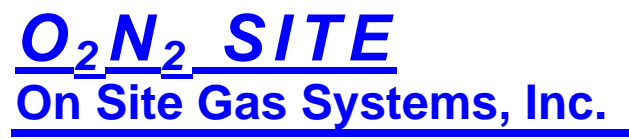

Manufacturers / Designers of Oxygen & Nitrogen Generating Equipment

POGS 33 C

Portable Oxygen Generation System33 LPM Revision April 2008

# INSTALLATION, OPERATION, MAINTENANCE & SERVICE MANUALS

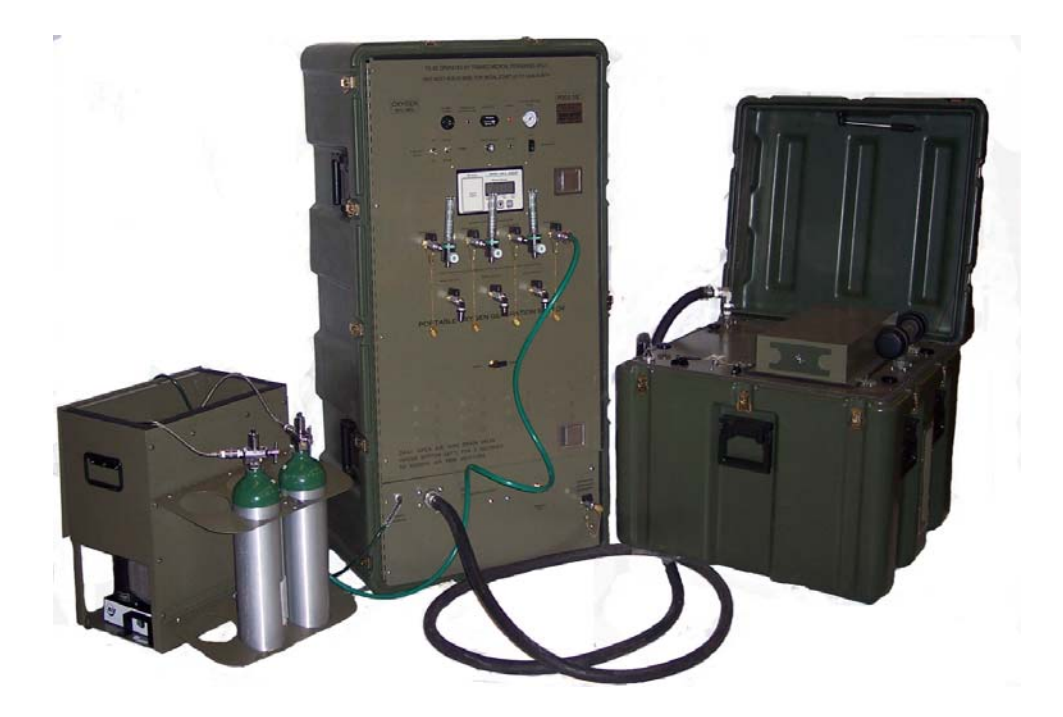

Manufactured by:

On Site Gas Systems, Inc.

35 Budney Road, Budney Industrial Park, Newington, CT 06111 U.S.A. Telephone: 860.667.8888 • Fax: 860.667.2222 Website: www.onsitegas.com • Email:pogs@onsitegas.com A BUSINESS INCORPORATED IN THE STATE OF CONNECTICUT, U.S.A.

# $O_2 N_2 SITE$ On Site Gas Systems, Inc.

Manufacturers / Designers of Oxygen & Nitrogen Generating Equipment

On Site Gas Systems, Inc.

35 Budney Road, Budney Industrial Park, Newington, CT 06111 U.S.A. Telephone: 860.667.8888 • Fax: 860.667.2222 Website: www.onsitegas.com • Email:pogs@onsitegas.com A BUSINESS INCORPORATED IN THE STATE OF CONNECTICUT, U.S.A.

# **Technical Bulletins**

As improvements are made to the POGS 33 and the POGS 33 manual, minor changes that do not warrant a new revision to the manual will be released and distributed in the form of Technical Bulletins. The Technical Bulletins will describe any modifications to the manual and/or POGS 33, and should be kept with the Installation, Operation, Maintenance and Service manual.

# DANGER, WARNING, CAUTION, IMPORTANT, and NOTE Statements

**DANGER**, **WARNING**, **CAUTION** and **NOTE**, statements are used throughout this manual to emphasize important and critical information. You must read these statements to help ensure safety and to prevent product damage. The statements are defined below.

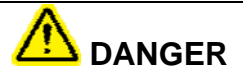

DANGER indicates an imminently hazardous situation, which, if not avoided, will result in death or serious injury. This signal word is to be limited to the most extreme situations.

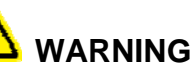

WARNING indicates a potentially hazardous situation, which, if not avoided, could result in death or serious injury.

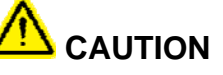

CAUTION indicates a potentially hazardous situation, which, if not avoided, could result in minor or moderate injury. It may also be used to alert against unsafe practices.

# IMPORTANT

An IMPORTANT statement is used to notify people of installation and operation information that is important, but not hazard-related.

# NOTE

A NOTE statement is used to highlight information that may be helpful, but is not hazard related.

# GLOSSARY

| Adsorber Bed or<br>Adsorber Vessel | A vessel, or tank used to hold molecular sieve in the oxygen generator                                                                                                    |
|------------------------------------|----------------------------------------------------------------------------------------------------|
| Adsorption                         | Physical adsorption of a substance, as in a sponge with water, incorrectly referred to as "absorption", which is more accurately a chemical process.                       |
| Ambient Air                        | Air surrounding the component, including its inherent temperature and dew point.                                                                                           |
| Argon                              | A colorless, odorless inert gaseous element found in the air.                                                                                                    |
| ASME                               | American Society of Mechanical Engineers                                                                                                    |
| Backup Oxygen                      | A method of redirecting contained oxygen to flow back to patients or equipment in the event of a power failure, or oxygen flow demand exceeds the capabilities of POGS 33. |
| Bed                                | A vessel or tank used to hold molecular sieve in the oxygen generator                                                                                                    |
| Calibration                        | The act of calibrating; to standardize an instrument by determining the deviation from a standard so as to ascertain the proper correction factors.                        |
| Cannula                            | A small flexible tube inserted into a body cavity (such as nostrils) for draining off fluid or introducing medication (such as oxygen)                                     |
| CE                                 | Conformite Europeene: CE Marking (European Standard)                                                                                                    |
| СО                                 | Carbon Monoxide                                                                                                    |
| Coalescing Filter                  | Filters oil.                                                                                                    |
| Condensate                         | A product of condensation.                                                                                                    |
| Configuration                      | A particular arrangement of parts or components.                                                                                                    |
| Dew point                          | The temperature at which a vapor begins to condense.                                                                                                    |
| DISS Fitting                       | Diameter Index Safety System Fitting                                                                                                    |
| FDA                                | Food and Drug Administration                                                                                                    |
| HEPA                               | High Efficiency Particulate Air Filter, commonly used in medical oxygen and medical air                                                                                    |
| High-Volume Booster                | r High-Volume Oxygen Cylinder Filling Pressure Booster: boosts up to 66LPM                                                                                                 |
| HP                                 | Horse power                                                                                                    |
| HV Booster                         | High Volume Booster                                                                                                    |
| Humidifier Bottle                  | A container to which water is added and medical gas passes through to add moisture to the gas.                                                                             |
| Knurled Knob                       | A knob with a series of small ridges or beads on a surface to aid in gripping                                                                                              |
| Lbs                                | Pounds                                                                                                    |
| Leak Check                         | A procedure to check for leaks in a system's lines                                                                                                    |
| Leak Solution                      | The solution used in the leak check procedure.                                                                                                    |
| LPM                                | Liters per Minute (flow rate)                                                                                                    |
| Microboost                         | Small Volume Oxygen Cylinder-Filling Pressure Booster: boosts up to 19 SCFH                                                                                                |
| MIL Spec                           | Military Specification [Standard]                                                                                                    |
| Molecular Sieve                    | A crystalline substance (as a zeolite) characterized by uniformly sized pores of molecular dimension that can adsorb small molecules and is used especially in             |

# GLOSSARY

|                    | molecule separations                                                                |
|--------------------|-------------------------------------------------------------------------------------|
| N2                 | Nitrogen                                                                            |
| NFPA               | National Fire Protection Agency (standard)                                          |
| O2                 | Oxygen                                                                              |
| P&ID               | Process and Instrumentation Diagram                                                 |
| Particulate Filter | Filters particles and water.                                                        |
| Power Surge        | A spike in electrical current, or power                                             |
| PPM                | Parts Per Million, (a method of defining purity levels)                             |
| Product Receiver   | A vessel or tank that receives, or holds, or stores the final product of oxygen.    |
| PSA                | Pressure Swing Adsorption – A method of gas separation                              |
| PSIG               | Pounds per square inch gauge                                                        |
| POGS               | Portable Oxygen Generation System built by On Site Gas Systems                      |
| RIX                | Brand name of Microboost and High-Volume O2 Booster                                 |
| SCFH               | Standard cubic feet per hour (flow rate)                                            |
| SCFM               | Standard cubic feet per minute (flow rate)                                          |
| Sieve Bed          | A cylinder filled with Zeolite Molecular Sieve material                             |
| Tethered           | To fasten or restrain by a tether.                                                  |
| USP                | United States Pharmacopoeia [Manufacturing Standard]                                |
| Y-Fitting          | A device used to split the flow of gas (such as oxygen) from one hose to two hoses. |
|                    | A crystalline substance (as a zeolite) characterized by uniformly sized pores of    |
| Zeolite            | molecular dimension that can adsorb small molecules and is used especially in       |
|                    | separations                                                                         |
| ZMS                | Zeolite Molecular Sieve                                                             |

# **1** Introduction

### 1.1 Company Presentation

On Site Gas Systems is established as a world leader in the design and supply of systems for generation of nitrogen and oxygen. We have been manufacturing Nitrogen and Oxygen Generators since 1987. Information about our products and our company can be found at our web site: www.onsitegas.com.

On Site Gas Systems activities include full responsibility for conceptual and detailed engineering design, procurement, fabrication, supply and installation of packages for various industries worldwide.

### 1.2 Overview

The POGS 33 uses the latest PSA technology, and utilizes Zeolite Molecular Sieves (ZMS) to separate oxygen from the other gases contained in air. The Oxygen Generator uses two "beds" of ZMS to separate compressed air into a high-pressure oxygen product stream and low-pressure nitrogen-enriched exhaust stream. A particulate filter is included to remove impurities from the feed air. A HEPA filter is placed inline to filter the final oxygen product. Each Oxygen Generator comes pre-tested and fine-tuned to meet the customer specified flow rate at 90-96% oxygen purity.

### 1.3 System Components

### 1.3.1 The POGS 33 consists of 4 key components:

Feed Air Compressor

Generator

Accessory Kit with Microboost

High Volume (HV) Booster (optional)

#### 1.4 Overall Process

Ambient air enters the Feed Air Compressor, where it becomes compressed and dried. The compressed, dried air then flows into the Generator where Medical Air and Oxygen are produced.

To produce Medical Air, the compressed air is filtered for use.

To produce Oxygen: Oxygen is separated from the Nitrogen in the air, the Nitrogen is released into the atmosphere, and Oxygenenriched air, produced to meet specified purity standards for USP 93% oxygen.

Cylinders can be filled with Oxygen, using either the Microboost or the High-Volume (HV) Booster (optional components).

In addition, either Booster along with the Generator itself can provide Backup Oxygen from filled cylinders, using the Backup Oxygen system. This unit takes the oxygen from filled or partially

filled cylinders and backflows the oxygen through a regulator to the Oxygen Receiver, through to the Oxygen Outlet Ports.

#### 1.5 Maintenance

Maintenance is simple, yet necessary. Feed Air Compressor and filter maintenance procedures are especially important and should be followed carefully. If the recommended maintenance procedures are followed, the POGS 33 will provide you with many years of reliable service.

### 1.6 Limits of Liability

Buyer's exclusive remedy for all claims shall be for damages, and seller's total liability for any and all losses and damages arising out of any cause whatsoever including, without limitation, defects in or defective performance of the system, (whether such claim be based in contract, negligence, strictly liability, other tort or otherwise) shall in no event exceed the purchase price of the system in respect to which such cause arises or, at seller's option, the repair or replacement of such; and in no event shall seller be liable for incidental, consequential or punitive damages resulting from any such cause.

Seller shall not be liable for, and Buyer assumes all liability for the suitability and the results of using oxygen by itself or in any manufacturing or other industrial process or procedure, all personal injury and property damages connected with the possession, operation, maintenance, other use or resale of the System. Transportation charges for the return of the System shall not be paid unless authorized in advance by Seller.

# IMPORTANT

Any modifications made by customer without the consent of ON SITE GAS SYSTEMS, Inc will void the product purity and output specifications.

### 1.7 Warranty

The Generator and Feed Air Compressor are warranted against defects in materials and workmanship, under normal use and operation, as applicable on the warranty listed below. All boosters and other accessories/options are covered by the original equipment manufacturer's warranty.

The On Site Gas Systems Warranty includes the following:

Free repair or replacement of component parts where defects occur within the first twelve (12) months of operation or twelve (12) months from the date of invoice, whichever comes first.

These warranties shall be null, void, inoperative, and not binding upon On Site Gas Systems, Inc. if a defect or malfunction occurs in the product or any part thereof from any feed air malfunction, or improper filter element maintenance, or repair, attempted repair, adjustment or servicing by anyone other than an authorized representative of On Site Gas Systems, or external causes. Said warranty shall extend and apply to the Oxygen Generator only while said system is owned and used exclusively by the original purchaser.

### NOTE

THERE ARE NO EXPRESS WARRANTIES BY ON SITE GAS SYSTEMS INC., OTHER THAN THOSE SPECIFIED HERE. NO WARRANTY OF TITLE AS PROVIDED IN THE UNIFORM, COMMERCIAL CODE SHALL BE IMPLIED OR OTHERWISE CREATED UNDER THE UNIFORM COMMERCIAL CODE, INCLUDING BUT NOT LIMITED TO WARRANTY OF MERCHANTABILITY AND WARRANTY OF FITNESS FOR A PARTICULAR PURPOSE.

#### 1.8 Service Return Policy

If it is necessary to return a system for service, follow the procedure given below.

If the system cannot be repaired at the site, then the owner must obtain a written **Return Goods Authorization number**, which references the **model** and **serial number**, from On Site Gas Systems, Inc. No items will be accepted for service or credit unless On Site Gas Systems, Inc. has issued prior written authorization.

All items are to be returned with the original packaging material, if possible. Make sure that all items are packaged for safe return to On Site Gas Systems. On Site will not be responsible for damages that occur in transit. Any damage that occurs to the system because of failure to adhere to this procedure will be the sole responsibility of the customer. Contact On Site Gas Systems, Inc. for a return shipping address.

Shipping charges must be prepaid on all returns.

|     | Formatted |
|-----|-----------|
| - + | Formatted |
| Ì   | Formatted |
|     |           |

# 2 Safety Information

The following section outlines the basic safety considerations regarding use of your Oxygen Generator. Please refer to the technical references for additional information.

| NOTE                                                                                                    |  |
|----------------------------------------------------------------------------------------------------|--|
| Read carefully and act accordingly before installing, operating or repairing the unit.                                                                                    |  |
| <ul> <li>The operator must employ safe working practices and rules<br/>when operating the Oxygen Generator.</li> </ul>                                                    |  |
| b) The owner is responsible for maintaining the unit in a safe operating condition.                                                                                       |  |
| c) Always use approved parts when performing maintenance and<br>repairs. Make sure that replacement parts meet or exceed the<br>pressure requirements.                    |  |
| <ul> <li>Only authorized, trained and competent individuals must<br/>perform installation, operation, maintenance and repair.</li> </ul>                                  |  |
|                                                                                                    |  |
| Use only materials with compatible pressure rating on product pipelines<br>and components.<br>All parts must be free of grease/oil                                        |  |
| e) Completely depressurize the Generator, Feed Air Compressor<br>and Microboost or HV Booster prior to performing any<br>mechanical work, including changing the filters. |  |
| <ul> <li>f) Do not use Generator in a sealed room due to venting of<br/>nitrogen-enriched exhaust gas.</li> </ul>                                                         |  |
| g) The nitrogen-enriched exhaust gas must be vented to the<br>outside or to a large, well-ventilated room to avoid suffocation<br>due to lack of oxygen.                  |  |
|                                                                                                    |  |
| Pressurized gases are contained within the Feed Air Compressor and Generator.                                                                                             |  |
| High-pressure gases are dangerous and may cause injury or death if handled or used inappropriately.                                                                       |  |
| h) Never allow high-pressure gas to exhaust from an unsecured                                                                                                    |  |

h) Never allow high-pressure gas to exhaust from an unsecured hose. An unsecured hose may exhibit a whipping action, which can cause serious injury. If a hose should burst during use, immediately power down the Feed Air Compressor.

> 8 Safety Information

- i) Never disable or bypass any safety relief valves on the feed air receiver or oxygen receiver.
- **j)** Always make certain that the electrical system is "locked-out" and that the unit is unplugged prior to performing any electrical work.

# NOTE

If any statement or specification within this booklet, especially with regard to safety, does not agree with legislation or standard industry practices, the more demanding shall apply.

> 9 Safety Information

# **3** Specifications and Site Requirements Specifications

# Generator - Maximum Output (At Sea Level)

| a. | Oxygen            | USP 93% +/- 3%<br>33 LPM @ 50 PSIG<br>Standby @ 70 PSIG             |
|----|-------------------|---------------------------------------------------------------------|
| b. | Medical Air       | Up to 30 LPM @ 50 PSIG                                              |
| c. | Compressor Air    | 462 LPM @100 PSIG<br>Standby @ 110 PSIG                             |
| d. | Oxygen Alarm      | @ < 89% oxygen purity                                               |
| e. | Medical Air Alarm | <ul> <li>@ &gt; 10 ppm CO</li> <li>@ &gt; 40°F Dew Point</li> </ul> |

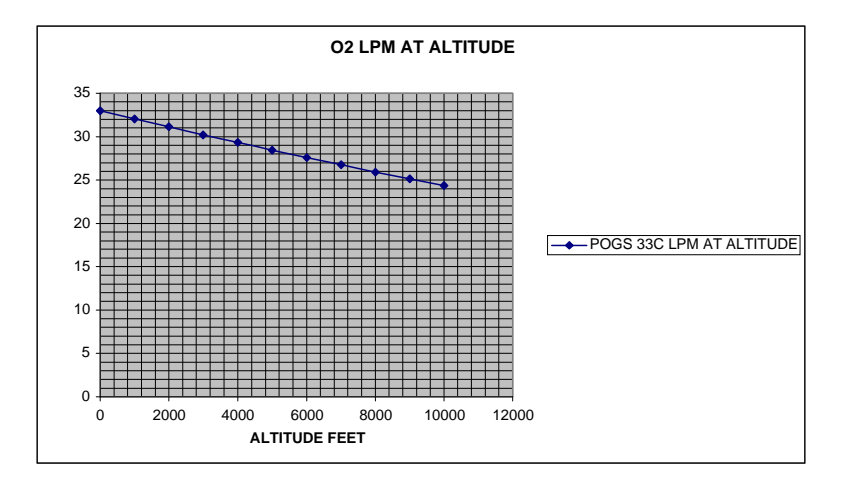

10 Specifications and Site Requirements

# **Cylinder Filling**

| a. | Microboost | Input:up to 7 LPM @ min 24 PSIG |
|----|------------|---------------------------------|
|    |            | Output: 7 LPM @ 2200 PSIG       |

b. Optional: 2P HV Booster...... Input: up to 56 LPM @ min 24 PSIG Output: 56 LPM @ 2200 PSIG

|          | FILL RATE | D (370 L) | E (620 L) | H (6000 L) |
|----------|-----------|-----------|-----------|------------|
| MICRO    | 7 LPM     | 52 MIN    | 1.5 HRS   |            |
| BOOST    |           |           |           |            |
| 2P HV w/ | 33 LPM    | 12 MIN    | 19 MIN    | 3 HRS      |
| 1POGS    |           |           |           |            |
| 2P HV w/ | 56 LPM    | 7 MIN     | 11 MIN    | 1.8 HRS    |
| 2POGS    |           |           |           |            |

### **CYLINDER FILL TIME CHART to 2200 PSIG**

**NOTE:** For reference only. Actual fill time may vary due to environment or altitude.

### Electrical

| a. | Generator                | 115V/60Hz/1PH/1A        |
|----|--------------------------|-------------------------|
| b. | Feed Air Compressor      | 208-240V/60Hz/3PH/15.5A |
|    | i. Optional Single Phase | 230V/60Hz/1PH/25A       |
|    | ii. Optional- 50 Hz      | 230V/50Hz/1PH/27A       |
| c. | Microboost               | 115/60Hz/1PH/6A         |
| d. | Optional: HV Booster     | 115/60Hz/1PH/19A        |

# **Physical Dimensions**

| a. | Generator                 | 52"L x 28"W x 24"H   |
|----|---------------------------|----------------------|
| b. | Feed Air Compressor       | 29"L x 27"W x 27"H   |
|    | i. Optional Single Phase. | 29"L x 27"W x 36"H   |
|    | ii. Optional 50 Hz        | 39"L x 34"W x 34"H   |
| c. | Microboost                | 18"L x 12"W x 24"H   |
| d. | Optional: 2P HV Booster   | . 35"L x 28"W x 24"H |

# Weights based on Transportation Setup

| a. | Generator                  | 265 lbs |
|----|----------------------------|---------|
| b. | Feed Air Compressor        | 215 lbs |
|    | i. Optional Single Phase   | 247 lbs |
|    | ii. Optional 50Hz          | 275 lbs |
| c. | Accessory- Microboost Box, |         |
|    | including Microboost       | 220 lbs |
| d. | Microboost only            | 115 lbs |
| e. | Optional: 2P HV Booster    | 275 lbs |

11 Specifications and Site Requirements

# **Site Specifications**

Feed Air Compressor

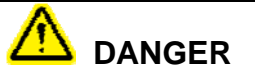

The Feed Air Compressor Supply Air Inlet Assembly <u>must</u> be located at least 50 feet from any sources of Carbon Monoxide. Sources of Carbon Monoxide include vehicles, power generators, heaters, stoves, and any equipment containing an internal combustion engine.

If the Feed Air Compressor is located in an area that may contain Carbon Monoxide, the Remote Supply Air Hose must be utilized to locate the Supply Air Filter Assembly in a clean air environment.

Ideally, the Feed Air Compressor should be located indoors. Although the Feed Air Compressor is designed to operate in mild inclement weather, if outdoor location is required, the location must provide protection from severe weather (heavy precipitation, blowing sand, etc). Protection from direct sunlight must be provided to maintain ambient temperature under 120°F/48°C.

#### Generator

The Generator must be operated indoors only, protected from the elements.

#### Microboost or HV Booster

The Microboost or HV Booster must be operated indoors.

12 Specifications and Site Requirements

# TABLE OF CONTENTS

| <u>1</u> SI       | ERVICE OVERVIEW                          | . 1      |
|-------------------|------------------------------------------|----------|
| 1.1               | TOOLS AND EQUIPMENT REQUIRED FOR SERVICE | 1        |
| 2 T               | HEORY OF OPERATION                       | . 3      |
|                   |                                          |          |
| 2.1               | FEED AIR COMPRESSOR THEORY OF OPERATION  | 3        |
| 2.2               | GENERATOR THEORY OF OPERATION            | 3        |
|                   |                                          |          |
|                   |                                          | _        |
| <u>3</u> <u>T</u> | ROUBLESHOOTING                           | . 5      |
|                   |                                          |          |
| 3.1               | TROUBLESHOOTING CHARTS                   | 5        |
| 3.2               | COMPRESSOR FAULTS                        | 5        |
| 3.3               | OXYGEN GENERATOR FAULTS                  | 6        |
| 3.4               | ALARM FAULTS                             | 7        |
| 3.5               | MICROBOOST FAULTS                        | 9        |
| 3.6               | HV BOOSTER FAULTS                        | 9        |
| 0.0               |                                          |          |
| 4 51              | HITDOWN FOR SERVICE                      | 11       |
| <u>- 51</u>       |                                          | <u></u>  |
|                   |                                          |          |
| 4.1               | POGS 33 SHUTDOWN                         | 11       |
| 4.2               | RELIEVE AIR RECEIVER PRESSURE            | 11       |
| 4.3               | FEED AIR COMPRESSOR SHUTDOWN             | 11       |
| 4.4               | RELIEVE OXYGEN RECEIVER PRESSURE         | 12       |
|                   |                                          |          |
| 5 R               | EPAIR PROCEDURES                         | 14       |
|                   |                                          | <u> </u> |
| - 4               |                                          |          |
| 5.1               |                                          | 14       |
| 5.Z               |                                          | 14       |
| 5.3               | SIEVE BED RESTRICTORS .055"              | 15       |
| 5.4               | PURE FLOW RESTRICTOR .059"               | 15       |
| 5.5               | MEDICAL AIR RESTRICTOR .073"             | 16       |
| 5.6               |                                          | 16       |
| 5.7               | HEAT EXCHANGER                           | 17       |
| 5.8               | O2 TANK PRESSURE GAGE                    | 17       |
| 5.9               | O2 TANK PRESSURE RELIEF VALVE            | 18       |
| 5.10              | O2 TANK HEPA FILTER                      | 18       |
| 5.11              | O2 TANK REGULATOR                        | 19       |
| 5.12              | MEDICAL AIR REGULATOR                    | 19       |
| 5.13              | DRYER                                    | 20       |
| 5.14              | Місковооѕт                               | 20       |
| 5.14.1            | POWER                                    | 20       |

| 5.14.2 | 2 RESET BUTTON                                              | 20         |
|--------|-------------------------------------------------------------|------------|
| 5.14.3 | 3 O2 SUPPLY                                                 | 20         |
| 5.14.4 | 4 Regulator                                                 | 21         |
| 5.14.5 | 5 Pressure Gage                                             | 21         |
| 5.14.6 | 5 CHECK VALVE                                               | 22         |
| 5.14.7 | 7 BACK FLOW REGULATOR                                       | 22         |
| 5.14.8 | 8 PRESSURE SWITCH                                           | 23         |
| 5.14.9 | 9 Relief Valve                                              | 23         |
| 5.15   | OPERATE CALIBRATE                                           | 24         |
| 5.16   | MICROBOOST OUTPUT MANIFOLD LEAK CHECK                       | 25         |
| 5.17   | HEAT EXCHANGER, CRACKS IN THE TUBING                        | 26         |
| 5.18   | INLET FILTER AUTO DRAIN VALVE                               | 26         |
| 5.19   | AIR TANK 150 PSIG PRESSURE RELIEF VALVE                     | 27         |
| 5.20   | 160-PSIG Pressure Gage                                      | 27         |
| 5.21   | OXYGEN CHECK VALVE LEAKAGE                                  | 28         |
| 5.22   | SIEVE BED CHECK VALVES                                      | 28         |
| 5.23   | AUTO DRAIN REGULATOR. COMPRESSOR                            | 29         |
| 5.24   |                                                             |            |
| 5.25   |                                                             |            |
| 5 26   |                                                             | 31         |
| 5 27   | AIR SAVER VALVE                                             | 32         |
| 5 28   | INI ET VALVE                                                | 32         |
| 5 20   |                                                             |            |
| 5 30   | GENERAL LEAK CHECK PROCEDURE FOR GENERATORS AND COMPRESSORS |            |
| 5 31   | CO SENSOR- CALIBRATE                                        |            |
| 5 22   | GENEDATOD: DEW BOINT SENSOD                                 |            |
| J.JZ   |                                                             |            |
| 5.55   | 1400 ANALYZER BEGET EAGTORY SETTINGS                        |            |
| 5.34   | TTUU ANALYZER RESET FACTORY SETTINGS                        | 3 <i>1</i> |
| 5.35   | STANDBY MODE PRESSURE SWITCH GENERATOR                      |            |
| 5.30   |                                                             |            |
| 5.37   | TIMING ASSEMBLY ADJUSTMENT AND REPLACEMENT                  | 39         |
| 5.38   | FEED AIR COMPRESSOR – TIP SEAL – REPLACE                    | 40         |
| 5.39   | FEED AIR COMPRESSOR - SCROLL COMPRESSOR – LUBRICATE         | 40         |
| 5.40   | GENERATOR - $O_2$ SENSOR – CALIBRATE                        | 41         |
| 5.41   | SENSOR ORIFICE CLOSED                                       | 41         |
| 5.42   | HV BOOSTER OUTPUT MANIFOLD LEAK CHECK                       | 42         |
|        |                                                             |            |
| 6 S    | YSTEM START-UP PROCEDURE                                    | 44         |
|        |                                                             |            |
| 6 1    |                                                             | A A        |
| 6.2    |                                                             | 44<br>AC   |
| 0.2    |                                                             | 40<br>47   |
| 0.3    |                                                             | 47         |
|        |                                                             |            |
| 7 A    | PPENDIX                                                     | 48         |

This page intentionally left blank

# **1** Service Overview

The POGS 33 is designed for in field repair from system or component failure. Trained maintenance personnel should perform any necessary repairs using approved repair parts that have been included in the spare parts kit. Trained personnel can perform repairs in the field, so sending the unit back to the manufacturer is not necessary.

# How to Purchase Spare Parts

# Order spare parts through On Site Gas Systems

35 Budney Rd., Newington, CT 06111 USA Telephone: 860.667.8888 Fax: 860.667.2222 Email: pogs@onsitegas.com Website: www.onsitegas.com (through "Contact Us")

# Methods of payment accepted

- A. Cash, check, money order, or wired monies
- B. Credit card
- C. Letter of credit
- D. Approved credit with deposit

# 1.1 Tools and Equipment Required for Service

| ΤοοΙ                | Detailed Types       |
|---------------------|----------------------|
|                     | 6"                   |
| Adjustable Wrench   | 8"                   |
|                     |                      |
| Screwdrivers        | Slotted              |
|                     | Multi Tool           |
| Electrical Kit:     | Wire Cutters         |
|                     | Meter                |
| Channel Lock Pliers | Wire Cutters         |
| Allen Wrench Set    | Ameri. Std, Metric   |
| Utility Knife       |                      |
| Teflon Tape         |                      |
| Leak Check Fluid    | Snoop                |
| Grease              | Baldor<br>Polyrex    |
| Hand Held           |                      |
| Oxygen Sensor       |                      |
| Flow Meter          | 1 SCFH               |
| SMC Fittings        |                      |
| T type wrench       |                      |
| Torque Wrench       | 15 " lbs to 175" lbs |
| Grease Gun          |                      |
| Gear Puller         |                      |

This page intentionally left blank

# 2 Theory of Operation

# 2.1 Feed Air Compressor Theory of Operation

The Feed Air Compressor supplies air to the Generator. The air that is compressed by the Feed Air Compressor is obtained from the air surrounding the Feed Air Compressor (ambient air) as follows:

- A. Ambient air enters through the Supply Air Filter Assembly and enters the Scroll Compressor.
- B. The Scroll Compressor compresses the air.
- C. The compressed air then travels through a heat exchanger for cooling.
- D. Cooled compressed air travels through a Check Valve to prevent flow back through the Scroll Compressor when the Feed Air Compressor goes into standby mode.
- E. After the Check Valve, the compressed air is fed to the Feed Air Outlet Port, through the Feed Air Hose, to the Generator.

# 2.2 Generator Theory of Operation

- A. Compressed air enters the Generator through a particualte filter and is stored in the Air Receiver Tank. The Air Receiver compensates for surges in demand of compressed air. The Air Receiver also allows the compressed air to cool further, and collects the condensate (water) from the compressed air.
- B. For Medical Air, the compressed air flows through an Inline HEPA Filter, then a regulator to keep the Medical Air at 50 PSIG, then the Medical Air Dryer, and then a needle valve to control flow.
- C. For Oxygen, the compressed air is fed through the Main Valve Assembly into one of the Sieve Beds. The sieve bed adsorbs the nitrogen from the compressed air, and oxygen flows through the top port of the Sieve Bed.
- D. While one Sieve Bed is being fed compressed air, the Main Valve allows the other Sieve bed to exhaust the nitrogen it adsorbed through the Muffler Assembly.
- E. The oxygen then flows through an inline filter to remove particles, and through a check valve.
- F. The Purity Flow Valve controls the flow of oxygen after the check valve into the Oxygen Receiver.
- G. Oxygen is stored in the Oxygen Receiver until ready for use.
- H. On the bottom of the Oxygen Receiver, a pressure switch monitors oxygen pressure. Once oxygen pressure reaches 70 PSIG, the Generator goes into standby mode.
- I. When oxygen is needed, it flows through an Inline HEPA Filter and through the Oxygen Outlet Pressure Regulator to Oxygen Outlet Ports.

# **Molecular Sieve Action**

The Generator is a two-bed adsorber system. The Generator consists of two adsorber vessels filled with molecular sieve, a valve assembly, air filters, pressure regulator, and product receiver. Dry, compressed air (21% Oxygen, 78% Nitrogen, <1% argon) at about 65 PSIG / 4.5 bar is passed through the air filters, and then through the feed air Inlet. Clean and dry air is directed to one of the adsorber beds where nitrogen and water vapor is adsorbed faster than oxygen in the pore structure of the molecular sieve, thus increasing the oxygen purity of the product gas stream to 90-96%. This product flows out of the top of the adsorber bed; through the Purity Flow valve, and into low pressure Oxygen Receiver at a pressure slightly below the feed air pressure.

# **Molecular Sieve Purging**

A portion of the intermediate product produced is directed through the purge orifice. This oxygen is allowed to flow back through the other sieve bed and out through the exhaust muffler at atmospheric pressure. This action purges the molecular sieve of nitrogen, and prepares the bed for the next cycle.

# Cycling

The pressure in the sieve beds is equalized after about 30 seconds, before the next cycle starts. The beds switch roles; the first bed is purged while the second bed produces oxygen product. The active bed will remain on-line until just prior to becoming saturated with nitrogen. When the cycle is completed, the controller will exhaust the saturated bed, and pressurize the fresh adsorber bed. This allows a continuous flow of oxygen gas from the unit for as long as the unit is in operation.

# **Exhaust and Product Flow**

Nitrogen-enriched exhaust gas is piped to the atmosphere through a silencer. Dry oxygen product stream, with the specified maximum oxygen content exits the adsorber vessels and is stored in the Oxygen Receiver.

# **Oxygen Analyzer Operation**

The Oxygen Analyzer display is located on the front of the Generator Control Panel. The Oxygen Sensor is mounted in the Generator interior. The Oxygen Sensor receives a small sample flow from the Oxygen Receiver to continuously monitor the oxygen purity. The Oxygen Analyzer receives power from the Generator Electrical System and will be active whenever the Generator Power Switch is in the "ON" position.

# 3 Troubleshooting

This section provides a diagnostic tool to identify the cause of operation problems, and to isolate problems to the component level.

# 3.1 Troubleshooting Charts

The following charts indicate causes for faults in each system component. For corrective action, perform the diagnostic steps and refer to the Repair Method or Procedure section.

# 3.2 Compressor Faults

| Symptom                                                                                                    | Possible Cause                                | Diagnostic Procedure                                                                                                    | Repair method<br>or Procedure                             |
|----------------------------------------------------------------------------------------------------|-----------------------------------------------|----------------------------------------------------------------------------------------------------|-----------------------------------------------------------|
| No Green Light                                                                                              | Breaker                                       | Locate blue button circuit breaker and check if it<br>has tripped<br>Insure power to breaker with a meter                                                      | Reset // cycle<br>breaker                                 |
|                                                                                                    | House Power                                   | Follow Cord to source<br>Insure connections<br>Insure Power to Source<br>Trace to generation /operating / breaker                                              | Connect                                                   |
|                                                                                                    | Connections<br>Pushed-in Pins<br>Loose Screws | Use ohm meter as required<br>Look for damaged pins<br>Check screws to terminal block are secure                                                                | Reconnect<br>Repair<br>Tighten                            |
| Doesn't Run                                                                                                 | Generator not on                              | Line Pressure at 110 psig, compressor on standby                                                                                                    |                                                           |
| Air Tank Pr<br>Pressure S<br>Not proper<br>Starter Box<br>Button<br>Heaters Tri<br>or Wrong s<br>Motor Over | Air Tank Pressure                             | Check that line pressure is set at 110 psig and the gage reads < 110 psig.                                                                                     | Procedure 5.36                                            |
|                                                                                                    | Pressure Switch<br>Not properly set           | Check Air Gage readings during operation.<br>Should turn off at 110P psig and on at 90 psig                                                                    | Procedure 5.36                                            |
|                                                                                                    | Starter Box<br>Button                         | Remove starter box cover,<br>Check if blue button inside the starter box tripped<br>Verify mechanical linkage actuates button                                  | Reset Button                                              |
|                                                                                                    | Heaters Tripped<br>or Wrong size              | Reset Blue Button<br>Verify the 3 heaters in the starter box are<br>H2012B-3. Verify switch settings are M & C                                                 | Procedure 5.33                                            |
|                                                                                                    | Motor Overheats                               | Check power to the motor, if yes the thermal<br>switch has opened.<br>Check temperature does not exceed 115 deg F<br>and 46 deg C. Verify fan plug is attached | Allow cool time<br>Locate unit in<br>shade<br>Attach Plug |
| Won't Shut Off                                                                                              | Reversed I/O                                  | Check that generator inlet hose is not connected to the compressor inlet fitting.                                                                              | Connect inlet to outlet                                   |
|                                                                                                    | Air tank Pressure                             | Confirm < 110 psig                                                                                                    | Reset to 110 psig                                         |
|                                                                                                    | Leak                                          | Pressurize System, use leak detection fluid on all fittings look for bubbles                                                                                   | Procedure 5.30                                            |
|                                                                                                    | Pressure Switch<br>Not properly set           | Check air gage readings, if set above 110 psig it's set too high                                                                                               | Procedure 5.36                                            |
| Drain Line<br>Constant                                                                                      | Solenoid Valve<br>Open                        | Check connections                                                                                                    | Connect                                                   |
|                                                                                                    | Blue Regulator<br>Open                        | Check to see if the regulator cap is cracked<br>Check to see if the regulator is out of adjustment                                                             | Procedure 5.23                                            |

# 3.3 Oxygen Generator Faults

| Symptom                 | Cause                              | Diagnostic Procedure                                                                                              | Repair method<br>or Procedure                  |
|-------------------------|------------------------------------|----------------------------------------------------------------------------------------------------|------------------------------------------------|
| No Air Output           | Clogged Air<br>Input Filter        | Visually check for dirty inlet filters. (P/N 06)                                                                  | Replace dirty filter                           |
| No Lights               | Breaker                            | Locate circuit breaker and check if tripped                                                                       | Reset and<br>Cycle                             |
|                         | House Power                        | Follow Cord to source<br>Insure connections<br>Insure Power to Source<br>Trace to generation /operating / breaker | Plug in<br>Meter<br>Meter                      |
|                         | Power Switch                       | Confirm On                                                                                                    | Turn On                                        |
|                         | Molex Connector                    | Locate connector and confirm contact                                                                              | Repair                                         |
|                         | Standby<br>Pressure Switch         | Check Connections                                                                                                 | Procedure 5.35                                 |
|                         | LED burned-out<br>or not connected | Check Connections                                                                                                 | Replace                                        |
| Low Air Tank<br>psig    | Manual Drain<br>Open               | Check that valve handle is at 9:00 closed position                                                                | Close Valve<br>Replace                         |
|                         | Med Air Open                       | Check that 3 Medical Air Ports valve handles are at 9:00 closed position                                          | Close Valve<br>Replace                         |
|                         | Inlet Air Leaking                  | Check inlet air with leak detection fluid                                                                         | Tighten<br>Connection                          |
|                         | Auto Drain Stuck<br>Open           | Check Electrical Connections<br>Check correct part number (04F20O1106ACF4C1)                                      | Replace                                        |
|                         | Leaks                              | Pressurize System, use leak detection fluid on all fittings look for bubbles                                      | Procedure 5.30                                 |
|                         | Bad Gage                           | Check Gage function                                                                                               | Procedure 5.20                                 |
|                         | Process Valves                     | Check Air Saver, Inlet and Exhaust Valves                                                                         | Procedures<br>5.27, 5.28, 5.29                 |
| Won't reach<br>Stand-by | Too Much O2<br>Flow                | Check that O2 output is less than 33LPM                                                                           | Adjust O2 flow<br>meters to 33<br>LPM max      |
|                         | Med Air System                     | Check that Medical Air Output is less than 30 LPM                                                                 | Adjust Med Air<br>flow meters to<br>30 LPM max |
|                         | Leaks                              | Pressurize System, use leak detection fluid on all fittings look for bubbles                                      | Procedure 5.30                                 |
|                         | Pressure Switch<br>Setting         | Check that the O2 gage is set to 70 psig                                                                          | Procedure 5.35                                 |
|                         | Process Valves                     | Check Pure Flow and Cross-Over Valves                                                                             | Procedures<br>5.24, 5.25                       |
|                         | Check Valves                       | Check if stuck open, closed or clogged.                                                                           | Procedure 5.22                                 |
|                         | Timing                             | Check 60 second cycle, (2, 10 and 20) Timing                                                                      | Procedure 5.37                                 |
|                         | Sieve Material                     | Check for Blockage                                                                                                |                                                |
| Dust on Mufflers        | Sieve material                     | Excessive dusting through the mufflers may be due                                                                 | Contact On Site                                |
|                         |                                    | to sieve material getting wet.                                                                                    | Gas Systems                                    |
| Timer Motor             | Broken fingers                     | Check Timing of 60-second cycle. 20 sec pure flow                                                                 | Procedure 5.37                                 |
| Faulty                  |                                    | on, 10 sec pure flow valve off, 2 sec air saver                                                                   |                                                |

# 3.4 Alarm Faults

| Symptom   | Cause                    | Diagnostic Procedure                                                                                        | Repair method<br>or Procedure                                                        |
|-----------|--------------------------|----------------------------------------------------------------------------------------------------|--------------------------------------------------------------------------------------|
| Low Flow  | Worn Tip Seal            | Hook CFM meter to output of scroll compressor.<br>Assure (14.7) CFM @100 psig output                        | Procedure 5.38                                                                       |
| Pressure  | Too Much O2<br>Flow      | Check that O2 output is less than 33 LPM                                                                    | Adjust O2 flow<br>meters to 33<br>LPM max                                            |
|           | Leaks                    | Pressurize System, use leak detection fluid on all fittings, and look for bubbles.                          | Procedure 5.30                                                                       |
|           | Med Air System           | Check that Medical Air output is less than 30 LPM                                                           | Adjust Medical<br>Air flow meters<br>to 30 LPM max                                   |
|           | Timing                   | Check 60 second cycle, (2 10 and 20) Timing                                                                 | Procedure 5.37                                                                       |
|           | Process Valves           | Check Pure Flow, Cross Over, Air Saver, Inlet,<br>Exhaust valves                                            | Procedures<br>5.24, 5.25,<br>5.27, 5.28. 5.29                                        |
|           | Check Valves             | Check if stuck open, closed or clogged.                                                                     | Procedure 5.22                                                                       |
| СО        | CO<br>Contamination      | Look for CO source from fuel powered motors, or fork lifts.                                                 | Install remote<br>hose extension<br>and move inlet<br>filters away<br>from CO source |
|           | Calibration OFF          | Verify Calibration                                                                                          | Procedure 5.31                                                                       |
|           | Faulty                   | Calibrate and replace as necessary                                                                          | Procedure 5.31                                                                       |
| Dew Point | Faulty Drier             | Verify Dew Point with Alternative Source                                                                    | Procedure 5.32                                                                       |
|           | Sensor Fault             | Check Display                                                                                               | Procedure 5.32                                                                       |
| CO Flow   | Process Valve            | Check Function of Mac Valve                                                                                 | Procedure 5.26                                                                       |
|           | Analyzer Filter          | Check if low flow indicator and audio alarm activate<br>and if display reads "Low Flow Alarm".              | Clean orifice                                                                        |
|           | Sample Valve<br>Position | Check Position                                                                                              | Put to open position                                                                 |
|           | Faulty Dryer             | Check for Flow post Dryer, if no flow                                                                       | Replace                                                                              |
| Purity    | Warm Up Time             | Check hour meter and assure machine runs for at least 45 minutes                                            | Run Machine > 45 minutes                                                             |
|           | Excessive Flow           | Verify sample flow of O2 does not exceed 33 LPM<br>and sample flow of Medical Air does not exceed 30<br>LPM | Reset flow to<br>33LPM and 30<br>LPM                                                 |
|           | Leaks                    | Pressurize System, use leak detection fluid on all fittings, look for bubbles.                              | Procedure 5.30                                                                       |
|           | Analyzer<br>Calibration  | Check that the calibration procedure was performed.                                                         | Procedure 5.40                                                                       |
|           | Sensor Out of<br>Cal     | Check that the calibration procedure was performed.                                                         | Procedure 5.40                                                                       |
|           | Sensor Age               | Verify the sensor is more than two years based upon Date Code Table                                         | Appendix II                                                                          |
|           | Faulty Setting           | Verify Settings                                                                                             | Procedure 5.34                                                                       |
|           | Sensor Orifice<br>Closed | Verify flow post orifice is approximately 1 SCFH                                                            | Procedure 5.41                                                                       |
|           | Air temperature          | Check temperature of surrounding air does not exceed 115 deg f or 46 deg c                                  | Move unit into shade or cooler area.                                                 |

| Humidity       | Check for moisture in the airlines. Check that the water trap is not clogged and is expelling water. Check that the mufflers are not emitting dust. Check that the Med Air 2200 is reading < 39 deg f. | Empty Water<br>trap. |
|----------------|----------------------------------------------------------------------------------------------------|----------------------|
| Timer          | Verify Timing                                                                                                    | Adjust timing        |
|                | Check 60 second cycle, (2, 10 and 20) seconds                                                                                                    | Procedure 5.37       |
|                | Timing                                                                                                    |                      |
| Process Valves | Check Pure Flow, Cross Over, Air Saver, Inlet,                                                                                                    | Procedure            |
|                | Exhaust valves                                                                                                    | 5.24, 5.25,          |
|                |                                                                                                    | 5.27, 5.28, 5.29     |
| Air Tank       | Verify it is operating between approximately 58 psig                                                                                                    | Procedure            |
| Pressure       | to 93 psig and shuts down at 110psi.                                                                                                    | 5.23, 5.35           |
| Compressor     | Open too Much                                                                                                    | Procedure            |
| Pressure       |                                                                                                    | 5.23, 5.35           |
| Regulator      |                                                                                                    |                      |

# 3.5 Microboost Faults

| Symptom   | Cause                      | Diagnostic Procedure                                                                             | Repair method<br>or Procedure        |
|-----------|----------------------------|--------------------------------------------------------------------------------------------------|--------------------------------------|
| Power     | Input Power                | Check Power Switch and Outlet                                                                    | Procedure 5.14.1                     |
|           | Manual Start               | Insure that switch is engaged                                                                    | Press to<br>Engage                   |
|           | Power Reset                | Verify if reset button has "popped" out.                                                         | Press to<br>Engage                   |
| O2 Input  | O2 Gen Valve<br>Closed     | Check if position of valve is at 9:00 (closed)                                                   | Turn valve to<br>12:00 (open)        |
|           | Leaks                      | Pressurize System, use leak detection fluid on all fittings, and look for bubbles.               | Procedure 5.16                       |
|           | Regulator Set too Low      | Verify settings average 24psi while system runs                                                  | Procedure<br>5.14.4                  |
| No Output | Open Valves                | Insure only fill valves are open, (cylinder and manifold). Check that closed valve does not flow | Close unused<br>valve or<br>replace. |
|           | Cylinder<br>Size/Flow Rate | Verify flow rates and fill time for cylinder size.                                               | Fill Rate Table                      |
|           |                            | Verify non-filling valves are closed.                                                            | Close valve.                         |
|           | Leaks                      | Pressurize System, use leak detection fluid on all fittings, look for bubbles.                   | Procedure 5.16                       |

# 3.6 HV Booster Faults

| Symptom   | Cause                           | Diagnostic Procedure                                                                              | Repair method<br>or Procedure |
|-----------|---------------------------------|---------------------------------------------------------------------------------------------------|-------------------------------|
| Power     | Input Power                     | Check Power Switch and Outlet                                                                     | Turn On                       |
|           | Manual Start                    | Insure that switch is in position                                                                 | Press to Engage               |
|           | Auto Start /<br>Pressure Switch | Insure input pressure > 28 psig                                                                   | Adjust to > 28<br>psig        |
|           | Breaker                         | Open electrical panel and check breaker is not tripped.                                           | Reset                         |
| O2 Input  | O2 Gen Valve<br>Open            | Insure valve is open                                                                              | Open Valves                   |
|           | Leaks                           | Pressurize System, use leak detection fluid on all fittings, and look for bubbles.                | Procedure 5.42                |
|           | Regulator Set too<br>Low        | Verify regulator set at 35 psig. Booster should turn on at 28 psig and off between 25 to 20 psig. | Reset 00<br>Regulator         |
| No Output | Open Valves                     | Insure valves are open (cylinder and manifold)                                                    | Open Valves                   |
|           | Leaks                           | Pressurize System, use leak detection fluid on all fittings, and look for bubbles.                | Procedure 5.42                |

This page intentionally left blank

# 4 Shutdown for Service

This procedure is used when the POGS 33 needs configuration changes made after the Initial Startup procedure has been performed.

This includes:

procedures that require the hoses between the Feed Air Compressor and Generator to be disconnected and/or changes to the power source.

This does not include:

# 4.1 POGS 33 Shutdown

- A. Close all four (4) Oxygen Outlet Valves on the Generator Control Panel by turning them to the 9:00 position.
- B. Close all three (3) of the Medical Air Outlet Valves by turning them to the 9:00 position.
- C. Wait for the Generator to move into Standby Mode, as indicated by the STANDBY Indicator on the Control Panel.
- D. Turn the Power Switch on the Generator Control Panel OFF.
- E. Turn the Compressor Power Switch on the Compressor Interior Cover OFF.

# 4.2 Relieve Air Receiver Pressure

- A. Open the Generator Control Panel by pulling on the two Latches.
- B. Slowly open the Manual Condensate Drain Valve and allow air to flow until the Air Receiver pressure reaches 0 PSIG.
- C. Air Receiver pressure may be verified by inspecting the Air Receiver Pressure Gauge in the Generator Interior at the top of the Air Receiver.
- D. Remove Air Inlet filter bowl and ensure the bowl is dry. Reinstall the filter bowl.

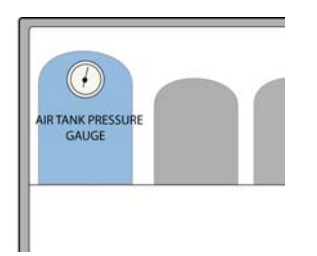

# 4.3 Feed Air Compressor Shutdown

- A. Remove the Tethered Retaining Clip from the Feed Air Compressor Exterior Lid Support Base to release the Feed Air Compressor Exterior Lid Support.
- B. Open the Exterior Feed Air Compressor Lid fully.
- C. Turn the Compressor Power Switch on the Compressor Interior Cover OFF.
- D. Disconnect the Compressor Power Cord from the power source.

# 4.4 Relieve Oxygen Receiver Pressure

- A. Slowly open one or all of the Oxygen Outlet Ports on the front of the Generator panel.
- B. Close the Outlet Ports when the Oxygen Outlet Pressure Gauge reads zero (0),

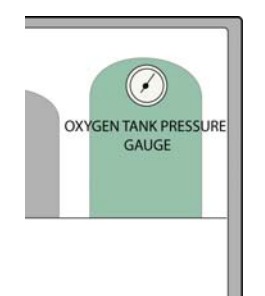

This page intentionally left blank

# 5 Repair Procedures

# 5.1 Medical Air Filter

Tools: None

Parts Required: In Line HEPA Filter Element P/N 10H04-013

- A. Shut down the Generator and Compressor
- B. Locate the blue Medical Air Filter on the left side of the mid section of the interior of the generator. There are two blue filters in the Generator. The left side is the Medical Air HEPA filter and the right side is the O2 HEPA filter.
- C. Relieve the pressure from the filter by pressing the spring loaded pin valve at the bottom of the blue bowl until air/moisture stops escaping.
- D. Unscrew the lower bowl from the housing.
- E. Unscrew the black retainer and remove the filter element.
- F. Visually inspect the bowl and housing to assure they are not clogged.
- G. Replace the filter element if it is heavily discolored or clogged.

# 5.2 Auto Drain Restrictor .031"

Tools: 9/16" wrench, Teflon Tape Parts Required: None

- A. Shut down the Generator and Compressor
- B. Relieve the air pressure by opening the ball valve at the base of the blue Air Tank.
- C. Locate the auto drain valve in the center of the generator behind the lower panel. The .031" restrictor is located inside the left 1/4 X 1/4 straight fitting connected to the underside of the auto drain valve. (Note: Restrictor plugs are commonly inserted into the fitting on the left of the valve. If a plug with a .031" orifice is not found, the restrictor will be assembled into the right hand fitting.)
- D. Release the ¼" tubing from the restricted fitting.
- E. Unscrew the fitting from the auto drain valve housing using a 9/16" wrench.
- F. Visually look for an obstruction then blow through the orifice to assure it is not clogged.
- G. If the orifice is blocked, remove the foreign object and blow through to make sure the restrictor passage is open.
- H. Apply Teflon tape to the fitting and reassemble it into the auto drain valve housing.
- I. Reconnect the ¼" tube.

# 5.3 Sieve Bed Restrictors .055"

Tools: 9/16" wrench, Teflon Tape

Parts Required: None

- A. Shut down the Generator and Compressor.
- B. Locate the mac valve on the upper left section of the interior of the generator. Follow the two ¼" tubes attached to the mac valve upwards until they join two ¼ X ¼ elbows. The .059" restrictors are inside the elbows.
- C. Release the ¼" tubing from the upper ¼" restricted fittings.
- D. Unscrew the fittings from the mac valve housing using a 9/16" wrench.
- E. Visually look for an obstruction in each restrictor then blow through the orifice to assure it is not clogged.
- F. If the orifice is blocked, remove the foreign object and blow through to make sure the restrictor passage is open.
- G. Apply Teflon tape to the fitting and reassemble it into the mac valve.
- H. Reconnect the ¼" tube.

# 5.4 Pure flow Restrictor .059"

Tools: 7/16" wrench, Teflon Tape Parts Required: None

- A. Shut down the Generator and Compressor
- B. Relieve the air pressure by opening the O2 outlet port valves on the front panel of the generator. The O2 tank pressure gage will drop to zero.
- C. Locate the mac valve on the upper right section of the interior of the generator. The .059" restrictor is located inside the 1/8 X 1/4 elbow connected to the right hand side of the mac valve.
- D. Release the ¼" tubing from the restricted fitting.
- E. Unscrew the fitting from the mac valve housing using a 7/16" wrench.
- F. Visually look for an obstruction then blow through the orifice to assure it is not clogged.
- G. If the orifice is blocked, remove the foreign object and blow through to make sure the restrictor passage is open.
- H. Apply Teflon tape to the fitting and reassemble it into the mac valve.
- I. Reconnect the ¼" tube.

# 5.5 Medical Air Restrictor .073"

Tools: 9/16" wrench, Teflon Tape Parts Required: None

- A. Shut down the Generator and Compressor
- B. Locate the blue Medical Air Filter on the left side of the mid section of the interior of the generator. There are two blue filters in the Generator. The left side is the Medical Air HEPA filter and the right side is the O2 HEPA filter.
- C. Relieve the pressure from the filter by pressing the spring loaded pin valve at the bottom of the blue bowl until air/moisture stops escaping.
- D. The ¼ X ¼ elbow fitting connected to the right side of the Medical air regulator houses the .073" restrictor.
- E. Unscrew the fitting from the regulator using a 9/16" wrench.
- F. Visually look for an obstruction then blow through the orifice to assure it is not clogged.
- G. If the orifice is blocked, remove the foreign object and blow through to make sure the restrictor passage is open.
- H. Apply Teflon tape to the fitting and reassemble it into the regulator.
- I. Reconnect the ¼" tubes.

# 5.6 Hose Leaking

Tools: Leak detection fluid, assorted wrench sizes, Teflon Tape Parts Required: 3/4" 300 PSIG Hose, 3/8", 1/4", 5/32" Nylon Tube

- A. System pressure is required to perform leak checks. Assure the system is running or has reached standby pressure.
- B. Begin at one end of the hose and work towards the opposite end. Large leaks may be detected by sound and feel however it is best to use a leak detection fluid such as <u>Snoop</u> to verify the presence of a leak.
- C. Pour or spray a small amount of the leak detection fluid over the joint and look for bubbles.
- D. Test every joint and fitting along the entire length of the hose.
- E. Tighten clamps and fittings if a leak is detected.

# 5.7 Heat Exchanger

Tools: Phillips Head Screw Driver.

Parts Required: 5W967 Cooling Air Filter Element, 3VU63 Fan

- A. Dust, dirt, particles and moisture will restrict cooling airflow and may cause overheating conditions.
- B. Open the Rain Guard by sliding the four (4) bolt locks away from the Guards and lifting upward.
- C. Remove and inspect the cooling air filter.
- D. Install a new cooling airflow filter assuring the arrow on the side of the element points downward.
- E. Replace and secure the Rain Guard by sliding the four (4) bolt locks toward the Guard.
- F. Open the Compressor Interior Cover by removing the four (4) securing knobs and lifting the cover.
- G. Locate the side cooling air filter element in the Side Cooling Air Inlet Louver on the left side of the compressor case.
- H. Remove the filter by grasping and pulling straight up.
- I. Clean the filter with compressed air.
- J. Reinstall the filter.
- K. Locate the fan directly on top of the heat exchanger.
- L. Verify the electrical plug from the power box is attached to the fan. The fan should operate whenever the compressor motor is running. If the electrical plug is connected and the fan does not operate, replace the fan.
- M. To replace the fan, disconnect the electrical plug. Remove the four 6-32 X ½" screws with a Phillips head screw driver. Hold the nut on the underside of the bracket when removing the screws.
- N. Inspect the fan and the heat exchanger cooling fins, remove dirt and dust.
- O. Replace and locktite the four 6-32 X 1/2" screws and nuts
- P. Visually inspect copper tubing for cracks or splits. Check the compression fittings to assure they are secure.
- Q. Close the Compressor Interior Cover and secure the (4) knobs.

# 5.8 O2 Tank Pressure Gage

Tools: 9/16" Wrench, Teflon Tape

Parts Required: ONS200-1 Pressure Gage

- A. Locate the pressure gage on top of the green Oxygen tank.
- B. Observe the pressure cycle (54 to 62 psig) while the generator and compressor are running.
- C. If the gage is stuck at zero or "pegged" fully open at 100 or cracked it should be replaced.
- D. Before removing the gage, relieve pressure from the O2 tank by opening the Oxygen outlet ports on the front of the generator.
- E. Unscrew the gage with a 9/16" wrench and discard the gage.
- F. Replace with a 100-psig oxygen rated gage.
- G. Teflon tape the threads before installing the new gage into the fitting.

# 5.9 O2 Tank Pressure Relief Valve

Tools: 9/16" Wrench, Teflon Tape Parts Required: KSV10-1/4-100 Relief Valve

- A. Locate the pressure relief valve at the bottom of the green Oxygen Tank.
- B. Inspect the valve to determine if it is leaking. It is rated at 100 psig.
- C. Visually verify that each valve has not been damaged and that it is free of contamination such as dirt and debris.
- D. Grasp the ring on the top of the valve and pull to open. The valve should pull smoothly and close fully when released.
- E. Use a 9/16" wrench to remove the valve if it does not function properly.
- F. Replace with a similar PSIG and flow rated valve.
- G. Teflon tape the threads before installing the valve onto the tank.

# 5.10 O<sub>2</sub> Tank HEPA Filter

Tools: None Parts Required: 10H04-013 Filter Element

- A. Shut down the Generator and Compressor
- B. Locate the blue O2 Air Filter on the right side of the mid section of the interior of the generator. There are two blue filters in the Generator. The left side is the Medical Air HEPA filter and the right side is the O2 HEPA filter.
- C. Relieve the pressure from the filter by pressing the spring loaded pin valve at the bottom of the blue bowl until oxygen stops escaping.
- D. Unscrew the lower bowl from the housing.
- E. Unscrew the black retainer and remove the filter element.
- F. Visually inspect the bowl and housing to assure they are not clogged.
- G. Replace the filter element if it is heavily discolored or clogged.

# 5.11 O<sub>2</sub> Tank Regulator

Tools: 9/16" Wrench, Teflon Tape Parts Required: R374-02CP/N Outlet Pressure Regulator

- A. The O2 Regulator is connected to the left side of the blue O2 Tank HEPA Filter in the mid section of the generator.
- B. Set the regulator to 50 PSIG (Read the O2 pressure gage located on the front of the generator) while the generator and compressor are operating and the system is flowing 30 LPM Medical Air and 33 LPM Oxygen.
- C. Verify the regulator is not leaking.
- D. To replace the faulty or leaking regulator depressurize the system then unscrew the round plastic locking nut beneath the mounting bracket.
- E. Release the ¼" tubes connecting the regulator and HEPA filter assembly to the tubes attached to the generator frame.
- F. Unthread the regulator from the HEPA filter.
- G. Unthread the ¼ X ¼ elbow from the regulator using a 9/16" wrench.
- H. Clean and Teflon tape the elbow and straight fittings.
- I. Assemble the new regulator to the HEPA filter and ¼ X ¼ elbow.
- J. Mount the regulator into the bracket and reconnect the tubes.

# 5.12 Medical Air Regulator

Tools: 9/16" Wrench, Teflon Tape Parts Required: R374-02CP/N

- A. The Medical Air Regulator is connected to the right side of the blue Medical Air HEPA Filter in the mid section of the generator.
- B. Set the regulator to 50 PSIG while the generator and compressor are operating and the system is flowing 30 LPM Medical Air and 33 LPM Oxygen.
- C. Verify the regulator is not leaking.
- D. To replace the faulty or leaking regulator depressurize the system then unscrew the round plastic locking nut beneath the mounting bracket.
- E. Release the ¼" tubes connecting the regulator and HEPA filter assembly to the tubes attached to the generator frame.
- F. Unthread the regulator from the HEPA filter.
- G. Unthread the <sup>1</sup>/<sub>4</sub> X <sup>1</sup>/<sub>4</sub> elbow from the regulator using a 9/16" wrench.
- H. Clean and Teflon tape the elbow and straight fittings.
- I. Assemble the new regulator to the HEPA filter and  $\frac{1}{4}$  X  $\frac{1}{4}$  elbow.
- J. Mount the regulator into the bracket and reconnect the tubes.
## 5.13 Dryer

Tools: 5/16" nut driver or flat head screwdriver Parts Required: DMO8N23RA Dryer

- A. Locate the drier at the bottom right side of the Generator.
- B. Visually inspect the drier for clogs.
- C. Inspect for excessive bleed out with low air tank pressure.
- D. Relieve pressure before replacing the drier.
- E. Disconnect the tubing from the  $\frac{1}{4}$  X  $\frac{1}{4}$  elbows at the top and bottom of the drier.
- F. Loosen the two hose clamps and remove the drier from the generator frame.
- G. Unthread the ¼ X ¼ elbows. Clean the threads and reapply Teflon tape.
- H. Thread the elbows into a new drier.
- I. Install the new drier into the open hose clamps being certain to have the airflow arrow pointing up.
- J. Reconnect the tubes into the ¼ X ¼ elbows.

## 5.14 Microboost

### 5.14.1 Power

Tools: 5/16" nut driver or flat head screwdriver Parts Required: DMO8N23RA Drier

- A. Follow the cord from the microboost to the power source and assure it is connected.
- B. Verify the source is providing electrical power.
- C. Check the circuit breaker to assure it has tripped

#### 5.14.2 Reset Button

Tools: None

Parts Required: 165-7586 Lighted Pushbutton 115V, 76-5655 Lighted Pushbutton 230V. A. Actuate the reset button and assure it has free movement and the mechanical spring is working.

## 5.14.3 O2 Supply

Tools: None

Parts Required: None

A. Verify the valve is open and the green hose is connected directly to the O2 outlet port. The system requires a minimum of 50 PSIG to operate and must be receiving 8 LPM of O2

## 5.14.4 Regulator

Tools: 11/16" or Adjustable Wrench, Teflon Tape Parts Required: R374-02CP/N Regulator

- A. The generator must be operational to perform this service. With the green hose connected between the microboost and the generator and flowing 8LPM of oxygen, verify the input regulator is set to 24 psig.
- B. To increase the pressure, turn the regulator clockwise. Turning the regulator counterclockwise will decrease the pressure.
- C. If the pressure gage does not change and the generator is flowing oxygen, the regulator must be replaced.
- D. Shutdown the system and depressurize before disconnecting and reinstalling a new regulator.
- E. Remove the oxygen gage with a 7/16" wrench before removing the regulator.
- F. The regulator can be disconnected from the microboost with an 11/16" wrench.
- G. Apply Teflon tape to the threads of the new regulator before installation.

#### 5.14.5 Pressure Gage

Tools: 7/16" wrench, Teflon Tape Parts Required: ONS200-2

- A. Locate the pressure gage attached to the Regulator.
- B. Observe the pressure cycle (22 to 26 psig) while the generator and compressor are running.
- C. If the gage is stuck at zero or "pegged" fully open at 100 psig or cracked it should be replaced.
- D. Before removing the gage, relieve pressure from the Microboost by opening the outlet port on the top of the manifold.
- E. Unscrew the gage with a 7/16" wrench and discard the gage.
- F. Replace with a 100-psig oxygen rated gage.
- G. Apply Teflon tape to the threads before installing the new gage into the fitting.

### 5.14.6 Check Valve

Tools: 9/16", 3/4" Wrench, Teflon Tape Parts Required: X615-8137

- A. The check valve prevents oxygen pressure from escaping back into the compressor and maintains pressure at the manifold.
- B. If the pressure gage on the manifold shows a drop in pressure and there are no leaks in the manifold system the check valve will need to be changed.
- C. Locate the check valve on the lower side of the microboost attached to the discharge connection.
- D. Before changing the check valve, relieve pressure from the Microboost by opening the outlet port on the top of the manifold.
- E. Detach the braided cable connecting the manifold to the outlet port of the microboost with a 9/16" wrench.
- F. Disconnect the check valve with a <sup>3</sup>/<sub>4</sub>" wrench.
- G. Apply Teflon tape to the threads before attaching a new check valve.
- H. Assure the direction of flow is correct. (Towards Manifold).

#### 5.14.7 Back Flow Regulator

Tools: Adjustable Wrench, Teflon Tape Parts Required: M1-870-PG

- A. Locate the 100-PSIG back flow regulator on the top of the manifold.
- B. Verify the regulator is set so the gage is reading 50-PSIG while flowing back through the POGS unit. (The manifold must be pressurized with the bottle attached and must be flowing O2 through the regulator to adjust the regulator.)
- C. If the regulator cannot be adjusted it must be replaced.
- D. Relieve pressure before disconnecting the regulator from the manifold.
- E. Use an adjustable wrench to remove the ball valve at the end of the assembly.
- F. Rotate the center fitting connecting the two braided hoses to the manifold to provide clearance to turn and remove the regulator assembly.
- G. Unscrew the regulator assembly from the manifold and discard.
- H. Apply Teflon tape to all threads and reattach the regulator assembly. Be sure to return the center fitting to its original position and reattach the ball valve.
- I. Verify the new regulator can be adjusted to 50 PSIG back pressure and leak test all fittings.

### 5.14.8 Pressure Switch

Tools: Flat-bladed Screwdriver Parts Required: None

- A. A pressure switch is located inside the base of the compressor and is factory set to 2200 psig. It is important that the set point never exceeds this pressure.
- B. If it becomes necessary to reset this switch, it is accessible through a square shaped cut out in the plate covering the underside of the base.
- C. Push the sleeve on the body of the pressure switch back to expose the pressure adjustment mechanism.
- D. Insert a flat bladed tool such as a screwdriver in the slot and rotate the adjustment mechanism clockwise to increase pressure and counterclockwise to decrease pressure.

### 5.14.9 Relief Valve

Tools: ½ " Wrench, Adjustable wrench, Phillips Head Screwdriver Parts Required: X515-A8448, 1st Stage, XA515-8449, 2<sup>nd</sup> Stage, X515-61 3<sup>rd</sup> Stage.

The manufacturer must service relief valves. If necessary they may be replaced with new valves. Care must be taken so that surfaces in contact with oxygen do not become contaminated.

- A. During operation, check for leakage at the valves. Leakage can cause low flow.
- B. Depressurize the system before replacing any relief valve.
- C. Locate the first and second stage relief valves on the side of the compressor.
- D. Remove first and second stage relief valves with a <sup>1</sup>/<sub>2</sub>" wrench.
- E. Locate the third stage or final relief valve inside the base of the compressor adjacent to the pressure switch.
- F. Remove the third stage relief valve with a 1" wrench.
- G. Install the new valve and retest the unit.

## 5.15 Operate Calibrate

Tools: 9/16" Wrench, Teflon Tape, .004" pin, compressed air. Parts Required: None

Check that the arrow coincides with O2 and Air settings. When set to Operate, the reading on the analyzer should be between 90 to 96%. When set to Calibrate the reading on the analyzer should be 20.9% O2 in Air.

If the analyzer does not provide the proper reading, verify there is approximately1SCFH flow through when the system is on. If no flow is observed, the orifice may be clogged.

- A. Remove the fitting housing the orifice from the left side of the base of the sensor with a 9/16" wrench.
- B. Inspect the .004" diameter orifice by holding the housing up to light. There should be a clear path through the center of the orifice.
- C. If it is clogged, clean out the opening with a .004" pin or compressed air.
- D. Teflon Tape the threads and reassemble the housing into the base.
  If the analyzer still does not provide proper readings, verify the following:
- E. The cable to the sensor is connected.
- F. Fault codes are not displayed on the analyzer. (Refer to Neutronics Manual supplied with each POGS 33C Generator, pages 4-14 & 4-15.)
- G. The sensor has not expired.
- H. The o-ring between the sensor and the base has not been damaged and the sensor is securely threaded to the base.

## 5.16 Microboost Output Manifold Leak Check

Tools: Adjustable Wrenches, 9/16" wrench, O2 Bottles, Teflon Tape, Leak Detection Fluid, Oxygen Generator

Parts Required: None

- A. Steps 1 through 13 define leak testing from the compressor to the high-pressure valves.
  - 1. Connect the manifold to the microboost compressor. If the compressor is already assembled into the case, verify the stainless steel braided hose is connected between the manifold and the microboost compressor.
  - 2. If the manifold and microboost compressor are not assembled into the case, secure the manifold in the vise with the valves up and the braided outlet hoses facing the O2 bottle holder.
  - 3. Place the microboost compressor within close proximity of the manifold and connect the O2 hose female ends between the inlet port of the microboost compressor and the outlet port of the Oxygen Generator.
  - 4. Close all valves.
  - 5. Turn on the generator and adjust the input pressure regulator gauge to read between 28 and 24 PSIG.
  - 6. Switch the Microboost power switch to ON then press and release the Microboost start button.
  - 7. Set the backflow regulator gauge to read 50 PSIG.
  - 8. Monitor the pressure rise on the High Pressure manifold pressure gauge.
  - 9. The microboost will automatically shut off when the pressure reaches approximately 2200 PSIG.
  - 10. Spray leak detection fluid on all joints and fittings on the compressor and manifold up to the valves.
  - 11. If no leaks are observed, release the pressure.
  - 12. Repair leaks by tightening, applying new Teflon tape and or changing the fitting.
  - 13. Retest the repair by repeating steps 4 through 11.
- B. Steps 14 through 23 define leak testing from the high-pressure valve to the O2 bottle.
  - 14. Connect the D/E cylinder couplings from the high-pressure lines closest to the manifold regulator onto the two O2 receiving tanks. Assure that the two index pins are properly aligned before tightening.
  - 15. Assure the O2 bottle is closed.
  - 16. Close all of the valves except the one for the two lines connected to the bottles.
  - 17. Switch the microboost power switch to ON then press and release the microboost start button.
  - 18. Monitor the pressure rise on the High Pressure manifold pressure gauge.
  - 19. The microboost will automatically shut off when the pressure reaches approximately 2200 PSIG.
  - 20. Spray leak detection fluid on the joints and fittings between the receiving bottles and the highpressure manifold valve.
  - 21. If no leaks are observed, release the pressure.
  - 22. Repair leaks by tightening, applying new Teflon Tape and or changing the fitting.
  - 23. Repeat steps 14 through 22 for the two high-pressure hoses on the opposite end of the manifold and the single high-pressure hose in the middle of the manifold.

C. Steps 24 through 29 determine bottle fill capability of the microboost. Only the center valve and single high-pressure hose are used for this test.

- 24. Connect the center high-pressure D/E cylinder coupling to one O2 bottle. Assure that the two index pins are properly aligned before tightening.
- 25. Close all other valves.
- 26. Open the O2 bottle.
- 27. Press power switch to ON then press and release the microboost start button.
- Monitor the pressure rise on the High Pressure manifold pressure gauge. It will take approximately 30 minutes to fill an empty D cylinder to 1500psi and 1 hour to fill a cylinder to 2200psi.
- 29. Close the bottle and remove the coupling.

Service Manual Version 0.7

## 5.17 Heat Exchanger, Cracks in the Tubing

Tools: Phillips head screwdriver, Adjustable wrench, 13/16" wrench Parts Required: M10-080SB1 Heat Exchanger

- A. Clean dirt and debris from tubes.
- B. Visually inspect copper tubing for cracks and pin holes.
- C. Assure unrestricted flow through the exchanger.
- D. Verify that the compression fittings are tight.

To replace a faulty heat exchanger,

- A. Disconnect the plug from the fan.
- B. Unscrew the four Phillips head screws securing the fan to the heat exchanger and lift the fan off of the heat exchanger.
- C. Loosen the compression fittings with an adjustable and 13/16" wrench being careful not to damage the tubes.
- D. Unscrew the four Phillips head screws securing the heat exchanger from the frame.
- E. Replace with a new heat exchanger and reassemble the fan.

## 5.18 Inlet Filter Auto Drain Valve

Tools: None

Parts Required: None

- A. Locate the manual drain valve at the bottom of the blue Air Receiver Tank inside the Generator.
- B. Open the valve to observe air flow. If there is no air flow, trace backwards from the valve to look for blockage.

## 5.19 Air Tank 150 PSIG Pressure Relief Valve

Tools: 9/16" Wrench, Teflon Tape Parts Required: KSV10-1/4-150 Relief Valve

- A. Locate the pressure relief valve at the bottom of the blue Air Tank.
- B. Inspect the valve to determine if it is leaking. It is rated at 150 PSIG.
- C. Visually verify that each valve has not been damaged and that it is free of contamination such as dirt and debris.
- D. Grasp the ring on the top of the valve and pull to open. The valve should pull smoothly and close fully when released.
- E. Use a 9/16" wrench to remove the valve if it does not function properly.
- F. Replace with a similar PSIG and flow rated valve.
- G. Apply Teflon tape to the threads before installing the valve onto the tank.

## 5.20 160-PSIG Pressure Gage

Tools: 9/16" wrench, Teflon Tape

Parts Required: 102D204F 160-PSIG Pressure Gage

- A. Locate the gage at the top of the Blue Oxygen Receiving tank inside the Generator.
- B. Observe that the gage cycles between 80 PSIG to 50 PSIG while the generator and compressor are running.
- C. If the gage is not moving or is pegged or leaking it should be replaced.
- D. Before removing the gage, relieve pressure from the Generator by opening the outlet port on the top of the manifold.
- E. Unscrew the gage with a 9/16" wrench and discard the gage.
- F. Replace with a 160-psig gage.
- G. Apply Teflon tape to the threads before installing the new gage into the fitting.

## 5.21 Oxygen Check Valve Leakage

Tools: adjustable wrench, 5/8" wrench, Teflon tape.

Parts Required: ICV250B-V-1 Check Valve

- A. The Check Valve is located on the top of the Oxygen Tank on the right side of the pressure switch assembly.
- B. Make sure the O2 Tank is pressurized.
- C. Open the "Oxygen Input from Booster" valve located on the front lower right of the Generator.
- D. Note the pressure of the O2 Gage and check that it is not dropping and that no gas is escaping from the input valve.
- E. If leakage is detected, relieve pressure and disconnect the ¼" tubing from the Female elbow fitting.
- F. Use a 5/8" wrench to remove the check valve and elbow from the pressure switch assembly. Note the direction of flow.
- G. Disconnect the female elbow from the check valve.
- H. Apply Teflon tape to the threads and assemble the elbow and new check valve back onto the pressure switch assembly assuring proper

## 5.22 Sieve Bed Check Valves

Tools: adjustable wrench, 5/8" wrench, Teflon tape. Parts: ICV250B-V-1

- A. Locate the two check valves at the upper right of each sieve bed connected by tubing "T" to a 111b Mac Valve.
- B. Faulty check valves can cause Low Oxygen purity, or low oxygen tank pressure.
- C. Determine if there is any vibration while the generator is operating during the air saver cycle. To do this, place your hand on each check valve and determine if there is any vibration.
- D. No vibration indicates the check valve is functioning properly.
- E. If one or both valves vibrate, they must be changed.
- F. Relieve pressure from the generator.
- G. Disconnect the ¼" tube connecting the check valve to the 111b mac valve.
- H. Using a 5/8" wrench remove the check valve from the in line filter. Note the direction of flow.
- I. Disconnect the tubing elbow fitting from the check valve.
- J. Apply Teflon tape to the threads and assemble the check valve back in to the in line filter assuring proper orientation.

## 5.23 Auto Drain Regulator, Compressor

Tools: Philips Head Screwdriver, Large adjustable wrench

Parts Required: NAP100-N02

- A. Air should be escaping from the head relieve drain between approximately 90 and 110 PSIG when the compressor is running.
- B. If the air drains constantly while the compressor is running, locate the blue regulator in the back left area in the inside of the compressor.
- C. Loosen the screw and turn the cap clockwise to increase the pressure at which air drains from the compressor. Air should escape from the compressor drain at approximatley 90 psig.
- D. If no air escapes from the relief drain when the compressor is running, turn the cap counter clockwise to allow drainage at a lower pressure.
- E. If the relief drain is constantly draing or will not drain it must be changed.
- F. Loosen the locking latch on the top of the solenoid and remove the solenoid from the base.
- G. Remove the locking nut securing the blue cap regulator to the bracket.
- H. Disconnect the ¼" tubes and remove the regulator through the bottom of the bracket.
- I. Assemble a new regulator onto the assembly using Teflon tape to seal the threads.
- J. Install the regulator assembly back onto the bracket, reconnect the solenoid and the tubes.

## 5.24 Pure Flow Valve

Tools: Philips head screwdriver, 7/16" wrench, ½" wrench, timer or watch with a second hand, splice and crimp tool, Teflon tape

Parts Required: MAC 111B-111BA, Valve

The pure flow valve allows O2 to flow from the sieve beds to the Oxygen storage tank. The pure flow valve is closed for 10 seconds and open for 20seconds. During the 20-second cycle, O2 is transferred from one sieve bed to the storage tank. The 30-second cycle repeats for the other sieve bed. A bad MAC valve may be the cause for low purity. To check and change the Pure Flow MAC valve, perform the following steps.

- A. Open the front door and locate the valve mounted on the upper right section on the frame of the Generator.
- B. While the generator is operating feel if the MAC valve is warm. A warm MAC valve indicates proper function.
- C. Check that the O2 tank is filling, if not, it may be an indication of a faulty MAC valve
- D. Time the cycle to assure 20 second fill and 10 second off twice per minute
- E. Trace and verify the MAC valve wires are connected to the timer and terminal block.
- F. If the MAC valve is not functioning properly, it can be changed.
- G. Shut down the generator, disconnect the power and depressurize the system.
- H. Disconnect the ¼ tubes and remove the fittings with a 7/16" and ½" wrench.
- I. Remove tie wraps from the wire harness about 6 to 12 inches from the MAC value to allow a suitable location to splice in the new value.
- J. Unscrew the two Philips head screws securing the valve to the frame.
- K. Install a new MAC 111B valve.
- L. Apply Teflon tape to the fittings and install the restricted fitting into the right side and the unrestricted fitting into the left side of the valve.
- M. Splice the wires into the harness.
- N. Start the generator and monitor the purity.

## 5.25 Cross Over Valve

Tools: Philips head screwdriver, 7/16" wrench, splices and crimp tool, Teflon tape Parts Required: MAC 111B-111BA, Valve

The cross over valve is constantly open when the generator is powered. The cross over valve allows air to pass between the beds. When the system is off the cross over valve closes and maintains pressure in the beds. A bad MAC valve may be the cause of low purity. To check and change the cross over MAC valve, perform the following steps.

- A. Open the front door panel and locate the valve mounted to the upper frame between the sieve beds in the generator.
- B. While the generator is operating feel if the MAC valve is warm. A warm MAC valve indicates proper function.
- C. Trace and verify the MAC valve wires are connected to the terminal block.
- D. If the MAC valve is not functioning properly, it can be change.
- E. Shut down the generator, disconnect the power and depressurize the system.
- F. Disconnect the ¼ tubes and remove the fittings with a 7/16" wrench.
- G. Remove tie wraps from the wire harness about 6 to 12 inches from the MAC valve to allow a suitable location to splice in the new valve.
- H. Unscrew the two Philips head screws securing the valve to the frame.
- I. Install a new MAC 111B valve.
- J. Apply Teflon tape to the fittings and install the restricted fitting into the left side and the unrestricted fitting into the right side of the valve.
- K. Splice the wires into the harness.
- L. Start the generator and monitor the purity.

## 5.26 Medical Air Valve

Tools: Philips head screwdriver, 7/16" wrench, 9/16" wrench, splices and crimp tool, Teflon tape Parts Required: MAC 111B-111BA, Valve

The Medical Air MAC valve allows medical air to flow from the Air Receiving tank through a drier out to Medical Air outlet ports. The Medical Air valve remains open during system operation. A bad MAC valve may cause no pressure reading in the in the Medical Air Gage and lack of flow to the Medical Air Outlet ports. To check and change the Medical Air MAC valve, perform the following steps.

- A. Open the front door and locate the valve mounted on the mid left section on the frame of the Generator. It is connected to the Blue HEPA filter and regulator assembly.
- B. While the generator is operating, feel if the MAC valve is warm. A warm MAC valve indicates proper function.
- C. Check that the regulator is set so the gage reads 50psi. If not, it may be an indication of a faulty MAC valve.
- D. Trace and verify the MAC valve wires are connected to the terminal block.
- E. If the MAC valve is not functioning properly, it can be changed.
- F. Shut down the generator, disconnect the power and depressurize the system.
- G. Disconnect the ¼ tube on the left side of the valve and remove the fitting with a 7/16" wrench.
- H. Remove the fitting between the blue HEPA filter and the MAC valve with a 9/16" wrench.
- I. Remove tie wraps from the wire harness about 4 to 8 inches from the MAC valve to allow a suitable location to splice in the new valve.
- J. Unscrew the two Philips head screws securing the valve to the frame.
- K. Install a new MAC 111B valve.
- L. Apply Teflon tape to the fittings and install back into the valve.
- M. Reconnect the 1/4 tube on the left side of the MAC valve.
- N. Splice the wires into the harness.
- O. Start the generator and regulate 50 psig at the gage. Air should also flow from the Medical Air ports when opened.

## 5.27 Air Saver Valve

Tools: 3mm Allen wrench, 10 mm wrench, Teflon Tape Parts Required: VNB203A-15A

There are two air saver valves in the generator. The lower valve is in the center of a cluster of 5 valves located at the bottom of the generator. The upper valve is located in the upper central section of the generator. 5/32 tubing connects the valves. A bad air saver valve may be the cause of low purity. To check and change the air saver valves, perform the following steps.

- A. While the system is operating, disconnect the 5/32 tube from the "B" side of the upper valve.
- B. B. Air should be flowing out of the tube for 28 seconds and shut off for two seconds.
- C. If purity is low and the air saver is not functioning it may be changed. Both air saver valves can be changed with the same tools and process.
- D. Shutdown the generator, disconnect the power and depressurize the system.
- E. Disconnect the 5/32 tubes from both sides of the air saver valve with a 10 mm wrench.
- F. Unthread the four (3) mm-hex head screws holding the top of the air saver valve to the base.
- G. Remove the valve head and replace with a new valve head.
- H. Screw the four (3) mm hex head screws into the base.
- I. Apply Teflon tape to the threaded fittings and reconnect to the 5/32 tubes.

#### 5.28 Inlet Valve

Tools: 3 mm Allen wrench, 10 mm wrench, Teflon tape Parts Required: VNB201A-15A

There are two inlet valves in the generator. They are the two upper valves in the cluster of 5 valves located at the bottom of the generator. A bad inlet valve may be the cause of low purity and the beds not filling. To check and change the inlet valves, perform the following steps.

- A. While the system is operating, grasp one of the lower black inlet hoses connecting the valve to the sieve bed.
- B. One hose will be pressurized while the other will be without pressure for 30 seconds. The cycle will reverse every 30 seconds.
- C. If a hose remains pressurized or does not pressurize for 30 seconds of every minute of operation the Inlet valve is not functioning it may be changed. Both inlet valves can be changed with the same tools and process.
- D. Shutdown the generator, disconnect the power and depressurize the system.
- E. Disconnect the 5/32 tubes from both sides of the inlet valves with a 10 mm wrench.
- F. Unthread the four (3) mm-hex head screws holding the top of the air saver valve to the base.
- G. Remove the valve head and replace with a new valve head.
- H. Screw the four (3) mm-hex head screws into the base.
- I. Apply Teflon tape to the threaded fittings and reconnect to the 5/32 tubes.

### 5.29 Exhaust Valve

Tools: 3mm Allen wrench, 10 mm wrench, Teflon Tape Parts Required: VNB203A-15A

There are two exhaust valves in the generator. They are the outside valves in the bottom row of the cluster of 5 valves located at the bottom of the generator. 5/32 tubing connects the valves. A bad exhaust valve will prevent waste gas from exhausting out of the bed. To check and change the exhaust valves, perform the following steps.

- A. While the system is operating, a blast of air should exhaust form the muffler every 30 seconds.
- B. Air should be flowing out of the tube for 28 seconds and shut off for two seconds.
- C. If air exhaust is constant or not actuating every 30 seconds, the exhaust valve may be changed. Both exhaust valves can be changed with the same tools and process.
- D. Shutdown the generator, disconnect the power and depressurize the system.
- E. Disconnect the 5/32 tubes from both sides of the exhaust valves a 10 mm wrench.
- F. Unthread the four (3) mm-hex head screws holding the top of the exhaust valve to the base.
- G. Remove the valve head and replace with a new valve head.
- H. Screw the four (3) mm-hex head screws into the base.
- I. Apply Teflon tape to the threaded fittings and reconnect to the 5/32 tubes.

#### 5.30 General Leak Check Procedure for Generators and Compressors

Tools: Leak Detection Fluid, Assorted Wrenches and screw drivers, Teflon tape Parts Required: None

Perform a COMPLETE leak check of every connection/ fitting utilizing leak detector spray solution while compressor and generator are operating.

- A. Starting from where the air starts at compressor, operator will check for leaks using spray solution on every connection working their way to the generator where inlet hose attaches to generator following the flow of air through generator.
- B. Once operator establishes that there are no leaks at air compressor through inlet hose and up to generator air inlet, operator will continue leak-checking system by starting at air tank and moving through system as it operates. Sequence of testing will follow these steps:
  - 1) Check all connections with spray solution between air tank (blue) following tubing to inlet valves for beds.
  - Continue following flow through valves checking valve connections into beds, then checking all fittings and connections to beds at bottom and working to the top where the AIR FLOW now CHANGES to OXYGEN.
  - Starting at top of beds continue checking all connections/fittings and valves following the flow of oxygen to top of (green) tank using spray solution, while always looking for bubbles to solution which would indicate a leak.
  - Continue to bottom of (green) tank, again checking all connections/fittings and valves for leaks. Follow tubing into filter and regulator assemblies while continuing to use spray solution to verify for leaks.
  - 5) Follow tubing to control panel where oxygen exits the generator and check for leaks at bulkhead fittings on control panel.
  - 6) Once the operator establishes that there are no leaks at any connections from compressor to generator and then out to flow a final "pressure hold" test will be performed.
- C. Pressure Hold Test:
  - 1) Power up compressor and run generator with oxygen and medical air valves closed.
  - 2) Continue to run generator until unit goes into "standby".
  - 3) Power OFF compressor and generator.

- 4) Record AIR pressure and O2 pressure gage readings and let the system stand with pressure for two hours.
- 5) Check the pressures on the air and O<sub>2</sub> gages have not dropped more than 2 lbs per in two hours.
- 6) If there is a pressure drop, repeat steps C and D.

## 5.31 CO Sensor- Calibrate

Tools: None Parts Required: None

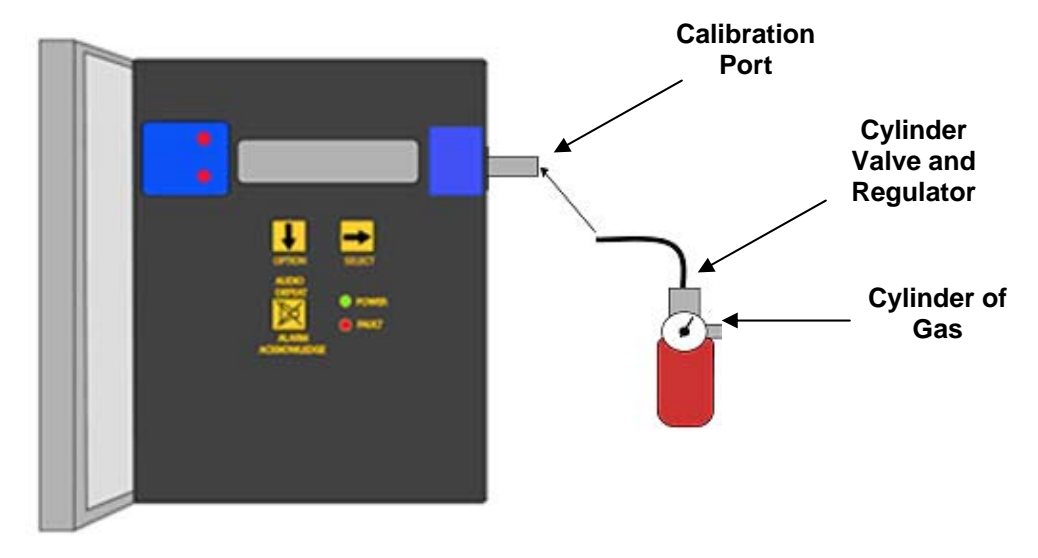

- A. Calibration of the Carbon Monoxide Sensor requires the following items:
  - Calibration Adapter
  - A cylinder of 20.9% oxygen (zero gas)
  - A cylinder of 20 PPM Carbon Monoxide (span gas)
- B. Air Monitor maintenance menu is accessed with the OPTION and SELECT switches.
  From the operational display, press the OPTION switch until,
  "Enter Maintenance Menu" is displayed.
- C. Entrance to the maintenance menu is guarded with a four-digit Password The factory default setting of the password is 1270. When a valid numerical password is inserted, the user is allowed to enter the maintenance menu.
- D. In the "Enter Maintenance Menu" position:
  - Press the SELECT switch; "Enter Password = 0000 is displayed.
  - In the 0000 position, the underline curser is under the left digit.
  - Press the OPTION switch to change the left digit; select the correct digit.
  - Press the SELECT switch, which locks the correct digit in place and moves the curser one digit to the right.
- E. Continue this procedure until the four-digit password is complete. When a valid password is inserted in this manner, the display is transferred to the Calibration portion of the menu. If an invalid password is inserted, you are returned to the Enter Maintenance Menu display.

F. After entering a valid password to the maintenance menu, the calibration section is the first menu section; enter by pressing the SELECT switch.

Supply sensor with clean air for LowCaL/ZeroCal setting and apply calibration gas for HiCal/SpanGas setting.

- Press the SELECT switch "Calibration Select XX is displayed. XX= the gas to be calibrated.
- Press the OPTION switch if needed to change to the gas to be calibrated.
- Press the SELECT switch; the gas & current reading are displayed in the upper portion of the display. The mV reading & "LowCal 0 is displayed in the lower portion of the display. This reading needs to be at or near zero.
- If it is not, attach a cylinder of 20.9 zero gas to the Calibration/Sample Port using the Calibration Adapter.
- Open the cylinder valve set the regulator at 55 PSIG.
- Let the gas flow for up to 4 minutes.
- Press the SELECT switch that moves the cursor one digit to the right, when the last digit is accepted the display will move to "HiCal XX" gas calibration. XX = the level of gas to be used for calibration. The mV reading is shown in the upper right hand corner of the display.
- Apply calibration gas (20ppm CO in air) to the sensor for about I minute and the mV reading has stabilized.
- Press SELECT switch, that moves the cursor one digit to the right, when the last digit is accepted and the calibration is successful the display will momentarily show Cal OK then slope and off set readings before returning to the Calibration Menu.
- G. Press OPTION switch until "Exit maint menu" appears and then press SELECT switch to return the instrument to the Operational Display

## 5.32 Generator: Dew Point Sensor

Tools: None Parts Required: 03009-001

A. Unlike the CO and O2 sensors, the dew point sensor cannot be field calibrated, and must be calibrated at the factory. To minimize instrument downtime, contact On Site Gas Systems for the dew point sensor exchange program, in which the old dew point sensor can be exchanged for a newly calibrated sensor. Dew Point Sensor

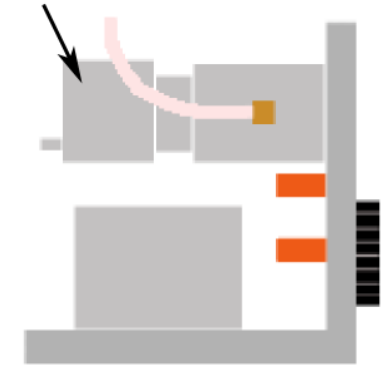

## 5.33 Pogs33C Compressor Heater Pack- Replacement

Tools: Phillips Head and Flat Head screwdriver Parts Required: H2012B-3

- A. Remove power from compressor use lockout tag out procedure.
- B. Remove 4 Securing screws from top of compressor.
- C. Remove Cover of Starter on Left side of unit. 1 spring loaded screw.
- D. Remove heaters by loosening 2 captive Philips head screws.
- E. Install new heater taking care to tightly secure Philips screws.
- F. Repeat procedure if changing all 3 Heaters.
- G. Verify the switch settings are M & C.
- H. Reinstall Starter Cover.
- I. Reinstall Compressor Top using the 4 Securing Screw.
- J. Test the compressor for operation.

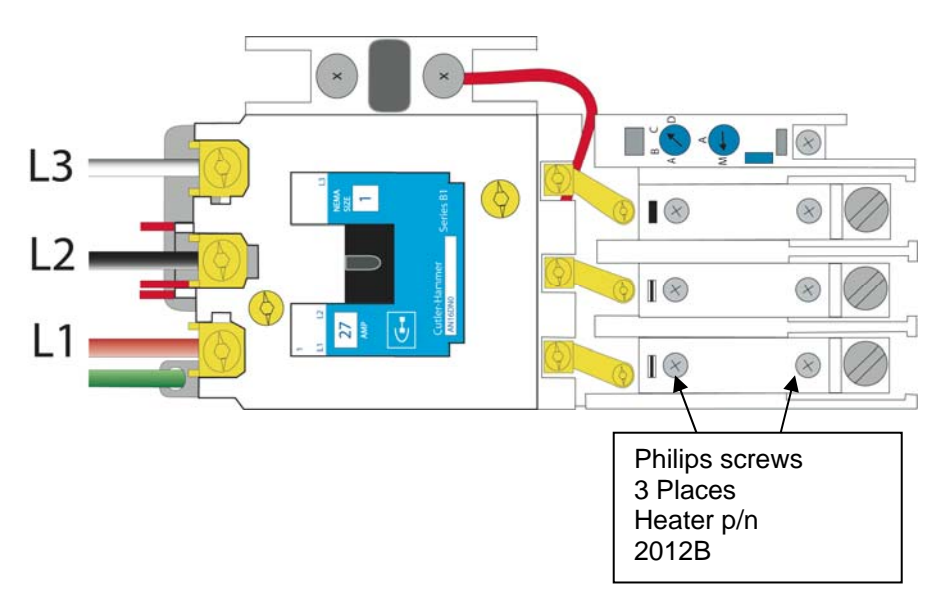

#### 5.34 1100 Analyzer Reset Factory Settings.

#### Tools: None Parts Required: None

- A. Press and hold "Mode" switch on front panel for Aprox. 6 Seconds.
- B. "----" will display.
- C. Release the Mode switch at this time.
- D. Momentarily press the "Mode" switch 11 times till 8\_\_\_ is in the left hand side of the
- E. Display.
- F. Use the ^ arrow key till 8 \_ 88 is displayed.
- G. Press the "Mode" switch one time and the 1100 will go into the run mode with the factory
- H. settings installed.
- I. Recalibrate the O2 sensor at this time.

Service Manual Version 0.7

#### 1100 Oxygen Analyzer.

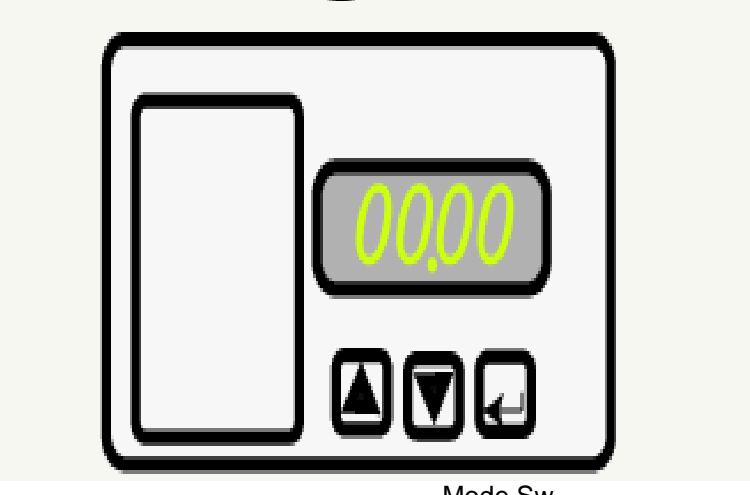

Mode Sw

## 5.35 Standby Mode Pressure Switch Generator

Tools: 9/16" wrench, flat blade screwdriver, Teflon tape, electrical tape Parts Required: HC26A214 pressure switch

The Pressure Switch adjusts at what psig the Generator goes into Standby Mode. When there is no demand for O2 and Medical Air, the Generator will run until the green O2 tank reaches 70 psig.

- A. Turning the metal barrel on the Pressure Switch clockwise increases the psig reading. Turning it counter clockwise decreases the reading.
- B. If the switch cannot be adjusted to 70 psig it can be changed.
- C. Turn off power and relieve system pressure.
- D. Remove the electrical tape and unscrew the terminal screws at the bottom of the switch.
- E. Remove the wires making sure to identify correct orientation for reassembly.
- F. Unscrew the Pressure Switch from the O2 tank with a 9/16" wrench.
- G. Apply Teflon Tape to the new Switch and install it into the O2 fitting.
- H. Reassemble the wires to the terminals in the proper orientation and cover them with electrical tape.
- I. Start the system and adjust the pressure switch.

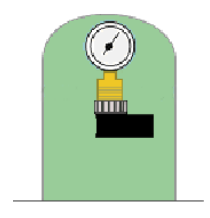

## 5.36 PRESSURE SWITCH COMPRESSOR

Tools: 11/16" wrench, Wire Cutters, Crimp Tool, butt splices, Teflon Tape Parts Required: 96211-BB5 Pressure Switch

The Pressure Switch adjusts at what psig the compressor goes into Standby Mode. When there is no demand for air, the compressor will run until the blue air tank reaches 110 psig.

- A. Turning the plastic barrel on the Pressure Switch clockwise increases the psig reading. Turning it counter clockwise decreases the reading.
- B. If the switch cannot be adjusted to 110 psig it can be changed.
- C. Turn off power and relieve system pressure.
- D. Remove the ¼ tube from the fitting at the underside of the switch.
- E. Unscrew the female elbow connected to the bottom of the switch with an 11/16" wrench and remove it from the bracket. Be careful not to misplace the two washers that fit between the elbow and the bracket holding the pressure switch.
- F. Remove 4" to 6 " of the sheath from the wire harness and cut the wires connecting the old switch.
- G. Splice the new switch with butt connectors into the wire harness and cover with the sheath.
- H. Install the new switch into the bracket and attach the female elbow and two washers below the bracket and tighten.
- I. Start the system and adjust the pressure switch.

## 5.37 Timing Assembly Adjustment and Replacement

Tools: Phillips Head Screw Driver, Stop Watch, Parts Required: TM3A605

The timing assembly consists of 3 cams and 10 timing fingers. The timing sequence is symmetrical based on a 60 second full rotation. On each cam gear, the fingers are installed in an alternating direction, down and up or up and down, to actuate the micro switches on and off. There are two versions of the timer assembly. Version 1 has a 1- RPM motor and rotates to the left in the install position. Version 2 is a 10-RPM motor with a reducing gear to 1-RPM and rotates to the right in the install position. Check to verify if you have a version 1 or 2 replacement timer. Regardless of the timer, the first finger to actuate the switch will be in the down position. Timing cycles are adjusted at On Site Gas Systems but can be adjusted in the field.

- A. The top gear has four sets of fingers spaced at approximately 10 second closed and 20-second open intervals to actuate the pure flow valve.
- B. The middle gear has two sets of fingers spaced 180 degrees apart on the cam gear. Each set consists of two fingers next to one another to give a 2.5 second air saver valve actuation interval.
- C. The bottom gear has two sets of fingers spaced at 30-second intervals to actuate the main valves.
- D. It is best to begin setting the fingers of the lowest gear first, then aligning the middle and top fingers with the low gear fingers.
- E. On the lowest gear set the two fingers 180 degrees apart, one in the up position and one in the down position.
- F. Install two middle gear fingers together and align them so the lower cam finger is centered between the two. If the motor rotates left, the lower finger of the middle gear is on the left. If the motor rotates right, the lower finger of the middle gear is on the right.
- G. Repeat step F aligning the second set of fingers 180 degrees on the opposite side of the middle gear.
- H. Install the first finger in the top gear in a down position aligned with the lower finger in the middle gear.
- I. Install the second finger in the up direction approximately 60 degrees behind the first finger.
- J. Repeat step I aligning the second set of fingers 180 degrees on the opposite side of the middle gear.
- K. Verify proper finger locations with a stop watch.

Service Manual Version 0.7

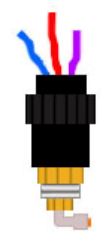

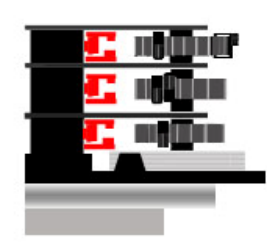

## 5.38 Feed Air Compressor – Tip Seal – Replace

Tools: T type wrench set, Torque wrenches, Grease Gun, Gear Puller Parts Required: IP604500AV

- H. Remove six (6) nuts with T-type wrench and then Fixed Scroll (FS) set from air end.
- I. Remove Low Pressure (LP) and High Pressure (HP) tip seals from FS set and Orbit set. Using the tip of a ball-point pen at the start will make it much easier.
- J. Remove dust from Scroll with clean cloth or air.

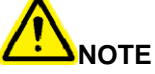

Tips seals for Fixed Scroll and Orbit Scroll have opposing seal cut angels.

Insert tip seal so that the lip of the tip seal is on the bottom of seal groove and inner side of involute and the direction of lip faces the center of involute (curing spiral). This is to be done for both FS and OS sets.

Use caution not to tear or distort lip.

- K. Insert new HP tip seal from the center section for Orbit Scroll (OS) so there will be no clearance at the tip (start) section.
- L. Insert so that new LP tip seal will contact closely with HP tip seal inside Scroll Grove.

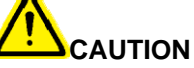

Insert approximately half of the LP tip seal and remove the tip seal to confirm that a notch in the tip seal has been achieved. This will prevent movement during installation.

- M. Repeat the same procedure for FS tip seal set, remove both the dust seal and backup tube located on outermost side FS set.
- N. Insert new backup tube in the FS in the 6 o'clock position.
- O. Insert new dust seal on the backup tube. Face seamed section of the dust seal in the 3 o'clock position.
- P. After replacing tip seal set, reassemble FS set to the OS. Tighten 6 nuts temporarily and confirm if crankshaft rotates smoothly by hand and tighten them firmly. Tightening torques are: First 15 in. lb. / Second 175 in. lb.

#### 5.39 Feed Air Compressor - Scroll Compressor – Lubricate

In order to access the Main Bearing and Pin Crank Bearings, the Scroll Compressor must be removed from the Feed Air Compressor Frame.

- A. Main Bearings
- B. Remove the plastic dust cap. Use only one of the two locations found on the air end.
  - 1. Rotate the compressor pulley until the grease fitting is visible through the dust cap hole.
  - 2. Use a grease gun extension adapter to engage the grease fitting and supply approximately 3 grams of grease (3 to 5 pumps of the grease gun).
- C. Pin Crank Bearings
  - 1. Remove the V belts and the fan cover.
  - 2. Remove the air end pulley and cooling fan with a gear puller.
  - 3. Remove the fan duct shroud.
  - 4. Remove the three (3) grease caps. Do not attempt to loosen or tighten the bolt.
  - 5. Grease all three pin crank bearings with approximately 3 grams of grease, (3 to 5 pumps of the grease gun).
  - 6. Replace the grease caps, fan shroud, pulley, etc.

## 5.40 Generator - O<sub>2</sub> Sensor – Calibrate

#### **Tools: Calibration Gas**

Parts Required: None

- A. After 30 minute warm-up apply stream of calibration Gas 90% to 95% O2 to Sensor Assembly. Close the operate calibrate switch on panel.
- B. Connect 5/32" tube from Cal Bottle. Open bottle and adjust regulator to 50 PSIG max. Allow Gas to flow 2 minutes before continuing.
- C. Press and release the "MODE" key once.
- D. The Display will Show "CAL" then an oxygen concentration value. ie 95%.
- E. Use the up and down arrows to adjust display to value of O2 in Calibration Gas. ex. 95%. (Value should be written on Cal gas bottle Tag. Only Certified Gas should be used. Cert Gas is available from the Gas Supplier).
- F. Press and release the "MODE" key four times to return to "Run" mode.
- G. Keep Cal gas on for 5 more minutes to ensure there is no change in the O2 Value.
- H. Turn Operate Calibrate switch to Calibrate. Air 20.9. Display will go from 95% to 20.9 in approx. 1-1/2 minutes.
- I. Press and release the "MODE" key once.
- J. The Display will Show "CAL" then an oxygen concentration value. 20.9.
- K. Use the up and down arrows to adjust display to 20.9.
- L. Press and release the "MODE" key four (4) more times to return to "Run" Mode.
- M. Repeat steps A thru K at least three (3) times. Ensure Response time is approx. 1-1/2 minutes from 20.9% to 95%. The accuracy of the 1100 is +- 2%.

## 5.41 Sensor Orifice Closed

Tools Required: 7/ 16" wrench, 9/16" wrench; Teflon Tape, Flow Meter, solvent, compressed air . Parts Required: None

- A. Check O2 flow by attaching flow meter to the 5/32 tube exiting the sensor.
- B. Flow should be between 0.5 and 1.0 CFH. (Avg 0.76).
- C. Low flow may be caused by blockage in the .004" orifice.
- D. Disconnect the 5/32 tube at the right side of the sensor elbow.
- E. Remove the black rubberized sheath off of the sensor by sliding it up the cable. Disconnect the sensor cable and unscrew the sensor from its base.
- F. Unscrew the base from the brass orifice fitting.
- G. Hold the brass 1/8" hex nipple with a 7/16" wrench and remove the brass orifice fitting from it with a 9/16" wrench.
- H. There is a .004" diameter orifice in the end of the brass fitting. Visually check if the orifice is blocked.
- I. Unblock the orifice with compressed air or a small pin being careful not to enlarge the .004" diameter orifice. A solvent may be used to assist in particle removal.
- J. Apply Teflon tape to the fittings and reassemble.

## 5.42 HV Booster Output Manifold Leak Check

Tools: Adjustable Wrenches, 9/16" wrench, O2 Bottles, Teflon Tape, Leak Detection Fluid, Oxygen Generator, D/E Adapter

Parts Required: None

- A. Steps 1 through 13 define leak testing from the compressor to the high-pressure valves.
  - 1. Verify the stainless steel braided hose is connected between the manifold and the HV compressor.
  - 2. O2 hose female ends between the inlet port of the HV compressor and the outlet port of the Oxygen Generator.
  - 3. Close all valves.
  - 4. Turn on the generator and adjust the input pressure regulator gauge to 35 psig. (Unit should turn on at approx 28 psig and off at 25-20 psig.)
  - 5. If the unit is in Auto Mode, it will automatically begin the flow of oxygen to the cylinders when the power switch is pushed.
  - 6. If the unit is in the manual mode and the power switch is on, push the START button to begin the flow of O2.
  - 7. Set the backflow regulator gauge to read 50 PSIG.
  - 8. Monitor the pressure rise on the High Pressure manifold pressure gauge.
  - 9. The HV Booster will automatically shut off when the pressure reaches approximately 2200 PSIG.
  - 10. Spray leak detection fluid on all joints and fittings on the compressor and manifold up to the valves.
  - 11. If no leaks are observed, release the pressure.
  - 12. Repair leaks by tightening, applying new Teflon tape and or changing the fitting.
  - 13. Retest the repair by repeating steps 4 through 12.
- B. Steps 14 through 23 define leak testing from the high-pressure valve to the O2 bottle.
  - 14. Connect the H/K cylinder couplings from the high-pressure lines closest to the manifold regulator onto the two O2 receiving tanks. Assure that the two index pins are properly aligned before tightening.
  - 15. Assure the O2 bottle is closed.
  - 16. Close all of the valves except the one for the two lines connected to the bottles.
  - 17. Switch the power to ON.
  - 18. Monitor the pressure rise on the High Pressure manifold pressure gauge.
  - 19. The HV Booster will automatically shut off when the pressure reaches approximately 2200 PSIG.
  - 20. Spray leak detection fluid on the joints and fittings between the receiving bottles and the high-pressure manifold valve.
  - 21. If no leaks are observed, release the pressure.
  - 22. Repair leaks by tightening, applying new Teflon tape and or changing the fitting and retest.
  - 23. Repeat steps 14 through 22 for the two high-pressure hoses on the opposite end of the manifold and the single high-pressure hose in the middle of the manifold.

C. Steps 24 through 29 determine bottle fill capability of the HV Booster. Only the center valve and single high-pressure hose are used for this test. Use the D/E adapter and fill a D size bottle for this test.

- 24. Connect the center high-pressure D/E cylinder coupling to one O2 bottle. Assure that the two index pins are properly aligned before tightening.
- 25. Close all other valves.
- 26. Open the O2 bottle.
- 27. Switch the HV Booster power switch to ON..
- 28. Monitor the pressure rise on the High Pressure manifold pressure gauge. It will take approximately 10 minutes to fill an empty D/E cylinder to 1500psi and 20 minutes to fill a cylinder to 2200psi.
- 29. Close the bottle and remove the coupling.

This page intentionally left blank

# 6 System Start-Up Procedure

## 6.1 Power-Up

- A. Connect the Feed Air Compressor Power Cord to the power source.
- B. Move the Feed Air Compressor Power Switch to the ON position.
- C. Allow the Feed Air Compressor to operate until it reaches standby mode (at approximately 110 PSIG on the air tank gauge the Feed Air Compressor will shut down).

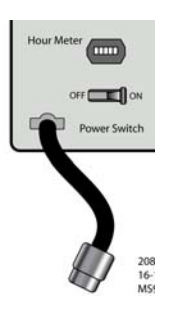

#### NOTE

The Feed Air Compressor may cycle between Standby and Operate Mode until the pressure is balanced between the Generator and the Feed Air Compressor. If more than 4 such cycles are observed however, check for leaks between the Feed Air Compressor and the Generator.

Verify that the (3) Medical Air Outlet Valves and all (4) Oxygen Outlet Valves on the Generator Control Panel (Fig 1-1) are in the closed position (9:00 position).

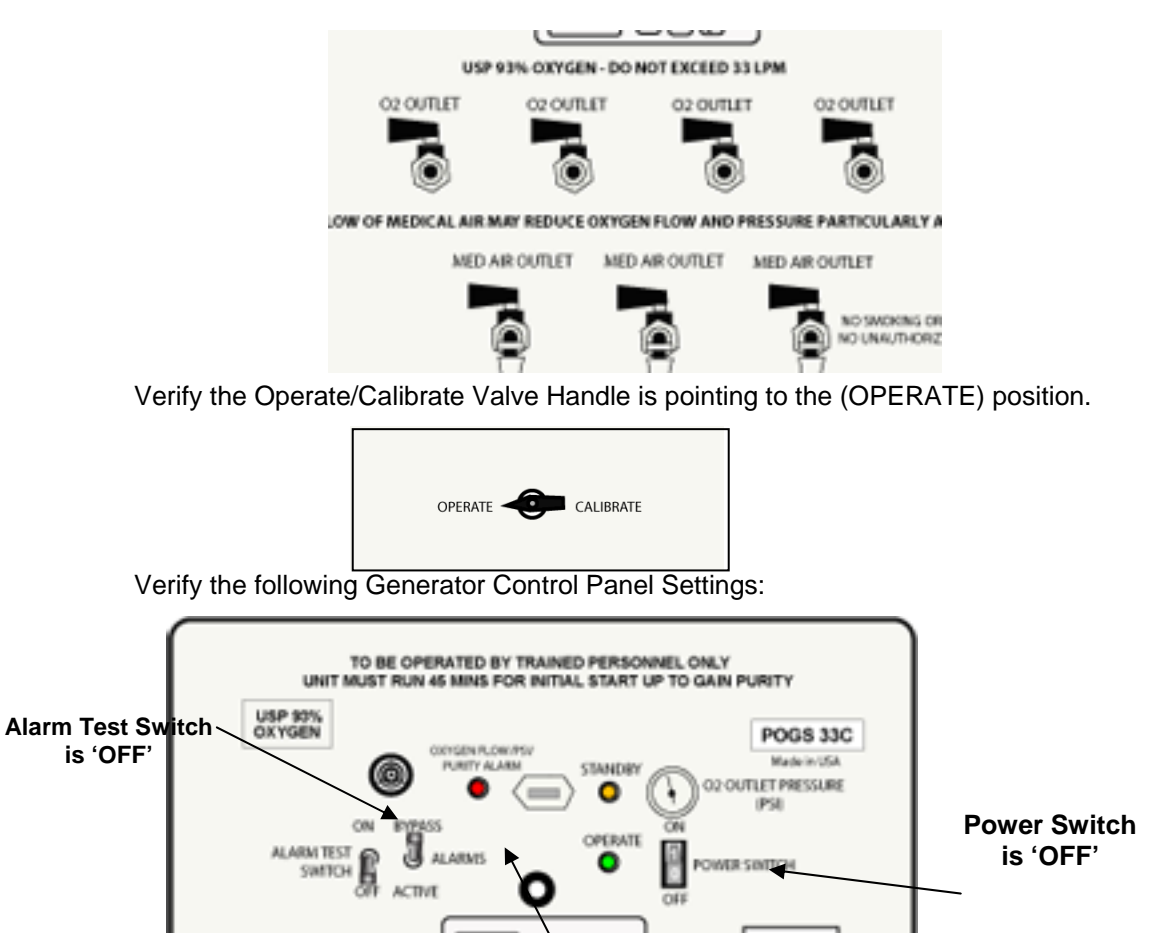

#### Alarms Switch in 'BYPASS'

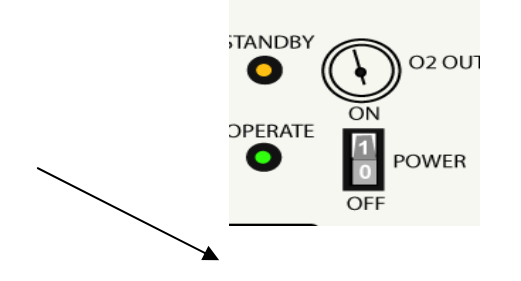

Connect the Generator Power Cord to the power source.

- A. Apply power to the Generator pushing Power Switch to 'ON'.
- B. If the Oxygen Receiver pressure is low, the Generator will run until Oxygen Receiver pressure reaches approximately 70 PSIG. Then, the Generator will switch to standby mode, which is indicated by the illumination of the Standby Indicator on the Generator Control Panel. The Generator should reach standby mode within 5 minutes.
- C. Verify Oxygen Receiver pressure by inspecting the Oxygen Receiver Pressure Gauge in the Generator at the top of the Oxygen Receiver.

#### NOTE

At altitudes of 5,000 FT or above, the Generator (Fig 1-1) may not switch to standby mode. As altitude increases, the pressure, flow, and purity may decrease as the density of oxygen and air decreases. If the Generator does not switch to standby mode within 5 minutes, and no oxygen leaks are observed, continue with the procedure in Section 3.2. See Altitude Chart below.

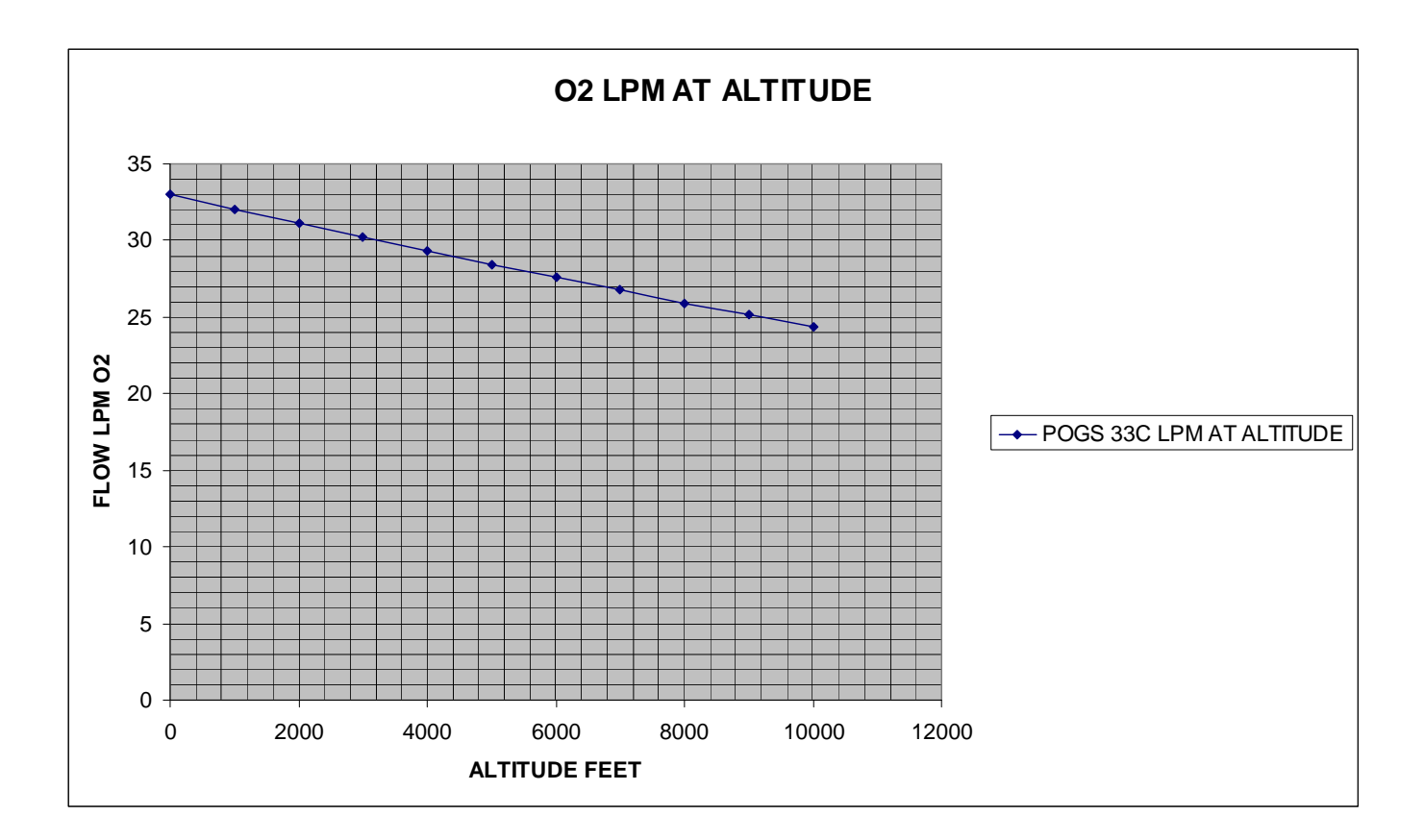

## 6.2 Purge Low Pressure Oxygen Receiver

A. Observe the oxygen concentration indicated by the Oxygen Analyzer.

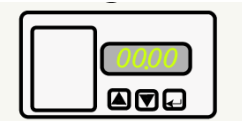

- B. If oxygen concentration is below 90%, remove any accessories from one or more Oxygen Flowmeters then open the corresponding Oxygen Outlet Valve(s); adjust the Oxygen Flowmeter(s) for a combined flow of 15-20 LPM. Continue flowing 15-20 LPM until oxygen concentration of 90% is achieved.
- C. Once 90% oxygen concentration is achieved, the Alarm Bypass Switch should be switched to active:

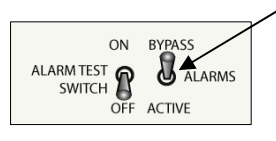

- D. Close the Oxygen Flowmeters and Oxygen Outlet Valves (9:00 position) until oxygen flow is needed.
- E. Refer to Section 4 for oxygen output configurations.

## 6.3 Monitors and Alarms

## Carbon Monoxide (CO) and Dew Point Monitor

- 1) Carbon Monoxide and Dew Point Monitor is installed in the Generator interior.
- 2) The monitor is hard-wired to the electrical system of the Generator and is active whenever the Generator Power Switch is in the "ON" position.
- 3) Normal Operation
  - When the Generator Power Switch is changed to the "ON" position, the alarms may sound briefly. Pressing the ALARM ACKNOWLEDGE/AUDIO DEFEAT button on the monitor will silence the alarms.
  - The display of the monitor, visible when the Generator Control Panel (Fig 1-1) is opened, will display the current CO content of the feed air. The display also will indicate if there is proper flow through the sensor and indicate the dew point of the medical air.

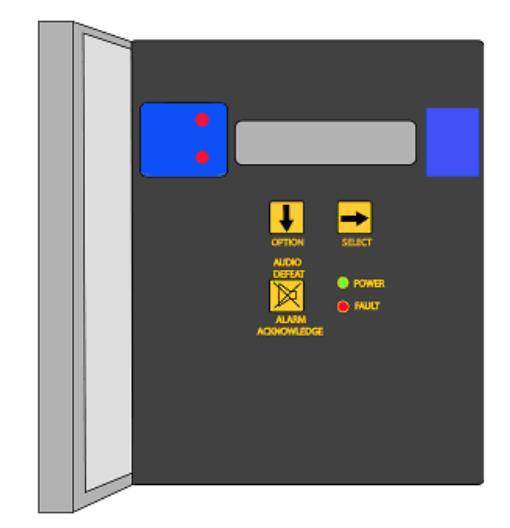

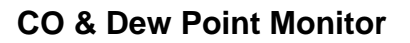

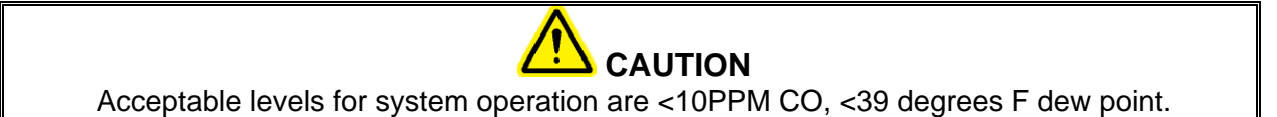

- 4) Calibration of the Carbon Monoxide (CO) and Dew Point Monitor
  - The carbon monoxide and dew point sensor come pre-calibrated from the factory.
  - The carbon monoxide sensor should be calibrated every 3 months, using calibration gases of 20.9% zero gas and 20 PPM CO.
  - The dew point sensor cannot be field calibrated, and should be replaced every 12 months to maintain accurate readings.
- 5) Restarting (machine turned off or power lost)
  - When power is restored to the Generator, the CO and Dew Point Monitor will resume operation.

# 7 APPENDIX

| I. POGS MICRO BOOSTER AND 2P HIGH VOLUME BOOSTER 51 |  |  |  |  |
|-----------------------------------------------------|--|--|--|--|
| II. Date Code Table 52                              |  |  |  |  |
| III. Item I.D Table and Diagrams53                  |  |  |  |  |
| A. POGS 33C Control Panel 59                        |  |  |  |  |
| B. POGS 33C Generator Interior Diagram              |  |  |  |  |
| C. Compressor Diagram 61                            |  |  |  |  |
| D. Accessory Kit Diagram64                          |  |  |  |  |
| E. Microboost Diagram65                             |  |  |  |  |
| F. HV Booster Diagram66                             |  |  |  |  |
| G. Process and Instrumentation Diagram              |  |  |  |  |
| IV. Wiring Diagrams 69                              |  |  |  |  |
| V.Quick Reference Card                              |  |  |  |  |

# I. POGS MICRO BOOSTER AND 2P HIGH VOLUME BOOSTER

## **CYLINDER FILL TIME CHART**

| CYLINDER        | CAPACITY<br>@2000 PSIG | FILL RATE | TIME REQ'D |
|-----------------|------------------------|-----------|------------|
| MICRO BOOST     |                        |           |            |
| D               | 370 LITERS             | 7 LPM     | 52 MIN'S   |
| E               | 620 LITERS             | 7LPM      | 1.5 HOURS  |
|                 |                        |           |            |
| 2P <u>1POGS</u> |                        |           |            |
| D               | 370 LITERS             | 33 LPM    | 12 MIN'S   |
| E               | 620 LITERS             | 33 LPM    | 19 MINS    |
| Н               | 6000 LITERS            | 33 LPM    | 3 HOURS    |
|                 |                        |           |            |
| 2P <u>2POGS</u> |                        |           |            |
| D               | 370 LITERS             | 56 LPM    | 7 MIN'S    |
| E               | 620 LITERS             | 56 LPM    | 11 MIN'S   |
| Н               | 6000<br>LITERS         | 56 LPM    | 1.8 HOURS  |
|                 |                        |           |            |
|                 |                        |           |            |
|                 |                        |           |            |
|                 |                        |           |            |
|                 |                        |           |            |
|                 |                        |           |            |

NOTE: This is for reference only. Actual fill time may be longer due to environmental and altitude factors.

## II. Date Code Table

# **NTRON** OXYGEN SENSOR SERIAL NUMBER DEFINITION

NTRON<sup>™</sup> Oxygen Sensor serial numbers ar e located on the oxygen sensor label. The Lot Number, Job Number, Line Item Num ber and Sequence Number all relate to the sequence of when the s ensor was manufactured, during the month it was manufactured. The model number is listed separately on the label.

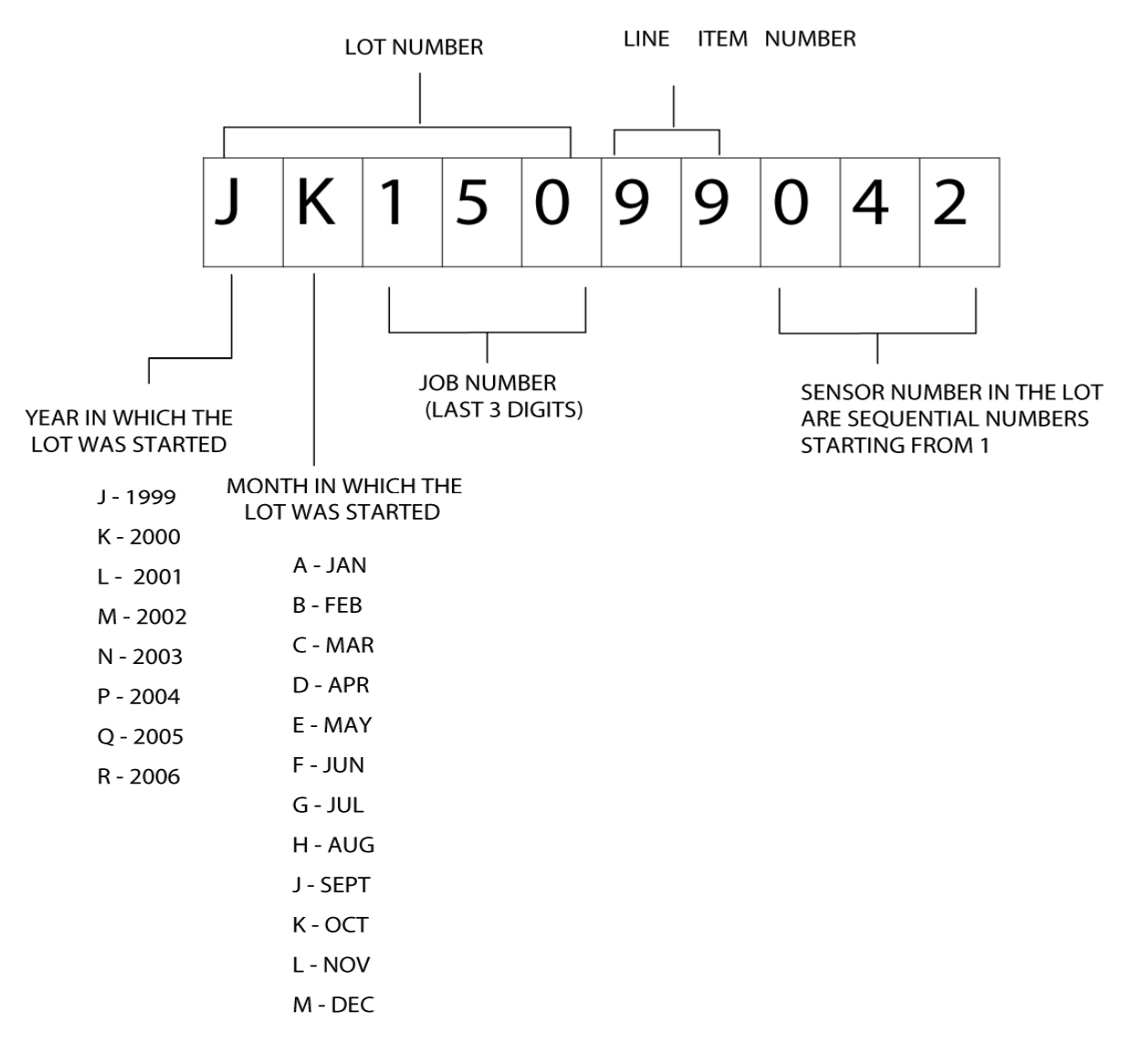

# III. Item I.D Table and Diagrams

| POGS 33 Item Identification |                        |                                       |                 |                         |                |
|-----------------------------|------------------------|---------------------------------------|-----------------|-------------------------|----------------|
| Section<br># in<br>Manual   | Number<br>in<br>Manual | Part Names                            | Manufacturer    | Manufacturing<br>Part # | OSGS Part #    |
|                             |                        | POGS 33                               |                 |                         |                |
|                             | 1                      | Generator                             |                 |                         |                |
|                             | 2                      | Feed Air Compressor                   |                 | MOGS33COMP              |                |
|                             | 3                      | Accessory Case                        |                 | MOGS33ACC.KIT           |                |
|                             | 4                      | Microbooster (Optional)               |                 | POGS<br>MICROBOOST      |                |
|                             | 5                      | HV Booster (Optional)                 |                 | 2P BOOSTER              |                |
| Apx.<br>III. A              |                        | Generator Control Panel               |                 |                         |                |
|                             | 6                      | Latches (x2)                          |                 | 64-21-10                | SOUTHCO        |
|                             | 7                      | Audible Alarm                         |                 | 56965T26                |                |
|                             | 8                      | Oxygen Purity Alarm                   | 2150-1-12-20310 |                         | SOLICO         |
|                             | 9                      | Hour Meter                            | 020035 N17      |                         | HOBBS          |
|                             | 10                     | Standby [Mode Indicator]              | 2150-1-12-20320 |                         | SOLICO         |
|                             | 11                     | Oxygen Outlet Pressure [Gauge]        | ONS 200-4       |                         | P.I.C.         |
|                             | 12                     | Alarm Test Switch (ON/OFF)            | 683-0049        |                         |                |
|                             | 13                     | Alarm [Bypass Switch] (BYPASS/ACTIVE) | 683-0049        |                         |                |
|                             | 14                     | Circuit Breaker                       | 548-1053        |                         |                |
|                             | 15                     | Operate [Mode Indicator]              | 2150-1-12-20340 |                         | SOLICO         |
|                             | 16                     | Power Switch (ON/OFF)                 | 676-5500        |                         |                |
|                             | 17                     | Oxygen Analyzer                       | 1100            | 1100 (P)                | NEUTRONICS     |
|                             | 18                     | Oxygen Outlet Valve                   | NB1             |                         |                |
|                             | 19                     | Oxygen Outlet Valve                   | NB1             |                         |                |
|                             | 20                     | Oxygen Outlet Valve                   | NB1             |                         |                |
|                             | 21                     | Oxygen Outlet Valve                   | NB1             |                         |                |
|                             | 22                     | Oxygen Outlet Port                    | M24-4           |                         | WESTERN MEDICA |
|                             | 23                     | Oxygen Outlet Port                    | M24-4           |                         | WESTERN MEDICA |
|                             | 24                     | Oxygen Outlet Port                    | M24-4           |                         | WESTERN MEDICA |
|                             | 25                     | Oxygen Outlet Port                    | M24-4           |                         | WESTERN MEDICA |
|                             | 26                     | Medical Air Outlet Port (a,b,c)       | NB1             |                         |                |
| -                           | 27                     | Medical Air Outlet Valve (a.b.c)      | M16-4           |                         | WESTERN MEDICA |
|                             | 28                     | Operate/Calibrate [Valve Handle]      | UCI B3-F2       |                         | U.C.I.         |
|                             | 29                     | Generator Power Cord                  | 809-543         |                         |                |
|                             | 30                     | Feed Air Inlet Port                   |                 | P33-016S                |                |
|                             | 31                     | Backup Oxygen Inlet Port              | M24-4006        |                         | WESTERN MEDICA |
| ļ                           | 32                     | Backup Oxygen Inlet Port Valve        | NB1             |                         |                |
| ļ                           | 33                     | Particulate Filter Assembly           | F26-04-FMO      | P33043                  | WILKERSON      |
| ļ                           | 34                     | Automatic Drain                       | 04F20C2110ACF4C |                         | PARKER         |
|                             | 35                     | Cover Wheels                          |                 |                         | HARDIGG        |
|                             | 36                     | Condensate Drain Port                 | KQH07-355       |                         | SMC            |

| Арх.   |     |                                   |                      |                         |                |
|--------|-----|-----------------------------------|----------------------|-------------------------|----------------|
| III. D |     | Generator Accessories             |                      |                         |                |
|        | 37  | Memory Stick (1) & C D (2)        | 554530               | Memory Stick            |                |
|        | 38  | Oxygen Flowmeters (x6)            | FM103                |                         | WESTERN MEDICA |
|        | 39  | Cannulas (x6)                     | 1600-2D              |                         | TRI-MED        |
|        | 40  | Humidifier Bottles (x6)           | PX-1003              |                         | WESTERN MEDICA |
|        | 41  | Oxygen Hoses (Green) (x6)         |                      | SEE BELOW               |                |
|        | 42  | Medical Air Hoses (Yellow) (x6)   |                      | SEE BELOW               |                |
|        |     |                                   |                      |                         |                |
|        |     |                                   | 41-Oxygen Hose       | 42-Medical Hose         |                |
|        |     |                                   | P33-040-003; 8' (2)  | P33-041-003; 8' (1)     |                |
|        |     |                                   | P33-040-005; 15' (2) | P33-042-003; 8' (1)     |                |
|        |     |                                   |                      | P33-041-005; 15'        |                |
|        |     |                                   | P33-040-007; 20' (2) | (1)                     |                |
|        |     |                                   |                      | P33-042-005; 15'        |                |
|        |     |                                   |                      | (1)<br>P33_041_007: 20' |                |
|        |     |                                   |                      | (1)                     |                |
|        |     |                                   |                      | P33-042-007: 20'        |                |
|        |     |                                   |                      | (1)                     |                |
|        | 43  | Oxygen Y-Fitting (x2)             | MY-2S                |                         | WESTERN MEDICA |
|        | 44  | Oxygen Y-Fitting (x2)             | M16-75               |                         | WESTERN MEDICA |
|        | 45  | Drain Water Bottle (x2)           | PX-1003              |                         | WESTERN MEDICA |
|        | 46  | Swivel Connector (Xmas tree) (x6) | M24-45P              |                         | WESTERN MEDICA |
|        | 47  | Manual (2) Laminate Cards (3)     |                      |                         |                |
|        | 119 | Adaptors                          |                      |                         |                |
|        | 206 | Booster Bottle Wrench (4)         |                      |                         |                |
|        | 207 | D/E Yoke Gaskets                  |                      |                         |                |
| Арх.   |     |                                   |                      |                         |                |
| III. B |     | Generator Interior                |                      |                         |                |
|        | 48  | Air Receiver (Blue)               |                      | 6X47AT-AL               |                |
|        | 49  | Sieve Bed - Left (Black)          |                      | 6X47-AL                 |                |
|        | 50  | Sieve Bed - Right (Black)         |                      | 6X47-AL                 |                |
|        | 51  | Oxygen Receiver (Green)           |                      | 6X47OT-AL               |                |
|        | 52  | Air Receiver Pressure Gauge]      | 102D-204F            |                         | P.I.C.         |
|        | 53  | Air Saver Valve - Top             | VNB203A-15A          |                         | SMC            |
|        | 54  | Inline Filters (x2)               | PIF-2M               |                         | U.I.C.         |
|        | 55  | Check Valves (1/4") (x2)          | ICV250B-V-1          |                         | GENERANT       |
|        | 56  | Crossover Valve                   | MAC111B-111BA        |                         | MAC VALVES     |
|        | 57  | Standby Mode Pressure Switch      | HC26A214             |                         | ASCO           |
|        | 58  | Backup Oxygen Check Valve         | ICV250B-V-1          |                         | GENERANT       |
|        | 59  | Oxygen Receiver Pressure Gauge    | ONS 200-1            |                         | P.I.C.         |
|        | 60  | Purity Flow Valve                 | MAC111B-111BA        |                         | MAC VALVES     |
|        | 61  | Oxygen Sample Flow Valve          | 3121BBN1NV00N0M      |                         | PARKER         |
|        | 62  | Oxygen Sample Needle Valve        | N10                  |                         | DELTROL        |
|        | 63  | Oxygen Sensor Block               | C2-02-4100-00-0      |                         | NEUTRONICS     |
|        | 64  | Oxygen Sensor Boot                |                      |                         | NEUTRONICS     |
|        | 65  | Oxygen Sensor                     | C1-16-1000-01-0      |                         | NEUTRONICS     |
|        | 66  | Sensor Lead                       | C6-02-1000-442       |                         | NEUTRONICS     |

|         | 67  | Carbon Monoxide and Dew Point Monitor  | MEDAIR-2200     |           | ENMET          |
|---------|-----|----------------------------------------|-----------------|-----------|----------------|
|         | 69  | Main Valve Assembly Pilot Valve/       | NVZ1120-3G M5 & |           |                |
|         | 00  | Manifold                               | NVV4Z1-20-03IT  |           | SMC            |
|         | 69  | Terminal Block                         | 14008           |           |                |
|         | 70  | Timer Assembly                         | TM3A BASIC      |           | EAGLE          |
|         | 71  | Timer Motor                            | PMH-79          |           | EAGLE/DANAHER  |
|         | 72  | Medical Air MAC Valve                  | 111B-111B       |           | FINITE         |
|         | 73  | Inline HEPA Filter Element (x2)        | 10H04-013       |           | FINITE         |
|         | 74  | Medical Air Pressure Gauge             | ONS200-2        |           | P.I.C.         |
|         | 75  | Medical Air Needle Valve               | N/A             |           |                |
|         | 76  | Exhaust Mufflers                       | 9992K14         |           | MCMASTER       |
|         | 77  | Main Valve Assembly                    | VNB201A-15A     |           | SMC            |
|         | 78  | Condensate Drain Bottle                | PX-1003         |           | WESTERN MEDICA |
|         | 79  | Manual Condensate Drain Valve          | NB2             |           |                |
|         | 80  | Velcro Strap                           | N/A             |           |                |
|         | 81  | Oxygen Outlet Pressure Regulator       | R374-02P/N      |           | WATTS          |
|         | 82  | Alarm Pressure Switch                  | HB16A214        |           | ASCO           |
|         | 83  | Inline HEPA Filter (Oxygen)            | 10H04-013       |           | FINITE         |
|         | 0.4 | Air Saver Valve - Bottom (part of Main |                 |           |                |
|         | 04  | Valve Ass'y)                           | VNB203A-15A     |           | SMC            |
|         | 85  | Air Receiver Relief Valve              | KSV10-1/4-150   |           | FC KINGSTON    |
|         | 86  | Oxygen Receiver Relief Valve           | KSV10-1/4-100   |           | FC KINGSTON    |
|         | 87  | Membrane Dryer                         | DM08N23RA       |           | BEKO           |
|         | 88  | Medical Air Outlet Pressure Regulator  | R374-02P/N      |           | WATTS          |
| Δnx     |     |                                        |                 |           |                |
| III. C  |     | Compressor Interior Cover              |                 |           |                |
|         | 99  | Feed Air Outlet Port                   |                 | P33016S   |                |
|         | 100 | Cover Hinge                            |                 | N/A       |                |
|         | 101 | Rain Guard                             |                 | P33006-01 |                |
|         | 102 | Supply Inlet Port                      |                 | N/A       |                |
|         | 103 | Serial Number Label                    |                 | N/A       |                |
|         | 104 |                                        |                 |           | AMERICAN       |
|         | 104 | Compressor Power Cord - S012/ABR       | AMC90556C32413P |           | CONNECTOR      |
|         | 105 | Securing Knobs (x4)                    | 91185A811       |           | MCMASTER       |
|         | 106 | Compressor Power Switch (ON/OFF)       | 683-0049        |           | C&K            |
|         | 107 | Exterior Lid Support Base              | 321296-1        |           | SEA DOG        |
|         | 108 | Tethered Retaining Clip                | 90995A130       |           | MCMASTER       |
|         | 109 | Bolt Locks (x4)                        | 4JG72           |           | GRAINGER       |
|         | 110 | Hour Meter                             | 020037N17       |           |                |
| Anx III |     |                                        |                 |           |                |
| C       |     | Compressor Interior Cover              |                 |           |                |
| -       | 113 | Supply Air Filter Assembly             | FS06038         |           | SOI BERG       |
|         | 114 | Cooling Air Filter Element             | 5W967           |           | GRAINGER       |
|         | 115 | Supply Air Filter Elements (x2)        | 06              |           | SOLBERG        |
|         | 116 | Feed Air Hose (Black)                  |                 | FAH 015   |                |
|         |     | Remote Supply Air Hose (Black) (may be |                 |           |                |
|         | 117 | used as Feed Air Extension Hose)       |                 | RAH 015   |                |
|         | 440 |                                        |                 | D22015A   |                |

| Apx.<br>III. C |     | Compressor Interior                            |                      |           |               |
|----------------|-----|------------------------------------------------|----------------------|-----------|---------------|
|                | 121 | N/A                                            |                      |           |               |
|                | 122 | Power On Indicator Light                       |                      |           |               |
|                | 123 | Check Valve (1/2")                             | CV500BV1             |           | GENERANT      |
|                | 124 | Bracket                                        |                      |           |               |
|                | 125 | Pressure Switch                                | 96211-BB5            |           | BARKSDALE     |
|                | 126 | Auto Drain Valve                               | 04F2001106ACF4C      |           | PARKER        |
|                | 127 | Auto Drain Regulator                           | NAP 100-N02          |           | SMC           |
|                | 128 | Side Cooling Filter                            | N/A                  |           |               |
|                | 129 | Surge Suppressor                               |                      | N/A REV C |               |
|                | 130 | Starter Box                                    | ECN 0511 EAA         |           | CUTLER-HAMMER |
|                | 131 | Starter Box Locking Screw                      |                      | N/A       |               |
|                | 132 | Circuit Breaker Reset Button                   |                      | N/A       |               |
|                | 133 | Interior Cooling Fan                           | 3VU63                |           | DAYTON        |
|                | 134 | Heat Exchanger                                 | M10-080-SB1          |           | LYTRON        |
|                | 135 | Heat Exchanger Cooling Fan                     | 3VU63                |           | DAYTON        |
|                | 136 | Cooling Air Exhaust                            | N/A                  |           |               |
|                | 137 | Compressor Motor                               | M3212T,              |           | BALDOR        |
|                | 138 | Scroll Compressor                              | SLA 05               |           | POWEREX       |
|                |     |                                                | 2-3V4.50/SN#3650     |           |               |
|                | 139 | Compressor Motor Pulley                        | & higher use 2-3V5.0 |           | MASKA         |
|                | 140 | Compressor Drive Belts (x2)                    | 3V375                |           | DAYCO         |
|                | 141 | Scroll Compressor Pulley                       |                      |           | N/A           |
|                | 142 |                                                |                      |           |               |
|                | 143 |                                                |                      |           |               |
|                | 144 | Heat Exchanger Brackets (x2)                   |                      | P33012    |               |
| Apx.<br>III. C |     | Compressor Exterior (Supply Air<br>Inlet Side) |                      |           |               |
|                | 159 | Side Cooling Air Inlet Louver                  |                      | P33009    |               |
|                | 160 | Rivets (x8)                                    | N/A                  |           |               |
| Apx.<br>III. C |     | Compressor Exterior (Air Outlet<br>Side)       |                      |           |               |
|                | 162 | Exterior Lid Support                           | 321296-1             |           | SEA DOG       |
|                | 163 | Lid Support Adjustment Knob                    | SEE ABOVE            |           | SEA DOG       |
|                | 164 | Cooling Air Exhaust Louver                     |                      | P33010    |               |
|                | 165 | Rivets (x8)                                    | N/A                  |           |               |
|                | 166 | Exterior Lid                                   | N/A                  |           |               |
|                |     | Minuch and an Dama                             |                      |           |               |
|                |     | wicrodooster - Kear                            |                      |           |               |
|                | 167 | Oxygen Inlet Bert                              | M24 5                |           |               |
|                | 160 |                                                | NI24-3               |           |               |
|                | 100 | Oxygen Inlet Pressure Gauge                    |                      |           |               |
|                | 109 |                                                | K374-02P/N           |           | VVATIS        |
|                | 170 |                                                | 3043153              |           |               |
|                |     | Microbooster - Front                           |                      |           |               |
|                | 174 | D/E Oxygen Cylinder Support Assembly           |                      | RB-002    |               |

|                | 175 | Bolt Lock                                            | 3043T53       |             |                |
|----------------|-----|------------------------------------------------------|---------------|-------------|----------------|
|                |     | Microbooster - Right                                 |               |             |                |
|                | 179 | Start Button                                         | 76-5657       |             | RIX            |
| -              | 180 | Power Switch                                         | 76-5470       |             | RIX            |
|                |     | Microbooster - Left                                  |               |             |                |
|                | 184 | Power Cord                                           | 809-543       |             | RIX            |
|                | 185 | Circuit Breaker Reset [Button]                       | 163-7586      |             | RIX            |
| A              |     |                                                      |               |             |                |
| арх.<br>III. E |     | Microbooster - Top                                   |               |             |                |
|                | 189 | Backup Oxygen Outlet Port                            | M24-5         |             | WESTERN MEDICA |
|                | 190 | Backup Oxygen Outlet Valve                           | NB2           |             | U.C.I.         |
|                | 191 | Backup Oxygen Outlet Pressure Gauge                  | M1-870-PG     |             | WESTERN MEDICA |
|                | 100 | Backup Oxygen Outlet Pressure                        |               |             |                |
|                | 192 | Regulator                                            | M1-870-PG     |             | WESTERN MEDICA |
|                | 193 | High Pressure Manifold Pressure Gauge                | M1-870-PG     |             | WESTERN MEDICA |
|                | 194 | High Pressure Pigtails for D/E Cylinders             | S204-18       |             |                |
|                | 195 | High Pressure Pigtails for D/E Cylinders             | S204-18       |             |                |
|                | 196 | High Pressure Pigtails for D/E Cylinders             | S204-18       |             |                |
|                | 197 | High Pressure Pigtails for D/E Cylinders             | S204-18       |             |                |
|                | 198 | High Pressure Pigtails for D/E Cylinders             | S204-18       |             |                |
|                | 199 | Accessory High Pressure Pigtail for H/K Cylinders    |               |             |                |
|                | 200 | Needle Valve                                         | SS-110K       |             | WESTERN MEDICA |
|                | 201 | Needle Valve                                         | SS-110K       |             | WESTERN MEDICA |
|                | 202 | Needle Valve                                         | SS-110K       |             | WESTERN MEDICA |
|                | 203 | High Pressure Manifold                               |               | MANIFOLD-MB |                |
|                | 204 | Microbooster Lid                                     | N/A           |             |                |
|                | 205 | Lid Latch                                            | 64-21-10      |             | SOUTHCO        |
| Apx.<br>III. F |     | HV Booster Interior - Manifold Side                  |               |             |                |
|                | 209 | High Pressure Manifold                               | VARIOUS PARTS | MANIFOLD-HV |                |
|                | 210 | Needle Valve                                         | SS-110K       |             | WESTERN MEDICA |
|                | 211 | Needle Valve                                         | SS-110K       |             | WESTERN MEDICA |
|                | 212 | Needle Valve                                         | SS-110K       |             | WESTERN MEDICA |
|                | 213 | High Pressure Manifold Pressure Gauge                | M1-870-PG     |             | WESTERN MEDICA |
|                | 214 | Backup Oxygen Outlet Pressure<br>Regulator           | M1-870-PG     |             | WESTERN MEDICA |
|                | 215 | Backup Oxygen Outlet Pressure Gauge                  | M1-870-PG     |             | WESTERN MEDICA |
|                | 216 | Backup Oxygen Outlet Valve                           | M1-870-PG     |             | WESTERN MEDICA |
|                | 217 | Backup Oxygen Outlet Port                            | M1-870-PG     |             | WESTERN MEDICA |
|                | 218 | High Pressure Pigtails for H/K Cylinders             | S204-18       |             |                |
|                | 219 | High Pressure Pigtails for H/K Cylinders             | S204-42       |             |                |
|                | 220 | High Pressure Pigtails for H/K Cylinders             | S204-42       |             |                |
|                | 221 | High Pressure Pigtails for H/K Cylinders             | S204-42       |             |                |
|                | 222 | High Pressure Pigtails for H/K Cylinders             | S204-42       |             |                |
|                | 223 | Accessory Storage Tray                               |               |             |                |
|                | 224 | Accessory High Pressure Pigtail for D/E<br>Cylinders |               |             |                |
|        | 225                                                                | Dual Oxygen Inlet Ports (x2)                                                                                                    | M24-5                                                                                                    | WESTERN MEDICA                                                     |
|--------|--------------------------------------------------------------------|----------------------------------------------------------------------------------------------------|----------------------------------------------------------------------------------------------------|--------------------------------------------------------------------|
|        | 226                                                                | Dual Oxygen Inlet Pressure Regulator                                                                                                    | R16-03-000                                                                                                    | WILKERSON                                                          |
|        | 227                                                                | Dual Oxygen Inlet Pressure Gauge                                                                                                    | ONS200-2                                                                                                    | P.I.C.                                                             |
|        | 228                                                                | Dual/Single Oxygen Inlet (Valve Handle)                                                                                                    | UCI B3-F2                                                                                                    | U.C.I.                                                             |
|        | 229                                                                | Single Oxygen Inlet Pressure Regualtor                                                                                                    | R374-02-P/N                                                                                                    | WATTS                                                              |
|        | 230                                                                | Single Oxygen Inlet Pressure Gauge                                                                                                    | ONS200-2                                                                                                    | P.I.C.                                                             |
|        | 231                                                                | Single Oxygen Inlet Port                                                                                                    | M24-5                                                                                                    | WESTERN MEDICA                                                     |
|        | 232                                                                | Quick Reference Card (Specifications,<br>Backup Oxygen, Cylinder Connectors)                                                                                                    |                                                                                                    |                                                                    |
|        | 233                                                                | High Pressure Cylinder Yoke                                                                                                    |                                                                                                    |                                                                    |
| Apx.   |                                                                    | HV Booster Interior - Control Panel                                                                                                    |                                                                                                    |                                                                    |
| III. F |                                                                    | Side                                                                                                    |                                                                                                    |                                                                    |
| III. F | 237                                                                | Side<br>1st Stage Pressure Gauge                                                                                                    | X60-824                                                                                                    | RIX                                                                |
| III. F | 237<br>238                                                         | Side<br>1st Stage Pressure Gauge<br>2nd Stage Pressure Gauge                                                                                                    | X60-824<br>X60-826                                                                                             | RIX<br>RIX                                                         |
| III. F | 237<br>238<br>239                                                  | Side1st Stage Pressure Gauge2nd Stage Pressure Gauge3rd Stage Pressure Gauge                                                                                                    | X60-824           X60-826           X60-828                                                                    | RIX<br>RIX<br>RIX                                                  |
| III. F | 237<br>238<br>239<br>240                                           | Side1st Stage Pressure Gauge2nd Stage Pressure Gauge3rd Stage Pressure GaugeControl Panel                                                                                          | X60-824       X60-826       X60-828       N/A                                                                  | RIX<br>RIX<br>RIX<br>RIX<br>RIX                                    |
| III. F | 237<br>238<br>239<br>240<br>241                                    | Side1st Stage Pressure Gauge2nd Stage Pressure Gauge3rd Stage Pressure GaugeControl PanelPower Cord                                                                                | X60-824       X60-826       X60-828       N/A                                                                  | RIX<br>RIX<br>RIX<br>RIX<br>RIX<br>RIX                             |
| III. F | 237<br>238<br>239<br>240<br>241<br>242                             | Side1st Stage Pressure Gauge2nd Stage Pressure Gauge3rd Stage Pressure GaugeControl PanelPower CordPower Switch                                                                    | X60-824       X60-826       X60-828       N/A       N/A       476-46                                           | RIX<br>RIX<br>RIX<br>RIX<br>RIX<br>RIX<br>RIX                      |
| III. F | 237<br>238<br>239<br>240<br>241<br>241<br>242<br>243               | Side1st Stage Pressure Gauge2nd Stage Pressure Gauge3rd Stage Pressure GaugeControl PanelPower CordPower SwitchManual/Automatic Switch                                             | X60-824       X60-826       X60-828       N/A       N/A       476-46       476-47                              | RIX<br>RIX<br>RIX<br>RIX<br>RIX<br>RIX<br>RIX<br>RIX               |
| III. F | 237<br>238<br>239<br>240<br>241<br>241<br>242<br>243<br>243<br>244 | Side1st Stage Pressure Gauge2nd Stage Pressure Gauge3rd Stage Pressure GaugeControl PanelPower CordPower SwitchManual/Automatic SwitchCircuit Breaker Reset [Button]               | X60-824       X60-826       X60-828       N/A       N/A       476-46       476-47       138-512                | RIX<br>RIX<br>RIX<br>RIX<br>RIX<br>RIX<br>RIX<br>RIX<br>RIX        |
|        | 237<br>238<br>239<br>240<br>241<br>242<br>243<br>243<br>244<br>245 | Side1st Stage Pressure Gauge2nd Stage Pressure Gauge3rd Stage Pressure GaugeControl PanelPower CordPower SwitchManual/Automatic SwitchCircuit Breaker Reset [Button]Indicator Lamp | X60-824       X60-826       X60-828       N/A       N/A       476-46       476-47       138-512       A160-321 | RIX<br>RIX<br>RIX<br>RIX<br>RIX<br>RIX<br>RIX<br>RIX<br>RIX<br>RIX |

## A. POGS 33C Control Panel

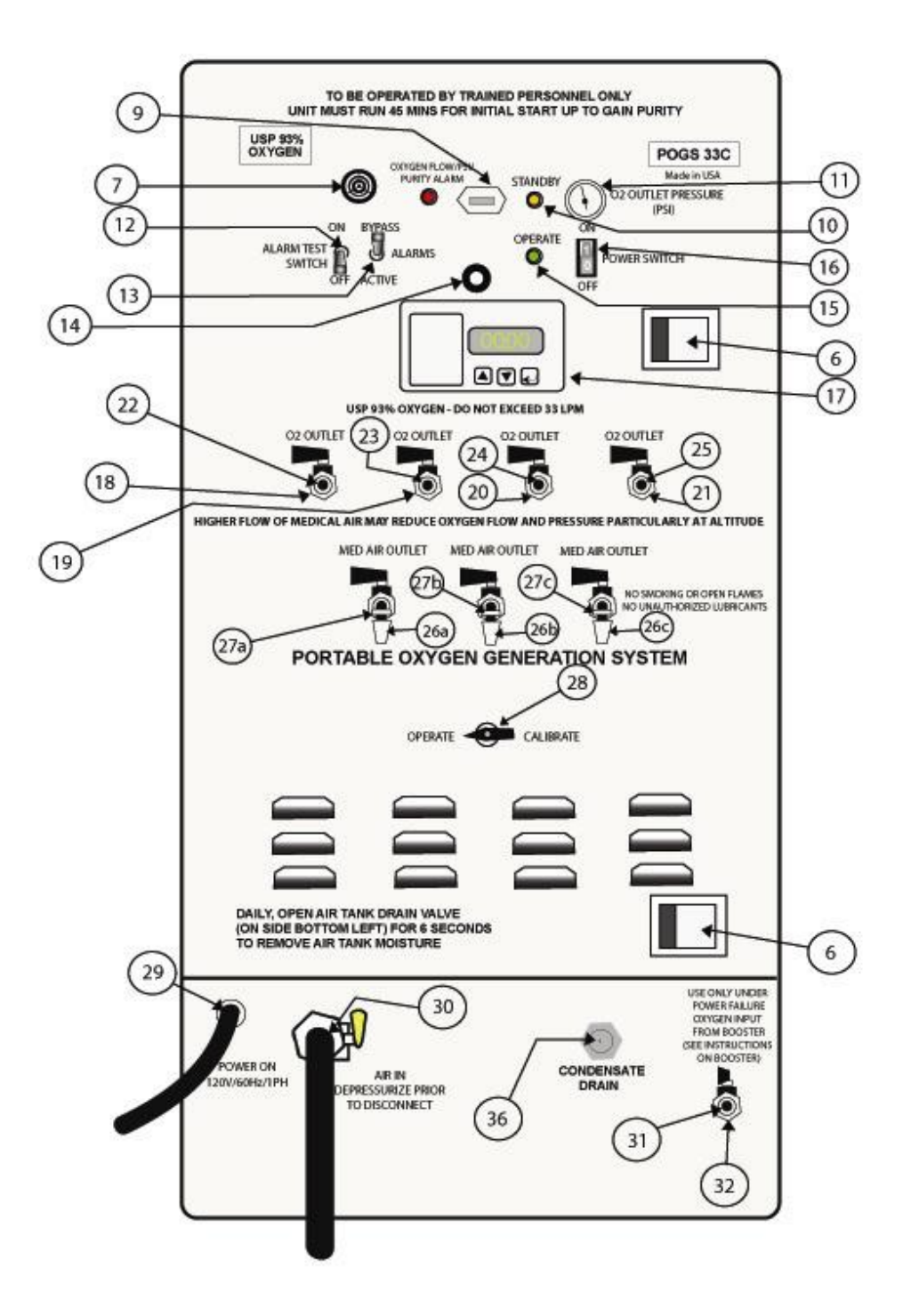

## B. POGS 33C Generator Interior Diagram

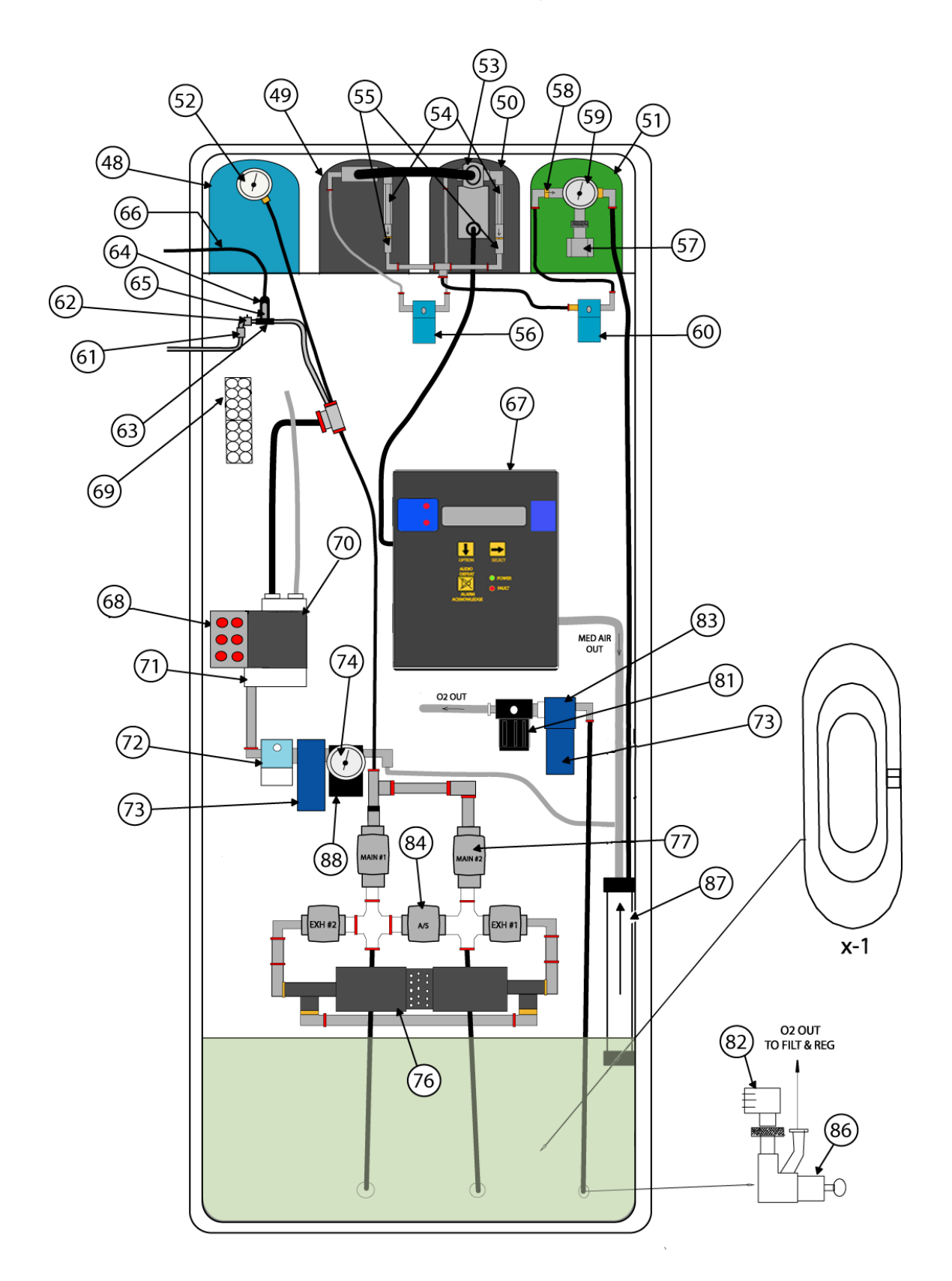

## C. Compressor Diagram

## **Compressor Top View**

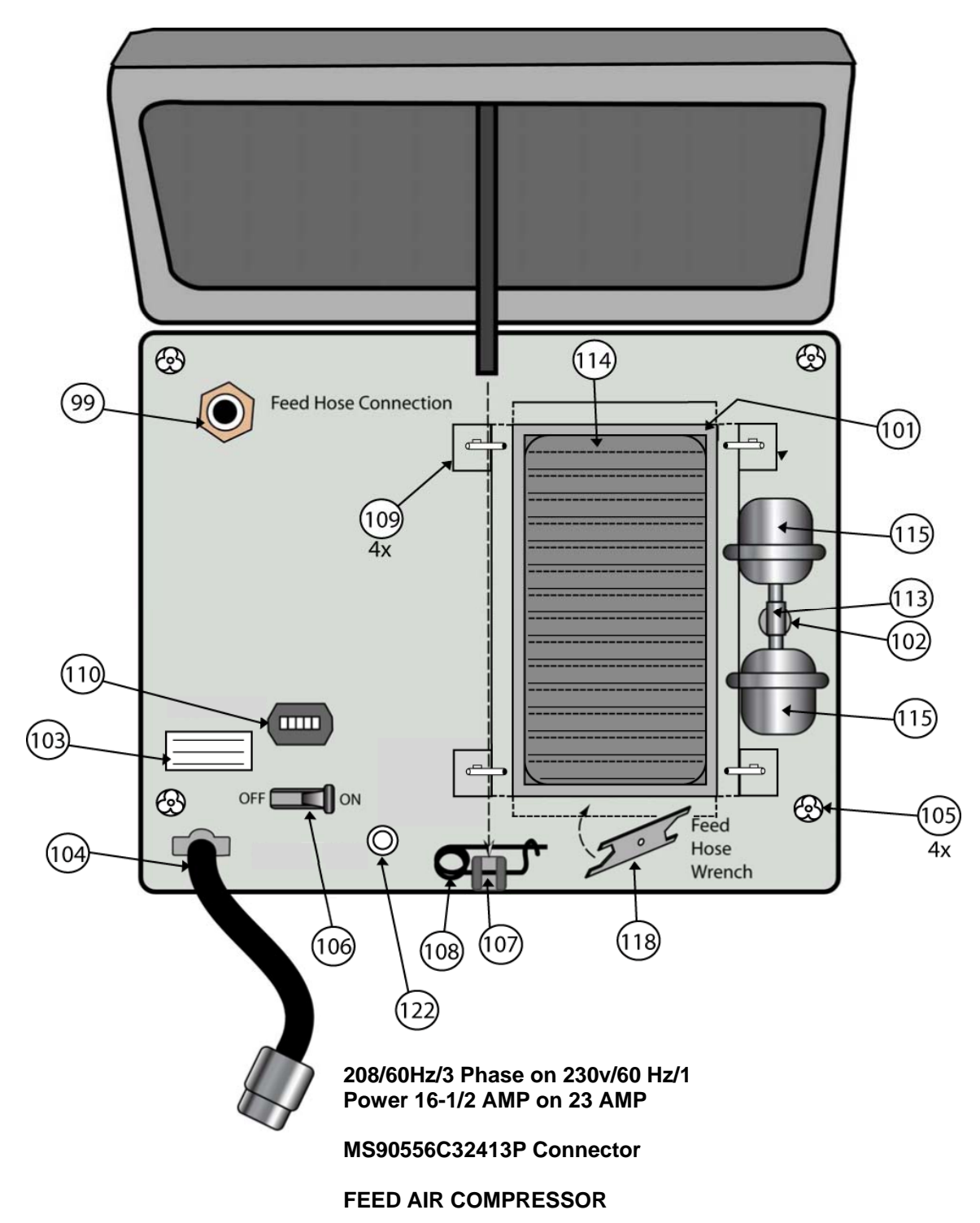

## **Compressor Inside View**

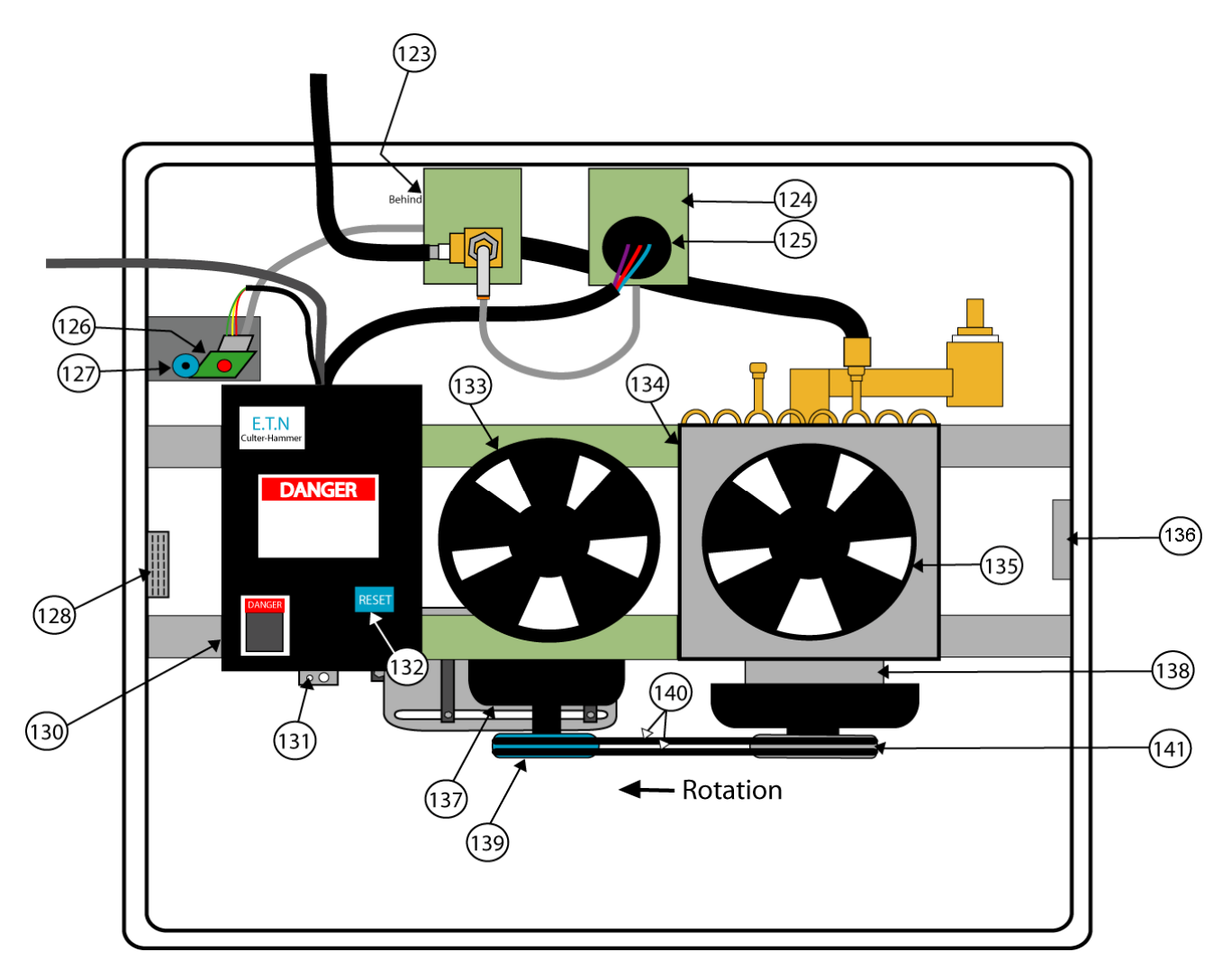

## **Compressor Exterior View**

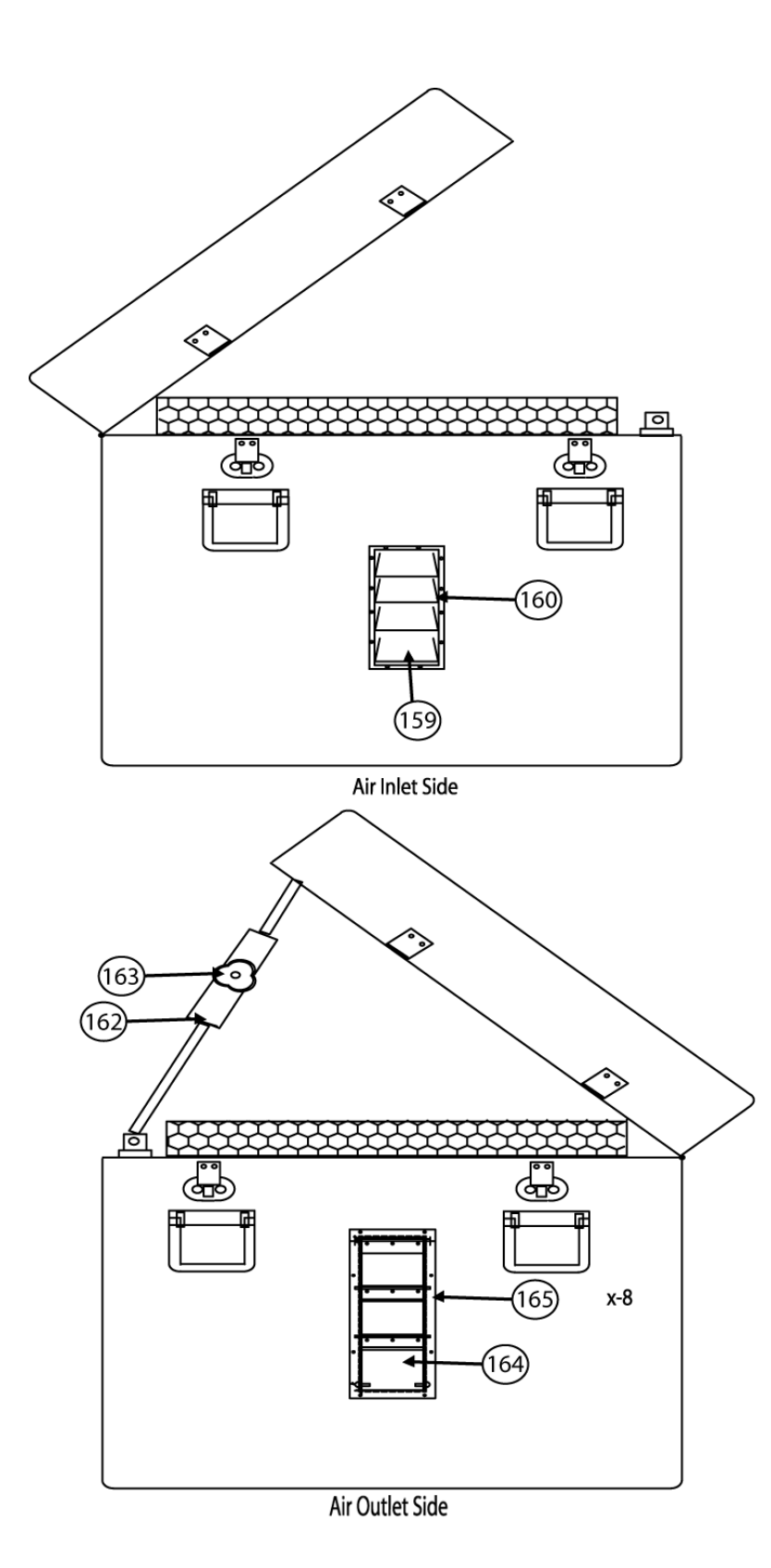

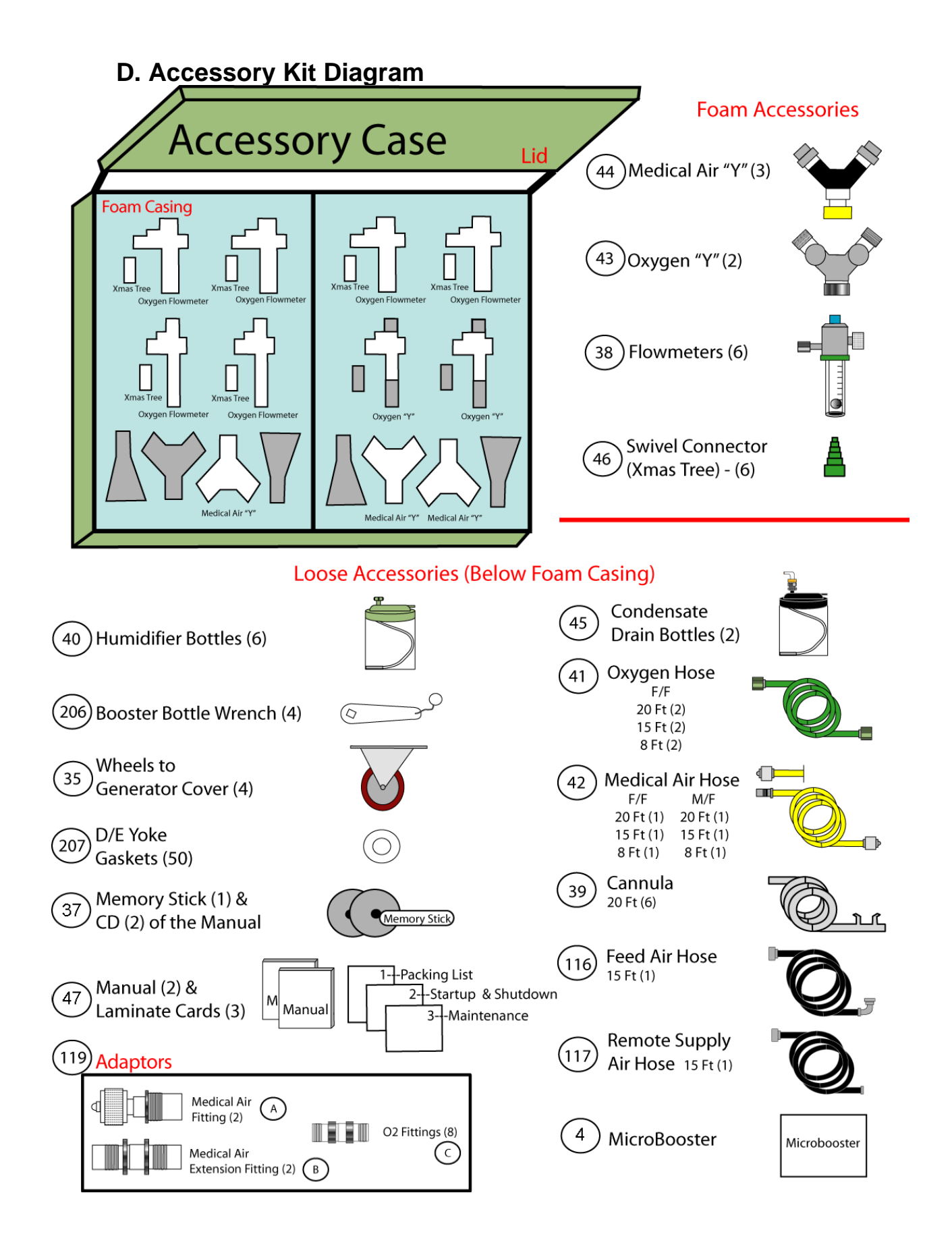

## E. Microboost Diagram

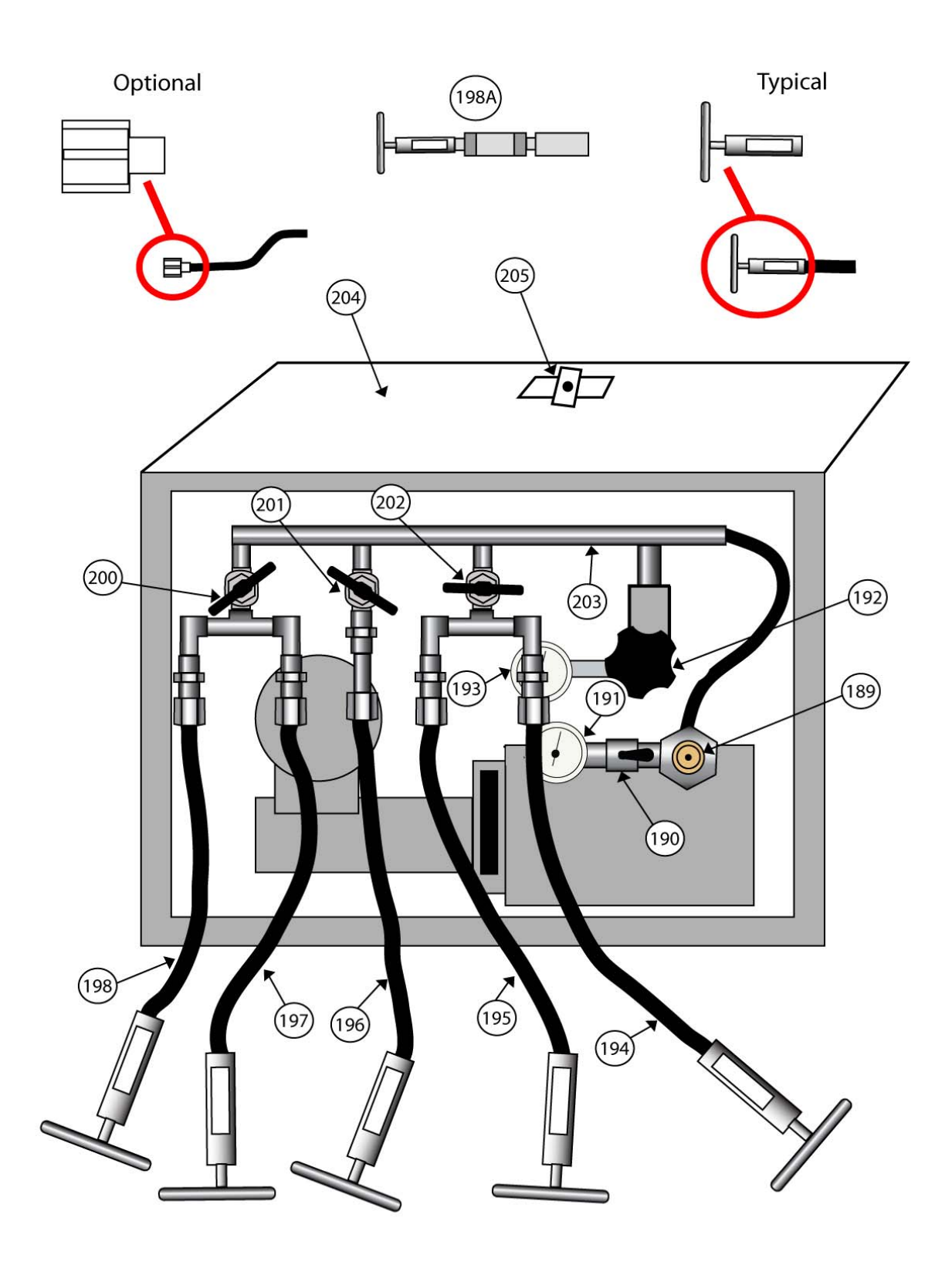

## F. HV Booster Diagram

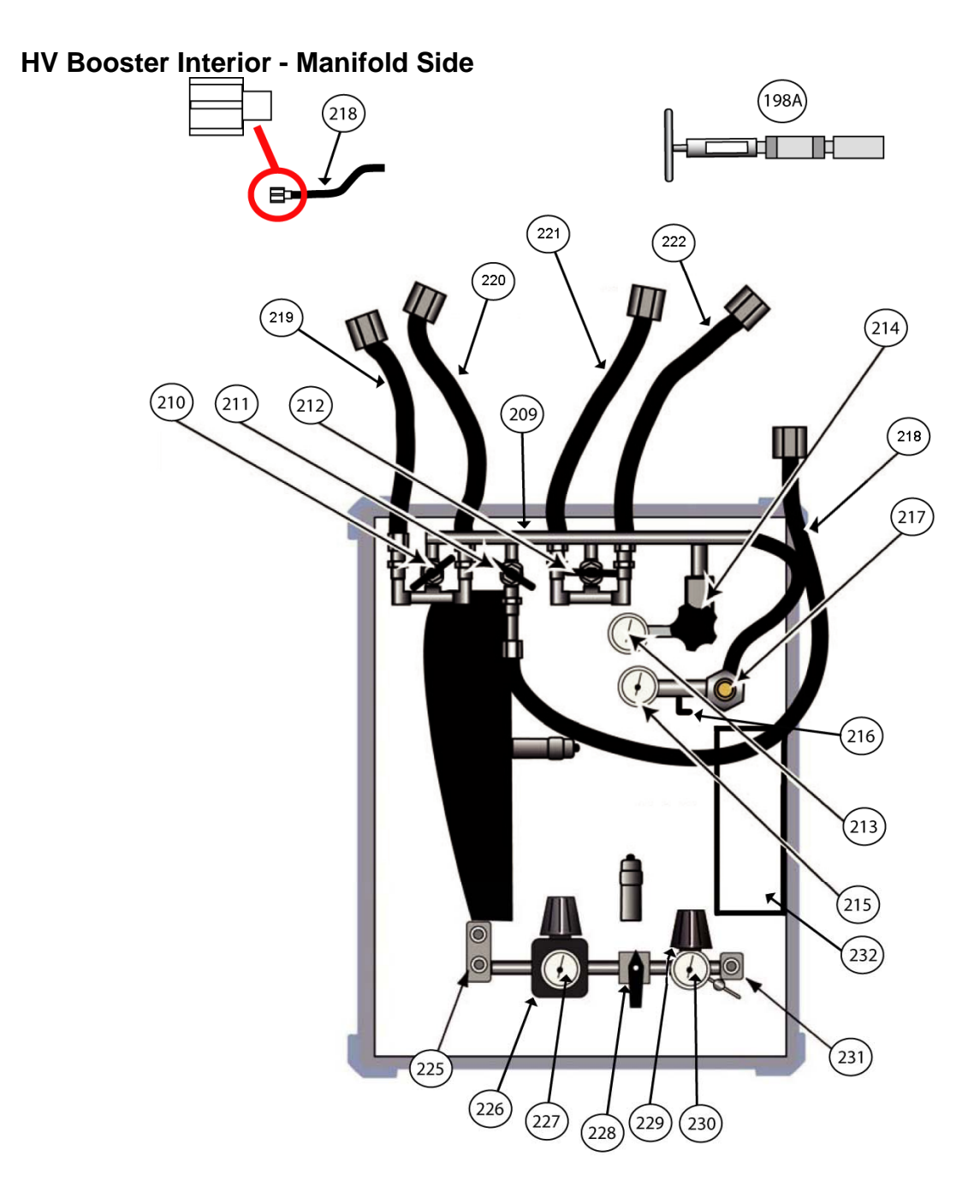

### HV Booster Interior - Control Panel Side

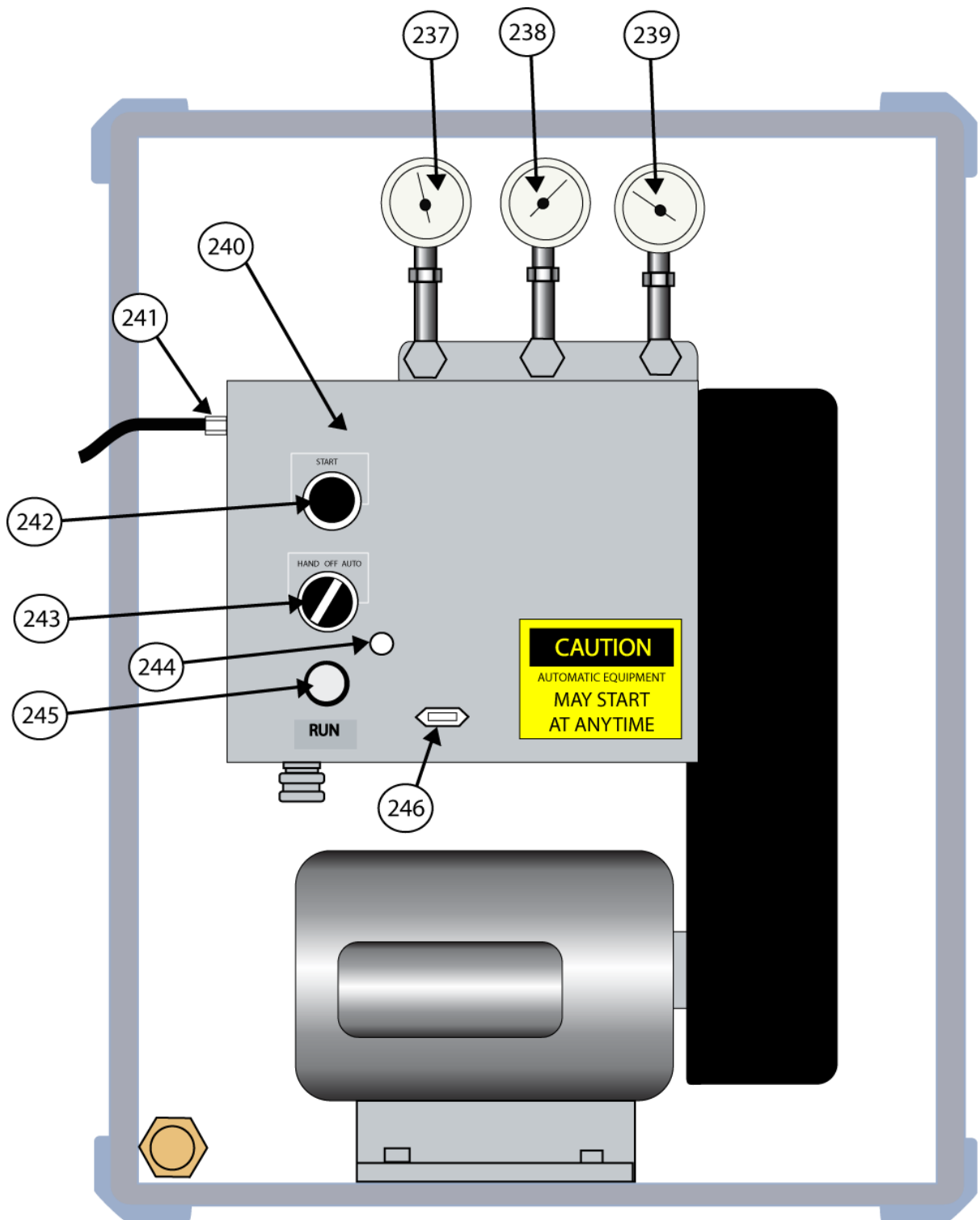

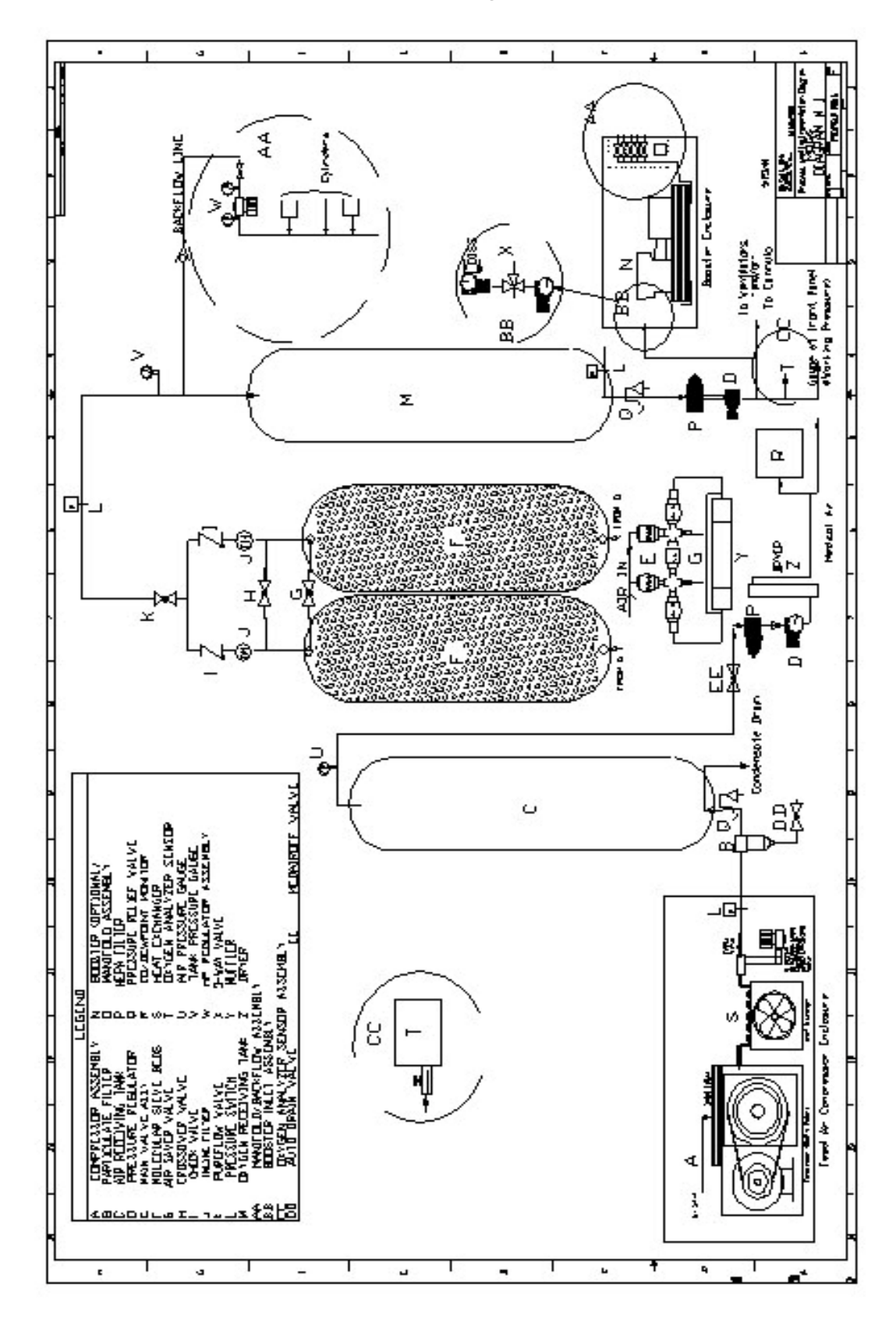

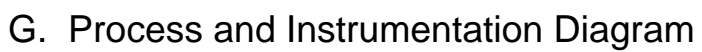

Service Manual Version 0.7

## IV. Wiring Diagrams

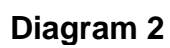

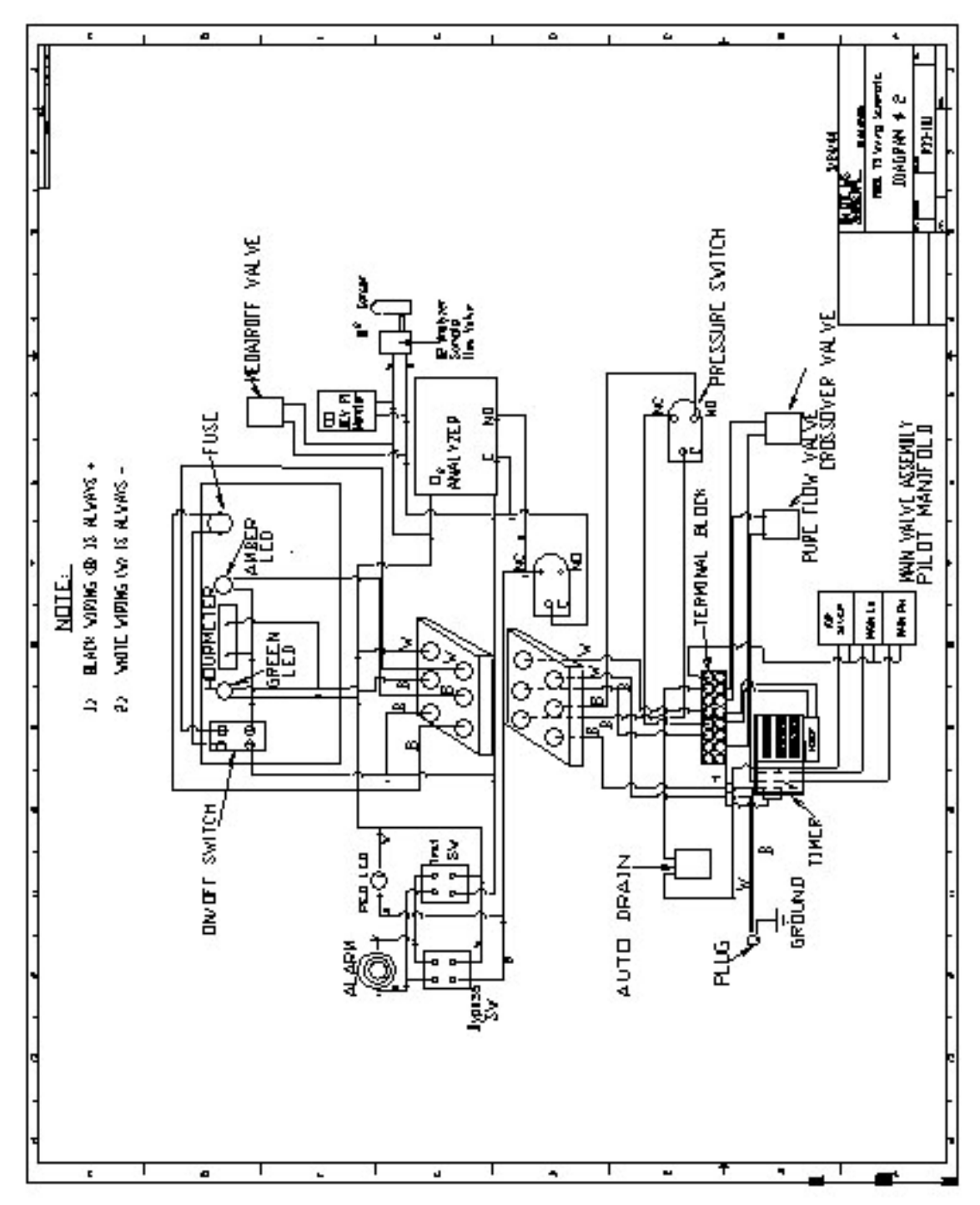

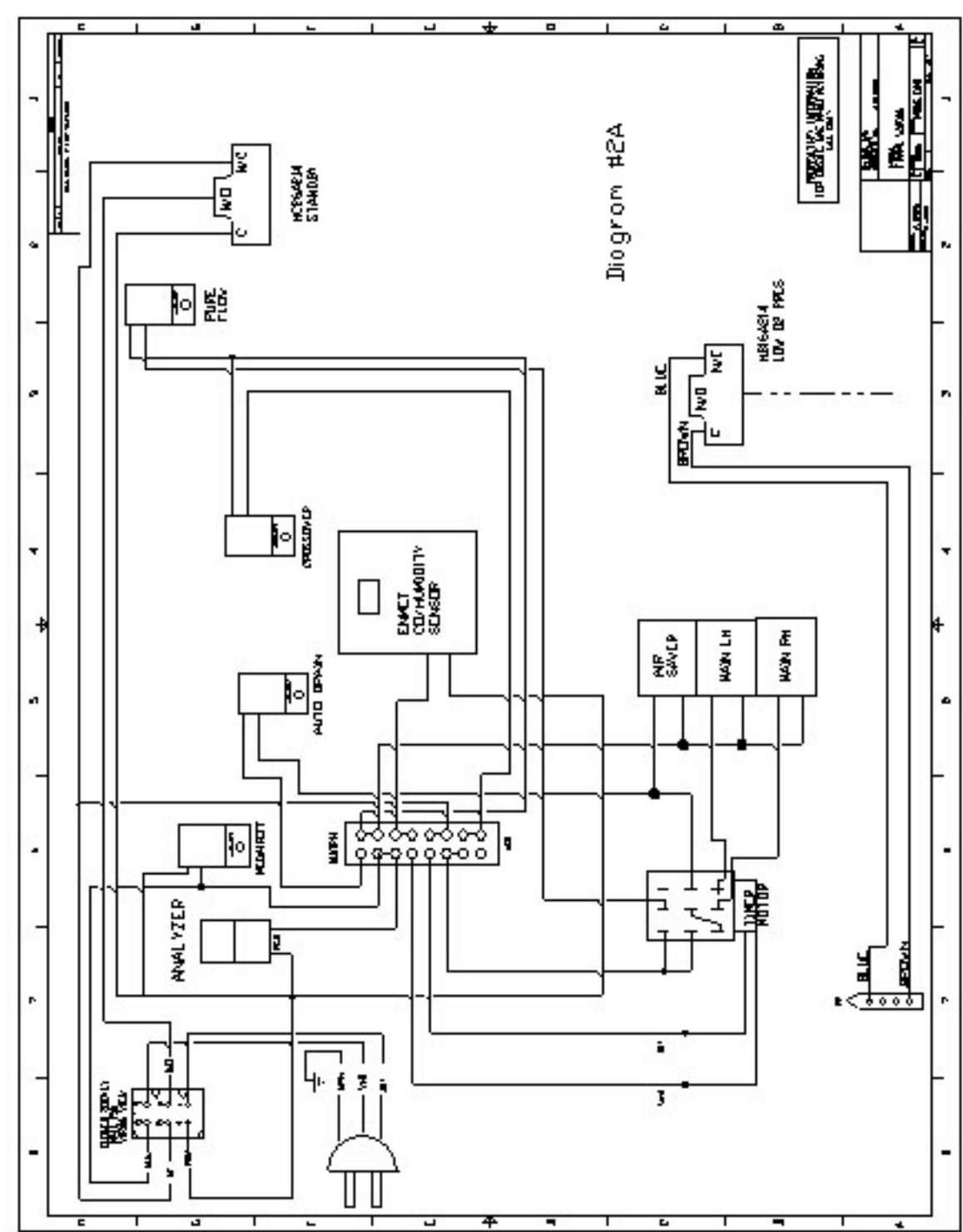

Diagram 2A

Diagram 2B

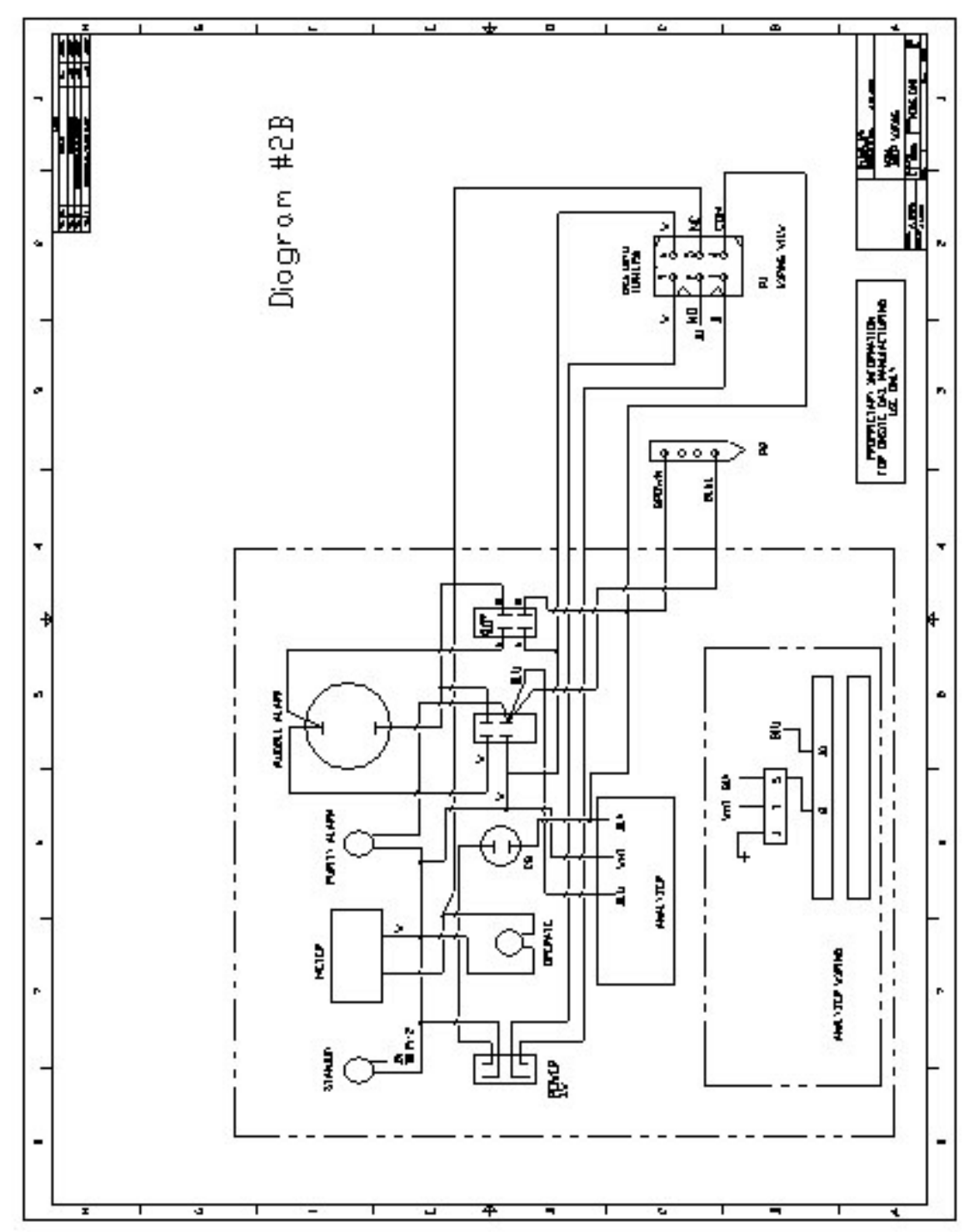

Diagram 3

Service Manual Version 0.7

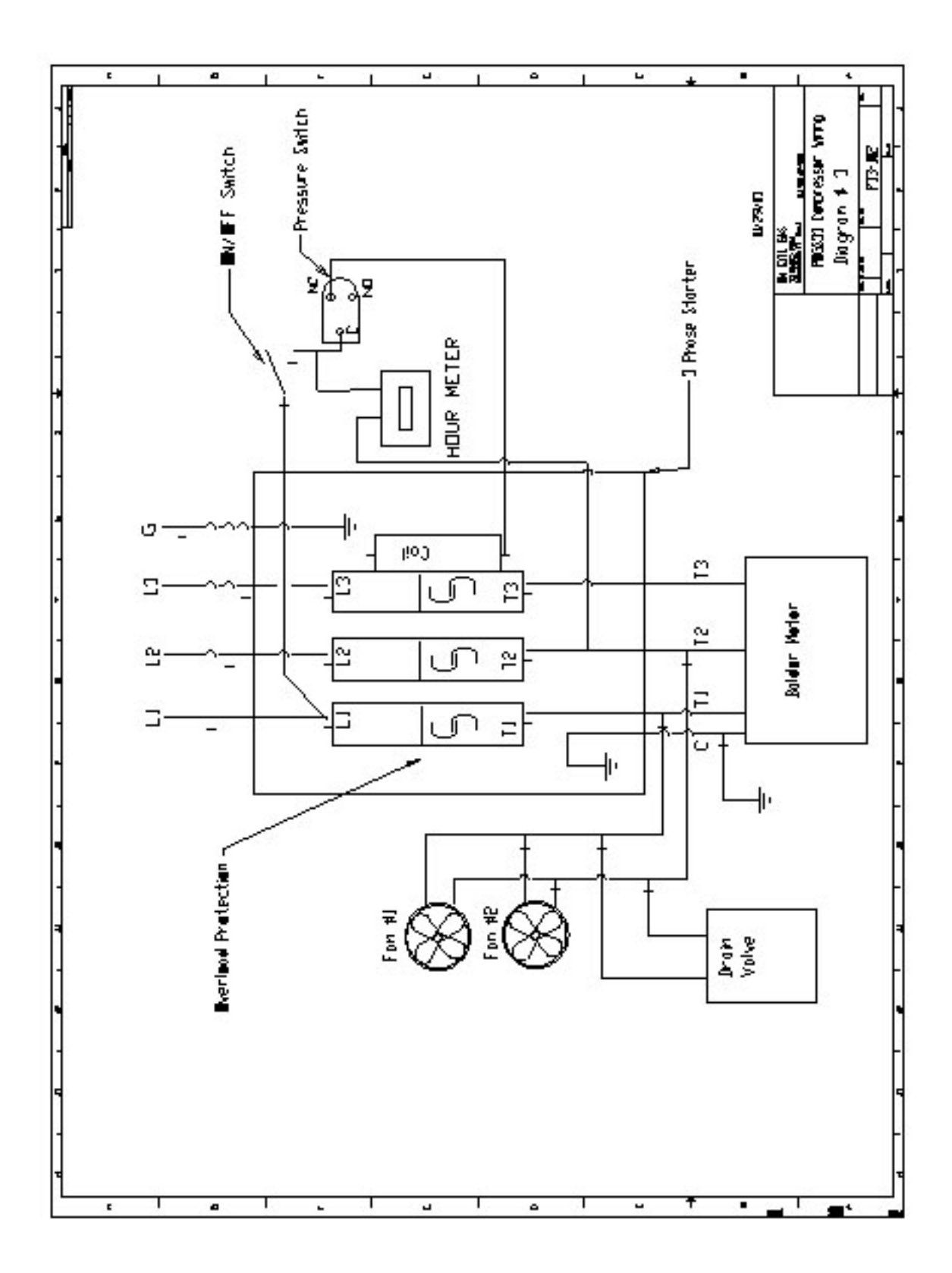

Service Manual Version 0.7

Diagram 4

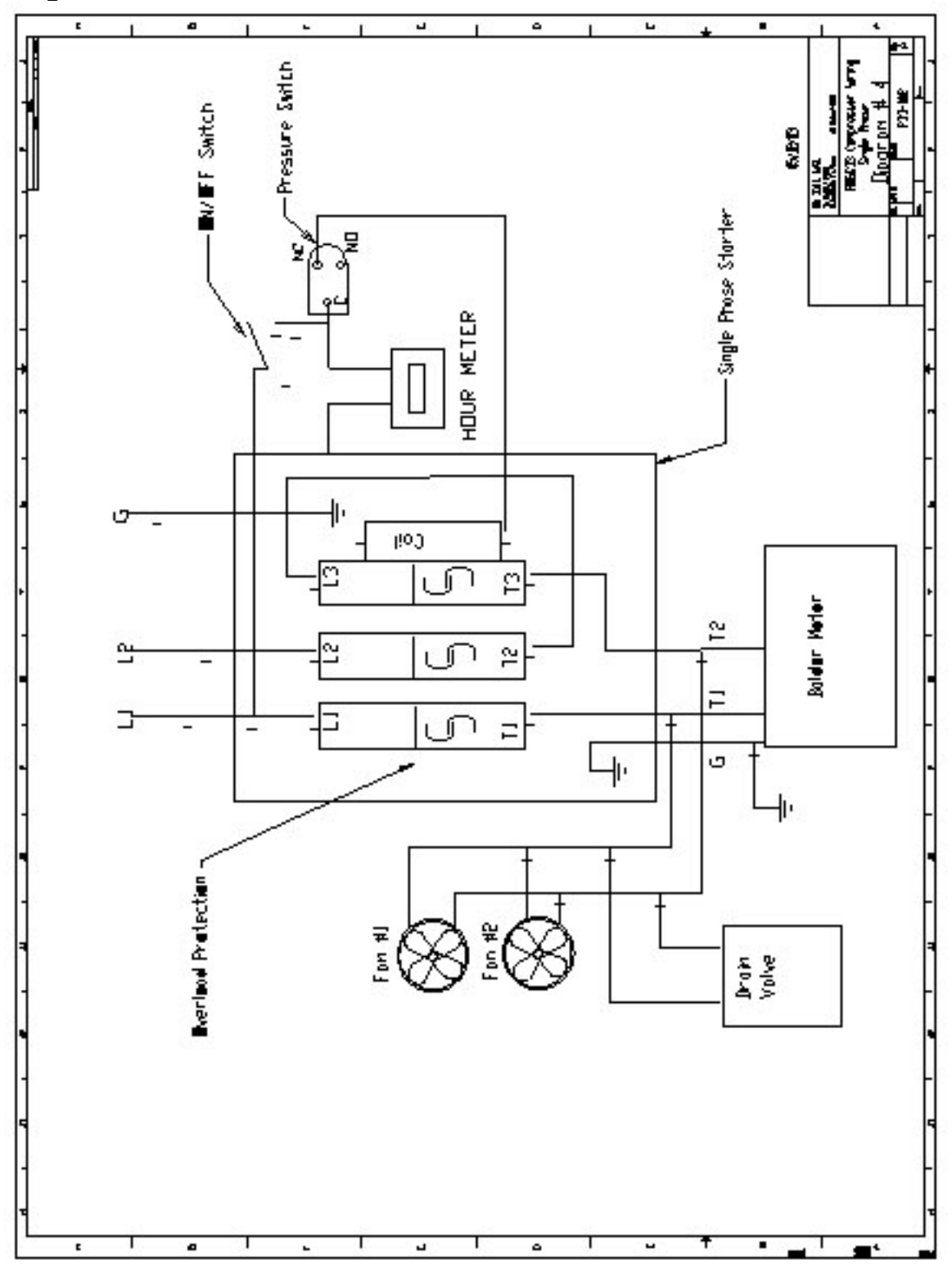

## V. Quick Reference Card

A Quick Reference Card detailing connection and operating information for the POGS 33C is enclosed in the manual following this page.

| <ul> <li>▲ MARTING: Plan the Chypter Generator is turned on for the first time of the a probaged haddown period, the Chypter Generator is an equality index are prover it." <i>By Telefore starters</i>.</li> <li>NOWLING: Plan the Chypter Generator is an equality index to the first time the main beneration of the Angen the term the Chypter Generator is an equality in the second of the Chypter research of the Chypter for the second of the chypter for the channel of the first time the main the form the Chypter formation of the first time the main the channel of the chypter formation of the chypter formation of the channel of the chypter formation of the chypter formation of the chypter fo</li></ul>                                                                                                    |                                 |                                                                                                    |
|----------------------------------------------------------------------------------------------------|---------------------------------|----------------------------------------------------------------------------------------------------|
| <ul> <li>MORAL MOLLING</li> <li>MORAL DAVIEL</li> <li>Construction of the structure of the structure of the struc</li></ul>                                                                                                    |                                 | WARNING: If her the Oxygen Generator is nurved on for the first time after a prolonged shutdown period, the Oxygen receiver should be purged as described below.<br>WARNING: Peed Compressor must be in standby mode, not off. Make sure power is "off" hefore star-up.                                                                                                    |
| <ol> <li>Contract compression from the model with the DORG 33 Generates</li> <li>Turn the Compression from the model with the Nores and the TOP.</li> <li>Turn the Compression from the model with the model of the model in the model in the model of the model of the m</li></ol>                                                                                                    | NOKIN<br>Follow 1<br>the Initia | LAL ROUTINE START UP<br>his procedure to start the Generator for normal operation. If this is the line the unit has been started, has been moved to a new location, or has had a charge to the power source, follow<br>al Start. Up Procedure (see below).                                                                                                    |
| <ul> <li>The compression frames control on the comparison of the comparison of the compact frame compression control on the compact frame compression control on the compact frame compression control on the compression control on the</li></ul>                                                                                                    | £1                              | Connect compressed air line from the Compressor to the POOR 33 Generator                                                                                                    |
| <ul> <li>Observation of the induction of the induction of</li></ul>                                                                                                    | R (R                            | Turn the Compressor's power switch "ON". Observe the ownean purity. If the purity is below 90-9666, attach the ownean flow metanis) and set flow to 15-35 LPM until USP                                                                                                    |
| <ul> <li>TITLL START IF</li> <li>The proper compressor model provided provided prov</li></ul>                                                                                                    |                                 | 93% ourygen content or higher is obtained. The POGS 33 is now ready for use, turn alarm switch to "Active".                                                                                                    |
| <ol> <li>Into a difference in the Florid ST of and plug in power to Florid ST denoted.</li> <li>There is compressed in the front terrupted scale (Florid ST denoted).</li> <li>The other denotes of the florid scale scale (Florid ST denoted).</li> <li>The other denotes of the florid scale scale (Florid ST denoted).</li> <li>The other denotes of the florid scale scale (Florid ST denoted).</li> <li>The other denotes of the florid scale scale (Florid ST denoted).</li> <li>The other denotes of the florid scale scale (Florid ST denoted).</li> <li>The other denotes of the denotes of the denote scale scale (Florid ST denote).</li> <li>The other denotes of the denotes of the denote scale scale (Florid ST denote).</li> <li>The other denotes of the denotes of the denote scale scale (Florid ST denote).</li> <li>The other denotes of the denotes of the denote scale scale (Florid ST denote).</li> <li>The other denotes of the denotes of the denote scale scale (Florid ST denote).</li> <li>The other denotes of the denotes of the denotes of the denote scale (Florid ST denote).</li> <li>The other denotes of the denotes of the denotes of th</li></ol>                                                                                                    | IIIII                           | AL START-UP                                                                                                    |
| <ul> <li>Contract compressed in the intern the compressent of the PIGR 3A Generation.</li> <li>Thin you the Construent Main Lower Stellsh Co.5.</li> <li>Thin You Ki S Horizon Main Lower Stellsh Co.5.</li> <li>Thin You Ki S Horizon Main Lower Stellsh Co.5.</li> <li>The PIGR 35 Horizon Main Lower Stellsh Co.5.</li> <li>The S Horizon Main Lower Stellsh Co.5.</li> <li>The S Horizon Main Lower Stellsh Co.5.</li> <li>The S Horizon Main Lower Stellsh Co.5.</li> <li>The S Horizon Main Lower Stellsh Co.5.</li> <li>The S Horizon Main Lower Stellsh Co.5.</li> <li>The S Horizon Main Lower Stellsh Color S Horizon Main Lower Stellsh Co.5.</li> <li>The S Horizon Main Lower Stellsh Color S Horizon Main Lower Stellsh Color S Horizon Main Lower Stellsh Color The Stellsh Low Ford S Horizon Main Lower Stellsh Color S Horizon Main Lower Stellsh Color S Horizon Main Lower Stellsh Color S Horizon Main Lower Stellsh Color S Horizon Main Lower Stellsh Color S Horizon Main Lower Stellsh Color S Horizon Main Lower Stellsh Color S Horizon Main Lower Stellsh Color S Horizon Main Lower Stellsh Color Main Low Stellsh Color S Horizon Main Lower Stellsh Color Main Lower Stellsh Color Main Lower Stellsh Color Main Ling Horizon Main Lower Main Low Stellsh Ling Horizon Main Lower Main Lower Main Lower Main Ling Horizon Main Lower Main Lower Main Lower Main Lower Main Lower Main Lower Main Lower Main Lower Main Lower Main Lower Main Lower Main Lower Main Lower Main Lower Main Lower Main Lower Main Lower Main Ling Horizon Main Lower Main Lower Main Ling Horizon Main Lower Main Lower Main Ling Horizon Main Lower Main Ling Horizon Main Ling Horizon Main Lower Main Ling Horizon Main Lower Main Ling Horizon Main Ling Horizon Main Ling Horiz</li></ul>                                                                                                    | 1)<br>(1                        | Ling in power to the POGS Generator 1100°G0Hzr1 ph and plug in power to POGS compressor 208°G05ph. Then weigt proper compressor rotation:                                                                                                    |
| <ol> <li>Turn PLOB 53 (standard Mail Power Swith "ON"</li> <li>Turn PLOB 53 (standard Mail Power Swith "ON"</li> <li>Wen Obgen Tak (Ference release spectromed a proving of the outher LTD marked "standly" shall plat up and soggen production will near When corpora is taked the expension region is stand to "The Digent Tay Proving and Tay Proving Take Proving Proving Prov</li></ol>                                                                                                    | e.                              | Connect compressed air line from the compressor to the PCA3 33 Generator.                                                                                                    |
| <ol> <li>Tran Production with a lower solution. "We can also a consent production with a mode of the production with a mode of the and we append that prover solution." We have a low and we append to a constraint of the constant.</li> <li>Theo Dagger Tail Present realists appreciated "O PSIG, the ambei TJD marked" should light up and songen production with resonance the constant of the constant of the ambei reliant is final and consent provide the outper path production with a mode opport on the patient of constant with a strained with a firm the PXOS \$11 the ambei reliant solution with the provide oppendix on the patient of the ambei reliant is final and constant provide the outper provide oppendix of the provide oppendix of the patient of the patient o</li></ol>                                                                                                    | (î                              | Turn on the Compressor                                                                                                    |
| <ol> <li>When Usagen transforments <i>P</i> of the model (a) market "standor" should not be an observed the observed of the observed with <i>B</i> ormands <i>P</i> of the model (a) with <i>B</i> ormands <i>P</i> of the model (a) with <i>B</i> ormands <i>P</i> of the model (a) with <i>B</i> ormands <i>P</i> of the model (a) with <i>B</i> ormands <i>P</i> of the model (a) with <i>B</i> ormands <i>P</i> of the model (a) with <i>B</i> ormands <i>P</i> of the model (a) with <i>B</i> ormands <i>P</i> of the model (a) with <i>B</i> ormands <i>P</i> of the model (a) with <i>B</i> ormands <i>P</i> of the model (a) with <i>B</i> ormands <i>P</i> of the model (a) with <i>B</i> ormands <i>P</i> of the model (a) with <i>B</i> ormands <i>P</i> of the model (a) with <i>B</i> ormands <i>P</i> of the model (a) with <i>P</i> or <i>P</i> of <i>P</i> of <i>P</i> o</li></ol> | <del>ç</del> ı                  | Turn P.0.08 35 Generator Main Power Switch "ON"                                                                                                    |
| <ul> <li>(b) Treater rate for a variety instruction of the variety of the matrix of the partial concentration.</li> <li>(c) The start rate of the relation of the variety of the matrix of the partial concentration.</li> <li>(c) The start rate of the relation of the variety of the matrix of the partial concentration.</li> <li>(c) The start rate of the relation of the variety of the matrix of the partial concentration.</li> <li>(c) The start rate of the relation of the variety of the variety of the</li></ul>                                                                                                    | ĸ                               | When Daygen Tarkente reaches approximately 70 PKIG, the amber LHD market "Standor" should light up and oxygen production will ceste. When oxygen is used the oxygen                                                                                                    |
| <ol> <li>progeners pairly crossen from the lord. Continue to fina multi 90-08% intogen content is obtained. The alarm solid handle in the "Frygass" prasting until the 90-08% corgenities that here are seen that the optime of the orgen purity both of the "Frygass" prasting until the 90-08% corgenities that here are seen that the optime to increase to the specifical lord. Accelerate the corgen purity lord to the orgen trait set area of the orgen purity both of some and patients are such as a single potential of the "Frygass" prasting up in and out of shandly mode approximately as times with out aging both &gt;0.1500.</li> <li>Furging Theorem and the orgen and patient of the mode that the median of the "Frygass" prasting the product in the standard of the specifical set of the specifical set of the spe</li></ol>                                                                                                    | 9                               | pressure raise to to FARE the anneer light will go dit and congets production will fectine. Line gauge is located at the upper right name context indectific for an entitie obtained within 45 minutes. Aller the POGS 33 has some info <sup>28</sup> connect the of the national context and set they to 15-33.1 PM to                                                                                                    |
| <ol> <li>been achieved.</li> <li>been achieved.</li> <li>The assessment of a system tank gets used, the oxygen purity continues to increase to the specified level. Accelerate the two gene purity level by letting the generator go in and out al sharaby mode approximately servines with out going below 30 15 KG.</li> <li>Enging Fractions to aim of going below 30 15 KG.</li> <li>Enging Fractions to aim of going below 30 15 KG.</li> <li>Enging Fractions to aim of going below 30 15 KG.</li> <li>Step 2. Filted the expgen on thy allowing the prospen flow from flow mean until generator legins to nu.</li> <li>Step 2. Filted the expgen on thy allowing the prospen flow from the mean until generator legins to nu.</li> <li>Step 2. Filted the expgen on thy allowing the prospen flow from the mean until generator legins to nu.</li> <li>Step 2. Filted the expgen on thy allowing the prospen flow from the mean until generator legins to nu.</li> <li>Step 2. Filted the expgen on thy allowing the prospen flow from the mean until generator legins to nu.</li> <li>Step 2. Filted the expgen on thy allowing the prospen flow from the mean until generator legins to nu.</li> <li>Step 2. Step flowing the expgen on the prospen flow from the mean until generator legins to nu.</li> <li>Step 2. Step flowing the expgen on the prospen flow from the mean provided to the prospen flow from the experiment of the system must he prosped of cary residual car to brank the produce of the prosped of cary residual car to brank the produce provide the experiment of the prosped of cary residual car to brank the prosped of cary residual car to brank the produce provide the tax of the prosped of cary residual car to brank the produce of the prosped of cary residual car to brank the produce of the prosped of cary residual car to brank the prosped of cary residual car to brank the prosped of cary residual car to brank the prosped of cary residual car to brank the produce of the prosped of cary residual car to b</li></ol>                                                                                                    |                                 | Jurge lower purity oxygen from the lark. (Antinue to flow until 90-989a oxygen content is obtained. The alarm switch should be in the "Typuss" pusifion until the 90-98% oxygen level has                                                                                                    |
| <ol> <li>As organ from the organ that gets used, the organ party continues to increase to the specified level. Accelerate the wogen purity level by lefting the generator go in and out of shandly increase to the specified level. Accelerate the wogen purity level by lefting the generator go in and out of shandly and the specified level. Accelerate the wogen purity level to a give processe on the given the specified level. Accelerate the wogen purity level to a give processe to the specified level. Accelerate the wogen purity level to give processe to the specific distribution of the specific distribution of distribution of distribution of distr</li></ol>                                                                                                    |                                 | heen achieved                                                                                                    |
| <ul> <li>Pureflags Procedures</li> <li>Step 1-Let generator per only allowing system and involving system until generator begins to null</li> <li>Step 3-Rap flowing the exystem shi tcan gone "Standby" (auther 1-ED on) again</li> <li>Step 3-Rap flowing the exystem shi tcan gone "Standby" (auther 1-ED on) again</li> <li>Step 3-Rap flowing the exystem shi tcan gone "Standby" (auther 1-ED on) again</li> <li>Step 4-Rapeat six (6) littues, or unit) puity is reacted</li> <li>MARAINC2: <i>If the generator or any post of the system kad live o upond to the catacophere, the system must he purged of casy residual car to bring the product participation.</i></li> <li>MARAINC2: <i>If the generator or any post of the system kad live o upond to the catacophere, the system must he purged of casy residual car to bring the product purity back to oper (fit unions. 100 littues) or unit) purity to prove the system must he purged of casy residual car to bring the product the fit of the generator along the purging procedure (fit of the generator along the purged of case residual car to bring the product the fit of the generator along the purging procedure (fit of the generator along the purged of case residual car to bring the product the fit of the system must he purged of case residual car to bring the product the fit of the device of the system must he purged of case residual car to bring the product the fit of the device of the case of the case of the case of the system must he purged of the system must he purged of the system must he purged of the system must he purged of the system case of the case of the case of</i></li></ul>                                                                                                    | 5                               | As expendition the expentant gets used, the expendencies to increase to the specified level. Accelerate the expending the generator go in and out of standby mode associately is interesting the generator go in and out of standby mode associately is interesting the generator. Standby mode associately is interesting the generator go in and out of standby mode associately is interesting the generator go in and out of standby mode associately is interesting the generator. |
| <ul> <li>Step 1-Let generative go into standby (amber LED ou)</li> <li>Step 2-Repeation governountly allowing avgention from the new than the set of the experiment of particle and the experiment of allowing avgention of the system where the experiment of the experiment of the system where the experiment of the experiment of the system set of the system set of th</li></ul>                                                                                                    |                                 | Purging Procedure:                                                                                                    |
| <ul> <li>Step 3-Head the organ on the worgan in the wordar that the mean intermediation begins to nut.</li> <li>Step 3-Head the organ of the system shoulds (in the 1.7.1) on head.</li> <li>Step 3-Head the organ of the system shoulds (in the 1.7.1) on head.</li> <li>Step 3-Head the organ of the system shoulds (in the system should be or opened to the amonghere, the system must be purged of ony residual of to bring the product purity back to oper (fituations. Do this by using the purging procedure (shows).</li> <li>Statution in the organ of the system should be or opened to the amonghere, the system must be purged of ony residual of to bring the product purity back to oper (fituations. Do this by using the purging procedure (shows).</li> <li>Statution in the constant and be organ operation operation. The system must be purged of ony residual of to bring the product purity back to oper (fituations. Do this by using the purging procedure (shows).</li> <li>Statution in the constant and be obtained in (3). Turn POGS 33 Generator Main Power switch "OFT"</li> <li>Turn feed Ucompresses power switch (oper show). Each of the system must be purged of ony residual of to bring the product of the system state (shows).</li> <li>Statution should us 'Doper's'.</li> <li>Hum feed Ucompresses power switch 'Oper's'.</li> <li>Hum feed Ucompresses power switch 'Oper's'.</li> <li>Hum feed Ucompresses power switch 'Oper's'.</li> <li>Hum feed Ucompresses power switch 'Oper's'.</li> <li>Hum feed Ucompresses power switch 'Oper's'.</li> <li>Hum feed Ucompresses power switch 'Oper's'.</li> <li>Hum feed Ucompresses power switch 'Oper's'.</li> <li>Hum feed Ucompresses power switch 'Oper's 'Annotes' operation's state work of the system state of only residual of the should be over the operation's state of the system state of the system's under the operation's state of only residual of the should be and the operation's state of the system's under the operation's state of the operation's state of the system's under the operatin the operation's sta</li></ul>                                                                                                    |                                 | Step 1-Let generater go into standby (auber LED on)                                                                                                    |
| <ul> <li>Sup t-Roped in (6) linues, or until purity is reacted</li> <li>MAR NING: (f the generator or any part of the system had here opened to the atmosphere, the system must he purged of any resident air to bring the product purity back to specifications. Do this by using the parging purcethor (chante).</li> <li>BUTDOWN</li> <li>In a full whee knots for 02 (f) and Medical Air (3). Turn POGS 33 Generator Main Power switch "OFF"</li> <li>Turn feed Compressor power switch "OFF"</li> <li>Turn Feed Compressor power switch "OFF"</li> <li>In adde POGS second at the attent water home. The purget of any vestor out of air task: with power off, open should any air block-out water until only air blocks out this same valve knots is the air tank water home. The part of the system must need any used of any resident and block-out water until only air blocks out the same valve knots is the air tank water home. The part of any vestor out of air task: with power off, open should any air blocks out water out of air task: with power off, open should any air blocks out water and and second at the air tank water home.</li> <li>Marcel Compressor power switch "OFF"</li> <li>In this same valve knots is the air tank water home. Tampy the home and vestor out of air task: with power off, open should any supplies storem, abreak a proving any maintenance or opening any piping system, abreak depressantic file system, open the oxygen and air outlets to depressantice. Failure to do so may result in injected.</li> </ul>                                                                                                    |                                 | <ul> <li>Step 2-151ced the crypter out by allowing crypter flow from them initil generator begins to nut.</li> <li>Step 3-Stan flowing the excreminant can go to "Standhy" (author LED with again</li> </ul>                                                                                                    |
| <ul> <li>WARNING: If the generator or carry port of the systems had here opened to the amonghere, the system must be purged of carry residual are to bring the product purity back to specifications. Do this by using the purget procession of the system must be purged of carry residual are to bring the product and and which will back to specifications. Do this by using the purget procession of the system must be purged of carry residual are to bring the product and all value knobs live O2 (1) and Medical Air (3). Turn POGS 33 Generator Main Power switch "OIT" in the Generator Alam Switch with power switch "OIT" in the Generator cabinet at betten left is a black valve knob. Let this to bleed any water out of air tank: with power off, open shorts with write until only air black of any residual are to be used as the state with power off, open shorts with power off, open shorts with only and bleed-out water until only air black of any residual and the product and black with power off. The same valve knob is the air tank water but left and replace any water out of air tank: with power off, open shorts and bleed-out water until only air black of any result of the systems, with power off, open shorts are black with only and bleed-out water until only air black of any result of the system, and the analysis in the same valve knob is the air tank water but he presenting any maintenance or opening any piping system, alw ow depresenting the system, and air onlies to depresenting the source. Failure to do so may result in injurien.</li> </ul>                                                                                                    |                                 | • Sup 1-Repeat ex (6) linues, or until purity is reached                                                                                                    |
| <ul> <li>WARNING: If the generator or any part of the system had here opened to the amosphere, the system must be purged of any residual air to bring the product purity back to specifications. To this by using the purgety procedure (chowe).</li> <li>Shu off all valve knobs in O2 (1) and Medical Air (3). Turn POGS 33 Generator Main Power switch "OIT"</li> <li>Shu off all valve knobs in O2 (1) and Medical Air (3). Turn POGS 33 Generator Main Power switch "OIT"</li> <li>Turn Feed Compression power to the system water out of air tank: with power off, open slowly and bleed-out water until only air bleeds out.</li> <li>Interfeed Compression power to the system tank water heatter Main Power switch "OIT"</li> <li>Interfeed Compression power to the solution of the system must be purged of any residual air to bring the product of the system must be purged of any value of the system must be proved of the system and bleed-out water until only air bleeds of the single product the state of the system state of the system must be proved of the system and bleed out water out of air tank: with power off, open slowly and bleed-out water until only air bleeds out out the system and structure of the system, advective dependence of the system, advective dependence of the system, advective dependence of the system, advective dependence of the system, advective of the system, advective dependence of the system, advective of dependence of the system, advective of dependence of the system, advective dependence of the system, advective dependence of the system, advective of dependence of the system, advective of the system, advective dependence of the system, advective dependence of the system, advective of dependence of the system, advective of the system, advective of the system, advective of the system, advective of the system, advective of the source of the system, advective of the system, advective of the system, advective of the system, advective of the system, advective of the system, advective of the syste</li></ul>                                                                                                    | <                               |                                                                                                    |
| <ul> <li><b>BHUTDOWN</b></li> <li><b>I.</b> Shu oll'all valve knobs for O2 (1) and Meticul Air (3). Turn POGS 33 Generator (2000).</li> <li><b>2.</b> Turn Generator Alarm Switch to "Bypass"</li> <li>3. Turn Freed Compressor power switch "OFF"</li> <li>4. Inside POGS generator cabinet at bettarn left is a black valve knob. Let this to bleed any water out of air tank: with power off, open slowly and bleed-out water until only air bleed out water until and air black valve knob. Let this to bleed any water out of air tank: with power off, open slowly and bleed-out water until only air bleed out water until only air bleed out water reaction for the same valve knob is the air tank water hante. Turny the hantle mill replace</li> <li><b>A.</b> Near this same valve knob is the air tank water hante. Turny the hantle mill replace</li> <li><b>MARXING:</b> The generator will remain pressnerized after shutdown. Before performing any maintenance or opening any piping system, alweav depressarize the system: open the oxygen and air outlets to depressarize. Failure to do so may result in injected.</li> </ul>                                                                                                    |                                 | WARNING: If the generator or any part of the systems had been append to the amonghere, the system must be purged of any residual air to bring the product                                                                                                    |
| <ol> <li>Shu off all valve knobs (iy O2 (1) and Medical Air (3). Turn POGS 33 Generator Main Power switch "OFF"</li> <li>Turn Generator Alarm Switch to "Bypass"</li> <li>Turn Feed Compressor power switch "OFF"</li> <li>Iturn Feed Compressor power switch "OFF"</li> <li>Iturn Feed Compressor power service of the synthese transmitter and replace.</li> <li>MARXING: The generator will remain pressorated after shutdown. Before performing any maintenance or opening any piping syntemus, adversariae the syntem: open the oxygen and air outlets to depressorate. Failure to do so may result in injuries.</li> </ol>                                                                                                    | SHITT                           | NAVOL NAVERA PARA PARTIAL INTERNATION PARTICULAR AND AND AND AND AND AND AND AND AND AND                                                                                                    |
| <ol> <li>Turn Generator Alarm Switch to "Bypass"</li> <li>Turn Feed Compressor power switch "OPF"</li> <li>Turn Feed Compressor power switch "OPF"</li> <li>Inside PCMS generator cabinet at bettern left is a black valve knob. Lae this to bleed any water out of air tank: with power off, open slowly and bleed-out water until only air bleeds out.</li> <li>Near this same valve knob is the air tank water forth. Tanjry the hortle and replace</li> <li>Marring any ministrume or opening any piping systems, uhreav depressarize the system, and expressarize the system, open the expert on darie outlets to day result on pressarize the system. In pressarize the system.</li> </ol>                                                                                                    | 1.                              | Shu, off all valve knobs for O2 (i) and Medical Air (3). Turn POGS 33 Generator Main Power switch "OFT"                                                                                                    |
| <ol> <li>Turn Feed Compressor power switch "OFF"</li> <li>Inside PONS generator cabinet at bettorn left is a black valve knob. Lae this to bleed any water out of air tank: with power off, open slowly and bleed-out water until only air bleeds out.</li> <li>Near this same valve knob is the air tank water both. Tanjny the houle and replace</li> <li>Near this same valve knob is the air tank water both. Tanjny the houle and replace</li> <li>MARXING: The generator will remain pressnarized after shutdown. Before performing any maintenance or opening any piping systems, alweav depressarize the system, aper and air outlets to depressarize the pressnarize or opening any piping systems, alweav depressarize the system.</li> </ol>                                                                                                    | ri                              | Turn Generatur Alann Switch to "Byyass"                                                                                                    |
| <ol> <li>Inside POSS generator cabinet at bettan left is a black valve knob. Let this to bleed any water out of air tank: with power off, open slowly and bleed-out water until only air bleeds out.</li> <li>Near this same valve knob is the air tank water bathe. Twyry the hartle and replace.</li> <li>Near this same valve knob is the air tank water bathe. Twyry the hartle and replace.</li> <li>Near this same valve knob is the air tank water bathe. Twyry the hartle and replace.</li> <li>NAR XING: The generator will remain pressnarized after shutdown. Before performing any maintenance or opening any piping systems, advess depressarize the system.</li> </ol>                                                                                                    | τń                              | Tum Feed Compressor power switch "OFF"                                                                                                    |
| <ul> <li>Near this same value knots is the sit tank water hattle. Trapy the hattle and replace</li> <li>Near this same value knots is the sit tank water hattle. Trapy the hattle and replace</li> <li>MARNING: The generator will remain pressurited after shutdown. Before performing any maintenance or opening any piping systems, always depressarize the system. Control of the system.</li> </ul>                                                                                                    | 4                               | Inside PCXS generator cabinet at bottom left is a black valve knob. Let this to bleed any water out of air tank: with power off, open slowly and bleed-out water until only air bleeds                                                                                                    |
| WARNING: The generator will remain pressurited after shutdown. Before performing any maintename or opening any piping systems, always depressarize the system, advance depressarize the system.                                                                                                    | *                               | OLT.<br>Mane this serves solves to the statement contact, wills. Discover the firstle and readings.                                                                                                    |
| MARNING: The generator will remain pressurfied after shutdown. Before performing any maintenemes or opening any piping systems, always depressarize<br>the system: open the oxygen and air outlets to depressarize. Failure to do so may result in injuries.                                                                                                    | ÷                               |                                                                                                    |
| the system, open the oxygen and air outlets to depressurize. Failure to do so may result in injuries.                                                                                                    |                                 | NARNING: The generator will remain pressmized after shutdown. Before performing any maintenence or opening any piping systems, abreas depressarize                                                                                                    |
|                                                                                                    |                                 | the system; open the oxygen and air outlets to depressurtize. Failure to do so may result in injuries.                                                                                                    |

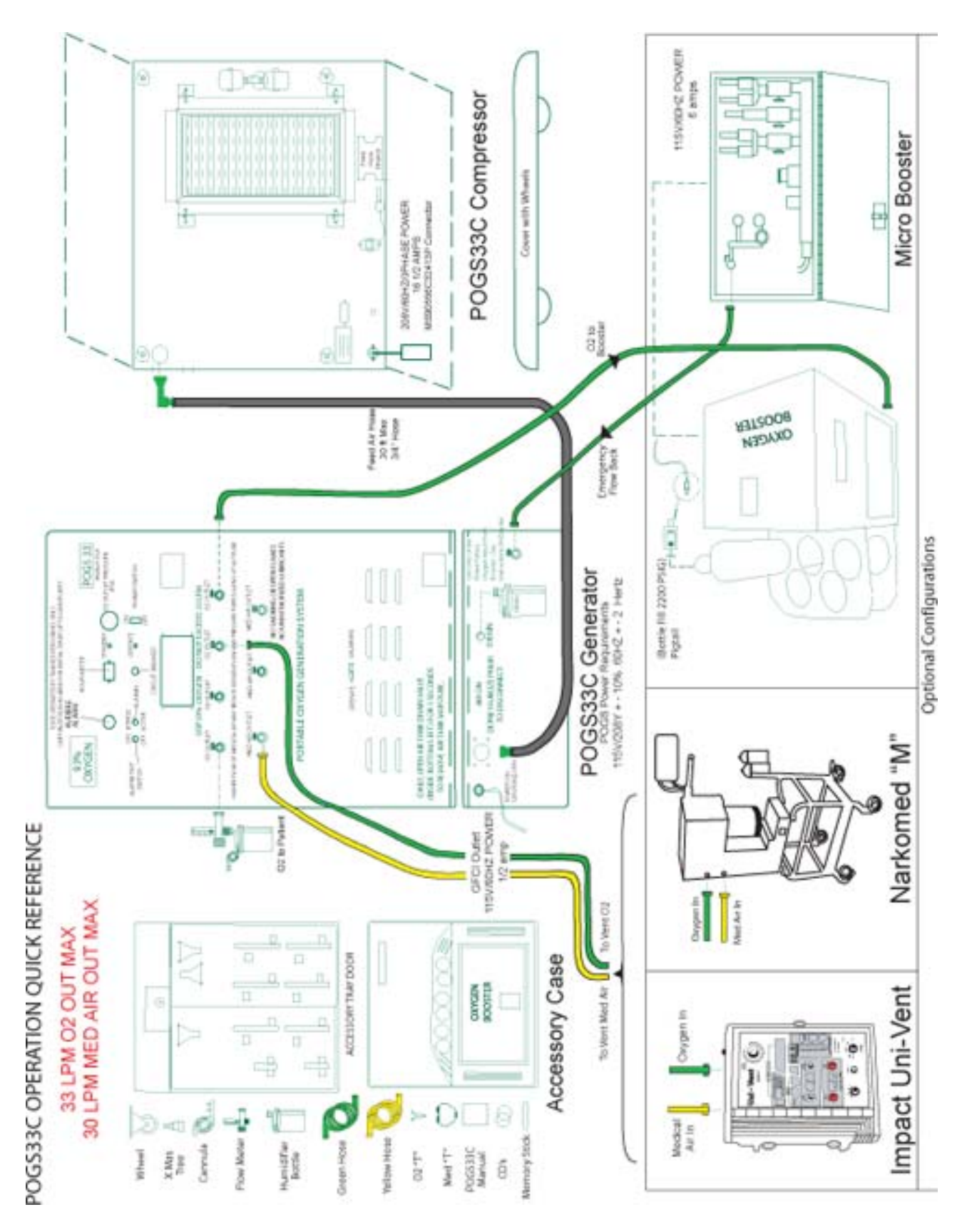

Service Manual Version 0.7

# POGS 33 C Portable Oxygen Generation System 33 LPM

## **INSTALLATION MANUAL**

PSA Oxygen Generator On Site Gas Systems, Inc.

> Manufactured by: On Site Gas Systems, Inc.

35 Budney Road, Budney Industrial Park, Newington, CT 06111, USA Telephone: +1-860-667-8888 Fax: +1-860-667-2222 E-mail: pogs@onsitegas.com - Web site: www.onsitegas.com

PROPRIETARY NOTICE: All information herein is the property of On Site Gas Systems and must be kept confidential and not be disclosed without On Site's agreement nor used, in whole or in part, in manufacturing or selling gas separation equipment without the express written permission of On Site. On Site authorizes the necessary and reasonable use of this document, and information herein, solely for the evaluation, installation, operation, and maintenance of On Site's Oxygen Generators. No other use is authorized. This page intentionally left blank

#### Table of Contents

| 1 INSTALLATION                                                    | 1             |
|-------------------------------------------------------------------|---------------|
|                                                                   |               |
| 1.1 UNPACKING INSTRUCTIONS                                        | 1             |
| 1.2 ITEMS SUPPLIED                                                | 1             |
| 1.3 SYSTEM POWER AND PHYSICAL SPECIFICATIONS                      | 3             |
| 1.4 EQUIPMENT LOCATION GUIDELINES                                 | 3             |
| 1.4.1 GENERATOR LOCATION GUIDELINES                               | 3             |
| 1.4.2 FEED AIR COMPRESSOR LOCATION GUIDELINES                     | 3             |
| 1.4.3 MICROBOOST OR HV BOOSTER LOCATION GUIDELINES                | 3             |
| 1.5 VERIFICATION OF ACCESSORIES                                   | 3             |
| 1.6 GENERATOR INSTALLATION                                        | 3             |
| 1.6.1 CONDENSATE DRAIN BOTTLE ATTACHMENT                          | 4             |
| 1.6.2 GENERATOR POWER CONNECTION                                  | 4             |
| 1.7 FEED AIR COMPRESSOR INSTALLATION                              | 4             |
| 1.7.1 UNPACKING THE FEED AIR COMPRESSOR                           | 4             |
| 1.7.2 INSPECTING INTERIOR OF FEED AIR COMPRESSOR                  | 4             |
| 1.7.3 FEED AIR COMPRESSOR POWER CONNECTION                        | 5             |
| 1.7.4 COMPRESSOR MOTOR ROTATION VERIFICATION                      | 5             |
| 1.7.5 CORRECTING REVERSED FEED AIR COMPRESSOR ROTATION            | 5             |
| 1.8 FEED AIR HOSE CONNECTION                                      | 6             |
| 1.9 REMOTE SUPPLY AIR HOSE                                        | 6             |
| 1.9.1 REMOTE AIR SUPPLY                                           | 6             |
| 1.9.2 EXTENDED DISTANCE BETWEEN FEED AIR COMPRESSOR AND GENERATOR | 7             |
|                                                                   |               |
| 2 DISASSEMBLY PROCEDURES                                          | 8             |
|                                                                   |               |
|                                                                   | 8             |
| 2.1.1 GENERATOR SHUTDOWN                                          | <b>0</b><br>8 |
| 212 FEED AIR COMPRESSOR SHUTDOWN                                  | 8             |
| 21.3 RELEVE AIR RECEIVER PRESSURE                                 | 0<br>Q        |
| 2.1.4 RELIEVE OXYGEN RECEIVER PRESSURE                            | 9             |
| 2.1.5 PREPARE THE GENERATOR FOR STORAGE AND/OR SHIPPING.          | 9             |
| 2.1.6 PREPARE THE FEED AIR COMPRESSOR FOR STORAGE AND/OR SHIPPING | 10            |
|                                                                   |               |
|                                                                   | 11            |
|                                                                   |               |

This page intentionally left blank

## **1** INSTALLATION

#### **Unpacking Instructions**

- A. The contents of each container should be inspected to assure that no damage has occurred during transit. If any components appear damaged, contact the manufacturer and the carrier immediately. Save the carton and packing materials to return a component in the event of shipping damage. The individual pieces should be checked against the packing list. If any discrepancy is found, contact your local distributor, or On Site Gas Systems, Inc. Please provide the model number and the serial number with all communications.
- B. After any subsequent transit, each container should be inspected for damage. If any discrepancy is found, contact your local distributor, or On Site Gas Systems, Inc. Please provide the model number and serial number with all communications.

#### **Items Supplied**

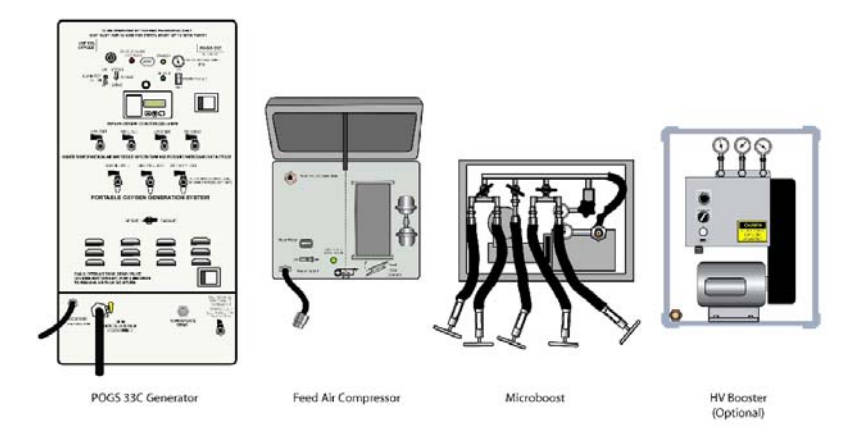

Figure 1-1: POGS 33C System Components

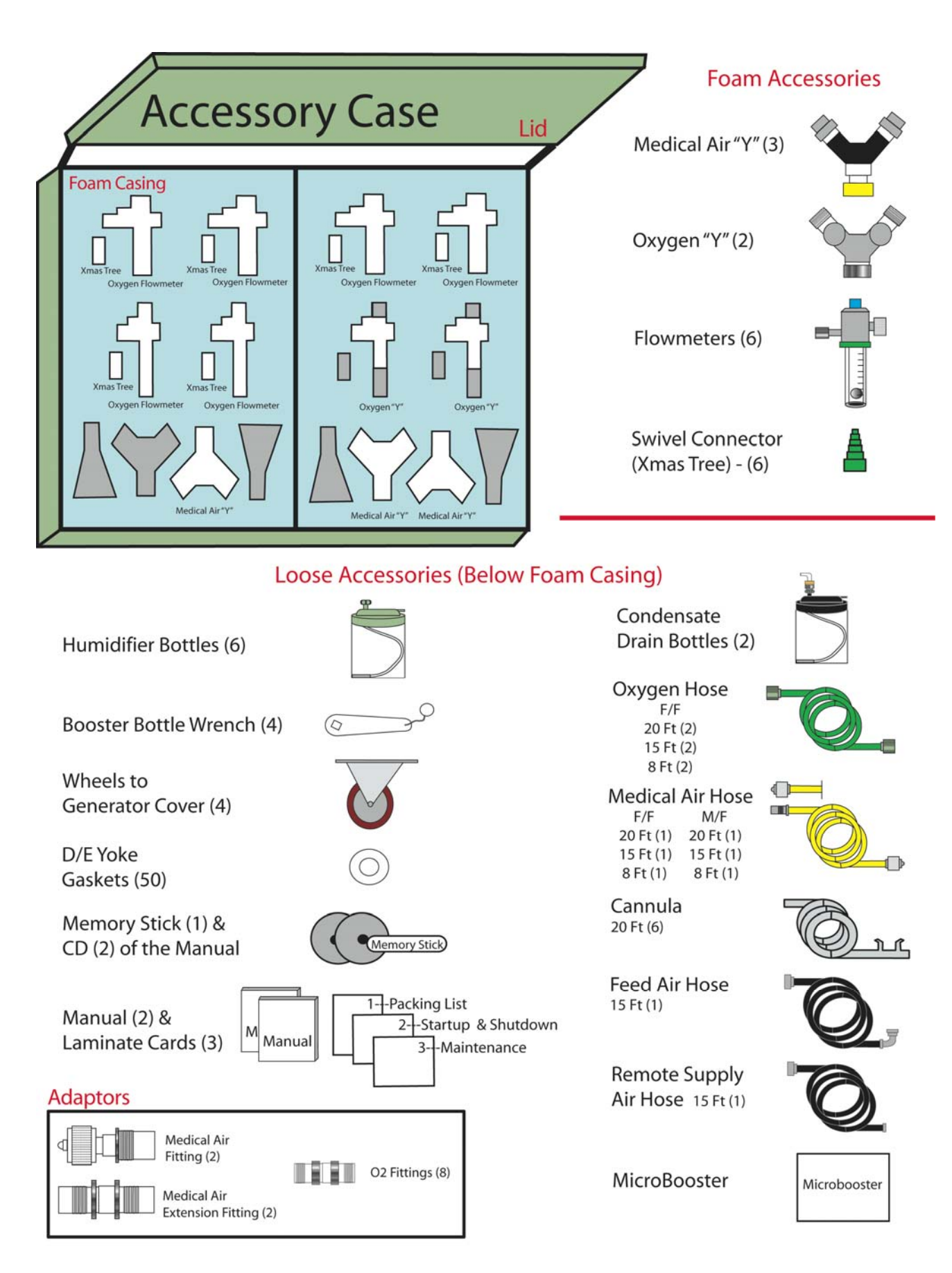

Figure 1-2: Accessories

| System Power | and Physica | Specifications |
|--------------|-------------|----------------|
|--------------|-------------|----------------|

|                 | Generator          | Feed Air<br>Compressor | Accessory<br>Case with<br>Microboost | Microboost         | High Volume<br>Booster |
|-----------------|--------------------|------------------------|--------------------------------------|--------------------|------------------------|
| Input Voltage   | 115 VAC            | 208-240 VAC            | na                                   | 115 VAC            | 115 VAC                |
| Input Frequency | 60Hz               | 60Hz                   | na                                   | 60Hz               | 60Hz                   |
| Phase           | 1                  | 3                      | na                                   | 1                  | 1                      |
| Dimensions      | 52"L x 28"W x 24"H | 29"L x 27"W x 27"H     | 29" L x 27."W x 27"H                 | 18"L x 12"W x 24"H | 34"L x 27"W x 23"H     |
| Weight          | 265 lb             | 215 lb                 | 220 lb                               | 115 lb             | 275 lb                 |

#### Equipment Location Guidelines

#### **Generator Location Guidelines**

The Generator is designed for inside installation on level ground. The generator is shipped in a horizontal position and must be placed upright prior to operation.

#### **Feed Air Compressor Location Guidelines**

When possible, locate the Feed Air Compressor in a protected area. Protection from direct sunlight must be provided to maintain ambient temperature under 120°F/48°C. The Feed Air Compressor Supply Air Inlet Assembly must be located at least 50 feet from any sources of Carbon Monoxide. Sources of Carbon Monoxide include any equipment containing an internal combustion engine or using fuel (vehicles, power generators, heaters, stoves). If the Feed Air Compressor is located in an area that may be exposed to Carbon Monoxide, use the Remote Supply Air Hose to position the Supply Air Filter Assembly in a clean air environment.

#### **Microboost or HV Booster Location Guidelines**

a.) The Microboost and/or HV Booster should be operated indoors.

#### **Verification of Accessories**

- A. Locate and open the Accessory Case (Figure 1-2).
- B. Check contents against the laminated packing list included in the Accessory Case.

#### **Generator Installation**

- A. Unlock the fourteen (14) latches on the Generator Exterior Cover.
- B. Lift the cover up and off the generator.
- C. Stand the Generator upright (minimum of 4 people required) orienting it so the Feed Air Inlet Port and Backup Oxygen Inlet Port are at the bottom, as shown in Figure 1-1.
- D. Pull open the two latches near the right edge of the front control panel.
- E. Check for any foreign object or debris and inspect wiring to verify that no wires or connections have come loose and/or become damaged.
- F. Close the Generator Control Panel, ensuring that the two latches engage.

#### **Condensate Drain Bottle Attachment**

- a.) Locate the Condensate Drain Bottle in the Acessories Case.
- b.) The Condensate Drain Port fitting, located at the exterior bottom right of the Generator, secures the Condensate Drain Bottle, using the provided 1/4" tubing.
- c.) Connect the Condensate Drain Bottle to the Manual Condensate Drain and Auto Drain.
- d.) Keep the Manual Condensate Drain Valve closed (9:00 position). It is only opened for daily draining

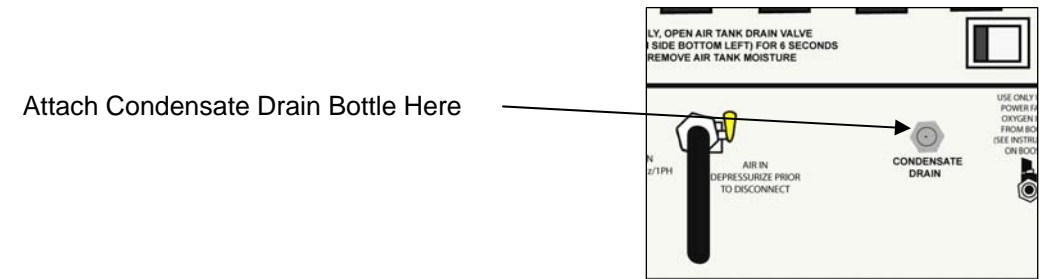

#### **Generator Power Connection**

- a.) Verify that the Generator Power Switch on the front control panel is in the "OFF" position.
- b.) Connect the Generator Power Cord to a suitable Power Source.

#### Feed Air Compressor Installation

#### **Unpacking the Feed Air Compressor**

- a.) Unlock seven (7) latches on the exterior of the Feed Air Compressor case.
- b.) Open the Exterior Lid fully.
- c.) Open the Rain Guard by sliding the four (4) bolt locks away from the guard and lifting upward.
- d.) Assure that the Cooling Air Filter inside the Rain Guard is pointing downward.
- e.) Close the Rain Guard by lowering the guard and securing in place by sliding the four bolt locks toward the guard.
- f.) Verify the Supply Air Filter Assembly is installed.

#### Inspecting Interior of Feed Air Compressor

- a.) Open the Compressor Interior Cover by removing the four (4) securing knobs and lifting the cover.
- b.) Verify the area is free and clear of debris and foreign material. Close the Compressor Interior Cover and fasten the securing knobs.

#### **Feed Air Compressor Power Connection**

- a.) Verify that the Compressor Power Switch on the Compressor Interior Cover is in the "OFF" position.
- b.) Connect the Compressor Power Cord to a suitable power source.
- c.) If the Feed Air Compressor is supplied with a 2 foot pigtail (MS90556C32413P), then the facility must supply a power cord that mates with the Compressor.
- d.) If supplied with a 30 foot power cord with no connector, then a qualified electrician will be required to hard-wire to a suitable power supply.

#### **Compressor Motor Rotation Verification**

- a.) Verify the Compressor Power Switch on the Compressor Interior Cover is in the "OFF" position.
- b.) Verify that no hoses are connected to the Feed Air Compressor.
- c.) Momentarily apply power to the Feed Air Compressor with the Compressor Power Switch. A strong stream of air exiting the louvers on the right side of the Compressor case indicates proper rotation. Continue with Section 1.7.6.

#### **Correcting Reversed Feed Air Compressor Rotation**

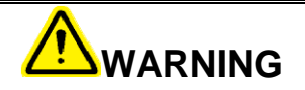

#### THE FEED AIR COMPRESSOR START BOX MAY REMAIN CHARGED EVEN WITH POWER DISCONNECTED. DISCHARGE THE STARTER BY SHORTING THE PLUG PINS TO EACH OTHER USING AN INSULATED SCREWDRIVER.

- a.) If a strong stream of air exiting the louvers is not observed, rotation is incorrect. A qualified electrician should perform the following steps in this section to correct it.
- b.) Your power source may have a phase switch located on the power source. Check that the phase switch is configured correctly before proceeding with the corrective steps below.
- c.) Disconnect the Feed Air Compressor from the power source.
- d.) Open the Compressor Interior Cover by removing the four (4) Securing Knobs and lifting the cover.
- e.) Open the Starter Box by turning the Starter Box Locking Screw counter-clockwise.
- f.) Remove the cover of the Starter Box and set aside.
- g.) Locate the large gauge red (L1) and black (L2) wires connected to the Power Input Terminal at the rear of the Starter Box. Loosen the securing screws that correspond to the red (L1) and black (L2) large gauge wires, and reverse the red (L1) and black (L2) large gauge wires, being careful not to disturb the smaller gauge wires. Tighten the securing screws.

- h.) Replace the Starter Box cover, and secure by turning the Starter Box Locking Screw 1/2 turn clockwise.
- i.) Close the Compressor Interior Cover and fasten the Securing Knobs.
- j.) Repeat the steps in Section 1.7.4 to verify proper rotation.

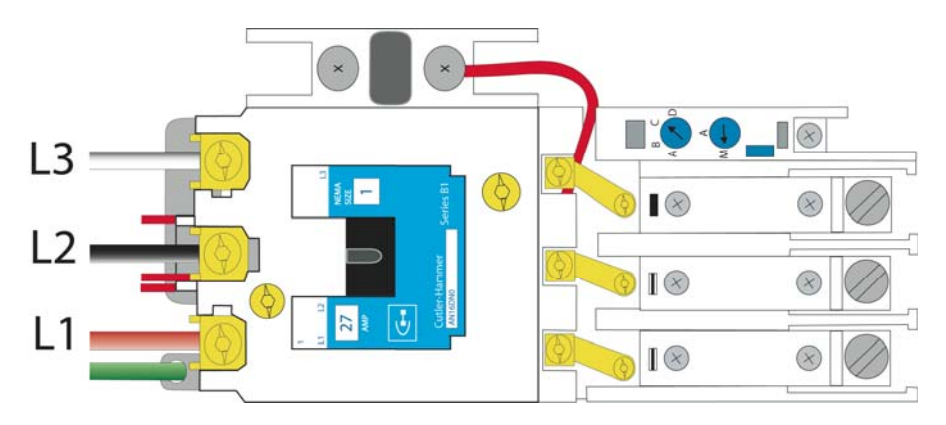

#### **Feed Air Hose Connection**

The Feed Air Hose must be perpendicular to the Cover Hinge to allow proper positioning of the Exterior Lid.

- A. Connect the Feed Air Hose with 90 degree connector to the Compressor Outlet Port and the other end to the Generator Feed Air Inlet Port.
- B. If the distance between the Feed Air Compressor and Generator is more than 15 feet, the Remote Supply Air Hose may be used as an extension as described in the next step.

#### **Remote Supply Air Hose**

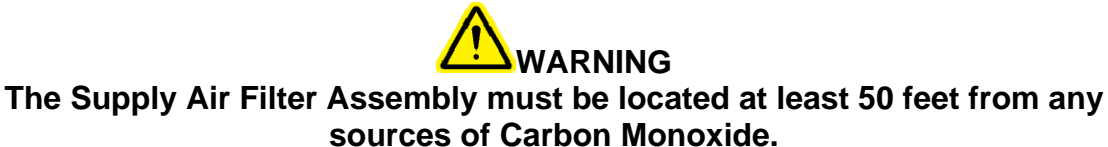

Use of the Remote Supply Air Hose is optional. It has two possible configurations: Remote Air Supply or Extended Distance.

#### **Remote Air Supply**

- a.) Connect the Remote Supply Air Hose Female End to the Supply Air Inlet Port. Connect the Male end to the Supply Air Filter Assembly.
- b.) Place the The Supply Air Filter Assembly in a clean air environment.
- c.) Tighten all hose connections using the Air Hose Wrench located on the compressor rain guard.

#### Extended Distance between Feed Air Compressor and Generator

- a.) Connect the Remote Supply Air Hose to the Feed Air Hose.
- b.) Connect the Remote Air Supply Hose to the Feed Air Inlet Port. This configuration allows a distance of up to 30 feet between the Feed Air Compressor and the Generator.
- c.) Tighten all hose connections using the Air Hose Wrench located on the compressor rain guard.

## 2 DISASSEMBLY PROCEDURES

#### IMPORTANT

# The Feed Air Compressor should not be shut down while the Generator is operating.

#### Storage and/or Shipping Shutdown

The Storage and/or Shipping Shutdown procedure is used when the POGS 33 will not be used for extended periods of time or in preparation for shipping.

#### **Generator Shutdown**

- a.) Close all four (4) Oxygen Outlet Valves on the Generator Control Panel by turning them to the 9:00 position.
- b.) Close all three (3) of the Medical Air Outlet Valves by turning them to the 9:00 position.
- c.) Wait for the Generator to move into Standby Mode, as indicated by the Standby indicator on the Control Panel.
- d.) Turn the Power Switch on the Generator Control Panel OFF.
- e.) Disconnect the Generator Power Cord from the power source.
- f.) Turn the Compressor Power Switch on the Compressor Interior OFF.

#### Feed Air Compressor Shutdown

- a.) Remove the Tethered Retaining Clip from the Feed Air Compressor Exterior Lid Support Base to release the Feed Air Compressor Exterior Lid Support.
- b.) Open the Exterior Feed Air Compressor Lid fully.
- c.) Turn the Compressor Power Switch on the Compressor Interior Cover OFF.
- d.) Disconnect the Compressor Power Cord from the power source.
- e.) Lower the Exterior Lid without engaging the Exterior Lid Support to prevent foreign object entry.

#### **Relieve Air Receiver Pressure**

- a.) Open the Generator Control Panel by pulling on the two Latches.
- b.) Slowly open the Manual Condensate Drain Valve and allow air to flow until the Air Receiver pressure reaches zero (0) PSIG.

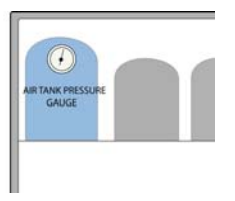

- c.) Air Receiver pressure may be verified by inspecting the Air Receiver Pressure Gauge in the Generator Interior at the top of the Air Receiver.
- d.) Remove Air Inlet Filter Bowl and ensure the bowl is dry. Reinstall the Filter Bowl.

#### **Relieve Oxygen Receiver Pressure**

- a.) Slowly open one or all of the Oxygen Outlet Ports on the front of the Generator panel.
- b.) Close the Outlet Ports when the Oxygen Outlet Pressure Gauge reads zero (0).

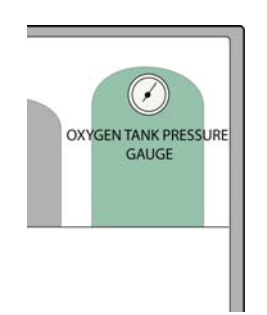

#### Prepare the Generator for Storage and/or Shipping

- a.) Remove all Oxygen Flowmeters from the Oxygen Outlet Ports.
- b.) Remove any accessories installed on the Medical Air Outlet Ports.
- c.) Secure all of the Oxygen Flowmeters and Generator Accessories in the Accessory Microboost Box.
- d.) Disconnect the hose attached to the Generator Feed Air Inlet Port using the Air Hose Wrench.
- e.) Lay the Generator on its rear side (minimum 4 people required).
- f.) Install the Generator Exterior Lid on the Generator.
- g.) Secure the cover by closing all fourteen (14) latches.

#### Prepare the Feed Air Compressor for Storage and/or Shipping

- a.) Disconnect all Supply Air Hoses using the Air Hose Wrench and secure in the Accessory Microboost Box.
- b.) Be sure to reinstall the Air Inlet Filter to the Compressor Inlet Port if necessary.
- c.) Securely tighten the Air Hose Wrench onto the Rain Guard.
- d.) If supplied with the pigtail connector, snap the pigtail and cord into the spring holders on the Compressor interior cover.
- e.) If supplied with the 30 foot power cord, insert it on top of the Compressor Interior Lid.
- f.) Close the Feed Air Compressor Exterior Lid and secure by using all seven (7) latches.

## 3 Shipping Guidelines

The component cases are intended for military transport. When shipping you may use the original crating with packaging materials, if they are available, or strap the component cases on standard pallets. The Generator should be placed in a horizontal position with the Control Panel facing upward. All other components should be shipped upright.

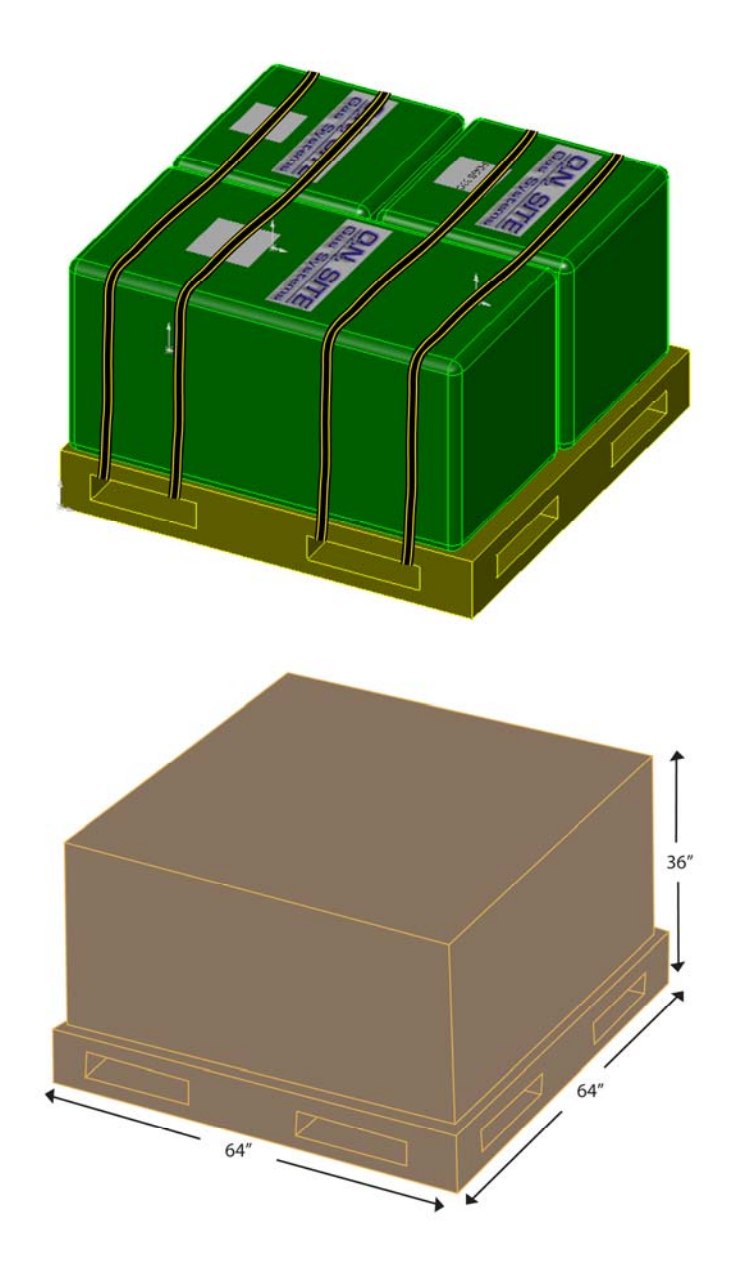

# POGS 33 C Portable Oxygen Generation System 33 LPM

# **OPERATION MANUAL**

PSA Oxygen Generator On Site Gas Systems, Inc.

> Manufactured by: On Site Gas Systems, Inc.

35 Budney Road, Budney Industrial Park, Newington, CT 06111, USA Telephone: +1-860-667-8888 Fax: +1-860-667-2222 E-mail: info@onsitegas.com - Web site: www.onsitegas.com

PROPRIETARY NOTICE: All information herein is the property of On Site Gas Systems and must be kept confidential and not be disclosed without On Site's agreement nor used, in whole or in part, in manufacturing or selling gas separation equipment without the express written permission of On Site. On Site authorizes the necessary and reasonable use of this document, and information herein, solely for the evaluation, installation, operation, and maintenance of On Site's Oxygen Generators. No other use is authorized.

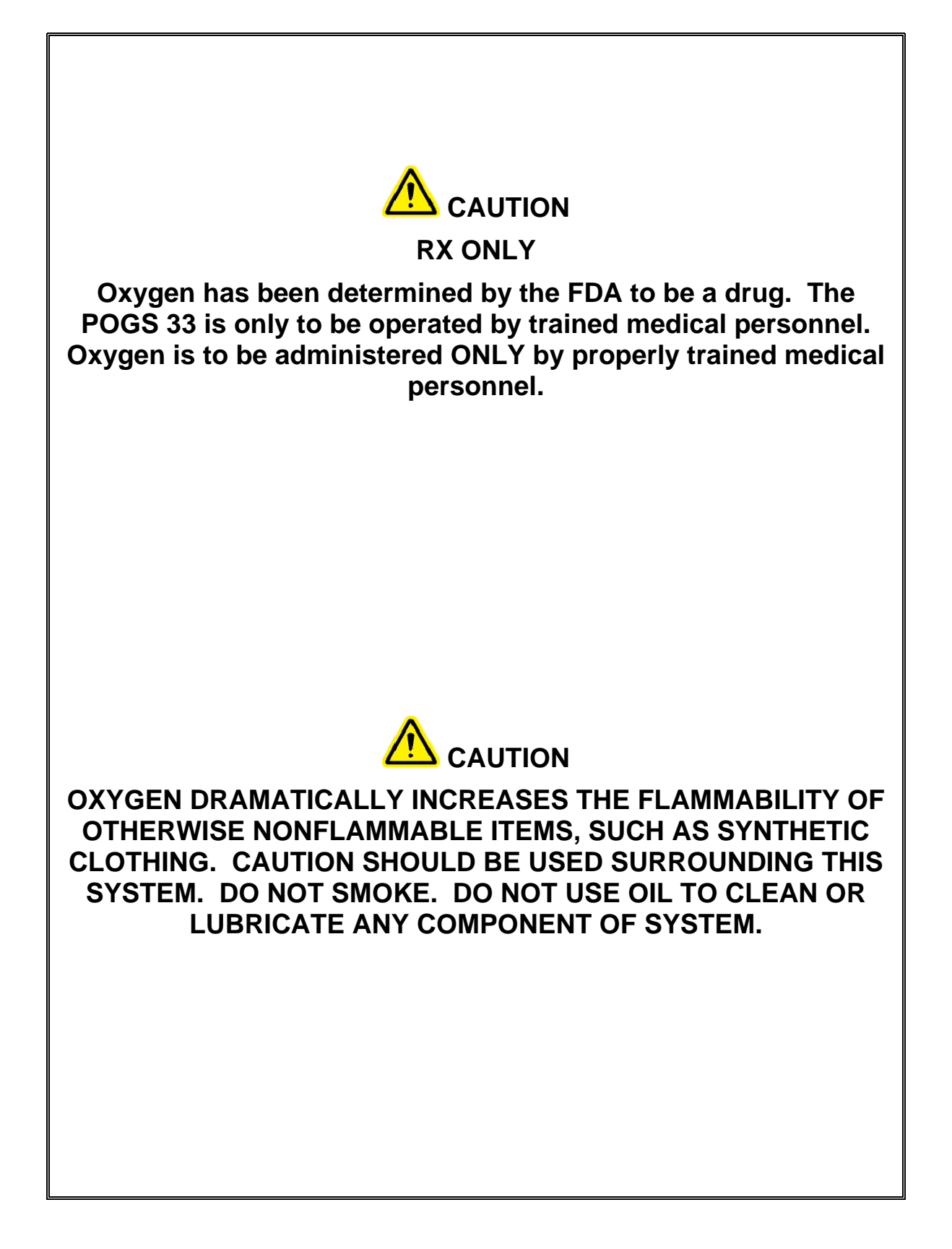
### **Table of Contents**

| TA        | TABLE OF CONTENTS                          |          |  |
|-----------|--------------------------------------------|----------|--|
|           |                                            |          |  |
| <u>1.</u> | SYSTEM COMPONENT IDENTIFICATION AND        |          |  |
| NO        | MENCLATURE                                 | 6        |  |
|           |                                            |          |  |
| 1.1       | SYSTEM COMPONENTS                          |          |  |
| 1.2       | ACCESSORY/MICROBOOST HARDIGG CASE CONTENTS |          |  |
| 1.3       | GENERATOR CONTROLS                         |          |  |
| 1.4       | GENERATOR INTERIOR                         |          |  |
| 1.5       | FEED AIR COMPRESSOR CONTROLS – TOP VIEW    |          |  |
| •••••     |                                            |          |  |
| 2.        | SYSTEM PREPARATION                         | 11       |  |
| <u></u>   |                                            |          |  |
| 2.1       | VISUAL INSPECTION                          |          |  |
| 2.2       | DRAIN WATER                                |          |  |
|           |                                            |          |  |
| 3.        | OPERATION                                  |          |  |
| _         |                                            |          |  |
| 3.1       | POWER-UP                                   |          |  |
| 3.2       | PURGE LOW PRESSURE OXYGEN RECEIVER         |          |  |
| 3.3       | MONITORS AND ALARMS                        |          |  |
| 3.3.1     | CARBON MONOXIDE (CO) AND DEW POINT MONITOR |          |  |
| 3.3.2     | 2 OXYGEN ANALYZER                          |          |  |
| 4.        | OUTPUT CONFIGURATIONS                      | 17       |  |
|           |                                            |          |  |
| 4.1       | CALCULATING OXYGEN AND MEDICAL AIR DEMAND  |          |  |
| 4.2       | NASAL CANNULAS                             |          |  |
| 4.3       | ANESTHESIA UNIT                            |          |  |
| 4.4       | VENTILATOR                                 |          |  |
| 4.5       | MICROBOOST                                 |          |  |
| 4.6       | HIGH VOLUME (HV) BOOSTER (OPTIONAL)        |          |  |
| 4.6.      | UNE POUS 33 GENERATOR WITH HV BOOSTER      |          |  |
| 4.6.2     | 2 I WU FUGS 33 GENERATORS WITH HV BOOSTER  |          |  |
| 5.        | POWER FAILURE WITH BACKUP OXYGEN CONFI     | GURATION |  |
|           | 19                                         |          |  |

| 5.1  | BACKUP SYSTEM USING HIGH-PRESSURE (HP) OXYGEN CYLINDER        | . 19 |
|------|---------------------------------------------------------------|------|
| 5.2  | <b>OPERATING WITH THE HP CYLINDER BACKUP SYSTEM CONNECTED</b> | . 19 |
| 5.3  | SHUTTING DOWN BACKUP OXYGEN                                   | . 19 |
| Oper | ation Manual V1.9                                             | 3    |

4

| <u>6.</u>                                                                                                    | MICROBOOST OPERATION                                                                                                    |                                                                                                    |
|----------------------------------------------------------------------------------------------------|----------------------------------------------------------------------------------------------------|----------------------------------------------------------------------------------------------------|
| 6.1                                                                                                    | SETTING UP THE MICROBOOST (REFER TO FIGURE 6-1)                                                                                                    | 20                                                                                                    |
| 6.2                                                                                                    | OPERATING THE MICROBOOST                                                                                                    |                                                                                                    |
| 6.3                                                                                                    | MICROBOOST - TOP VIEW                                                                                                    |                                                                                                    |
| 6.4                                                                                                    | MICROBOOST – REAR VIEW                                                                                                    | 21                                                                                                    |
| <u>7.</u>                                                                                                    | HIGH VOLUME (HV) BOOSTER (OPTIONAL)                                                                                                    | 22                                                                                                    |
| 7.1                                                                                                    | SETTING UP THE HV BOOSTER (REFER TO FIGURE 7-1)                                                                                                    | 22                                                                                                    |
| 7.2                                                                                                    | OPERATING THE HV BOOSTER                                                                                                    |                                                                                                    |
| 7.2.1                                                                                                    | MANUAL MODE                                                                                                    |                                                                                                    |
| 7.2.2                                                                                                    | AUTO MODE                                                                                                    |                                                                                                    |
| 7.3                                                                                                    | CYLINDER REMOVAL                                                                                                    |                                                                                                    |
| 7.4                                                                                                    | HV BOOSTER - FRONT VIEW                                                                                                    |                                                                                                    |
| 7.5                                                                                                    | HV BOOSTER - REAR VIEW                                                                                                    | 25                                                                                                    |
| <u>8.</u>                                                                                                    | USING THE MICROBOOST OR HV BOOSTER FOR POWER                                                                                                    | <u>2</u>                                                                                                    |
| FA]                                                                                                    | ILURE BACKUP OXYGEN SUPPLY                                                                                                    |                                                                                                    |
|                                                                                                    |                                                                                                    |                                                                                                    |
| 8.1                                                                                                    | SETUP                                                                                                    |                                                                                                    |
| 8.2                                                                                                    | SHUTDOWN                                                                                                    |                                                                                                    |
| <u>9.</u>                                                                                                    | <b>OPERATION WITH NARKOMED-M ANESTHESIA MACHIN</b>                                                                                                    | NF 27                                                                                                    |
| 0.4                                                                                                    |                                                                                                    |                                                                                                    |
| 9.1                                                                                                    | POGS SETUP FOR NARKOMED-M USE                                                                                                    |                                                                                                    |
| <b>9.1</b><br>9.1.1                                                                                                    | POGS SETUP FOR NARKOMED-M USE                                                                                                    |                                                                                                    |
| <b>9.1</b><br>9.1.1<br><b>9.2</b>                                                                                                    | POGS SETUP FOR NARKOMED-M USE<br>POGS 33/NARKOMED CONNECTIONS<br>POGS 33 CHARACTERISTICS SPECIFIC TO THE NARKOMED ANESTHESIA UNIT                                                                                                    |                                                                                                    |
| <b>9.1</b><br>9.1.1<br><b>9.2</b><br>9.2.1                                                                                                    | POGS SETUP FOR NARKOMED-M USE<br>POGS33/NARKOMED CONNECTIONS<br>POGS 33 CHARACTERISTICS SPECIFIC TO THE NARKOMED ANESTHESIA UNIT<br>OXYGEN PURITY                                                                                                    |                                                                                                    |
| <b>9.1</b><br>9.1.1<br><b>9.2</b><br>9.2.1<br>9.2.2                                                                                           | POGS SETUP FOR NARKOMED-M USE<br>POGS33/NARKOMED CONNECTIONS<br>POGS 33 CHARACTERISTICS SPECIFIC TO THE NARKOMED ANESTHESIA UNIT<br>OXYGEN PURITY                                                                                                    | <b>11</b><br><b>27</b><br><b>27</b><br><b>29</b><br><b>29</b><br><b>29</b><br><b>29</b>                                                                                                    |
| <b>9.1</b><br>9.1.1<br><b>9.2</b><br>9.2.1<br>9.2.2<br>9.2.3                                                                                  | POGS SETUP FOR NARKOMED-M USE<br>POGS 33/NARKOMED CONNECTIONS<br>POGS 33 CHARACTERISTICS SPECIFIC TO THE NARKOMED ANESTHESIA UNIT<br>OXYGEN PURITY<br>MEDICAL AIR AND OXYGEN BUDGETING<br>MONITORING CONSUMPTION RATE                                                                                                    | 27<br>27<br>27<br>29<br>29<br>29<br>29<br>29<br>29                                                                                                    |
| <b>9.1</b><br>9.1.1<br><b>9.2</b><br>9.2.1<br>9.2.2<br>9.2.3<br>9.2.4                                                                         | POGS SETUP FOR NARKOMED-M USE<br>POGS 33/NARKOMED CONNECTIONS<br>POGS 33 CHARACTERISTICS SPECIFIC TO THE NARKOMED ANESTHESIA UNIT<br>OXYGEN PURITY<br>MEDICAL AIR AND OXYGEN BUDGETING<br>MONITORING CONSUMPTION RATE<br>SUPPLY CHARACTERISTICS DURING NARKOMED OXYGEN FLUSH                                                                                                    | <b>27</b><br><b>27</b><br><b>29</b><br><b>29</b><br><b>30</b><br><b>30</b> |
| <b>9.1</b><br>9.1.1<br><b>9.2</b><br>9.2.1<br>9.2.2<br>9.2.3<br>9.2.4<br><b>9.3</b>                                                           | POGS SETUP FOR NARKOMED-M USE<br>POGS 33/NARKOMED CONNECTIONS<br>POGS 33 CHARACTERISTICS SPECIFIC TO THE NARKOMED ANESTHESIA UNIT<br>OXYGEN PURITY<br>MEDICAL AIR AND OXYGEN BUDGETING<br>MONITORING CONSUMPTION RATE.<br>SUPPLY CHARACTERISTICS DURING NARKOMED OXYGEN FLUSH.<br>PROCEDURE FOR POWER FAILURE WHILE POWERING NARKOMED                                                                                                    | <b>11 27 27 27 29 29 29 29 29 30 30 30</b>                                                                                                    |
| <b>9.1</b><br>9.1.1<br><b>9.2</b><br>9.2.1<br>9.2.2<br>9.2.3<br>9.2.4<br><b>9.3</b><br>9.3.1                                                  | POGS SETUP FOR NARKOMED-M USE    POGS 33/NARKOMED CONNECTIONS    POGS 33 CHARACTERISTICS SPECIFIC TO THE NARKOMED ANESTHESIA UNIT    OXYGEN PURITY    MEDICAL AIR AND OXYGEN BUDGETING    MONITORING CONSUMPTION RATE    SUPPLY CHARACTERISTICS DURING NARKOMED OXYGEN FLUSH    PROCEDURE FOR POWER FAILURE WHILE POWERING NARKOMED    ON LOSS OF POWER                                                                                                    | <b>11 27 27 27 29 29 29 29 29 30 30 30 30 20</b>                                                                                                    |
| <b>9.1</b><br>9.1.1<br><b>9.2</b><br>9.2.1<br>9.2.2<br>9.2.3<br>9.2.4<br><b>9.3</b><br>9.3.1<br>9.3.2                                         | POGS SETUP FOR NARKOMED-M USE    POGS 33/NARKOMED CONNECTIONS    POGS 33 CHARACTERISTICS SPECIFIC TO THE NARKOMED ANESTHESIA UNIT    OXYGEN PURITY    MEDICAL AIR AND OXYGEN BUDGETING    MONITORING CONSUMPTION RATE.    SUPPLY CHARACTERISTICS DURING NARKOMED OXYGEN FLUSH.    PROCEDURE FOR POWER FAILURE WHILE POWERING NARKOMED    ON LOSS OF POWER    ON RESTORATION OF POWER                                                                                                    | <b>11 27 27 27 29 29 29 29 29 30 30 30 30 30</b>                                                                                                    |
| <b>9.1</b><br>9.1.1<br><b>9.2</b><br>9.2.1<br>9.2.2<br>9.2.3<br>9.2.4<br><b>9.3</b><br>9.3.1<br>9.3.2<br><b>10.</b>                           | POGS SETUP FOR NARKOMED-M USE    POGS 33/NARKOMED CONNECTIONS    POGS 33 CHARACTERISTICS SPECIFIC TO THE NARKOMED ANESTHESIA UNIT    OXYGEN PURITY    MEDICAL AIR AND OXYGEN BUDGETING    MONITORING CONSUMPTION RATE    SUPPLY CHARACTERISTICS DURING NARKOMED OXYGEN FLUSH    PROCEDURE FOR POWER FAILURE WHILE POWERING NARKOMED    ON LOSS OF POWER    ON RESTORATION OF POWER                                                                                                    | 27      27      27      29      29      29      30      30      30      WIN                                                                                                    |
| 9.1<br>9.1.1<br>9.2<br>9.2.1<br>9.2.2<br>9.2.3<br>9.2.4<br>9.3<br>9.3.1<br>9.3.2<br><b>10.</b><br>UN                                          | POGS SETUP FOR NARKOMED-M USE                                                                                                    | 27    27    29    29    29    29    30    30    30    30    30    30    30    30    30    30    30    30    30    30    30    30    30    30    30    30    30    30    30    30    30    31                                                                                                    |
| 9.1<br>9.1.1<br>9.2<br>9.2.1<br>9.2.2<br>9.2.3<br>9.2.4<br>9.3<br>9.3.1<br>9.3.2<br><b>10.</b><br>UN                                          | POGS SETUP FOR NARKOMED-M USE    POGS 33/NARKOMED CONNECTIONS    POGS 33 CHARACTERISTICS SPECIFIC TO THE NARKOMED ANESTHESIA UNIT    OXYGEN PURITY    MEDICAL AIR AND OXYGEN BUDGETING    MONITORING CONSUMPTION RATE.    SUPPLY CHARACTERISTICS DURING NARKOMED OXYGEN FLUSH.    PROCEDURE FOR POWER FAILURE WHILE POWERING NARKOMED    ON LOSS OF POWER    ON RESTORATION OF POWER    ON RESTORATION OF POWER                                                                                        | 27    27    27    29    29    29    30    30    (PV)    31                                                                                                    |
| 9.1<br>9.1.1<br>9.2<br>9.2.1<br>9.2.2<br>9.2.3<br>9.2.4<br>9.3<br>9.3.1<br>9.3.2<br>10.1<br>10.1                                              | POGS SETUP FOR NARKOMED-M USE    POGS 33/NARKOMED CONNECTIONS    POGS 33 CHARACTERISTICS SPECIFIC TO THE NARKOMED ANESTHESIA UNIT    OXYGEN PURITY    MEDICAL AIR AND OXYGEN BUDGETING    MONITORING CONSUMPTION RATE    SUPPLY CHARACTERISTICS DURING NARKOMED OXYGEN FLUSH    PROCEDURE FOR POWER FAILURE WHILE POWERING NARKOMED    ON LOSS OF POWER    ON RESTORATION OF POWER    ON RESTORATION OF POWER                                                                                          | 27    27    27    29    29    29    30    30    30    30    30    30    31                                                                                                    |
| 9.1<br>9.1.1<br>9.2<br>9.2.1<br>9.2.2<br>9.2.3<br>9.2.4<br>9.3<br>9.3.1<br>9.3.2<br><b>10.</b><br><b>10.1</b><br>10.1.                        | POGS SETUP FOR NARKOMED-M USE                                                                                                    | 27    27    27    29    29    29    30    30                                                                                                    |
| 9.1<br>9.1.1<br>9.2<br>9.2.1<br>9.2.2<br>9.2.3<br>9.2.4<br>9.3<br>9.3.1<br>9.3.2<br><b>10.</b><br><b>10.1</b><br>10.1.<br>10.1.               | POGS SETUP FOR NARKOMED-M USE                                                                                                    | 27    27    29    29    29    29    30    30    30    30    30    31    31    31                                                                                                    |
| 9.1<br>9.1.1<br>9.2<br>9.2.1<br>9.2.2<br>9.2.3<br>9.2.4<br>9.3<br>9.3.1<br>9.3.2<br><b>10.</b><br><b>10.1</b><br>10.1.<br>10.1.<br>10.2       | POGS SETUP FOR NARKOMED-M USE    POGS 33/NARKOMED CONNECTIONS    POGS 33 CHARACTERISTICS SPECIFIC TO THE NARKOMED ANESTHESIA UNIT    OXYGEN PURITY    MEDICAL AIR AND OXYGEN BUDGETING    MONITORING CONSUMPTION RATE    SUPPLY CHARACTERISTICS DURING NARKOMED OXYGEN FLUSH    PROCEDURE FOR POWER FAILURE WHILE POWERING NARKOMED    ON LOSS OF POWER    ON RESTORATION OF POWER    ON RESTORATION OF POWER    I DIRECT CONNECTION    2 CONNECTION VIA AIR GAS BLENDER    OPERATION OF TWO (2) IPV'S | 27    27    29    29    29    30    30    30    30    30    30    31    31    31    31    32    22                                                                                                    |
| 9.1<br>9.1.1<br>9.2<br>9.2.1<br>9.2.2<br>9.2.3<br>9.2.4<br>9.3<br>9.3.1<br>9.3.2<br><b>10.</b><br><b>10.1</b><br>10.1<br>10.1<br>10.1<br>10.2 | POGS SETUP FOR NARKOMED-M USE  POGS33/NARKOMED CONNECTIONS    POGS 33 CHARACTERISTICS SPECIFIC TO THE NARKOMED ANESTHESIA UNIT  OXYGEN PURITY    MEDICAL AIR AND OXYGEN BUDGETING  MONITORING CONSUMPTION RATE    SUPPLY CHARACTERISTICS DURING NARKOMED OXYGEN FLUSH  PROCEDURE FOR POWER FAILURE WHILE POWERING NARKOMED    ON LOSS OF POWER  ON RESTORATION OF POWER    ON RESTORATION OF POWER  ON RESTORATION OF POWER    1 DIRECT CONNECTION                                                     | 27    27    27    29    29    29    30    30    30    30    30    30    30    31    31    31    31    32    32    32    32                                                                                                    |

### Operation Manual V1.9

| 10.3   | PROCEDURE FOR POWER FAILURE WHILE POWERING IMPACT UNIVENT 750 | 32 |
|--------|---------------------------------------------------------------|----|
| 10.3.1 | ON RESTORATION OF POWER                                       | 33 |

### 

| 11.1   | NORMAL SHUTDOWN                                             |  |
|--------|-------------------------------------------------------------|--|
| 11.1.1 | DEFINITION                                                  |  |
| 11.2   | SHUTDOWN FOR CONFIGURATION CHANGES                          |  |
| 11.2.1 | POGS 33 Shutdown                                            |  |
| 11.2.2 | Relieve Air Receiver Pressure                               |  |
| 11.3   | STORAGE AND/OR SHIPPING SHUTDOWN                            |  |
| 11.3.1 | GENERATOR SHUTDOWN                                          |  |
| 11.3.2 | FEED AIR COMPRESSOR SHUTDOWN                                |  |
| 11.3.3 | RELIEVE AIR RECEIVER PRESSURE                               |  |
| 11.3.4 | RELIEVE OXYGEN RECEIVER PRESSURE                            |  |
| 11.3.5 | PREPARE THE GENERATOR FOR STORAGE AND/OR SHIPPING           |  |
| 11.3.6 | PREPARE THE FEED AIR COMPRESSOR FOR STORAGE AND/OR SHIPPING |  |
|        |                                                             |  |
|        |                                                             |  |

| <b>APPENDIX 1 – QUICK RE</b> | EFERENCE | CARD |
|------------------------------|----------|------|
|                              |          |      |

The POGS 33C is intended to generate and deliver USP 93% supplemental oxygen and medical grade air. This device is intended to be used only by trained personnel in disaster relief and emergency preparedness situations or military settings where bottled oxygen is not readily available.

FDA 510(k) 063454

- 1. System Component Identification and Nomenclature
  - **1.1 System Components**

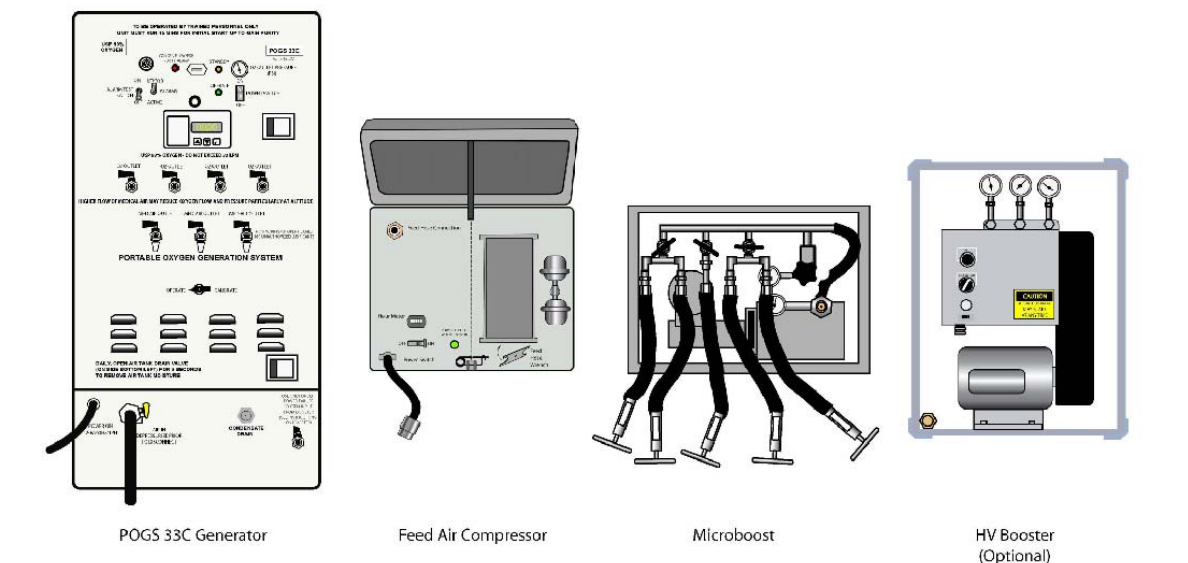

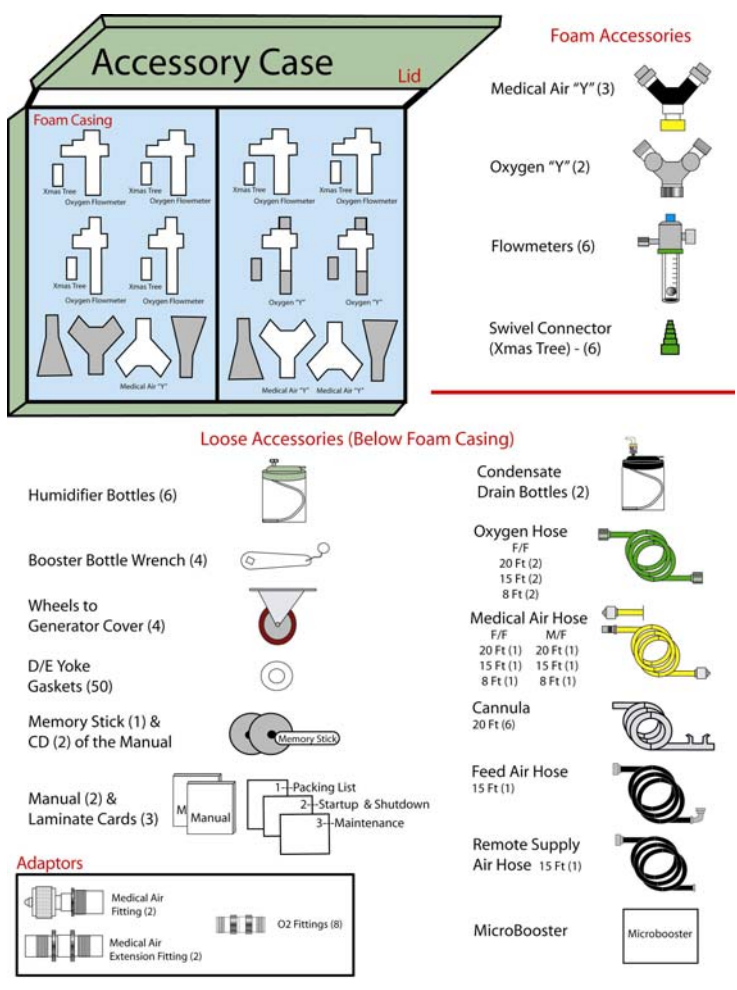

1.2 Accessory/Microboost Hardigg Case Contents

### **1.3 Generator Controls**

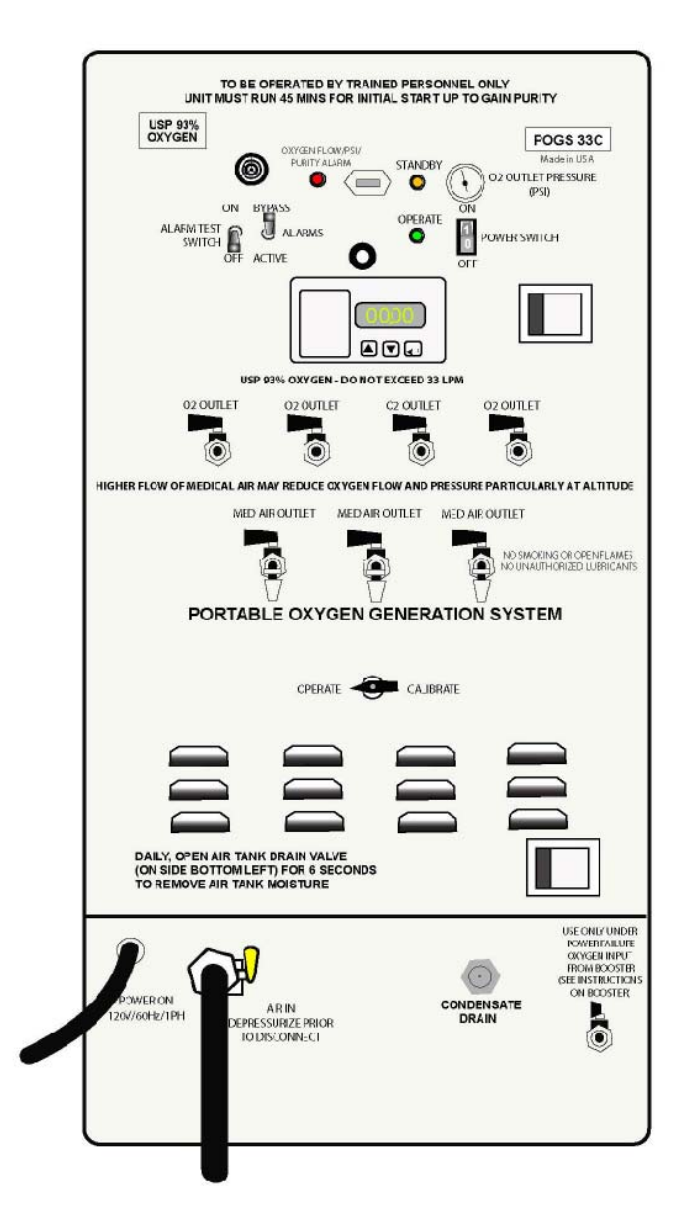

FIGURE 1-1: POGS 33C Generator Control Panel

### **1.4 Generator Interior**

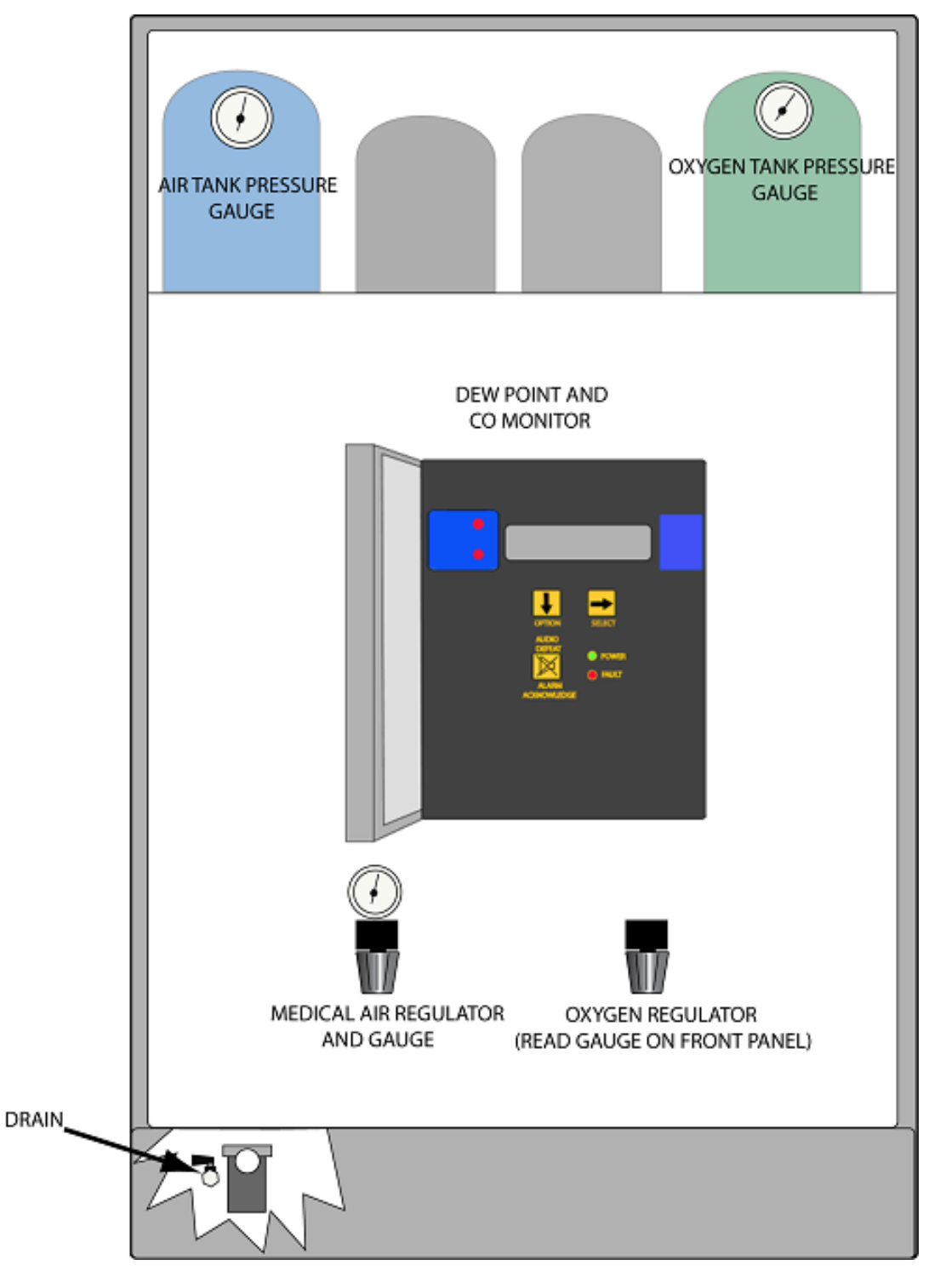

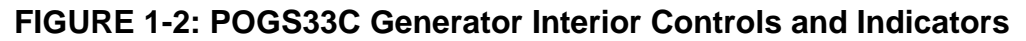

### **1.5 Feed Air Compressor Controls – top view**

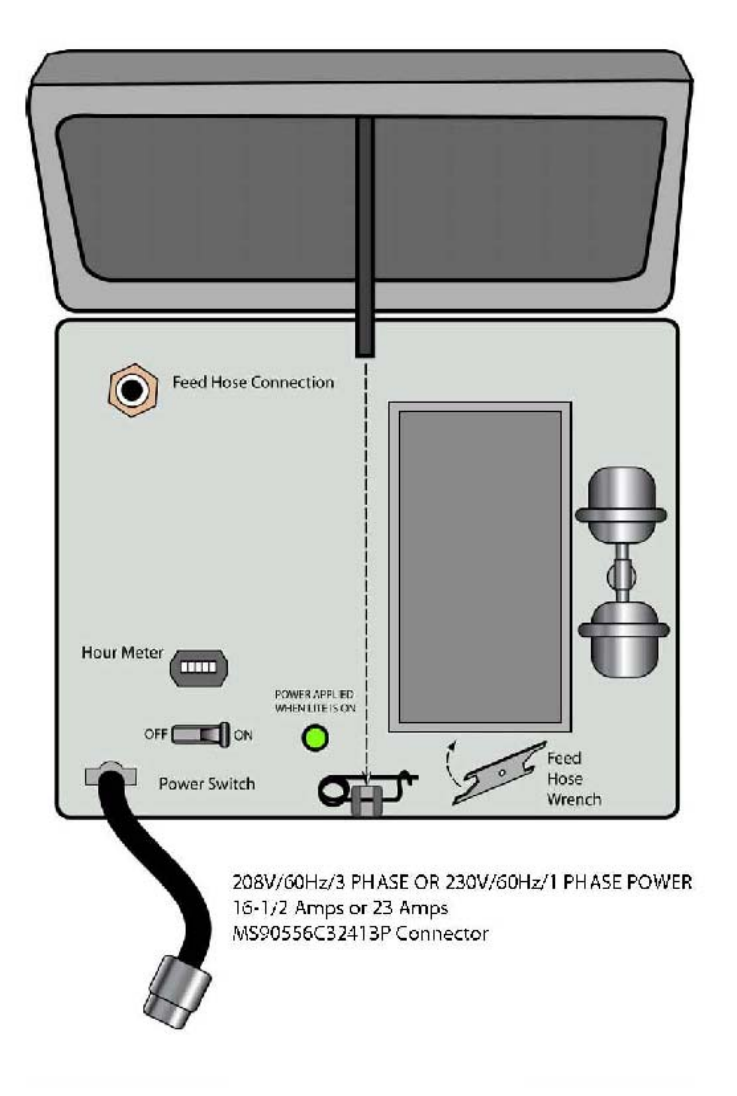

FIGURE 1-3 Feed Air Compressor

### 2. System Preparation

The POGS 33 is to be operated by trained medical personnel only.

### 2.1 Visual Inspection

- A. Open the Exterior Compressor Lid fully.
- B. Verify the Supply Air Filter Assembly and Top Cooling Air Inlet Filter are installed.
- C. If necessary, empty the Condensate Drain Bottle at the bottom left of the Generator and re-secure.
- D. Inspect the Feed Air Hose and Remote Supply Air Hose for any cuts or abrasions. Replace any damaged hoses.

### NOTE:

Before disconnecting any hoses between the Feed Air Compressor and the Generator, turn off the Feed Air Compressor and disconnect it from its power source, and depressurize the system by opening the Manual Condensate Drain Valve located in the Generator at the bottom of the Air Receiver.

### 2.2 Drain Water

Important:

At least once per day the Air Receiver should be drained of water that condenses during operation by performing the following steps:

A. Slowly open the Manual Condensate Drain Valve at the bottom of the Air Receiver in the Generator.

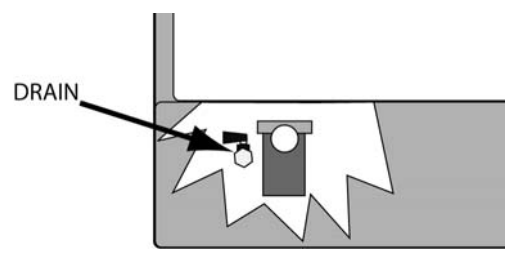

- B. Leave the Valve open until water no longer drains from the Air Receiver.
- C. More frequent draining may be necessary in hot and/or humid climates.
- D. The Condensate Drain Bottle should be disconnected, emptied, and re-installed as necessary.

### 3. Operation

### 3.1 Power-Up

- A. Connect the Feed Air Compressor Power Cord to the power source. The air intake should be located in a well-ventilated space to avoid airborne pollutants or fumes
- B. Move the Feed Air Compressor Power Switch to the ON position.
- C. Allow the Feed Air Compressor to operate until it reaches standby mode (at approximately 110 PSI on the air tank gauge the Feed Air Compressor will shut down).

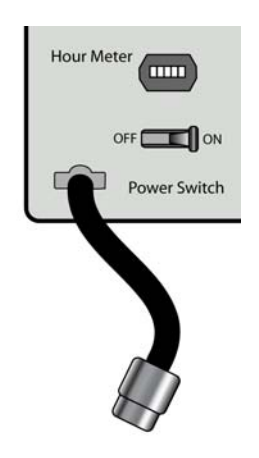

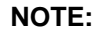

The Feed Air Compressor may cycle between Standby and Operate Mode until the pressure is balanced between the Generator and the Feed Air Compressor. If more than 4 such cycles are observed however, check for leaks between the Feed Air Compressor and the Generator.

D. Verify that the (3) Medical Air Outlet Valves and all (4) Oxygen Outlet Valves on the Generator Control Panel (Fig 1-1) are in the closed position (9:00 position).

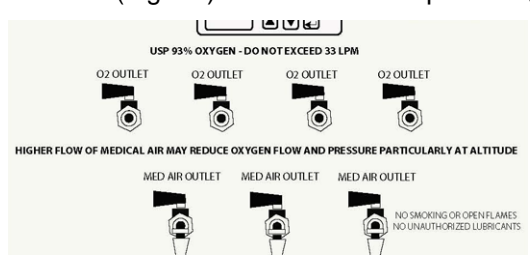

E. Verify the Operate/Calibrate Valve Handle is pointing to the (OPERATE) position.

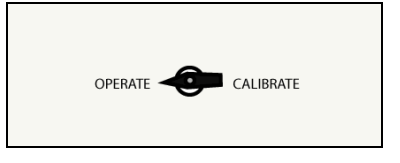

F. Verify the following Generator Control Panel Settings:

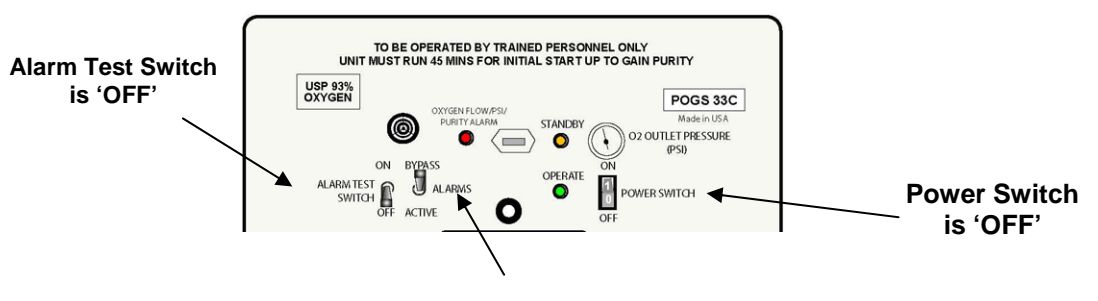

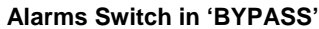

- G. Connect the Generator Power Cord to the power source.
- H. Apply power to the Generator pushing Power Switch to 'ON'.
- If the Oxygen Receiver pressure is low, the Generator will run until Oxygen Receiver pressure reaches approximately 70 PSIG. Then, the Generator will switch to standby mode, which is indicated by the illumination of the Standby Indicator on the Generator Control Panel. The Generator should reach standby mode within 5 minutes.

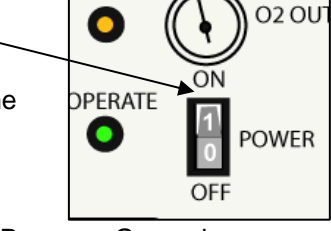

FANDBY

J. Verify Oxygen Receiver pressure by inspecting the Oxygen Receiver Pressure Gauge in the Generator at the top of the Oxygen Receiver.

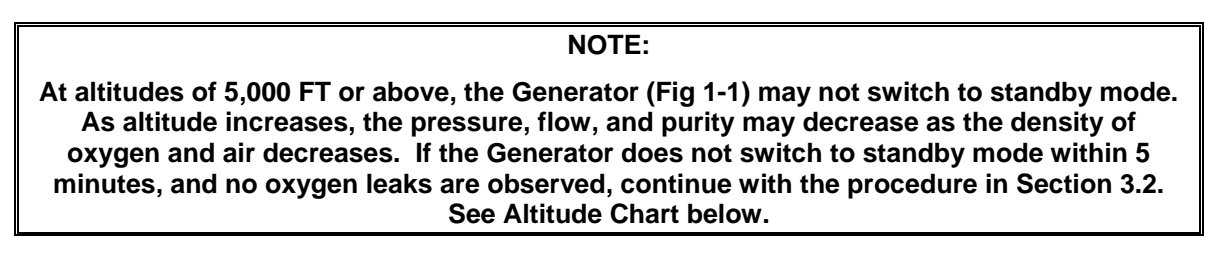

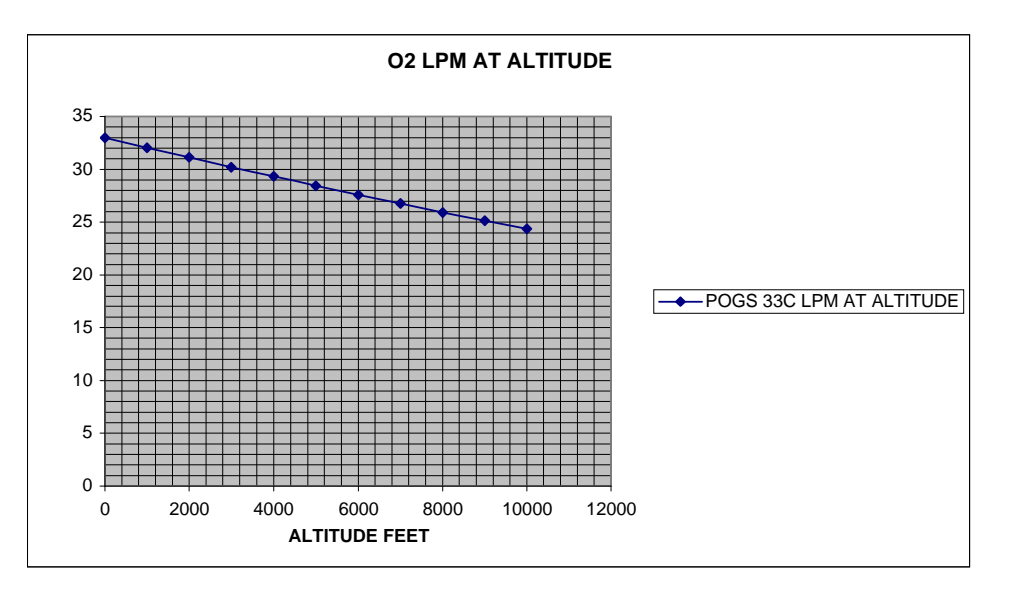

### 3.2 Purge Low Pressure Oxygen Receiver

- A. Attach flow meters to the oxygen outlet ports and adjust the flow to 33LPM.
- B. Observe the oxygen concentration indicated by the Oxygen Analyzer.

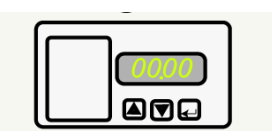

- C. If oxygen concentration is below 90%, remove any accessories from one or more Oxygen Flowmeters then open the corresponding Oxygen Outlet Valve(s); adjust the Oxygen Flowmeter(s) for a combined flow of 15-20 LPM. Continue flowing 15-20 LPM until oxygen concentration of 90% is achieved.
- D. Once 90% oxygen concentration is achieved, the <u>Alarm Bypass Switch</u> should be switched to active:

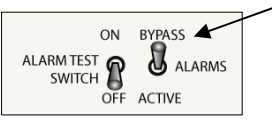

- E. Close the Oxygen Flowmeters and Oxygen Outlet Valves (9:00 position) until oxygen flow is needed.
- F. Refer to Section 4 for oxygen output configurations.

### 3.3 Monitors and Alarms

### 3.3.1 Carbon Monoxide (CO) and Dew Point Monitor

- a.) Carbon Monoxide and Dew Point Monitor is installed in the Generator interior.
- b.) The monitor is hard-wired to the electrical system of the Generator and is active whenever the Generator Power Switch is in the "ON" position.
- c.) Normal Operation
  - When the Generator Power Switch is changed to the "ON" position, the alarms may sound briefly. Pressing the ALARM ACKNOWLEDGE/AUDIO DEFEAT button on the monitor will silence the alarms.
  - The display of the monitor, visible when the Generator Control Panel (Fig 1-1) is opened, will display the current CO content of the feed air. The display also will indicate if there is proper flow through the sensor and indicate the dew point of the medical air.

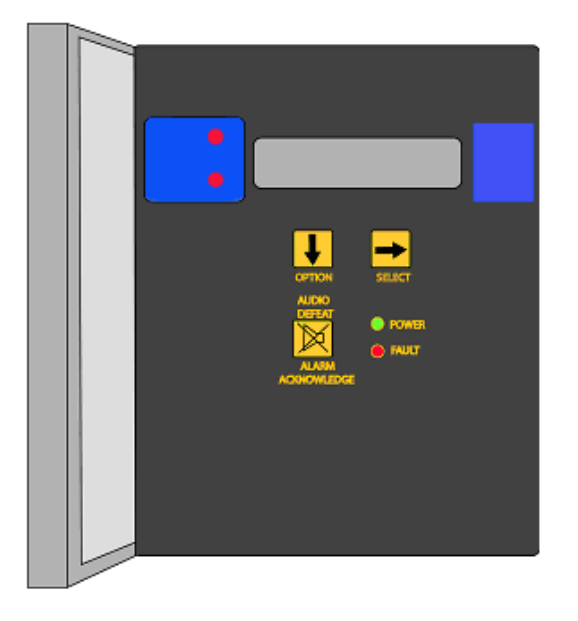

Figure 3-1: CO & Dew Point Monitor

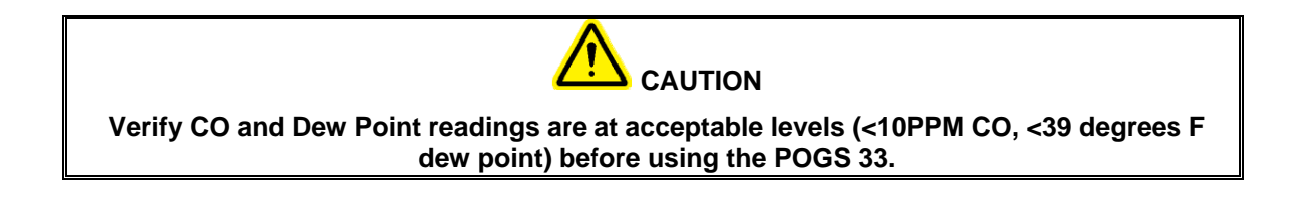

- d.) Calibration of the Carbon Monoxide (CO) and Dew Point Monitor
  - The carbon monoxide and dew point sensor come pre-calibrated from the factory.
  - The carbon monoxide sensor should be calibrated every 3 months, using calibration gases of 20.9% oxygen in nitrogen and 20 PPM CO.
  - The dew point sensor cannot be field calibrated, and should be replaced every 12 months to maintain accurate readings.
- e.) Restarting (machine turned off or power lost)
  - When power is restored to the Generator, the CO and Dew Point Monitor will resume operation.

### 3.3.2 Oxygen Analyzer

The Oxygen Analyzer display is located on the front of the Generator Control Panel. The Oxygen Sensor is mounted in the Generator interior.

- a.) How It Operates
  - The Oxygen Sensor receives a small sample flow from the Oxygen Receiver to continuously monitor the oxygen purity.
  - The Oxygen Analyzer receives power from the Generator Electrical System (Diagram 2), and will be active whenever the Generator Power Switch is in the "ON" position.
- b.) Oxygen Alarms
  - The Oxygen Analyzer is equipped with alarms that will be activated if oxygen purity drops. If purity drops below a pre-set value (89% set at factory), an Audible Alarm on the Generator Control Panel will sound, and the "ALM1" indicator on the Oxygen Analyzer display will flash. The analyzer is configured to provide a backup alarm at 85%.

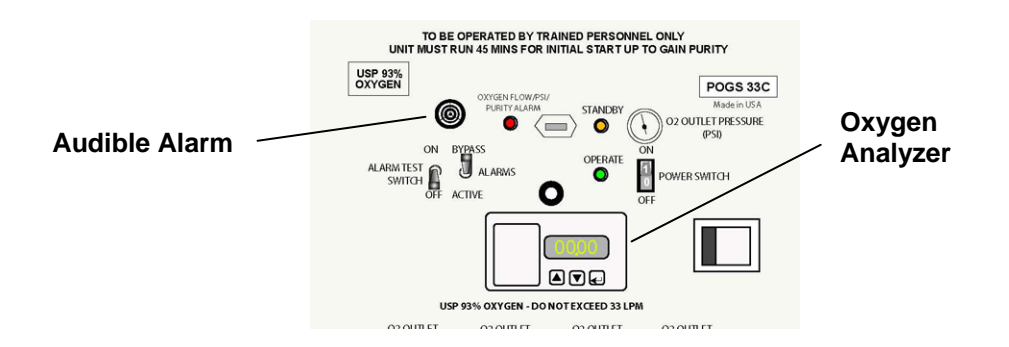

### 4. Output Configurations

The system can supply oxygen and medical air for various combinations of oxygen delivery devices and appliances such as anesthesia machines or ventilators. This section provides the details of connecting and powering these devices.

### 4.1 Calculating Oxygen and Medical Air Demand

When configuring devices to use the oxygen and medical air outputs of the POGS 33, the user must not exceed the maximum available flow ratings of the generator. Total demand must be calculated, and delivery devices and/or appliances selected appropriately. The table below lists flow capability and typical demand for devices and appliances.

| GENERATOR OUTPUT | Oxygen                     | Medical Air |
|------------------|----------------------------|-------------|
| POGS 33          | 33 liters per minute (LPM) | 30 LPM      |

| DEMAND                                       | Oxygen Demand      | Medical Air Demand |
|----------------------------------------------|--------------------|--------------------|
| Cannula                                      | 4-6 LPM(typical)   | None               |
| Anesthesia Unit (Narkomed-M)                 | 10 LPM             | 10 LPM             |
| 2 Anesthesia Units                           | 20 LPM             | 20 LPM             |
| Ventilator (Impact Univent <sup>™</sup> 750) | 10 LPM             | 10 LPM             |
| 2 Ventilators                                | 20 LPM             | 20 LPM             |
| Microboost                                   | 9 LPM (continuous) | None               |
| HV Booster *                                 | 33 LPM*            | None               |

\* Cannot be combined with any other output consuming devices.

### 4.2 Nasal Cannulas

To connect cannulas for supplying humidified oxygen follow the instructions below:

- A. Connect one Oxygen Flowmeter to each Oxygen Outlet port on the POGS Generator Control Panel that is to be used to supply oxygen via nasal cannula. The Flowmeter must be positioned straight up and down (vertical) for reliable operation.
- B. For each cannula, fill one Humidifier Bottle with distilled or highly filtered water, and connect it to the Flowmeter output.
- C. Attach the female end of the cannula to the swivel connector (Christmas tree fitting) on each Humidifier Bottle.
- D. Secure the humidifier bottles to prevent them from tipping.
- E. Start the oxygen flow through a cannula by first opening the Oxygen Outlet Valve for the port to be used, and then adjust the Oxygen Flowmeter for the desired flow rate.

### 4.3 Anesthesia Unit

The Drager Narkomed-M Anesthesia unit is compatible with the POGS 33 Generator. The Generator can supply one Narkomed using medical air as the drive gas and 93% (nominal) oxygen for patient supply, or more Narkomed units if oxygen is also used for the drive gas. The total demand for medical air and oxygen for all connected appliances must not exceed 33 LPM oxygen and 30 LPM medical air in continuous use. Configuring the POGS unit with a Backup Oxygen supply can accommodate momentary demand in excess of the POGS ratings, for example, when the the Oxygen Flush control on the Narkomed is activated. Please refer to Section 9 for detailed instructions on connecting and using the POGS 33 to power the Narkomed-M.

### 4.4 Ventilator

Ventilators use the POGS 33 medical air output to power their breathing assist mechanism, and use oxygen to supply directly to the patient, although different configurations may be used depending on the ventilator operating instructions. The mixture of gases supplied to the ventilator can be controlled by an external customer-supplied Blender, which mixes the oxygen and medical air outputs of the POGS33 Generator to power multiple ventilators at less than maximum Oxygen purity levels.

Refer to Section 10 for detailed instructions on connecting and using the POGS 33 to power the Impact Univent<sup>™</sup> 750 Ventilator.

### 4.5 Microboost

The Microboost unit provides a means for filling high pressure oxygen cylinders. To connect the Microboost unit to the POGS 33 Generator, follow the instructions below:

- A. Connect an oxygen hose between the Oxygen Outlet Port on the Generator Control Panel and the Oxygen Inlet Port of the Microboost device.
- B. Connect the hose directly; do not use a Flow meter or Humidifier bottle in the supply path.
- C. Open the Oxygen Outlet Valve when ready to power the Microboost. (Refer to section 6 for Microboost Operating Instructions.)

### 4.6 High Volume (HV) Booster (Optional)

One or two POGS 33 Generators can be connected to a single HV Booster. Follow the instructions below for one or two generator connection. HV Boosters are connected directly. No Flow meters or Humidifier devices should be connected in the flow path.

### WARNING

Do not use any other oxygen-consuming device in combination with the HV Booster because the HV Booster consumes the total oxygen output of the POGS 33.

### 4.6.1 One POGS 33 Generator with HV Booster

Connect an oxygen hose between an Oxygen Outlet Port on the Generator Control Panel and the Single Oxygen Inlet Port of the HV Booster.

### 4.6.2 Two POGS 33 Generators with HV Booster

- a.) Connect an oxygen hose between an Oxygen Outlet Port on Generator A's Control Panel and one of the Dual Oxygen Inlet ports of the HV Booster.
- b.) Connect an oxygen hose between an Oxygen Outlet Port on Generator B's Control Panel and the other Dual Oxygen Inlet port on the HV Booster.

### 5. Power Failure with Backup Oxygen Configuration

The system can be configured with an external Backup Oxygen supply that provides uninterrupted oxygen flow in the event of power failure to the Generator. The Backup Oxygen System also provides uninterrupted flow if the oxygen flow demand of devices connected to the generator exceeds the generator's output capabilities.

### NOTE:

### When the BACKUP SYSTEM is active during a power failure, THERE IS NO MEDICAL AIR OUTPUT from the POGS 33.

### 5.1 Backup System Using High-Pressure (HP) Oxygen Cylinder

- A. Use a high-pressure oxygen cylinder with a regulator capable of 45 PSIG.
- B. Make sure that the Backup Oxygen Inlet Port Valve on the Generator Control Panel is closed (9:00 position).
- C. Connect an oxygen hose between the Backup Oxygen Inlet Port on the Generator Control Panel and the output port of the regulator installed on the high-pressure cylinder.
- D. Two modes of operation are available:
  - For uninterrupted oxygen flow in power failure or over-demand conditions, open the high pressure oxygen cylinder valve and adjust the regulator for 45 PSIG, while the generator is operating.
  - For backup only in power failure condition, keep the oxygen cylinder valve closed during normal operation, and open it in the case of a power failure.

### 5.2 Operating with the HP Cylinder Backup System Connected

- A. Open the Backup Oxygen Inlet Port Valve (6:00 position).
- B. Monitor the Oxygen Outlet Pressure gauge regularly. In this configuration, oxygen flows from the cylinder whenever its valve is open and the Oxygen Receiver pressure in the generator drops below 45 PSIG.

### 5.3 Shutting Down Backup Oxygen

When the conditions that cause the POGS 33 to shut down or be overdrawn are corrected, the Backup Oxygen can be disconnected as follows:

- A. Close the High Pressure Cylinder Valve.
- B. Close the backup Oxygen Inlet Port Valve on the Generator Control Panel.
- C. To disconnect the Backup System completely, disconnect the hose between the regulator on the High Pressure Cylinder and the Backup Oxygen Inlet Port on the Generator Control Panel.

### 6. Microboost Operation

The Microboost Unit is used to fill high-pressure cylinders with oxygen at approximately 2200 PSIG.

### WARNING

### Do not use the Microboost unit to fill cylinders with medical air.

### 6.1 Setting Up the Microboost (Refer to Figure 6-1)

- A. Connect an oxygen hose between the oxygen output of the generator and the oxygen inlet of the Microboost, as instructed in Section 4.5.
- B. Open the Microboost lid and locate the High-Pressure Pigtails.
- C. Verify that the High Pressure Pigtails match the high-pressure cylinders to be filled. The Microboost comes standard with "D" and "E" size cylinder fittings, but may also be fitted with an optional "H/K" fitting.
- D. To prepare for filling D or E cylinders, secure the High Pressure Oxygen Cylinders to be filled in the D/E Cylinder Support Assembly.
- E. For H cylinders, the Microboost should be positioned on the floor, with the cylinder lying on its side next to it and secured to the Microboost.
- F. There are two configurations for cylinder filling:
  - For filling one cylinder, the center High Pressure Pigtail should be used the center valve controls it.
  - The two left and two right High Pressure Pigtails are paired together. The left pair is controlled by the left valve and the right pair by the right valve. These pairs must be used together.
- G. Select the High Pressure Cylinder Fittings to be used, and inspect each one for any dirt, oil, or other foreign material. Clean with a mild detergent as necessary and dry the fitting completely. Remove any particles of cloth from the drying process. Ensure that the gasket of the High Pressure Cylinder fitting is present and does not appear damaged.
- H. Open the High Pressure Cylinder Fitting by turning the handle counterclockwise until opened enough to place over the valve of the high-pressure cylinder, then put it in place.
- I. Align the two index pins of the High Pressure Cylinder fitting with the two holes in the high pressure cylinder valve and seat the pins in the holes. If the pins do not line up, remove and reverse the fitting.
- J. Secure the High Pressure Cylinder fitting to the high-pressure oxygen cylinder valve by turning the handle on the fitting clockwise until tight, while making sure that the index pins remain seated.
- K. Repeat process G-J for each cylinder.
- L. Open the high-pressure manifold valves for each High Pressure Pigtail connected.
- M. Make sure that high-pressure manifold valves where pigtails are not connected are fully closed.
- N. Open the valve on each high-pressure cylinder to be filled.

### 6.2 Operating the Microboost

- A. Connect the Microboost to the power source.
- B. Make sure that the POGS 33 Generator is running.
- C. Switch the Microboost power switch to ON.
- D. Press and release the Microboost START button.
- E. All connected cylinders will begin filling. Monitor progress on the High Pressure Manifold Pressure Gauge.
- F. The Microboost will automatically shut off when cylinder pressure reaches approximately 2200 PSIG.
- G. When ready to fill again, the Microboost will only start by manually pressing the START button.

### 6.3 Microboost – top view

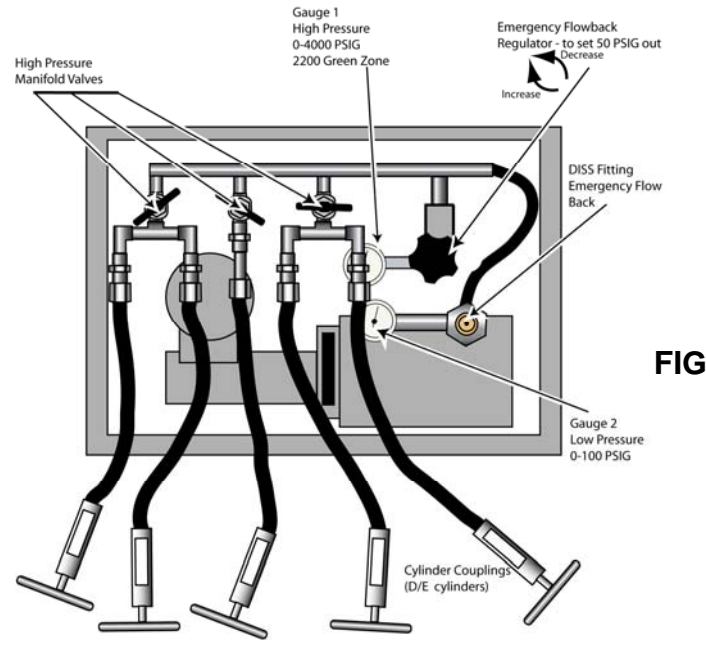

FIGURE 6-1: Microboost

6.4 Microboost – rear view

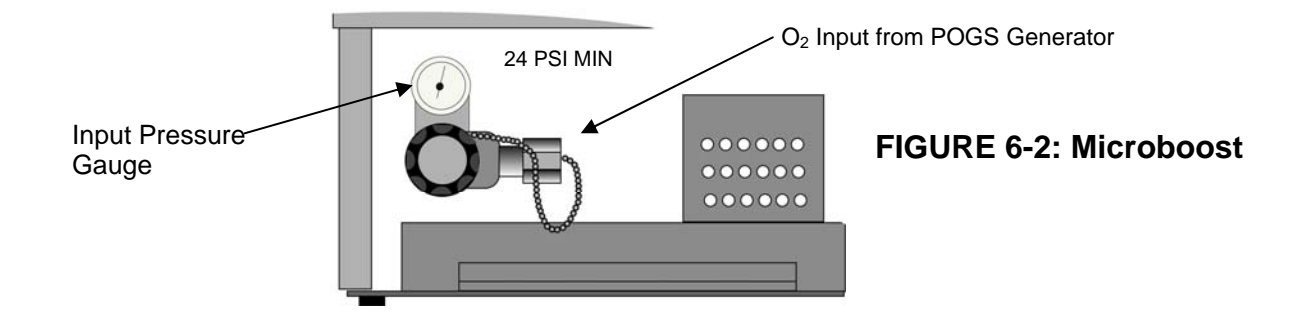

### 7. High Volume (HV) Booster (Optional)

The High Volume Booster is designed to rapidly fill cylinders. The HV Booster consumes the total oxygen output of the POGS 33. Either one or two POGS 33 Generators can be used in combination with the HV Booster.

### 7.1 Setting Up the HV Booster (Refer to Figure 7-1)

- A. Connect one or two POGS 33 Generators to the HV Booster as instructed in Section 4.6.
- B. Open the HV Booster lid and locate the High-Pressure Pigtails.
- C. Verify that the High Pressure Pigtails match the high-pressure cylinders to be filled. The HV Booster comes standard with "H/K" cylinder fittings, but may also be fitted with optional "D/E" size fittings.
- D. To prepare for filling D or E cylinders, secure the High Pressure Oxygen Cylinders to be filled in the D/E Cylinder Support Assembly.
- E. Make sure that the High Pressure Cylinders to be filled are secured and prevented from falling over.
- F. There are two configurations for cylinder filling:
  - For filling one cylinder, the center High Pressure Pigtail should be used the center valve controls it.
  - For filling two cylinders, the two left and two right High Pressure Pigtails are paired together. The left pair is controlled by the left valve and the right pair by the right valve. These pairs must be used together.
- G. Select the High Pressure Cylinder Fittings to be used, and inspect each one for any dirt, oil, or other foreign material. Clean with a mild detergent as necessary and dry the fitting completely. Remove any particles of cloth from the drying process. Ensure that the gasket of the High Pressure Cylinder fitting is present and does not appear damaged.
- H. Open the High Pressure Cylinder Fitting by turning the handle counterclockwise until opened enough to place over the valve of the high-pressure cylinder, then put it in place.
- I. Align the two index pins of the High Pressure Cylinder fitting with the two holes in the high pressure cylinder valve and seat the pins in the holes. If the pins do not line up, remove and reverse the fitting.
- J. Secure the High Pressure Cylinder fitting to the high-pressure oxygen cylinder valve by turning the handle on the fitting clockwise until tight, while making sure that the index pins remain seated.
- K. Repeat process G-J for each cylinder.
- L. Open the high-pressure manifold valves for each High Pressure Pigtail connected.
- M. Make sure that high-pressure manifold valves where pigtails are not connected are fully closed.
- N. Open the valve on each high-pressure cylinder to be filled.

### 7.2 Operating the HV Booster

### 7.2.1 Manual Mode

- a.) Connect the HV Booster Power cord to the power source.
- b.) Turn the Manual/Automatic switch on the Control Panel to 'START' mode position. (The HV Booster automatically stops when the cylinders being filled reach approximately 2200 PSIG).
- c.) Make sure that the POGS 33 Generator(s) is/are operating.
- d.) Position Selection Switch to indicate the number of POGS generators.
- e.) Push the HV Booster Power Switch to the ON position.
- f.) In "Manual' mode push the START button on the HV Booster to begin flow of oxygen to the cylinders.
- g.) Monitor progress of cylinder filling on the High Pressure Manifold Pressure Gauge.

### 7.2.2 Auto Mode

- a.) Connect the HV Booster Power cord to the power source.
- b.) Turn the Manual/Automatic switch on the Control Panel to 'AUTO' position. (The HV Booster automatically stops when the cylinders being filled reach approximately 2200 PSIG).
- c.) Make sure that the POGS 33 Generator(s) is/are operating.
- d.) Position Selection Switch to indicate the number of POGS generators.
- e.) Push the HV Booster Power Switch to the ON position.
- f.) In "AUTO' mode the HV Booster will automatically begin flow of oxygen to the cylinders.
- g.) Monitor progress of cylinder filling on the High Pressure Manifold Pressure Gauge.

### NOTE:

### HV Booster has a dynamic seal, so to prevent system leak down, put the Selection Switch to the 12:00 position.

### 7.3 Cylinder Removal

- A. Close the High Pressure Oxygen Cylinder Valves on all of the connected cylinders.
- B. Close the 3 High Pressure Manifold Needle Valves.
- C. Slowly loosen the bottle connector to relieve the line pressure.
- D. Repeat this process for each cylinder.

### NOTE:

Unit will not start until 30 PSIG is available at input. Unit will stop when input pressure drops below 25 PSIG.

### 7.4 HV Booster - front view

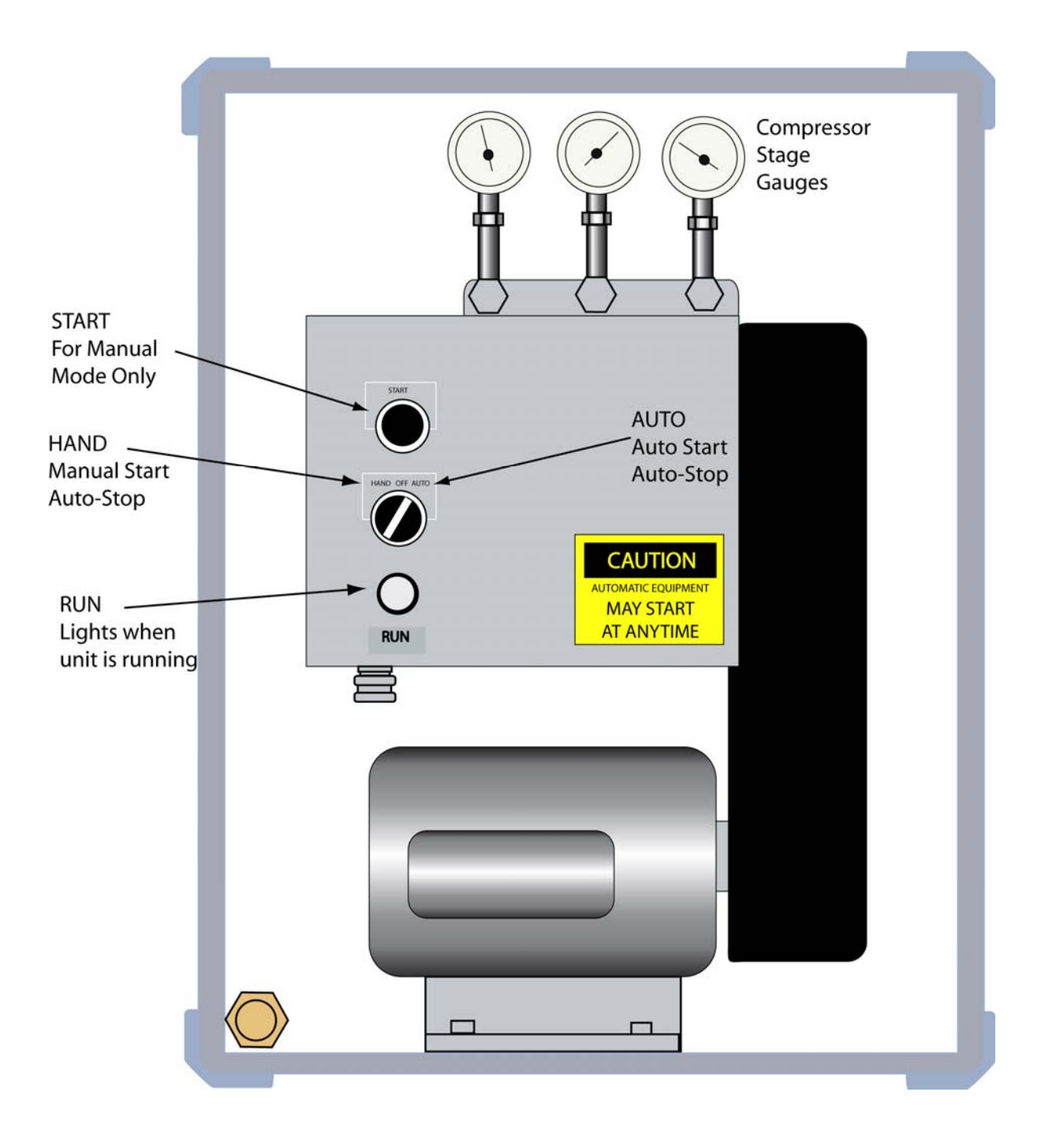

FIGURE 7-1: HV Booster

### 7.5 HV Booster - rear view

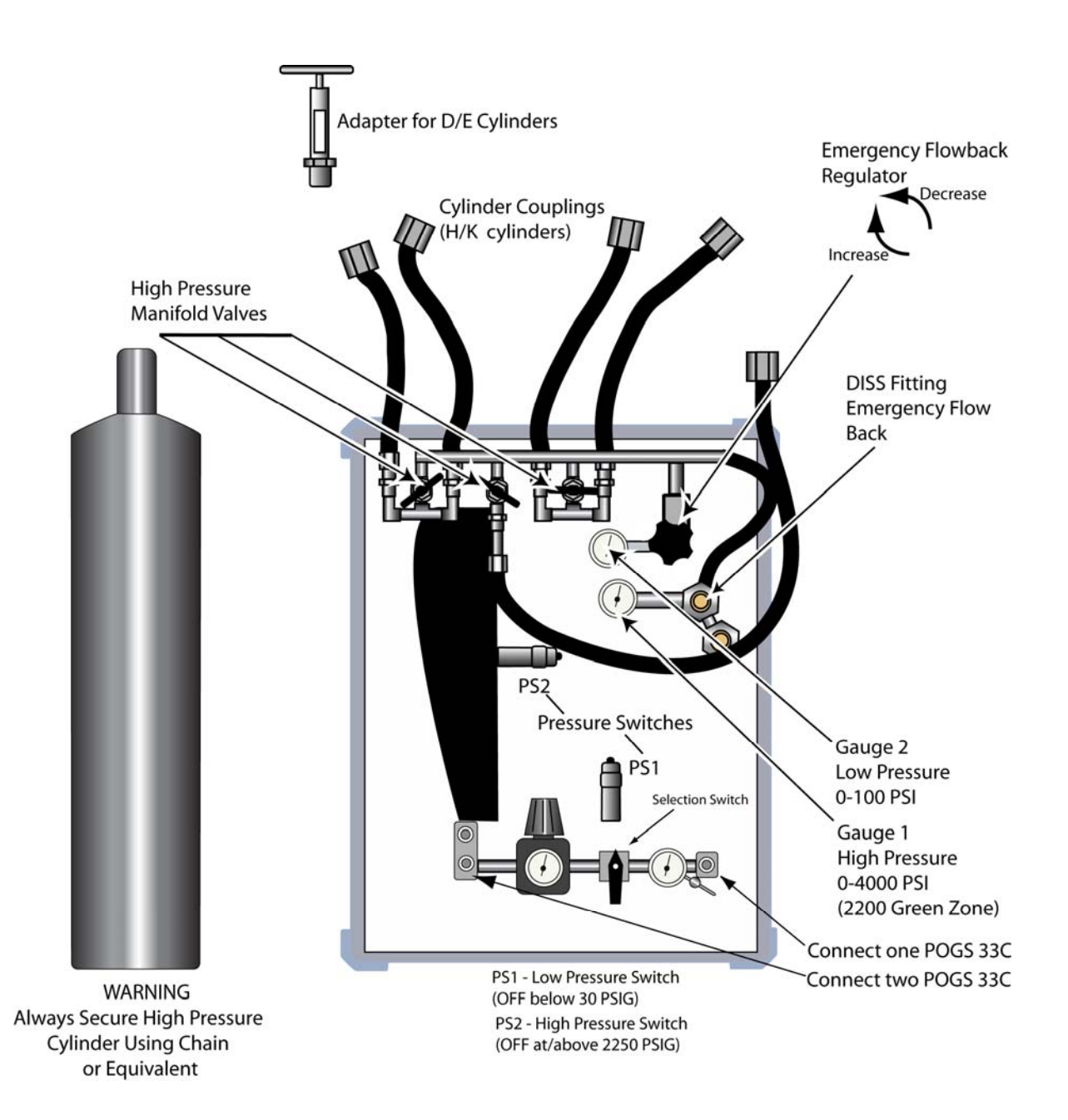

FIGURE 7-2: HV Booster

### 8. Using the Microboost or HV Booster for Power Failure Backup Oxygen Supply

The Microboost and HV Booster systems can be configured to supply oxygen from a backup cylinder in the case of a power failure or overdraw condition in the generator.

### 8.1 Setup

- A. A filled or partially filled high-pressure cylinder must be installed as instructed in Section 6.1 (Microboost) or Section 7.1 (HV Booster) for the Backup System to function.
- B. Connect an oxygen hose between the Backup Oxygen Outlet port on the Microboost/HV Booster and the Backup Oxygen Inlet port on the Generator Control Panel.

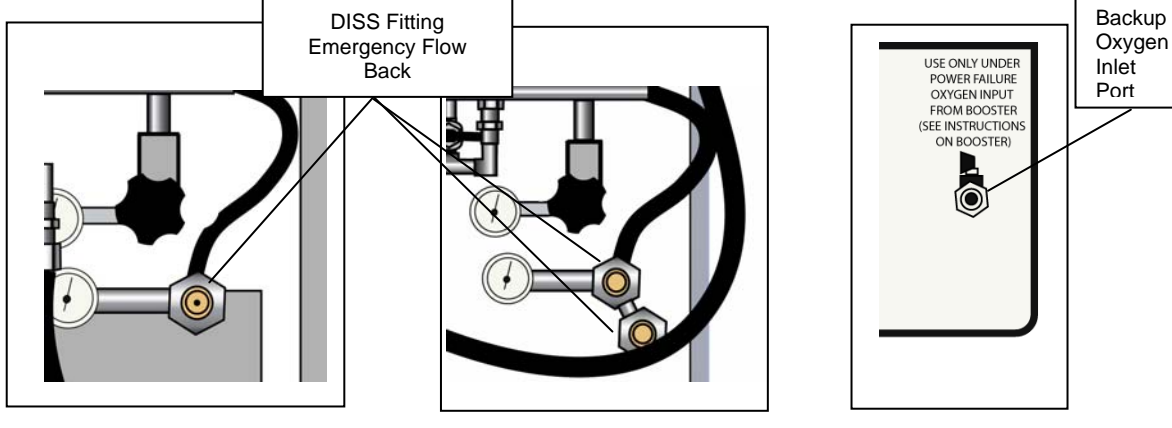

Section 6.1- Microboost

Section 7.1 HV Booster

Generator Control Panel

- C. Open the Backup Oxygen Outlet Valve on the Microboost/HV Booster.
- D. If the POGS 33 has experienced a power failure, or if the pressure in the generator's Oxygen Receiver falls below 45 PSIG, oxygen will now be supplied from the cylinder attached to the Microboost/HV Booster.
- E. To maintain uninterrupted oxygen flow when the high-pressure oxygen cylinder starts to run low, one of the high pressure Manifold Needle Valves should be closed and corresponding cylinder replaced with a full one.

### 8.2 Shutdown

- A. When the condition that caused the POGS 33 to shut down is corrected, first close the Backup Oxygen valve on the Microboost/HV Booster.
- B. Close the Backup Oxygen Inlet Port Valve on the Generator Control Panel.
- C. Disconnect the oxygen hose between the Microboost/Booster and the Generator if there is no further need for the backup system.

### 9. Operation with Narkomed-M Anesthesia Machine

The Draeger Narkomed-M has been validated as compatible equipment with the POGS 33 Oxygen Generator. This section of the Manual provides connection information and operating instructions specific to the use of the Narkomed-M unit with the POGS 33.

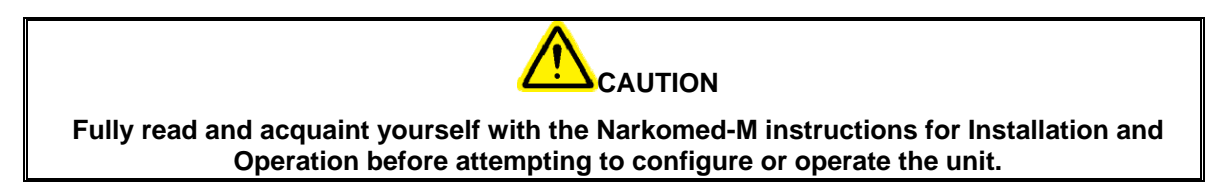

### 9.1 POGS Setup for Narkomed-M Use

Use the instruction below to configure and connect the POGS 33 and the Narkomed unit.

### 9.1.1 POGS33/Narkomed Connections

- a.) Connect a full "D/E" oxygen cylinder to the oxygen cylinder yoke per the Narkomed instructions (see Narkomed-M Manual).
- b.) Configure the POGS33 Generator for Power Failure Backup Oxygen, using an oxygen cylinder as instructed in Sections 5, or the Microboost/HV Booster and a cylinder as instructed in Section 8 of this manual.
- c.) Check that any unused Oxygen Outlet Valves and the Medical Air Outlet Valves on the POGS 33 Control Panel are closed.
- d.) Attach one end of a Medical Air Hose to one of the three Medical Air Outlet Ports on the Generator Control Panel.
- e.) Attach the other end of the Medical Air Hose to the Medical Air Inlet port in the back of the Narkomed-M.

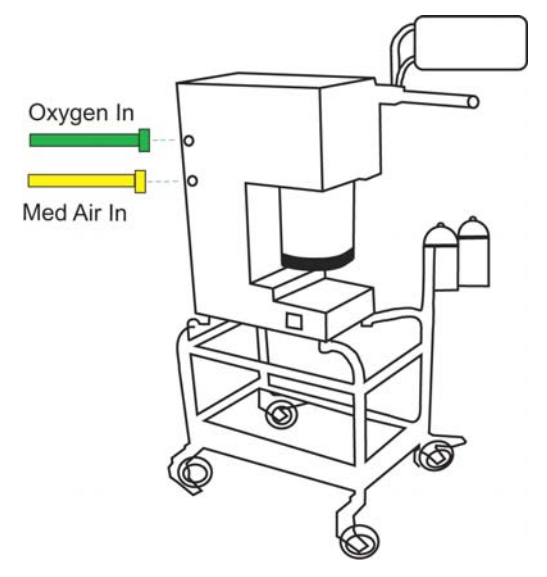

FIGURE 9-1: Narkomed M Anesthesia Machine

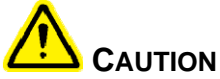

### DO NOT use an Oxygen Flow meter or a humidifier bottle between the Oxygen Outlet Port and the Narkomed-M.

- f.) Attach an Oxygen Hose between an unused Oxygen Outlet Port on the Generator Control Panel and the Oxygen Inlet port in the back of the Narkomed-M.
- g.) Make certain that the flow meter control knobs on the front of the Narkomed-M are completely closed.

### NOTE:

### 1.5 LPM of oxygen will flow through the system to the Narkomed even with its flow meter valves closed.

- h.) Open the Oxygen Outlet Valve on the Generator Control Panel corresponding to the Oxygen Outlet Port to which the Narkomed-M is connected.
- i.) Open the Medical Air Outlet Valve on the Generator Control Panel.
- j.) Select Medical Air or Oxygen as the drive gas by using the Drive Gas selector switch on the Narkomed-M.

### NOTE:

If power to the POGS 33 Generator is interrupted, no Medical Air is produced, and the Narkomed-M will not have a drive gas supply if Medical Air has been selected.

- k.) A second Narkomed-M unit may be connected to the POGS 33 in the same manner, by connecting another Medical Air hose between the Medical Air Outlet Port and Air Inlet on the Narkomed-M, and another Oxygen Hose between the POGS 33 Oxygen Outlet Port and the Narkomed Oxygen Inlet.
- I.) With two Narkomed-M units connected, set one Narkomed-M for Air as the Drive Gas, and the second for Oxygen as the Drive Gas.
- m.) Select oxygen as the drive gas on the Narkomed that will require the lower inspiratory flow. This will maximize the oxygen available for supplying the Narkomed flow meters.

### 9.2 POGS 33 Characteristics Specific to the Narkomed Anesthesia Unit

### 9.2.1 Oxygen Purity

The Oxygen output from the POGS 33 is 90-96% pure. The remaining percentage is Argon and Nitrogen. Refer to the calibrated POGS Oxygen sensor reading for the current Oxygen content in the gas going to the patient.

### NOTE:

When mixing N2O, the Clinician should be aware that there is 5-7% added volume of inert gas in the Generator output, and calculate N2O/Oxygen mix accordingly.

### 9.2.2 Medical Air and Oxygen Budgeting

The drive gas requirement for the Narkomed-M is a maximum of 11.25 LPM Oxygen or Medical Air, whichever is selected. If oxygen is used as the drive gas, the total demand of all connected oxygen appliances must be added and the total kept below the output capability of the Oxygen Generator: 33LPM Oxygen and 30LPM Medical Air. If Medical Air is being used as the drive gas, the Medical Air use and the Oxygen use must both be kept below their output capabilities. Typical demands for drive gas are:

| Demand | Medical Air or Oxygen |
|--------|-----------------------|
| Low    | 3 to 4 LPM            |
| Medium | 5 to 7 LPM            |
| High   | 8 to 11.25 LPM        |

If Medical Air and/or Oxygen pressure readings on the POGS Control Panel start to drop, it is an indication that the Medical Air is being overdrawn and system should be readjusted if possible to diminish Medical Air/Oxygen demand.

### 9.2.3 Monitoring Consumption Rate

- a.) Oxygen consumption through the Narkomed Oxygen Flow meter is monitored by observing the movable ball on the graduated scale of the Oxygen Flow meter. The Narkomed Oxygen Flow meter displays the flow of Oxygen into the system.
- b.) If Medical Air is being used as the drive gas, add the Narkomed Oxygen Flowmeter reading to the other POGS Oxygen demands to feed other systems, such as Cannulas and other equipment.

### NOTE:

### Do not exceed 33 LPM Oxygen flow except during oxygen flush or in momentary conditions.

### 9.2.4 Supply Characteristics During Narkomed Oxygen Flush

When the "OXYGEN FLUSH" button on the Narkomed-M is pushed, the instantaneous oxygen demand goes to 55 LPM. This is a condition of oxygen overdraw for the POGS 33. This overdraw will run the POGS Oxygen Receiver (Fig 3-1) pressure down below 35 PSIG within approximately one (1) minute, assuming that there is no other Oxygen demand. Configuring the POGS 33 Generator in a Backup Oxygen configuration will compensate for this pressure drop.

- a.) If oxygen is being used as a drive gas, drive gas should be shifted to Medical Air before oxygen flush procedure.
- b.) After flush is complete, follow the Backup Oxygen shutdown procedures in the same sections.
- c.) During and after an Oxygen flush, other systems demanding oxygen should be closed or monitored closely for failure or oxygen starvation.

### 9.3 Procedure for Power Failure While Powering Narkomed

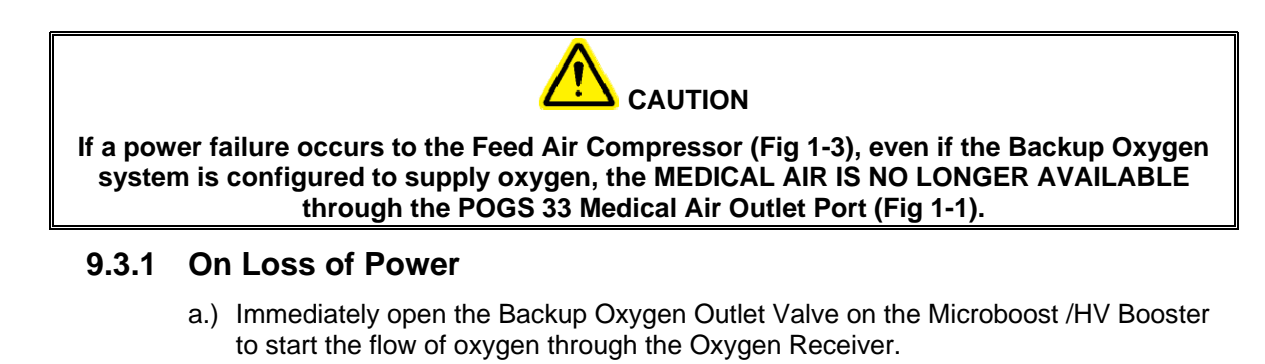

- b.) Insure that the POGS Generator is set up with a backup configuration.
- c.) Immediately change the Narkomed-M's drive gas control switch to "OXYGEN".
- d.) Monitor the pressure of Oxygen in the high-pressure cylinders feeding the Backup backflow regulator by monitoring the High-pressure Manifold Pressure Gauge in the booster.

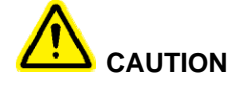

The Backup Oxygen system supplies Oxygen for a LIMITED time only. Monitor high-pressure oxygen cylinder pressure to ensure uninterrupted oxygen flow.

### 9.3.2 On Restoration of Power

- a.) When power is restored, restart the POGS 33 Generator as instructed in Section 3.1. When complete, change the drive gas switch back to "Medical Air".
- b.) When the pressure in the POGS 33 Generator's Oxygen Receiver reaches 45 PSIG, the POGS 33 automatically stops drawing from the Backup Oxygen system.
- c.) Close the Backup Oxygen Outlet Valve in the Microboost/HV Booster.
- d.) Close the Backup Oxygen Inlet Port Valve on the Generator Control Panel.

### **10.** Operation with Impact Portable Ventilator (IPV) Uni-Vent<sup>™</sup> 750

### 10.1 General

The IPV is powered directly from an oxygen gas cylinder, piped gas, or the POGS 33. IPV flow adjust is based upon 50 psi input. The IPV oxygen source can be supplied through a Direct Connection or through an external Gas Blender.

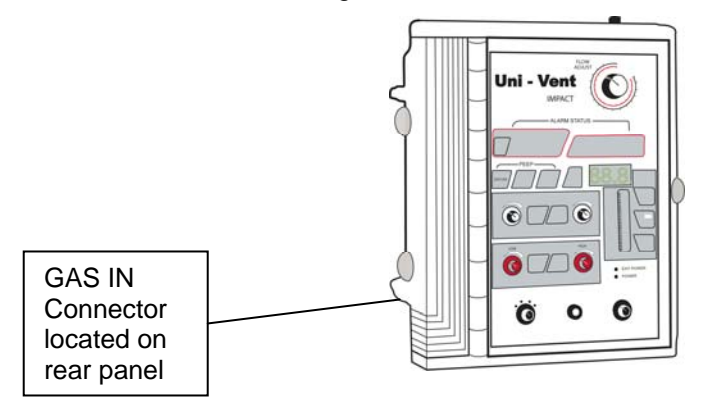

### **10.1.1 Direct Connection**

IPV is provided with a six (6) foot green oxygen hose. Attach one end to the IPV oxygen fitting marked "Gas In" and the other end of the hose to one of the four POGS 33 Oxygen Outlet Ports. Note: the connection to the POGS 33 should be direct with <u>no</u> flowmeter in line to impede the flow.

- a.) Open the ball valve on the POGS oxygen Outlet connected to the IPV.
- b.) The IPV is ready to operate per IPV instruction manual.

### 10.1.2 Connection via Air Gas Blender

- a.) If less than USP 93% oxygen is desired, the IPV requires an Air-Oxygen Blender provided by impact.
- b.) For Blender configuration, the IPV is provided with two (2) green oxygen hoses and one (1) air hose.
- c.) Connect one end of the green hose to the IPV oxygen fitting marked "Gas In" and the opposite end to the Blender at bottom (Primary Outlet-High Flow Outlet).
- d.) There are two gas inlets at rear of mixer. Connect a green oxygen hose between the Blender's "Oxygen" inlet and one of the four Oxygen Outlets Ports on the POGS 33. Note: the connection to the POGS 33 should be direct with **no** flowmeter in line to impede the flow.
- e.) Connect one end of the black air hose to the mixer at rear marked "medical air" and the opposite end to the POGS 33 front panel "Medical Air" outlet. Note: a medical air flowmeter should **not** be used, as it will impede the flow.
- f.) Open the ball valve at POGS Oxygen Outlet. Open the ball valve at the POGS "Medical Air" Outlet.
- g.) The Blender is now ready for use per the Blender instructions manual.

### 10.2 Operation of Two (2) IPV's

### **10.2.1 Direct Connection**

Connection of two (2) IPV's is identical to the connection of one IPV.

- a.) Connect each of the two green oxygen hoses to the front panel of the POGS 33 marked "oxygen outlet".
- b.) Open ball valves at two "oxygen outlets".
- c.) Review IPV operation manual.

### 10.2.2 Connection via Air Oxygen Mixer.

The connection of two IPV's via the Air Oxygen Mixer is identical to the connection of one IPV.

### 10.3 Procedure for Power Failure while Powering Impact Univent 750

- a.) Connect the two (2) black medical air hoses from the two (2) Air Oxygen Mixers to two (2) of the Medical Air Outlet fittings.
- b.) Open the ball valve of the Medical Air Outlet Fitting.
- c.) Review the IPV Air Oxygen Mixer Instruction Manual and IPV Operation Manual.

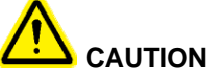

If a power failure occurs to the Feed Air Compressor (Fig 1-3), even if the Backup Oxygen system is configured to supply oxygen, the MEDICAL AIR IS NO LONGER AVAILABLE through the POGS 33 Medical Air Outlet Port (Fig 1-1).

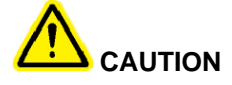

If the Air-Oxygen Blender is being used and there is a power failure to the POGS Feed Air Compressor, the blended gas will revert to 90-96% oxygen. The Blender will audible alarm for the duration of the power failure due to low gas pressure.

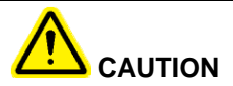

The Backup Oxygen system supplies Oxygen for a LIMITED time only. Monitor highpressure oxygen cylinder pressure to ensure uninterrupted oxygen flow.

- a.) Immediately open the Backup Oxygen Outlet Valve on the Microboost or HV Booster to start the flow of oxygen back through the Oxygen Receiver.
- b.) Insure that the POGS Generator is set up with a backup configuration.
- c.) Monitor the pressure of Oxygen in the high-pressure cylinders feeding the Backup Backflow Regulator by monitoring the high-pressure manifold pressure Gauge in the booster.

### 10.3.1 On Restoration of Power

- a.) When power is restored, restart the POGS 33 Generator as instructed in Section 3.1.
- b.) When the pressure in the POGS 33 Generator's Oxygen Receiver reaches 45 PSIG, the POGS 33 automatically stops drawing from the Backup Oxygen system.
- c.) Close the Backup Oxygen Outlet Valve in the Microboost/HV Booster.
- d.) Close the Backup Oxygen Inlet Port Valve on the Generator Control Panel.

### **11. System Shutdown Procedures**

### IMPORTANT

### The Feed Air Compressor should not be shut down while the Generator is operating.

### 11.1 Normal Shutdown

### 11.1.1 Definition

The Normal Shutdown procedure is used to shutdown the POGS 33 for short periods when oxygen production is not needed and the POGS 33 is to remain ready for quick startup. This procedure is also used when the power to either the Generator or the Feed Air Compressor, has been interrupted, or another event occurs that prevents normal operation while the POGS 33 is in operation.

- a.) Close all four (4) Oxygen Outlet Valves on the Generator Control Panel by turning them to the 9:00 position.
- b.) Close all three (3) of the Medical Air Outlet Valves by turning them to the 9:00 position.
- c.) Wait for the Generator to move into Standby Mode, as indicated by the STANDBY Indicator on the Control Panel.
- d.) Turn the Power Switch on the Generator Control Panel OFF.
- e.) Turn the Compressor Power Switch on the Compressor Interior Cover OFF.

### NOTE:

If the System is being shut down as the result of a power failure or system problem, insure that the system is set up with a backup configuration.

### 11.2 Shutdown for Configuration Changes

This procedure is used when the POGS 33 needs configuration changes made after the Initial Startup procedure has been performed.

This includes:

• Any changes that require the hoses between the Feed Air Compressor and Generator to be disconnected and/or changes to the power source.

This does not include:

• Any changes to accessories connected to the Oxygen Outlet Ports on the Generator Control Panel: the Normal Shutdown procedure should be used if necessary.

### 11.2.1 POGS 33 Shutdown

- a.) Close all four (4) Oxygen Outlet Valves on the Generator Control Panel by turning them to the 9:00 position.
- b.) Close all three (3) of the Medical Air Outlet Valves by turning them to the 9:00 position.
- c.) Wait for the Generator to move into Standby Mode, as indicated by the STANDBY Indicator on the Control Panel.
- d.) Turn the Power Switch on the Generator Control Panel OFF.
- e.) Turn the Compressor Power Switch on the Compressor Interior Cover OFF.

### **11.2.2 Relieve Air Receiver Pressure**

- a.) Open the Generator Control Panel by pulling on the two Latches.
- b.) Press the center orange button on the pilot valve to relieve pressure from the beds.
- c.) Press the bottom orange button on the pilot valve to relieve pressure from the other sieve bed.
- d.) Repeat this process of pressing the pilot valve alternating pressure to the pilot valve buttons until the air tank pressure reads approximately 20 PSIG.
- e.) Slowly open the Manual Condensate Drain Valve and allow the remaining air to flow until the Air Receiver pressure reaches 0 PSIG.
- f.) Air Receiver pressure may be verified by inspecting the Air Receiver Pressure Gauge in the Generator Interior at the top of the Air Receiver.
- g.) Remove Air Inlet filter bowl and ensure the bowl is dry. Reinstall the filter bowl.

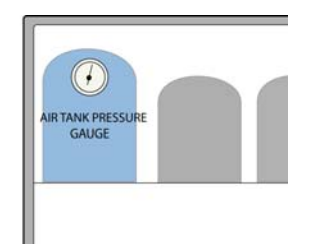

### 11.3 Storage and/or Shipping Shutdown

The Storage and/or Shipping Shutdown procedure is used when the POGS 33 will not be used for extended periods of time or will be shipped.

### 11.3.1 Generator Shutdown

- a.) Close all four (4) Oxygen Outlet Valves on the Generator Control Panel by turning them to the 9:00 position.
- b.) Close all three (3) of the Medical Air Outlet Valves by turning them to the 9:00 position.
- c.) Turn the Power Switch on the Generator Control Panel OFF.
- d.) Disconnect the Generator Power Cord from the power source.

### 11.3.2 Feed Air Compressor Shutdown

- a.) Remove the Tethered Retaining Clip from the Feed Air Compressor Exterior Lid Support Base to release the Feed Air Compressor Exterior Lid Support.
- b.) Open the Exterior Feed Air Compressor Lid fully.
- c.) Turn the Compressor Power Switch on the Compressor Interior Cover OFF.
- d.) Disconnect the Compressor Power Cord from the power source.
- e.) Lower the Exterior Lid without engaging the Exterior Lid Support to prevent foreign object entry.

### 11.3.3 Relieve Air Receiver Pressure

Follow 11.2.2 to relieve Air Receiver Pressure

### 11.3.4 Relieve Oxygen Receiver Pressure

- a.) Slowly open one or all of the Oxygen Outlet Ports on the front of the Generator panel.
- b.) Close the Outlet Ports when the Oxygen Outlet Pressure Gauge reads zero (0),

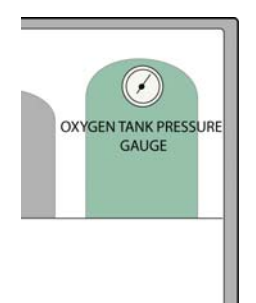

### 11.3.5 Prepare the Generator for Storage and/or Shipping

- a.) Remove all Oxygen Flowmeters from the Oxygen Outlet Ports.
- b.) Remove any accessories installed on the Medical Air Outlet Ports.
- c.) Secure all of the Oxygen Flowmeters and Generator Accessories in the Accessory Microboost Box.
- d.) Disconnect the hose attached to the Generator Feed Air Inlet Port using Air Hose Wrench.
- e.) Lay the Generator on its rear side (minimum 4 people required).
- f.) Install the Generator Exterior Lid on the Generator.
- g.) Secure the cover by closing all fourteen (14) latches.

### 11.3.6 Prepare the Feed Air Compressor for Storage and/or Shipping

- a.) Disconnect the Remote Supply Air Hose using the Air Hose Wrench and secure in the Accessory Microboost Box.
- b.) Be sure to reinstall the Air Inlet Filter to the Compressor Inlet Port if necessary.
- c.) Securely tighten the Air Hose Wrench onto the Rain Guard.
- d.) If supplied with the pigtail connector, snap the pigtail and cord into the spring holders on the Compressor interior cover.
- e.) If supplied with the 30 foot power cord, insert it on top of the Compressor Interior Lid.
- f.) Close the Feed Air Compressor Exterior Lid and secure by using all seven (7) latches.

### **APPENDIX 1 – Quick Reference Card**

A Quick Reference Card detailing connection and operating information for the POGS 33C is enclosed in the manual following this page.

# POGS 33 STARTUP AND SHUTDOWIN

WARNING: IF has the Oxygen Generator is nurved on for the first time after a protonged shardown period, the Oxygen receiver should be purged ut described below

Peeel Compressor mus be in standby mode, not off. Muke sure power is "off" hefore start-up WARNING

## NORMAL ROUTINE START UP

Follow this precedure to start the Generator for normal aguration. If this is the first time the unit has been started, has been moved to a new location, or has had a charge to the power source, follow the Initial Start- Up Procedure (see below).

- Connect compressed air line from the Compressor to the POVS 33 Generator
- 288
- Turn the POGS 33 Generator's Main Power switch "ON". Observe the overgen purity. If the purity is below 90-509%, attach the overgen flow motorial and act flow to 15-35 LPM until USP 289% boygen content or higher is obtained. The POGS 33 is now ready for use: turn alarm switch to "Active". Turn the Compressor's power switch "ON". Turn the POGS 33 Generator's Main Power switch "CN".

### INITIAL START-UP

- Chig in power to the POG8 Generator 1100°(004z7 ph and plug in power to 18365 compressor 208/00/3ph. Then weify proper compressor rotation:
  - Connect compressed air line liter. the compressor to the POOS 33 Generator.
- Furn on the Compressor สาสสุด
- Furn POG8 33 Generator Main Power Switch "ON"
- When Oxygen Tark Pressure reaches approximately 70 PSUG, the andrer LFD marked "Standby" should light up and wygen production will cease. When oxygen is used the oxygen
  - pressure falls to 55 FSTG: the amber light will go off and oxygen production will resume. This gauge is located at the upper right hand councr inside the Generator
- jurge lower purity oxygen from the lank. Continue to flow nutil 90-9695 rxygen content is obtained. The alarm switch should be in the "Faylass" position until the 90-96% oxygen level has CPS 93% overgen content will be obtained within 45 minutes. After the PCCR 33 has gene into "Shandby", connect one of the patient oxygen (how meters and set flow to 15-33 TPM to licen achieved 6
- As oxygen from the exygen tank gets used, the exygen purity continues to increase to the specified level. Accelerate the exygen purity level by letting the generator go in and out al shareby mode approximately six times with out going below 50.1/SIG:

### Purging Procedure:

R

- Step 1-Let generator go into standby (amber LED on)
- Step 2-Bleed the oxygen wit by allowing oxygen flow from flow meter until generator begins to nur
  - Step 3-Stop flowing the exygen as it can go to "Standby" (anther LED) only again Step 1-Repeat six (6) times, or until purity is reached

WARNING: If the generator or our port of the systems had been aponed to the atmosphere, the system must be purged of any residual cut to bring the product purity back to specifications. Do this by using the purging procedure (idowe).

### SHUTDOWN

Shut off all valve briefs for O2 (1) and Medical Air (3). Turn POGS 33 Generator Main Power switch "OFF"

- Tum Generator Alarm Switch to "Bypass"
- "Turn Feed Compressor power switch "OFF" ici w 4
- Inside PC358 generator cabinet at bettam left is a black valve knob. Lee this to bleed any water out of air tank: with power off, open slowly and bleed-out water until only air bleeds Ę
  - Near this same valve knots is the air tank water bottle. Tonyty the hottle and replace,

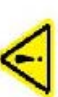

v.

WARNING: The generator will remain presentation. Before performing any maintenance or opening any piping system, always depressarize the system; open the oxygen and air outlets to depressurize. Failure to do so may result in injuries.
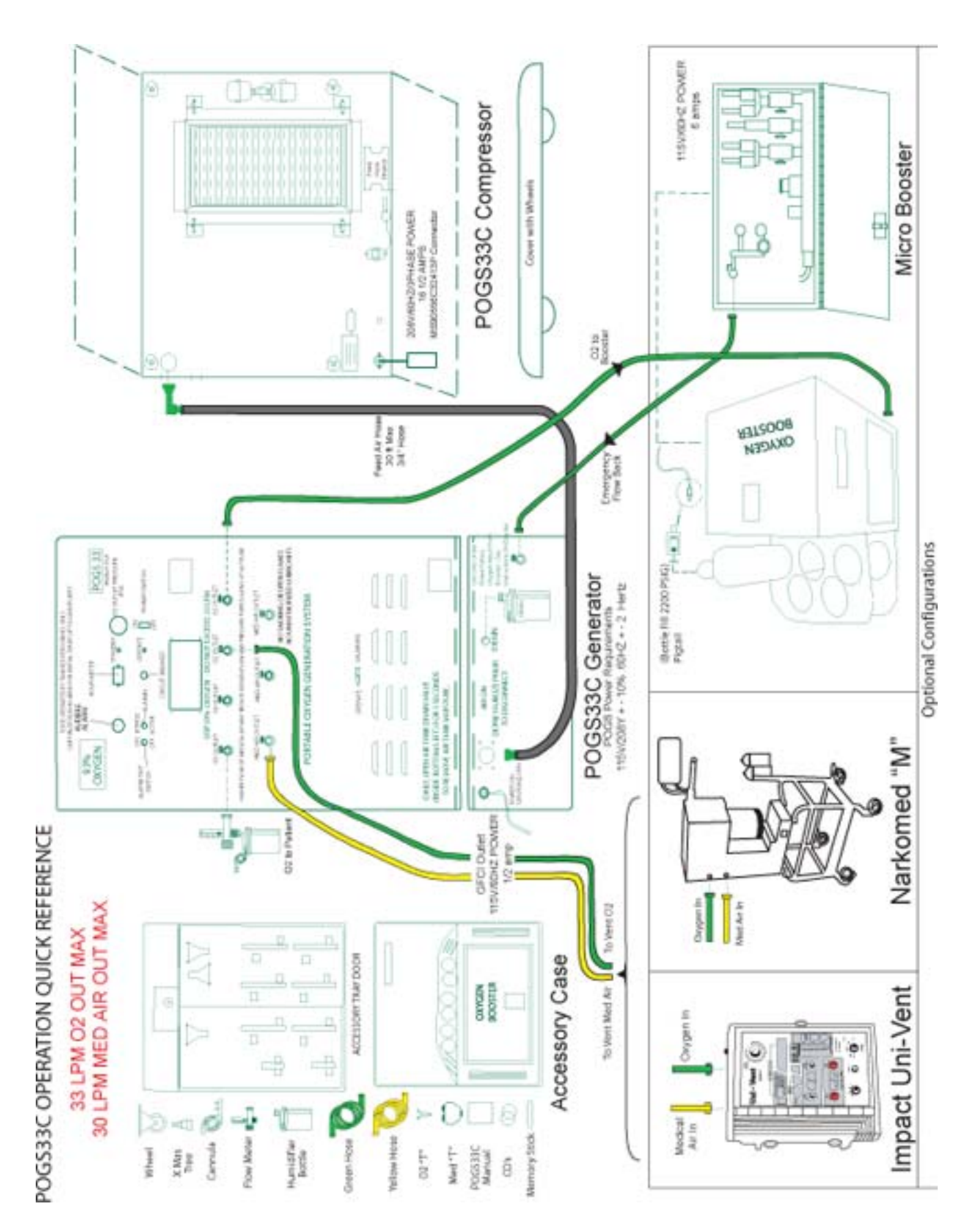

# POGS 33 C Portable Oxygen Generation System 33 LPM

# **MAINTENANCE MANUAL**

PSA Oxygen Generator On Site Gas Systems, Inc.

Manufactured by:

<u>On Site Gas Systems, Inc.</u> 35 Budney Road, Budney Industrial Park, Newington, CT 06111, USA Telephone: +1-860-667-8888 Fax: +1-860-667-2222 E-mail: <u>pogs@onsitegas.com</u> - Web site: <u>www.onsitegas.com</u>

PROPRIETARY NOTICE: All information herein is the property of On Site Gas Systems and must be kept confidential and not be disclosed without On Site's agreement nor used, in whole or in part, in manufacturing or selling gas separation equipment without the express written permission of On Site. On Site authorizes the necessary and reasonable use of this document, and information herein, solely for the evaluation, installation, operation, and maintenance of On Site's Oxygen Generators. No other use is authorized. This page intentionally left blank

## **Table of Contents**

| 1                                   | MAINTENANCE OVERVIEW1                                                                                                    |
|-------------------------------------|----------------------------------------------------------------------------------------------------|
| 1.1.1<br>1.1.2<br>1.2<br>1.2<br>1.3 | How to Purchase Spare Parts       1         Ordering from On Site Gas Systems       1         Methods of Payment Accepted       1         Tools and Equipment Required for Maintenance       1         Spare Parts List       2 |
| 2                                   | MAINTENANCE AND CALIBRATION CHART4                                                                                                    |
| 3                                   | MAINTENANCE SHUTDOWN (WHEN REQUIRED)6                                                                                                    |
| 3.1<br>3.2                          | Maintenance Requiring System Operational vs, Shutdown6<br>System Shutdown Procedures6                                                                                                    |
| 4                                   | DAILY MAINTENANCE7                                                                                                    |
| 4.1                                 | Maintenance Logbook7                                                                                                    |
| 4.2                                 | Maintenance Requiring System Operational and Pressurized7                                                                                                    |
| 4.3                                 | Maintenance Requiring System Operational and Pressurized Followed by<br>Shutdown                                                                                                    |
| 4.4                                 | Maintenance Requiring System Shutdown9                                                                                                    |
| 5                                   | MONTHLY MAINTENANCE10                                                                                                    |
| 5.1<br>5.2                          | Maintenance Requiring System Operational and Pressurized10<br>Maintenance Requiring System Shutdown10                                                                                                    |
| 6                                   | THREE-MONTH MAINTENANCE11                                                                                                    |
| 6.1                                 | Maintenance Requiring System Operational and Pressurized                                                                                                    |
| 6.2                                 | Maintenance Requiring System Shutdown13                                                                                                    |
| 7                                   | SIX-MONTH MAINTENANCE14                                                                                                    |
| 7.1<br>7.2                          | Maintenance Requiring System Operational and Pressurized14<br>Maintenance Requiring System Shutdown15                                                                                                    |

| 8                    | ONE-YEAR MAINTENANCE17                                                                                 |
|----------------------|----------------------------------------------------------------------------------------------------|
| 8.1<br>8.2           | Maintenance Requiring System Operational and Pressurized                                               |
| 9                    | TWO-YEAR MAINTENANCE                                                                                   |
| 9.1                  | Maintenance Requiring System Shutdown21                                                                |
| 10                   | FIVE-YEAR MAINTENANCE22                                                                                |
| 10.1                 | Maintenance Requiring System Shutdown22                                                                |
| 11                   | STARTUP PROCEDURES FOLLOWING MAINTENANCE                                                               |
| 11.1<br>11.2<br>11.3 | Power-Up Procedure24<br>Purge Low Pressure Oxygen Receiver25<br>Compressor Motor Rotation Verification |
| 12                   | SYSTEM VERIFICATION                                                                                    |
| 12.1                 | Component Acceptance Verification Procedure26                                                          |

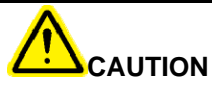

Oxygen dramatically increases the flammability of otherwise nonflammable items, such as synthetic clothing. Caution should be used surrounding this system. Do not smoke. DO NOT USE oil to clean or lubricate any component of system.

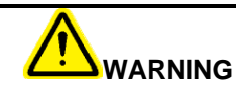

Before attempting any maintenance or service procedures that may expose the sieve beds to the atmosphere, ensure that the service or maintenance is completed and the sieve beds do not remain exposed for an extended period of time.

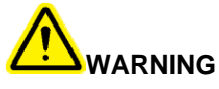

Before attempting to perform any maintenance procedures, make certain that the air supply is turned off, the electrical source is locked-out, and the POGS 33 system is depressurized!

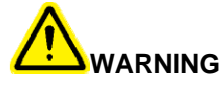

The interior of the control cabinet contains electrical parts that will produce an electrical hazard if not properly handled. Use extra caution when servicing this equipment to prevent electrical shock. Be sure to unplug the power cord before working inside the cabinet.

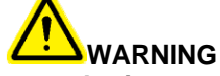

Ensure the power has been disconnected prior to touching any electrical connections. Electrical shock can cause serious or fatal injury. Only Qualified personnel should attempt the installation, operation and maintenance of this equipment.

## **1 MAINTENANCE OVERVIEW**

#### **1.1 How to Purchase Spare Parts**

#### 1.1.1 Ordering from On Site Gas Systems

Mailing Address: 35 Budney Rd., Newington, CT 06111 USA Telephone: 860.667.8888 Fax: 860.667.2222 Email: <u>pogs@onsitegas.com</u> Website: <u>www.onsitegas.com</u> (through "Contact Us")

#### 1.1.2 Methods of Payment Accepted

Cash, check, money order, or wired monies Credit card Letter of credit Approved credit with deposit

#### 1.2 Tools and Equipment Required for Maintenance

| ΤοοΙ                  | Detailed Types  |  |  |  |
|-----------------------|-----------------|--|--|--|
|                       | 6"              |  |  |  |
| Adjustable wrench     | 8"<br>12"       |  |  |  |
| Screwdrivers          | Phillips        |  |  |  |
|                       | Slotted         |  |  |  |
|                       | Multi Tool      |  |  |  |
| Electrical Kit:       | Wire Cutters    |  |  |  |
|                       | Meter           |  |  |  |
| Channel Lock Pliers   | Wire Cutters    |  |  |  |
| Allen Wrench Set      | Ameri. Standard |  |  |  |
| Utility Knife         |                 |  |  |  |
| Teflon Tape           |                 |  |  |  |
| Leak Check Fluid      | Snoop           |  |  |  |
| Crosse                | Baldor          |  |  |  |
| Grease                | Polyrex         |  |  |  |
| Hand Held             |                 |  |  |  |
| Oxygen Sensor         |                 |  |  |  |
| Flow Meter            | 1 SCFH          |  |  |  |
| SMC Fittings          |                 |  |  |  |
| Auto Drain Restrictor |                 |  |  |  |

## 1.3 Spare Parts List

#### (Key: B = Bottom Tray T = Top Tray)

| Conf. | Figure  | Item | Item        | Part   |          | Recomm.  |
|-------|---------|------|-------------|--------|----------|----------|
| ID    | Drawing | ID   | Description | Number | Location | Quantity |

# Filters, Regulators

| Gen. | 2 | 33    | Particulate Filter Assembly              | F26-04-FMO     | B 1 | 1 |
|------|---|-------|------------------------------------------|----------------|-----|---|
| Gen. | 3 | 72,83 | Inline HEPA Filter (Medical Air, Oxygen) | 615A-1/4A1-10H | B 1 | 1 |
| FAC  | 6 | 127   | Auto Drain Regulator                     | NAP-100 N02    | B 1 | 1 |
| Gen. | 3 | 81,88 | Outlet Pressure Regulator                | R374-02CP/N    | B 1 | 1 |

## Filter Accessories

| Gen. | 3   | 73  | Inline HEPA Filter Element    | 10H04-013  | T 2 | 12 |
|------|-----|-----|-------------------------------|------------|-----|----|
| FAC  | 6   | 122 | Particulate Filter Bowl (F26) | P33-043    | T 2 | 1  |
| FAC  | N/A | 33  | Filter Element Retainer       | FRP-96-944 | T 2 | 1  |
| FAC  | N/A | 33  | O-Ring, Filter Bowl           | GRP-96-768 | T 2 | 10 |
| FAC  | 5   | 115 | Supply Air Filter Element     | O6         | T 2 | 12 |
| FAC  | 5   | 114 | Cooling Air Filter Element    | 5W967      | Т 8 | 12 |
| FAC  | 2   | 33  | Particulate Filter Element    | FRP-95-115 | T 2 | 8  |
| Gen. | N/A | 54  | Inline Filter Element         | EKP2       | T 2 | 4  |
| Gen. | 3   | 54  | Inline Filter                 | PIF-2M     | T 2 | 4  |

## **Electrical Parts**

| Gen. | 3 | 57  | Standby Mode Pressure Switch   | HC26A214  | Т 3 | 2 |
|------|---|-----|--------------------------------|-----------|-----|---|
| FAC  | 6 | 125 | Pressure Switch                | 96211-BB5 | Т 3 | 1 |
| Gen. | 3 | 82  | Pressure Switch                | HB16A214  | Т 3 | 1 |
| Gen. | 2 | 14  | Circuit Breaker                | 548-1053  | Т 3 | 1 |
| Gen. | 2 | 16  | Power Switch (On/Off) - Rocker | 676-5500  | Т 3 | 1 |
| FAC  | 6 | 106 | Power Switch (On/Off) - Toggle | 2GK5173   | Т 3 | 1 |

## Valves

| Gen. | 3   | 61       | Oxygen Sample Flow Valve, 1/8"       | 3121BBN1NV00N0M3  | T 4 | 1 |
|------|-----|----------|--------------------------------------|-------------------|-----|---|
| Gen. | 3   | 60       | Purity Flow Valve, 1/8"              | MAC111B-111BA     | Τ4  | 1 |
| Gen. | 2   | 34       | Drain Valve, 1/4"                    | 04F20C211ACF4C05  | Τ4  | 1 |
| FAC  | 6   | 126      | Automatic Drain Valve, 1/4"          | 04F20O1106ACF4C15 | Τ4  | 1 |
| Gen. | N/A | 77       | Kit, Valve Repair (For VNB201)       | VN2-4BA           | Τ4  | 2 |
| Gen. | 3   | 53,77,84 | Air Saver Valve, 1/2"                | VNB201A-15A       | Τ4  | 1 |
| Gen. | 3   | 68       | Air Saver Pilot Valve                | NVZ1120-3G M5     | Τ4  | 2 |
| Gen. | 3   | 70       | Timer Assembly with motor            | TM3A 605          | Τ4  | 1 |
| Gen. | 6   | 123      | Check Valve, 1/2"                    | CV500B-V-1        | Τ4  | 1 |
| Gen. | 3   | 55       | Check Valve, 1/4"                    | ICV250B-V-1       | Т4  | 4 |
| Gen. | 3   | 86       | Oxygen Receiver Relief Valve, 100psi | KSV10-1/4-100     | Τ4  | 1 |
| MB   | 10  | 200      | Cartridge Valve, Soft Seat           | SS-110K           | Τ4  | 2 |

| MB   | N/A | 200 | Cartridge Valve Insert, Soft Seat | SS-CK         | T 4 | 2 |
|------|-----|-----|-----------------------------------|---------------|-----|---|
| Gen. | 3   | 85  | Air Receiver Relief Valve, 150psi | KSV10-1/4-150 | T 4 | 1 |

## Miscellaneous / Other

|      |     |          | Oxygen Receiver Pressure Gauge, 0-100   |                 |     |    |
|------|-----|----------|-----------------------------------------|-----------------|-----|----|
| Gen. | 3   | 59       | psi                                     | ONS200-1        | B 5 | 1  |
| Gen. | 3   | 52       | Air Receiver Pressure Gauge, 0-160 psi  | 102D-204F       | B 5 | 1  |
| Gen. | 3   | 67       | Dew Point Sensor (Exchange Program)     | 03009-001       | B 5 | 1  |
| Gen. | 3   | 74       | Medical Air Pressure Gauge, 0-100 psi   | ONS200-2        | B 5 | 1  |
| Gen. | 2   | 11       | Oxygen Outlet Pressure Gauge, 0-100 psi | ONS200-4        | B 5 | 1  |
| FAC  | 6   | 133, 135 | Interior Cooling Fan, 6"                | 3VU63           | B 5 | 1  |
| FAC  | 6   | 140      | Compressor Drive Belts                  | 3V375           | B 7 | 4  |
| MB   | N/A | N/A      | Valve Kit, Microbooster                 | X204-MB-2       | Τ4  | 1  |
| FAC  | 5   | 116      | Feed Air Hose, 15 ft                    | FAH-15          | B 7 | 1  |
| FAC  | 5   | 117      | Remote Supply Air Hose, 15 ft           | RSAH-15         | B 5 | 1  |
| FAC  | 6   | 149      | Heater                                  | H2012B-3        | B 5 | 2  |
| N/A  | N/A | N/A      | USB Drive, 64MB                         | 554530          | B 5 | 1  |
| FAC  | 7   | 162      | Hatch Support                           | 321296-1        | B 7 | 1  |
| N/A  | N/A | N/A      | Teflon Tape                             | 63134           | B 5 | 4  |
| N/A  | N/A | N/A      | Elbow, Tubing 1/4" x 1/4"               | KQL07-35S       | B 5 | 10 |
| N/A  | N/A | N/A      | Elbow, Tubing 1/8" x 1/4"               | KQL07-34S       | B 5 | 10 |
| Gen. | 3   | 65       | Oxygen Sensor                           | C1-16-1000-01-0 | B 5 | 1  |

## Accessories

| Gen. 2,4 38 Oxygen Flowmeters   FIVIU3   16 2 |
|-----------------------------------------------|
|-----------------------------------------------|

All Level 1, packaged in MIL-Spec Hardigg Case (p/n AL2624-1205)

**REV 2** APRIL 19, 2006

## **2** MAINTENANCE AND CALIBRATION CHART

|               | Component: UNIT POGS     | 533C  | Maintenance and Calibration Chart Rev Date: 1/9/06 U |         |         |         |        | pdated 5/4/06 |                              |                         |
|---------------|--------------------------|-------|------------------------------------------------------|---------|---------|---------|--------|---------------|------------------------------|-------------------------|
|               |                          |       |                                                      |         | Freq    | uency   | 1      | 1             |                              |                         |
| Item          | Maintenance Item         | ID#   | Daily                                                | Monthly | 3 mnths | 6 mnths | Annual | 2 Year        | Remarks                      | P/N                     |
| Logbook       | Enter Data               |       | •                                                    | •       | •       | •       | •      | •             |                              |                         |
| 1) POGS Gen   | Manual H2O Drain         | 79    | ⇔                                                    | Ŷ       | ⇔       | ⇔       | ⇔      | ⇔             |                              |                         |
| 2) O2 Sensor  | Sample Flow              | 65    | ⇔                                                    | Ŷ       | ⇔       | ⇔       | ⇒      | ₽             | 1 scfh                       |                         |
| 3) CO Monitor | Sample Flow              | 67    | ⇔                                                    | Ŷ       | ⇔       | ⇒       | ⇒      | ⇔             | 1 scfh                       |                         |
| 1) POGS Gen   | Leak Check               |       | •                                                    | •       | •       | •       | ⇒      | ⇔             |                              |                         |
| 4) FAC        | Inspect Fans             | 133   | •                                                    | •       | •       | •       | •      | •             |                              | 3VU63                   |
| 5) Rix MB     | Leak Check               |       | •                                                    | ٠       | •       | •       | ⇔      | ⇔             |                              |                         |
| 5) Rix MB     | Piping Inspctn           |       | ٠                                                    | ٠       | •       | •       | •      | •             |                              |                         |
| 4) FAC        | Supply Air Filters       | 113   | •                                                    | •       | •       | •       | •      | •             | User Determined<br>AR        | C-61352                 |
| 2) O2 Sensor  | Calibration              | 65    |                                                      | Δ       | Δ       | Δ       | Δ      |               | Cal at initial setup<br>& AR |                         |
| 4) FAC        | Belt Adjustment          | 140   |                                                      | ٠       | •       | •       | ⇒      | -             | Also at initial<br>startup   | 3V375                   |
| 4) FAC        | Top Cooling Filter       | 114   |                                                      |         |         |         |        |               | User Determined<br>AR        | 5w967                   |
| 3) CO Monitor | Co Sensor Cal            | 67    |                                                      |         | Δ       | Δ       | Δ      |               | Replace when<br>can't Cal    | 67016-1204              |
| 4) FAC        | Inspect Motor            | 137   |                                                      |         | •       | •       | ٠      | ٠             |                              | M3218T                  |
| 4) FAC        | Inspect Magnetic starter | 150   |                                                      |         |         | •       | •      | •             | Replace if<br>points worn    | CN0511EAA               |
| 1) POGS Gen   | Med Air Hepa Filter      | 72    |                                                      |         |         | -       |        | -             | User Determined<br>AR        | 1506A                   |
| 1) POGS Gen   | O2 Hepa Filter           | 93    |                                                      |         |         |         |        |               | User Determined<br>AR        | 1506A                   |
| 1) POGS Gen   | Particulate F26          | 33    |                                                      |         |         | •       |        |               | User Determined<br>AR        | FRP-95-115              |
| 3) CO Monitor | Dew Point Sensor         | 67    |                                                      |         |         |         | △ ■    | ∆ ■           | Exchange Program             | 03009-001               |
| 4) FAC        | Lube Motor               | 137   |                                                      |         |         |         | ⇒      | ₽             | SPD-3600 5500<br>HOURS       | Exxon EM                |
| 4) FAC        | Clean Compressor Fins    | 138   |                                                      |         |         |         | Ŷ      | Ŷ             | 2,500 Hours <b>⇔∎</b>        |                         |
| 4) FAC        | Blower Fan, Fan Duct     |       |                                                      |         |         |         | Ŷ      | ¢             | 5,000 Hours clean            |                         |
| 1) POGS Gen   | Inspect safety valves    | 86,86 |                                                      |         |         |         | ٠      | •             |                              |                         |
| 4) FAC        | Inspect Pressure Switch  | 125   |                                                      |         |         |         | •      | ٠             |                              | 96211-BB5               |
| 5) Rix MB     | 1st Stage Relief valve   |       |                                                      |         |         |         | •      | •             | RIX ID (25)                  | X54P-4P50NSS            |
| 5) Rix MB     | 2nd Stage Relief valve   |       |                                                      |         |         |         | •      | ٠             | RIX ID (42)                  | XA515-A8449             |
| 5) Rix MB     | Pressure Switch          |       |                                                      |         |         |         | •      | •             | RIX ID (17)                  | X76-5659                |
| 5) Rix MB     | Discharge valve 3rd      |       |                                                      |         |         |         | •      | •             | RIX ID (19)                  | XAD15-A8576             |
| 5) Rix MB     | Suction valve 3rd        |       |                                                      |         |         |         | •      | •             | RIX ID (20)                  | XAS15-A8594             |
| 3) CO Monitor | Particulate filter       | 67    |                                                      |         |         |         |        |               |                              | 73089-002               |
| 2) O2 Sensor  | Replace Sensor           | 65    |                                                      |         |         |         |        |               |                              | P/N C1-16-1000-<br>01-0 |
| 3) CO Monitor | Humidifier Tube          | 67    |                                                      |         |         |         |        |               | Replace when<br>chg CO       | 73108-002               |
| 4) FAC        | Replace Tip Seal         | 138   |                                                      |         |         |         |        |               | 10,000 Hours <b>⇔∎</b>       | IP604600AV              |
| 4) FAC        | Replace Dust seal        | 138   |                                                      |         |         |         |        |               | 10,000 Hours <b>⇔</b> ∎      | IP601900AV              |
| 4) FAC        | Lube Scroll Compressor   | 138   |                                                      |         |         |         |        |               | 10,000 Hours <b>⇔∎</b>       | IP00000AV               |

Check user manual for latest Maintenance requirements. Severity of environment may require more frequent. Maintenance/Filter changes.

| POGS Gen   | POGS 33 Generator      |
|------------|------------------------|
| O2 Sensor  | Oxygen Sensor          |
| CO Monitor | Carbon dioxide Monitor |
| FAC        | Feed Air Compressor    |
| Rix MB     | Rix Microbooster       |

| •  | Entry           |
|----|-----------------|
| ₽  | Action          |
| Δ  | Calibrate (Cal) |
| •  | Inspect         |
|    | Replace         |
| AR | As Required     |

|               |                                                 | Updated 5/4/06 |         |         |         |        |        |                        |                     |
|---------------|-------------------------------------------------|----------------|---------|---------|---------|--------|--------|------------------------|---------------------|
|               |                                                 | Frequency      |         |         |         |        |        |                        |                     |
| Item          | Maintenance Item                                | Daily          | Monthly | 3 mnths | 6 mnths | Annual | 2 Year | Remarks                | P/N                 |
| Logbook       | Enter Data                                      | •              | •       | •       | •       | •      | •      |                        |                     |
| 1) 2P Booster | Belt Adjustment                                 |                |         |         | ●⇒      | ●⇒     | ●⇒     | 2000 hours belt adjust | 41-520J6            |
| 1) 2P Booster | Gas Piping                                      |                |         |         | ●⇒      | ●₽     | ●⇒     | 2000 hours leak check  | ALL PIPES           |
| 1) 2P Booster | Bearing Inspection                              |                |         |         | ●⇒      | ●₽     | ●⇒     | 2000 hours bearing     | 181-7               |
| 1) 2P Booster | Piston Ring Replacement 2nd<br>Stage            |                |         |         | ●⇒      | ●₽     | ●⇒     | 2000 hours ring rpl    | X18-A2750-3G        |
| 1) 2P Booster | Filter Cleaning                                 |                |         |         | Ŷ       | ſ      | Ŷ      | 2000 hours Clean       | XA77-505            |
| 1) 2P Booster | Piston Ring Replacement 1st<br>Stage            |                |         |         |         | ●₽     | ●⇔     | 3000 hours leak check  | X18-C1147-14-<br>1G |
| 1) 2P Booster | Compressor Valves Inspection and Reconditioning |                |         |         |         |        | ●⇔     | 4000 hours             | XAO15-A5565         |
| 1) 2P Booster | Pressure Relief Valve                           |                |         |         |         |        | ●⇔     | 4000 hours             | X515-852,855        |
|               |                                                 |                |         |         |         |        |        | O2 GREASE              | 45-1006             |

Check user manual for latest Maintenance requirements. Severity of environment may require more frequent. Maintenance/Filter changes.

| •  | Entry           |
|----|-----------------|
| Ŷ  | Action          |
| Δ  | Calibrate (Cal) |
| •  | Inspect         |
|    | Replace         |
| AR | As Required     |
|    |                 |

## **3** MAINTENANCE SHUTDOWN (When Required)

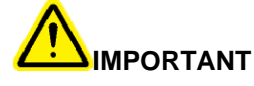

The Feed Air Compressor should not be shut down while the Generator is operating.

#### 3.1 Maintenance Requiring System Operational vs, Shutdown

Some maintenance procedures require the system to be operational and pressurized, while others require system shutdown. The maintenance procedures are organized as follows:

#### A. System Operational and Pressurized

- a.) Feed Compressor
- b.) Generator
- c.) Microboost
- d.) HV Booster

#### **B. System Operational and Pressurized Followed by Shutdown**

**C.System Shutdown** 

#### 3.2 System Shutdown Procedures

- a.) Close all four (4) Oxygen Outlet Valves on the Generator Control Panel by turning them to the 9:00 position.
- b.) Close all three (3) of the Medical Air Outlet Valves by turning them to the 9:00 position.
- c.) Wait for the Generator to move into Standby Mode, as indicated by the STANDBY Indicator on the Control Panel.
- d.) Turn the Power Switch on the Generator Control Panel OFF.
- e.) Turn the Compressor Power Switch on the Compressor Interior Cover OFF.
- f.) Unplug all components.

#### A. Relieve Air Receiver Pressure

- a.) Open the Generator Control Panel by pulling on the two (2) latches.
- b.) Slowly open the Manual Condensate Drain Valve and allow air to flow until the Air Receiver pressure reaches zero (0) PSIG.
- c.) Air Receiver pressure may be verified by inspecting the Air Receiver Pressure Gauge in the Generator Interior at the top of the Air Receiver.

#### **B. Relieve Oxygen Receiver Pressure**

- a.) Slowly open one or all of the Oxygen Outlet Ports on the front of the Generator panel.
- b.) Close the Outlet Ports when the Oxygen Outlet Pressure Gauge reads zero (0).

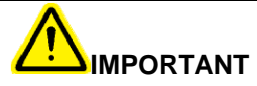

The Sensor Exhaust must not be blocked in any way. Any blockage that creates backpressure will damage the Analyzer Sensor. If using a flow meter with a flow control, ensure the flow control is fully open before connecting to the sensor exhaust.

6

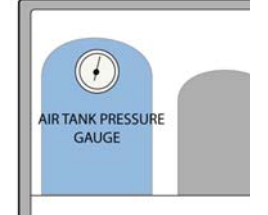

## **4 DAILY MAINTENANCE**

#### 4.1 Maintenance Logbook

It is strongly recommended that all maintenance work be recorded in a Maintenance Logbook. This will assure that good maintenance policy is employed and will provide valuable information should troubleshooting become necessary.

#### 4.2 Maintenance Requiring System Operational and Pressurized

#### A. Generator - Manual H<sub>2</sub>O Drain – Drain

- a.) Unlatch the Control Panel to access the Generator interior.
- b.) Slowly open the Manual Condensate Drain Valve at the bottom of the Air Receiver.
- c.) Leave the Valve open until water no longer drains from the Air Receiver.
- d.) More frequent draining may be necessary in hot and/or humid climates.
- e.) The Condensate Drain Bottle should be disconnected, emptied, and re-installed as necessary.

#### B. Generator - O<sub>2</sub> Sensor - Sample Flow – Test

- a.) The Analyzer Sensor receives a sample flow of either oxygen or ambient air, depending on the position of the Operate/Calibrate Valve Handle. The sample flow is turned on or off by the Analyzer Sample Flow Valve, and is regulated to 1 SCFH by the Analyzer Sample Needle Valve.
- b.) The Analyzer Sensor Block has a fitting with a length of 5/32" tubing attached. This is the sensor exhaust.
- c.) The flow through the Oxygen Sensor assembly can be verified by attaching a flow meter to the sensor exhaust tube (1 SCFH observed). The Generator Power Switch must be in the "ON" position for the Sample Flow Valve to allow flow through the Analyzer Sensor.
- d.) If a flow meter is not available, flow through the Analyzer Sensor should still be verified. Holding a wet finger or lips close to the end of the sensor exhaust tube, with the Generator Power Switch in the "ON" position, a small flow should be felt.
- e.) The Sample Flow Valve should allow flow through the Analyzer Sensor whenever the Generator Power Switch is in the "ON" position. This includes both Operate and Standby modes.
- f.) If proper operation of the Analyzer Sample Flow Valve is not observed, a qualified electrician should verify that the valve is receiving power, and the valve replaced if necessary.

#### C. Generator - CO/Dewpoint Monitor - Sample Flow – Test

- a.) 1.5 to 2.4 SCFH of Medical Air sample flow should be observed on the CO/Dewpoint Monitor front panel.
- b.) The pressure of Medical Air Gauge should be greater than 48 PSIG.

#### D. Microboost - Leak Check – Inspect

- a.) To perform a leak check, the Microboost must be operational and attached to an oxygen source such as a POGS 33C or a fully pressurized Oxygen bottle. A minimum of two oxygen-receiving bottles will be required to complete a leak check of the system.
- b.) A complete system check will require that all connections including five of the manifold hoses be tested. Each pair of outside hoses must be tested together as they are controlled by one valve. All five manifold hoses can be tested at the same time if five oxygen-receiving bottles are available.
- c.) Attach the D/E connection from the manifold hose to a closed oxygen-receiving bottle.
- d.) Close all valves including any hose or pair of hoses not connected to an oxygenreceiving bottle. Do not close the valve to the hose or hoses being tested.
- e.) Connect the oxygen source to the Microboost inlet port. If a POGS Generator is the source, assure it is running.
- f.) Start the Microboost by putting the On/Off Rocker switch to the ON position then pushing the start button.
- g.) Allow the Microboost to build pressure until it reaches approximately 2200 PSIG and automatically shuts off.
- h.) Monitor the pressure drop on the Gauge. There should be zero change in pressure in ten minutes.
- i.) Repeat for every hose or pair of hoses until all five have been checked.

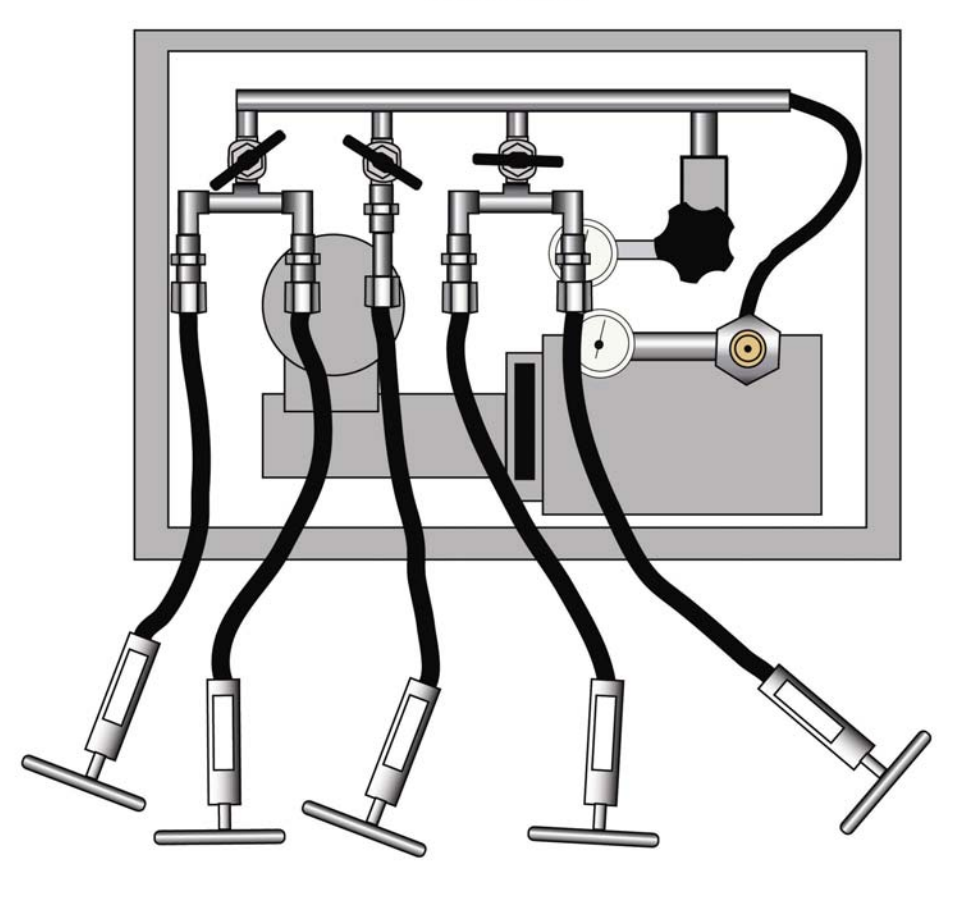

#### Microboost

# 4.3 Maintenance Requiring System Operational and Pressurized Followed by Shutdown

#### A. Feed Air Compressor - Fans – Inspect

- a.) Visually inspect that the cooling fans operate when the compressor is running.
- b.) Assure electrical plugs are securely installed.
- c.) Shutdown power to remove dust and debris from the fan blades.

#### **B.Generator - Leak Check – Inspect**

- a.) Allow system to reach standby mode. Standby mode is in effect when the ambercolored Generator Standby indicator on the front panel becomes illuminated and the Compressor motor shuts off automatically.
- b.) The Generator may cycle a few minutes until the pressure equalizes in all the tubing and valves.
- c.) When The Compressor and Genator reach standby mode turn off the power switches on both the Generator and Compressor.
- d.) Note the pressure readings on the Air tank and the Oxygen Tank located inside the front panel at the top of the Generator.
- e.) Monitor the pressure drop on the two gauges. There should be zero change in pressure in ten minutes.

#### 4.4 Maintenance Requiring System Shutdown

#### A. Microboost - Piping – Inspect

- a.) Visually inspect all joints, hoses and tubes for cracks, damage and secured connections.
- b.) Verify the ends of the D/E connectors contain a filter plug and a blue die yoke gasket.

#### B. Feed Air Compressor - Supply Air Inlet Filters - Replace

- a.) Remove the Supply Air Filter Elements from the <u>Supply Air Inlet Assembly</u> and inspect.
- b.) Replace the element if dirty.

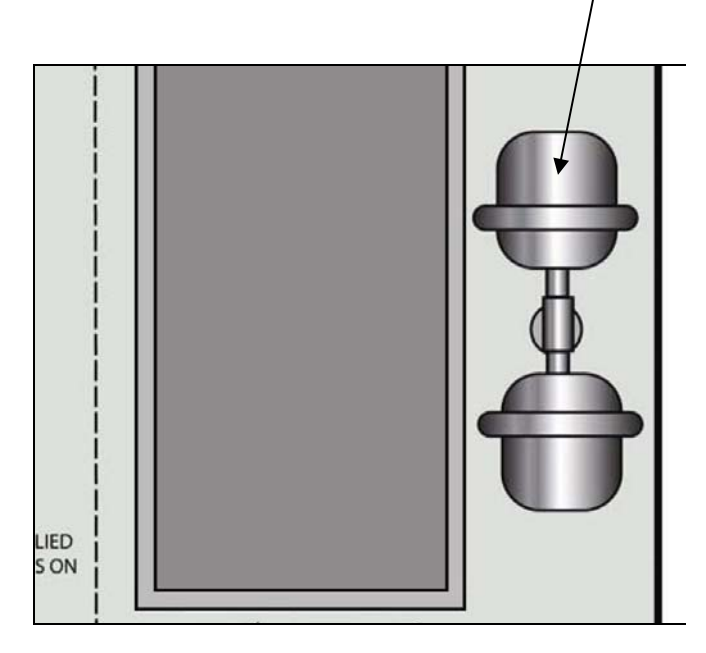

## 5 MONTHLY MAINTENANCE

#### 5.1 Maintenance Requiring System Operational and Pressurized

#### A. Generator - O<sub>2</sub> Sensor – Calibrate

- a.) After 30 minute warm-up apply stream of calibration Gas 90% to 95% O2 to Sensor Assembly. Close the operate calibrate switch on panel (place in vertical position).
- b.) Connect 5/32" tube from Cal Bottle. Open bottle and adjust regulator to 50 PSIG max. Allow Gas to flow 2 minutes before continuing.
- c.) Press and release the "MODE" key once.
- d.) The Display will Show "CAL" then an oxygen concentration value. ie 95%.
- e.) Use the up and down arrows to adjust display to value of O2 in Calibration Gas. ex. 95%. (Value should be written on Cal gas bottle Tag. Only Certified Gas should be used. Cert Gas is available from the Gas Supplier).
- f.) Press and release the "MODE" key four times to return to "Run" mode.
- g.) Keep Cal gas on for 5 more minutes to ensure there is no change in the O2 Value.
- h.) Turn Operate Calibrate switch to Calibrate. Air 20.9. Display will go from 95% to 20.9 in approx. 1-1/2 minutes.
- i.) Press and release the "MODE" key once.
- j.) The Display will Show "CAL" then an oxygen concentration value. 20.9.
- k.) Use the up and down arrows to adjust display to 20.9.
- I.) Press and release the "MODE" key four (4) more times to return to "Run" Mode.
- m.) Repeat steps A thru K at least three (3) times. Ensure Response time is approx. 1-1/2 minutes from 20.9%to 95%. The accuracy of the 1100 is +- 2%.

#### 5.2 Maintenance Requiring System Shutdown

#### A. Feed Air Compressor - Top Cooling Filter – Replace

(Part #: 5W967)

- a.) The cooling air filter element prevents dust, dirt, and other particles from entering the Compressor Interior during operation. A dirty filter element will restrict cooling airflow and may cause overheating conditions.
- b.) Open the Rain Guard by sliding the four (4) bolt locks away from the Guard and lifting upward.
- c.) Remove the cooling air filter element and discard.
- d.) Install a new cooling air filter element, ensuring that the arrow on the side of the element points downward.
- e.) Close the Rain Guard by lowering the Guard and securing in place by sliding the four (4) bolt locks toward the Guard.

#### B. Feed Air Compressor - Belt Tension – Inspect and Adjust

- a.) Inspect
  - Before performing any inspections or adjustments: shutdown the Feed Air Compressor and Generator and disconnect power.
  - Open the Compressor Interior Cover.
  - Apply approximately 10 pounds of force at the mid-span of the belt between the pulleys
  - The belt should deflect 1/2" to 3/4".
  - Visually verify the belt is not frayed, worn or damaged.
- b.) Adjust
  - Using a <sup>9</sup>/<sub>16</sub>" wrench, loosen the four mounting nuts securing the Compressor Motor mounted to the frame.
  - Using a <sup>3</sup>/<sub>4</sub>" wrench, turn the bolt on the lower left of the frame clockwise to tighten and counterclockwise to loosen the belts.
  - Adjust belt tension to 1/2" to 3/4" deflection and tighten the four mounting nuts.

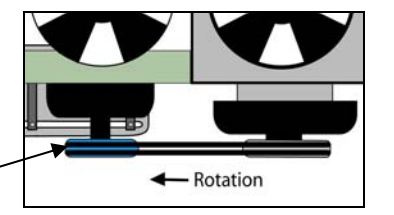

## 6 THREE-MONTH MAINTENANCE

#### 6.1 Maintenance Requiring System Operational and Pressurized

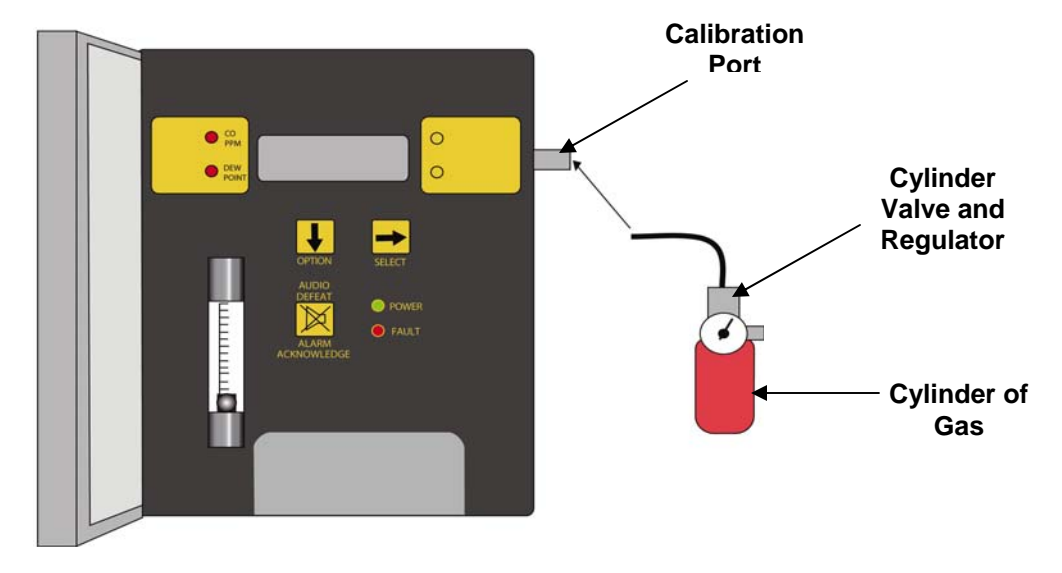

A. Generator: CO Sensor – Calibrate

- a.) Calibration of the Carbon Monoxide Sensor requires the following items:
  - Calibration Adapter
  - A cylinder of 20.9% oxygen (zero gas)
  - A cylinder of 20 PPM Carbon Monoxide (span gas)
- b.) Air Monitor maintenance menu is accessed with the OPTION and SELECT switches. From the operational display, press the OPTION switch twice, "run MAINTENANCE MODE" is displayed.
- c.) Entrance to the maintenance menu is guarded with a four-digit key. The factory default setting of the key is 1270. When a valid numerical key is inserted, the user is allowed to enter the maintenance menu.
- d.) In the "run MAINTENANCE MODE" position:
  - Press the SELECT switch; "KEY = 0000 is displayed.
  - In the "KEY =0000" position, the underline curser is under the left digit.
  - Press the OPTION switch to change the left digit; select the correct digit.
  - Press the SELECT switch, which locks the correct digit in place and moves the curser one digit to the right.
- e.) Continue this procedure until the four-digit key is complete. When a valid key is inserted in this manner, the display is transferred to the "run AUTOMATIC ZEROING" portion of the menu. If an invalid key is inserted, "INVALID" is displayed briefly; then the Medical Air Monitor returns to the operational display.
- f.) Automatic Zeroing:
  - Insert a valid Key, (1270) is preset at the Factory, in order to display "run AUTOMATIC ZEROING".
  - Press the OPTION switch once to display "FULL CALIBRATION".
  - Press the OPTION switch once to display "ATTACH ZERO GAS".
  - Attach a cylinder of zero gas to the Calibration Port using the Calibration Adapter.
  - Open the cylinder valve, set the regulator at 55 PSIG and turn the red handle of the sample calibrate valve up toward the calibration port.
  - Let the gas flow for about a minute.

- Press the SELECT switch.
- "ZERO = 30 .00V" is displayed. This is a timer that counts down from 30 seconds.
- At the end of that time the procedure is finished and the Display will read "ATTACH SPAN GAS – SPAN = 20".
- Return the Sample-Calibrate valve to the down position pointing toward the Sample Port.
- Remove the zero gas canister from the Calibration Port and proceed with the Calibration procedure listed below.
- If a failure occurs, "Fault-01" is displayed in place of a PPM reading in the operational display. Verify the proper zero gas is attached to the calibration port and the sample calibrate valve is up toward the calibration port. Repeat the "AUTOMATIC ZEROING" procedure.
  - If "Fault 01" still occurs, replace the sensor.
- g.) Calibration:
  - Attach the 20 PPM span gas to the Calibration Port.
  - Open the cylinder valve set the regulator at 55 PSIG.
  - Allow the span gas to flow for at least one minute then press the SELECT switch.
  - "SPAN = 120 .00V" is displayed. This is a timer that counts down 120 seconds.
  - At the end of that time the procedure is completed.
  - The ".00V" portion of the display reflects the sensor signal, as it responds to the CO gas. This value should increase.
  - After a valid zero and calibration the instrument reverts to the operational display.
  - After an invalid zero or calibration, one of the following will be displayed in place of the PPM reading in the operational display.

| Display | Cause       | Possible Remedy                                               |
|---------|-------------|---------------------------------------------------------------|
| Fault   | An invalid  | Verify proper <u>zero gas</u> is attached to calibration port |
| 01      | zero        | and sample-calibration valve handle is up                     |
|         |             | Perform automatic zero                                        |
|         |             | Change Sensor.                                                |
| Fault   | An Invalid  | Verify proper <u>span gas</u> is attached to calibration port |
| 02      | Calibration | and sample-calibration valve handle is up.                    |
|         |             | Perform calibration.                                          |
|         |             | Change Sensor.                                                |
| Fault   | An Invalid  | (Same as Fault 02)                                            |
| 03      | Zero and    |                                                               |
|         | Calibration |                                                               |

• After this procedure is complete, return the red handle of the Sample Calibrate valve to the down position.

#### 6.2 Maintenance Requiring System Shutdown

#### A. Feed Air Compressor - Motor - Inspect -

- a.) Ensure the Compressor Power Switch is in the "OFF" position.
- b.) Disconnect the Compressor Power Cord from the power source.
- c.) Keep the motor ventilation openings clear.
- d.) Check that the interior and exterior of the motor is free of dirt, oil, grease, water, etc. Oily vapor, paper pulp, textile lint, etc can accumulate and block motor ventilation. If the motor is not properly ventilated, overheating can occur and cause early motor failure.
- e.) Use an insulation breakdown measuring device periodically to ensure that the integrity of the winding insulation has been maintained. Record the readings in the maintenance logbook. Immediately investigate any significant drop in insulation resistance.
- f.) Check all electrical connectors to be sure that they are tight.

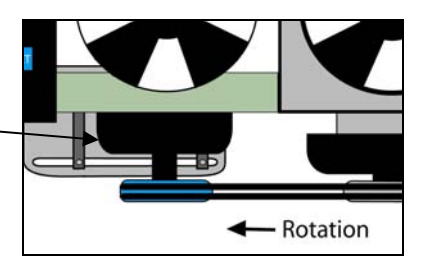

## 7 SIX-MONTH MAINTENANCE

#### 7.1 Maintenance Requiring System Operational and Pressurized

#### A. High-Volume (HV) Booster (Optional) - Gas Piping – Leak Check

- a.) To perform a leak check, the HV Booster must be operational and attached to an oxygen source such as a POGS 33C or a fully pressurized Oxygen bottle. A minimum of two oxygen-receiving bottles will be required to complete a leak check of the system.
- b.) All connections including five (5) of the manifold hoses should be tested. Each pair of outside hoses must be tested together as they are controlled by one valve. All five manifold hoses can be tested at the same time if five oxygen-receiving bottles are available.
- c.) Attach the H/K connection from the manifold hose to a closed oxygen-receiving bottle.
- d.) Close all valves including any hose or pair of hoses not connected to an oxygenreceiving bottle. Do not close the valve to the hose or hoses being tested.
- e.) Connect the oxygen source to one of the (HV) inlet ports. If a POGS Generator is the source, assure it is running.
- f.) Start the HV Booster and allow it to build pressure to approximatley 2200 PSIG at which point it will reach Stand by and automatically turn off.
- g.) Turn the black selector switch straight up to close the flow of Oxygen to the piston.
- h.) Monitor the pressure drop on the 4000 psi gauge. There should be no change in pressure in ten minutes.
- i.) Repeat for every hose or pair of hoses until all five (5) have been checked.

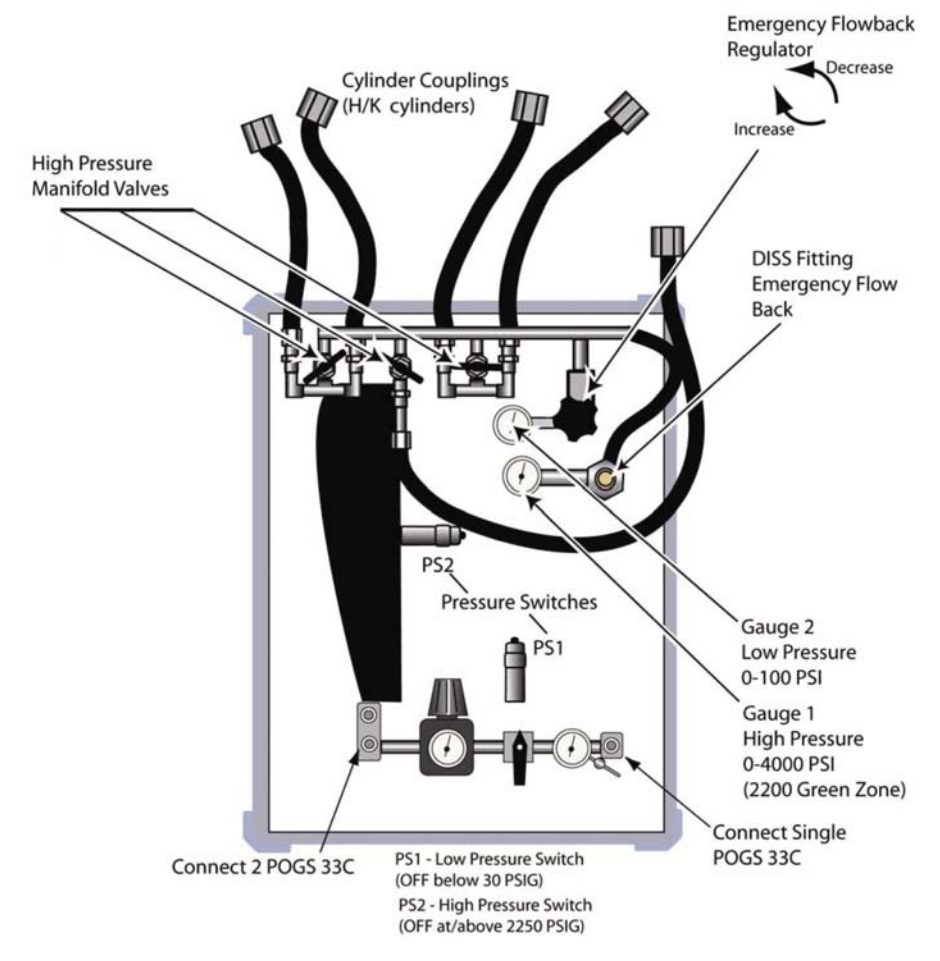

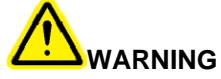

Hot discharge lines can produce painful burns. Be careful to avoid making contact with hot pipes while performing tests and repairs.

#### 7.2 Maintenance Requiring System Shutdown

#### A. Feed Air Compressor - Side Cooling Air Filter Element – Clean

- a.) The Side Cooling Air Filter Element prevents dust, dirt, and other particles from entering the Compressor Interior during operation. A dirty filter element will restrict cooling airflow and may cause overheating conditions.
- b.) Open the Compressor Interior Cover by removing the four (4) securing knobs and lifting the cover.
- c.) The filter is housed in the Side Cooling Air Inlet Louver on the left side of the compressor case.
- d.) Remove the filter by grasping and pulling straight up.
- e.) Clean filter with compressed air.
- f.) Reinstall the filter.
- g.) Close the Compressor Interior Cover and secure the four (4) knobs.

#### B. Feed Air Compressor - Magnetic Starter – Inspect

- a.) Open the electrical box located beneath the interior compressor cover.
- b.) Verify the wires have remained tightly secured to the terminals.
- c.) Verify the heater setting arrows are set to M and C.
- d.) Close the Compressor Interior Cover and secure the four (4) knobs.

## C. Generator - Medical Air and Oxygen HEPA Filters – Replace

- (Part #: 10H04-013)
  - a.) HEPA filter elements are located in blue housings in the mid section of the Generator interior below the Medical Air Analyzer.
  - b.) Unscrew the lower bowl from the housing.
  - c.) Unscrew the black retainer and remove the filter elements and replace.
  - d.) Reinstall the retainer and bowl.

#### D. Generator - Particulate Filter – Replace

#### (Part #: FRP95-115)

- a.) Push the tab on the filter bowl assembly while rotating the lower section of the filter housing.
- b.) Lower and remove the filter bowl assembly.
- c.) Unscrew the black retainer holding the filter element in place.
- d.) Remove the filter and replace.
- e.) Reinstall the retainer securely into the threaded housing.
- f.) Reinstall the bowl assembly over the filter and black retainer taking care not to disengage the retainer from the housing.
- g.) Engage the locking tab to assure the bowl is securely attached to the housing.

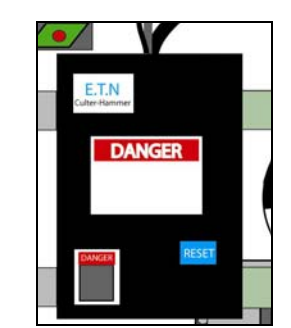

#### E. High-Volume (HV) Booster (Optional) - Filters – Clean

The external interstage filters should be cleaned. Failing to clean the filters as scheduled may result in improper operation of the compressor valves.

- Remove external filters.
- Clean and thoroughly dry filters.
- Reinstall the filters with the flow in the proper direction.

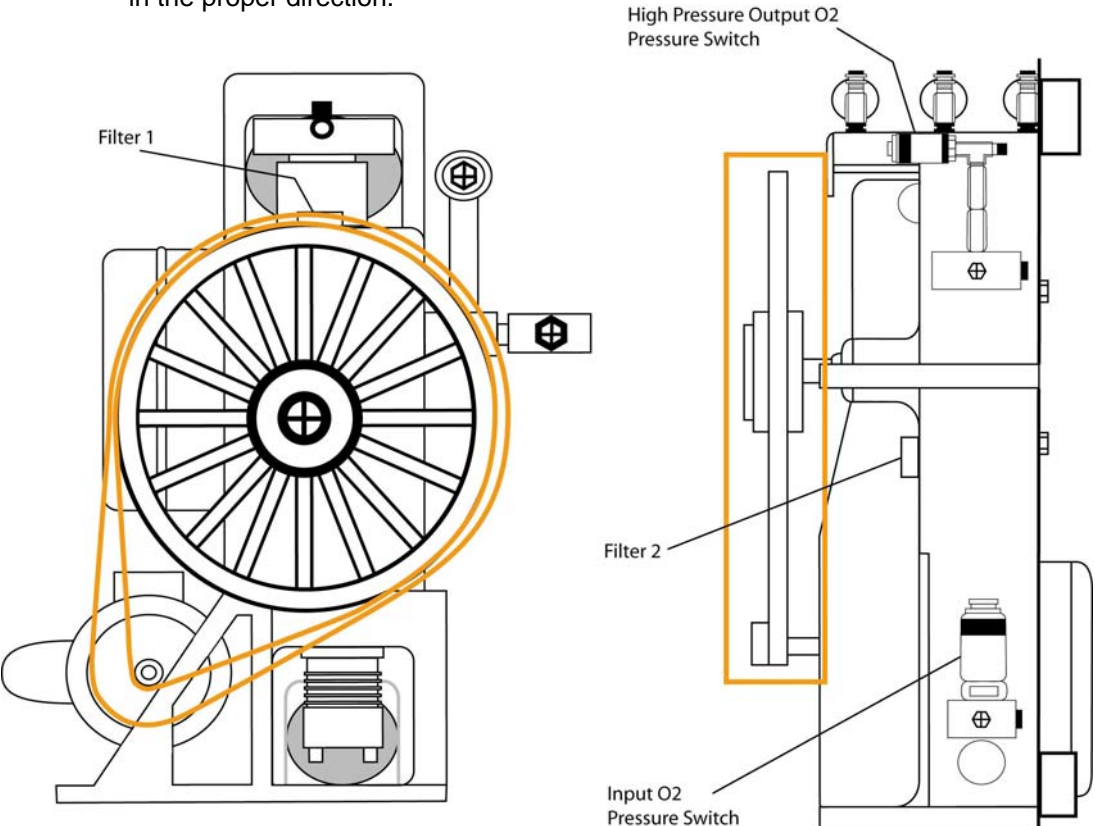

## F. High-Volume (HV) Booster (Optional) - Belt Tension - Inspect and Adjust

- a.) Inspect
  - Before performing any inspections or adjustments: de-energize the machine by pushing the STOP button, disconnecting the power to the system, venting pressure by opening the output valves and allow the discharge piping time to cool down.
  - Remove the belt guard.
  - Apply approximately 10 lbs. of force at the mid span of the belt between the pulleys.
  - The belts should deflect <sup>1</sup>/<sub>2</sub>" to <sup>3</sup>/<sub>4</sub>".
- b.) Adjust
  - Loosen the motor tie down bolts at least two (2) turns.
  - Push down on the motor sheave and tighten the motor bolts to adjust belt tension to 1/2" to 3/4" deflection.
  - Tighten motor tie down bolts and replace belt guard.

## **8** ONE-YEAR MAINTENANCE

#### 8.1 Maintenance Requiring System Operational and Pressurized

#### A. Microboost - 1<sup>st</sup> & 2<sup>nd</sup> Stage Relief Valve – Inspect

Relief valves are provided for all compression stages. The first stage (set to 350 PSIG) and second stage (set to 1200 PSIG) relief valves are located on the outside of the compressor as shown. The third stage relief valve (set at 2400 PSIG) is located inside the compressor base. These prevent pressures from rising to levels that might cause damage.

Pressurize the manifold until the booster automatically shuts down at approximately 2200 PSIG. A pop noise occurring during pressurizing indicates a valve will require service.

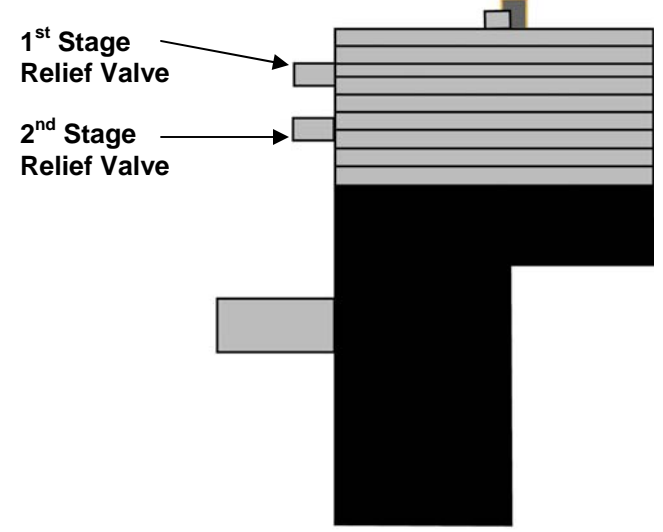

#### 8.2 Maintenance Requiring System Shutdown

#### A. Feed Air Compressor - Compressor Fins – Clean

- a.) Open the Exhaust Louvers on the exterior Case and visually inspect the Compressor Fins, which are directly behind the Louvers.
- b.) Assure that the foam insulation is not covering any of the fins.
- c.) Using a vacuum, remove any dust, dirt or debris which may have become attached to the fins.
- d.) Remove any oil, grease or moisture with a clean cloth being careful not to clog the fins.

#### B. Feed Air Compressor - Fan Duct and Blower Fan - Clean

- a.) Loosen the four (4) 9/16" mounting nuts securing the Compressor Motor to the frame.
- b.) Using a ¾" wrench, turn the bolt on the lower left of the frame counter clockwise to loosen the belts.
- c.) Remove the belts from the sheave.
- d.) Unscrew five (5) screws and remove the fan cover from the compressor shroud.
- e.) Vacuum the Fan Duct and the Centrifugal Fan vanes to remove dust and debris.
- f.) Use a clean cloth to wipe away any remaining oil or moisture from the Fan Duct and the vanes of the Centrifugal Fan.
- g.) Wipe out any dust, debris and moisture from the Fan Cover and secure it onto the compressor shroud with the five (5) screws.

- h.) Install the belts and adjust tension to  $\frac{1}{2}$  to  $\frac{3}{4}$  tension by turning the  $\frac{3}{4}$  bolt clockwise.
- i.) Tighten the four (4) mounting nuts using a 9/16" wrench.

#### C. Feed Air Compressor - Pressure Switch – Inspect

- a.) The pressure switch is leak tested and adjusted at the factory. It should be periodically checked to assure that it is securely attached to the mounting plate and that the setting has not drifted.
- b.) With the system powered off, grasp the brass nut at the base of the pressure switch and try to turn it to assure that the nut is securely tightened to the green mounting bracket.
- c.) Do not turn the plastic switch housing, as this will change the pressure setting.
- d.) Assure the nylon tube is secure in the fitting at the bottom of the switch.
- e.) Inspect the pressure setting with the system running. Allow the system to reach stand-by.
- f.) Check that the pressure reading on the gage on the top of the blue Air Tank is at approximately 110 PSI while the system is in Stand-by mode.

#### D. Generator - Dew Point Sensor - Replace

(Part #: 03009-001)

- a.) Unlike the CO and O2 sensors, the dew point sensor cannot be field calibrated, and must be calibrated at the factory. To minimize instrument downtime, contact On Site Gas Systems for the dew point sensor exchange program, in which the old dew point sensor can be exchanged for a newly calibrated sensor.
- b.) The Spare Parts Kit is equipped with a replacement sensor.

#### Dew Point Sensor

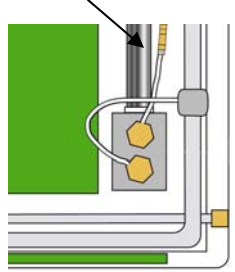

#### E. Feed Air Compressor - Motor – Lubricate

The two grease fittings are on opposite ends on top of the motor. The grease fitting closest to the V belts can be easily accessed with a grease gun. The motor must be removed from the frame in order to access the fitting opposite the V belts.

- a.) A High Grade ball or roller bearing Grease should be used. Recommended grease for standard service conditions is Polyrex EM (Exxon Mobil). Equivalent and compatible greases include Texeco Polystar, Rykon Premium #2, Pennzoil Penn 2 Lube and Chevron SRI.
- b.) Special High temperature grease is recommended (DOW Corning DC44) for extreme operating conditions and ambient temperatures above 50 degrees C. Note that DC44 does not mix with other grease types. If used, thoroughly clean bearing and cavity before adding grease.
- c.) Clean the grease fitting.
- d.) Add 2.0 teaspoons of grease to the bearings

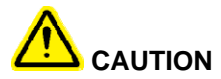

To avoid damage to motor bearings, grease must be kept free of dirt.

#### F. Generator - CO/Dewpoint Monitor - Particulate Filter - Replace

(Part #: 73089-002)

- a.) On instruments with serial numbers 332 and above, a filter is installed inside the enclosure.
- b.) To replace this filter:
  - Obtain a new filter
  - Note the correct direction of flow, as denoted by the arrow on the filter body.
  - Remove the old filter.
  - Replace with the new filter.

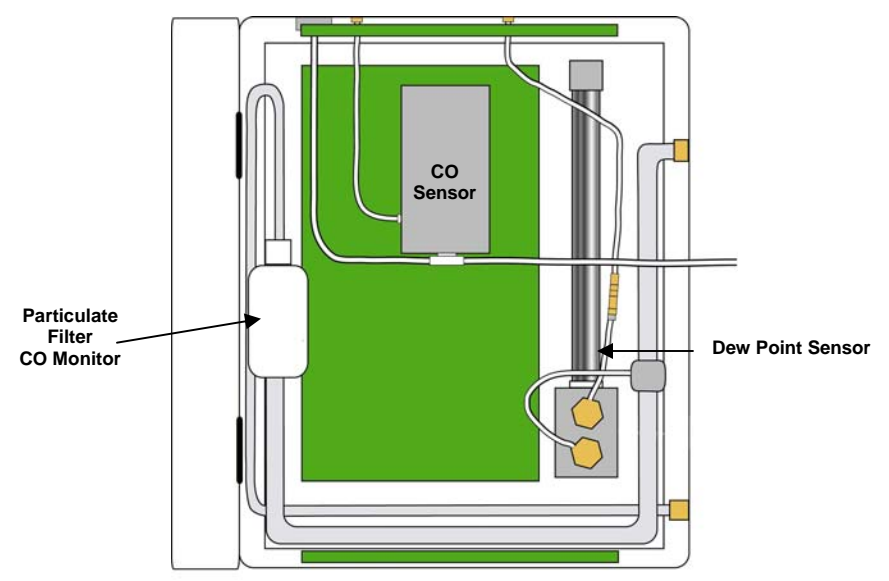

#### G.Generator - Pressure Relief Valves – Inspect

- a.) Relief Valves are located at the bottom of the Generator's Air Receiver Tank and Oxygen Storage Tank.
- b.) Visually verify that each valve has not been damaged and that it is free of contamination such as dirt and debris.
- c.) Grasp the ring on the top of the valve and pull to open. The valve should pull smoothly and close fully when released.
- d.) Replace with a similar PSI and flow-rated valve if the spring mechanism does not provide a smooth actuation.

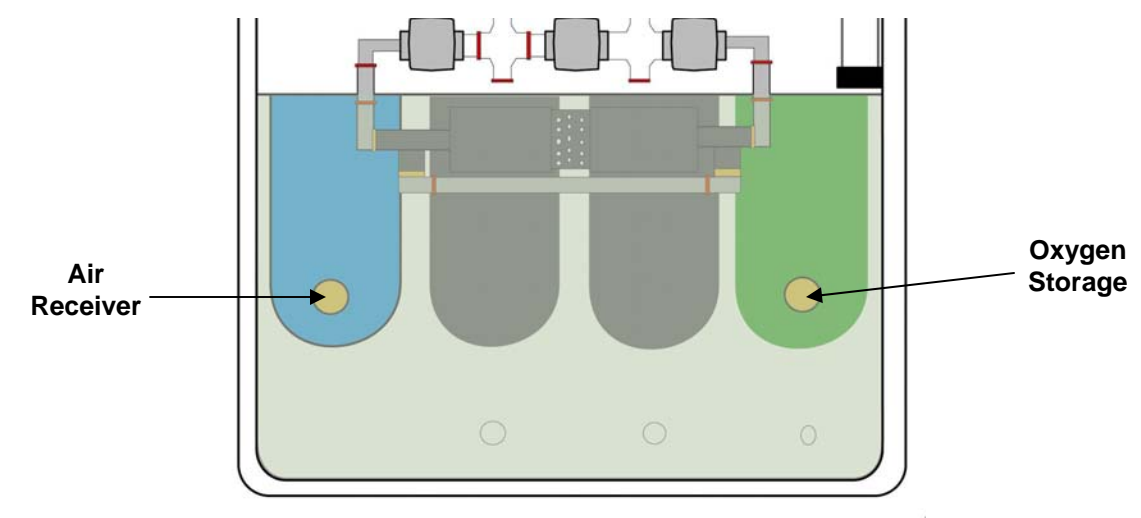

#### H.Microboost: Pressure Switch – Inspect

A pressure switch is located inside the base of the compressor and is factory set at 2200 PSIG. The gauge on the regulator assembly can be used to check that the pressure switch is functioning properly.

- a.) To perform a pressure switch inspection, the Microboost must be operational and attached to an operating POGS 33C or a POGS 10.
- b.) Shut the 3 Manifold valves and the outlet valve attached to the regulator assembly.
- c.) Turn on the Generator and Microboost.
- d.) Monitor the pressure rise on the gauge attached to the regulator assembly inside the Microboost.
- e.) When the needle on the gauge reaches approximately 2200 PSIG, the Microboost will shut down.
- f.) Slowly relieve the pressure through the outlet valve on the regulator assembly.
- g.) If the Microboost shuts off when the needle is not in the green band on the face of the gauge, the Pressure Switch will need to be reset. Pressure Switch setting instructions can be found in the Service Manual.

#### I. Microboost - 3<sup>rd</sup> Discharge Valve and 3<sup>rd</sup> Suction Valve – Inspect

Valves are marked with and 'S' for Suction and a 'D' for Discharge. Make sure the proper valve is installed as shown in the diagram. Suction and Discharge Valves should not be interchanged. The valves should be secure into the compressor head. Do not over tighten as this may damage sealing surfaces.

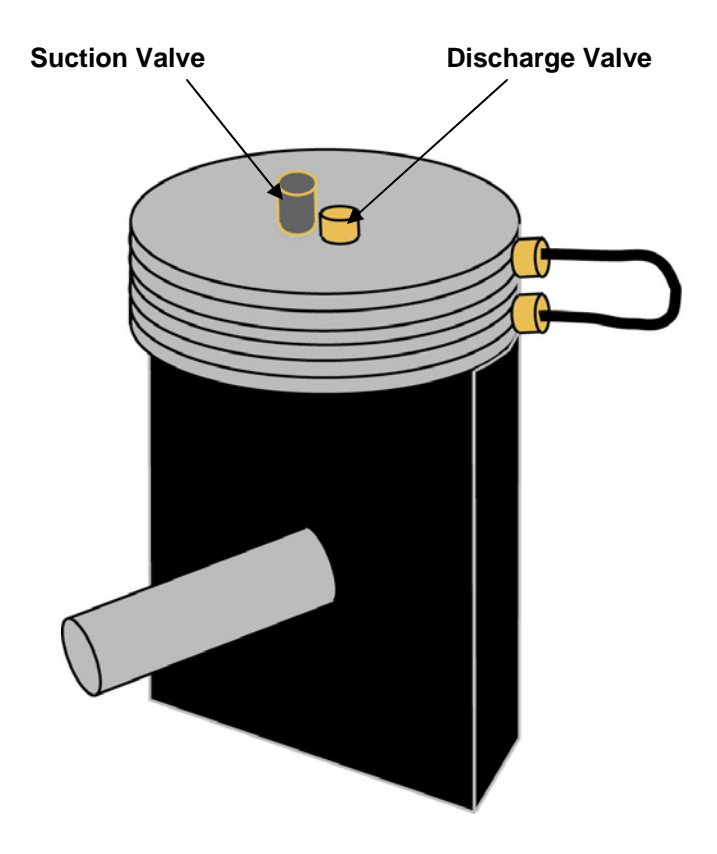

#### 9 **TWO-YEAR MAINTENANCE**

#### 9.1 Maintenance Requiring System Shutdown

#### A. Generator - CO/Dewpoint Monitor - Humidifier Tube – Replace (Part #: 73108-002)

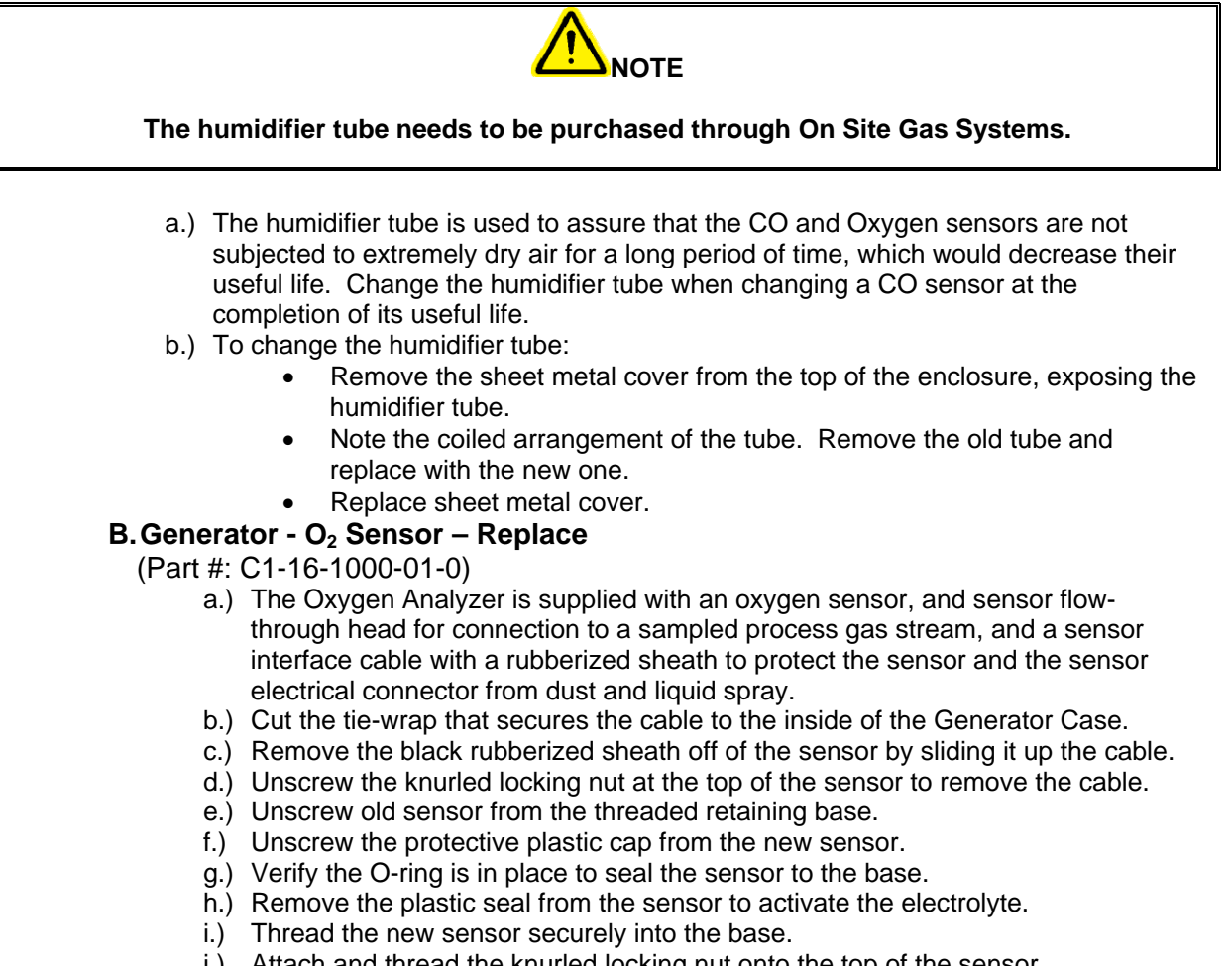

- j.) Attach and thread the knurled locking nut onto the top of the sensor.
- k.) Slide the rubberized sheath back over the sensor and re tie the cable to the case.
- I.) Sensor needs to be recalibrated.

## **10** FIVE-YEAR MAINTENANCE

#### 10.1 Maintenance Requiring System Shutdown

#### A. Feed Air Compressor - Tip Seal – Replace

- (Part #: IP604500AV)
  - a.) Remove six (6) nuts with T-type wrench and then Fixed Scroll (FS) set from air end.
  - b.) Remove Low Pressure (LP) and High Pressure (HP) tip seals from FS set and Orbit set. Using the tip of a ball-point pen at the start will make it much easier.
  - c.) Remove dust from Scroll with clean cloth or air.

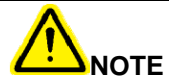

#### Tips seals for Fixed Scroll and Orbit Scroll have opposing seal cut angels.

Insert tip seal so that the lip of tip seal is on the bottom of seal groove and inner side of involute and the direction of lip faces the center of involute (curing spiral). This is to be done for both FS and OS sets.

#### Use caution not to tear or distort lip.

- d.) Insert new HP tip seal from the center section for Orbit Scroll (OS) so there will be no clearance at the tip (start) section.
- e.) Insert so that new LP tip seal will contact closely with HP tip seal inside Scroll Grove.

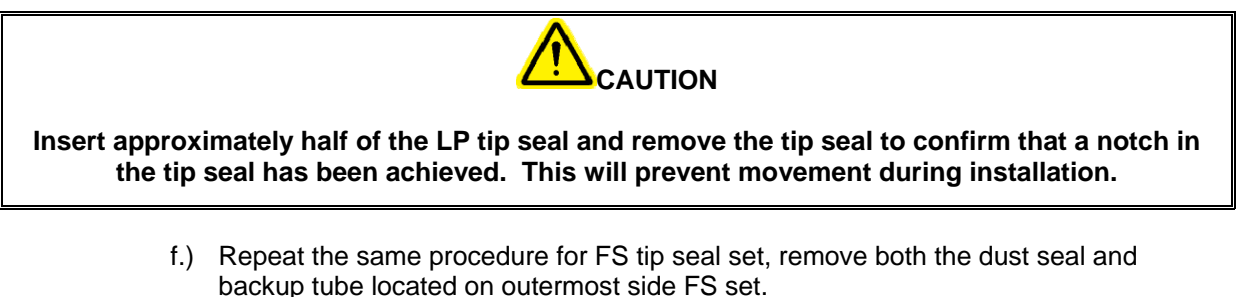

- g.) Insert new backup tube in the FS in the 6 o'clock position.
- h.) Insert new dust seal on the backup tube. Face seamed section of the dust seal in the 3 o'clock position.
- i.) After replacing tip seal set, reassemble FS set to the OS. Tighten 6 nuts temporarily and confirm if crankshaft rotates smoothly by hand and tighten them firmly. Tightening torques are: First 15 in. lb. / Second 175 in. lb.

#### B. Feed Air Compressor - Scroll Compressor – Lubricate

In order to access the Main Bearing and Pin Crank Bearings, the Scroll Compressor must be removed from the Feed Air Compressor Frame.

- a.) Main Bearings
  - Remove the plastic dust cap. Use only one of the two locations found on the air end.
  - Rotate the compressor pulley until the grease fitting is visible through the dust cap hole.
  - Use a grease gun extension adapter to engage the grease fitting and supply approximately 3 grams of grease (3 to 5 pumps of the grease gun).

- b.) Pin Crank Bearings
  - Remove the V belts and the fan cover.
  - Remove the air end pulley and cooling fan with a gear puller.
  - Remove the fan duct shroud.
  - Remove the three (3) grease caps. Do not attempt to loosen or tighten the bolt.
  - Grease all three pin crank bearings with approximately 3 grams of grease, (3 to 5 pumps of the grease gun).
  - Replace the grease caps, fan shroud, pulley, etc.

## **11 STARTUP PROCEDURES FOLLOWING MAINTENANCE**

#### **11.1 Power-Up Procedure**

- a.) Connect the Feed Air Compressor Power Cord to the power source.
- b.) Move the Feed Air Compressor Power Switch to the ON position. -
- c.) Allow the Feed Air Compressor to operate until it reaches standby mode (at approximately 110 PSI on the air tank gauge the Feed Air Compressor will shut down).

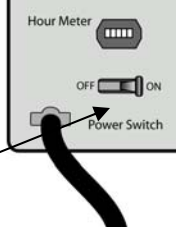

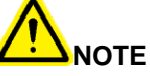

The Feed Air Compressor may cycle between Standby and Operate Mode until the pressure is balanced between the Generator and the Feed Air Compressor. If more than 4 such cycles are observed however, check for leaks between the Feed Air Compressor and the Generator.

d.) Verify that the (3) Medical Air Outlet Valves and all four (4) Oxygen Outlet Valves on the Generator Control Panel are in the closed position (9:00 position).

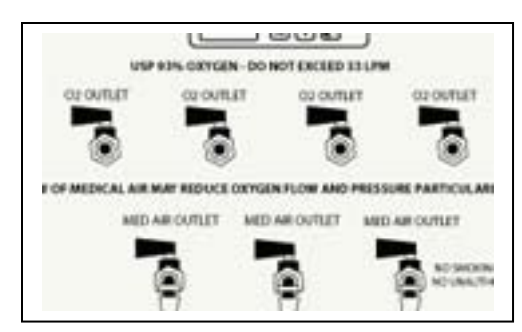

Verify the Operate/Calibrate Valve Handle is pointing to the (OPERATE) position. Verify the following Generator Control Panel Settings:

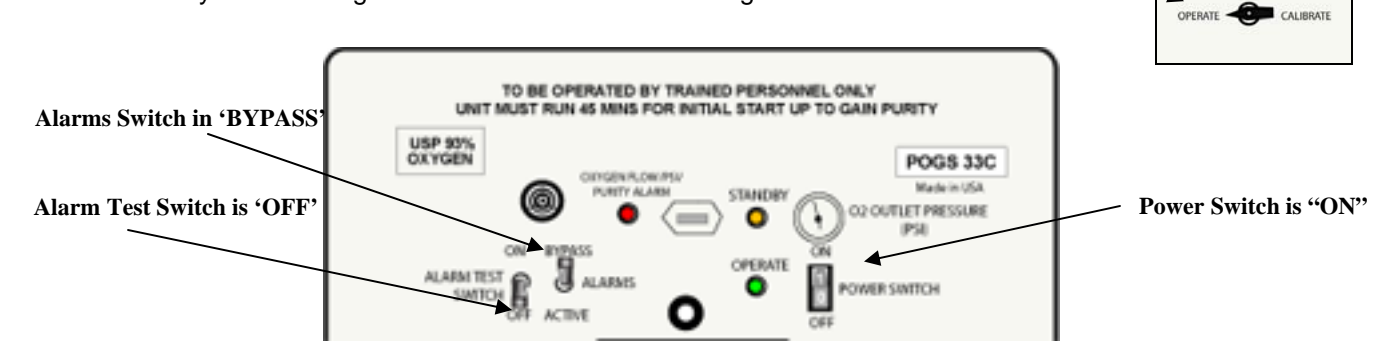

- e.) Connect the Generator Power Cord to the power source.
- f.) Apply power to the Generator pushing Power Switch to 'ON'.

If the Oxygen Receiver pressure is low, the Generator will run until Oxygen Receiver pressure reaches approximately 70 PSIG. Then, the Generator will switch to standby

mode, which is indicated by the illumination of the Standby Indicator on the Generator Control Panel. The Generator should reach standby mode within 5 minutes.

Verify Oxygen Receiver pressure by inspecting the Oxygen Receiver Pressure Gauge in the Generator at the top of the Oxygen Receiver.

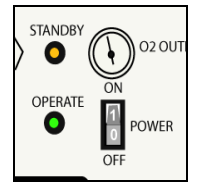

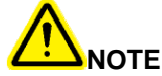

At altitudes of 5,000 FT or above, the Generator may not switch to standby mode. As altitude increases, the pressure, flow, and purity may decrease as the density of oxygen and air decreases.

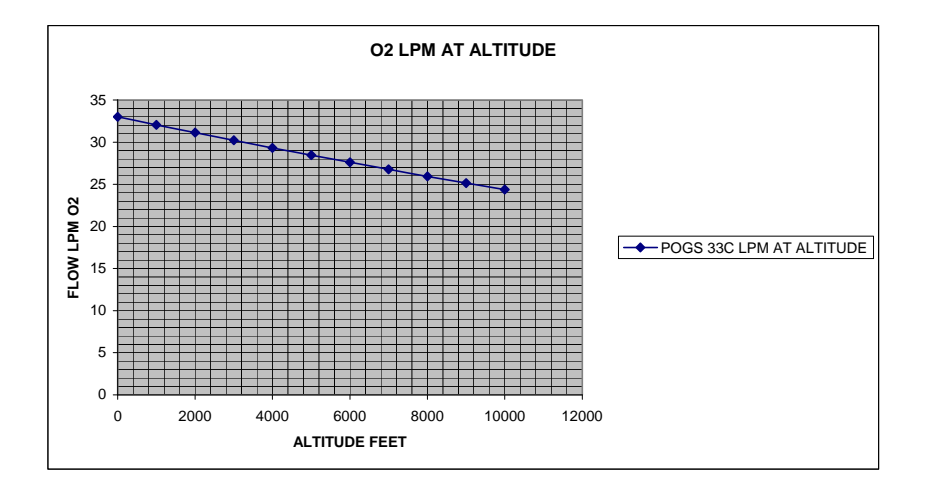

#### 11.2 Purge Low Pressure Oxygen Receiver

a.) Observe the oxygen concentration indicated by the Oxygen \_\_\_\_\_ Analyzer.

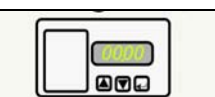

- b.) If oxygen concentration is below 90%, remove any accessories from one or more Oxygen Flowmeters then open the corresponding Oxygen Outlet Valve(s); adjust the Oxygen Flowmeter(s) for a combined flow of 15-20 LPM. Continue flowing 15-20 LPM until oxygen concentration of 90% is achieved.
- c.) Once 90% oxygen concentration is achieved, the Alarm Bypass Switch should be switched to **Active**.
- d.) Close the Oxygen Flowmeters and Oxygen Outlet Valves (9:00 position) until oxygen flow is needed.

#### ON BYPASS ALARM TEST SWITCH OFF ACTIVE

#### 11.3 Compressor Motor Rotation Verification

- a.) Verify the Compressor Power Switch on the Compressor Interior Cover is in the "OFF" position.
- b.) Verify that no hoses are connected to the Feed Air Compressor.
- c.) Momentarily apply power to the Feed Air Compressor with the Compressor Power Switch. A strong stream of air exiting the louvers on the right side of the Compressor case indicates proper rotation. If the rotation is not appropriate, correct before continuing (Refer to Installation Manual).

## **12 SYSTEM VERIFICATION**

#### **12.1 Component Acceptance Verification Procedure**

If you find a deficiency or contradiction performing the checklist, reference the appropriate procedure in the Service Manual to correct the possible fault.

#### A. Feed Air Compressor Checklist

- a.) Verify inlet filter is installed
- b.) Verify air inlet guard installed
- c.) Verify green power indicator is lit
- d.) Verify correct compressor rotation (louvers are being pushed out)
- e.) Verify feed air hose connected
- f.) Verify hose fittings do not leak.
- g.) Verify pressure switch adjust to shut off at 110 PSI on inlet tank PSIG

#### **B. Generator Checklist**

- a.) Record hour meter \_
- b.) At power on-green power indicator lit
- c.) At power on- O2 analyzer functions
- d.) At power on- CO analyzer functions
- e.) At power on- mechanical timer functions
- f.) Verify med air 2000. < 10 ppm CO
- g.) Verify med air 2000. < 39 deg F dew point
- h.) Verify auto drain operation
- i.) Verify O2 flow through sensor and assure flow stops at power off.
- j.) Leak check system after pressurized, look for pressure loss at power off
- k.) Alarm 1 set to 89, alarm 2 set to 85
- I.) Verify standby pressure switch 70 PSI dead band \_\_\_\_\_

#### **C. Microboost Checklist**

- a.) Verify bottle wrenches included p/n mcw-3pc
- b.) Verify green inlet hose connected
- c.) O2 input regulator set to 24 PSI.
- d.) Back flow regulator set to 50 PSI.
- e.) Insure manifolds valves closed
- f.) Verify Microboost shuts off at 2200 PSIG (+/- 50 PSI)

#### **D.HV Booster Checklist**

- a.) Verify 1 bottle wrench included p/n mcw-3pc
- b.) Verify 1 h/k to d/e adapter is included with unit.
- c.) R26 (large) regulator set to 50 PSI + 1/4 turn
- d.) Back flow regulator set to 50 PSI.
- e.) R00 (small) regulator set to 35 PSI.
- f.) Unit should turn on at approx 28 PSIG and off at 25-20 PSIG.
- g.) Verify Microboost shuts off at 2200 PSIG (+/- 50 psi)
- h.) Record hour meter
- i.) Verify function of auto and manual mode.

# $O_2 N_2 SITE$ On Site Gas Systems, Inc.

Manufacturers / Designers of Oxygen & Nitrogen Generating Equipment

#### **MASTER TABLE OF CONTENTS**

(Refer to Each Manual's Table of Contents) Revision B: July 14, 2004

| References                 | <ul> <li>Master Table of Contents</li> <li>Master List of Illustrations</li> <li>Glossary</li> <li>POGS Item Identification Numbers</li> <li>POGS Spare Parts List</li> <li>POGS Generator Manual's Diagrams and Figures</li> <li>POGS Generator Startup &amp; Shutdown, and Maintenance Procedures</li> </ul> |
|----------------------------|----------------------------------------------------------------------------------------------------|
| Generator                  | <ul> <li>Operation, Maintenance and Repair Manual including POGS Spare<br/>Parts List</li> </ul>                                                                                                    |
| Oxygen Analyzer            | <ul> <li>Operations Manual including Spare Parts List</li> </ul>                                                                                                    |
| CO and Dewpoint<br>Monitor | <ul> <li>Operations and Maintenance Manual including Parts List</li> </ul>                                                                                                    |
| Feed Air Compressor        | <ul> <li>Feed Air compressor Component Layout</li> <li>Feed Air Compressor Drive Motor Installation and Maintenance</li> <li>Scroll Air Compressor Service and Maintenance</li> <li>Scroll Air Compressor Parts List</li> </ul>                                                                                |
| Microboost                 | <ul> <li>Operation and Maintenance Manual including Parts List</li> </ul>                                                                                                    |
| HV Booster                 | <ul> <li>Operation and Maintenance Manual including Parts List</li> </ul>                                                                                                    |
|                            |                                                                                                    |

## On Site Gas Systems, Inc.

## $O_2 N_2 SITE$ On Site Gas Systems, Inc.

Manufacturers / Designers of Oxygen & Nitrogen Generating Equipment

#### MASTER LIST OF ILLUSTRATIONS

(Refer to Each Manual's Table of Contents) Revision 1: May 2004

| Generator | Operation, Maintenance and Repair Manual                                     | Page |
|-----------|------------------------------------------------------------------------------|------|
|           | Glossary                                                                     | _    |
|           | <ul> <li>Specifications and Site Requirements</li> </ul>                     |      |
|           | <ul> <li>Diagram 1: P&amp;ID: Process and Instrumentation Diagram</li> </ul> | 39   |
|           | Diagram 2: Wiring Schematic                                                  | 41   |
|           | Diagram 3: Compressor Wiring Schematic                                       | 43   |
|           | Figure 1: POGS 33 Components                                                 | 45   |
|           | Figure 2: Generator Control Panel with Accessories                           | 47   |
|           | Figure 3: Generator Interior                                                 | 49   |
|           | <ul> <li>Figure 4: Accessory Microboost Kit with Components</li> </ul>       | 51   |
|           | Figure 5: Compressor Interior Cover with Compressor                          |      |
|           | Accessories                                                                  | 53   |
|           | • Figure 6: Compressor Interior with Compressor Starter Box                  |      |
|           | Interior                                                                     | 55   |
|           | <ul> <li>Figure 7: Compressor Exterior (Air Outlet Side) with</li> </ul>     |      |
|           | Compressor Exterior (Supply Air Inlet Side)                                  | 57   |
|           | <ul> <li>Figure 8: Microboost – Rear with Microboost - Front</li> </ul>      | 59   |
|           | <ul> <li>Figure 9: Microboost – Right with Microboost - Left</li> </ul>      | 61   |
|           | <ul> <li>Figure 10: Microboost - Top</li> </ul>                              | 63   |
|           | <ul> <li>Figure 11: HV Booster Interior – Manifold Side</li> </ul>           | 65   |
|           | <ul> <li>Figure 12: HV Booster Interior – Control Panel Side</li> </ul>      | 67   |

## On Site Gas Systems, Inc.

# $O_2 N_2 SITE$ On Site Gas Systems, Inc.

Manufacturers / Designers of Oxygen & Nitrogen Generating Equipment

| Oxygen   | Operations and Maintenance Manual and Parts List                       |      |
|----------|------------------------------------------------------------------------|------|
| Analyzer | • Figure 1: Model 1100 oxygen analyzer front and rear view             | 1-2  |
|          | <ul> <li>Figure 2: Basic Internal analyzer components</li> </ul>       | 1-2  |
|          | <ul> <li>Figure 3: Sensor flow-through head</li> </ul>                 | 1-4  |
|          | Figure 4: Analyzer Chassis                                             | 1-4  |
|          | <ul> <li>Figure 5: Analyzer system configuration</li> </ul>            | 1-5  |
|          | Figure 6: Installation outline                                         | 2-1  |
|          | Figure 7: Analyzer cutout                                              | 2-2  |
|          | <ul> <li>Figure 8: Sensor and flow-through head mounting</li> </ul>    | 2-3  |
|          | <ul> <li>Figure 9: Calibration gas fixture configuration</li> </ul>    | 2-4  |
|          | <ul> <li>Figure 10: Analyzer chassis electrical connections</li> </ul> | 2-6  |
|          | <ul> <li>Figure 11: Start-up outline</li> </ul>                        | 2-10 |
|          | <ul> <li>Figure 12: Level-1 Access (SETUP) Mode Menu</li> </ul>        | 4-6  |
|          | <ul> <li>Figure 13: Relay Configuration Menu</li> </ul>                | 4-7  |
|          | <ul> <li>Figure 14: Analog Output Configuration Menu</li> </ul>        | 4-8  |
|          | <ul> <li>Figure 15: Serial Output Configuration Menu</li> </ul>        | 4-10 |
|          | <ul> <li>Figure 16: Range select jumpers</li> </ul>                    | 4-12 |
|          | <ul> <li>Figure 17: Range select jumper settings</li> </ul>            | 4-12 |
|          | <ul> <li>Figure 18: Maintenance Schedule</li> </ul>                    | 4-13 |

2

## On Site Gas Systems, Inc.

# $\frac{O_2 N_2 SITE}{On Site Gas Systems, Inc.}$

Manufacturers / Designers of Oxygen & Nitrogen Generating Equipment

| Carbon     | Operations and Maintenance Manual                                    |    |
|------------|----------------------------------------------------------------------|----|
| Monoxide & | Figure 1: Features of Med Air 2000 External                          | 3  |
| Dewpoint   | Figure 1A: Regulator                                                 | 3  |
| Monitors   | <ul> <li>Figure 2: Med Air 2000 Interior Features</li> </ul>         | 4  |
|            | Figure 3: Med Air 2000 Mounting Dimensions                           | 5  |
|            | Figure 2A: Terminal Strip                                            | 6  |
|            | Table 1: Relay Contacts                                              | 6  |
|            | Table 2: Fault Relay Contacts                                        | 7  |
|            | Table 3: Outputs for 4-20mA                                          | 7  |
|            | Figure 4: Med Air 2000 Operational Display                           | 8  |
|            | Table 4: Factory Alarm Set Points                                    | 8  |
|            | Figure 5: Med Air 2000 Operation Menu Flow Chart                     | 9  |
|            | Figure 6: Med Air 2000 Maintenance Menu Flow Chart                   | 11 |
|            | <ul> <li>Figure 7: Connection of Calibration Gas Cylinder</li> </ul> | 13 |
|            | Table 5: Fault Alarm                                                 | 15 |
|            | <ul> <li>Figure 10: Location of Parts for Replacement</li> </ul>     | 18 |
|            | Figure 11: Carbon Monoxide Concentration                             | 21 |

3

### On Site Gas Systems, Inc.

35 Budney Road, Budney Industrial Park, Newington, CT 06111 U.S.A. Telephone: 860.667.8888 • Fax: 860.667.2222 Website: www.onsitegas.com • Email: info@onsitegas.com A BUSINESS INCORPORATED IN THE STATE OF CONNECTICUT, U.S.A.
# $O_2 N_2 SITE$ On Site Gas Systems, Inc.

Manufacturers / Designers of Oxygen & Nitrogen Generating Equipment

| Feed Air   | Installation and Maintenance Manual                                                                                                    |             |
|------------|----------------------------------------------------------------------------------------------------|-------------|
| Compressor | <ul> <li>Feed Air Compressor Component Layout</li> <li>Exterior View</li> <li>Component Layout Interior</li> <li>Component Layout Interior</li> </ul> | 2<br>3<br>4 |
|            | <ul> <li>Feed Air Compressor Drive Motor Installation and<br/>Maintenance</li> </ul>                                                                  |             |
|            | Table 3-1: Lubrication Intervals                                                                                                    | 3-1         |
|            | <ul> <li>Table 3-2: Service Conditions</li> </ul>                                                                                                    | 3-2         |
|            | <ul> <li>Table 3-3: Lubrication Interval Multiplier</li> </ul>                                                                                        | 3-2         |
|            | <ul> <li>Table 3-4: Bearing Sizes and Types</li> </ul>                                                                                                | 3-2         |
|            | Table 3-5: Troubleshooting Chart                                                                                                    | 3-5         |
|            | Scroll Air Compressor Service and Maintenance                                                                                                    |             |
|            | Figure 2 thru 5: Scroll Compressor Grease Delivery                                                                                                    | 2, 3        |
|            | Figure 6-10: Scroll Compressor Tip Seal                                                                                                    | 4, 5        |
|            | Figure 12: Scroll Compressor Exploded View                                                                                                    | 6           |
|            | Scroll Air Compressor Parts List                                                                                                    |             |

4

#### On Site Gas Systems, Inc.

# $O_2 N_2 SITE$ On Site Gas Systems, Inc.

Manufacturers / Designers of Oxygen & Nitrogen Generating Equipment

| Optional<br>Microboost                  | <ul> <li>Operation and Maintenance Manual and Parts List</li> <li>Figure: Controls and Features</li> <li>Figure: Installation</li> <li>Figure: Parts Breakdown, Microboost Model MB-A-115</li> <li>Figure: Parts Breakdown Exploded View</li> <li>Figure: Parts Breakdown, Base Assembly, Exploded View</li> <li>Figure: Technical</li> <li>Figure: Technical</li> </ul>                                                                                                    | 6<br>8<br>14<br>16<br>18<br>20<br>21                                                                                              |
|-----------------------------------------|----------------------------------------------------------------------------------------------------|----------------------------------------------------------------------------------------------------|
| Optional High<br>Volume (HV)<br>Booster | <ul> <li>Operation and Maintenance Manual and Parts List</li> <li>Table 1-1: Reference Data</li> <li>Table 1-2: Equipment, Accessories and Documents<br/>Supplied</li> <li>Figure 1-1: Model 2PS2B85 Oxygen Booster</li> <li>Figure 1-1A: Model 2PS2B85 Oxygen Booster</li> <li>Figure 1-1B: Model 2PS2B85 Oxygen Booster</li> <li>Figure 1-2: Installation Arrangement 2PS2B</li> <li>Table 2-1: Operating Procedures- Operator Start</li> <li>Table 2-2: Operating Procedures- Operator Stop</li> <li>Table 2-3: Operating Procedures- Operator Stop</li> <li>Table 2-4: Operating Procedures- Coperator Stop</li> <li>Table 2-4: Operating Procedures- Emergency Stop</li> <li>Figure 3-1: Compressor Assembly 2PS2B</li> <li>Figure 3-2: Flow Schematic 2PS2B</li> <li>Figure 3-3: Electrical Schematic 2PS2B</li> <li>Figure 3-4: Wiring Diagram 2PS2B</li> <li>Table 4-1: Preventive Maintenance</li> <li>Table 5-1: Compressor Troubleshooting Guide</li> <li>Chart 5-1: High Pressure Troubles</li> <li>Chart 5-3: High Temperature Troubles</li> <li>Chart 5-5: Unusual Noise Troubles</li> <li>Chart 5-6: Unusual Vibration Troubles</li> <li>Chart 5-7: Inability To Start Compressor</li> </ul> | 1-2<br>1-4<br>1-5<br>1-6<br>1-7<br>1-8<br>2-3<br>2-3<br>2-3<br>2-3<br>3-3<br>3-4<br>3-5<br>4-1<br>5-2<br>5-3<br>5-3<br>5-4<br>5-5 |

5

On Site Gas Systems, Inc.

# $O_2 N_2 SITE$ On Site Gas Systems, Inc.

Manufacturers / Designers of Oxygen & Nitrogen Generating Equipment

| • | Chart 5-8: Inability To Restart Compressor                            | 5-5      |
|---|-----------------------------------------------------------------------|----------|
| • | Chart 5-9: Inability To Restart Compressor                            | 5-6      |
| • | Table 6-1: Normal Operating Pressure Ranges                           | 6-10     |
| • | Table 6-2: Relief Valve Settings                                      | 6-10     |
| • | Table 6-3: Operating Temperatures                                     | 6-10     |
| • | Table 6-4: Wrench Torques (Oiled Threads)                             | 6-10     |
| • | Table 6-5: Control Switch Settings                                    | 6-10     |
| • | Table 6-6: Clearance and Tolerances                                   | 6-11     |
| • | Table 7-1: Compressor Parts List                                      | 7-1      |
| • | Table 7-1: Compressor Parts List (Continued)                          | 7-2      |
| • | Table 7-2: Accessory Parts List                                       | 7-3      |
| • | Table 7-2: Accessory Parts List (Continued)                           | 7-4      |
| • | Table 7-2: Accessory Parts List (Continued)                           | 7-5      |
| • | Table 7-2: Accessory Parts List (Continued)                           | 7-6      |
| • | Table 7-3: Plumbing Parts List                                        | 7-7      |
| • | Table 7-4: Hardware Parts List                                        | 7-8      |
|   |                                                                       | (List)   |
| • | Figure 7-1: Cross Section 2PS2B                                       | 7-8      |
|   | -                                                                     | (Figure) |
| • | Figure 7-2: Valve Assembly                                            | 7-10     |
| • | Drawing B5778: Piston Assembly 2PS2B                                  | 7-11     |
| • | Figure 7-4: 1st Stage Valve Assembly                                  | 7-12     |
| • | Figure 7-5: Piston Assembly ½" DIA., 2nd Stage                        | 7-13     |
| • | Figure 7-6: Accessories and Fasteners                                 | 7-14     |
| • | Figure 7-7a: 2P Plumbing Installation Suction                         | 7-15     |
| • | Figure 7-7b: 2P Plumbing Installation 1 <sup>st</sup> Stage Discharge | 7-16     |
| • | Figure 7-7c: 2P Plumbing Installation 2 <sup>nd</sup> Stage Discharge | 7-17     |

6

#### On Site Gas Systems, Inc.

#### GLOSSARY

| Adsorber Bed or<br>Adsorber Vessel | A vessel, or tank used to hold molecular sieve in the oxygen generator                                                                                                    |
|------------------------------------|----------------------------------------------------------------------------------------------------|
| Adsorption                         | Physical adsorption of a substance, as in a sponge with water, incorrectly referred to as "absorption", which is more accurately a chemical process.                       |
| Ambient Air                        | Air surrounding the component, including its inherent temperature and dew point.                                                                                           |
| Argon                              | A colorless, odorless inert gaseous element found in the air.                                                                                                    |
| ASME                               | American Society of Mechanical Engineers                                                                                                    |
| Backup Oxygen                      | A method of redirecting contained oxygen to flow back to patients or equipment in the event of a power failure, or oxygen flow demand exceeds the capabilities of POGS 33. |
| Bed                                | A vessel or tank used to hold molecular sieve in the oxygen generator                                                                                                    |
| Calibration                        | The act of calibrating; to standardize an instrument by determining the deviation from a standard so as to ascertain the proper correction factors.                        |
| Cannula                            | A small flexible tube inserted into a body cavity (such as nostrils) for draining off fluid or introducing medication (such as oxygen)                                     |
| CE                                 | Conformite Europeene: CE Marking (European Standard)                                                                                                    |
| СО                                 | Carbon Monoxide                                                                                                    |
| Coalescing Filter                  | Filters oil.                                                                                                    |
| Condensate                         | A product of condensation.                                                                                                    |
| Configuration                      | A particular arrangement of parts or components.                                                                                                    |
| Dew point                          | The temperature at which a vapor begins to condense.                                                                                                    |
| DISS Fitting                       | Diameter Index Safety System Fitting                                                                                                    |
| FDA                                | Food and Drug Administration                                                                                                    |
| НЕРА                               | High Efficiency Particulate Air Filter, commonly used in medical oxygen and medical air                                                                                    |
| High-Volume<br>Booster             | High-Volume Oxygen Cylinder Filling Pressure Booster: boosts up to 66LPM                                                                                                   |
| HP                                 | Horse power                                                                                                    |
| HV Booster                         | High Volume Booster                                                                                                    |
| Humidifier Bottle                  | A container to which water is added and medical gas passes through to add moisture to the gas.                                                                             |
| Knurled Knob                       | A knob with a series of small ridges or beads on a surface to aid in gripping                                                                                              |
| lbs                                | Pounds                                                                                                    |
| Leak Check                         | A procedure to check for leaks in a system's lines                                                                                                    |
| Leak Solution                      | The solution used in the leak check procedure.                                                                                                    |
| LPM                                | Liters per Minute (flow rate)                                                                                                    |
| Microboost                         | Small Volume Oxygen Cylinder-Filling Pressure Booster: boosts up to 19<br>SCFH                                                                                             |
| MIL Spec                           | Military Specification [Standard]                                                                                                    |

#### GLOSSARY

| Molecular SieveA crystalline substance (as a zeolite) characterized by uniformly sized pores<br>of molecular dimension that can adsorb small molecules and is used<br>especially in molecule separationsN2NitrogenNFPANational Fire Protection Agency (standard)O2OxygenP&IDProcess and Instrumentation DiagramParticulate FilterFilters particles and water.Power SurgeA spike in electrical current, or powerPPMParts Per Million, (a method of defining purity levels)Product ReceiverA vessel or tank that receives, or holds, or stores the final product of oxygen.PSAPressure Swing Adsorption – A method of gas separationPSIGPounds per square inch gaugePOGSPortable Oxygen Generation System built by On Site Gas SystemsRIXBrand name of Microboost and High-Volume O2 BoosterSCFMStandard cubic feet per hour (flow rate)Sieve BedA cylinder filled with Zeolite Molecular Sieve materialTetheredTo fasten or restrain by a tether.USPUnited States Pharmacopoeia [Manufacturing Standard]Y-FittingA device used to split the flow of gas (such as oxygen) from one hose to two<br>hoses.ZeoliteA crystalline substance (as a zeolite) characterized by uniformly sized pores<br>of molecular dimension that can adsorb small molecules and is used<br>especially in separationsZMSZeolite Molecular Sieve                                                                                                    |                    |                                                                                                    |
|----------------------------------------------------------------------------------------------------|--------------------|----------------------------------------------------------------------------------------------------|
| N2       Nitrogen         NFPA       National Fire Protection Agency (standard)         O2       Oxygen         P&ID       Process and Instrumentation Diagram         Particulate Filter       Filters particles and water.         Power Surge       A spike in electrical current, or power         PPM       Parts Per Million, (a method of defining purity levels)         Product Receiver       A vessel or tank that receives, or holds, or stores the final product of oxygen.         PSA       Pressure Swing Adsorption – A method of gas separation         PSIG       Pounds per square inch gauge         POGS       Portable Oxygen Generation System built by On Site Gas Systems         RIX       Brand name of Microboost and High-Volume O2 Booster         SCFH       Standard cubic feet per hour (flow rate)         ScFM       Standard cubic feet per minute (flow rate)         Sieve Bed       A cylinder filled with Zeolite Molecular Sieve material         Tethered       To fasten or restrain by a tether.         USP       United States Pharmacopoeia [Manufacturing Standard]         Y-Fitting       A device used to split the flow of gas (such as oxygen) from one hose to two hoses.         Zeolite       A crystalline substance (as a zeolite) characterized by uniformly sized pores of molecular dimension that can adsorb small molecules and is used especially in separation                                            | Molecular Sieve    | A crystalline substance (as a zeolite) characterized by uniformly sized pores<br>of molecular dimension that can adsorb small molecules and is used<br>especially in molecule separations |
| NFPA         National Fire Protection Agency (standard)           O2         Oxygen           P&ID         Process and Instrumentation Diagram           Particulate Filter         Filters particles and water.           Power Surge         A spike in electrical current, or power           PPM         Parts Per Million, (a method of defining purity levels)           Product Receiver         A vessel or tank that receives, or holds, or stores the final product of oxygen.           PSA         Pressure Swing Adsorption – A method of gas separation           PSIG         Pounds per square inch gauge           POGS         Portable Oxygen Generation System built by On Site Gas Systems           RIX         Brand name of Microboost and High-Volume O2 Booster           SCFH         Standard cubic feet per hour (flow rate)           SCFM         Standard cubic feet per minute (flow rate)           Sieve Bed         A cylinder filled with Zeolite Molecular Sieve material           Tethered         To fasten or restrain by a tether.           USP         United States Pharmacopoeia [Manufacturing Standard]           Y-Fitting         A device used to split the flow of gas (such as oxygen) from one hose to two hoses.           Zeolite         A crystalline substance (as a zeolite) characterized by uniformly sized pores of molecular dimension that can adsorb small molecules and is used especially in separatio | N2                 | Nitrogen                                                                                                    |
| O2         Oxygen           P&ID         Process and Instrumentation Diagram           Particulate Filter         Filters particles and water.           Power Surge         A spike in electrical current, or power           PPM         Parts Per Million, (a method of defining purity levels)           Product Receiver         A vessel or tank that receives, or holds, or stores the final product of oxygen.           PSA         Pressure Swing Adsorption – A method of gas separation           PSIG         Pounds per square inch gauge           POGS         Portable Oxygen Generation System built by On Site Gas Systems           RIX         Brand name of Microboost and High-Volume O2 Booster           SCFH         Standard cubic feet per hour (flow rate)           SCFM         Standard cubic feet per minute (flow rate)           Sieve Bed         A cylinder filled with Zeolite Molecular Sieve material           Tethered         To fasten or restrain by a tether.           USP         United States Pharmacopoeia [Manufacturing Standard]           Y-Fitting         A device used to split the flow of gas (such as oxygen) from one hose to two hoses.           Zeolite         A crystalline substance (as a zeolite) characterized by uniformly sized pores of molecular dimension that can adsorb small molecules and is used especially in separations                                                                 | NFPA               | National Fire Protection Agency (standard)                                                                                                    |
| P&IDProcess and Instrumentation DiagramParticulate FilterFilters particles and water.Power SurgeA spike in electrical current, or powerPPMParts Per Million, (a method of defining purity levels)Product ReceiverA vessel or tank that receives, or holds, or stores the final product of oxygen.PSAPressure Swing Adsorption – A method of gas separationPSIGPounds per square inch gaugePOGSPortable Oxygen Generation System built by On Site Gas SystemsRIXBrand name of Microboost and High-Volume O2 BoosterSCFHStandard cubic feet per hour (flow rate)Sieve BedA cylinder filled with Zeolite Molecular Sieve materialTetheredTo fasten or restrain by a tether.USPUnited States Pharmacopoeia [Manufacturing Standard]Y-FittingA device used to split the flow of gas (such as oxygen) from one hose to two hoses.ZeoliteA crystalline substance (as a zeolite) characterized by uniformly sized pores of molecular dimension that can adsorb small molecules and is used especially in separationsZMSZeolite Molecular Sieve                                                                                                    | O2                 | Oxygen                                                                                                    |
| Particulate FilterFilters particles and water.Power SurgeA spike in electrical current, or powerPPMParts Per Million, (a method of defining purity levels)Product ReceiverA vessel or tank that receives, or holds, or stores the final product of oxygen.PSAPressure Swing Adsorption – A method of gas separationPSIGPounds per square inch gaugePOGSPortable Oxygen Generation System built by On Site Gas SystemsRIXBrand name of Microboost and High-Volume O2 BoosterSCFHStandard cubic feet per hour (flow rate)Sieve BedA cylinder filled with Zeolite Molecular Sieve materialTetheredTo fasten or restrain by a tether.USPUnited States Pharmacopoeia [Manufacturing Standard]Y-FittingA device used to split the flow of gas (such as oxygen) from one hose to two hoses.Zeoliteof molecular dimension that can adsorb small molecules and is used especially in separationsZMSZeolite Molecular Sieve                                                                                                    | P&ID               | Process and Instrumentation Diagram                                                                                                    |
| Power SurgeA spike in electrical current, or powerPPMParts Per Million, (a method of defining purity levels)Product ReceiverA vessel or tank that receives, or holds, or stores the final product of oxygen.PSAPressure Swing Adsorption – A method of gas separationPSIGPounds per square inch gaugePOGSPortable Oxygen Generation System built by On Site Gas SystemsRIXBrand name of Microboost and High-Volume O2 BoosterSCFHStandard cubic feet per hour (flow rate)SCFMStandard cubic feet per minute (flow rate)Sieve BedA cylinder filled with Zeolite Molecular Sieve materialTetheredTo fasten or restrain by a tether.USPUnited States Pharmacopoeia [Manufacturing Standard]Y-FittingA device used to split the flow of gas (such as oxygen) from one hose to two hoses.Zeoliteof molecular dimension that can adsorb small molecules and is used especially in separationsZMSZeolite Molecular Sieve                                                                                                    | Particulate Filter | Filters particles and water.                                                                                                    |
| PPMParts Per Million, (a method of defining purity levels)Product ReceiverA vessel or tank that receives, or holds, or stores the final product of oxygen.PSAPressure Swing Adsorption – A method of gas separationPSIGPounds per square inch gaugePOGSPortable Oxygen Generation System built by On Site Gas SystemsRIXBrand name of Microboost and High-Volume O2 BoosterSCFHStandard cubic feet per hour (flow rate)SCFMStandard cubic feet per minute (flow rate)Sieve BedA cylinder filled with Zeolite Molecular Sieve materialTetheredTo fasten or restrain by a tether.USPUnited States Pharmacopoeia [Manufacturing Standard]Y-FittingA device used to split the flow of gas (such as oxygen) from one hose to two hoses.ZeoliteA crystalline substance (as a zeolite) characterized by uniformly sized pores of molecular dimension that can adsorb small molecules and is used especially in separationsZMSZeolite Molecular Sieve                                                                                                    | Power Surge        | A spike in electrical current, or power                                                                                                    |
| Product ReceiverA vessel or tank that receives, or holds, or stores the final product of oxygen.PSAPressure Swing Adsorption – A method of gas separationPSIGPounds per square inch gaugePOGSPortable Oxygen Generation System built by On Site Gas SystemsRIXBrand name of Microboost and High-Volume O2 BoosterSCFHStandard cubic feet per hour (flow rate)SCFMStandard cubic feet per minute (flow rate)Sieve BedA cylinder filled with Zeolite Molecular Sieve materialTetheredTo fasten or restrain by a tether.USPUnited States Pharmacopoeia [Manufacturing Standard]Y-FittingA device used to split the flow of gas (such as oxygen) from one hose to two hoses.ZeoliteA crystalline substance (as a zeolite) characterized by uniformly sized pores of molecular dimension that can adsorb small molecules and is used especially in separationsZMSZeolite Molecular Sieve                                                                                                    | PPM                | Parts Per Million, (a method of defining purity levels)                                                                                                    |
| PSAPressure Swing Adsorption – A method of gas separationPSIGPounds per square inch gaugePOGSPortable Oxygen Generation System built by On Site Gas SystemsRIXBrand name of Microboost and High-Volume O2 BoosterSCFHStandard cubic feet per hour (flow rate)SCFMStandard cubic feet per minute (flow rate)Sieve BedA cylinder filled with Zeolite Molecular Sieve materialTetheredTo fasten or restrain by a tether.USPUnited States Pharmacopoeia [Manufacturing Standard]Y-FittingA device used to split the flow of gas (such as oxygen) from one hose to two hoses.ZeoliteA crystalline substance (as a zeolite) characterized by uniformly sized pores of molecular dimension that can adsorb small molecules and is used especially in separationsZMSZeolite Molecular Sieve                                                                                                    | Product Receiver   | A vessel or tank that receives, or holds, or stores the final product of oxygen.                                                                                                    |
| PSIGPounds per square inch gaugePOGSPortable Oxygen Generation System built by On Site Gas SystemsRIXBrand name of Microboost and High-Volume O2 BoosterSCFHStandard cubic feet per hour (flow rate)SCFMStandard cubic feet per minute (flow rate)Sieve BedA cylinder filled with Zeolite Molecular Sieve materialTetheredTo fasten or restrain by a tether.USPUnited States Pharmacopoeia [Manufacturing Standard]Y-FittingA device used to split the flow of gas (such as oxygen) from one hose to two hoses.ZeoliteA crystalline substance (as a zeolite) characterized by uniformly sized pores of molecular dimension that can adsorb small molecules and is used especially in separationsZMSZeolite Molecular Sieve                                                                                                    | PSA                | Pressure Swing Adsorption – A method of gas separation                                                                                                    |
| POGSPortable Oxygen Generation System built by On Site Gas SystemsRIXBrand name of Microboost and High-Volume O2 BoosterSCFHStandard cubic feet per hour (flow rate)SCFMStandard cubic feet per minute (flow rate)Sieve BedA cylinder filled with Zeolite Molecular Sieve materialTetheredTo fasten or restrain by a tether.USPUnited States Pharmacopoeia [Manufacturing Standard]Y-FittingA device used to split the flow of gas (such as oxygen) from one hose to two hoses.ZeoliteA crystalline substance (as a zeolite) characterized by uniformly sized pores of molecular dimension that can adsorb small molecules and is used especially in separationsZMSZeolite Molecular Sieve                                                                                                    | PSIG               | Pounds per square inch gauge                                                                                                    |
| RIXBrand name of Microboost and High-Volume O2 BoosterSCFHStandard cubic feet per hour (flow rate)SCFMStandard cubic feet per minute (flow rate)Sieve BedA cylinder filled with Zeolite Molecular Sieve materialTetheredTo fasten or restrain by a tether.USPUnited States Pharmacopoeia [Manufacturing Standard]Y-FittingA device used to split the flow of gas (such as oxygen) from one hose to two hoses.ZeoliteA crystalline substance (as a zeolite) characterized by uniformly sized pores of molecular dimension that can adsorb small molecules and is used especially in separationsZMSZeolite Molecular Sieve                                                                                                    | POGS               | Portable Oxygen Generation System built by On Site Gas Systems                                                                                                    |
| SCFHStandard cubic feet per hour (flow rate)SCFMStandard cubic feet per minute (flow rate)Sieve BedA cylinder filled with Zeolite Molecular Sieve materialTetheredTo fasten or restrain by a tether.USPUnited States Pharmacopoeia [Manufacturing Standard]Y-FittingA device used to split the flow of gas (such as oxygen) from one hose to two hoses.ZeoliteA crystalline substance (as a zeolite) characterized by uniformly sized pores of molecular dimension that can adsorb small molecules and is used especially in separationsZMSZeolite Molecular Sieve                                                                                                    | RIX                | Brand name of Microboost and High-Volume O2 Booster                                                                                                    |
| SCFMStandard cubic feet per minute (flow rate)Sieve BedA cylinder filled with Zeolite Molecular Sieve materialTetheredTo fasten or restrain by a tether.USPUnited States Pharmacopoeia [Manufacturing Standard]Y-FittingA device used to split the flow of gas (such as oxygen) from one hose to two<br>hoses.ZeoliteA crystalline substance (as a zeolite) characterized by uniformly sized pores<br>of molecular dimension that can adsorb small molecules and is used<br>especially in separationsZMSZeolite Molecular Sieve                                                                                                    | SCFH               | Standard cubic feet per hour (flow rate)                                                                                                    |
| Sieve BedA cylinder filled with Zeolite Molecular Sieve materialTetheredTo fasten or restrain by a tether.USPUnited States Pharmacopoeia [Manufacturing Standard]Y-FittingA device used to split the flow of gas (such as oxygen) from one hose to two<br>hoses.ZeoliteA crystalline substance (as a zeolite) characterized by uniformly sized pores<br>of molecular dimension that can adsorb small molecules and is used<br>especially in separationsZMSZeolite Molecular Sieve                                                                                                    | SCFM               | Standard cubic feet per minute (flow rate)                                                                                                    |
| TetheredTo fasten or restrain by a tether.USPUnited States Pharmacopoeia [Manufacturing Standard]Y-FittingA device used to split the flow of gas (such as oxygen) from one hose to two<br>hoses.ZeoliteA crystalline substance (as a zeolite) characterized by uniformly sized pores<br>of molecular dimension that can adsorb small molecules and is used<br>especially in separationsZMSZeolite Molecular Sieve                                                                                                    | Sieve Bed          | A cylinder filled with Zeolite Molecular Sieve material                                                                                                    |
| USP       United States Pharmacopoeia [Manufacturing Standard]         Y-Fitting       A device used to split the flow of gas (such as oxygen) from one hose to two hoses.         Zeolite       A crystalline substance (as a zeolite) characterized by uniformly sized pores of molecular dimension that can adsorb small molecules and is used especially in separations         ZMS       Zeolite Molecular Sieve                                                                                                    | Tethered           | To fasten or restrain by a tether.                                                                                                    |
| Y-Fitting       A device used to split the flow of gas (such as oxygen) from one hose to two hoses.         Zeolite       A crystalline substance (as a zeolite) characterized by uniformly sized pores of molecular dimension that can adsorb small molecules and is used especially in separations         ZMS       Zeolite Molecular Sieve                                                                                                    | USP                | United States Pharmacopoeia [Manufacturing Standard]                                                                                                    |
| Instant       hoses.         A crystalline substance (as a zeolite) characterized by uniformly sized pores of molecular dimension that can adsorb small molecules and is used especially in separations         ZMS       Zeolite Molecular Sieve                                                                                                    | V-Fitting          | A device used to split the flow of gas (such as oxygen) from one hose to two                                                                                                    |
| A crystalline substance (as a zeolite) characterized by uniformly sized pores         Zeolite       of molecular dimension that can adsorb small molecules and is used         especially in separations       ZMS         Zeolite Molecular Sieve       Zeolite Molecular Sieve                                                                                                    |                    | hoses.                                                                                                    |
| ZMS Zeolite Molecular Sieve                                                                                                    | Zeolite            | A crystalline substance (as a zeolite) characterized by uniformly sized pores<br>of molecular dimension that can adsorb small molecules and is used                                       |
|                                                                                                    | ZMS                | Zeolite Molecular Sieve                                                                                                    |

#### 7 POGS 33 Item Identification and Drawings

#### 7.1 Part Names

#### 7.1.1 POGS 33 (Fig. 1)

- 2. Generator
- 3. Feed Air Compressor
- 4. Accessory Case
- 5. Microboost (Optional)
- 6. HV Booster (Optional)

#### 7.1.2 Generator Control Panel (Fig 2)

- 6. Latches (x2)
- 7. Audible Alarm
- 8. Oxygen Purity Alarm
- 9. Hour Meter
- 10. Standby [Mode Indicator]
- 11. Oxygen Outlet Pressure [Gauge]
- 12. Alarm Test Switch (ON/OFF)
- 13. Alarm [Bypass Switch] (BYPASS/ACTIVE)
- 14. Circuit Breaker
- 15. Operate [Mode Indicator]
- 16. Power Switch (ON/OFF)
- 17. Oxygen Analyzer
- 18. Oxygen Outlet Valve
- 19. Oxygen Outlet Valve
- 20. Oxygen Outlet Valve
- 21. Oxygen Outlet Valve
- 22. Oxygen Outlet Port
- 23. Oxygen Outlet Port
- 24. Oxygen Outlet Port
- 25. Oxygen Outlet Port
- 26. Medical Air Outlet Valve(3)
- 27. Medical Air Outlet Port(3)
- 28. Operate/Calibrate [Valve Handle]
- 29. Generator Power Cord
- 30. Feed Air Inlet Port
- 31. Backup Oxygen Inlet Port
- 32. Backup Oxygen Inlet Port Valve
- 33. Particulate Filter Assembly
- 34. Automatic Drain
- 35. Cover Wheels
- 36. Condensate Drain port

#### 7.1.3 Generator Accessories (Fig. 2/Fig.4)

- 38. Oxygen Flowmeters (x6)
- 39. Cannulas (x6)
- 40. Humidifier Bottles (x6)
- 41. Oxygen Hoses (Green) (x6)
- 42. Medical Air Hoses (Yellow) (x6)
- 43. Oxygen Y-Fitting (x2)

44. Medical Air Y-Fitting (x3)45. Drain Water Bottle (x2)46. Swivel Conn (XMas tree) (x6)

#### 7.1.4 Generator Interior (Fig. 3)

48. Air Receiver (Blue) 49. Sieve Bed - Left (Black) 50. Sieve Bed - Right (Black) 51. Oxygen Receiver (Green) 52. Air Receiver Pressure Gauge 53. Air Saver Valve - Top 54. Inline Filters (x2) 55. Check Valves (1/4") (x2) 56. Crossover Valve 57. Standby Mode Pressure Switch 58. Backup Oxygen Check Valve 59. Oxygen Receiver Pressure Gauge 60. Purity Flow Valve 61. Oxygen Sample Flow Valve 62. Oxygen Sample Needle Valve 63. Oxygen Sensor Block 64. Oxygen Sensor Boot 65. Oxygen Sensor 66. Sensor Lead 67. Carbon Monoxide and Dew Point Monitor 68. Main Valve Assy Pilot Valve/ Manifold 69. Terminal Block 70. Timer Assembly 71. Timer Motor 72. Inline HEPA Filter (Medical Air) 73. Inline HEPA Filter Element (x2) 74. Medical Air Pressure Gauge 75. Medical Air Needle Valve 76. Exhaust Mufflers (4) 77. Main Valve Assembly 78. Condensate Drain Bottle 79. Manual Condensate Drain Valve 80. Velcro Strap 81. Oxygen Outlet Pressure Regulator 82. Alarm Pressure Switch 83. Inline HEPA Filter (Oxygen) 84. Air Saver Valve – Bottom (part of Main Valve Ass'y) 85. Air Receiver Relief Valve 86. Oxygen Receiver Relief Valve 87. Membrane Dryer

88. Medical Air Outlet Pressure Regulator

#### 7.1.5 Generator Accessory Storage within Exterior Cover (Fig. 4)

- 95. Accessory Storage Door
- 96. Accessory Storage Netting or Canvas (x2)

#### 7.1.6 Compressor Interior Cover (Fig. 5)

- 99. Feed Air Outlet Port
- 100. Cover Hinge
- 101. Rain Guard
- 102. Supply Air Inlet Port
- 103. Serial Number Label
- 104. Compressor Power Cord
- 105. Securing Knobs (x4)
- 106. Compressor Power Switch (ON/OFF)
- 107. Exterior Lid Support Base
- 108. Tethered Retaining Clip
- 109. Bolt Locks (x4)

#### 7.1.7 Compressor Accessories (Fig. 5)

- 107. Supply Air Filter Assembly
- 108. Cooling Air Filter Element
- 109. Supply Air Filter Elements (x2)
- 110. Feed Air Hose (Black)
  - a. Compressor End
  - b. Generator End
- 111. Remote Supply Air Hose (Black) (may be used as Feed Air Extension Hose)
  - a) Male End
  - b) Female End
- 112. Air Hose Wrench

#### 7.1.8 Compressor Interior (Fig. 6)

- 121.
- 122.
- 123. Check Valve (1/2")
- 124.
- 125. Pressure Switch
- 126. Auto Drain Valve
- 127. Auto Drain Regulator
- 128. Side Cooling Air Filter Element
- 129. Surge Suppressor
- 130. Starter Box
- 131. Starter Box Locking Screw
- 132. Circuit Breaker Reset Button
- 133. Interior Cooling Fan
- 134. Heat Exchanger
- 135. Heat Exchanger Cooling Fan
- 136. Cooling Air Exhaust Foam Gasket
- 137. Compressor Motor
- 138. Scroll Compressor
- 139. Compressor Motor Pulley
- 140. Compressor Drive Belts (x2)
- 141. Scroll Compressor Pulley
- 142.
- 143.
- 144. Heat Exchanger Brackets (x2)

#### 7.1.9 Starter Box Interior (Fig. 6)

- 148. Power Input Terminals (x3)
- 149. Heaters (x3)
- 150. Circuit Breaker
- 151. Trip Point Adjustment
- 152. Manual/Auto Reset Selector
- 153. Circuit Breaker Reset Button
- 154. Power Output Terminals (x3)

#### 7.1.10 Compressor Exterior (Air Outlet Side) (Fig. 7)

- 159. Side Cooling Air Inlet Louver
- 160. Rivets (x8)

#### 7.1.11 Compressor Exterior (Supply Air Inlet Side) (Fig. 7)

- 162. Exterior Lid Support
- 163. Lid Support Adjustment Knob
- 164. Cooling Air Exhaust Louver
- 165. Rivets (x8)
- 166. Exterior Lid

#### 7.1.12 Microboost – Rear (Fig. 8)

- 167. Oxygen Inlet Port
- 168. Oxygen Inlet Pressure Gauge
- 169. Oxygen Inlet Pressure Regulator
- 170. Lid stop

#### 7.1.13 Microboost – Front (Fig. 8)

- 174. D/E Oxygen Cylinder Support Assembly
- 175. Bolt Lock

#### 7.1.14 Microboost – Right (Fig. 9)

- 179. Start Button
- 180. Power Switch

#### 7.1.15 Microboost – Left (Fig. 9)

- 184. Power Cord
- 185. Circuit Breaker Reset [Button]

#### 7.1.16 Microboost Top (Fig. 10)

- 189. Backup Oxygen Outlet Port
- 190. Backup Oxygen Outlet Valve
- 191. Backup Oxygen Outlet Pressure Gauge
- 192. Backup Oxygen Outlet Pressure Regulator
- 193. High Pressure Manifold Pressure Gauge
- 194. High Pressure Pigtails for D/E Cylinders
- 195. High Pressure Pigtails for D/E Cylinders
- 196. High Pressure Pigtails for D/E Cylinders
- 197. High Pressure Pigtails for D/E Cylinders
- 198. High Pressure Pigtails for D/E Cylinders
- 199. Accessory High Pressure Pigtail for H/K Cylinders
- 200. Needle Valve
- 201. Needle Valve
- 202. Needle Valve
- 203. High Pressure Manifold
- 204. Microboost Lid
- 205. Lid Latch

#### 7.1.17 HV Booster Interior – Manifold Side (Fig. 11)

- 209. High Pressure Manifold
- 210. Needle Valve
- 211. Needle Valve
- 212. Needle Valve
- 213. High Pressure Manifold Pressure Gauge
- 214. Backup Oxygen Outlet Pressure Regulator
- 215. Backup Oxygen Outlet Pressure Gauge
- 216. Backup Oxygen Outlet Valve
- 217. Backup Oxygen Outlet Port
- 218. High Pressure Pigtails for H/K Cylinders
- 219. High Pressure Pigtails for H/K Cylinders
- 220. High Pressure Pigtails for H/K Cylinders
- 221. High Pressure Pigtails for H/K Cylinders
- 222. High Pressure Pigtails for H/K Cylinders
- 223. Accessory Storage Tray
- 224. Accessory High Pressure Pigtail For D/E Cylinders
- 225. Dual Oxygen Inlet Ports (x2)
- 226. Dual Oxygen Inlet Pressure Regulator
- 227. Dual Oxygen Inlet Pressure Gauge
- 228. Dual/Single Oxygen Inlet (Valve Handle)
- 229. Single Oxygen Inlet Pressure Regulator
- 230. Single Oxygen Inlet Pressure Gauge
- 231. Single Oxygen Inlet Port
- 232. Quick Reference Card (Specifications, Backup Oxygen, Cylinder Connectors)
  - High Pressure Cylinder Yoke

#### 7.1.18 HV Booster Interior – Control Panel Side (Fig. 12)

- 237. 1<sup>st</sup> Stage Pressure Gauge
- 238. 2<sup>nd</sup> Stage Pressure Gauge
- 239. 3<sup>rd</sup> Stage Pressure Gauge
- 240. Control Panel

233.

- 241. Power Cord
- 242. Power Switch
- 243. Manual/Automatic Switch
- 244. Circuit Breaker Reset [Button]
- 245. Indicator Lamp
- 246. Hour Meter

#### POGS33-C Spare Parts Kit Level 1

Current as of March 24, 2004

| Conf.      | Figure      | Item       | Item                                             | Our<br>Order Number            | Manufactura           |
|------------|-------------|------------|--------------------------------------------------|--------------------------------|-----------------------|
| U.         | Drawing     | םו ן       | Description                                      | Order Number                   | Manufacturer          |
| Filters,   | Regulator   | s          |                                                  |                                |                       |
| Gen.       | 2           | 33         | Particulate Filter Assembly                      | F26-04-FMO                     | Wilkerson             |
| Gen.       | 3           | 83         | Inline HEPA Filter (Oxygen)                      | 10H                            | On Site Gas           |
| Gen.       | 3           | 81         | Oxygen Outlet Pressure Regulator                 | R00-02-000                     | Wilkerson             |
| Gen.       | 3           | 88         | Medical Air Outlet Pressure Regulator            | R00-02-000                     | Wilkerson             |
| Eiltor A   | conserio    | c .        |                                                  |                                |                       |
| Gen        | 3           | 2<br>73    | Inline HEPA Filter Element                       | 15064                          | Parker                |
| FAC        | 6           | 122        | Particulate Filter Bowl (F26)                    | GRP-95-960                     | On Site Gas           |
| FAC        | N/A         | 33         | Filter Element Retainer                          | FRP-96-944                     | Wilkerson             |
| FAC        | N/A         | 33         | O-Ring, Filter Bowl                              | GRP-96-768                     | Wilkerson             |
| FAC        | 5           | 115        | Cooling Air Filter Element                       | 5W967                          | AirHandler            |
| FAC        | 6           | 143        | Particulate Filter Element                       | FRP-95-115                     | Wilkerson             |
| Gen.       | 3           | 54         | Inline Filter                                    | PIF-2M                         | UCI                   |
| Electri    | cal Parts   |            |                                                  |                                |                       |
| Gen.       | 3           | 57         | Standby Mode Pressure Switch                     | HC26A214L                      | ASCO                  |
| FAC        | 6           | 125        | Pressure Switch                                  | 96211-BB5                      | Barksdale             |
| Gen.       | 3           | 82         | Pressure Switch                                  | HB16A214                       | ASCO                  |
| Gen.       | 2           | 14         | Circuit Breaker                                  | 548-1043                       | Eaton<br>Carling      |
| FAC        | 6           | 106        | Power Switch (On/Off) - Toggle                   | 2GK5173                        | Carling               |
|            |             | 2          |                                                  | ,                              |                       |
| valves     | -           | 1          |                                                  | 1100055                        | 1.000                 |
| Gen.       | 3           | 61         | Oxygen Sample Flow Valve, 1/8"                   | U8225B004V<br>MAC111B-111BA    | ASCO                  |
| Gen.       | 2           | 34         | Drain Valve, 1/8"                                | MAC111B-111BA<br>MAC111B-111BA | MAC                   |
| Gen.       | 6           | 126        | Automatic Drain Valve, 1/4"                      | MAC225B-121BA                  | MAC                   |
| Gen.       | 3           | 53         | Purity Flow Valve, 1/4"                          | MAC225B-111BA                  | MAC                   |
| Gen.       | N/A         | 77         | Kit, Valve Repair (For VNB201)                   | VN2-4BA                        | SMC                   |
| Gen.       | 3           | 84         | Air Saver Valve, 1/2                             | VNB201A-15A                    | SMC                   |
| Gen.       | 3           | 68         | Air Saver Pilot Valve                            | NVZ1120-3GM5                   | SMC                   |
| Gen.       | 3           | 70         | Timer Assembly with motor                        | TM3A 605                       | Eagle                 |
| Gen.       | 6           | 123        | Check Valve, 1/2"                                | CV500B-V-1                     | Generant              |
| Gen.       | 3           | 55<br>86   | Oxygen Receiver Relief Valve, 100nsi             | KSV10-1/4-100                  | Kingston              |
| M/B        | 10          | 200        | Cartridge Valve, Soft Seat                       | SS-110K                        | Western               |
| Gen.       | 3           | 85         | Air Receiver Relief Valve, 150psi                | KSV10-1/4-150                  | Kingston              |
| Gen.       | 3           | 62         | Oxygen Sample Needle Valve, 1/8"                 | 4995K11                        | Deltrol               |
| Miscel     | laneous / C | Othe       |                                                  |                                |                       |
| Gen.       | 3           | 76         | Exhaust Muffler (1/2")                           | 9992K14                        | McMaster-Carr         |
| Gen.       | 3           | 59         | Oxygen Receiver Pressure Gauge, 0-100 psi        | 102D-204E                      | P.I.C.                |
| Gen.       | 3           | 52         | Air Receiver Pressure Gauge, 0-160 psi           | 102D-204F                      | P.I.C.                |
| Gen.       | 3           | 74         | Medical Air Pressure Gauge, 0-100 psi            | 102D-158F                      | P.I.C.                |
| Gen.       | 2           | 11         | Oxygen Outlet Pressure Gauge, 0-100 psi          | 103D-158E                      | P.I.C.                |
| FAC        | 6           | 133        | Interior Cooling Fan, 6"                         | 3VU63                          | Dayton                |
| FAC        | 6           | 135        | Heat Exchanger Cooling Fan, 6"                   | 3VU63                          | Dayton<br>Dayco       |
| FAC        | 5           | 140        | Feed Air Hose, 15 ft                             | 57375<br>FAH-15                | On Site Gas           |
| FAC        | 5           | 117        | Remote Supply Air Hose, 15 ft                    | RSAH-15                        | On Site Gas           |
| FAC        | 6           | 149        | Heater                                           | H2012B-3                       | Cutler-Hammer         |
| N/A        | N/A         | N/A        | USB Drive, 64MB                                  | 554530                         | EDGE                  |
| FAC<br>N/A | /<br>N/A    | 162<br>N/A | Teflon Tape                                      | 63134                          | SeaDog<br>Fastenal    |
| N/A        | N/A         | N/A        | Elbow, Tubing 1/4" x 1/4"                        | KQL07-35S                      | SMC                   |
| N/A        | N/A         | N/A        | Elbow, Tubing 1/8" x 1/4"                        | KQL07-34S                      | SMC                   |
| Gen.       | 3           | 65         | Oxygen Sensor                                    | C1-16-1000-01-0                | Neutronics            |
| Access     | sories      |            |                                                  |                                |                       |
| Gen.       | 2,4         | 38         | Oxygen Flowmeters                                | FM103                          | Western               |
|            |             |            |                                                  |                                |                       |
| Option     | a           |            |                                                  |                                |                       |
| FAC        | 6           | 138        | Scroll Compressor (itself)                       | SLA05                          | POWEREX               |
| FAC<br>FAC | 6           | 13/        | Compressor Motor<br>Feed Air Compressor (system) | CMP33                          | Dalgor<br>On Site Gas |
| Gen.       | 2           | 17         | Oxygen Analyzer                                  | Model 1100                     | Neutronics            |
| M/B        | 1           | 3          | Microboost (system; cylinder filling)            | Microboost                     | On Site Gas           |
| HV         | 1           | 4          | HV Booster (system; cylinder filling)            | 2-PS                           | On Site Gas           |

All Level 1, without Optional Items, packaged in MIL-Spec Hardigg Case

#### POGS 33 STARTUP AND SHUTDOWN

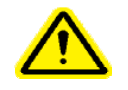

**WARNING:** When the Oxygen Generator is turned on for the first time after a prolonged shutdown period, the Oxygen receiver should be purged as described below.

#### NORMAL ROUTINE START-UP

Follow this procedure to start the Generator for normal operation. If this is the first time the unit has been started, has been moved to a new location, or has had a change to the power source, follow the Initial Start- Up Procedure (see below).

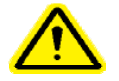

#### WARNING: Feed Compressor may be in standby mode, not off. Make sure power is "off" before setup.

- 1) Connect compressed air line from the Compressor to the POGS 33 Generator
- 2) Turn the Compressor's power switch "ON".
- 3) Turn the POGS 33 Generator's Main Power switch "ON". Observe the oxygen purity. If the purity is below 90-96%, attach the oxygen flow meter(s) and set flow to 15-33 LPM until 90-96% oxygen content or higher is obtained. The POGS 33 is now ready for use: turn alarm switch to "Active".

#### **INITIAL START-UP**

- 1) Verify proper compressor rotation:
- 2) Connect compressed air line from the compressor to the POGS 33 Generator.
- 3) Turn on the Compressor
- 4) Turn POGS 33 Generator Main Power Switch "ON".
- 5) When Oxygen Tank Pressure reaches approximately 70 PSIG, the amber light marked "Standby" should light up and oxygen production will cease. When oxygen is used the oxygen pressure falls to 55 PSIG, the amber light will go off and oxygen production will resume. This gauge is located at the upper right hand corner inside the Generator.
- 6) 90-96% and higher oxygen content will be obtained within 45 minutes. After the POGS 33 has gone into "Standby", connect one of the patient oxygen flow meters and set flow to 15-33 LPM to purge lower purity oxygen from the tank. Continue to flow until 90-96% oxygen content is obtained. The alarm switch should be in the "Bypass" position until the 90-96% oxygen level has been achieved.
- 7) As oxygen from the oxygen tank gets used, the oxygen purity continues to increase to the specified level. Accelerate the oxygen purity level by letting the generator go in and out of standby mode approximately six times with out going below 50 PSIG:

#### **Purging Procedure:**

- Step 1-Let generator go into standby
- Step 2-Bleed the oxygen out by allowing oxygen flow from flow meter until generator begins to run
- Step 3-Stop flowing the oxygen so it can go to "Standby" again
- Step 4-Repeat six (6) times, or until purity is reached

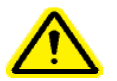

**WARNING:** If the generator or any part of the systems had been opened to the atmosphere, the system must be purged of any residual air to bring the product purity back to specifications. Do this by using the purging procedure (above).

#### **SHUTDOWN**

- 1. Turn POGS 33 Generator Main Power switch "OFF"
- 2. Turn Generator Alarm Switch to "Bypass"
- 3. Turn Feed Compressor power switch "OFF"
- 4. Inside POGS generator cabinet at bottom left is a black valve knob. Use this to bleed any water out of air tank: with power off, open slowly and bleed-out water until only air bleeds out.
- 5. Near this same valve knob is the air tank water bottle. Empty the bottle and replace.

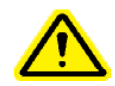

**WARNING:** The generator will remain pressurized after shutdown. Before performing any maintenance or opening any piping systems, always depressurize the system; open the oxygen and air outlets to depressurize. Failure to do so may result in injuries.

#### **POGS 33 Maintenance**

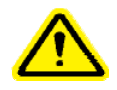

**WARNING**: Air Compressor: Before doing any maintenance, the electric power must be unplugged. Depressurize by slowly disconnecting the air hose to the POGS.

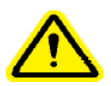

**WARNING**: <u>POGS Oxygen Generator</u>: Before doing any maintenance, the electric power cord must be unplugged. Depressurize the air and oxygen tanks by leaking out the oxygen supply and compressed air supply. This is done by opening one of the oxygen outlet valves and one of the compressed air valves labeled on the front of the generator.

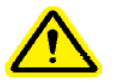

WARNING: Sieve Beds: If they are removed for any reason, block both ends so room air does not enter the beds.

#### AIR COMPRESSOR (Refer to Owners' Manual)

- 1. The two (2) air inlet filters should be inspected daily or weekly (depending on environmental conditions). The black filter housings can be twisted open to remove filter elements.
- 2. The cabinet filter (located in center of compressor cabinet) should be inspected daily or weekly (depending on environmental conditions). To replace, pull back on four latches, lift cover and replace with new one.

#### **POGS- Oxygen Generator**

- 1. **DAILY-** Inside POGS cabinet at bottom left is a black valve knob. Use this to bleed any water out of air tank: with power off, open slowly and bleed out water until only air bleeds out.
- 2. **DAILY-** Outside the cabinet is the air tank water bottle. Empty the bottle and replace.
- 3. HEPA Filters- Change at three (3) months. Depressurize the air and oxygen by opening the oxygen outlet valve and compressed air valve. Open POGS cabinet door. Locate the two (2) blue HEPA filter housings. Unscrew the filter housing. Remove the filters and replace elements.
- 4. Air Line Filter- Change at three (3) months. Located in bottom of cabinet behind lower panel. Marked F26-04-FM0. <u>Be sure air line is</u> <u>depressurized</u>; depressurize using black valve knob Bottom Left of Cabinet. Push down on the filter-housing latch. Twist filter housing and drop down. Unscrew filter element support located in upper center of filter housing. Remove filter and replace. Clean filter bowl.

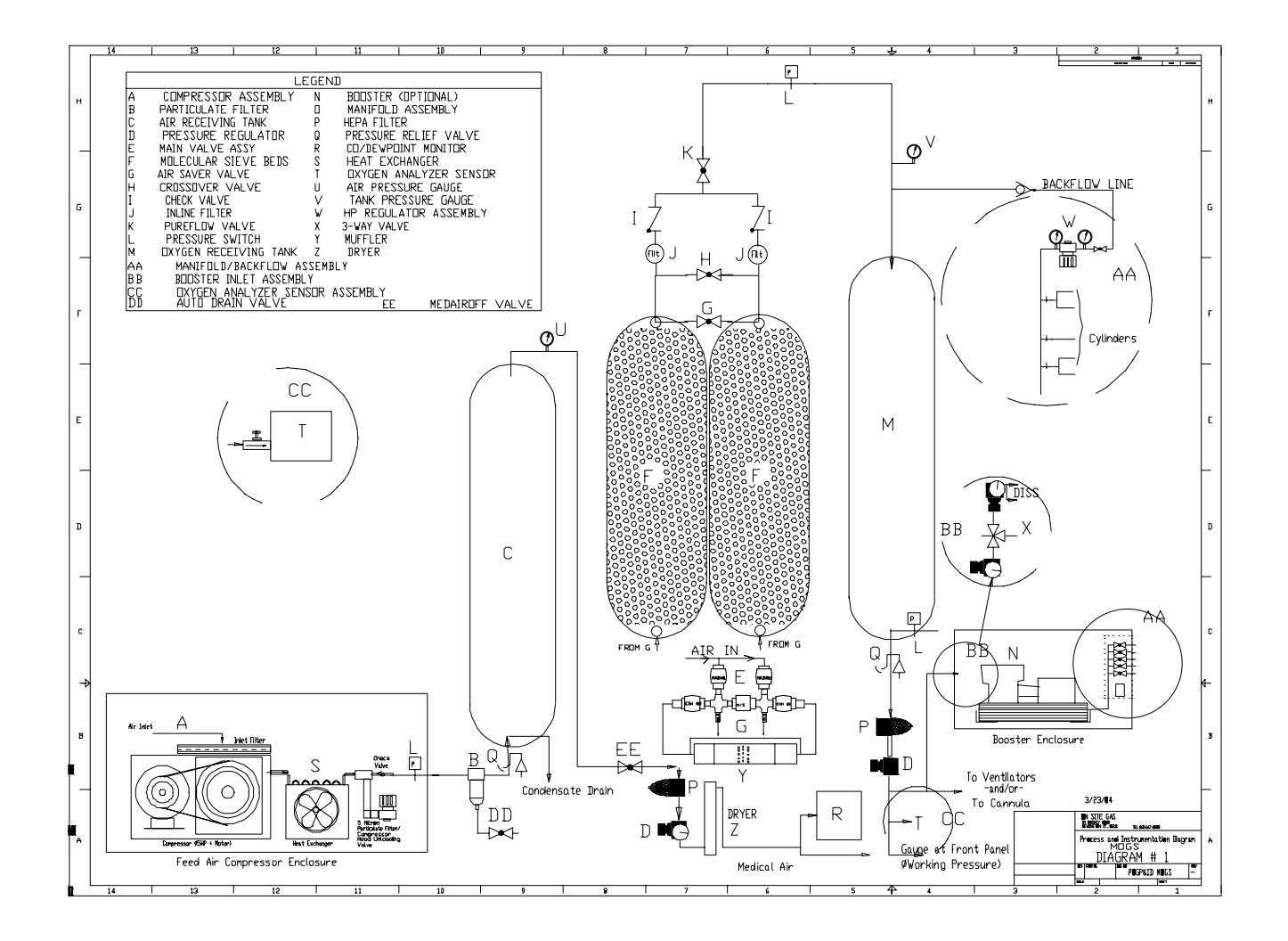

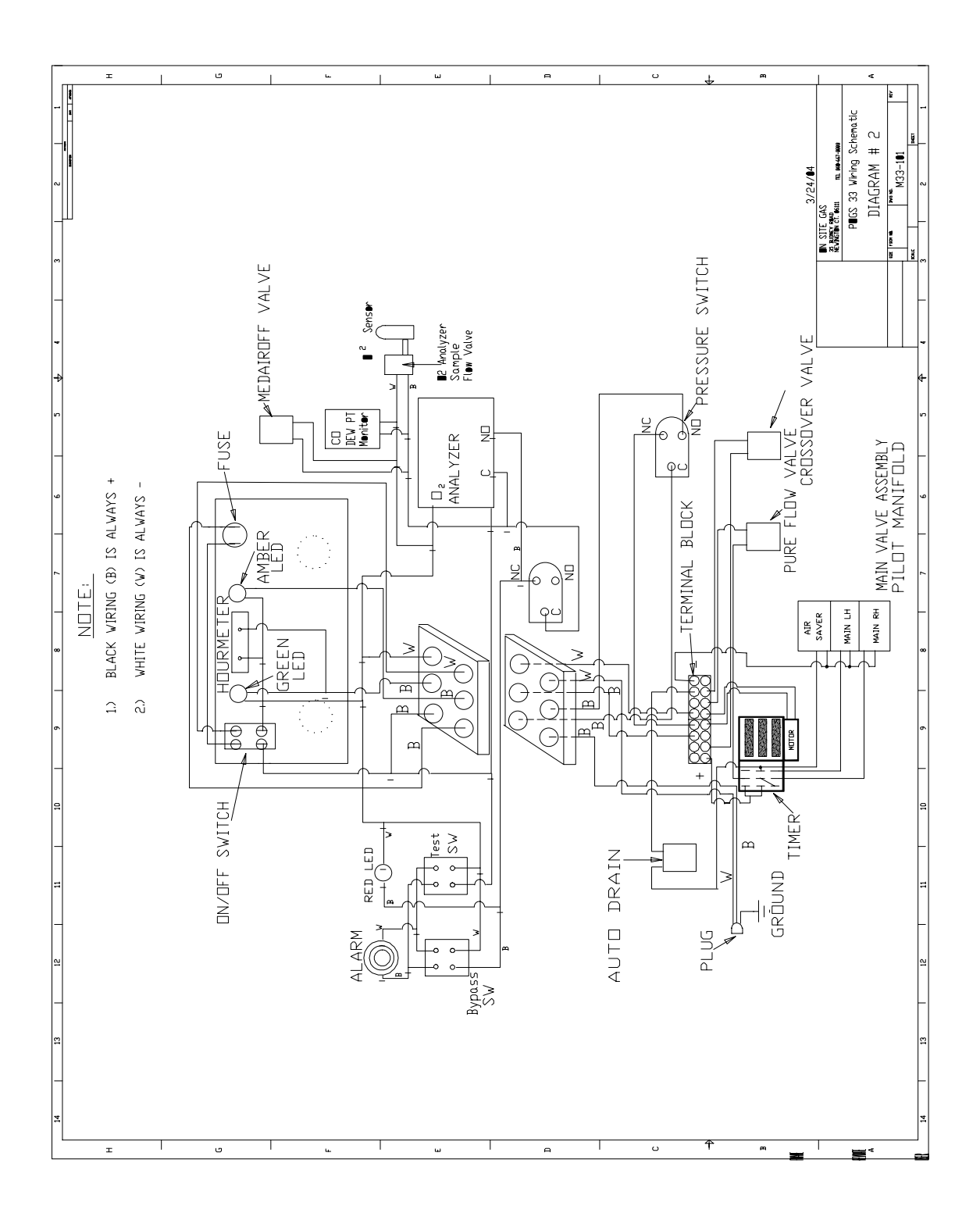

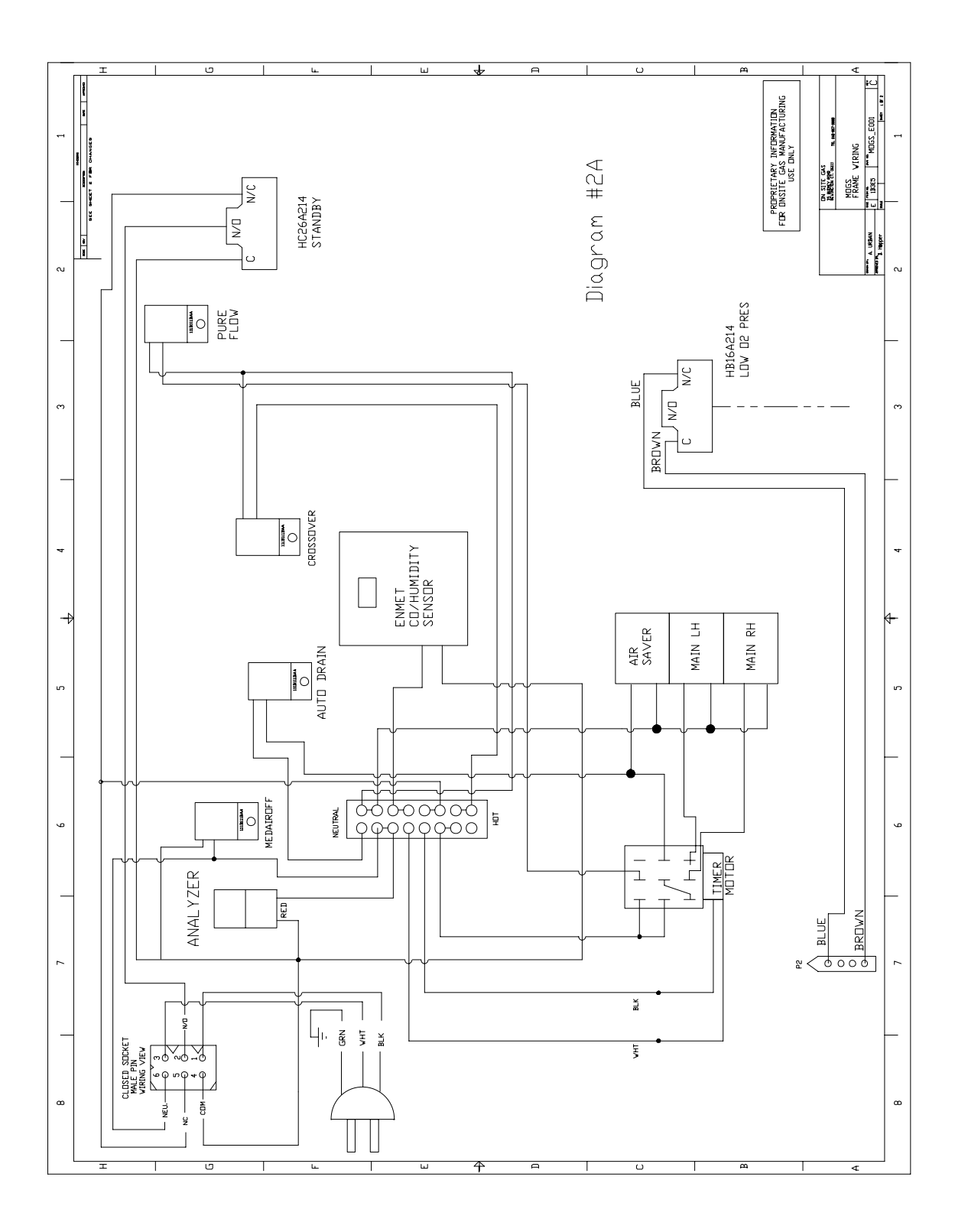

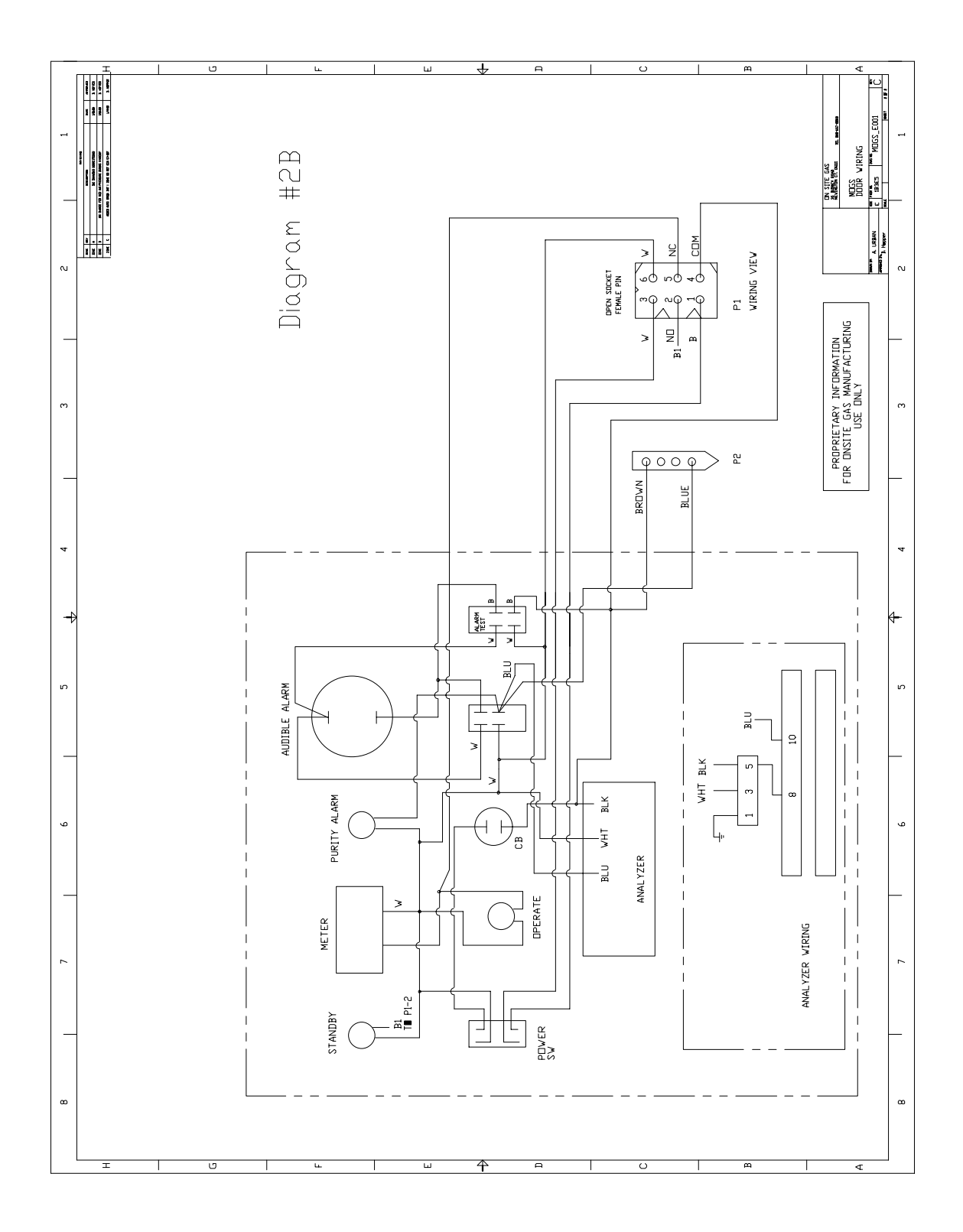

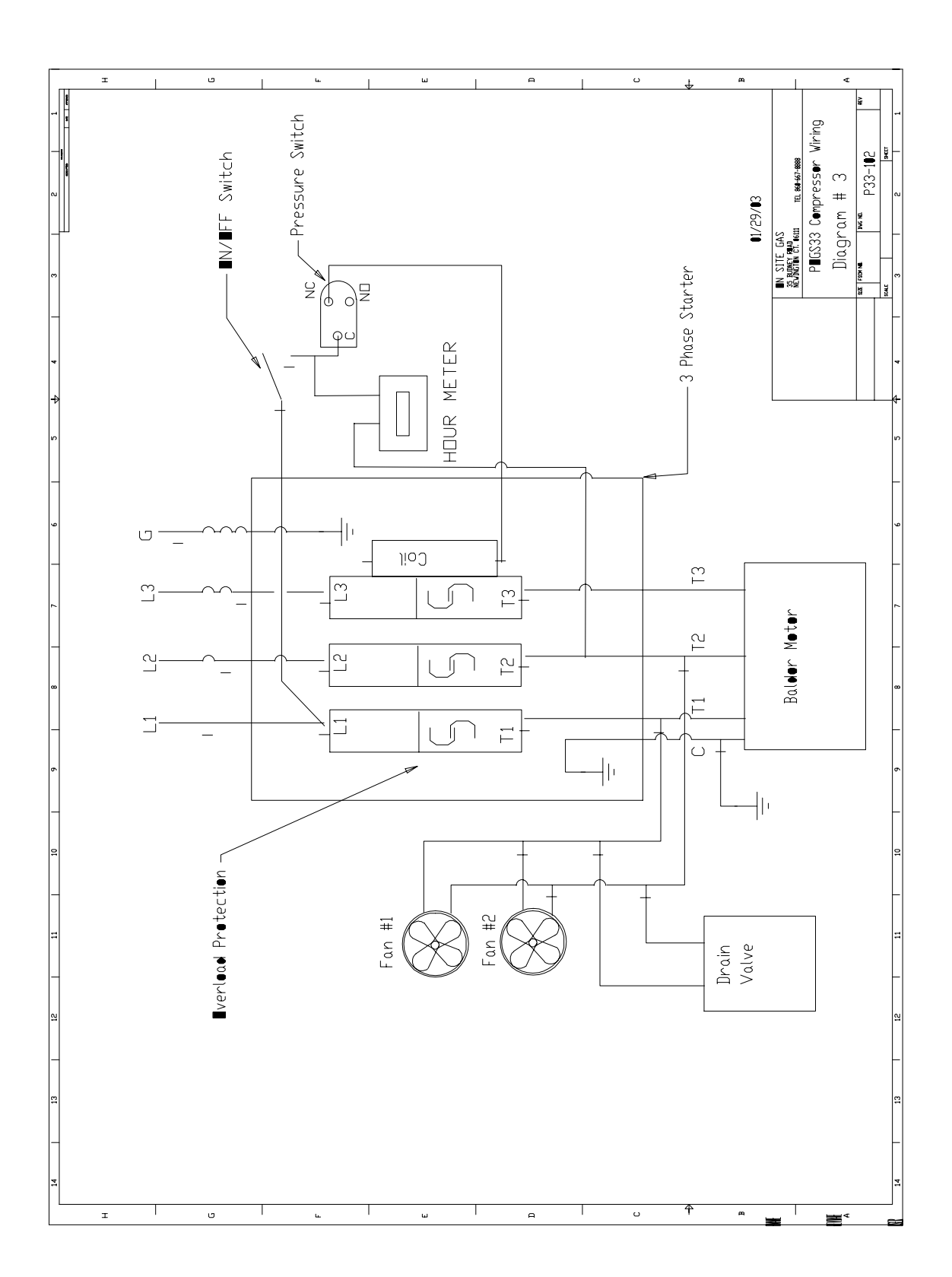

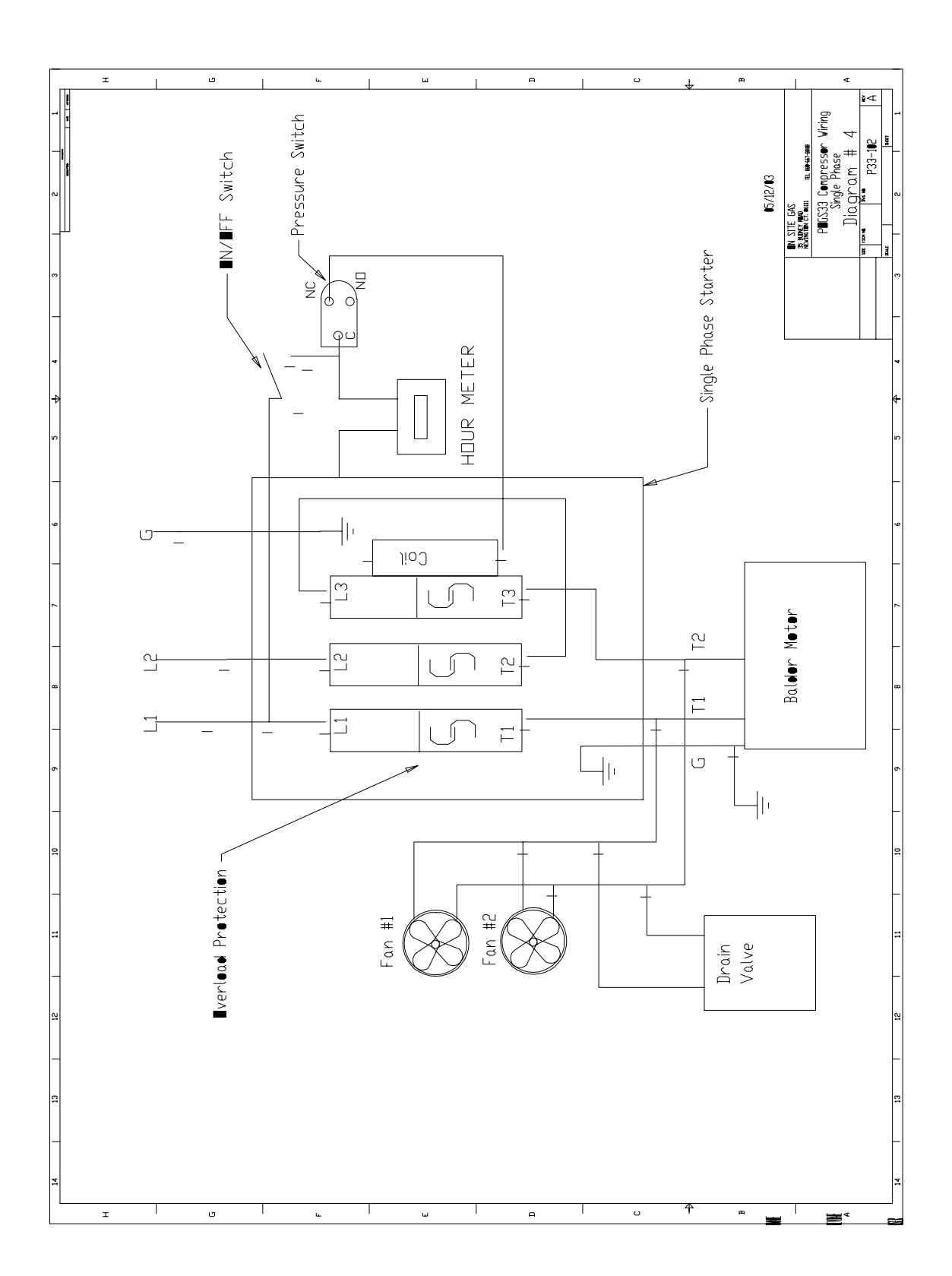

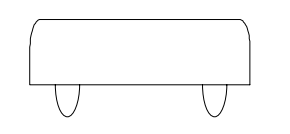

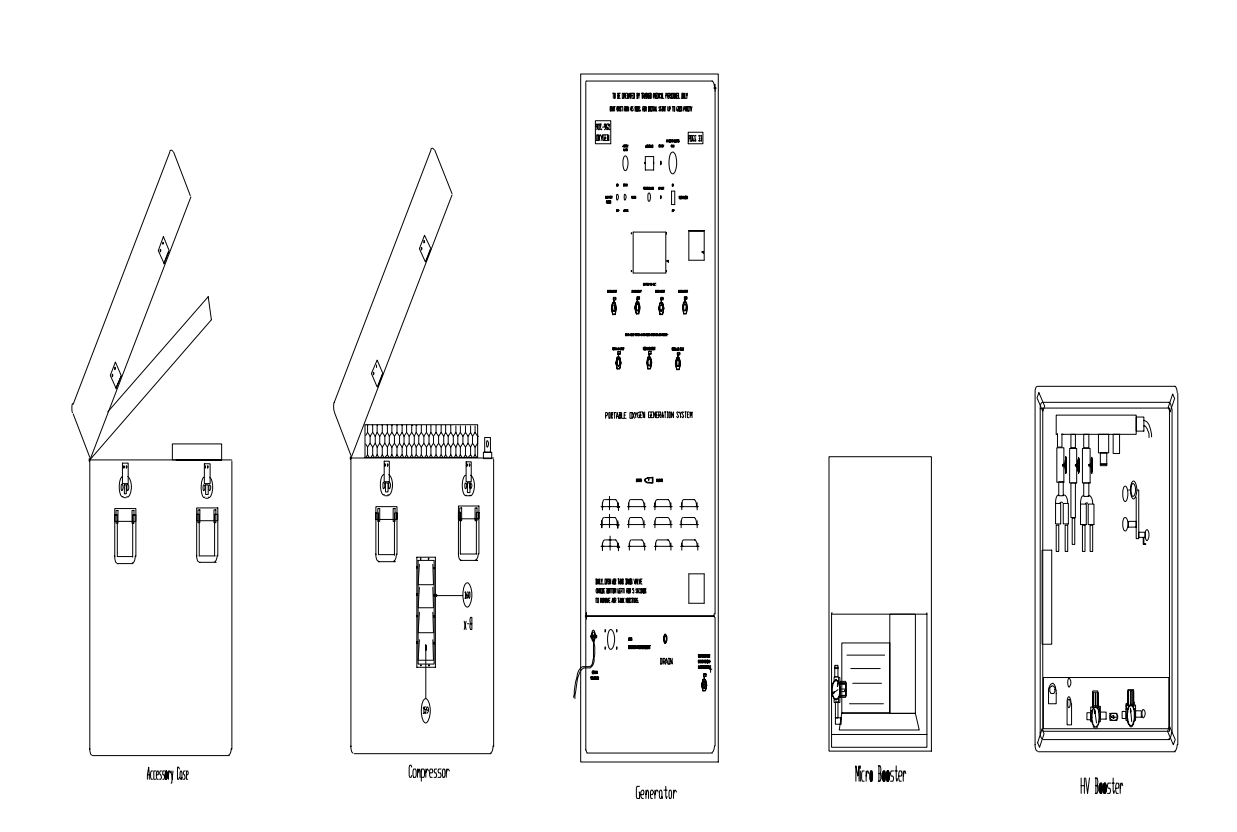

Figure 1 Pogs33 Components

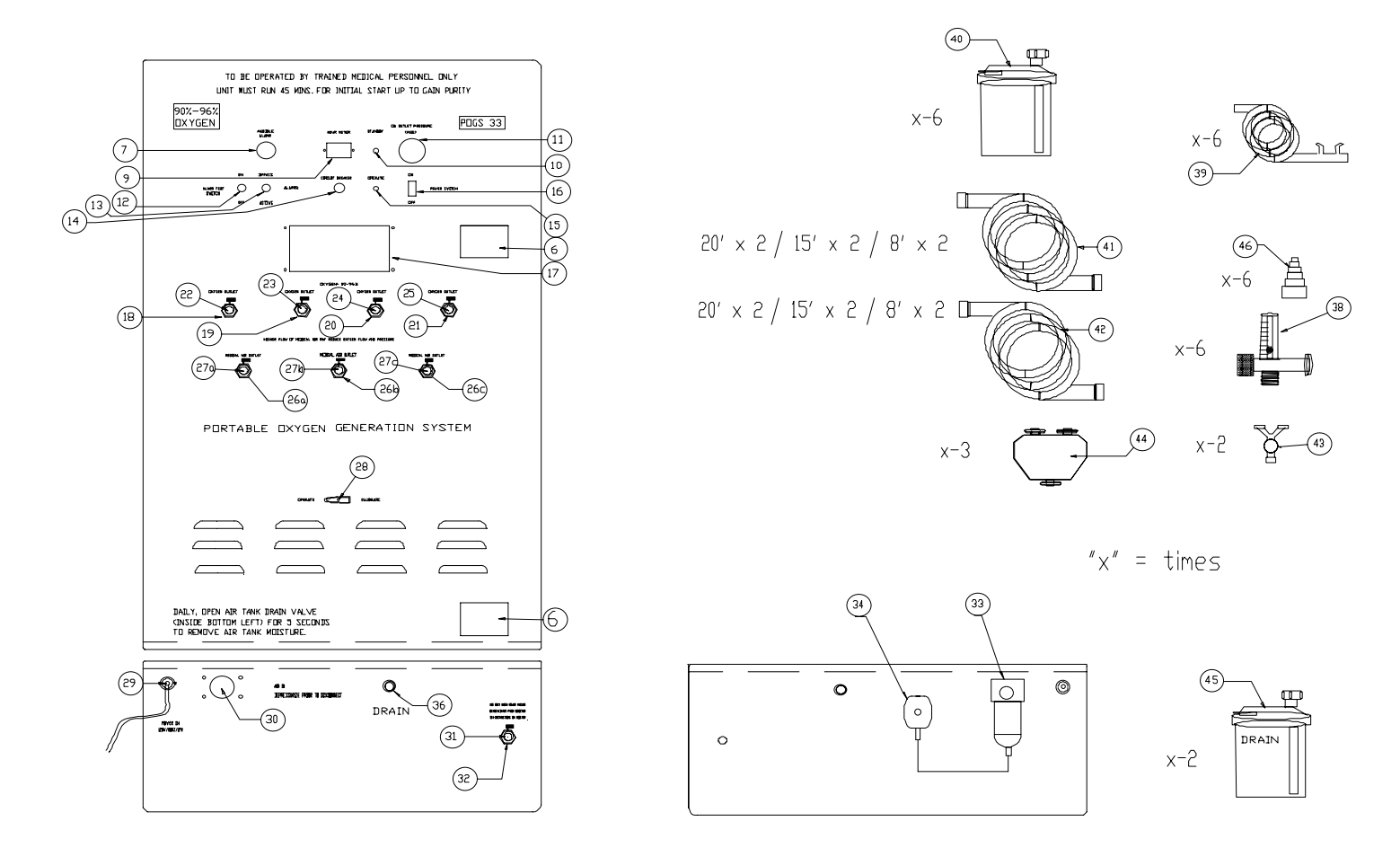

Figure 2 Generator Control Panel

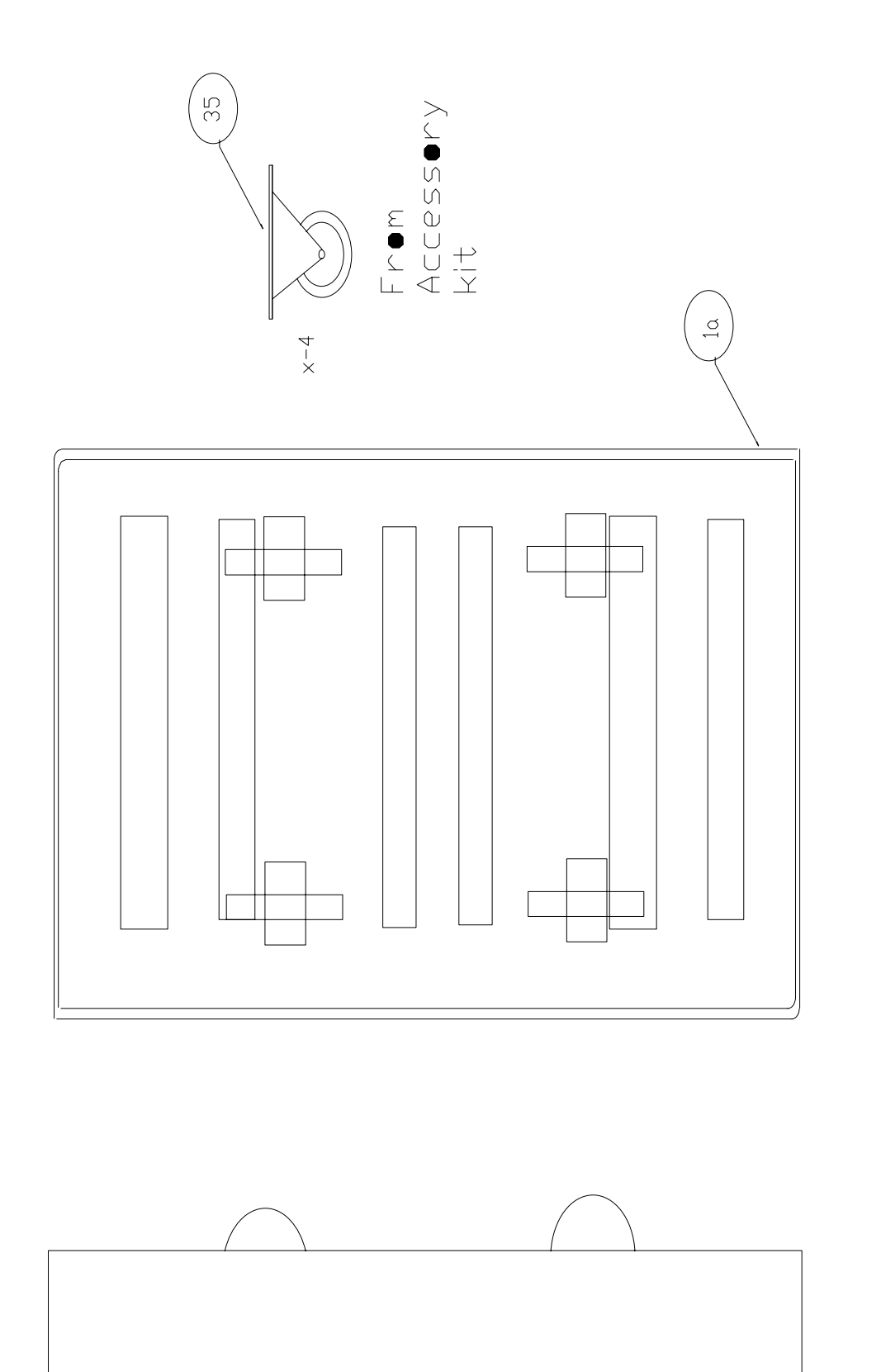

 L

L

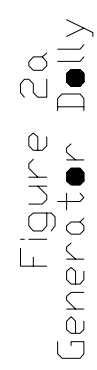

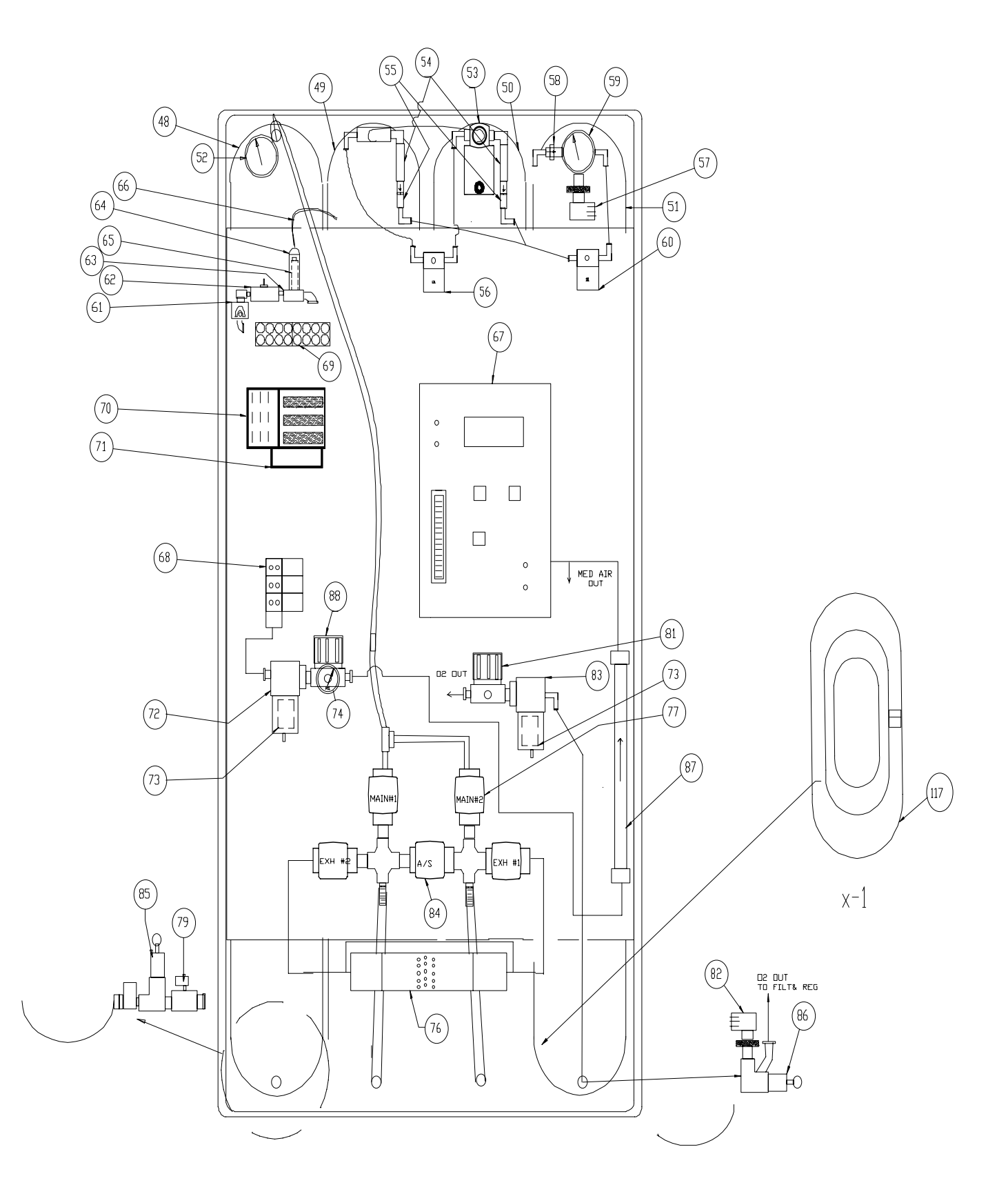

Figure 3 Generator Interior

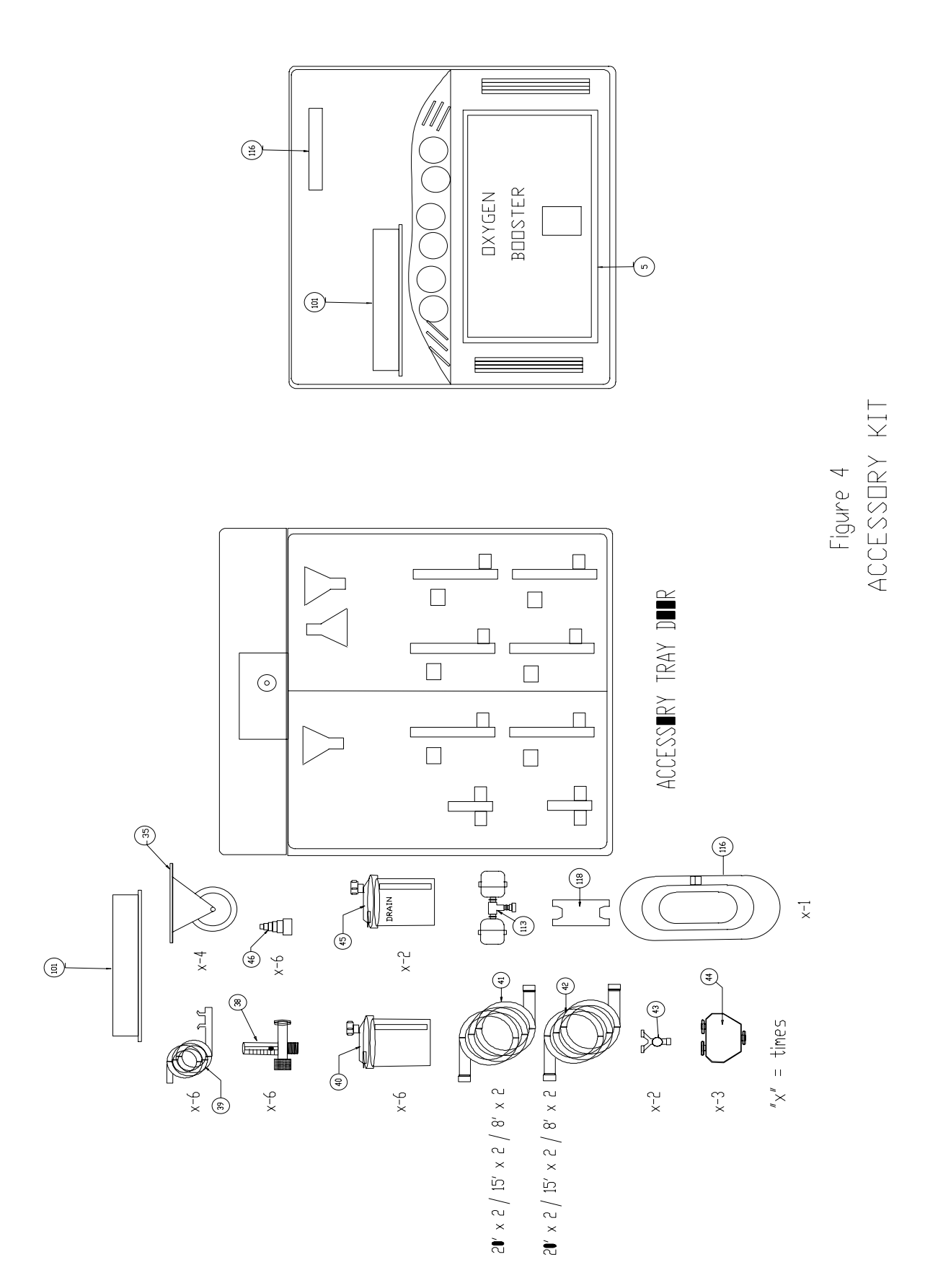

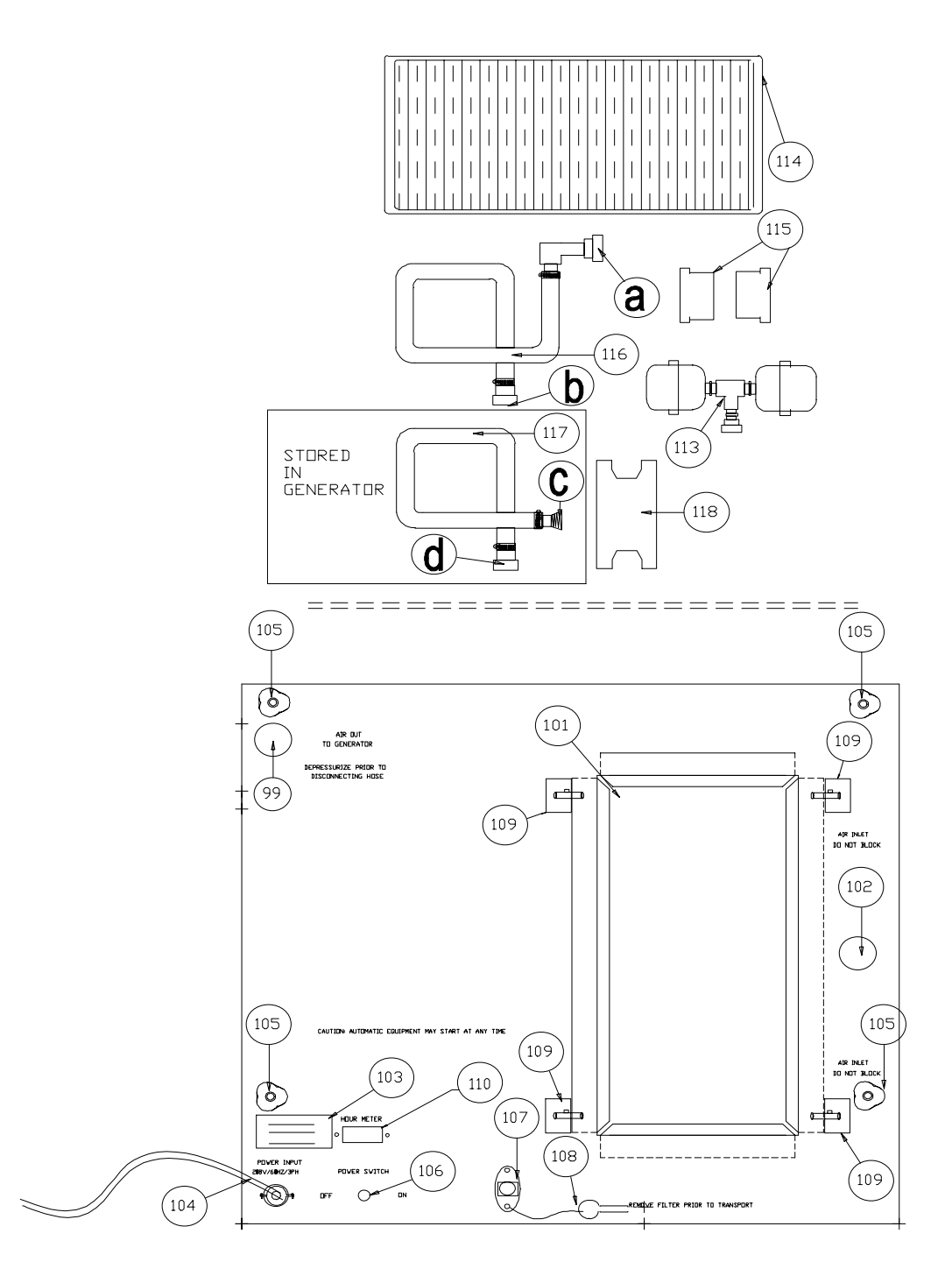

Figure 5 Compressor Interior Cover with Compressor Accessories Located in Accessory Case

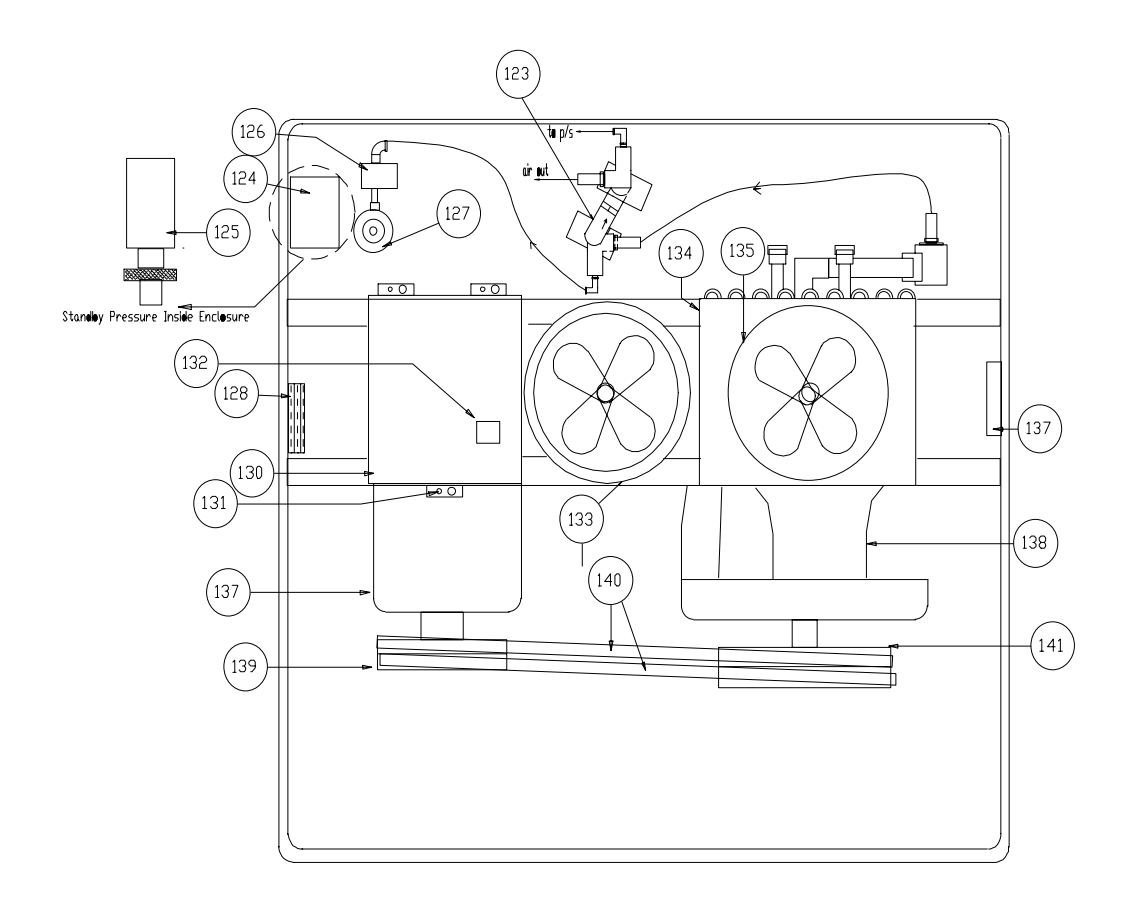

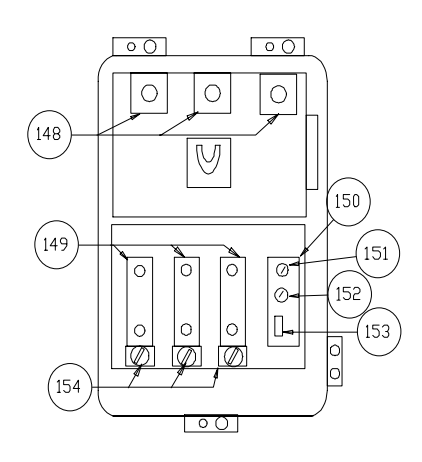

Figure 6 Compressor Interior with Compressor Starter Box Interior

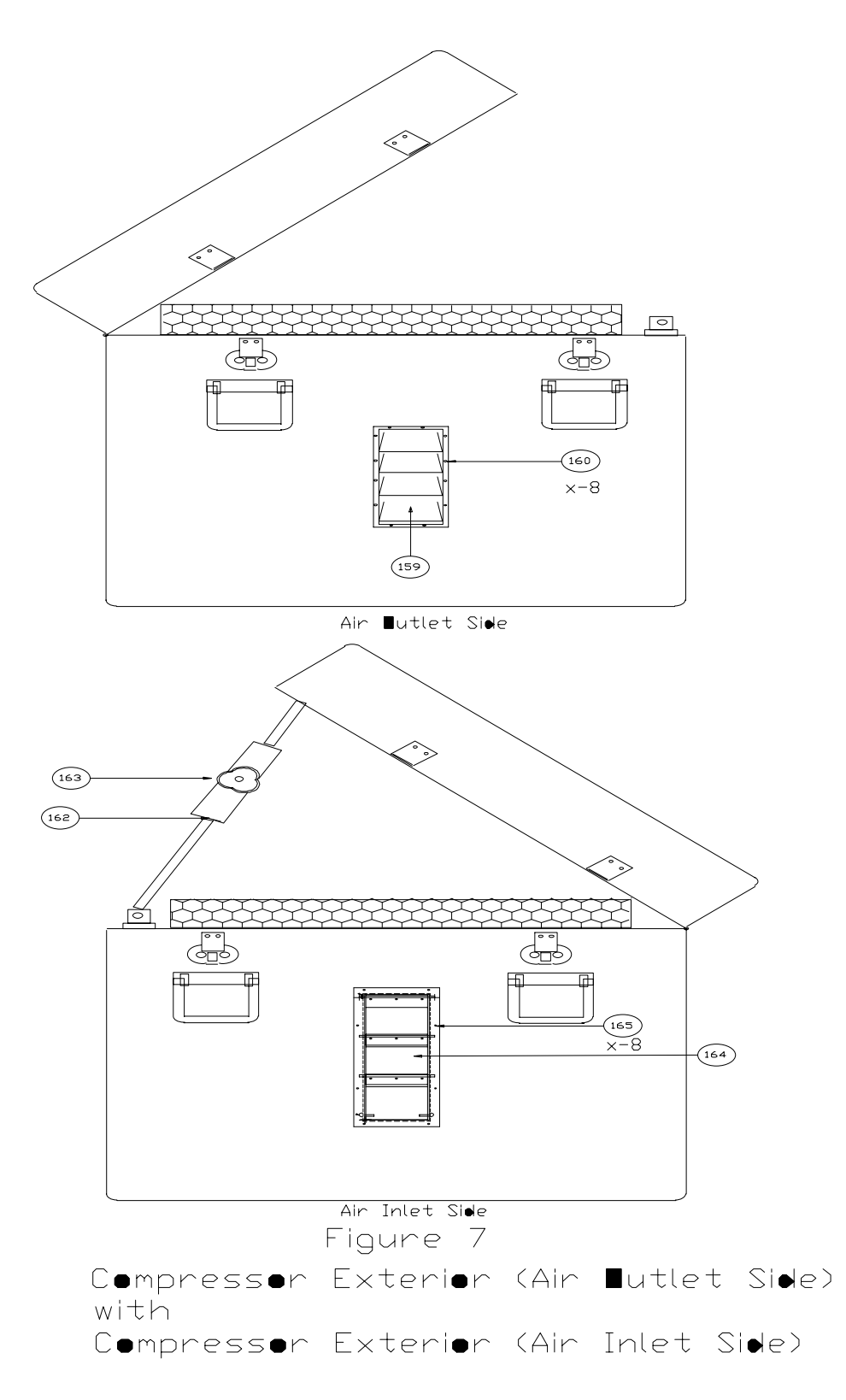

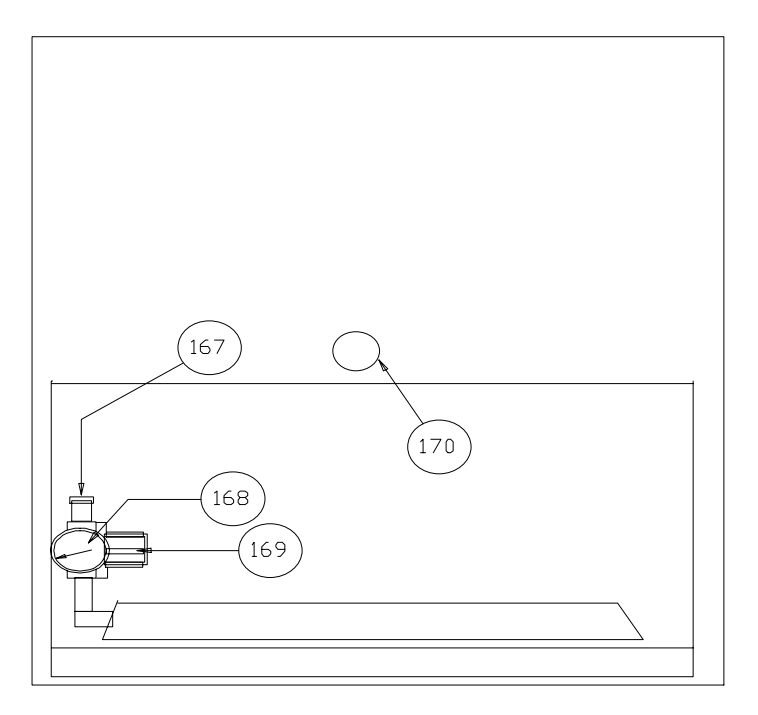

Rear

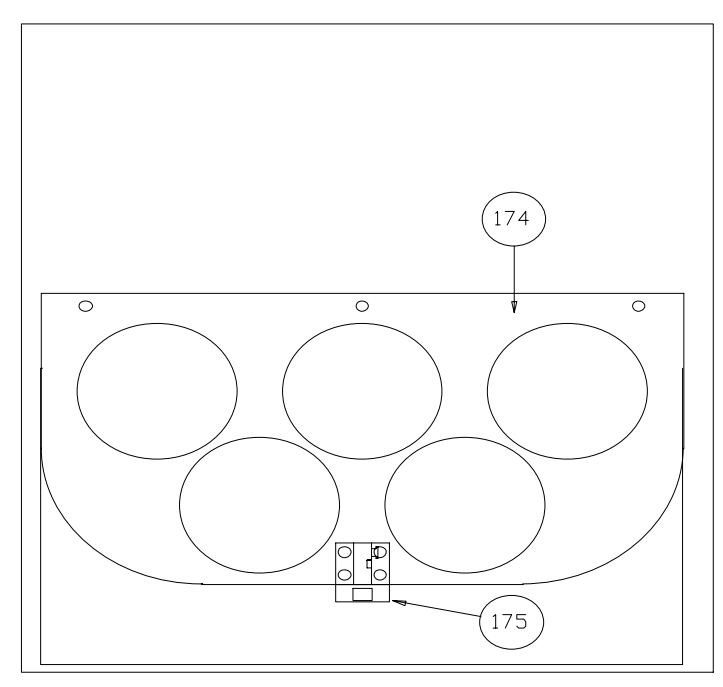

FRONT

FIGURE 8 MICROBOOST – REAR WITH MICROBOOST - FRONT

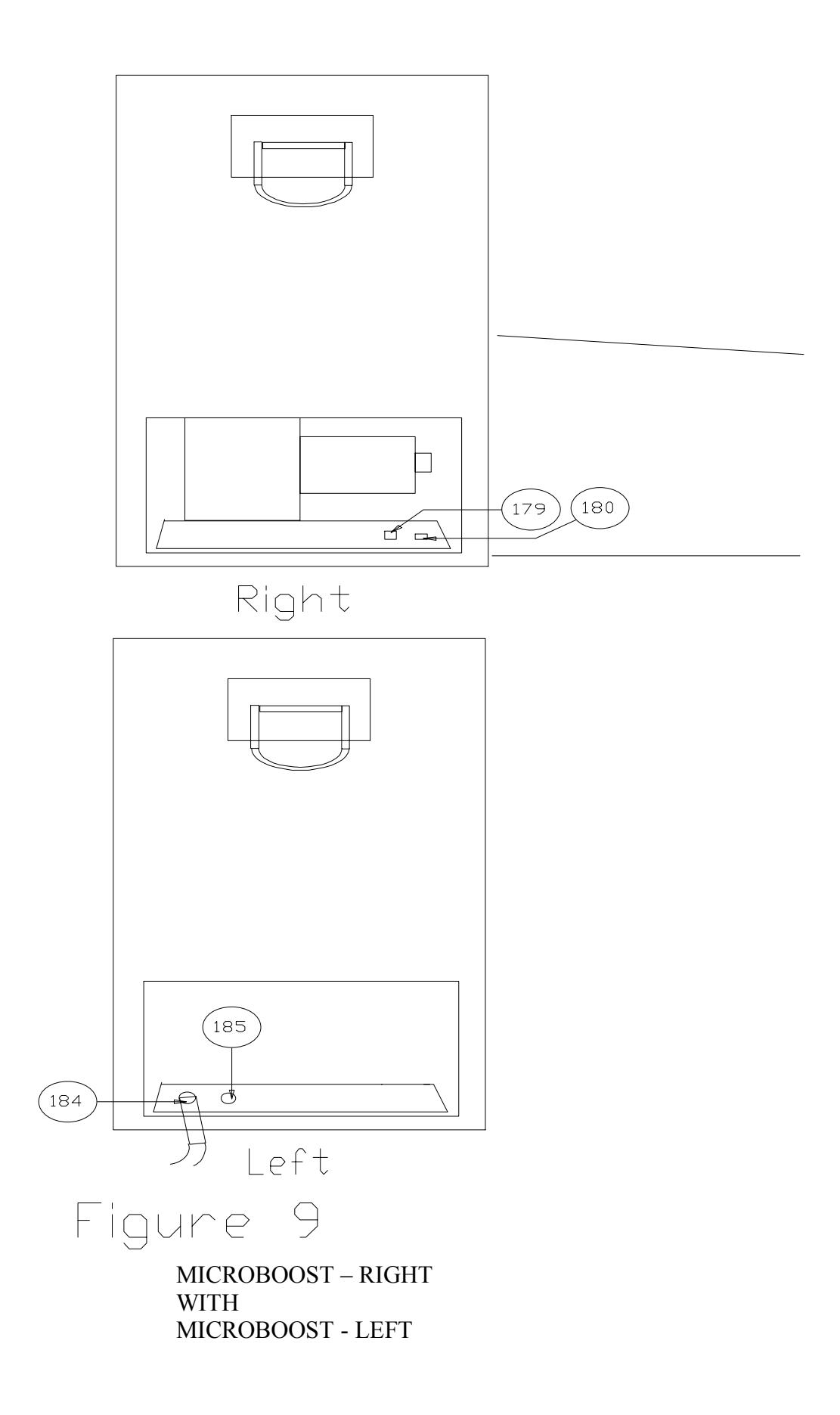

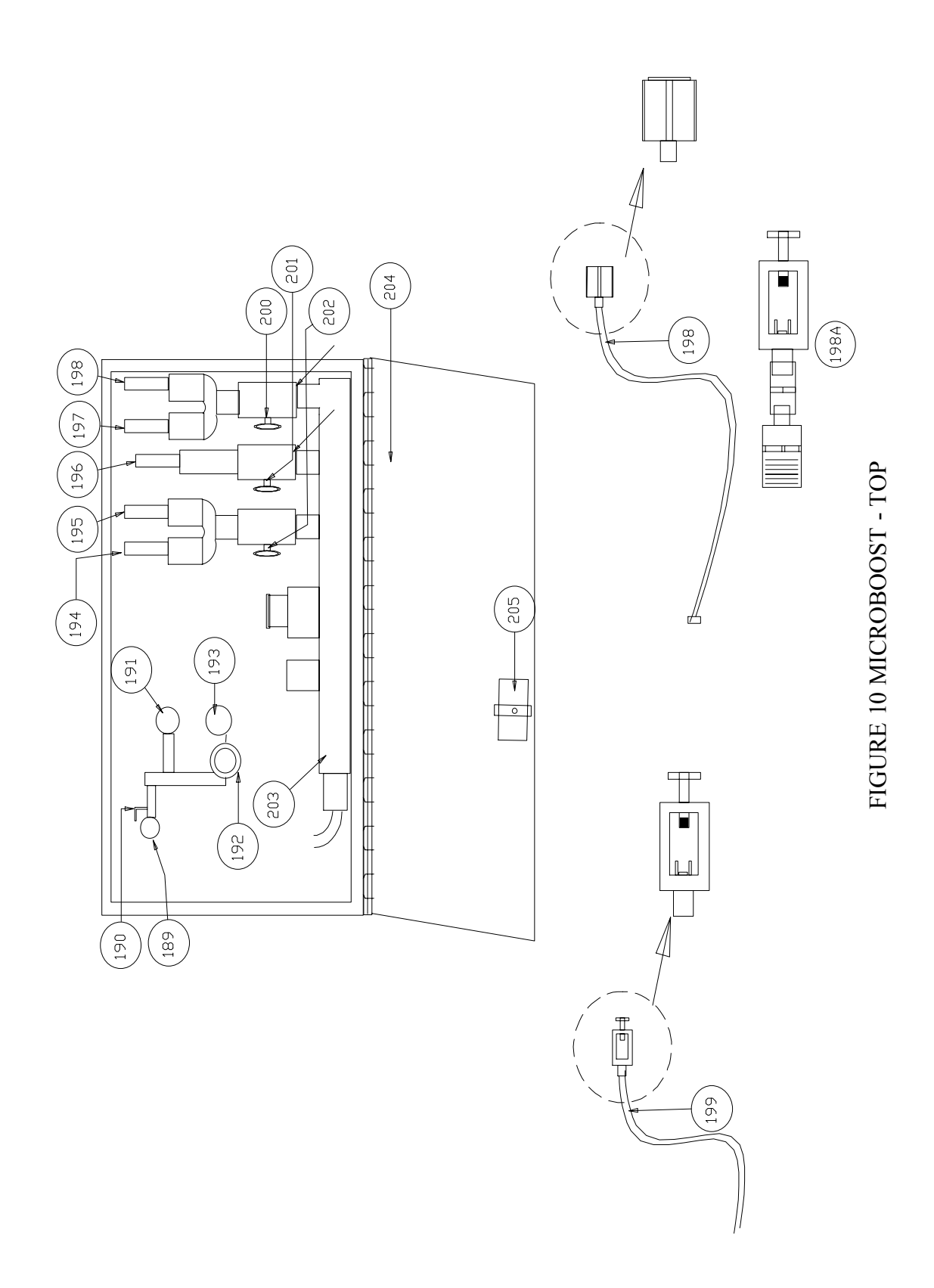

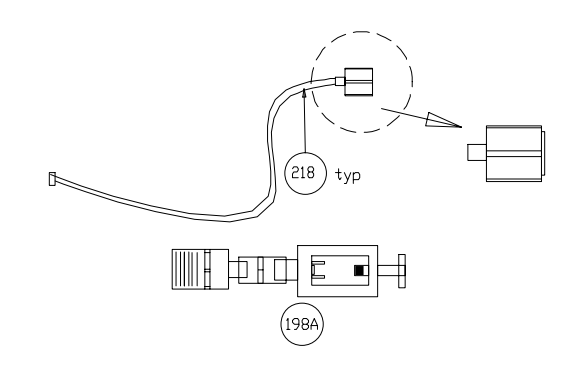

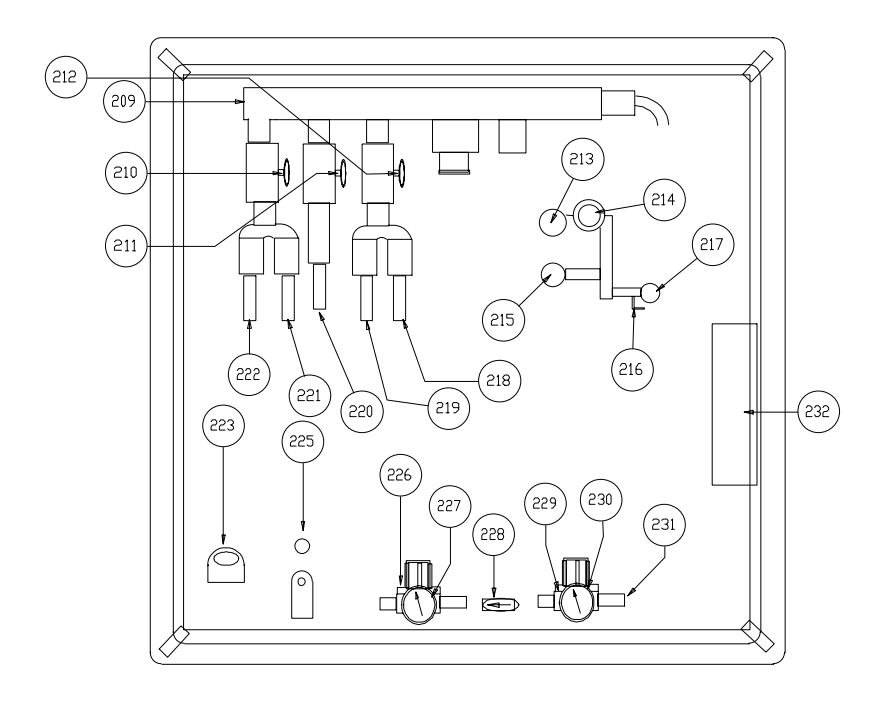

Figure 11 HV BOOSTER INTERIOR MANIFOLD SIDE

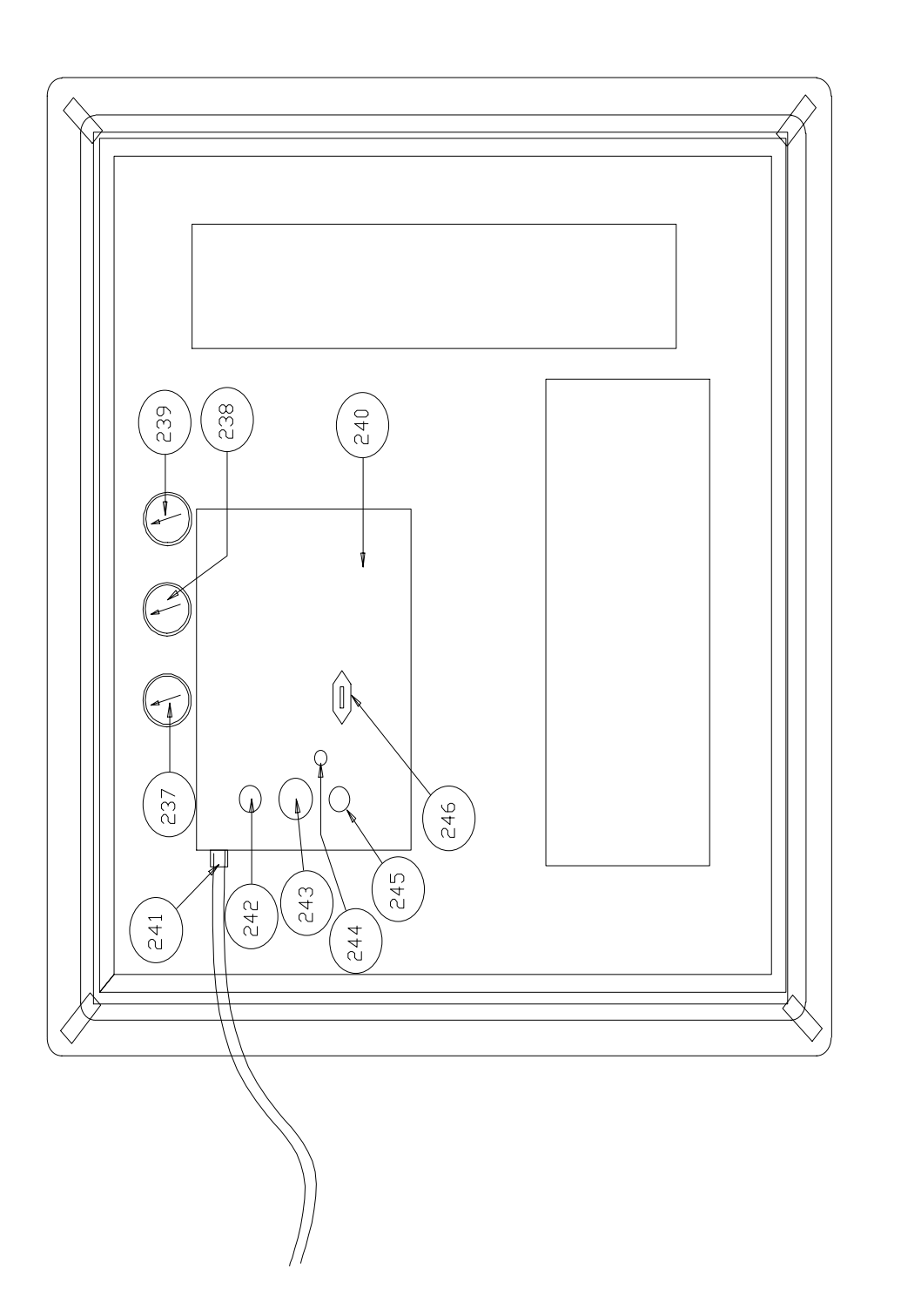

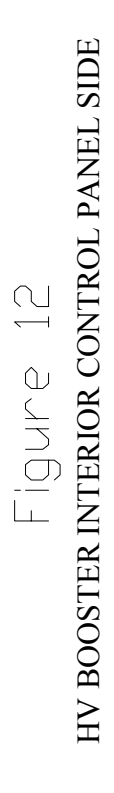

| l               | POGS 33 Maintenance                                                                                                    |
|-----------------|----------------------------------------------------------------------------------------------------|
|                 | <b>WARNING</b> : Air Compressor: Before doing any maintenance, the electric power must be unplugged. Depressurize by slowly disconnecting the air hose to the POGS.                                                                                                    |
| $\triangleleft$ | <b>WARNING</b> : <u>POGS Oxygen Generator</u> : Before doing any maintenance, the electric power cord must be unplugged.<br>Depressurize the air and oxygen tanks by leaking out the oxygen supply and compressed air supply. This is done by opening one of the oxygen outlet valves and one of the compressed air valves labeled on the front of the generator.                                         |
|                 | WARNING: Sieve Beds: If they are removed for any reason, block both ends so room air does not enter the beds.                                                                                                    |
| AIR COM         | PRESSOR (Refer to Owners' Manual)                                                                                                    |
|                 | The two (2) air inlet filters should be inspected daily or weekly (depending on environmental conditions). The black filter housings can be twisted open to remove filter elements. The cabinet filter (located in center of compressor cabinet) should be inspected daily or weekly (depending on environmental conditions). To replace, pull back on four latches, lift cover and replace with new one. |
| POGS- 0         | vgen Generator                                                                                                    |
| 1.              | <b>DAILY-</b> Inside POGS cabinet at bottom left is a black valve knob. Use this to bleed any water out of air tank: with power off, open                                                                                                    |
| ſ               | slowly and bleed out water until only air bleeds out.                                                                                                    |
| i σ.            | HEPA Filters- Change at three (3) months. Depressurize the air and oxygen by opening the oxygen outlet valve and compressed air                                                                                                    |
|                 | valve. Open POGS cabinet door. Locate the two (2) blue HEPA filter housings. Unscrew the filter housing. Remove the filters and replace elements.                                                                                                    |
| 4.              | Air Line Filter- Change at three (3) months. Located in bottom of cabinet behind lower panel. Marked F26-04-FM0. <u>Be sure air line is</u>                                                                                                    |
|                 | <u>depressurized;</u> depressurize using black valve knob Bottom Lett of Cabinet. Push down on the filter-housing latch. Twist filter<br>housing and drop down. Unscrew filter element support located in upper center of filter housing. Remove filter and replace. Clean<br>filter bowl.                                                                                                    |

| K                           | <b>WARNING:</b> When the Oxygen Generator is turned on for the first time after a prolonged shutdown period, the Oxygen receiver should be purged as described below.                                                                                                    |
|-----------------------------|----------------------------------------------------------------------------------------------------|
| NORN<br>Follow<br>the Initi | <b>IAL ROUTINE START-UP</b><br>this procedure to start the Generator for normal operation. If this is the first time the unit has been started, has been moved to a new location, or has had a change to the power source, follow<br>al Start-Up Procedure (see below).                                                                                                    |
| Ś                           | WARNING: Feed Compressor may be in standby mode, not off. Make sure power is "off" before setup.                                                                                                    |
| 3) (1)<br>3)                | Connect compressed air line from the Compressor to the POGS 33 Generator<br>Turn the Compressor's power switch "ON".<br>Turn the POGS 33 Generator's Main Power switch "ON". Observe the oxygen purity. If the purity is below 90-96%, attach the oxygen flow meter(s) and set flow to 15-33 LPM until 90-<br>96% oxygen content or higher is obtained. The POGS 33 is now ready for use: turn alarm switch to "Active".                                                                                                    |
| ITII                        | AL START-UP                                                                                                    |
| (j)<br>(j)                  | Verify proper compressor rotation:<br>Connect compressed air line from the compressor to the POGS 33 Generator.                                                                                                    |
| ( <del>6</del> )            | Turn on the Compressor<br>Turn POGS 33 Generator Main Power Switch "ON".                                                                                                    |
| 5)<br>6)                    | When Oxygen Tank Pressure reaches approximately 70 PSIG, the amber light marked "Standby" should light up and oxygen production will cease. When oxygen is used the oxygen pressure falls to 55 PSIG, the amber light will go off and oxygen production will resume. This gauge is located at the upper right hand corner inside the Generator.<br>90-96% and higher oxygen content will be obtained within 45 minutes. After the POGS 33 has gone into "Standby", connect one of the patient oxygen flow meters and set flow to 15-33 |
|                             | LPM to purge lower purity oxygen from the tank. Continue to flow until 90-96% oxygen content is obtained. The alarm switch should be in the "Bypass" position until the 90-96% oxygen level has been achieved.                                                                                                    |
| 7)                          | As oxygen from the oxygen tank gets used, the oxygen purity continues to increase to the specified level. Accelerate the oxygen purity level by letting the generator go in and out of standby mode approximately six times with out going below 50 PSIG:                                                                                                    |
|                             | Purging Procedure:  Sten 1-1 et generator og into standhy                                                                                                    |
|                             | <ul> <li>Step 2-Bleed the oxygen out by allowing oxygen flow from flow meter until generator begins to run</li> <li>Step 3-Ston flowing the oxygen so it can go to "Standby" again</li> </ul>                                                                                                    |
| <                           | • Step 4-Repeat six (6) times, or until purity is reached                                                                                                    |
|                             | WARNING: If the generator or any part of the systems had been opened to the atmosphere, the system must be purged of any residual air to bring the product                                                                                                    |
|                             | purity back to specifications. Do this by using the purging procedure (above).                                                                                                    |
| <u>1.</u><br>1.             | Turn POGS 33 Generator Main Power switch "OFF"                                                                                                    |
| <u>ν</u> ω 4                | Turn Generator Alarm Switch to "Bypass"<br>Turn Feed Compressor power switch "OFF"<br>Inside POGS generator cabinet at bottom left is a black valve knob. Use this to bleed any water out of air tank: with power off. open slowly and bleed-out water until only air bleeds                                                                                                    |
| i v                         | out.<br>Northis come volva brach is tha air tault votela Durate the hottle and realized                                                                                                    |
| י <mark>(</mark>            |                                                                                                    |
| <                           | WARNING: The generator will remain pressurized after shutdown. Before performing any maintenance or opening any piping systems, always depressurize the                                                                                                    |
|                             | system; open the oxygen and air outlets to depressurize. Failure to do so may result in injuries.                                                                                                    |

# POGS 33 STARTUP AND SHUTDOWN

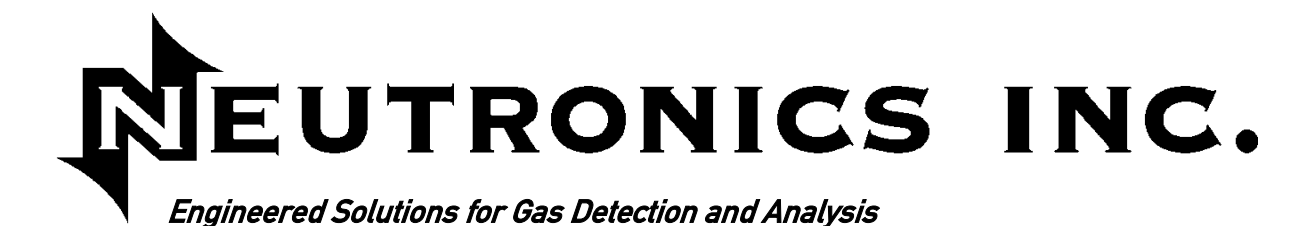

# **High Purity Instruments**

# **MODEL 1100**

### OXYGEN ANALYZER / CONTROLLER – PERCENT RANGE OPERATIONS MANUAL

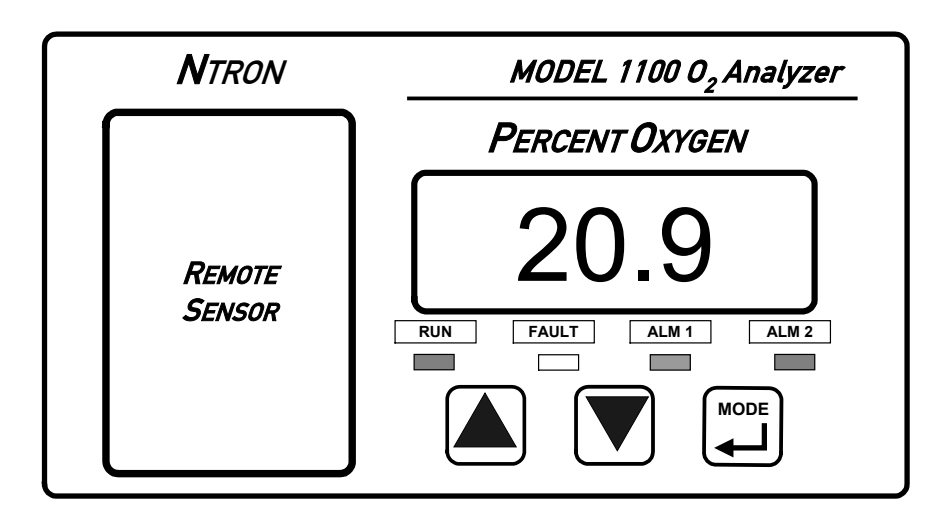

Manual Part Number: C5-06-4900-01-0 Revision Level: A Revision Date: January 19, 2004

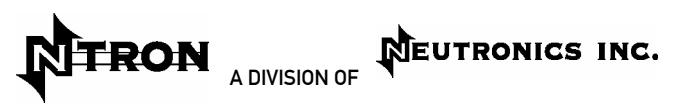

456 Creamery Way, Exton, PA 19341 Phone: 610.524.8800 • Fax: 610.524.8807 • Email: info@neutronicsinc.com www.neutronicsinc.com
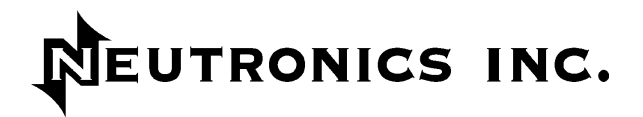

## **Table of Contents**

| TABLE OF (         | CONTENTS                                    | III  |
|--------------------|---------------------------------------------|------|
| FOR YOUR           | SAFETY:                                     | V    |
| WELCOME            |                                             | VI   |
| CHAPTER 1          | - INTRODUCTION AND OVERVIEW                 | 1-1  |
| 1.1 G              | ENERAL                                      |      |
| 1.2 Fi             | EATURES                                     | 1-1  |
| 1.3 S <sup>v</sup> | YSTEM HARDWARE OVERVIEW                     | 1-3  |
| 1.3.1              | Main Board                                  |      |
| 1.3.2              | Relay Board                                 |      |
| 1.3.3              | Power Supply                                |      |
| 1.3.4              | Display Board                               |      |
| 1.3.5              | Control Panel                               |      |
| 1.3.6              | Sensor                                      |      |
| 1.3.7              | Sensor Flow-Through Head                    |      |
| 1.3.8              | Chassis                                     |      |
| 1.4 A              | NALYZER INPUTS AND OUTPUTS                  | 1-6  |
| 1.4.1              | The Oxygen Sensor Input                     |      |
| 1.4.2              | Alarm-1 Relay Output                        |      |
| 1.4.3              | Alarm-2 Relay Output                        | 1-6  |
| 1.4.4              | Fault Relay Output                          |      |
| 1.4.5              | Analog Voltage Output                       |      |
| 1.4.6              | Analog Current Output                       |      |
| 1.4.7              | Range ID Output                             |      |
| 1.4.8              | Service Port                                |      |
| 1.5 C              |                                             |      |
| 1.5.1              | The "UP" Pushbutton                         |      |
| 1.5.2              | The "DOWN" Pushbutton                       |      |
| 1.5.3              | The "MODE" Pushbutton                       |      |
| 1.5.4              | 7-Segment Alphanumeric Display              |      |
| 1.5.5              | KUN Indicator LED                           |      |
| 1.5.6              | Alarm-1 Indicator LED                       |      |
| 1.5.7              | Alarm-2 Indicator LED.                      |      |
| 1.5.8              | Fault Indicator LED                         | 1-8  |
| CHAPTER 2          | 2 – SYSTEM INSTALLATION AND START-UP        | 2-1  |
| 2.1 IN             | ISTALLING THE ANALYZER                      | 2-1  |
| 2.1.1              | Step 1 – Locate and Mount the Analyzer unit |      |
| 2.1.2              | Step 2 – Install the Remote Sensor          |      |
| 2.1.3              | Step 3 – Install the Analyzer               |      |
| 2.2 S <sup>-</sup> | TARTING UP AND COMMISSIONING THE SYSTEM     | 2-10 |
| 2.2.1              | STEP 1 – Power Up the unit                  |      |
| 2.2.2              | STEP 2 – Calibrate the Unit                 |      |
| 2.2.3              | STEP 3 – Set Alarm-1 and Alarm-2            |      |

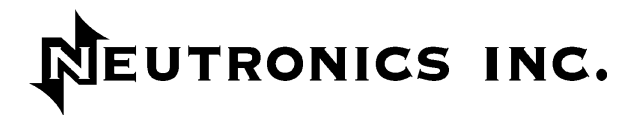

| CHAPTER | 3 – ANALYZER OPERATION                               |      |
|---------|------------------------------------------------------|------|
| 3.1     | SYSTEM ORGANIZATION                                  | 3-1  |
| 3.2     | USER Modes                                           | 3-1  |
| 3.2.    | 1 CALIBRATE Mode & Calibration Procedure             |      |
| 3.2.    | 2 SET/VIEW ALARM-1 Mode                              |      |
| 3.2.    | 3 SET/VIEW ALARM-2 Mode                              |      |
| 3.2.    | 4 VIEW ACTIVE FAULTS Mode                            |      |
| 3.2.    | 5 Return to RUN Mode                                 |      |
| 3.3     | SYSTEM MODES                                         | 3-4  |
| 3.3.    | 1 Self-Test & Warm-up Mode                           |      |
| 3.3.    | 2 RUN Mode                                           |      |
| 3.3.    | 3 ALARM-1 ACTIVE Mode                                |      |
| 3.3.    | 4 ALARM-2 ACTIVE Mode                                |      |
| 3.3.    | 5 FAULT ACTIVE Mode                                  |      |
| CHAPTER | R 4 – MAINTENANCE AND TROUBLESHOOTING                |      |
| 4.1     | SYSTEM SETUP                                         | 4-1  |
| 4.1.    | 1 System Setup via Control panel Keypad              |      |
| 4.1.    | 2 System Setup via Service Port                      |      |
| 4.1.    | 3 Change factory settings via Hardware Jumpers       |      |
| 4.2     | ROUTINE PERIODIC MAINTENANCE                         | 4-13 |
| 4.3     | TROUBLESHOOTING                                      | 4-14 |
| 4.3.    | 1 Fault Codes                                        |      |
| CHAPTER | ₹ 5 – APPENDICES                                     | 5-1  |
| 5.1     | APPENDIX A – SPARE PARTS LIST                        | 5-1  |
| 5.2     | APPENDIX B – SPECIFICATIONS                          | 5-2  |
| 5.3     | APPENDIX C – ANALYZER FACTORY CONFIGURATION SETTINGS | 5-4  |
| 5.4     | APPENDIX D – CONTROL PANEL HOT-KEY FUNCTIONS         | 5-5  |
| 5.5     | APPENDIX E – RANGE / OUTPUT CHART                    | 5-6  |
| 5.6     | APPENDIX F – ZERO CALIBRATION RANGE SETTINGS         | 5-6  |
| 5.7     | APPENDIX G – MSDS MATERIAL SAFETY DATA SHEET         | 5-7  |
| 5.8     | APPENDIX H – WARRANTY                                |      |
| INTENDE | D USE FOR THE MODEL 1100                             |      |

# NEUTRONICS INC.

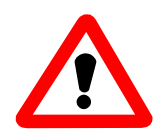

## For Your Safety:

#### PLEASE READ THIS MANUAL IN ITS ENTIRETY BEFORE ATTEMPTING INSTALLATION OR OPERATION! Attempting to operate the Model 1100 without fully understanding its features and functions may result in unsafe conditions

- Always use protective eye wear and observe proper safety procedures when working with pressurized gases.
- Always remove the freshness seal from the CAG-250E sensor before using.
- Always assure the pressure of gas entering the model 1100 is 1-3 psig.
- Always calibrate the model 1100 at an equivalent pressure and flow rate to the measured gas.
- Always calibrate the model 1100 whenever the point of use elevation changes more than 500 feet.
- Properly dispose of the oxygen sensor when it has expired.
- Ensure the protective freshness seal has been removed from the sensor before use.
- Ensure the model 1100 has been properly calibrated before use.
- Never expose the model 1100 analyzer chassis or sensor to water, high humidity or moisture. The units are not watertight.
- Never expose the model 1100 to flame or high temperatures.
- Never expose the model 1100 analyzer to flammable gases or vapors. The unit is not rated Explosion Proof, or Intrinsically Safe.
- Never expose the model 1100 directly to unregulated gas lines, cylinder gas. High gas pressures may cause the oxygen sensor to rupture.
- Ensure the analyzer unit is mounted in an area of free airflow to prevent the chassis from exceeding the operating temperature specifications. Do not mount the analyzer or sensor against hot surfaces. Do not block the ventilation louver on the analyzer chassis.
- The Model CAG-250 Oxygen Sensor is housed in a PVC casing. Please consult appropriate material compatibility references to ensure the sensor is not damaged by background gases in process monitoring applications.

NEUTRONICS INC.

## WELCOME

## Thank you for purchasing the Model 1100 Analyzer for zero to 100 % range Oxygen measurement.

The Model 1100 Compact Analyzer is a user friendly, microprocessor controlled Oxygen measuring instrument. It has many features to offer the user, which will be described in this manual. We recommend that all personnel who use the instrument read this manual to become more familiar with its proper operation.

For further detail regarding the maintenance and in-field service of the Model 1100 analyzer, please contact the Neutronics Inc. Customer Service Department. If you have questions or comments, we would like to hear from you.

Neutronics Inc. Customer Service Department 456 Creamery Way Exton, PA 19341 Tel: (610) 524-8800 ext 118 Toll Free: (800) 378-2287 ext 118 (US only) Fax: (610) 524-8807

EMAIL: <u>info@neutronicsinc.com</u> Visit us at <u>www.neutronicsinc.com</u>

## Equipment Serial Number: \_\_\_\_\_

(For faster service, please have this number ready if for any reason you need to contact us about your instrument)

#### Copyright ©2003 Neutronics Inc.

This work is protected under Title 17 of the US Code and is the sole property of Neutronics Inc. No part of this document may be copied or otherwise reproduced, or stored in any electronic information retrieval system, except as specifically permitted under US copyright law, without the prior written consent of Neutronics Inc.

# CHAPTER 1 – INTRODUCTION AND OVERVIEW

## 1.1 General

The model 1100 *Compact Series* analyzer by Neutronics offers an efficient solution in a small package for oxygen measurement and control applications. The Model 1100 is a microprocessor-based instrument for measuring zero to 100 % oxygen. The system is supplied with a model CAG-250E oxygen sensor, a flow through head, and a 6-foot sensor interface cable.

At the heart of the analyzer is the model CAG-250E oxygen sensor. This sensor assures reliability and fast response for critical measurements from zero to 100 %. It utilizes a unique weak acid electrolyte which offers long life and is unaffected by  $CO_2$  and other acid gases. When used with the model 1100, the CAG-250E is remote mounted to allow the sensor to be installed close to a sampling point for the fastest response time possible for process monitoring and control applications. A flow-through mounting head is supplied for use with all Neutronics Inc. process gas sampling systems.

## 1.2 Features

The *Compact Series* analyzers are designed to be flush mounted to a panel or console. Because of the small size of the Model 1100 analyzer, it can be integrated into a variety of equipment or control panels. The Remote Sensor Module can be mounted close to the sampling point to assure the fastest response possible.

## Other Features Include:

- Low-cost disposable Galvanic sensor
- Two User-adjustable Oxygen Alarms with configurable relay outputs for process control use
- Two Analog Outputs: 4-20 mA <u>AND</u> 0-1, 0-5, or 0-10 VDC
- Auto Ranging or Fixed Range Oxygen Measurement (VDC output provided for auto-range identification)
- Double Redundant Operating System, with automatic repair function
- Bi-directional RS-232 Serial Interface for connection to a PC, terminal, or printer

#### MODEL 1100 – Introduction and Overview

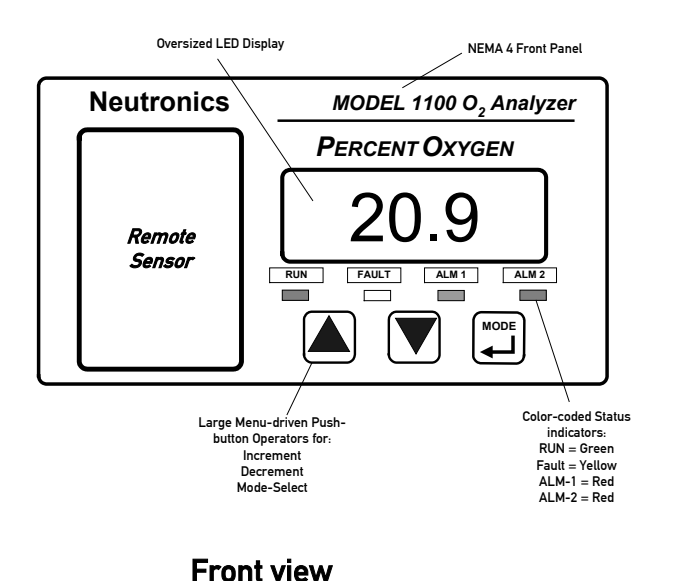

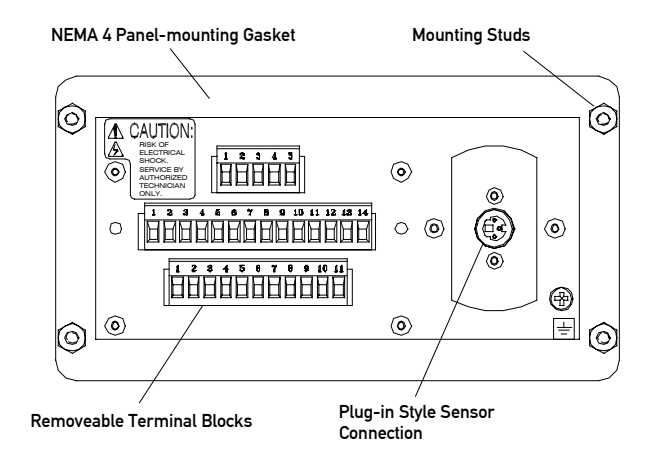

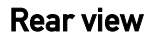

## Figure 1 – Model 1100 oxygen analyzer front and rear view

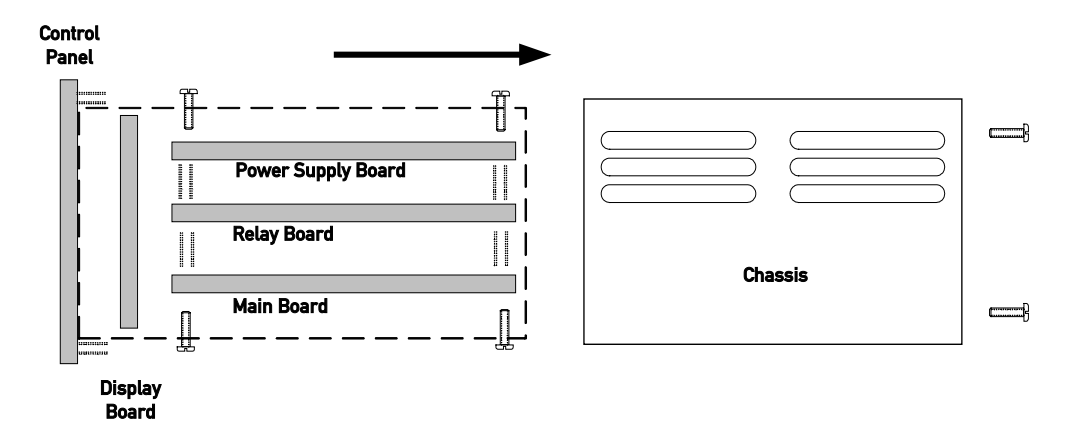

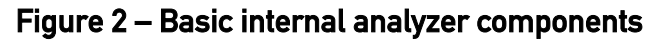

Manual Part Number: C5-06-4900-01-0 Revision Level: A

## 1.3 System Hardware Overview

## 1.3.1 Main Board

The main board houses the microprocessor, and supporting electronics for controlling the operation of the Model 1100 Analyzer. The main board receives the sensor input, and provides the control and display functions of the analyzer.

## 1.3.2 Relay Board

The Relay Board houses relay contacts for all of the Alarm and Control features of the 1100. The relays are mapped discretely to each alarm to provide electrical outputs for reporting, and process control use.

## 1.3.3 Power Supply

The power supply board is designed to take 110/220 VAC, 50/60 Hz mains power input. The supply is fused directly on the board. Optional 12 VDC and 24 VDC power supplies are available for installations where a DC voltage is required to power the Model 1100. A 12 VDC battery-backup power input (battery not provided) is also provided to act as an emergency back up in case of mains power failure.

## 1.3.4 Display Board

The Display board is designed to generate a digital indication of the concentration of oxygen (Appendix E – range / output chart), and fault codes (section 4.3.1). The display is a 7-segment,  $\frac{3}{4}$ " alphanumeric LED.

## 1.3.5 Control Panel

The Control Panel serves as the main user interface. The Control Panel features the keypad (ramp-UP, ramp-DOWN, and MODE keys) and the status LED's. The control panel is designed to be splash and water-resistant. There are #8-32 threaded mounting studs at each of the four corners for flush mounting of the model 1100 to a stationary control or equipment panel. The gasketed panel is suitable for NEMA type 4 / IP20 environments when properly installed.

## 1.3.6 Sensor

The sensor is an electrochemical cell, which measures partial pressure of oxygen. Sample gas is passed by the face of the sensor and an electrical output is generated, which is directly proportional and linear to the partial pressure of oxygen in the gas sample. It is similar in operation to a battery, except that one of the reactants, oxygen is supplied externally to the cell.

The CAG-250E Oxygen sensor consists of a lead anode, oxygen cathode, and weak acid electrolyte. Oxygen permeates a plastic membrane on the face of the sensor. The oxygen is electrochemically reduced at the cathode. The current generated is directly proportional to the partial pressure of oxygen at the sensing surface of the cell.

The CAG-250E sensor is a sealed disposable device with a serviceable life of 2 to 3 years. It does not require any periodic maintenance. When the sensor has expired, the entire device is disposed of and replaced easily and safely.

## 1.3.7 Sensor Flow-Through Head

The sensor mounting-base allows the model CAG-250 sensor to be used for process monitoring. It serves as both the receptacle for the sensor and the delivery system for a gas sample from a process vessel or stream. It includes a sample inlet, a flow-through chamber a sample exhaust, and a screw-in receptacle for the oxygen sensor.

#### 1.3.7.1 Sample Gas Inlet

Gas must be directed from the measured process to the sample inlet port via positive pressure from the source, or an external pump. The model CAG-250E sensor and flow-through head combination can be installed in any Neutronics Inc. Process Sampling System.

#### 1.3.7.2 Sample Gas Exhaust

A sample gas exhaust port is provided for installation with a process oxygen sampling system. Gas must be directed from the sample exhaust port to a suitable vent source that does not apply significant backpressure on the sampling system. The unit can be installed in-line with any Neutronics Inc. Process Sampling System.

#### 1.3.7.3 In-Situ Mounting

The model CAG-250 sensor may be mounted directly to a contained process gas stream via a userinstalled threaded port. In-situ sampling is appropriate for clean dry applications, where there is not significant pressure / vacuum, or fluctuation in pressure / flow.

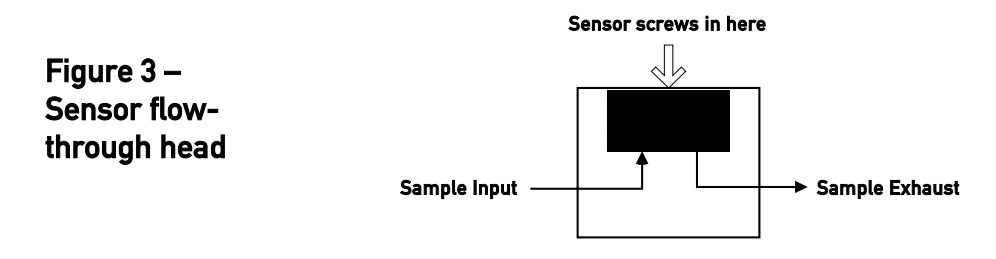

## 1.3.8 Chassis

The chassis is manufactured of specially coated steel. It is designed to provide a general level of protection against mechanical damage from the local environment. It is also an important component of the electrostatic discharge (ESD) shielding design. Since the model 1100 is a flush mounted system, the portion of the instrument housed in the chassis will be located behind the control panel or embedded within the customer equipment enclosure. The enclosure is general purpose and is not watertight.

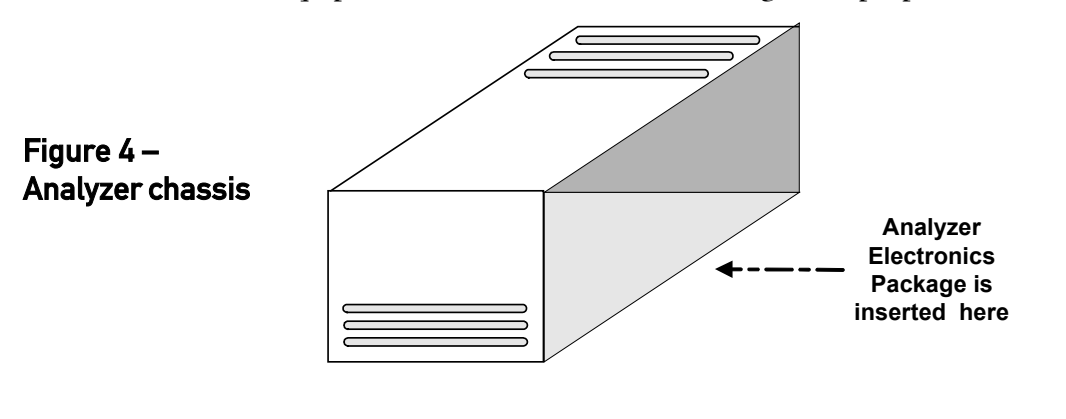

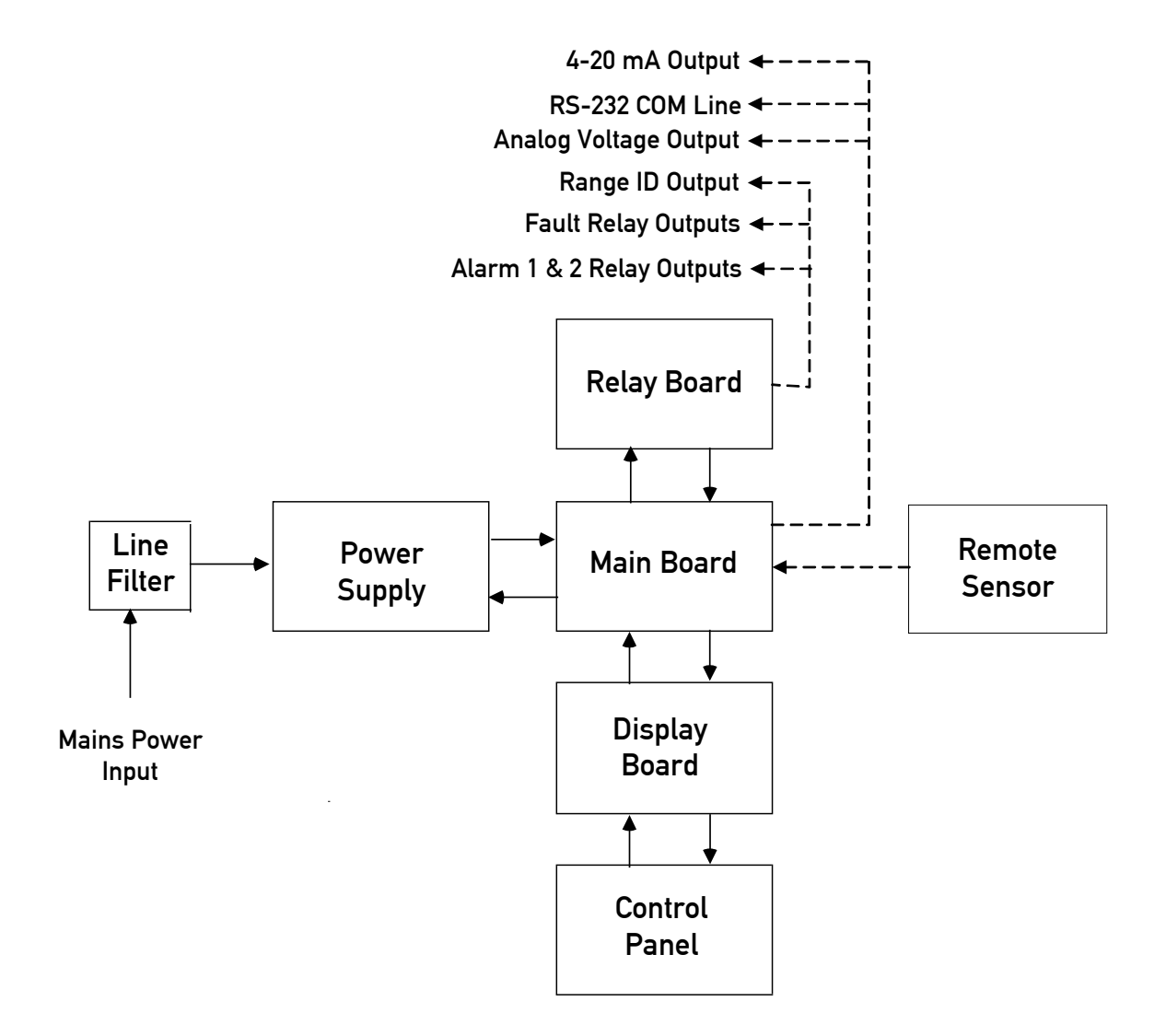

#### Figure 5 – Analyzer system configuration

## 1.4 Analyzer Inputs and Outputs

## 1.4.1 The Oxygen Sensor Input

The oxygen sensor electrical input to the model 1100 is used to indicate the oxygen concentration measured by the model CAG-250E oxygen sensor. It is proportional to the oxygen present in the measured gas at the sensor membrane. The oxygen sensor input is a female 3-pin 180° DIN connector to mate with the supplied sensor interface cable connector.

## 1.4.2 Alarm-1 Relay Output

The Alarm-1 relay is mapped to the Alarm-1 setpoint, and is provided for process control use. The user may set the oxygen level at which Alarm-1 activates (section 3.2.2). Alarm-1 may be configured as ascending (highest oxygen level allowable) or descending (lowest oxygen level allowable) action. The relay output may be configured for fail-safe (relay coil de-energized in alarm state) or non fail-safe (relay coil energized in alarm state) or non fail-safe (relay coil energized in alarm state) action. Factory default settings are ascending, and fail-safe (Appendix C, Factory Configuration). The Alarm-1 relay contacts are form C (DPDT), voltage-free.

## 1.4.3 Alarm-2 Relay Output

The Alarm-2 relay is mapped to the Alarm-2 setpoint, and is provided for process control use. The user may set the oxygen level at which Alarm-2 activates (section 3.2.3). Alarm-2 may be configured as ascending (highest oxygen level allowable) or descending (lowest oxygen level allowable) action. The relay output may be configured for fail-safe (relay coil de-energized in alarm state) or non fail-safe (relay coil energized in alarm state) or non fail-safe (relay coil energized in alarm state) action. Factory default settings are ascending, and fail-safe (Appendix C, Factory Configuration). The Alarm-2 relay contacts are form C (DPDT), voltage-free.

## 1.4.4 Fault Relay Output

The Fault relay output is used to indicate that there is at least one system fault active on the Model 1100 analyzer (section 4.3.1 - fault codes and definitions). The relay output action is non fail-safe, and is not configurable. The Fault relay contacts are Form B (SPST), voltage-free.

## 1.4.5 Analog Voltage Output

The Analog Voltage output is a dynamic potential used to indicate to a remote device the displayed oxygen concentration during normal analyzer operation and system maintenance. The Analog voltage output follows the oxygen readout displayed on the 7-segment LED display during all system and user modes except for user setup. For a complete listing of available output levels by analyzer range, refer to Appendix E – range / output chart.

The Analog voltage range can be adjusted by the user (section 4.1 - system setup). Available settings are 0-VDC for minimum-scale-deflection, to 1, 5 or 10-VDC full-scale. The factory default setting is 0-1 VDC (Appendix C, Factory Configuration). The Analog voltage output is scaled according to the analyzer's selected range, and must be used in conjunction with the Range ID voltage when the Analyzer is configured for auto-ranging (section 1.4.8).

## 1.4.6 Analog Current Output

The Analog Current output is a dynamic current flow used to indicate to a remote device the displayed oxygen concentration during normal analyzer operation and system maintenance. The Analog current output follows the oxygen readout displayed on the 7-segment LED display during all system and user modes except for user setup. For a complete listing of output levels by analyzer range, refer to Appendix E – range / output chart.

The minimum scale deflection may be set to either 0 mA or 4 mA. Full-scale is fixed at 20 mA. The Analog current output is scaled according to the analyzer's selected range, and must be used in conjunction with the Range ID voltage when the Analyzer is configured for auto-ranging (section 1.4.8).

## 1.4.7 Range ID Output

The model 1100 can be configured by the user to automatically switch its measurement range, based on the concentration of oxygen measured while in-service, to provide the most accurate, and highest resolution outputs at all times. For a complete listing of analyzer ranges, refer to Appendix E - range / output chart.

Remote auxiliary devices designed to interpret the model 1100 Analog outputs over multiple output range scales require an indication of the analyzer's selected range at all times for accurate scaling. The model 1100 features a 0-10 VDC Auto-Range Identification output. The range ID output is used in conjunction with the Analog voltage and Analog current outputs when auto-ranging is used. It provides an indication of the Analog outputs' selected full-scale. There are five range ID voltage levels used in the 1100 to correspond with its five output ranges (Appendix E – range / output chart).

## 1.4.8 Service Port

The Service port provides a user-friendly means of digital communications with the model 1100 Analyzer. Through this port, the unit may be configured, calibrated, and queried for most functions. The RS-232 port may also be programmed to send out information on a timed basis for users who prefer to use Digital instead of Analog interfacing with the analyzer. In addition, the service port may be used with a PC based computer (such as a portable notebook computer) over a standard bi-directional RS-232 serial interface.

## 1.5 Control panel User Interface

## 1.5.1 The "UP" Pushbutton

The "UP" pushbutton can be used to program the 1100 Analyzer via the control panel. This momentary push-button soft key is used to enter incremental information. Its function is menu-driven.

## 1.5.2 The "DOWN" Pushbutton

The "DOWN" pushbutton can be used to program the 1100 Analyzer via the control panel. This momentary push-button soft key is used to enter decremental information. Its function is menu-driven.

## 1.5.3 The "MODE" Pushbutton

The "MODE" pushbutton can be used to program the model 1100 via the control panel. This momentary push-button soft key is used to navigate the operational modes available through the control panel. Its function is menu-driven.

## 1.5.4 7-Segment Alphanumeric Display

The 7-Segment alphanumeric display feeds back information from the model 1100 to the user via the control panel. The primary purpose of the 7-Segment display is to show the oxygen concentration readout. It is also used for feedback of operational status, fault codes, and other information necessary to perform system setup and maintenance.

## 1.5.5 RUN Indicator LED

The purpose of the RUN Indicator LED is to inform the user via the control panel that the model 1100 is measuring the concentration of the sample gas and updating the display and outputs accordingly, and has not detected any alarm, or fault conditions.

## 1.5.6 Alarm-1 Indicator LED

The purpose of the Alarm-1 Indicator LED is to inform the user via the control panel that the measured oxygen concentration has exceeded the alarm-1 threshold; alarm-1 and its associated relay are in active mode.

## 1.5.7 Alarm-2 Indicator LED

The purpose of the Alarm-2 Indicator LED is to inform the user via the control panel that the measured oxygen concentration has exceeded the Alarm-2 threshold; alarm-2 and its associated relay are in active mode.

## 1.5.8 Fault Indicator LED

The purpose if the Fault Indicator LED is to inform the user via the control panel that at least one system fault is active. Note that when the fault Indicator LED is active, the fault relay will also be active.

# 2 CHAPTER 2 – SYSTEM INSTALLATION AND START-UP

## 2.1 Installing the Analyzer

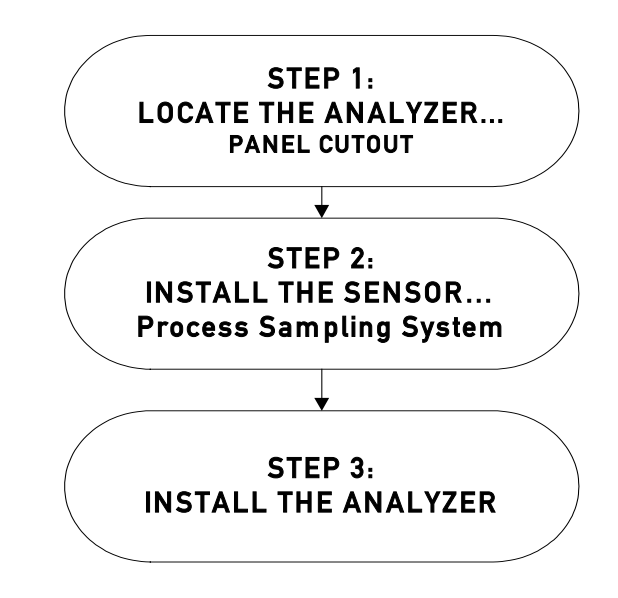

Figure 6 – Installation outline

## 2.1.1 Step 1 – Locate and Mount the Analyzer unit

The model 1100 is designed to be mounted flush to the surface of a stationary equipment control panel. Select a suitable location for the analyzer unit where the digital display and status LED's will be easy to read, and the interface buttons on the display panel will be easy to access.

Cut/drill the mounting panel to the specifications in figure-7. Clearance holes for the #8-32 threaded mounting studs do not need to be tapped. Hex nuts are included for securing the unit to a panel. Trim all burrs or sharp edges in the cutout or mounting-holes, which would interfere with or damage the gasket on the analyzer control panel.

Slide the analyzer unit into the cutout, rear-chassis first, and seat the control panel gasket on the mounting surface. The gasket on the analyzer control panel ensures a watertight seal around the control panel cutout. Secure the threaded mounting studs with the supplied hex-nuts, and internal-tooth lock-washers. The analyzer control panel is suitable for NEMA Type 4, IP20 environments when properly installed. The rear electronics chassis is suitable for NEMA Type 1, IP 20 environments.

The analyzer should not be exposed to water, adverse temperature, or shock. Ensure the analyzer unit is mounted in an area of free airflow to prevent the chassis from exceeding the operating temperature specifications. Do not mount the analyzer or sensor against hot surfaces. Do not block the ventilation louver on the analyzer chassis.

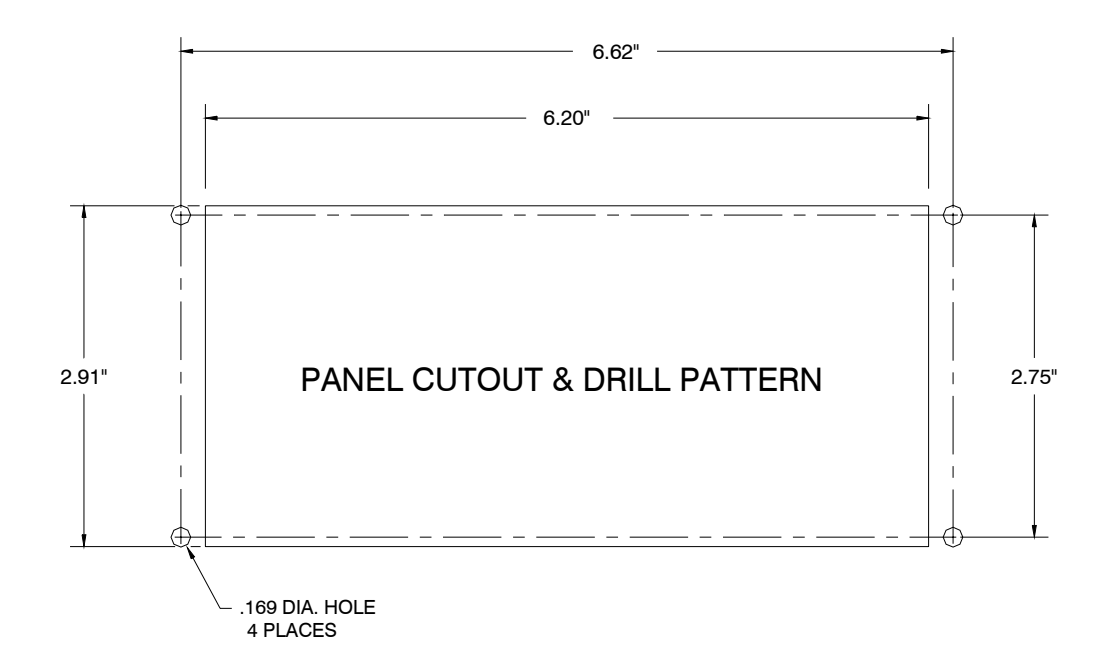

Figure 7 – Analyzer cutout

## 2.1.2 Step 2 – Install the Remote Sensor

The model 1100 is supplied with a model CAG-250E oxygen sensor, and sensor flow-through head for connection to a sampled process gas stream, and a sensor interface cable with a rubberized sheath to protect the sensor and the sensor electrical connector from dust and liquid spray.

The model 1100 can also be supplied with a Neutronics Inc. process Sampling system, built-toapplication. For detailed instructions on remote sensor installation with a Neutronics Inc. Process Sampling System, please refer to the equipment manual.

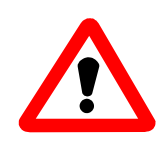

**CAUTION:** The remote mounted sensor contains a weak acid electrolyte (concentrated acetic acid). Do not attempt to disassemble the sensor. Any sensor found leaking electrolyte should be disposed of according to local regulations. See material safety data supplied in the Appendix of this manual. Any damaged sensor should be replaced with a new unit.

#### 2.1.2.1 Flow-through Head

Surface-mount the flow through head horizontally (as shown in figure 8) or vertically on a stationary panel. The sensor flow-through head is 1.25" diameter Delrin<sup>TM</sup> plastic or optional stainless steel, and is machined to accommodate two # 6-32 machine-type mounting screws (1-inch on center). Be careful not to over tighten the mounting screws. Allow sufficient space to screw the model CAG-250E oxygen sensor into the top threaded port of the flow through head, and for the sample lines and sample inlet and exhaust fittings.

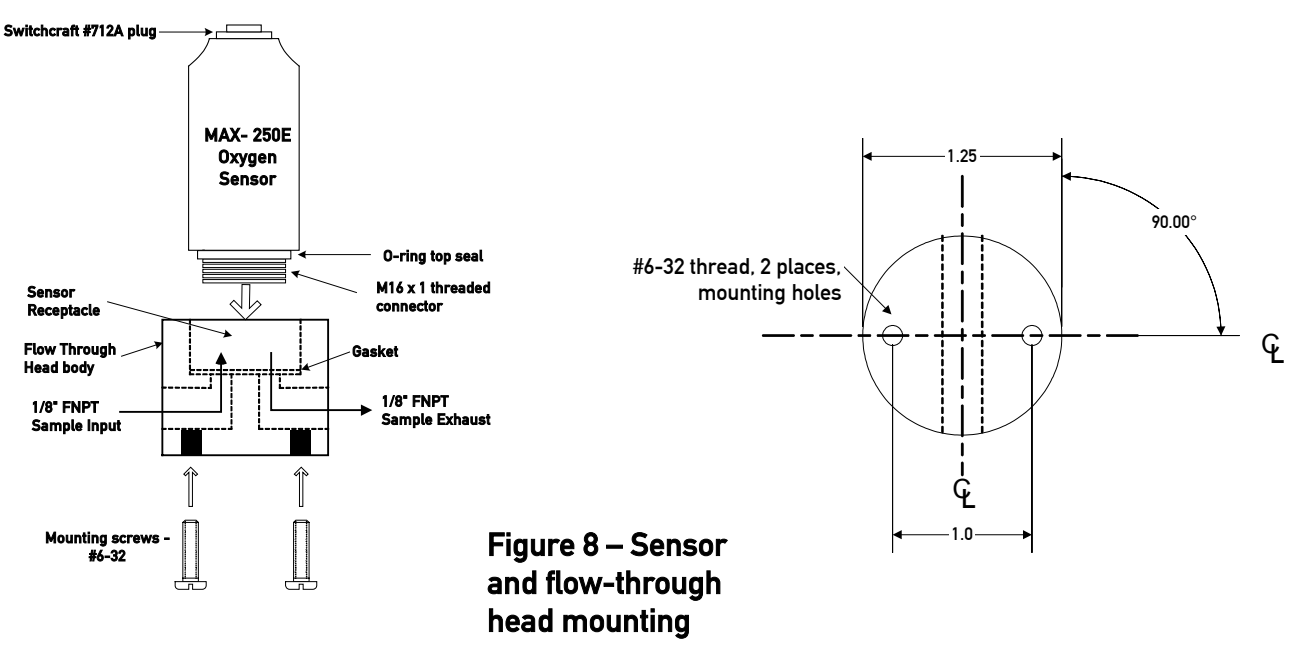

#### 2.1.2.2 Sample Inlet Port

Pneumatic connection to the measured process for sample extraction is made at either of the two interchangeable 1/8" FNPT fitting around the side of the flow-through head. For connecting the flow-through head to the measured process, use 1/8" or 1/4" rigid tubing, and 1/8" MNPT fittings of a material compatible with process gas composition. Ensure that no grease, particulate, or solvent is present in the tubing during installation. Use thread-tape to seal connections, and prevent gauling. Fix all sample tubing and connectors.

| Manual Part Number: | Revision Level: A | Revision Date: January 19, 2004 | Page 2-3 |
|---------------------|-------------------|---------------------------------|----------|
| C5-06-4900-01-0     |                   |                                 |          |

#### System Installation and Startup

A fixed calibration port may be implemented in the process sampling line by installing a 1/8" or 1/4" 3way manual ball valve into the sampling line as in figure-9. Use 1/8" or 1/4" rigid tubing and 1/8" MNPT fittings of a material compatible with process gas composition. Ensure that no grease, particulate, or solvent is present in the tubing during installation. Use thread-tape to seal connections, and prevent gauling. Fix all sample tubing and connectors.

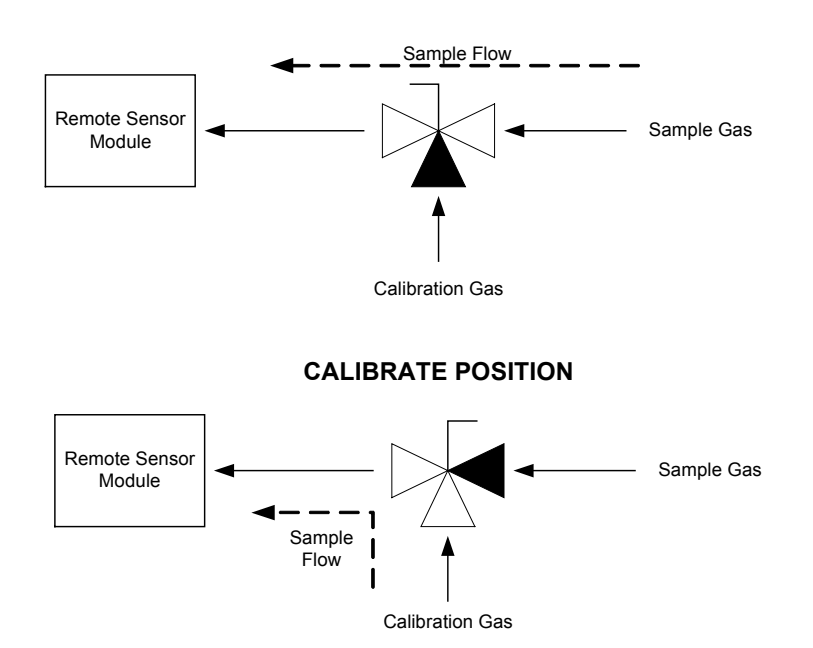

#### SAMPLING POSITION

#### Figure 9 – Calibration gas fixture configuration

#### 2.1.2.3 Sample Exhaust Port

Pneumatic connection to the measured process for sample extraction is made at either of the two interchangeable 1/8" FNPT fitting around the side of the flow-through head, but opposite the installed sample inlet port (section 2.1.2.2). For connecting the sample exhaust to vent, use 1/8" or 1/4" rigid tubing and 1/8" MNPT fittings of a material compatible with process gas composition. Select a vent location that is known to be at atmospheric pressure at all times. Use a minimum 2-meters of tubing to prevent back-flow of vent gas to the sensor. Ensure that no grease, particulate, or solvent is present in the tubing during installation. Use thread-tape to seal connections, and prevent gauling. Fix all sample tubing and connectors.

#### 2.1.2.4 Sensor

The CAG-250E sensor pneumatic connection to the process gas stream is made at the M16x1 threaded flow-through head connection with a supplied top seal o-ring and receptacle gasket. Electrical connection to the model 1100 is made at the female SwitchCraft type #712A connector.

Connect the sensor to the flow-through head. Verify the supplied o-ring is in place at the base of the sensor, over the M16x1 threaded connector. Do not lubricate the o-ring. Verify the supplied gasket is seated in the bottom of the flow-through head sensor receptacle. Screw the sensor into the flow-through head sensor receptacle, and hand-tighten. Do not over-tighten. The o-ring and gasket should be slightly compressed. Match the sensor threaded flow-through head connection against the mating receptacle in the sensor flow-through head.

| Manual Part Number: | Revision Level: A | Revision Date: January 19, 2004 | Page 2-4 |
|---------------------|-------------------|---------------------------------|----------|
| C5-06-4900-01-0     |                   |                                 |          |

Attach the supplied sensor cable to the model CAG-250 oxygen sensor using the female SwitchCraft type #712A connector. Hand-tighten the capture-ring to secure the connection. Match the sensor electrical connection against the mating connector on the sensor interface cable. Slide the protective sheath over the sensor. Fix all wiring and connectors.

Sampled process gas may be applied to the sensor flow-through head any time after the sensor is attached to the flow-through head. Regulate sample gas to 1 to 3 psig at 1-SLPM flow rate. Do not exceed 3-psig at the sample inlet port. Never apply an unregulated gas source to the sensor flow-through head.

## 2.1.3 Step 3 – Install the Analyzer

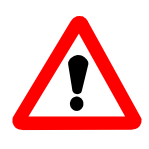

**DANGER:** Electrical connections on the rear of the Model 1100 Oxygen analyzer may have hazardous voltages present once power has been applied to the unit. High voltages may remain present for a short time even after power has been disconnected from the analyzer. Take care in observing standard electrical practices when making electrical connections to the Model 1100 Oxygen analyzer.

**DANGER:** The model 1100 analyzer is not rated intrinsically safe or explosion proof. Be certain that no flammable gases are present in the area where the Model 1100 analyzer will be installed.

**CAUTION:** The model 1100 housing is not rated waterproof. Do not mount the analyzer or the sensor in an area where it may contact water or other liquid elements.

**WARNING:** Be certain that all power is OFF to the analyzer and associated wiring (cables) before attempting installation. DO NOT WORK WITH LIVE WIRES! Do not leave any exposed wire at the terminal blocks. Before applying power, ensure terminal blocks are fully inserted into the mating connector at the analyzer.

#### System Installation and Startup

A label depicting the terminal block arrangement is affixed to the top of the chassis for easy reference during installation and maintenance (VAC configuration shown below). The terminal blocks feature screwed terminals. The terminal blocks are also removable for ease of wiring or removal of the analyzer module.

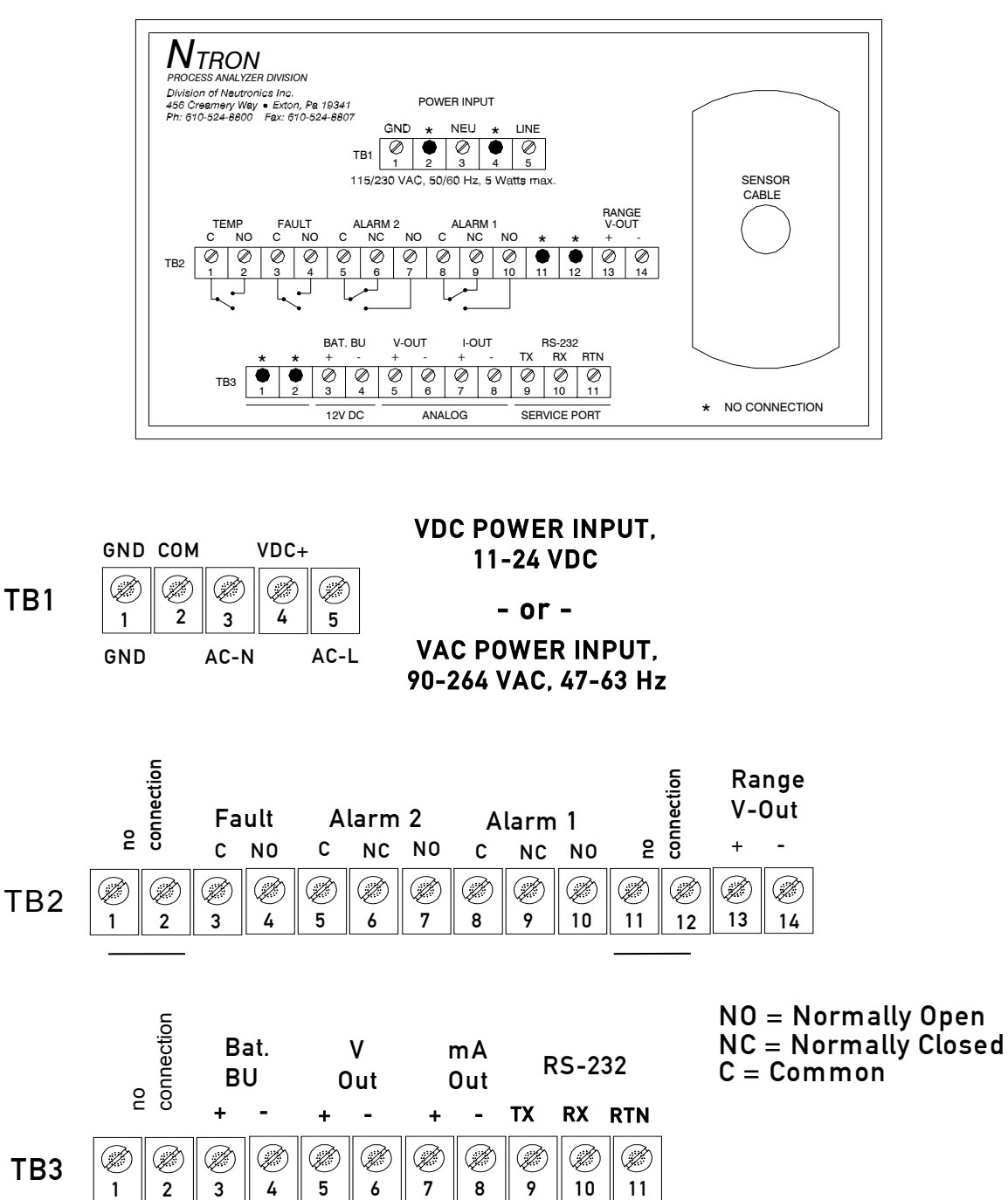

#### Figure 10 – Analyzer chassis electrical connections

VDC

12

Manual Part Number: C5-06-4900-01-0

Revision Level: A

Service

Port

#### 2.1.3.1 Sensor Input

Electrical connection to the model CAG-250E oxygen sensor is made by connecting the supplied sensor interface cable between the analyzer and the sensor. Attach the sensor interface cable to the model 1100 analyzer female 180° 3-pin DIN cable connector. Match the sensor input connector against the mating connector on the sensor interface cable. Fix all wiring and connectors.

#### 2.1.3.2 Alarm-1 Relay Output

Connections from the Alarm-1 relay contacts to the user's process control equipment are made at terminal block TB2 on the rear of the analyzer chassis. The oxygen alarm relay contacts are voltage-free Form C relay contacts, SPDT, 5A @ 250 VAC, 5A @ 30 VDC. Be certain to match the terminal pins against the terminal ID label on the top of the analyzer chassis.

#### 2.1.3.3 Alarm-2 Relay Output

Connections from the Alarm-2 relay contacts to the user's process control equipment are made at terminal block TB2 on the rear of the analyzer chassis. The oxygen alarm relay contacts are voltage-free Form C relay contacts, SPDT, 5A @ 250 VAC, 5A @ 30 VDC. Be certain to match the terminal pins against the terminal ID label on the top of the analyzer chassis.

#### 2.1.3.4 Fault Relay Output

Connections from the Fault relay contacts to the user's process control equipment are made at terminal block TB2 on the rear of the analyzer chassis. The fault relay contacts are voltage-free Form B relay contacts, SPST, 5A @ 250 VAC, 5A @ 30 VDC. Be certain to match the terminal pins against the terminal ID label on the top of the analyzer chassis.

#### 2.1.3.5 Range ID Output

Connections from the Range ID output to the user's auxiliary equipment are made at terminal block TB2 on the rear of the analyzer chassis. Be certain to match the terminal pins against the terminal ID label on the top of the analyzer chassis.

Use 20-AWG, 2-conductor, stranded-wire, twisted pairs for the connections. It is not necessary to use shielded cable for the Range ID output, with or without electrical barriers. If shielded cable is used, it should be drained to dc ground at the auxiliary equipment.

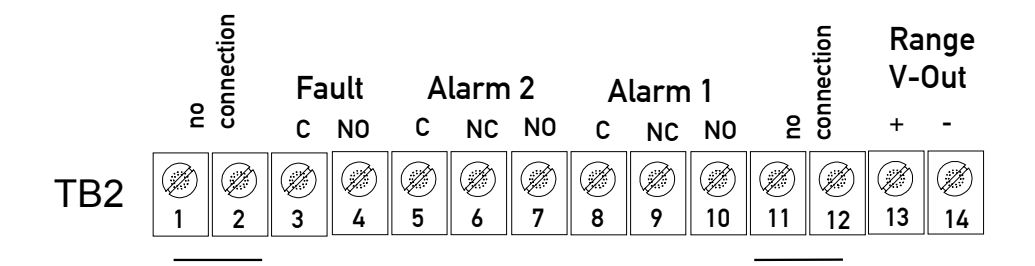

#### System Installation and Startup

#### 2.1.3.6 Analog Voltage Output

Connections from the Analog Voltage output to the user's auxiliary equipment are made at terminal block TB3 on the rear of the analyzer chassis. Be certain to match the terminal pins against the terminal ID label on the top of the analyzer chassis.

Use 20-AWG, 2-conductor, stranded-wire, twisted pairs for the connections. It is not necessary to use shielded cable for the Analog voltage output, with or without electrical barriers. If shielded cable is used, it should be drained to dc ground at the auxiliary equipment.

#### 2.1.3.7 Analog Current Output

Connections from the Analog Current output to the user's auxiliary equipment are made at terminal block TB3 on the rear of the analyzer chassis. The Analog current output is a negative ground, non-isolated 0-20mA, or 4-20 mA current loop. 12 VDC Power is supplied by the model 1100 analyzer. Maximum electrical loading is 250 Ohms. Be certain to match the terminal pins against the terminal ID label on the top of the analyzer chassis.

Use 20-AWG, 2-conductor, stranded-wire, twisted pairs for the connections. It is not necessary to use shielded cable for the Analog current output, with or without electrical barriers. If shielded cable is used, it should be drained to dc ground at the auxiliary equipment.

#### 2.1.3.8 Battery Backup

12-volt DC Battery Backup terminals are provided at terminal block TB3 on the rear of the analyzer chassis. These terminals may be connected to a fixed 12 VDC power source to act as a back up in case mains power has been lost. The circuit will detect loss of the mains power and the VDC battery backup will maintain power to the system.

Connection to the battery backup is not required for normal operation of the analyzer. Be certain to match the terminal pins against the terminal ID label on the top of the analyzer chassis.

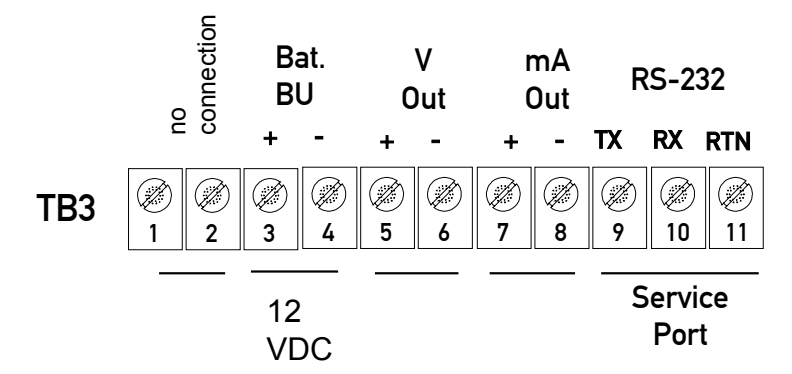

#### 2.1.3.9 RS-232 Service Port

Connections from the Range ID output to the user's auxiliary equipment are made at terminal block TB3 on the rear of the analyzer chassis. Be certain to match the terminal pins against the terminal ID label on the top of the analyzer chassis.

For interfacing with any standard PC computer via serial port, use 20-AWG, 3-conductor, shielded, stranded-wire, jacketed cable, terminated on one end with a female DB9 connector. The shielding should be drained to dc ground at the computer.

| SIGNAL<br>DESIGNATION AT<br>ANALYZER | ANALYZER TB2<br>CONNECTION | SIGNAL<br>DESIGNATION AT<br>COMPUTER | COMPUTER DB9<br>SERIAL PORT<br>CONNECTION |
|--------------------------------------|----------------------------|--------------------------------------|-------------------------------------------|
| RX                                   | Pin 9                      | TX                                   | Pin 2                                     |
| TX                                   | Pin 10                     | RX                                   | Pin 3                                     |
| RTN                                  | Pin 11                     | RTN                                  | Pin 5                                     |

#### 2.1.3.10 Mains Power

Connections for Mains Power input are made at terminal block TB1 on the rear of the analyzer chassis. Be certain to match the terminal pins against the terminal ID label on the top of the analyzer chassis.

For VAC versions, use minimum 16-AWG, 3-conductor, stranded-wire, for the connections. Supply single-phase 110/220 VAC, 50/60Hz to the unit. For VDC versions, use 18-AWG, 3-conductor, stranded-wire, for the connections. Supply 12/24 VDC to the unit. Refer to Appendix B for detailed power specifications.

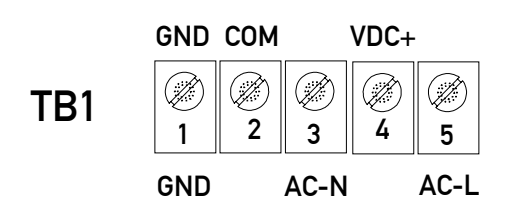

## VDC POWER INPUT, 11-24 VDC

- or -

VAC POWER INPUT, 90-264 VAC, 47-63 Hz

## 2.2 Starting up and Commissioning the System

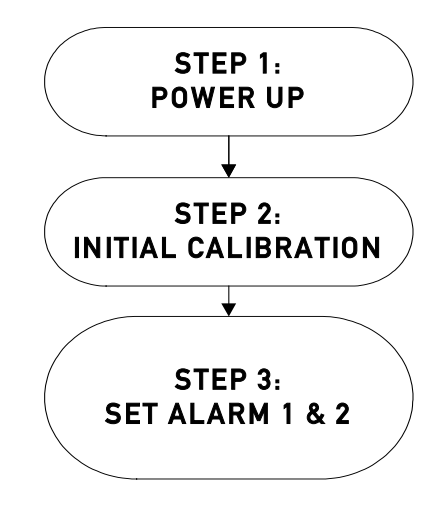

## Figure 11 – Start-up outline

The Model 1100 is shipped ready to use, right from the carton. Factory default configuration settings are listed in Appendix *C* for your information. Those settings will be suitable for most applications. Review the factory default configuration settings before commissioning your system. If you wish to change any of the factory default settings, refer to sections 4.1.1 and 4.1.2.

## POWER UP CHECK LIST

#### Have you:

- Mounted the analyzer and sensor in areas where there are no flammable vapors?
- Mounted the system away from exposure to rain, dripping water, or hose down?
- Correctly installed all of the wiring?
- Connected the sensor interface cable at both the sensor and analyzer?
- Ensured gas tight plumbing at the sensor flow-through head?
- Regulated the sample pressure as instructed in section 2.1.2.4?
- Read this manual in its entirety?

## 2.2.1 STEP 1 – Power Up the unit

When the Model 1100 is powered-up, it will go through a 5-second self-test. The 7-segment alphanumeric display will show "8.8.8.8.", then XXXX (software build), and the Power Supply voltage setting. The Run, Alarm-1, Alarm-2 and Fault LED indicators will go through a display test sequence (Lamp Test). The unit will then check the sensor signal and update the digital display and status LED's, and enter into the appropriate system mode according to programmed parameters (Appendix C – system configuration).

Once the analyzer reading has stabilized, the user may apply an instrument air source to the sensor to check the system. Allow the new reading to stabilize. It should take about 30-seconds for the gas to sweep out the sample lines, depending on the length.

## 2.2.2 STEP 2 – Calibrate the Unit

All units are calibrated at the Neutronics factory before shipping. However, it is recommended that the model 1100 be calibrated at commissioning, under ambient and process conditions similar to those encountered while in-service. Refer to section 3.2.1 for detailed analyzer calibration instructions.

**Helpful hint** The model 1100 is configured-to-order, as specified by the user per the application. If the application has changed, some adjustments in the system configuration may be necessary to optimize the model 1100 performance for the application. After reviewing the calibration instructions, review Appendix C – Factory Configuration Settings. Verify that the current settings are suitable for the application. Refer to Appendices E and F for all valid range and output settings available on the model 1100. If any changes are necessary, they can be performed via the control panel (section 4.1.1) or the service port (section 4.1.2).

## 2.2.3 STEP 3 – Set Alarm-1 and Alarm-2

After the unit has been calibrated on a known gas source, set the alarm points according to process control requirements. Refer to Appendix C for factory settings.

#### 2.2.3.1 Set Alarm-1

For process control applications, alarm-1 is used normally as the "primary" oxygen-level alarm, and is set to the highest or lowest level of oxygen allowable in your process, according to the application. Refer to section 3.2.2 for information about setting the alarm-1 level.

#### 2.2.3.2 Set Alarm-2

For process control applications, alarm-2 is used normally as the "secondary", or "warning" oxygenlevel alarm, and is set just below to the highest, or just above the lowest level of oxygen allowable in your process, according to the application. Refer to section 3.2.3 for information about setting the alarm-2 level.

The Model 1100 should now be ready for commissioning. Neutronics Inc. offers commissioning, and Factory Acceptance Testing services by our qualified technicians. You may contact the Neutronics factory toll-free at (800) 278-2287 in the continental United States. Elsewhere, call (610) 524-8800) and ask an Ntron Division Service Technician to schedule a service call.

# **3** CHAPTER 3 – ANALYZER OPERATION

## 3.1 System Organization

The Model 1100 has two types of operational modes – User-type, and System-type. User modes are initiated and controlled by the user, and are used to setup and maintain the analyzer. The User modes are: Calibration, Set/View Alarm-1, Set/View Alarm-2, View Active Faults, and Setup. Operating modes are accessed automatically by the Model 1100 during normal operation, according to its programming, and its configuration parameters. The Operating modes are: Self-Test & Warm-up, Run, Alarm-1 Active, Alarm-2 Active, and Fault Active.

## 3.2 USER Modes

At any time, the user can initiate any of the user modes either from the control panel or through the service port. Control panel access of the Calibration, Set/View Alarm-1, Set/View Alarm-2 and View Active Faults modes will be covered in this chapter. System setup mode and user access via the service port will be covered in section 4.1.

The user modes Calibration, Set/View Alarm-1, Set/View Alarm-2 and View Active Faults are accessed serially via the control panel, in the aforementioned order by repeatedly pressing and releasing the "MODE" key. When a user mode is accessed via the control panel, the model 1100 aborts any system mode active, and holds the state of Alarm-1, Alarm-2, Fault, and Heater OK relay outputs until the user returns the unit to Run mode.

## 3.2.1 CALIBRATE Mode & Calibration Procedure

Calibration mode allows the oxygen sensor and analyzer to be aligned to gases of known oxygen concentration for the most accurate on-line readings. For best accuracy in most ranges, the model 1100 requires single-gas calibration with ambient-level oxygen (20.9 %) at system commissioning, and at regular monthly intervals during the normal service life of the oxygen sensor (2-3 years). The simple procedure requires the user only to apply gas, and adjust the reading on the analyzer control panel. The model 1100 does the rest.

When a new sensor is put into service, the analyzer is calibrated with two gases, 20.9 % and 1 - 4 %, to ensure full range accuracy throughout the normal service life of the sensor. The analyzer will recognize the two calibration gases automatically. The user just applies gas, adjusts the reading on the analyzer control panel, and repeats the same simple steps with another gas. The model 1100 automatically sets up the new sensor for best accuracy throughout its service life.

## Calibration should be performed at the following times:

- During commissioning <sup>1</sup>
- Once per 30-days of normal operation <sup>1</sup>
- When replacing an oxygen sensor <sup>2</sup>
- As required while troubleshooting the system <sup>1</sup>

```
^1 Single gas calibration 20.9 % O_2 ^{-2} Two-gas calibration 20.9 % and 1 – 4 % O_2 ^{-2}
```

#### 3.2.1.1 Step-1; Select Calibration gases

The following calibration gas sources can be used to calibrate the model 1100:

**For normal calibration** – use Instrument grade compressed air (Dew-point  $< 35^{\circ}$ , particulates < 3-micron, condensable hydrocarbons < 1-part-per-million), or Certified Standard grade bottled gas at 20.9 % oxygen concentration.

Additional gas for new sensor – use Certified Standard grade bottled calibration gas –  $1.5 \% O_2$ 

**WARNING** Do not calibrate the model 1100 on zero gas. If the unit is calibrated on zero-gas, it will not operate properly.

#### **3.2.1.2** Step-2; Remove the Oxygen Sensor from Online Service

The oxygen sensor requires removal from on-line service to perform calibration. Calibration or other maintenance of the model 1100 analyzer and sensor should be performed when the measured process is not operating. If the unit has been installed with a Neutronics Inc process sampling system, please refer to the equipment manual for detailed instructions.

# **Warning** Before opening any part of the sampling system to air, make sure that the sampling lines are not pressurized, and are clear of any gas that may create a personnel or environmental hazard.

Disconnect the measured process from the sensor by completely removing the installed 1/8" MNPT fittings from the sensor flow-through head sample inlet port (this step is not necessary if using a fixed gas manifold – section 2.3.1). If it is necessary to exhaust to an alternate path during calibration, completely remove the installed 1/8" MNPT fittings from the sensor flow-through head sample exhaust port. Connect the oxygen sensor to an alternate exhaust location as in section 2.1.2.3.

#### **3.2.1.3** Step-3; Normal Calibration – Apply calibration gas to the Oxygen Sensor

Attach a calibration gas source at 20.9 % oxygen concentration to the model 1100 sensor flow through head. The user may attach the regulated gas source to the sensor head sample inlet port directly, or through a fixed gas manifold. The latter method will help to prevent premature wear of tube-ends and fittings, and increase long-term sampling system integrity. Where a calibration manifold has not been installed, connect the calibration gas source to the oxygen sensor similar to section 2.1.2.2.

Apply calibration gas to the oxygen sensor. Adjust the regulated calibration gas pressure to match the pressure of the in-service sample gas, within the sensor pressure specification of 1-10psig (Appendix B). Be sure to flow calibration gas to the sensor until the analyzer display has stabilized to allow calibration gas to sweep out the sample lines.

## **Warning**: Never apply an unregulated gas supply to the oxygen sensor. High or uncontrolled pressures may damage the oxygen sensor, and/or sampling system components.

#### **3.2.1.4** Step-4; Normal Calibration – Calibrate the Model 1100

After a regulated stream of calibration gas has been applied to the sensor, press and release the "MODE" key once. The 7-segment alphanumeric display will show "CAL", then an oxygen concentration value. Adjust the displayed oxygen concentration value to read "20.9" by pressing the "UP" or "DOWN" arrow key as required. Press and release the "MODE" key four times to return to Run mode.

**Note** For normal monthly sensor calibration, skip to step-7, section 3.2.1.8 "Return the Oxygen Sensor to Online Service". The normal calibration procedure is complete. When replacing the oxygen sensor, the model 1100 must be calibrated to an additional gas 1.5 % oxygen. Continue on to Step-5, section 3.2.1.6 "New Sensor Calibration".

#### 3.2.1.5 Step-5; New Sensor Calibration – Apply calibration gas to the Oxygen Sensor

Attach a calibration gas source at 1.5 % oxygen concentration to the model 1100 sensor flow through head. The user may attach the regulated gas source to the sensor head sample inlet directly, or through a fixed gas manifold (section 2.3.1). The latter method will help to prevent premature wear of tube-ends and fittings, and increase long-term sampling system integrity. Where a calibration manifold has not been installed, connect the calibration gas source to the oxygen sensor similar to section 2.1.2.2.

Apply calibration gas to the oxygen sensor. Adjust the regulated calibration gas pressure to match the pressure of the in-service sample gas, within the sensor pressure specification of 1-10psig (Appendix B). Be sure to flow calibration gas to the sensor until the analyzer display has stabilized to allow calibration gas to sweep out the sample lines.

## **Warning**: Never apply an unregulated gas supply to the oxygen sensor. High or uncontrolled pressures may damage the oxygen sensor, and/or sampling system components.

#### 3.2.1.6 Step-6; New Sensor Calibration – Calibrate the Model 1100

After a regulated stream of calibration gas has been applied to the sensor, press and release the "MODE" key once. The 7-segment alphanumeric display will show "CAL", then an oxygen concentration value. Adjust the displayed oxygen concentration to read "1.5" by pressing the "UP" or "DOWN" arrow key as required. Press and release the "MODE" key four times to return to Run mode.

#### **3.2.1.7** Step-7; Return the Oxygen Sensor to Online Service

When calibration procedures are complete, the model 1100 is ready to return to service. Disconnect calibration gas from the oxygen sensor by completely removing the installed 1/8" FNPT fitting from the sensor flow-through head sample inlet port. Where a calibration manifold has not been installed, reconnect the sample inlet port to the process for in-service oxygen measurement (section 2.1.2.2). If an alternate vent connection has been made, reconnect the sensor flow-through head sample exhaust port to the primary vent source (section 2.1.2.3). Be sure to flow sample gas to the sensor until the analyzer display has stabilized to allow time to sweep the sample lines clear of calibration gas.

## 3.2.2 SET/VIEW ALARM-1 Mode

To enter Set Alarm-1 mode from run mode using the keypad; scroll through the user mode menu by pressing momentarily the "MODE" key two (2) times, until the 7-segment alphanumeric display reads "AL1" (set alarm-1 level), and the "RUN" and "ALM1" indicator LED's flash. The display will show momentarily "AL1" and then the current alarm-1 threshold level (an  $O_2$  concentration). Use the "UP" and "DOWN" keys to adjust the alarm-1 setpoint level. Changed settings are automatically saved when the "MODE" key is pressed to enter the next mode.

## 3.2.3 SET/VIEW ALARM-2 Mode

To enter Set Alarm-2 mode from run mode using the keypad; scroll through the user mode menu by pressing momentarily the "MODE" key three (3) times, until the 7-segment alphanumeric display reads "AL2" (set alarm-2 level) and the "RUN" and "ALM2" indicator LED's flash. The display will show momentarily "AL2" and then the current alarm-2 threshold level (an  $O_2$  concentration). Use the "UP" and "DOWN" keys to adjust the alarm-2 setpoint level. Changed settings are automatically saved when the "MODE" key is pressed to enter the next mode.

## 3.2.4 VIEW ACTIVE FAULTS Mode

To enter View Active Faults mode from run mode using the keypad; scroll through the user mode menu by pressing momentarily the "MODE" key four (4) times until the 7-segment alphanumeric display reads "FL", and the "RUN" and "FAULT" indicator LED's flash. The display will show momentarily "FL" and then the highest priority active system fault. Press and release the "UP" or "DOWN key to scroll through all active system faults. Refer to section 4.3.1 for a complete fault code listing, and troubleshooting guide. To exit, press and release the "MODE" key.

## 3.2.5 Return to RUN Mode

To exit to run mode from any user mode, using the keypad; scroll through the control panel user mode menu by pressing repeatedly the "MODE" key until the 7-segment alphanumeric display shows "run". The display will then show an oxygen concentration. The "RUN", "ALM1", "ALM2", and "FAULT" LED's will flash for 120 seconds to indicate that the analyzer is in a stabilization period. This is to allow time to sweep the sample lines with sample gas before returning the unit to on-line service. During the stabilization period, alarm-1, alarm-2, and fault, relays remain inactive, and held to their last state before the control panel user mode menu was accessed.

## 3.3 System Modes

The model 1100 has five System modes – Self-Test & warm-up, Run, Alarm-1 Active, Alarm-2 Active, or Fault Active. Self-test & warm-up are fixed routines that are initiated upon each start-up. The remaining system modes, provided no valid manual input is received at the control panel or service port, are initiated automatically by the analyzer according to setup parameters entered by the user in setup mode, compared against monitored inputs and other monitored system hardware in real time.

## 3.3.1 Self-Test & Warm-up Mode

When the model 1100 is started up, it enters into Self-Test & Warm-up mode automatically (section 2.2.1). When the analyzer self-test is complete, the unit checks the current sensor signal, updates the 7-segment LED display, status LED's, and Analog outputs, then enters into the appropriate system mode according to its programmed parameters.

## 3.3.2 RUN Mode

The model 1100 initiates Run mode when it is continuously measuring the oxygen concentration of the in-service sample gas, and updating the display and outputs accordingly, and it has not detected any valid user input. A solid lit or flashing "RUN" indicator LED indicates to the user that the instrument is on-line, and the system is operating properly.

When the measured process oxygen concentration falls outside of programmed alarm parameters, and/or the system experiences a fault condition, the model 1100 analyzer enters into Alarm-1 Active, Alarm-2 Active, and/or Fault Active mode accordingly. The system does not abort Run mode, and the "RUN" indicator LED stays lit. The appropriate indicator LED will light in addition to the "RUN" indicator LED.

When programmed alarm setpoints and/or fault conditions are cleared, the model 1100 analyzer aborts Alarm-1 Active, Alarm-2 Active, and/or Fault Active mode accordingly. The system does not abort Run mode, and the "RUN" indicator LED stays lit. Indicator LED's mapped to aborted modes go out.

When the model 1100 analyzer detects valid user-input, it enters into one of the user modes accordingly – Calibration, Set/View Alarm-1, Set/View Alarm-2, View Active Faults, or User Setup. The analyzer aborts Run mode and holds the state of Alarm-1, Alarm-2, and Fault. The "RUN" indicator LED goes out, except in Calibrate mode, where it flashes.

When the user manually aborts all user modes by returning the system to Run mode, or no valid user input is detected for 120-seconds, the model 1100 checks the current sensor signal, updates the 7-segment LED display, status LED's, and Analog outputs, then enters into the appropriate system mode according to its programmed parameters. Alarm-1, Alarm-2, and Fault relay outputs are released and the "RUN" indicator LED is lit.

## 3.3.3 ALARM-1 ACTIVE Mode

The model 1100 initiates Alarm-1 Active mode when it has detected that the measured oxygen concentration has exceed the set threshold value of Alarm-1 (section 3.2.2). The "ALM1" indicator LED will light, The "RUN" indicator LED will remain lit. The Alarm-1 relay will change state according to the analyzer configuration (Appendix C, Factory Setup). The Alarm status will be cleared automatically when the measured oxygen concentration is within the set threshold value of Alarm-1. The "ALM1" indicator LED will go out, and the Alarm-1 relay will return to its non-active state according to the analyzer configuration. The Alarm-1 Active mode held to its last state during manual access to the user mode menu.

## 3.3.4 ALARM-2 ACTIVE Mode

The model 1100 initiates Alarm-2 Active mode when it has detected that the measured oxygen concentration has exceed the set threshold value of Alarm-2 (section 3.2.3). The "ALM2" indicator LED will light, The "RUN" indicator LED will remain lit. The Alarm-2 relay will change state according to the analyzer configuration (Appendix C, Factory Setup). The Alarm status will be cleared automatically when the measured oxygen concentration is within the set threshold value of Alarm-2. The "ALM2" indicator LED will go out, and the Alarm-2 relay will return to its non-active state according to the analyzer configuration. The Alarm-2 Active mode is held to its last state during manual access to the user mode menu.

## 3.3.5 FAULT ACTIVE Mode

The model 1100 initiates Fault Active mode when it has detected that one or more Fault criterion have been satisfied (section 4.3.1). The "FAULT" indicator LED will light and the Fault relay will change state. The Fault status will be cleared automatically when no Fault criterion have been satisfied. The "FAULT" indicator LED will go out and the Fault relay will return to its non-active state. The user may view active faults at any time from the control panel (section 3.2.4).

# CHAPTER 4 – MAINTENANCE AND TROUBLESHOOTING

## 4.1 System Setup

The model 1100 is shipped ready to install and operate with complete factory configuration already programmed and tested. The user may however wish to change the system configuration to suit the application of the analyzer. Some setup parameters may be changed by the user via the control panel keypad. All configuration parameters may be changed by the user via the Service Port.

**Important:** Before changing any of the model 1100 settings, refer to Appendix C – Factory Setup for reference. If the user has any questions before proceeding with changing analyzer settings, please contact the Neutronics Ntron division Service Department for assistance.

## 4.1.1 System Setup via Control panel Keypad

The control panel user setup menu may be accessed from the model 1100 control panel by pressing and holding the "MODE" key for at least 10-seconds until the 7-segment alphanumeric display shows"---" to indicate that the analyzer has accessed setup mode. Release the "MODE" key to activate setup mode. Once in setup mode, the user can access adjustable parameters sequentially by continuing to press and release the "MODE" key to scroll through the setup menu.

When you reach the mode that you wish to change, use the "UP" and "DOWN" keys to adjust the displayed setting. The modes are numerically identified by the number on the left side of the display. The current mode setting is identified by the number on the right side of the display. The new settings are automatically saved when the user advances to the next mode by pressing and releasing the "MODE" key. The user may exit the Setup menu at any time by pressing simultaneously the "UP" and "DOWN" keys (Appendix D, Control panel Hot-Key functions).

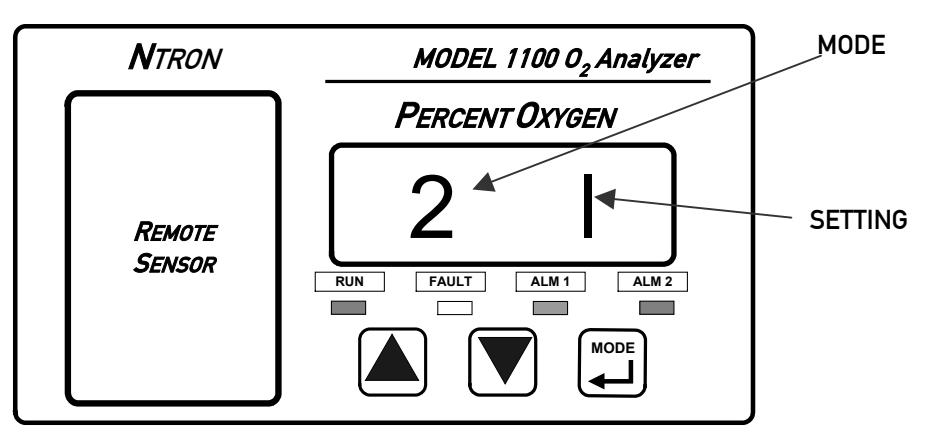

## 4.1.1.1 User Setup A: Display Range Select

This parameter allows the user to map the display and electrical output range scale of the model 1100 to suit the application (Appendix E - Range / Output Chart).

Valid Settings: 1 (fixed range 0-1 %) • 2 (fixed range 0-10 %) • 3 (fixed range 0-25 %) • 4 (fixed range 0-50 %) • 5 (fixed range 0-100 %) • 8 (low auto-range) • 9 (high auto-range) • 10 (full auto-range)

```
Manual Part Number:Revision Level: ARevision Date: January 19, 2004Page 4-1C5-06-4900-01-0
```

#### 4.1.1.2 User Setup 1: Alarm-1 Relays Ascending/Descending Action

This parameter allows the user to set the Alarm-1 relay action to *ascending* (the relay is set to its active state when the oxygen level is above the Alarm-1 level set point) or to *descending* (the relay is set to its active state when the oxygen level is below the Alarm-1 level set point).

Valid Settings: 0 (Descending) • 1 (Ascending)

#### 4.1.1.3 User Setup 2: Alarm-2 Relays Ascending/Descending Action

This parameter allows the user to set the Alarm-2 relay action to *ascending* (the relay is set to its active state when the oxygen level is above the Alarm-2 level set point) or to *descending* (the relay is set to its active state when the oxygen level is below the Alarm-2 level set point).

Valid Settings: 0 (Descending) • 1 (Ascending)

#### 4.1.1.4 User Setup 3: Analog Voltage Output Setting

This parameter allows the user to set the Analog Output Voltage full scale to 1, 5, or 10 volts. *Note that the software settings must match the RA and RB jumper settings on the Main CPU PCB* (section 4.1.3).

Valid Settings: 0 (0-5 VDC) • 1 (0-10 VDC), 2 (0-1 VDC)

#### 4.1.1.5 User Setup 4: Serial Output Format

This parameter allows the user to set the RS-232 communications timed output format.

Valid Settings: 0 (Output on Request) • 1 (Human Readable) • 2 (Machine Code) • 3 (Machine Code with Checksum) • 4 (Tab Delimited)

#### 4.1.1.6 User Setup 7: Set Assume Low-End Calibration Range Code

#### DO NOT CHANGE THIS SETTING

## 4.1.1.7 User Setup F: Alarm-1 and Alarm-2 Relays Failsafe/Non Failsafe Action

This parameter allows the user to set the Alarm-1 and Alarm-2 relays to either *failsafe* action (relay coils not powered in active alarm state) or *non-failsafe* (relay coils powered in active alarm state).

Valid Settings: 0 (Non-Failsafe) • 1 (Failsafe)

## 4.1.1.8 User Setup B: RS-232 Baud Rate

This parameter allows the user to set the RS-232 communications baud rate.

Valid Settings: 1 (300BPS) • 2 (1200BPS) • 3 (2400BPS) • 4(4800BPS) • 5 (9600BPS) 6 (19200BPS) • 7 (38400BPS)

## 4.1.1.9 User Setup 8: Factory Setup Restore.

This parameter allows the user to return the model 1100 to its initial factory-commissioned settings. Always perform a gas calibration after restoring factory settings.

Valid Settings: 88. A setting of 88 will activate the Factory Setup restore.

## 4.1.2 System Setup via Service Port

The model 1100 analyzer features a Service Port, which is accessible for programming the system, monitoring the analyzer output, and determining active fault codes for troubleshooting. The Service Port has been designed for communication with a PC based computer or other device capable of receiving and transmitting ASCII data packets over a standard RS-232 serial interface.

Access to the Serial Service Port may made through a terminal emulator program such as **HyperTerminal**, available in Microsoft Windows 95 or later:

#### 4.1.2.1 RS-232 Service Port Interfacing with HyperTerminal in Microsoft Windows 95 or later

Turn off your PC computer, and remove power from the Model 1100. Complete the instructions for wiring and connecting the Model 1100 to a PC computer (section 2.1.3.10). Apply power to the Model 1100, and start up the PC computer.

On your PC computer, open HyperTerminal: Navigate from the Windows desktop – Select Start  $\rightarrow$  Programs  $\rightarrow$  Accessories  $\rightarrow$  Communications  $\rightarrow$  HyperTerminal

In HyperTerminal, create and configure a new connection – follow the prompts:

| YOU ENTER                         |
|-----------------------------------|
| 1100                              |
| COM1, or other available COM port |
|                                   |

In HyperTerminal, select the correct COM port properties, to interface properly with the Model 1100:

| PROPERTIES         | YOU ENTER |
|--------------------|-----------|
| BITS PER SECOND    | 9600      |
| DATA BITS          | 8         |
| PARITY             | None      |
| STOP BITS          | 1         |
| FLOW CONTROL       | None      |
| TERMINAL EMULATION | VT 100 *  |

\* Not all versions of MS Windows prompt for this parameter.

Select "Apply" and "OK" as prompted. The Hyper Terminal program will immediately begin communicating with the model 1100, and the model 1100 will commence sending data via ASCII code dump to the PC. The information from the analyzer will be sent in ASCII strings, at 1-second intervals. Data will be sent in the factory default "Human Readable" format.

#### 4.1.2.2 Troubleshooting Your HyperTerminal Interface

If serial communications with the model 1100 fails, isolate the problem by performing the following tests:

Disconnect the RS-232 cable from the model 1100 by removing the terminal block connector from TB3. Insert a jumper between pins 9 & 10 on the terminal block connector. Enter a few letters from the PC keyboard. The PC monitor should display the corresponding alpha-characters as they are typed. If the letters do not display on the monitor screen, there is a problem with the RS-232 cable, the PC serial COM port, or the HyperTerminal setup.

#### Maintenance and Troubleshooting

If the typed letters DO show on the monitor screen and serial communications with the model 1100 still has not been established, then PC COM port pins 2 & 3 (1100 pins 9 & 10) may be reversed. Verify the cable wiring (section 2.1.3.10). If no transmitted data from the model 1100 is seen on the monitor screen, call the Neutronics Inc. Service Department for further assistance.

#### 4.1.2.3 Organization of RS-232 Serial Data

There are three levels of access through the service port that can be used for interfacing with the model 1100:

Standard Access: ASCII dump to a PC, printer, or DAQ, and provides basic operator access.

Advanced Level-1 Access: Allows user setup and configuration, such as alarms, and data format.

Advanced Level-2 Access: Allows access to vital control areas via password.

#### 4.1.2.4 Standard Level Access

Standard Level Access is the default level of access to the model 1100 available to the user via a host computer or printer over a standard RS-232 serial interface. In Standard Level access, the user can make inquiries about oxygen concentration, sensor signal level, and other parameters for system servicing, and troubleshooting.

When communications are established between the model 1100 and a host computer, 2-way communication begins automatically in Standard Level access. Data is sent out the analyzer RS-232 Service Port to the host terminal once-per-second, in the factory-default Human Readable format (section 4.1.2.4.2). There are no commands necessary to begin viewing information transmitted by the model 1100 in Standard Level access.

To request and view specific information via the RS-232 interface, type the desired command key selected from he Standard Access level command chart below (It is not necessary to press return).

**Helpful Hint:** For viewing convenience, before requesting specific information from the model 1100, disable automatic 1-second updates from the model 1100 and allow access of information by-request-only (section 4.1.2.4.1), by typing "SSERFMT=0", followed by the Return key. To return to automatic 1-second updates of data from the analyzer in Human Readable format (section 4.1.2.4.2), type "SSERFMT=1", followed by the Return key.

#### The STANDARD ACCESS level commands

| DESCRIPTION OF QUERIED FUNCTION |
|---------------------------------|
| Short software version          |
| Analyzer Model number           |
| Sensor output in Percent Oxygen |
| Sensor output in Volts          |
| Active Fault codes              |
| Active Fault code descriptions  |
| Long software version           |
| Unit Serial Number              |
|                                 |

There are several data formats of the ASCII data dump available. They may be changed from Standard Level Access to suit the user's needs as follows:

| TYPED COMMAND      | DESCRIPTION OF QUERIED FUNCTION                                                                                                    |
|--------------------|----------------------------------------------------------------------------------------------------|
| SSERFMT=0          | Disables RS-232 continuous periodic data-dump                                                                                       |
| SSERFMT=1          | Enables RS-232 output in HUMAN READABLE format                                                                                      |
| SSERFMT=2          | Enables RS-232 output in MACHINE format w/o Checksum                                                                                |
| SSERFMT=3          | Enables RS-232 output in MACHINE format w/Checksum                                                                                  |
| SSERFMT=4          | Enables RS-232 output in TAB DELIMITED (Excel) format                                                                               |
| SCALIBRATE=.XXXXXX | The user can send a calibration value in decimal format where 100 % Oxygen = 1. The number format entered must be 6-decimal places. |

#### 4.1.2.4.1 Disable RS 232 continuous output – SSERFMT=0

The factory default 1-second data-dump in Standard Level access can be disabled through the RS-232 interface in Standard Access level. While this setting is active, the user must request information by pressing the desired key according to the STANDARD ACCESS level commands chart.

#### 4.1.2.4.2 Human Readable Data Format – SSERFMT=1

The factory default format is Human Readable and can be changed via the analyzer control panel, or through the RS-232 interface in Standard Level Access. Human Readable data is presented in dynamic columns (columns appear only when data is present). It is intended for most users, to aid in setup and maintenance of the unit. Column headings from left to right: Mode  $\circ O_2$  Concentration  $\circ$  Alarm-1 status  $\circ$  Alarm-1 status  $\circ$  list of Fault codes active.

#### 4.1.2.4.3 . Machine Data Format with NO Checksum

Machine format with NO checksum can be selected via the analyzer control panel, or through the RS-232 interface in Standard Access level. Machine format with NO checksum data is streamed in packets defined by start/stop transmit bits. The order of data in each packet is as follows: Start Transmit •  $O_2$  Concentration • Fault codes active • List of Fault Codes • Alarm-1 status • Alarm-1 status • End Transmit. For detailed information on data formats, please contact the Neutronics Service Department.

#### 4.1.2.4.4 Machine Data Format WITH Checksum

Machine format with checksum can be selected via the analyzer control panel, or through the RS-232 interface in Standard Access level. Machine format with checksum data is streamed in packets defined by start/stop transmit bits. The order of data in each packet is as follows: Start Transmit •  $O_2$  Concentration • Fault codes active • List of Fault Codes • Alarm-1 status • Alarm-2 status • Checksum • End Transmit. For detailed information on data formats, please contact the Neutronics Service Department.

#### 4.1.2.4.5 Tab delimited Data Format

Tab delimited format can be selected via the analyzer control panel, or through the RS-232 interface in Standard Access level. Tab delimited data is presented in static columns (the same number of columns is always transmitted in a complete data message). Column headings from left to right: **Time since last re-boot** <sup>tab</sup> • **Mode** <sup>tab</sup> • **O2 Concentration** <sup>tab</sup> • **Alarm-1 status** <sup>tab</sup> • **Alarm-2 status** <sup>tab</sup> • **list of Fault codes active** <sup>tab</sup>. For detailed information on data formats, please contact the Neutronics Service Department.
### 4.1.2.5 Advanced Level 1 Access

Advanced Level-1 access is the computer-interfaced user Setup mode. Access to Advanced Level-1 can be accomplished on a PC by typing "setup" when viewing the Human Readable ASCII output. The User Setup menu will be displayed on the PC screen allowing access for changing the system setup.

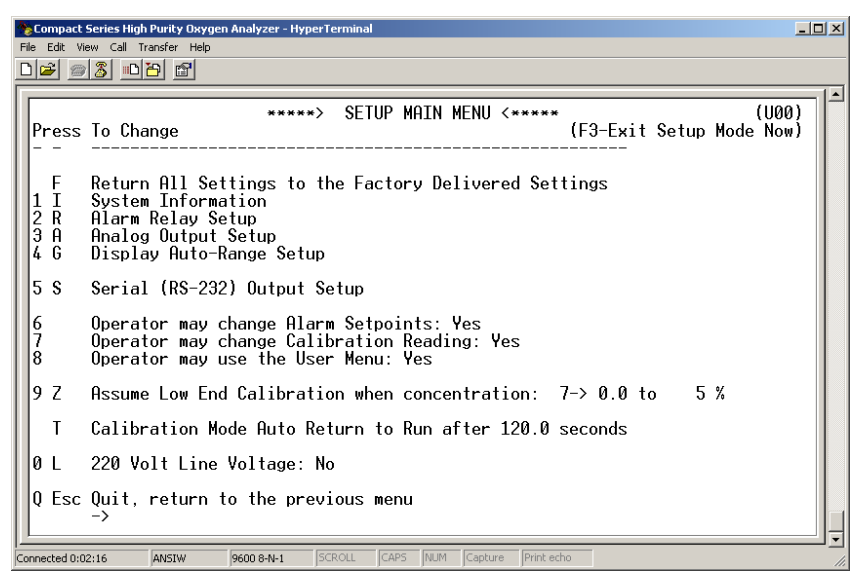

### Figure 12 – Level-1 Access (SETUP) Mode Menu

### 4.1.2.6 Advanced Level-2 Access

Advanced Level-2 access is available to the user via a PC by use of a password. This level of access allows the manipulation of all code settings. Contact the Neutronics Inc. Service Department for support before attempting to use Advanced Level-2 access.

### 4.1.2.7 SETTING UP THE MODEL 1100 – The RS-232 User Setup Menu

The RS-232 User Setup menu **U00** is the "Home" screen in Advanced Level-1 access (section 4.1.2.5), and provides access to all the parameters that may need to be adjusted by the user. The interactive menu is initiated by typing "setup" and pressing the "Enter" key on the RS-232 terminal; as in entering Advanced Level-1 access. To navigate backwards, use the  $\langle Esc \rangle$  or "Q" key on the RS-232 terminal.

### 4.1.2.8 Return all Settings to Factory Delivered Settings

In case of severe corruption of calibration and setting information, this setting will allow the user to restore the Model 1100 analyzer to its "out-of-box" setting. The user may type "Y" at the prompt to initiate a restore, or "N" and the prompt to bypass a restore. This setting is accessed from the Setup Main Menu by typing "F" on the RS-232 Terminal. To navigate backwards, use the <Esc> or "Q" key on the RS-232 terminal.

### 4.1.2.9 System Information Display

The System Information Display **U10** is a list of all the current settings for the 1100 analyzer. It is accessed from the Setup Main Menu by typing "1" or "I" on the RS-232 Terminal.

### 4.1.2.10 (U20) Alarm Relay Setup Menu

The RS-232 Alarm/Relay Setup menu **U20** provides access to all of the settings related to the Alarms, controls, and relays on the Model 1100 analyzer. It is accessed from the Setup Main Menu by typing "2" or "R" on the RS-232 Terminal. To navigate backwards, use the  $\langle Esc \rangle$  or "Q" key on the RS-232 terminal.

| Compact Series High Punity Oxygen Analyzer - HyperTerminal                          |
|-------------------------------------------------------------------------------------|
|                                                                                     |
| *****> RELAY CONFIGURATION <***** (U20)<br>Press To Change (F3-Exit Setup Mode Now) |
| 1 F Failsafe Alarm1 and Alarm2 No                                                   |
| 2 Alarm 1 Setpoint 5.0 % (0.050,000,000,0)<br>3 Descending No                       |
| 4 Alarm 2 Setpoint 10.0 % (0.100,000,000,0)<br>5 Descending No                      |
| 6 H Relay Hold Time 0.0 seconds                                                     |
| 7 W Fault Relay Active during Warm Up No                                            |
| 8 S Relays Disabled After Cal/Setup 120.0 seconds                                   |
| Q Esc Quit, return to the previous menu                                             |
| Connected 0:05:10 ANSTW 9600 8-N-1 SCROLL CAPS NUM Capture Print echo               |

### Figure 13 – Relay Configuration Menu

### 4.1.2.10.1 Alarm-1 and Alarm-2 Relays Failsafe

This parameter allows the user to set the Alarm-1 and Alarm-2 relays to either *failsafe* or *non-failsafe* action. *Failsafe* action is defined as; relay coils are not powered (contacts are in *normal* position) in active alarm state. *Non-Failsafe* action is defined as; relay coils are powered (contacts are in *non-normal* position) in active alarm state. The Alarm-1 and Alarm-2 Relays Failsafe setting may be set to "YES" or "NO". This setting is accessed from the Alarm and Relay Setup Menu by typing "1" or "F" on the RS-232 terminal.

### 4.1.2.10.2 Alarm-1 Level Setting (setpoint)

This setting sets the threshold level for Alarm-1. Depending on whether or not it is set to ascending or descending, Alarm-1 becomes active when the oxygen concentration is above or below this threshold level. The Alarm-1 setpoint may be set anywhere from 0.0 % to 100.0 %. This setting is accessed from the Alarm Relay Setup Menu by typing "2" on the RS-232 terminal.

### 4.1.2.10.3 Alarm-1 Descending

This setting configures Alarm-1 to either ascending or descending action. Ascending is defined as Alarm-1 active when the oxygen concentration is above the Alarm-1 setpoint level. Descending is defined as; Alarm-1 active when the oxygen concentration is below the alarm-1 setpoint level. The descending setting may be set to "YES" or "NO". This setting is accessed from the Alarm and Relay Setup Menu by typing "3" on the RS-232 terminal.

### 4.1.2.10.4 Alarm-2 Level Setting (setpoint)

This setting sets the threshold level for Alarm-2. Depending on whether or not it is set to ascending or descending, Alarm-2 becomes active when the oxygen concentration is above or below this threshold level. The Alarm-2 setpoint may be set anywhere from 0.0 % to 100.0 %. This setting is accessed from the Alarm Relay Setup Menu by typing "4" on the RS-232 terminal.

| Manual Part Number: | Revision Level: A | Revision Date: January 19, 2004 | Page 4-7 |
|---------------------|-------------------|---------------------------------|----------|
| C5-06-4900-01-0     |                   |                                 |          |

### 4.1.2.10.5 Alarm-2 Descending

This setting configures Alarm-2 to either ascending or descending action. Ascending is defined as Alarm-2 active when the oxygen concentration is above the Alarm-2 setpoint level. Descending is defined as; Alarm-2 active when the oxygen concentration is below the alarm-2 setpoint level. The descending setting may be set to "YES" or "NO". This setting is accessed from the Alarm and Relay Setup Menu by typing "5" on the RS-232 terminal.

### 4.1.2.10.6 Relay Hold Time

This setting determines the minimum time that Alarm-1 and Alarm-2 relays will hold their active state once the Alarm-1 and Alarm-2 setpoint levels have been exceeded, regardless of the actual Oxygen concentration after Alarm-1 and Alarm-2 have been activated. The Hold Time level may be set anywhere from 0 to 300 seconds. This setting is accessed from the Alarm Relay Setup Menu by typing "6" or "H" on the RS-232 terminal.

### 4.1.2.10.7 Fault Relay Active during Warm-up

This setting determines the active status of the Fault relay during the Model 1100 warm-up routine (section 4.3.1.2). The activate setting may be set to "YES" or "NO". This setting is accessed from the Alarm Relay Setup Menu by typing "7" or "W" on the RS-232 terminal.

### 4.1.2.10.8 Relays Disabled after CAL/Setup

This setting determines the time that relays will be held in their last state before returning to Run mode from the control panel or service port user menus. The relays disabled time may be set anywhere from 0 to 14,400 seconds. This setting is accessed from the Alarm Relay Setup Menu by typing "8" or "S" on the RS-232 terminal.

### 4.1.2.11 (U30) Analog Output Setup Menu

The RS-232 Analog Output Setup menu **U30** provides access to all of the settings related to the Analog Voltage Output (TB3-Pin 5, TB3-Pin 6) and Analog Current Output (TB3-Pin 7, TB3-Pin 8). It is accessed from the Setup Main Menu by typing "3" or "A" on the RS-232 terminal. To navigate backwards, use the <Esc> or "Q" key on the RS-232 terminal.

| Compact Series High Purity Oxygen Analyzer - HyperTerminal                                                                                                    |
|----------------------------------------------------------------------------------------------------|
|                                                                                                    |
| *****> ANALOG CONFIGURATION <*****         (U30)           Press To Change         (F3-Exit Setup Mode Now)                                                                                                    |
| 1 J Voltage Output: Hardware Range Jumpers<br>'2->Jumper RA-OUT RB-IN 0.0 1.0 V'                                                                                                    |
| 2 I Current Output Range: 1 ->4.0 to 20.0 mA                                                                                                    |
| 3 M       Use Manual Analog Output Ranges No          Manual Analog Output Range Configuration         4       VOut = 0 Volts       when       0.0 % ( 0.000,000,000,00)         5       VOut = Full Scale when       100.0 % ( 1.000,000,000,00)         6       IOut = Low Scale when       0.0 % ( 0.000,000,000,00)         7       IOut = 20.0 mA       when       100.0 % ( 1.000,000,000,00)         Q       Esc Quit, return to the previous menu |
| -> _      Connected 0:07:34 ANSIW 9600 8-N-1 SCROLL CAPS [NUM Capture [Print echo                                                                                                    |

### Figure 14 – Analog Output Configuration Menu

Manual Part Number: C5-06-4900-01-0 Revision Level: A

### 4.1.2.11.1 Analog Voltage Output Range

This menu sets the Analog Voltage Output full-scale value. It may be set to 0 (0-5 VDC minimum to full scale), 1 (0-10 VDC minimum to full scale) or 2 (0-1 VDC minimum to full scale). This setting must match the RA and RB hardware jumper settings on the bottom of the main CPU PCB (section 4.1.3). This menu is accessed from the Analog Output Setup menu by typing "1" or "J" on the RS-232 terminal.

### 4.1.2.11.2 Analog Current Output Range

This menu sets the Analog Current Output range. It may be set to 0 (0-20mA minimum to full scale), or 1 (4-20mA minimum to full scale). This menu is accessed from the Analog Output Setup menu by typing "2" or "I" on the RS-232 terminal.

### 4.1.2.11.3 Use Manual Analog Output Ranges

This menu is used to enable manual override of Analog output mapping to display range, and to force minimum and maximum Analog outputs to absolute Oxygen measurement values. This menu is accessed from the Analog Output Setup menu by typing "3" or "M" on the RS-232 terminal.

### 4.1.2.11.4 Force minimum Voltage Output to O<sub>2</sub> Concentration

This menu sets the Oxygen concentration at which the Analog Voltage output is at zero. This setting is entered in percent oxygen increments, and can be anywhere from 0.0% to 100.0%. This menu is accessed from the Analog Output Setup menu by typing "4" on the RS-232 terminal.

### 4.1.2.11.5 Force Maximum Voltage to O<sub>2</sub> Concentration

This menu sets the Oxygen concentration at which the Analog Voltage output is at maximum range (section 4.1.2.11.1). This setting is entered in percent oxygen increments, and can be anywhere from 0.0 % to 100.0 %. This menu is accessed from the Analog Output Setup menu by typing "5" on the RS-232 terminal.

### 4.1.2.11.6 Force minimum Current Output to O<sub>2</sub> Concentration

This menu sets the Oxygen concentration at which the Analog Current output is at minimum range (section 4.1.2.11.2). This setting is entered in percent oxygen increments, and can be anywhere from 0.0 % to 100.0 %. This menu is accessed from the Analog Output Setup menu by typing "6" on the RS-232 terminal.

### 4.1.2.11.7 Force Maximum Current Output to O<sub>2</sub> Concentration

This menu sets the Oxygen concentration at which the Analog Current output is at maximum range (section 4.1.2.11.2). This setting is entered in percent oxygen increments, and can be anywhere from 0.0 % to 100.0 %. This menu is accessed from the Analog Output Setup menu by typing "7" on the RS-232 terminal.

### 4.1.2.12 (U14) Display/Auto-Range Setup

The RS-232 Display/Auto-Range Setup menu **U14** provides access for the user to map the display and Analog output range scale(s) of the Model 1100 to suit the application (Appendix E – Range / Analog output Chart). The Analog Output Range may be set to 1 (fixed range 0-1%)  $\bullet$  2 (fixed range 0-10%)  $\bullet$  3 (fixed range 0-25%)  $\bullet$  4 (fixed range 0-50%)  $\bullet$  5 (fixed range 0-100%)  $\bullet$  8 (low auto-range)  $\bullet$  9 (high auto-range)  $\bullet$  10 (full auto-range). This menu is accessed from the Setup Main Menu by typing "4" or "G" on the RS-232 terminal. To navigate backwards, use the <Esc> or "Q" key on the RS-232 terminal.

### 4.1.2.13 (U50) RS-232 Serial Setup Menu

This menu provides access to set the RS-232 serial communications options. It is accessed from the Setup Main Menu by typing "5" or "S" on the RS-232 terminal. To navigate backwards, use the  $\langle Esc \rangle$  or "Q" key on the RS-232 terminal.

|   | <b>b Co</b><br>File | mpact :<br>Edit Vie | 5eries High<br>sw. Call Ti           | Purity Oxy<br>ansfer Hel          | rgen Analyzer<br>P                         | - HyperTermina                     | ıl               |               |         |             |                 |       |      | -             |     |
|---|---------------------|---------------------|--------------------------------------|-----------------------------------|--------------------------------------------|------------------------------------|------------------|---------------|---------|-------------|-----------------|-------|------|---------------|-----|
|   |                     | ž 🙍                 | 30                                   | 8                                 |                                            |                                    |                  |               |         |             |                 |       |      |               |     |
|   | Pr                  | ress                | To Cha                               | inge                              | ****>                                      | SERIAL O                           | JTPUT            | CONF          | IGURAT  | EON <*<br>( | ****<br>F3-Exit | Setup | Mode | (U50)<br>Now) |     |
|   | 1<br>2<br>3<br>4    | B<br>F<br>S<br>O    | Serial<br>Serial<br>Serial<br>OA-1 S | Baud<br>Outpu<br>Outpu<br>Style ( | Rate '5<br>it Forma<br>it Spaci<br>Jutput: | ->9600'<br>t:1->Hu<br>ng:1. <br>No | man Re<br>Ø seco | eadab<br>onds | le      |             |                 |       |      |               |     |
|   | Q                   | Esc                 | Quit,                                | returr                            | n to the                                   | previous                           | menu             |               |         |             |                 |       |      |               |     |
|   |                     |                     | ·                                    |                                   |                                            |                                    |                  |               |         |             |                 |       |      |               |     |
|   |                     |                     | ->                                   |                                   |                                            |                                    |                  |               |         |             |                 |       |      |               | Ŀ   |
| C | onne                | cted 0:1            | 5:34                                 | ANSIW                             | 9600 8-N-                                  | 1 SCROLL                           | CAPS             | NUM           | Capture | Print echo  |                 |       |      |               | 11. |

### Figure 15 – Serial Output Configuration Menu

### 4.1.2.13.1 Baud Rate

This menu sets the RS-232 baud rate. The baud rate can be set to 1 (300BPS), 2 (1200BPS), 3 (2400BPS), 4 (4800BPS), 5 (9600BPS), 6 (19200BPS) or 7 (38400BPS). This menu is accessed from the RS-232 Serial Setup menu by typing "1" or "B" on the RS-232 terminal.

### 4.1.2.13.2 Automatic Serial Output Format

This menu sets the format of the automatic timed RS-232 serial output (section 4.1.2.4). The timed serial output format may be set to 0 (Output on Request), 1 (Human Readable), 2 (Machine Code), 3 (Machine Code with Checksum), 4 (Tab delimited) 5 (OA1 style; not used). This menu is accessed from the RS-232 Serial Setup menu by typing "2" or "F" on the RS-232 terminal.

### 4.1.2.13.3 Serial Output Spacing

This menu sets the rate at which the RS-232 sends complete ASCII data packets to the Service Port. The send rate can be set anywhere from 1 to 86,400 seconds (24-hours). This menu is accessed from the RS-232 Serial Setup menu by typing "3" or "S" on the RS-232 terminal.

### 4.1.2.13.4 OA1 Style Output - NOT USED

### 4.1.2.14 Alarm Setpoint Lockout

If the Alarm Setpoint Lockout is enabled, the user may not change, but only view the Alarm-1 and Alarm-2 level settings. The Alarm Lockout setting is accessed from the Setup Main Menu by typing "6" on the RS-232 terminal. To navigate backwards, use the <Esc> or "Q" key on the RS-232 terminal.

### 4.1.2.15 Gas Calibration Lockout

If the Gas Calibration Lockout is enabled, the user may not change, but only view the Gas Calibration value. The Gas Calibration Lockout setting is accessed from the Setup Main Menu by typing "7" on the RS-232 terminal. To navigate backwards, use the <Esc> or "Q" key on the RS-232 terminal.

| Manual Part Number: | Revision Level: A | Revision Date: January 19, 2004 | Page 4-10 |
|---------------------|-------------------|---------------------------------|-----------|
| C5-06-4900-01-0     |                   |                                 |           |

### 4.1.2.15.1 User Menu Lockout

If the Front Menu Lockout is enabled the user may not manually initiate any User mode from the control panel. The User Menu Lockout setting is accessed from the Control panel Locks menu by typing "8" on the RS-232 terminal. To navigate backwards, use the <Esc> or "Q" key on the RS-232 terminal.

### 4.1.2.16 Assume Low-End Calibration Range

**WARNING:** The Assume Low-End Calibration Range (Zero Calibration Range in the setup menu) is set to 0 % to 5 % Oxygen at the factory, and it should not be adjusted by the user. If the user changes the Assume Low-End Calibration Range setting, the model 1100 will not operate properly.

### 4.1.2.16.1 Calibration Mode Auto Return to RUN

This setting determines the minimum time that the Model 1100 allows after exiting from control panel or service port user menus, before returning the unit to on-line status. The calibration mode auto return setting is accessed from the Control panel Locks menu by typing "T" on the RS-232 terminal. To navigate backwards, use the <Esc> or "Q" key on the RS-232 terminal.

### 4.1.2.17 220 Volt Line Voltage – NOT USED

### 4.1.3 Change factory settings via Hardware Jumpers

### 4.1.3.1 Analog Voltage Output

The Analog voltage output must be configured using the hardware settings. In addition, the software settings must match the jumper settings. Software changes are made via the Control panel User Setup menu (section 4.1.1), or the Service Port RS-232 User Setup menu (section 4.1.2.7).

### 4.1.3.1.1 Remove the unit from service

Make certain that all interfacing to the model 1100 is disabled at the user device. Make sure that interrupting outputs, from the unit will not interfere with normal process monitoring or control. Disconnect power from the model 1100 unit. Disconnect the removable terminal blocks from the rear of the model 1100 chassis. Follow all lock-out/tag-out procedures.

### 4.1.3.1.2 Change jumper settings

Turn the model 1100 upside down to access the jumpers through the port provided. Identify the appropriate jumper position. Use an insulated jumper-puller to remove and replace jumpers (Figure 12).

### 4.1.3.1.3 Return to service

Replace cables, and terminal blocks. Reapply power. Change Analog Voltage Output setting from control panel or service port to match new hardware settings. Perform a calibration check. Check function of changes to ensure the new settings are recognized by the model 1100.

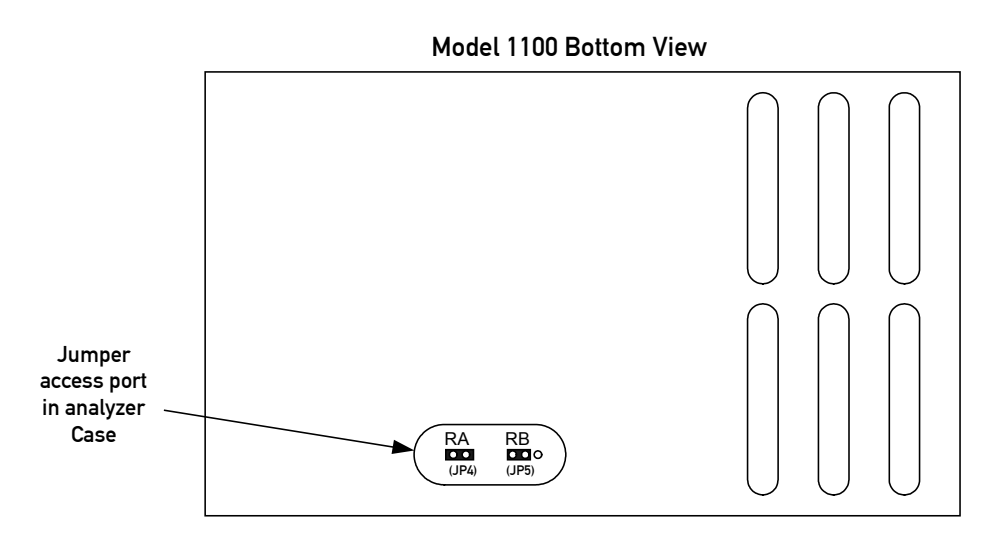

### Figure 16 – Range select jumpers

| JP4 / JP<br>(1=SHORT | SELECT VOLTAGE<br>OUTPUT RANGE |                              |
|----------------------|--------------------------------|------------------------------|
| RA RB                |                                |                              |
| 0                    | 1                              | $V_{out} = 0.1 \text{ VDC}$  |
| 0                    | 0                              | $V_{out} = 0.5 VDC$          |
| 1                    | 0                              | $V_{out} = 0.10 \text{ VDC}$ |

Figure 17 – Range select jumper settings

# 4.2 Routine Periodic Maintenance

Maintenance for the Model 1100 Oxygen analyzer is very simple. Apart from the normal maintenance for any instrument, such as cleaning the chassis, wiping the display, and replacing the sensor, the Model 1100 does not require any major periodic servicing. Calibration of the sensor on a known gas source should be performed on a regular basis. The chart below should serve as a general guide for maintenance personnel.

| TASK                                                                                                    | RECOMMENDED FREQUENCY |                  |              |                                           |  |  |
|----------------------------------------------------------------------------------------------------|-----------------------|------------------|--------------|-------------------------------------------|--|--|
|                                                                                                    | AT<br>Commissioning   | EVERY<br>30-DAYS | EVERY YEAR   | AS REQUIRED                               |  |  |
| Calibrate Sensor                                                                                                  | $\checkmark$          | $\checkmark$     |              | $\checkmark$                              |  |  |
| Clean the analyzer chassis<br>and display panel with soft<br>cloth. Make sure the<br>ventilation ports are clear. |                       |                  | $\checkmark$ | $\checkmark$                              |  |  |
| Configure alarms                                                                                                  | $\checkmark$          |                  |              |                                           |  |  |
| Check the Analog outputs<br>and RS-232 output against<br>display                                                  | $\checkmark$          |                  |              |                                           |  |  |
| Replace the oxygen sensor                                                                                         |                       |                  |              | √<br>Sensor life<br>expectancy<br>2 years |  |  |

### Figure 18 – Maintenance schedule

# 4.3 Troubleshooting

### 4.3.1 Fault Codes

When trouble occurs during normal operation of the model 1100, the user has several tools available to aid in isolating the cause(s) of given symptoms. As a starting point, the user may use the control panel to enter into "View Active Faults" mode (section 3.2.4). The user may also view active faults and other useful information via the Service Port (section 4.1.2). In addition, there are four system Hot-Keys available to perform special functions, and to gather important information quickly and easily (Appendix-D). Descriptions of faults are given below, with indication of common causes. Refer to the appropriate sections of this manual for more details as needed.

### 4.3.1.1 Fault Code 2 – Relays are in Standby mode

The "Relays are in Standby mode" fault indicates that the user has aborted the control panel user mode menu properly (section 3.2.5), and the unit is in a stabilization period to allow time to sweep the sample lines with sample gas before returning the unit to on-line service. During the stabilization period, Alarm-1, Alarm-2, and Fault relays remain inactive, and held to their last state before the control panel user mode menu was accessed. The factory default setting for this period is 120-seconds. This setting is user-configurable (section 4.1.2.10.8).

### **4.3.1.2** Fault Code 3 – Device is in Setup mode – Service Port

The "Device is in Setup mode" fault indicates that the user has entered the user setup mode from the service port (section 4.1.2), and the model 1100 is not monitoring oxygen in the process. The 7-segment alphanumeric display will show "SU". The Device is in Setup Mode fault will clear when the user returns the unit to Run mode.

### **4.3.1.3** Fault Code 5 – Analog Output range overflow

The "Analog Output range overflow" fault indicates an oxygen reading that is above the range configuration entered in the model 1100 setup (section 4.1.2.12). Possible causes of fault code-5 may be: Incorrect or contaminated calibration gases, faulty process or calibration sampling lines/components.

### 4.3.1.4 Fault Code 6 – Analog Output range underflow

The "Analog Output range overflow" fault indicates an oxygen reading that is below the range configuration entered in the model 1100 setup (section 4.1.2.12). Possible causes of fault code-6 may be: Analog Range lower limit set to a value greater than zero (section 4.1.2.11.1).

### 4.3.1.5 Fault Code 8 – A concentration reading is not yet available

The "concentration reading is not yet available" fault is active when the model 1100 is not ready for online service. It is active during start-up, calibration and during fault code-2 - relays are in standby mode.

### **4.3.1.6** Fault Code 10 – Sensor appears to be disconnected

The "Sensor appears to be disconnected" fault indicates that there is not a continuous electrical circuit connecting the Model 1100 and the oxygen sensor. Possible causes may be: An open in the sensor interface wiring, faulty connecting hardware on/in the model 1100 or the sensor, the sensor interface cable has been un-plugged.

### 4.3.1.7 Fault Code 11 – Non-native display range

The "non-native display range" fault indicates an oxygen reading that is above the range configuration entered in the model 1100 setup (section 4.1.2.12). Fault code-11 is active when fault code 5 is active. Possible causes of fault code-11 may be: Incorrect or contaminated calibration gases, faulty process or calibration sampling lines/components.

### 4.3.1.8 Fault Code 12 – User calibration too large

The "user calibration too large" fault indicates that the reading during calibration was out of tolerance high with respect to the known calibration gas concentration. The calibration tolerance window is factory-set and cannot be changed by the user. Possible causes of fault code-12 may be: Incorrect or contaminated calibration gases, faulty process or calibration sampling lines/components.

### 4.3.1.9 Fault Code 13 – User calibration too small

The "user calibration too small" fault indicates that the reading during calibration was out of tolerance low with respect to the known calibration gas concentration. The calibration tolerance window is factory-set and cannot be changed by the user. Possible causes of fault code-13 may be: Incorrect or contaminated calibration gases, faulty process or calibration sampling lines/components, faulty or failing sensor.

### 4.3.1.10 Fault Code 15 – Bad user calibration

The "bad user calibration" fault indicates that the user has attempted to calibrate the model 1100 with what appears to be a faulty sensor. Possible causes of fault code 15 are: Incorrect or contaminated calibration gases, improper calibration procedure, faulty sensor.

# **5** CHAPTER 5 – APPENDICES

# 5.1 Appendix A – Spare Parts List

| PART NUMBER     | DESCRIPTION                                                                      |
|-----------------|----------------------------------------------------------------------------------|
| 5-06-4900-01-0  | Operations Manual                                                                |
| C1-16-1000-01-0 | Replacement Oxygen Sensor – model CAG-250E                                       |
| C6-02-1000-10-0 | Sensor Interface Cable – 3 meter with connectors                                 |
| C1-11-1220-03-0 | VAC Fuses for Power Supply Board (for VAC units only). – 1A, 250<br>VAC, Slo-Blo |
| C1-17-0052-00-0 | Replacement terminal block – TB1                                                 |
| C1-17-0142-00-0 | Replacement terminal block – TB2                                                 |
| C1-17-0112-00-0 | Replacement terminal block – TB3                                                 |

# 5.2 Appendix B – Specifications

| OXYGEN SENSOR    | External weak-a                                                                                                    | acid galvan                                                                                                    | nic oxygen fuel-c                                                                                        | ell                                                                           |  |
|------------------|----------------------------------------------------------------------------------------------------|----------------------------------------------------------------------------------------------------|----------------------------------------------------------------------------------------------------|-------------------------------------------------------------------------------|--|
| DISPLAY          | 0.75" 7-segment LED digital display, 4 characters                                                                                                    |                                                                                                    |                                                                                                    |                                                                               |  |
|                  | Displays oxygen from 0 to 100 percent.                                                                                                    |                                                                                                    |                                                                                                    |                                                                               |  |
|                  | Resolution:                                                                                                    | 0.00–0.9<br>1.00–9.9<br>10.0–99.<br>100.0 %                                                                                                    | 9 %<br>9 %<br>9 %                                                                                        | X.XX<br>X.XX<br>XX.X<br>XXX.X                                                 |  |
|                  | Color -Coded LE                                                                                                    | D's for sys                                                                                                    | tem status:                                                                                              |                                                                               |  |
|                  | RUN:<br>FAULT:<br>ALARM-1:                                                                                                    | Green<br>Yellow<br>Red                                                                                                    |                                                                                                    |                                                                               |  |
|                  | ALARM-2:                                                                                                    | Red                                                                                                    |                                                                                                    |                                                                               |  |
| SIGNAL INTERFACE | Serial Service P                                                                                                    | Port:                                                                                                    | Bi-directional I                                                                                         | RS-232                                                                        |  |
|                  | Analog Voltage                                                                                                    | Output:                                                                                                    | 0–1, 0–5, or 0–10 VDC                                                                                    |                                                                               |  |
|                  | Analog Current Output:                                                                                                    |                                                                                                    | Non-isolated $4 - 20$ mA, 12 VDC, negative ground, powered by analyzer, maximum electrical load 250 Ohms |                                                                               |  |
|                  | Range ID Voltag                                                                                                    | Sange ID Voltage: $0 \ \% - 1 \ \%$ $5.63 \ VDC \pm 0.1 \ VD$ $0 \ \% - 10 \ \%$ $6.25 \ VDC \pm 0.1 \ VD$ $0 \ \% - 25 \ \%$ $6.88 \ VDC \pm 0.1 \ VD$ $0 \ \% - 50 \ \%$ $7.50 \ VDC \pm 0.1 \ VD$ $0 \ \% - 100 \ \%$ $8.13 \ VDC \pm 0.1 \ VD$ |                                                                                                    |                                                                               |  |
| RELAY OUTPUTS    | Alarm-1:Field Adjustable Form C (SPDT) Voltage-free, 5A @<br>250 VAC, 5A @ 30 VDC. Configurable to fail-safe/non<br>fail-safe and ascending/descending action |                                                                                                    |                                                                                                    | SPDT) Voltage-free, 5A @<br>Configurable to fail-safe/non<br>escending action |  |
|                  | Alarm-2:                                                                                                    | Field Adjustable Form C (SPDT) Voltage-free, 5A @<br>250 VAC, 5A @ 30 VDC. Configurable to fail-safe/non<br>fail-safe and ascending/descending action                                                                                              |                                                                                                    |                                                                               |  |
|                  | Fault:                                                                                                    | Non-adjustable Form B (SPST) Voltage-free, 5A @ 250<br>VAC, 5A @ 30 VDC, non Fail Safe action, non-<br>configurable.                                                                                                    |                                                                                                    |                                                                               |  |

Specifications are subject to change without notice.

| RANGE           | 0-1 % • 0-10 % • 0-25 % • 0-50 % • 0-100 %                 |                                                                          |  |  |  |  |
|-----------------|------------------------------------------------------------|--------------------------------------------------------------------------|--|--|--|--|
| ACCURACY        | $\pm 2.0\%$ of range @ calibrated temperature and pressure |                                                                          |  |  |  |  |
| RESPONSE TIME   | $T_{90} < 20$ seconds                                      | 3                                                                        |  |  |  |  |
| WARM UP TIME    | None                                                       |                                                                          |  |  |  |  |
| HUMIDITY        | Analyzer:                                                  | 0-95 % non-condensing                                                    |  |  |  |  |
|                 | Sensor:                                                    | 5-95 % non-condensing                                                    |  |  |  |  |
| OPERATING       | Analyzer:                                                  | 32-149° F (0–65° C)                                                      |  |  |  |  |
| TEMPERATURE     | Sensor:                                                    | 41-104° F (5–40° C)                                                      |  |  |  |  |
| STORAGE         | Analyzer:                                                  | 23-149° F (5–65° C)                                                      |  |  |  |  |
| TEMPERATURE     | Sensor:                                                    | 41-79° F (5–25° C)                                                       |  |  |  |  |
| SAMPLE PRESSURE | 15" Hg vacuum-                                             | -7 PSIG (0.5–1.5 Bar)                                                    |  |  |  |  |
| SAMPLE FLOW     | 100–300 CCM (                                              | 100 CCM nominal)                                                         |  |  |  |  |
| POWER           | VAC Unit:                                                  | 90–264 VAC, 47–63 Hz, Single Phase, 3 Watts                              |  |  |  |  |
|                 | VDC Unit:                                                  | 11–30 VDC, 3 Watts                                                       |  |  |  |  |
| MECHANICAL      | Faceplate:                                                 | Height 3.75"x Width 7.00" ● NEMA 4 ● IP66                                |  |  |  |  |
|                 | Panel Cut-out:                                             | Height 2.91" x Width 6.20"                                               |  |  |  |  |
|                 | Electronic<br>Compartment:                                 | ctronicHeight 2.81" x Width 5.98" x 3.60" Depth • NEMA 1mpartment:• IP20 |  |  |  |  |
| WEIGHT          | 2 Lbs (0.9Kg)                                              |                                                                          |  |  |  |  |
| WARRANTY        | 12-months from date of shipment                            |                                                                          |  |  |  |  |

Specifications are subject to change without notice.

# 5.3 APPENDIX C – ANALYZER FACTORY CONFIGURATION SETTINGS

### Alarm and Relay Setup Information

| Alarm-1/Alarm-2 Relays Failsafe/Non-Failsafe | NON-FAILSAFE |
|----------------------------------------------|--------------|
| Alarm-1/Alarm-2 Relay Ascending/Descending   | ASCENDING    |
| Alarm-1 Trigger Level                        | 5 %          |
| Alarm-2 Trigger Level                        | 10 %         |

### **Display Range**

| 0–1 % Fixed       |   |
|-------------------|---|
| 0–10 % Fixed      |   |
| 0–25 % Fixed      |   |
| 0–50 % Fixed      |   |
| 0–100 % Fixed     |   |
| Low Auto Ranging  |   |
| High Auto Ranging |   |
| Full Auto Ranging | Х |

### Analog Voltage Output

| 0–1 VDC | Х |
|---------|---|
| 0–5 VDC |   |
| 0-10DC  |   |

### Relay Disable after Cal/Setup

| 120-seconds | Х |
|-------------|---|
|-------------|---|

### Rs-232 Baud Rate

| 300 BPS   |   |
|-----------|---|
| 1200 BPS  |   |
| 2400 BPS  |   |
| 4800 BPS  |   |
| 9600 BPS  | Х |
| 19200 BPS |   |
| 38400 BPS |   |

### Assume Low End Calibration Range

| Single Point |   |
|--------------|---|
| 1-5 %        | Х |
| 1-50 %       |   |
| 18-24 %      |   |

### Rs-232 Output Format

| Output on Request Only      |   |
|-----------------------------|---|
| Human Readable Format       | Х |
| Machine Code                |   |
| Machine Code With Checksum  |   |
| Tab Delimited (Spreadsheet) |   |

### **Supply Voltage**

### RS-232 Dump Rate

| 90 – 264 VAC, 47 – 63 Hz | Х | 1-second | Х |
|--------------------------|---|----------|---|
| 11 – 30 VDC              |   |          |   |

# 5.4 APPENDIX D – Control panel Hot-Key Functions

For convenience in operating and troubleshooting, the Model 1100 has four Control panel Hot-Key functions that can be performed quickly via the control panel without entering the normal Control panel, or Service Port user menus.

| KEYS PRESSED                                                      | DESCRIPTION OF FUNCTION                 |
|-------------------------------------------------------------------|-----------------------------------------|
| UP + DOWN                                                         | Return to "RUN" mode from any User mode |
| <b>UP + DOWN</b><br>(hold both keys for 10 seconds *)             | Run Lamp Test                           |
| <b>DOWN</b> then <b>MODE</b><br>(hold both keys for 10 seconds *) | Show Sensor Voltage                     |
| <b>UP</b> then <b>MODE</b><br>(hold both keys for 10 seconds *)   | Re-start Model 1100                     |

\* Hold all keys indicated until the 7-segment alphanumeric display shows "---" then release the pressed keys. To return to normal operation, press and release the same keys again.

# APPENDIX E – Range / Output Chart

| RANGE NAME             | MEASURED<br>RANGE                                                                                                    | DISPLAY                                              | ANALOG RANGE                                   | RANGE ID<br>VOLTAGE<br>OUTPUT                            |
|------------------------|----------------------------------------------------------------------------------------------------|------------------------------------------------------|------------------------------------------------|----------------------------------------------------------|
| FULL AUTO<br>RANGE     | $\begin{array}{c} 0.00 \ \%9 \ \% \\ 1.00 \ \% - 9.99 \ \% \\ 10.0 \ \% - 24.9 \ \% \\ 25.0 \ \% - 49.0 \ \% \\ 50.0 \ \% - 99.9 \ \% \\ 100.0 \ \% \end{array}$ | X.XX<br>X.XX<br>XX.X<br>XX.X<br>XX.X<br>XX.X<br>XX.X | 0-1 %<br>0-10 %<br>0-25 %<br>0-50 %<br>0-100 % | 5.63 VDC<br>6.25 VDC<br>6.88 VDC<br>7.50 VDC<br>8.13 VDC |
| LOW AUTO<br>RANGE      | 0.00 %99 %<br>1.00 % - 9.99 %<br>10.0 % - 24.9 %                                                                                                    | X.XX<br>X.XX<br>XX.X                                 | 0-1 %<br>0-10 %<br>0-25 %                      | 5.63 VDC<br>6.25 VDC<br>6.88 VDC                         |
| HIGH AUTO<br>RANGE     | 10.0 % - 24.9 %<br>25.0 % - 49.0 %<br>50.0 % - 100.0 %                                                                                                    | XX.X<br>XX.X<br>XXX.X                                | 0-25 %<br>0-50 %<br>0-100 %                    | 6.88 VDC<br>7.50 VDC<br>8.13 VDC                         |
| FIXED RANGE<br>0–1 %   | 0.00 % – .99 %                                                                                                    | X.XX                                                 | 0–1 %                                          | 5.63 VDC                                                 |
| FIXED RANGE<br>0–10 %  | 0.00 % – 9.99 %                                                                                                    | X.XX                                                 | 0–10 %                                         | 6.25 VDC                                                 |
| FIXED RANGE<br>0–25 %  | 0.0 % – 9.99 %<br>10.0 % – 24.9 %                                                                                                    | X.XX<br>XX.X                                         | 0-25 %                                         | 6.88 VDC                                                 |
| FIXED RANGE<br>0–50 %  | 0.0 % – 9.99 %<br>10.0 % – 49.9 %                                                                                                    | X.XX<br>XX.X                                         | 0-50 %                                         | 7.50 VDC                                                 |
| FIXED RANGE<br>0–100 % | 0.0 % – 99.9 %<br>100.0 %                                                                                                    | XX.X<br>XXX.X                                        | 0–100 %                                        | 8.13 VDC                                                 |

# 5.5 APPENDIX F – Zero Calibration Range Settings

| ENTERED<br>VALUE | RANGE                    | AVAILABLE<br>SETTINGS |
|------------------|--------------------------|-----------------------|
| 0                | Single Point Calibration |                       |
| 1                | 1 PPB – 50 PPB           |                       |
| 2                | 1 PPB – 500 PPB          |                       |
| 3                | 1 PPM – 5 PPM            |                       |
| 4                | 10 PPM – 50 PPM          |                       |
| 5                | 10 PPM – 500 PPM         |                       |
| 6                | 0.0 % - 0.5 %            |                       |
| 7                | 1 % - 5 %                | Х                     |
| 8                | 1 % - 50 %               |                       |
| 9                | 18 % - 24 %              |                       |
| 10               | 10 PPM – 20 PPM          |                       |

# 5.6 APPENDIX G – MSDS Material Safety Data Sheet

### 1. Product Identification

Oxygen sensor, galvanic type, model CAG-250E furnished by Neutronics Inc. • 456 Creamery Way • Exton, PA USA, 19341 • Telephone: 610-524-8800.

### 2. Hazardous Ingredients of Solution

Electrolyte composed of weak acid solution (Acetic Acid) Lead Acetate, Trihydrate. Anode is pure lead. Components are encapsulated in a plastic housing. CAS Numbers: Glacial Acetic Acid 64-19-7, Lead Acetate 6080-56-4 Pb 7439-92-1

### 3. Health Hazard

Pb: 0.05 mg/cu.m. OSHA PEL, KOH: 2 mg/cu.m. ACGIH TLV, Acetic Acid, Glacial: 10 PPM OSHAPEL, ACGIH/TLV 10 PPM (Stated for 100 %)Lead Acetate, Trihydrate: 0.05mg/m3 OSHAPEL 0.15 mg/m3 ACGIH/TLV

### 4. Physical and Chemical Data

|                          | КОН                             | PB (PURE)               | ACETIC ACID                     |
|--------------------------|---------------------------------|-------------------------|---------------------------------|
| Melting Point            | -10 to 0°C                      | 328°C                   | Not Available                   |
| Boiling Point            | 100 to 115°C                    | 1744°C                  | Not Available                   |
| Specific Gravity         | 1.09 @ 20°C                     | 11.34                   | Not Available                   |
| рН                       | >14                             | N/A                     | 3.5 to 4.5                      |
| Solubility in Water      | Completely                      | Insoluble               | Completely                      |
| % Volatiles by<br>Volume | None                            | N/A                     | Not Available                   |
| Appearance and<br>Odor   | Colorless, odorless<br>solution | Grey Metal,<br>odorless | Colorless, Vinegar like<br>odor |

### 5. Unusual Fire and Explosion Hazards

Lead acetate decomposes at boiling point and toxic gases are produced. Acetic acid vapors may flow along surfaces to distant ignition sources and flash back. Closed containers exposed to high heat may explode. Sensors are stable under normal operating conditions. Avoid contact of electrolyte on skin and with strong acids or caustics.

### 6. Health Hazard Data

Lead (use for Lead Acetate & Lead): TLV/TWA 0.15 mg/m3, PEL 0.05 mg/m3 Toxicity: Intraperitoneal Rate LD 50 for lead acetate trihydrate is 200 mg/Kg

Carcinogenicity: This substance is listed as a NTP anticipated human carcinogen and an IARC animal carcinogen.

Reproductive Effects: None identified

Effects of overexposure:

Inhalation – Tightness and pain in chest, coughing, difficult breathing

Skin Contact – Irritation

Eye Contact – Irritation

Skin Absorption – May be harmful

Ingestion – Is harmful and may be fatal, headache, nausea, vomiting dizziness, gastrointestinal irritation

Chronic Effects – Anemia, kidney damage, blurred vision, lead build-up, in central nervous system.

### $\textbf{KOH electrolyte:} (\text{ACGIH TLV}) \ 2mg/cu.m.$

Toxicity: May be harmful or fatal if swallowed Oral LD50 (RAT)=3650 mg/kg

Reproductive Effects: None identified

Effects of overexposure:

Inhalation – unlikely

Skin Contact – Irritation

Eye Contact – Irritation, could result in permanent loss of vision

Skin Absorption – May be harmful

Ingestion – Is harmful and may be fatal.

Chronic Effects – Contact with skin or eyes will cause a burning sensation &feel soapy or slippery to touch.

### Acetic Acid (concentrated): TLV/TWA 25mg/cu.m.

Toxicity: May be harmful or fatal if swallowed Oral LD50 (RAT)=3310 mg/kg

Carcinogenicity: None Identified

Reproductive Effects: None identified

Effects of overexposure:

Inhalation – Irritation

Skin Contact – Irritation

Eye Contact – Irritation, could result in permanent loss of vision

Skin Absorption – May be harmful

Ingestion – Is harmful and may be fatal

Chronic Effects – Lung damage, teeth damage

### 7. Emergency and First-Aid Procedures

Eye Contact: Immediately flush with water for at least 15 minutes. Inhalation: Expose to fresh air, inhalation unlikely. Ingestion: Call a physician; take large amounts of water. Skin Contact: Immediately flush skin with plenty of water for 15 minutes.

### 8. Handling

### Wear respiratory, rubber gloves, and eye protection

### Protective measures during cell replacement:

- Do not remove sensor from shipping container until ready to install
- Inspect the sensor for leakage before removal from shipping package. If it is leaking, do not remove from package.
- Put on gloves and eye protection when replacing sensor

Note: The above data is based on MSDS provided by the manufacturers of components and by tests conducted by Neutronics. Neutronics believes that this information to be accurate and reliable. This information is supplied as reference only. Neutronics disclaims any liability for damage or injury which results from the use of the data and nothing contained therein shall constitute a guarantee, warranty, or merchantability or representation by Neutronics with respect to the data, the product described, or their use for any specific purpose, even if that purpose is known to Neutronics.

# 5.7 APPENDIX H – Warranty

Neutronics warrants to the original purchaser, that the Model 1100 Oxygen analyzer is free from defects in material and workmanship for a period of one (1) year from the date of shipment from Neutronics or from one of Neutronics' authorized dealers. Our liability will be limited to the repair or replacement, at our factory, of parts found to be defective within the warranty period, as determined by Neutronics. The parts will be repaired or replaced free of charge if shipped prepaid to the factory in the original shipping carton. This warranty is void if the product has been subject to misuse or abuse, including but not limited to: exposure to water, humidity, temperature, shock or pressure outside of the listed specifications, or has not been operated or installed in accordance with operating and maintenance instructions, for repairs which were not performed by Neutronics or by one of its authorized dealers, or if the identifying markings on the product label have been altered or removed.

The seller assumes no liability for consequential damages of any kind, and the buyer, by acceptance through purchase of this product, will assume all liability for the consequences of its use or misuse by the buyer, his employees, or others.

Neutronics reserves the right to use any materials in the manufacture, repair or service of the products and to modify the design as deemed suitable, in so far as these materials or modifications maintain the stated warranty.

It is the sole responsibility of the buyer / user to determine if this product is suitable for the intended application.

THESE WARRANTIES ARE EXCLUSIVE AND IN LIEU OF ALL OTHER WARRANTIES, EXPRESSED, OR IMPLIED INCLUDING WARRANTY OF MERCHANTABILITY, FITNESS FOR A PARTICULAR PURPOSE.

### Intended Use for the Model 1100

The model 1100 Oxygen analyzer was designed to provide the trained operator with useful information relating to the concentration of Oxygen. This information may be used in process control or to minimize possible hazardous conditions, which may be present in various processes. Before implementation, the user must fully understand the operation and limitations of this instrument as well as the application for its use. The responsibility for the proper application, operation, installation, and maintenance of the model 1100 Oxygen analyzer is the sole obligation of the trained operator. The purchaser is required to ensure operators are properly trained in the use of this unit as well as in the possible hazards associated with its use or with the intended application. The purchaser must ensure that all of the proper warnings, labels, instruction manuals, lock outs, redundant components, hazard analysis, and system validation have been completed and provided to the trained operator before implementation of the model 1100 instrument.

**ENMET** Corporation PO Box 979 Ann Arbor, MI 48106-0979

# Med Air 2000

# Operation and Maintenance Manual

80002-031 06/03/96 Revised 06/11/97 MCN-167, 09/20/00 MCN-176, 03/06/98 MCN-200, 09/04/98 MCN-204, 01/29/99 MCN-237, 09/21/00 MCN-274, 05/01/02

### **Table of Contents**

| 1.0 INTRODUCTION                     | 1                                     |
|--------------------------------------|---------------------------------------|
| 1.1 Unpack                           |                                       |
| 1.2 Check Order                      |                                       |
| 1.3 Serial Numbers                   |                                       |
| 2.0 INSTRUMENT FEATURES              |                                       |
| 2.1 Exterior Features                |                                       |
| 2.2 Display Panel Features           |                                       |
| 2.3 Circuit Board Features           |                                       |
| 2.4 Power Supply                     |                                       |
| 2.5 Dew Point Sensor                 |                                       |
| 2.6 Dew Point Circuit                |                                       |
|                                      | 5                                     |
| 3.1 Mounting of Instrument           | 5                                     |
| 3.2 Sample Air Supply                |                                       |
| 3.2 Sample All Supply                |                                       |
| 3.4 Outputs                          |                                       |
| 3.4 1 Relay Contacts                 |                                       |
| $3.4.2$ Optional $A_220$ mA Outputs  |                                       |
| 3.5 Initial Calibration              |                                       |
|                                      | a                                     |
| 4.0 OPERATION                        | ס                                     |
| 4.1 Normal Operation Condition.      | c                                     |
| 4.2 Alarm Letching                   | c                                     |
| 4.5 Alarm Latening                   | c                                     |
| 4.4 Audio Defeat                     |                                       |
| 4.5 Display                          |                                       |
| 4.6 Operational Menu                 |                                       |
| 4. / Fault Indications.              |                                       |
| 4.7.1 LOW Flow Indications           |                                       |
| 4.8 Dew Point Sensor Response        |                                       |
| 5.0 MAINTENANCE                      | 14                                    |
| 5.1 Maintenance Manu                 | II                                    |
| 5.1 Maintenance Menu                 |                                       |
| 5.1.1 Key<br>5.1.2 Automatic Zeroing |                                       |
| 5.1.2 Matomatic Devoting             |                                       |
| 5.1.4 Select Alarm Set Points        |                                       |
| 5.1.5 Set Latches                    |                                       |
| 5.1.6 Set the Key                    |                                       |
| 5.1.7 Exit                           |                                       |
| 5.2 Sensor Replacement               |                                       |
| 5.2.1 CO Sensor                      |                                       |
| 5.2.2 Oxygen Sensor                  |                                       |
| 5.3 Humidifier Tube                  |                                       |
| 5.4 Dew Point Sensor                 |                                       |
| 5.5 Flow Control Orifice             |                                       |
| 5.6 Particulate Filter Replacement   |                                       |
| 6.0 REPLACEMENT PART NUMBERS         |                                       |
| 7.0 WARRANTY                         |                                       |
|                                      | 24                                    |
|                                      | ۲ ۲ ۲ ۲ ۲ ۲ ۲ ۲ ۲ ۲ ۲ ۲ ۲ ۲ ۲ ۲ ۲ ۲ ۲ |

### **List of Illustrations**

| FIGURE 1: FEATURES OF MED AIR 2000 EXTERNAL         | 3  |
|-----------------------------------------------------|----|
| FIGURE 1A: REGULATOR                                | 3  |
| FIGURE 2: MED AIR 2000 INTERIOR FEATURES            | 4  |
| FIGURE 3: MED AIR 2000 MOUNTING DIMENSIONS          | 5  |
| FIGURE 2A: TERMINAL STRIP                           | 6  |
| TABLE 1: RELAY CONTACTS                             | 6  |
| TABLE 2: FAULT RELAY CONTACTS                       | 7  |
| TABLE 3: OUTPUTS FOR 4-20MA                         | 7  |
| FIGURE 4: MED AIR 2000 OPERATIONAL DISPLAY          | 8  |
| TABLE 4: FACTORY ALARM SET POINTS                   | 8  |
| FIGURE 5: MED AIR 2000 OPERATION MENU FLOW CHART    | 9  |
| FIGURE 6: MED AIR 2000 MAINTENANCE MENU FLOW CHART. | 11 |
| FIGURE 7: CONNECTION OF CALIBRATION GAS CYLINDER    | 13 |
| TABLE 5: FAULT ALARM                                | 15 |
| FIGURE 8: REMOVE SHORTING CLIP                      | 18 |
| FIGURE 9: MANIFOLD                                  | 18 |
| FIGURE 10: LOCATION OF PARTS FOR REPLACEMENT        | 18 |
| FIGURE 11: CARBON MONOXIDE CONCENTRATION            | 21 |

Reference Information:

NOTE: [important information about use of instrument]

**CAUTION:** [affects equipment – if not followed may cause damage to instrument, sensor etc...]

WARNING: [affects personnel safety – if not followed may cause bodily injury or death.]

### **1.0 Introduction**

The **MED AIR 2000** is a gas and dew point detection instrument that monitors compressed air from medical air supply systems for certain hazards to the user. The instrument is available with sensors that monitor air for carbon monoxide (CO), for variations in the oxygen ( $O_2$ ) content and for dew point. The sensors can be used alone or up to three sensors can be used together. In the instrument, a sample of the compressed air is passed over electrochemical CO and  $O_2$  sensors, a solid state dew point sensor and the resultant electrical outputs are used to evaluate the air for the target gases. Some features of the instruments are as follows:

- continuous monitoring of the sample air
- continuous LCD display of gas and vapor concentrations
- menu driven operational and maintenance controls
- menu driven calibration procedure
- audio and visual alarms indicate unsafe conditions
- alarm relay contacts available on terminals
- a fault relay and visual fault alarm
- flowmeter plus low flow fault indication and display
- alarm acknowledgement capability including audio defeat
- mA outputs for each target gas
- NEMA-12 packaging

**NOTE:** All specifications stated in this manual may change without notice.

#### 1.1 Unpack

Unpack the **MED AIR 2000** and examine it for shipping damage. If such damage is observed, notify both **ENMET** customer service personnel and the commercial carrier involved immediately.

### **Regarding Damaged Shipments**

# *NOTE:* It is your responsibility to follow these instructions. If they are not followed, the carrier will not honor any claims for damage.

- □ This shipment was carefully inspected, verified and properly packaged at our company and delivered to the carrier in good condition.
- □ When it was picked up by the carrier at **ENMET**, it legally became your company's property.
- □ If your shipment arrives damaged:
  - Keep the items, packing material, and carton "As Is." Within 5 days of receipt, notify the carrier's local office and request immediate inspection of the carton and the contents.
  - After the inspection and after you have received written acknowledgment of the damage from the carrier, contact **ENMET** Customer Service for return authorization and further instructions. Have your Purchase Order and Sales Order numbers available.
- **ENMET** either repairs or replaces damaged equipment and invoices the carrier to the extent of the liability coverage, usually \$100.00. Repair or replacement charges above that value are your company's responsibility.
- □ The shipping company may offer optional insurance coverage. **ENMET** only insures shipments with the shipping company when asked to do so in writing by our customer. If you need your shipments insured, please forward a written request to **ENMET** Customer Service.

#### **Regarding Shortages**

If there are any shortages or questions regarding this shipment, please notify **ENMET** Customer Service within 5 days of receipt at the following address:

#### *ENMET* Corporation 680 Fairfield Court Ann Arbor, MI 48108 734-761-1270 734-761-3220 Fax

#### 1.2 Check Order

Check, the contents of the shipment against the purchase order. Verify that the **MED AIR 2000** is received as ordered. If there are accessories on the order, ascertain that they are present. Check the contents of calibration kits. Notify **ENMET** customer service personnel of any discrepancy immediately.

#### 1.3 Serial Numbers

Each MED AIR 2000 is serialized. These numbers are on tags on the equipment and are on record in an ENMET database.

### **2.0 Instrument Features**

### **2.1 Exterior Features**

The exterior of the instrument is shown in Figure 1. The exterior features are as follows:

| Feature                     | Description                                                                                                    |  |
|-----------------------------|----------------------------------------------------------------------------------------------------|--|
| Enclosure                   | A NEMA-12 plastic box, approximately 10x8x6, with a clear hinged front cover.                                                                                                    |  |
| Sample Air Hose             | A five foot long hose to conduct a sample of the air from the source to the instrument.<br>See <b>Figure 1A</b> .                                                                                                |  |
| Sample Port                 | The fitting for the sample air hose.                                                                                                    |  |
| Sample/Calibration<br>Valve | A red handled ball valve which directs the air from either the sample or the calibrate port.<br>The handle points at the port, sample or calibrate, which is providing the air to the<br>instrument              |  |
| Calibration Port            | The entrance for the calibration gas. The quick release fitting mates with one on the calibration adapter.                                                                                                    |  |
| Front Cover Latch           | A quick-release latch that holds the clear front cover in place, and is capable of being padlocked if desired.                                                                                                   |  |
| Humidifier Tube             | <b>lifier Tube</b> Located under a black sheet metal cover. Is a tube that extracts moisture from the atmosphere and adds it to dry sample air, before it is presented to the carbon monoxide an oxygen sensors. |  |
| Line Cord                   | A cord to supply 110 VAC to the equipment. Not illustrated.                                                                                                    |  |
| Audio Alarm                 | A loud horn activated by certain alarm conditions.                                                                                                    |  |
| Mounting Flanges            | Flanges with holes for mounting the enclosure to a vertical surface.                                                                                                    |  |
| Regulator                   | To connect to the compressed air line. Regulator output to the <b>MED AIR 2000</b> should be set to 55 PSI. See <b>Figure 1A</b> .                                                                               |  |

### 2.2 Display Panel Features

The display panel, shown in **Figure 1**, is viewed through the clear front cover of the enclosure, and is accessed by opening the cover. Features are as follows:

| Feature                                                        | Description                                                                                                    |  |
|----------------------------------------------------------------|----------------------------------------------------------------------------------------------------|--|
| Display                                                        | A 2 line, 16 character per line, LCD with backlight. The numerical values of gas concentrations, and other information are displayed.                              |  |
| Flowmeter                                                      | A flow indicator located at the output of the sample flow stream, which indicates quantitatively the flow of sample air or calibration gas through the instrument. |  |
| Visual Alarms                                                  | On both sides of the display, a red LED for each sensor on the instrument.                                                                                         |  |
|                                                                | Near the center of the panel, a green power LED and a red fault LED,                                                                                               |  |
| Pushbutton Switches                                            | There are three of these, located near the center of the panel; they are yellow rectangular membrane switches. They are:                                           |  |
| - Option Switch                                                | The top left switch.                                                                                                    |  |
| - Select Switch                                                | Directly to the right of the option switch.                                                                                                    |  |
| <ul> <li>Alarm Acknowledge/<br/>Audio Defeat Switch</li> </ul> | Directly under the option switch.                                                                                                    |  |

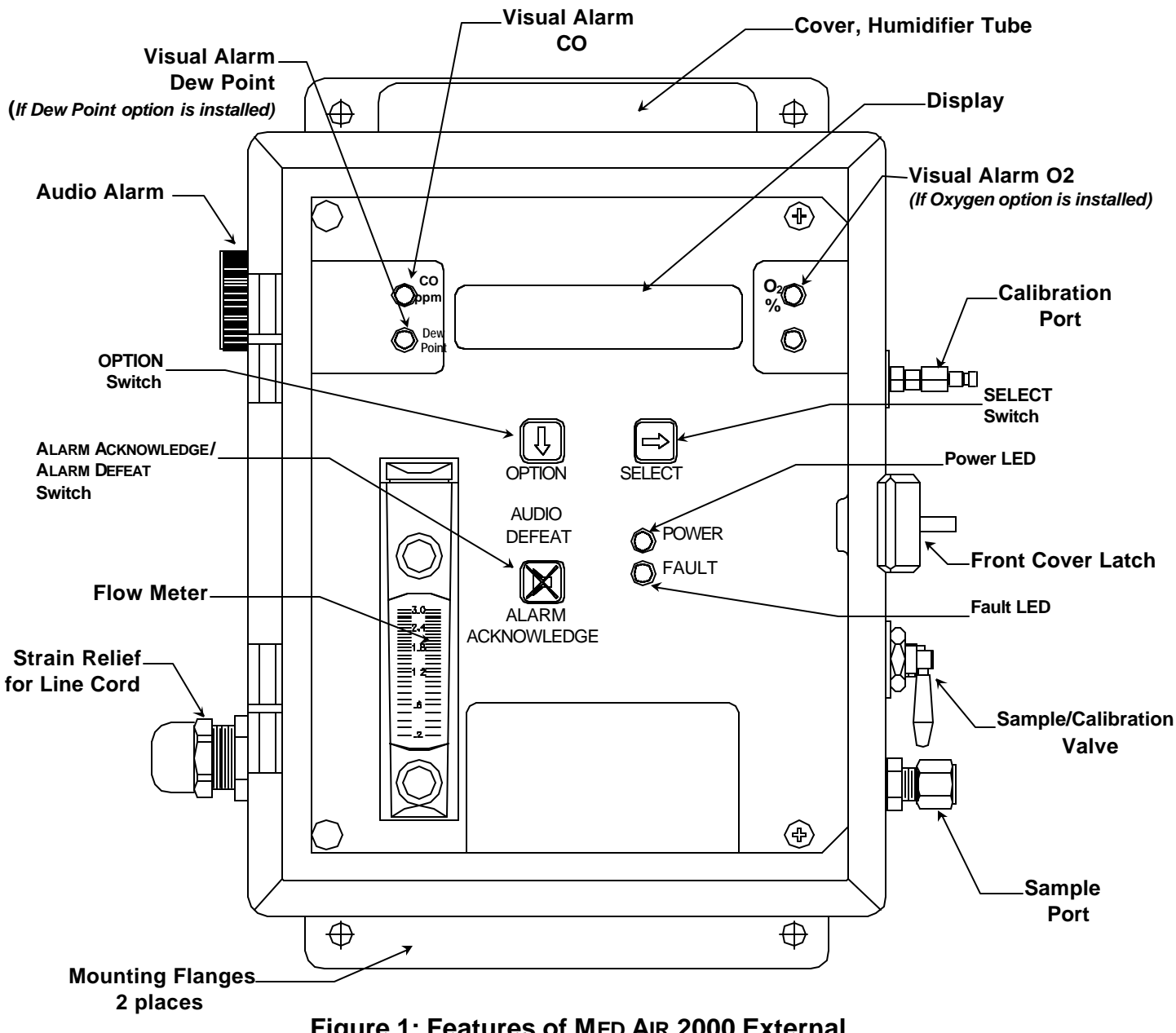

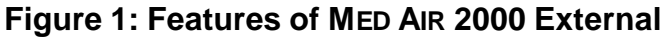

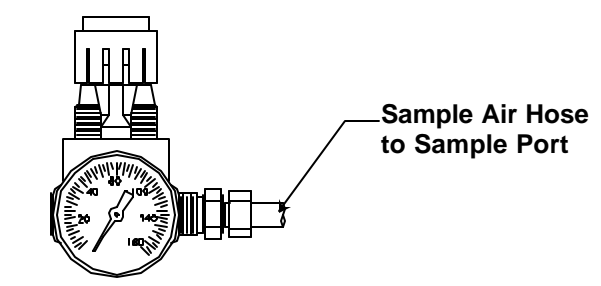

**Figure 1A: Regulator** 

### 2.3 Circuit Board Features

The Display Panel is hinged on the right and is released by unscrewing the 2 thumb screws located in the left corners. After releasing the panel, it is swung to the right, exposing the interior of the enclosure. The Circuit Board is mounted on a plate at the back surface of the enclosure interior. Features are shown in **Figure 2**.

| Feature          | Description                                                                                                    |
|------------------|----------------------------------------------------------------------------------------------------|
| Terminal Strip   | This twenty-three position terminal is located at the bottom of the Circuit Board. On it are twelve positions for three contacts for each of four alarm relays, and three positions for the contacts of a fault relay. |
|                  | There are also two positions for each of the 4-20 mA outputs . (optional)                                                                                                    |
| Manifold Housing | The sample manifold, the carbon monoxide and oxygen sensors are located under this small aluminum housing. Not illustrated in figure 2, see <b>Figure 8</b> .                                                          |

### 2.4 Power Supply

The power supply circuit is located on the bottom surface of the inside of the enclosure. The circuit is protected by two 1.0 Amp fuses mounted in fuse holders on the power supply board.

### 2.5 Dew Point Sensor

If present in the instrument, the solid state dew point sensor is located on the plate to the right of the main circuit board.

### 2.6 Dew Point Circuit

If present in the instrument, the dew point circuit is located on the top surface of the inside of the enclosure.

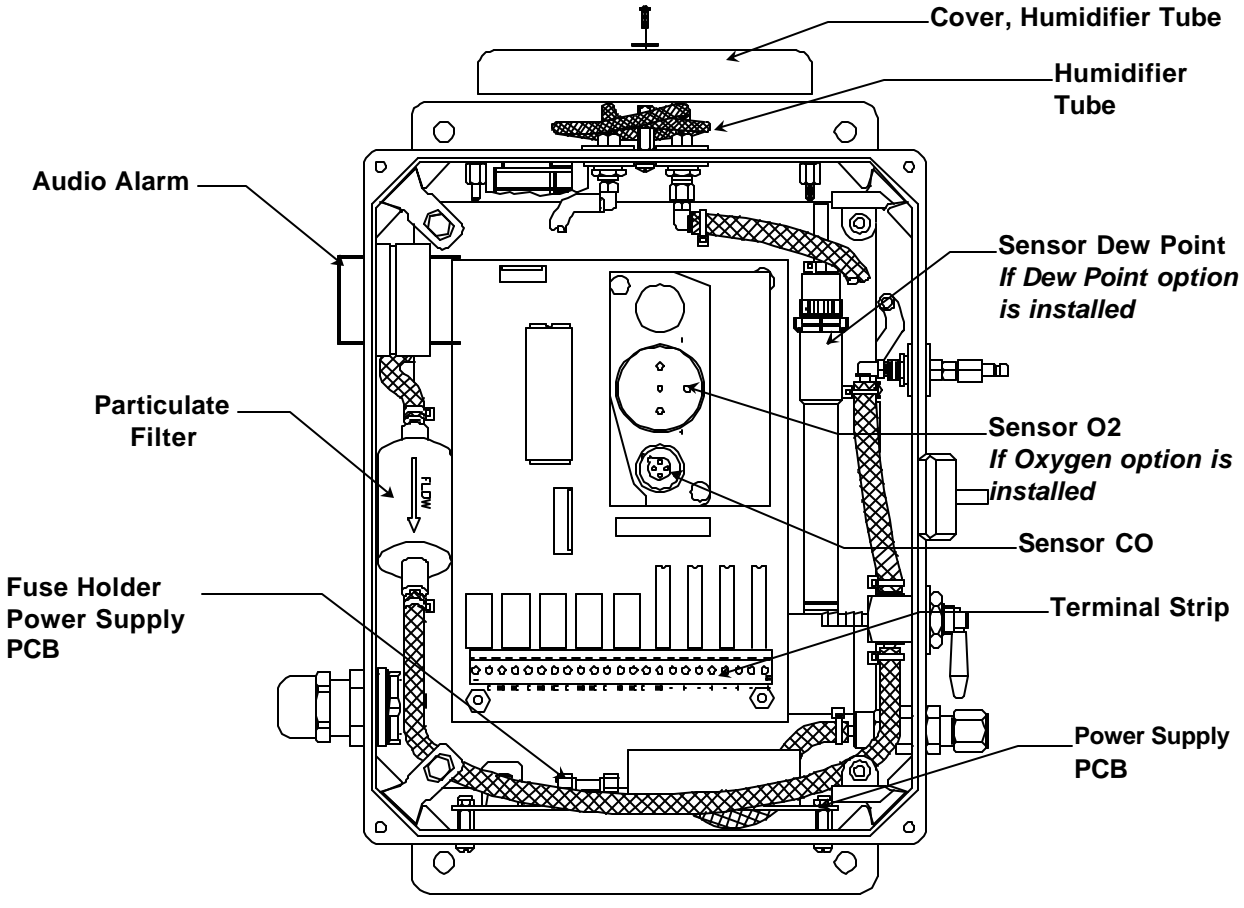

Figure 2: MED AIR 2000 Interior Features

### 3.0 Installation

### 3.1 Mounting of Instrument

The **MED AIR 2000** should be located near the pipe or tank containing the air to be monitored, and upstream from where the air is being used. So that, the air sample enters the instrument before it reaches the users.

Upright (plumb and level) vertical orientation of the instrument is necessary for proper operation. Mount the instrument on an appropriate vertical surface using the mounting flanges provided. Avoid areas with excessive vibration. The holes in the flanges are 0.31 inch in diameter and form a  $6 \times 10.75$  inch rectangle. See Figure 3.

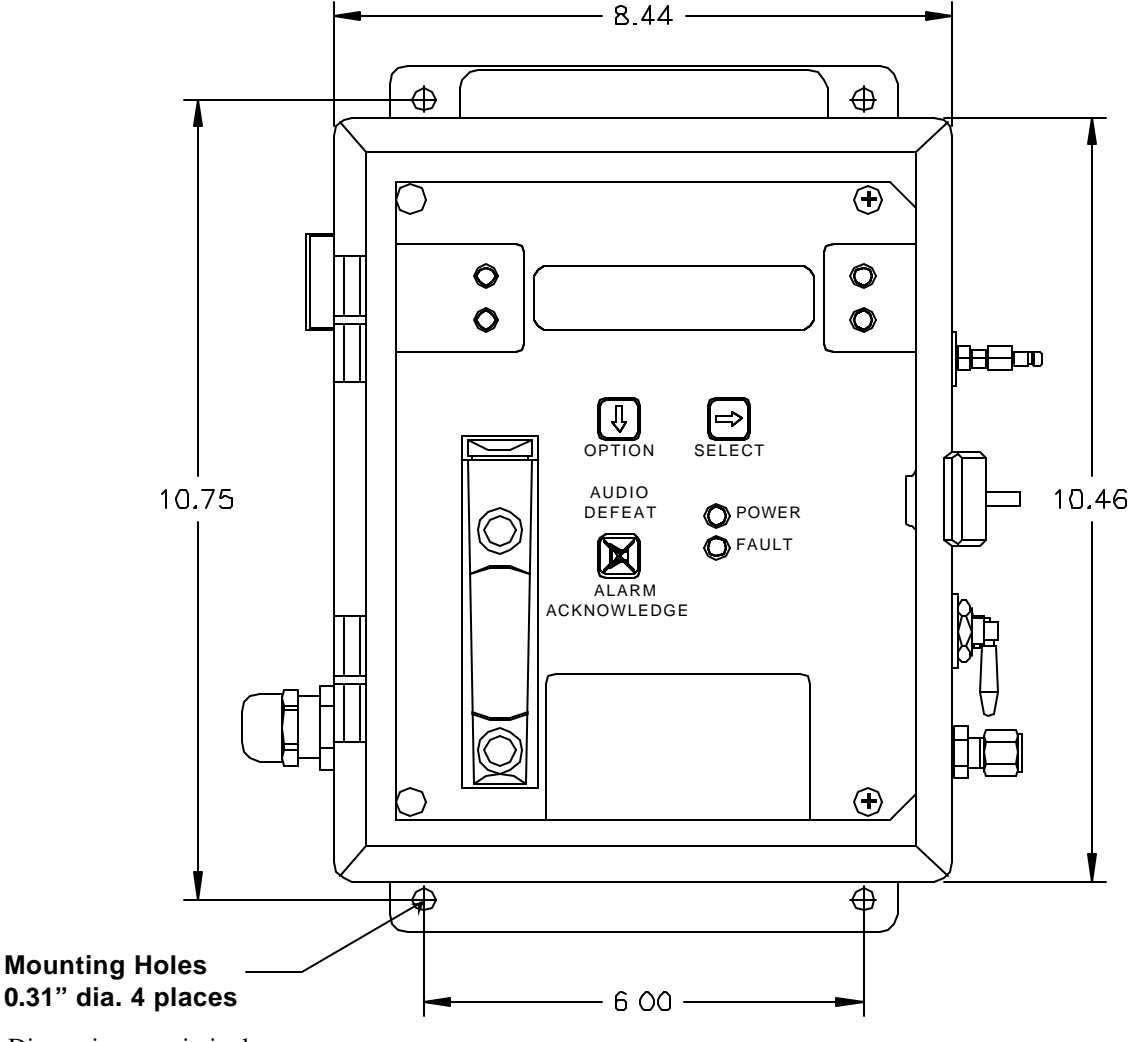

Dimensions are in inches.

Figure 3: MED AIR 2000 Mounting Dimensions

### 3.2 Sample Air Supply

Tap the pipe or tank containing the breathing air and use appropriate fittings to connect the sample input hose. The instrument is designed to operate from an air supply pressure of 50-55 psig; adjust the regulator and set the pressure at 55 psig. The flowmeter on the display panel indicates approximately 2 SCFH when the input pressure is 55 psig.

The sample air exits the instrument from two separated ports on the back surface of the enclosure. Take care not to obstruct these exit ports. After mounting the enclosure, they are not accessible.

Be sure that the red sample-calibrate valve handle on the right side of the enclosure is pointed down toward the sample input port.

#### 3.3 Power Supply

Plug the line cord in a source of 110VAC power. The input power can vary from 100 to 240VAC, 50/60 Hz; if other than 110 VAC power is desired, the plug on the line cord must be changed.

Upon supplying air and power to the instrument:

- The green power on LED is lit.
- The display backlight is lit, and numbers are given on the display.

The instrument may go into alarm briefly, but the sensors stabilize quickly. If the instrument persists in alarm, acknowledge the alarm by pressing the ALARM ACKN/AUDIO DEFEAT switch. If alarm persists longer than 30 minutes, call **ENMET** customer service personnel.

#### 3.4 Outputs

Two types of alarm outputs are available, relay contacts and optional 4-20mA outputs.

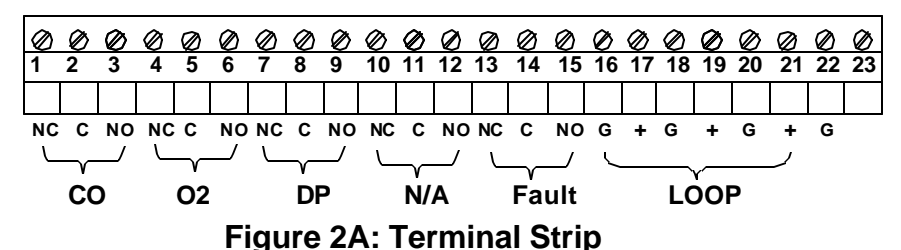

#### 3.4.1 Relay Contacts

Relay contacts are available for each alarm; these are SPDT, rated at 2.0Amp at 110VAC, and may be latching or nonlatching as required by the application. They are accessed on the terminal strip at the bottom of the circuit board see **Figure 2 & 2A**. The positions given in Table 1:

| Position | Function              | Contact |
|----------|-----------------------|---------|
| 1        | CO Alarm              | NC      |
| 2        | CO Alarm              | С       |
| 3        | CO Alarm              | NO      |
| 4        | O <sub>2</sub> Alarm* | NC      |
| 5        | O <sub>2</sub> Alarm* | С       |
| 6        | O <sub>2</sub> Alarm* | NO      |
| 7        | DP Alarm              | NC      |
| 8        | DP Alarm              | С       |
| 9        | DP Alarm              | NO      |
| 10       | Not Used              |         |
| 11       | Not Used              |         |
| 12       | Not Used              |         |

#### **Table 1: Relay Contacts**

\* This relay is activated by both the deficiency and abundance alarms.

These relay coils are energized when they are in the non-alarm state; the contact conditions given above are for the non-energized state, which is identical to the alarm state.

In addition, there is a fault relay, which changes state whenever the instrument is in a fault condition.

The contact positions are given in Table 2:

| Position | Function | Contact |
|----------|----------|---------|
| 13       | Fault    | NC      |
| 14       | Fault    | С       |
| 15       | Fault    | NO      |

**Table 2: Fault Relay Contacts** 

The coil of this relay is energized when the instrument is in the non-fault state; the contact conditions given above are for the non-energized state, which is identical to the fault state.

These relay contacts can be used to operate auxiliary alarms or other functions. Punch a hole at the bottom of the left side of the enclosure for a wire exit, and use appropriate cable and fittings to preserve the NEMA-12 rating of the enclosure.

#### 3.4.2 Optional 4-20mA Outputs

Isolated 4-20 mA outputs are available for data logging or other purposes. An output is supplied for each sensor supplied in a particular instrument, and can be added when a sensor is added in the field. When all three sensors are supplied, these outputs are available on the terminal strip in the positions given in Table 3:

| Position | Channel        | Function     | Range                                 |
|----------|----------------|--------------|---------------------------------------|
| 16       | СО             | Ground       | 4  mA = 0  ppm                        |
| 17       | СО             | + 4 to 20 mA | 20  mA = 100  ppm                     |
| 18*      | DP             | Ground       | $4 \text{ mA} = -100^{\circ}\text{F}$ |
| 19*      | DP             | + 4 to 20 mA | $20 \text{ mA} = +50^{\circ}\text{F}$ |
| 20*      | O <sub>2</sub> | Ground       | 4  mA = 0%                            |
| 21*      | O <sub>2</sub> | + 4 to 20 mA | 20 mA = 25.5%                         |

Table 3: Outputs for 4-20mA

\*When two of the three sensors are supplied, one sensor is for CO, and the output for this sensor is on positions 16 & 17 as shown in Table 3 above. The second output is on positions 20 & 21. Positions 18 & 19 are not used. Wiring requirements are the same as for the relays.

#### 3.5 Initial Calibration

All instruments are calibrated at the factory. You may, if a calibration kit is available, calibrate the CO and  $O_2$  channels of the instrument 24 hours after installation. The dew point sensor can not be calibrated in the field. See Section 5.0, Maintenance, for calibration instructions. After calibration, be sure to return the red sample-calibrate valve handle to the down position, pointing toward the sample input port.

### 4.0 Operation

### **4.1 Normal Operation Condition**

With the **MED AIR 2000** installed as described in section 3, and in clean air, the **POWER** green LED is on, the display is lit, the flowmeter reads approximately 2 SCFH, and the information on the display is as shown in **Figure 4 Display**, for the sensor(s) installed in the **MED AIR 2000**. The red alarm and fault LEDs are not lit.

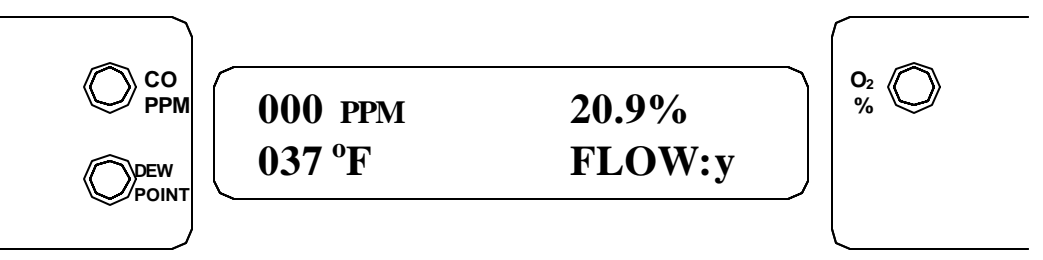

Example of display with Dew Point and Oxygen option installed

### Figure 4: MED AIR 2000 Operational Display

### 4.2 Alarm Set Points

There is one alarm set point for CO and dew point, and two for oxygen. The factory settings of these alarm set points are shown in Table 4.

| Gas               | Set Point               |
|-------------------|-------------------------|
| Carbon Monoxide   | 10 ppm                  |
| Dew point         | 39°Fahrenheit at 55PSIG |
| Oxygen Deficiency | 19.5 % by volume        |
| Oxygen Abundance  | 23.5 % by volume        |

### **Table 4: Factory Alarm Set Points**

These alarm set points can be changed within limits; see the maintenance section of this manual for the procedure.

- If the CO concentration increases above that of the alarm set point, the associated red LED is lit, the associated relay changes state, and the audio alarm is activated.
- If the dew point increases above that of the alarm set point, the associated red LED is lit, the associated relay chances state, and the audio alarm is activated.
- If the oxygen content of the sample air decreases below the deficiency alarm set point, the associated red LED is lit, the associated relay chances state, and the audio alarm is activated.
- If the oxygen content of the sample air exceeds that of the abundance alarm set point, the associated red LED is lit, the audio alarm is activated, and both the oxygen alarm relay and the oxygen high alarm relay change state.
- There is one alarm LED for both the deficiency and abundance alarms.

### 4.3 Alarm Latching

An instrument is shipped with the alarms in the non-latching mode. The alarms may be independently configured in the non-latching mode by use of the maintenance menu.

- IN THE LATCHING MODE: at the cessation of the condition which causes an alarm, the alarm indications do not cease, and the alarm relay contacts do not revert to the non-alarm state, until the ALARM ACKN/AUDIO DEFEAT switch is pressed. An alarm can also be acknowledged by pressing the switch during the alarm condition; then at the cessation of the alarm condition, alarm indications cease and alarm relays revert to the non-alarm state. After an alarm is acknowledged, alarms in the latching configuration are re-armed to latch at the next alarm condition.
- IN THE NON-LATCHING MODE: at the cessation of the condition which causes an alarm, the alarm indications automatically cease, and the alarm relay contacts revert to the non-alarm state.

### 4.4 Audio Defeat

With the alarms in the non-latching configuration, pressing the ALARM ACKN/AUDIO DEFEAT switch during an alarm silences the audio alarm.

With an alarm in the latching configuration, pressing the ALARM ACKN/AUDIO DEFEAT switch during an alarm silences the audio alarm and unlatches the associated relay(s).

#### 4.5 Display

In clean air with the correct dew point, the display is as shown in **Figure 4**, for the sensor(s) installed in the **MED AIR 2000**. This position of the display is termed the "operational display". As explained below, the display can be changed to furnish other information by using the OPTION and SELECT switches.

Concentrations of CO are given in PPM (parts per million parts of air). Dew point is given in degrees Fahrenheit at 55 PSIG; this can be changed to degrees Centigrade by pressing the SELECT switch. Oxygen concentration is given in per cent by volume. When sample flow is reduced below a limit, the display switches from "Flow: yes" to" Flow: no", or from "Flow: y" to "Flow: n".

### 4.6 Operational Menu

The operational menu allows the user to:

• View alarm set point concentration values

- View alarm latching configurations
- •Enter the maintenance menu with the proper key.

The operational menu is accessed with the OPTION and SELECT switches. The operational menu flow chart is shown in **Figure 5**,

- The OPTION switch is indicated with a "O"
- The select switch is indicated with a "S".

If the instrument is left at any location in the operational or maintenance menus, other than the operational display, with no action taken for a period of 45 seconds, it returns to the operational display.

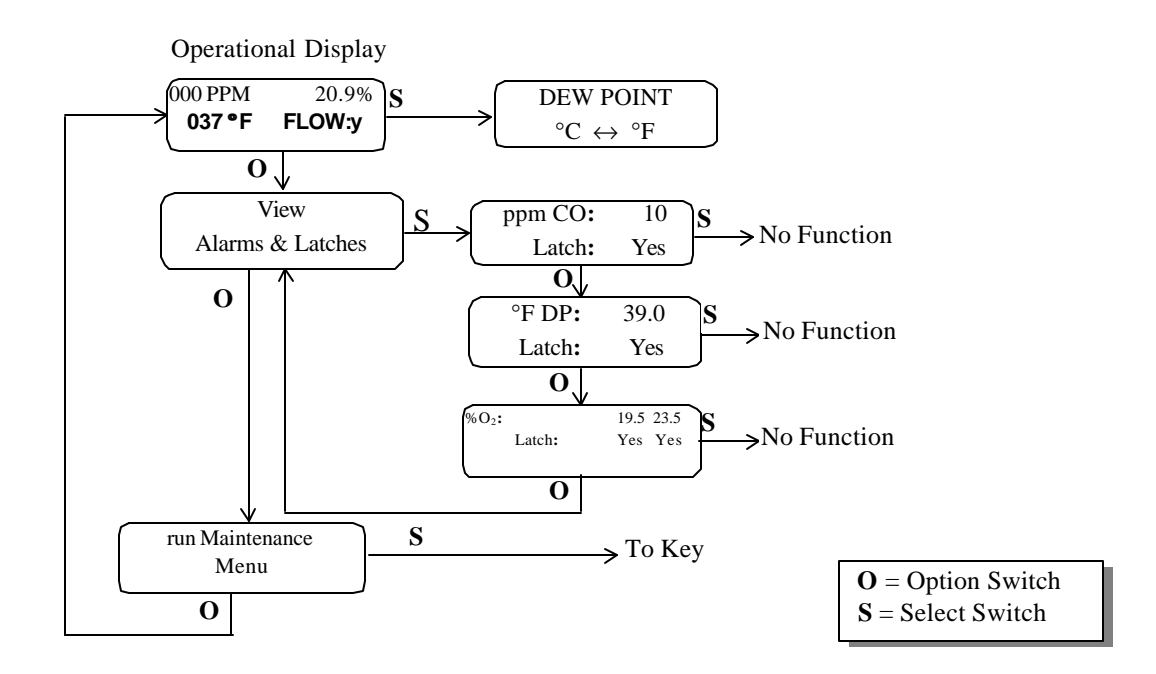

### Figure 5: MED AIR 2000 Operation Menu Flow Chart

### **4.7 Fault Indications**

#### **4.7.1 Low Flow Indication**

A sensitive pressure switch is used to furnish a low flow indication. When the sample air pressure drops below approximately 30 PSIG, the fault light and audio alarm are activated, and the display reads either "Flow: no" or "Flow: n", depending upon the number of sensors installed in the instrument.

#### 4.7.2 Other Fault Indications

Other fault indications are associated with sensor zero and calibration activities, and are described in the maintenance section 5.0 of this manual.

### 4.8 Dew Point Sensor Response

It is a characteristic of this solid state sensor that it takes more time to extract moisture from it by passing dry air over it, than it does to add moisture to it by passing moist air over it. Therefore, the time response of the sensor to a step change from moist to dry air is relatively slow, while the response to a step change from dry to moist air is rapid.

### 5.0 Maintenance

### 5.1 Maintenance Menu

The **MED AIR 2000** maintenance menu is accessed with the OPTION and SELECT switches. The maintenance menu diagram is shown in **Figure 6 Maintenance Menu Flow Chart**. From the operational display, press the OPTION switch twice; "run MAINTENANCE MODE" is displayed.

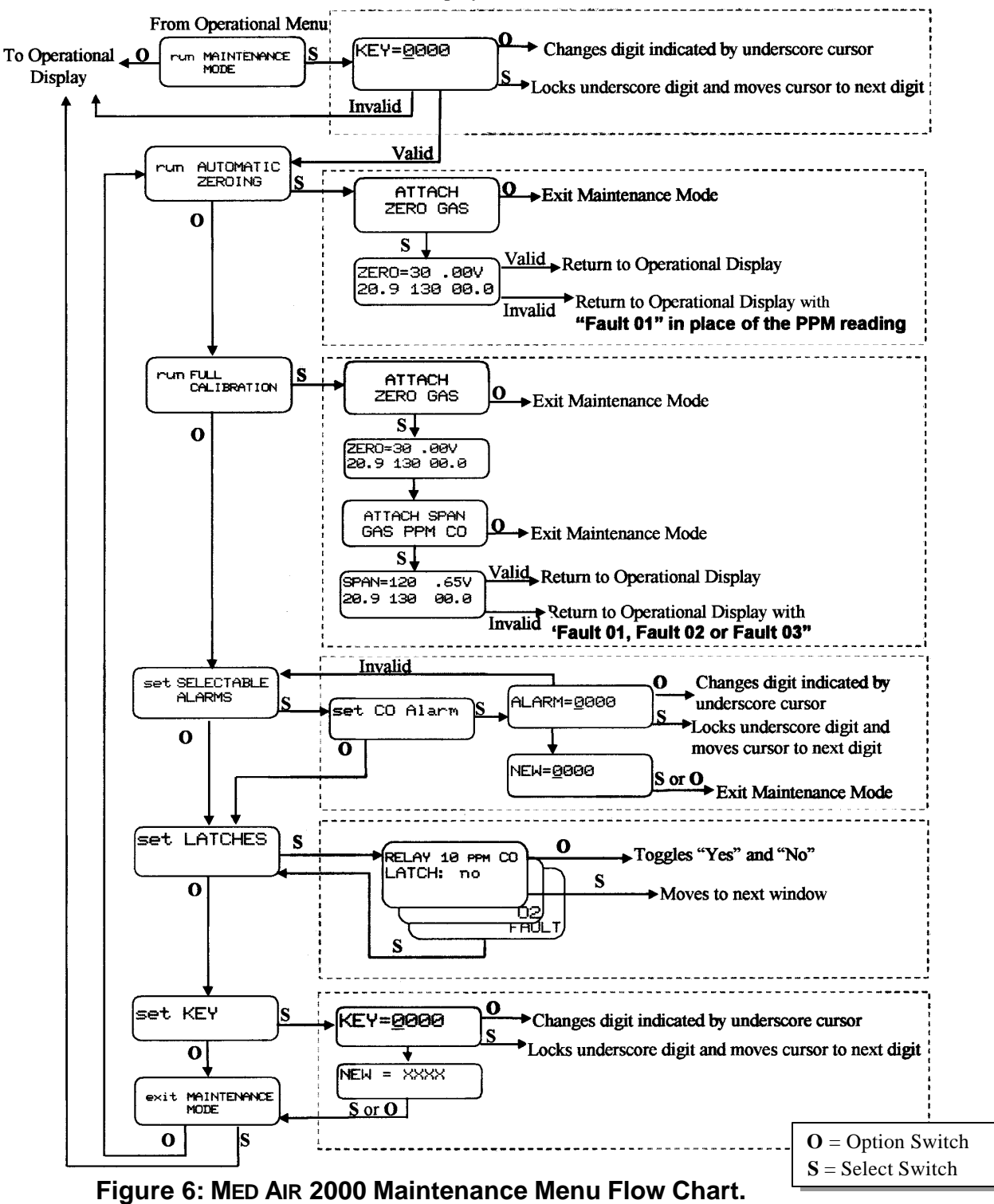
### 5.1.1 Key

Entrance to the maintenance menu is guarded with a four-digit key. The factory default setting of the key is 1270. When a valid numerical key is inserted, the user is allowed to enter the maintenance menu.

In the "run MAINTENANCE MODE" position

- Press the SELECT switch; "KEY = <u>0</u>000" is displayed.
- In the "KEY =  $\underline{0}000$ " position, the underline cursor is under the left digit.
- Press the OPTION switch to change the left digit; select the correct digit.
- Press the SELECT switch, which locks the correct digit in place and moves the cursor one digit to the right.

Continue this process until the four-digit key is complete. When a valid key is inserted in this manner, the display is transferred to the "run AUTOMATIC ZEROING" portion of the menu. If an invalid key is inserted, "INVALID" is displayed briefly; then the **MED AIR 2000** returns to the operational display.

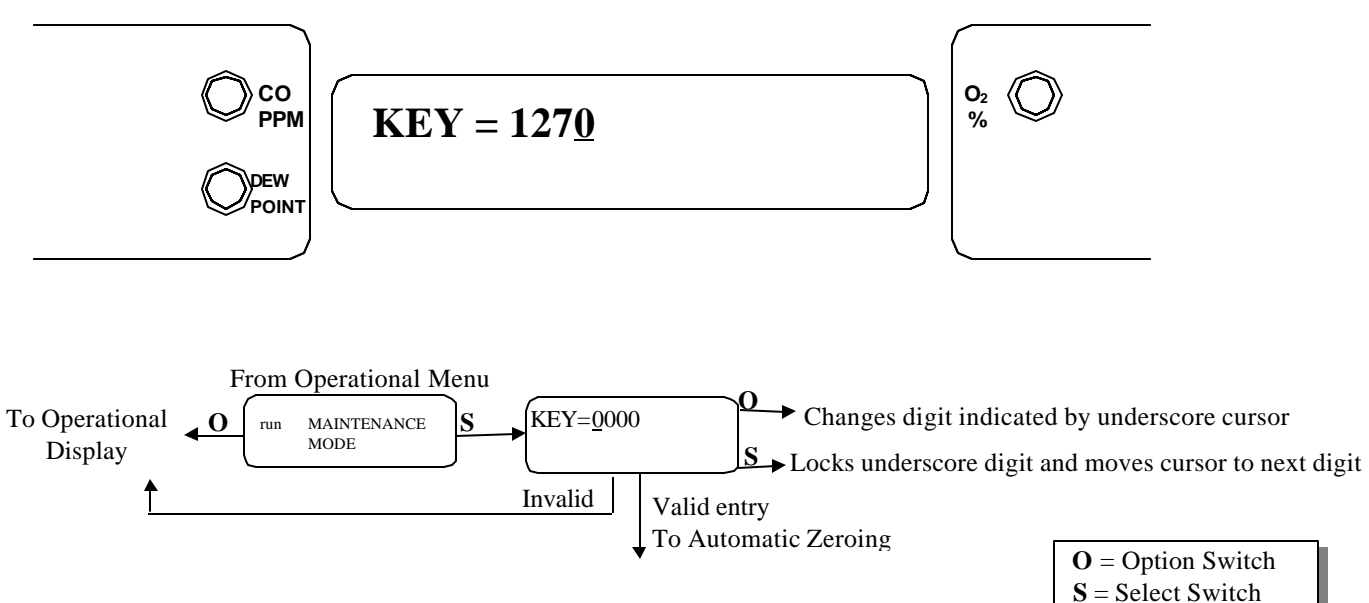

*Example*: Key Display and Flow Chart

### MED AIR 2000

### 5.1.2 Automatic Zeroing

A valid key entry sets the instrument in the "run AUTOMATIC ZEROING" position, which enables the setting of the zero gas concentration point. This is desirable if the zero reference of one of the sensors has drifted over time. For CO, the zero reference point is 0000 ppm CO; the zero reference point for oxygen is 20.9% oxygen by volume. Note that the calibration procedure described in section 5.1.3 also includes setting the zero point. If a full calibration is required, instead of setting just the zero point, press the OPTION switch once; "run FULL CALIBRATION" is displayed. See section 5.1.3.

#### TO SET THE ZERO POINT WITHOUT PERFORMING FULL CALIBRATION:

- From the "run AUTOMATIC ZEROING" position, see flow chart.
- Press the SELECT button; "ATTACH ZERO GAS" is displayed.
- NOTE While it is possible to zero the sensor(s) using a sample from a "clean" air line, this entails using the sample as a standard, and is best avoided. The best zero gas is a cylinder of 20.9% oxygen in nitrogen with no CO present. This is available in the calibration kit listed in section 6.0

Pressing the OPTION switch at this point aborts the procedure and transfers the display to the "exit MAINTENANCE MODE" position.

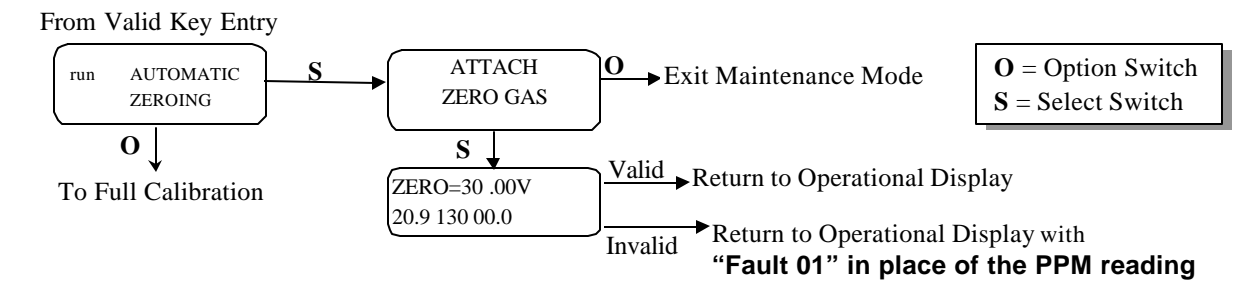

Example: Automatic Zeroing Flow Chart

**TO CONTINUE THE PROCEDURE**: attach a cylinder of zero gas to the Calibration Port using the calibration adapter, as shown in **Figure 7**. Open the cylinder valve, set the regulator at 55 psig, and turn the red handle of the sample-calibrate valve up toward the calibration port. Let the gas flow for about a minute

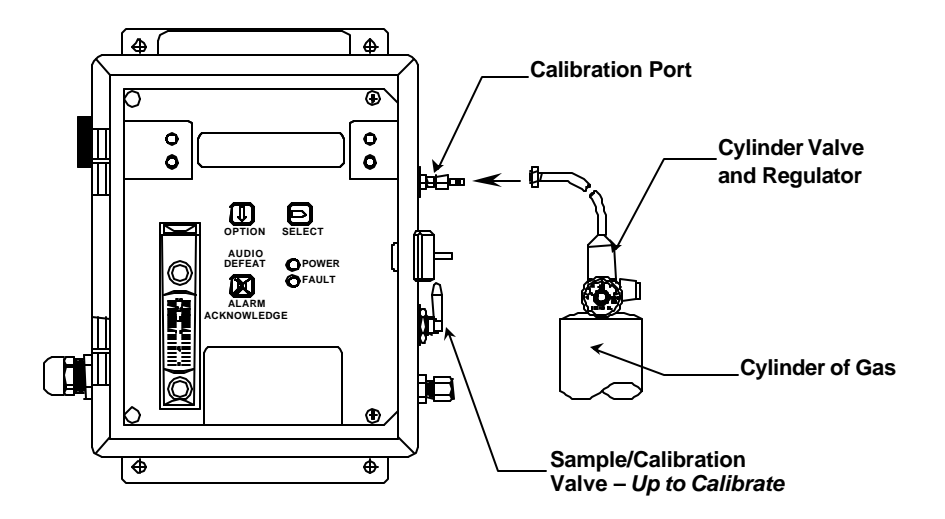

Figure 7: Connection of Calibration Gas Cylinder

- press the SELECT switch.
- "ZERO = **30** .00V" is displayed. This is a timer that counts down from 30 seconds, at the end of that time the procedure is finished. The instrument sets the clean air voltage point for the CO sensor and the 20.9%  $O_2$  point for the oxygen sensor *if it is present*. It then examines the validity of these values; if they are valid, it goes back to the operational display. If a failure occurs, "Fault-01" is displayed in place of PPM reading in the operational display.

**FAULT 01** indicates a clean air fault. Verify the proper zero gas is attached to the calibration Port and the samplecalibrate valve is up toward the calibration port. Repeat automatic zeroing procedure. If fault 01 still occurs, replace sensor in accordance with section 5.2.

After this procedure is complete, be sure to return the red handle of the Sample-Calibrate valve to the down position, pointing toward the Sample Port. If the Sample-Calibrate valve is not switched back to the sample port, the low flow fault indication is activated when the zero gas is removed.

### 5.1.3 Calibration

Insertion of a valid key results in the display: "run AUTOMATIC ZEROING". Press the OPTION switch once; "run FULL CALIBRATION" is displayed. Press the SELECT switch; "ATTACH ZERO GAS" is displayed; this is the start of the automatic zeroing procedure as described in paragraph 5.1.2, above. When this procedure is complete, "ATTACH SPAN GAS - SPAN = 20" is displayed to indicate that the correct span gas for this procedure is 20 ppm CO in a mixture of 20.9% oxygen in nitrogen. *Do Not Use Any Other Than The Correct Span Gas For This Procedure*.

Pressing the OPTION switch at this point aborts the procedure and sets the display at the "exit MAINTENANCE MODE" position.

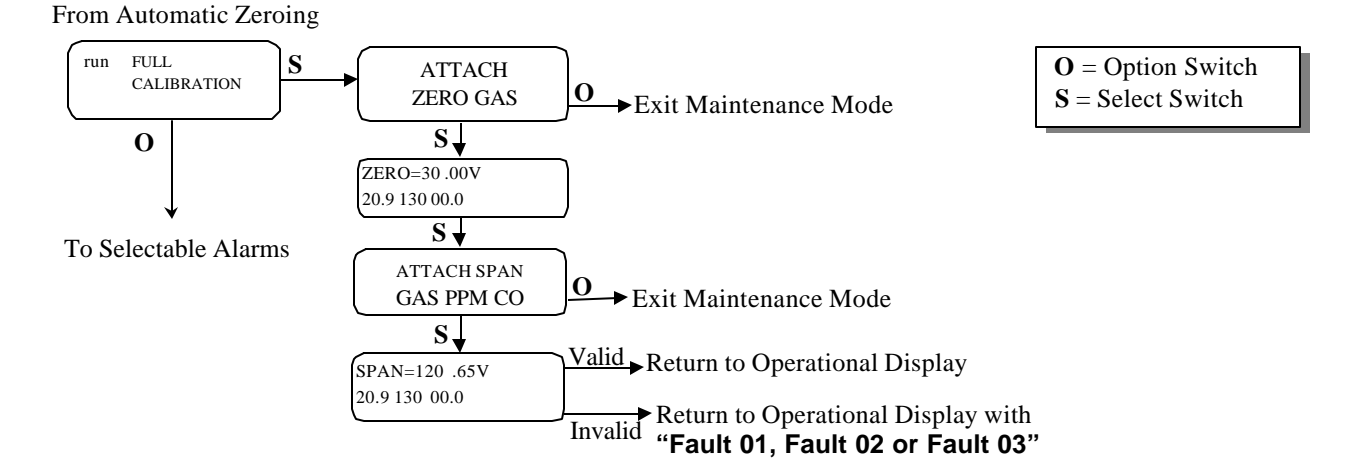

Example: Full Calibration Flow Chart

#### TO CONTINUE THE PROCEDURE:

- Attach the correct span gas to the Calibration Port with the calibration adapter turn the red handle of the Sample-Calibrate valve up toward the Calibration Port. See **Figure 7**.
- Open the cylinder valve, set the regulator at 55 PSIG.
- Allow the calibration gas to flow for **at least one minute**, then press the SELECT switch.
- **CAUTION:** Pressure fluctuations may lead to aberrant oxygen readings if the SELECT switch is activated in less than one minute.
  - "SPAN = 120 .00V" is displayed. This is a timer that counts down 120 seconds, at that point the procedure is complete. The ".00V" portion of the display reflects the sensor signal, as it responds to the CO gas. This value should increase.

After a valid zero and calibration, the instrument reverts to the operational display.

After an invalid zero or calibration one of the following will be displayed in place of the PPM reading in the operational display:

| Displayed  | Cause                           | Possible remedy                                                                                                    |  |
|------------|---------------------------------|----------------------------------------------------------------------------------------------------|--|
| • Fault 01 | An invalid zero                 | <ul> <li>verify proper zero gas is attached to calibration port and<br/>sample-calibration valve handle is up</li> <li>perform automatic zero</li> <li>change sensor in accordance with section 5.2</li> </ul>     |  |
| • Fault 02 | An invalid calibration          | <ul> <li>verify proper calibration gas is attached to calibration port and<br/>sample-calibration valve handle is up</li> <li>perform calibration</li> <li>change sensor in accordance with section 5.2</li> </ul> |  |
| • Fault 03 | An invalid zero and calibration | <ul> <li>verify proper calibration gas is attached to calibration port and<br/>sample-calibration valve handle is up</li> <li>perform calibration</li> <li>change sensor in accordance with section 5.2</li> </ul> |  |

# Table 5: Fault Alarm

After this procedure is complete, return the red handle of the Sample-Calibrate valve to the down position, pointing toward the Sample Port. If the Sample-Calibrate valve is not returned to the sample port, the low flow alarm is activated when the calibration gas is removed.

NOTE During the zero and span process, the sensor singles must fall within a preset limit. If they do not, the fault codes above are generated. If a fault code 02 is generated with calibrating the CO sensor, and the span voltage is close to, but not greater then 0.38V, an adjustment may be capable of being made, to extend the life of the sensor. Follow the procedure foe calibrating a sensor as outlined in section 5.2.

### **5.1.4 Select Alarm Set Points**

- Factory alarm set points are discussed in paragraph 4.2. To change the alarm set points, after inserting a valid key,
- Press the OPTION switch twice; "set SELECTABLE ALARMS" is displayed.
- Press the SELECT switch; "ALARM = <u>0</u>000" is displayed, with the underscore cursor under the left digit.
- Press the OPTION switch to change the left digit; select the correct digit.
- Press the SELECT switch to lock in the correct digit and move the cursor one digit to the right. When a valid new alarm is selected, the "NEW = XXXX" is displayed.
- Press the OPTION or the SELECT switch, and the display changes to the next sensor. After all sensors have been displayed, the display returns to the "set SELECTABLE ALARMS" position.

Valid alarm ranges are as follows:

- CO: 5 to 99 ppm
- Dew Point: 0° to 37°C (30° to 98.6°F)
- The Oxygen alarm set points are 19.5% for deficiency and 23.5% for abundance, and are not adjustable.

From Full Calibration

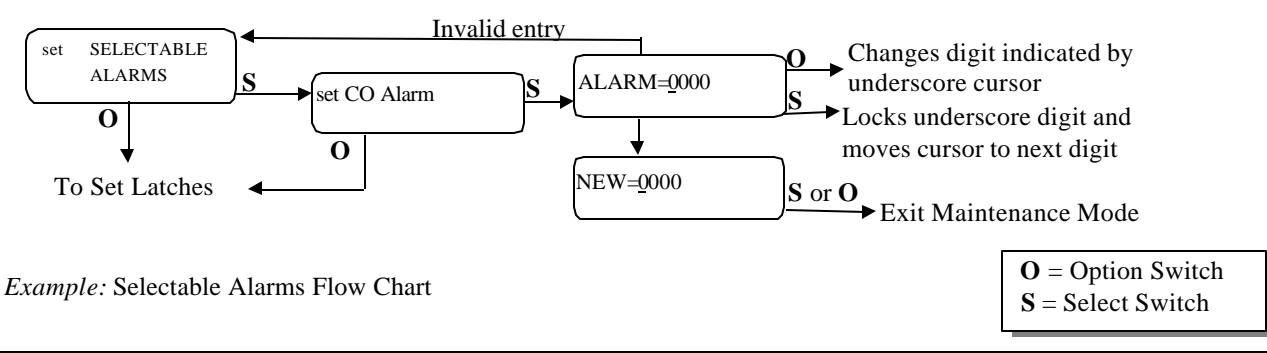

### 5.1.5 Set Latches

To latch and unlatch the alarm relays, after inserting a valid key, press the OPTION switch three times; "set LATCHES" is displayed.

- Press the Select switch; the particular alarm relay and its latch mode is displayed, for example, "RELAY: 10ppm CO, LATCH: no".
- Use the OPTION switch to toggle the latch mode between "yes" and "no". Select the desired mode. See section 4.3.
- Press the SELECT switch to step to the next relay. The procedure steps sequentially to all alarm relays in this manner; when complete, it returns to the "set LATCHES" position.

From Selectable Alarms

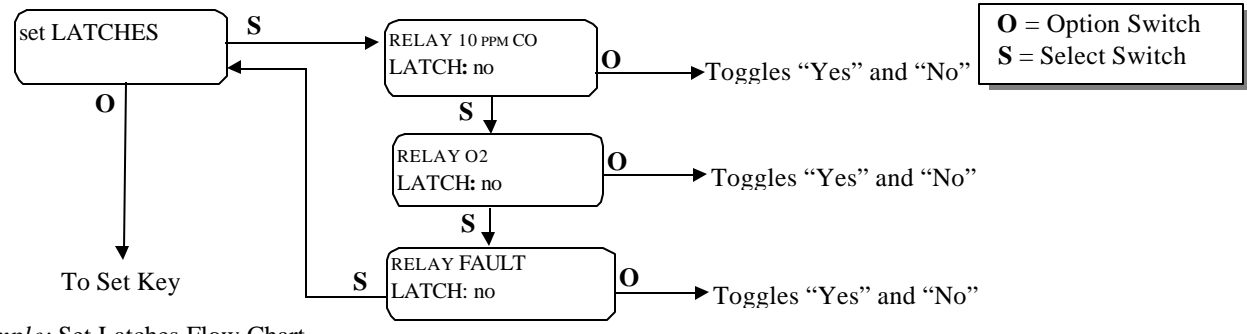

Example: Set Latches Flow Chart

#### 5.1.6 Set the Key

To set a new key, after inserting a valid key, press the OPTION switch four times; "set KEY" is displayed. Press the SELECT switch; "KEY = 0000" is displayed, with the underscore cursor under the left digit. Use the OPTION switch to change the left digit, select the desired digit, and use the SELECT switch to lock the digit in place and move the cursor one digit to the right. When all four digits of the new key have been selected, "NEW = XXXX" is displayed. Record the new key; without it, the maintenance menu cannot be reentered once it is left. If the key is lost, call **ENMET** customer service personnel.

From the "NEW = XXXX" position, press either the OPTION or the SELECT switch; "exit MAINTENANCE MODE" is displayed.

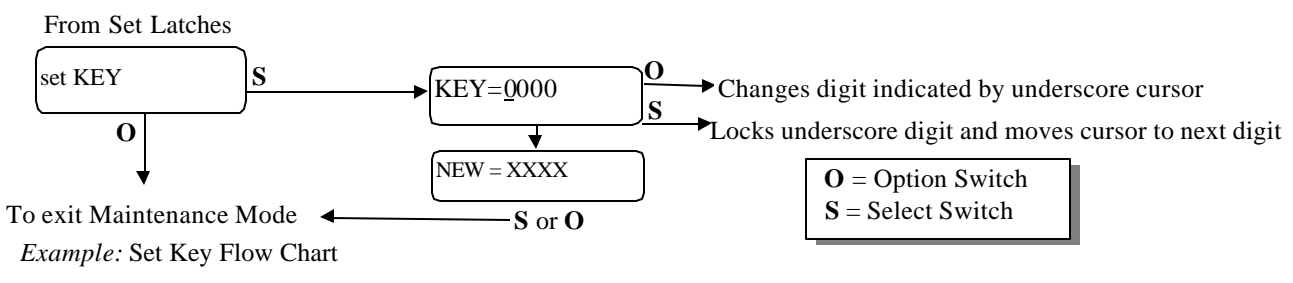

#### 5.1.7 Exit

From the "exit MAINTENANCE MODE" position

Press the SELECT switch to resume the operational display.

Press the OPTION switch to reenter the maintenance menu at the "run AUTOMATIC ZEROING" position.

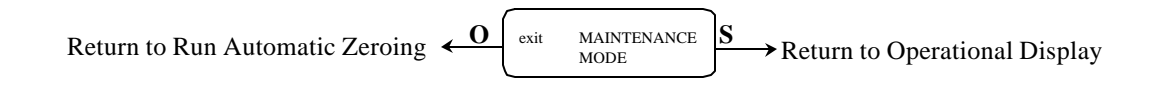

# 5.2 Sensor Replacement

### 5.2.1 CO Sensor

A CO sensor must be replaced when it can no longer be calibrated. To replace a sensor, perform the following steps.

- Turn off the electrical power. The sample air can continue to flow.
- Open the display panel and remove the two manifold retention screws and remove the manifold. See Figure 9.
- Remove the old CO sensor, which is the bottom most sensor, and replace it with a new sensor.

**CAUTION:** New sensors come with a shorting clip that must be removed for proper operation. See Figure 8.

- Replace the manifold. Observe that the flowmeter reading is correct.
- Turn on the electrical power.
- Wait 30 minutes, then recalibrate the sensor per the instructions in Section 5.1.3. As the timer is counting down during calibration, a voltage is displayed on the screen beside the timing count. This voltage must be between:

| For Serial No. | Range   | Adjust to |
|----------------|---------|-----------|
| 133 and above  | .38V68V | .65V      |
| 132 and below  | .59V68V | .64V      |

- Adjust to: .65V if it is not between .38 .68V. Adjust this voltage during the last 30 seconds of the calibration interval, using the bottom most potentiometer on the sensor circuit board. See **Figure 10**.
- Replace the manifold housing, and secure the display panel. An instrument without the manifold housing in place is susceptible to RFI.

### 5.2.2 Oxygen Sensor

An oxygen sensor must be replaced when it can no longer be calibrated in clean air. To replace the sensor, follow the general steps given for the replacement of the CO sensor, but effect a replacement of the oxygen sensor, which is the large sensor in the center position of the manifold. After sensor installation, wait four hours before recalibrating. When recalibrating, it is not necessary to make a voltage adjustment.

## 5.3 Humidifier Tube

The humidifier tube is used to assure that the CO and oxygen sensors are not subjected to extremely dry air for a long period of time, which would decrease their useful life. Change the humidifier tube when changing a CO sensor at the completion of its useful life.

To change the humidifier tube:

- Remove the sheet metal cover from the top of the enclosure, exposing the humidifier tube. See Figure 10.
- Note the coiled arrangement of the tube. Remove the old tube and replace it with the new one.
- Replace the sheet metal cover.

## 5.4 Dew Point Sensor

Unlike the CO and  $O_2$  sensors, the dew point sensor cannot be field calibrated. To assure correct performance, the dew point sensor should be calibrated biyearly. To minimize instrument downtime, take advantage of the dew point sensor exchange program available through **ENMET**, in which a year old dew point sensor can be exchanged for a newly calibrated sensor. Call **ENMET** customer service personnel for details.

## **5.5 Flow Control Orifice**

A 0.006-inch diameter orifice is used to set the flow rate and to drop the air pressure. It is located where the air enters the humidifier tube, see **Figure 10**. In well-maintained medical air systems, this orifice should not clog. However, if difficulty is experienced in maintaining flow rate with assured inlet pressure, remove air pressure from the equipment and examine this orifice; replace it if necessary.

## 5.6 Particulate Filter Replacement

On instruments with serial numbers S/N 332 and above, a filter is installed inside the enclosure, as shown in Figure 10.

To replace this filter:

- Obtain a new filter
- Note the correct direction of flow, as denoted by the arrow on the filter body
- Remove the old filter
- Replace with the new filter

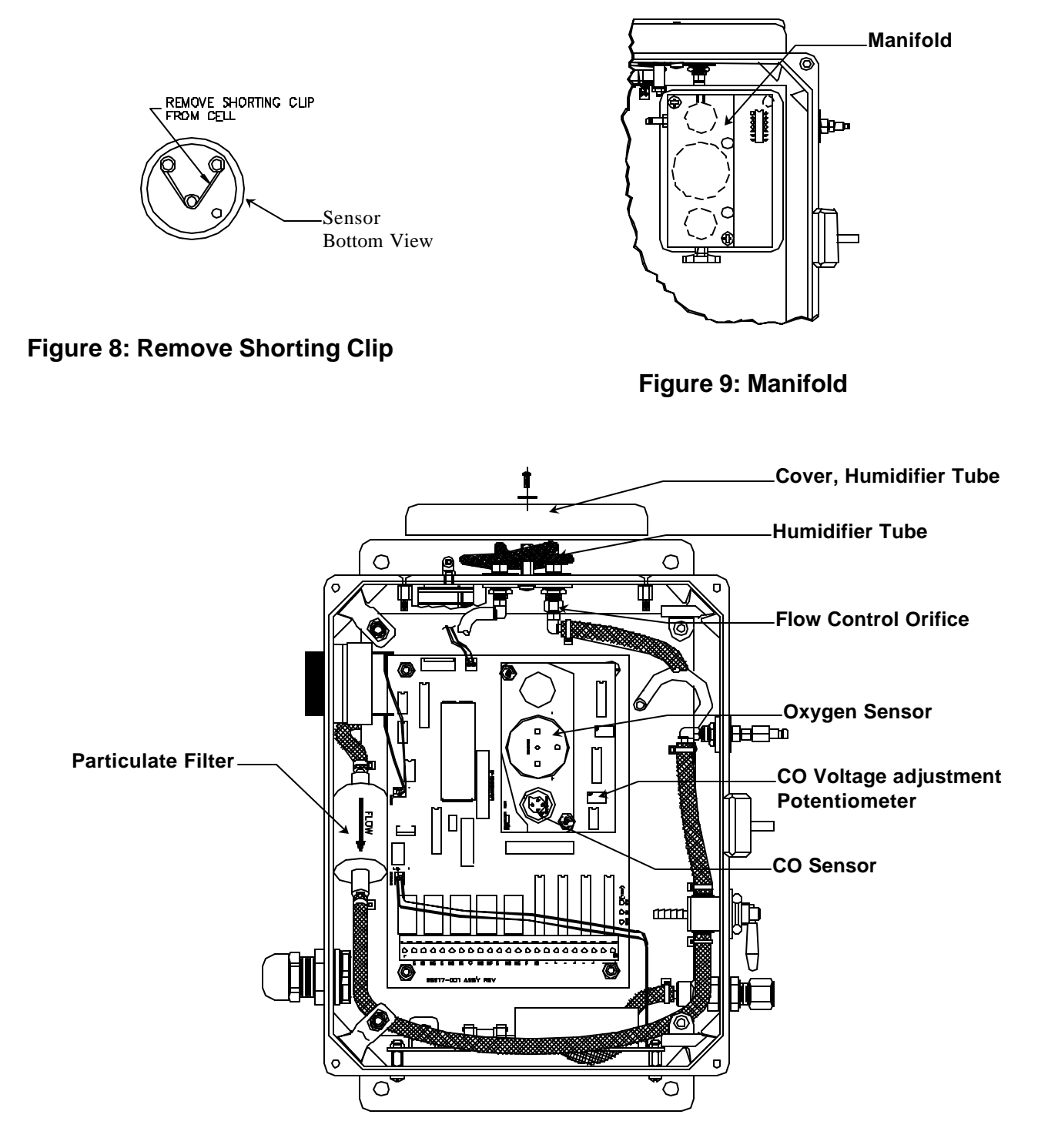

Figure 10: Location of Parts for Replacement

# **6.0 Replacement Part Numbers**

**ENMET** part numbers for replacement parts:

| Part number | Description                                       |
|-------------|---------------------------------------------------|
| 03009-001   | Dew Point sensor                                  |
| 05221-001   | Power Supply Circuit                              |
| 64002-1000  | Fuse, 1.0 Amp 5x20mm                              |
| 67016-1106  | Sensor, Oxygen                                    |
| 67020-1200  | Sensor, CO (for units S/N 299 and below)          |
| 67016-1204  | Sensor, CO (for units S/N 300 and above)          |
| 73070-009   | Orifice                                           |
| 73108-002   | Humidifier Tube                                   |
| 03401-000   | Calibration Kit                                   |
| 03219-020   | Gas Cylinder, 20 ppm CO in air                    |
| 03296-209   | Gas Cylinder, 20.9% oxygen in nitrogen            |
| 03700-022   | Calibration Adapter                               |
| 73089-002   | Filter, particulate (for units S/N 332 and above) |
|             |                                                   |
|             |                                                   |
|             |                                                   |
|             |                                                   |
|             |                                                   |
|             |                                                   |

# 7.0 WARRANTY

**ENMET** warrants new instruments to be free from defects in workmanship and material under normal use for a period of one year from date of shipment from **ENMET**. The warranty covers both parts and labor excluding instrument calibration and expendable parts such as calibration gas, filters, batteries, etc... Equipment believed to be defective should be returned to **ENMET** within the warranty period (transportation prepaid) for inspection. If the evaluation by **ENMET** confirms that the product is defective, it will be repaired or replaced at no charge, within the stated limitations, and returned prepaid to any location in the United States by the most economical means, e.g. Surface UPS/RPS. If an expedient means of transportation is requested during the warranty period, the customer is responsible for the difference between the most economical means and the expedient mode. **ENMET** shall not be liable for any loss or damage caused by the improper use of the product. The purchaser indemnifies and saves harmless the company with respect to any loss or damages that may arise through the use by the purchaser or others of this equipment.

This warranty is expressly given in lieu of all other warranties, either expressed or implied, including that of merchantability, and all other obligations or liabilities of **ENMET** which may arise in connection with this equipment. **ENMET** neither assumes nor authorizes any representative or other person to assume for it any obligation or liability other than that which is set forth herein.

NOTE: When returning an instrument to the factory for service:

- Be sure to include paperwork.
- A purchase order, return address and telephone number will assist in the expedient repair and return of your unit.
- □ Include any specific instructions.
- □ For warranty service, include date of purchase
- □ If you require an estimate, please contact **ENMET** Corporation.

There is Return for Repair Instructions and Form on the last pages of this manual. This form can be copied or used as needed.

**ENMET** Corporation PO Box 979 Ann Arbor, MI 48106-0979

# MEDAIR 2200

Operation and Maintenance Manual

80002-042 January 2006 MCN-344, 03/23/06 MCN-345, 04/12/06 MCN-346, 04/21/06

# **Table of Contents**

| 1.0 INTRODUCTION                                                                                                    | 1                                                                                                    |
|----------------------------------------------------------------------------------------------------|----------------------------------------------------------------------------------------------------|
| 1.1 Unpack                                                                                                    | 1                                                                                                    |
| 1.2 Check Order                                                                                                    | 1                                                                                                    |
| 1.3 Serial Numbers                                                                                                    | 1                                                                                                    |
| 2.0 INSTRUMENT FEATURES                                                                                                    | 2                                                                                                    |
| 2.1 Exterior Features                                                                                                    | 2                                                                                                    |
| 2.2 Display Panel Features                                                                                                    | 2                                                                                                    |
| 2.3 Circuit Board Features                                                                                                    | 4                                                                                                    |
|                                                                                                    | 5                                                                                                    |
| 3.1 Mounting of Instrument                                                                                                    |                                                                                                    |
| 3.2 Sample Air Supply                                                                                                    |                                                                                                    |
| 3 3 Power Supply                                                                                                    | 6                                                                                                    |
| 3 4 Outputs                                                                                                    | 6                                                                                                    |
| 3 4 1 Relay Contacts                                                                                                    |                                                                                                    |
| 3.4.2 Optional 4-20mA Outputs                                                                                                    |                                                                                                    |
| 3.5 Installation Verification                                                                                                    | 8                                                                                                    |
|                                                                                                    | 0                                                                                                    |
| 4.0 OPERATION                                                                                                    | <b>9</b>                                                                                                    |
| 4.1 Normal Operation Condition                                                                                                    | 9                                                                                                    |
| 4.2 Alarm Letching                                                                                                    | 9                                                                                                    |
| 4.5 Alatin Latining                                                                                                    | 9                                                                                                    |
| 4.4 Audio Deicai                                                                                                    |                                                                                                    |
| 4.5 Display                                                                                                    | 10                                                                                                    |
| 4.0 Operational Menu                                                                                                    | 10                                                                                                    |
| 4.7 1 Low Flow Indication                                                                                                    | 11                                                                                                    |
| 4.7.1 Low Flow Indications                                                                                                    | 11                                                                                                    |
| 4.8 Dew Point Sensor Response                                                                                                    | 11                                                                                                    |
|                                                                                                    |                                                                                                    |
|                                                                                                    | 40                                                                                                    |
| 5.0 MAINTENANCE                                                                                                    | 12                                                                                                    |
| 5.0 MAINTENANCE                                                                                                    | 12                                                                                                    |
| <b>5.0 MAINTENANCE</b><br>5.1 Cleaning Instructions.<br>5.2 Maintenance Menu                                                                                                    | <b>12</b><br>12<br>12                                                                                                    |
| 5.0 MAINTENANCE<br>5.1 Cleaning Instructions<br>5.2 Maintenance Menu<br>5.2.1 Accessing Maintenance Menu<br>5.2 2 Maintenance Menu                                                                                                    | <b> 12</b><br>12<br>12<br>12                                                                                                    |
| 5.0 MAINTENANCE<br>5.1 Cleaning Instructions<br>5.2 Maintenance Menu<br>5.2.1 Accessing Maintenance Menu<br>5.2.2 Maintenance Menu Flow Chart                                                                                                    | <b> 12</b><br>12<br>12<br>12<br>13<br>14                                                                                                    |
| <ul> <li>5.0 MAINTENANCE</li></ul>                                                                                                    | 12<br>12<br>12<br>12<br>13<br>14                                                                                                    |
| <ul> <li>5.0 MAINTENANCE</li></ul>                                                                                                    | 12<br>12<br>12<br>12<br>12<br>13<br>14<br>15                                                                                                    |
| <ul> <li>5.0 MAINTENANCE</li></ul>                                                                                                    | <b> 12</b><br>12<br>12<br>12<br>13<br>14<br>15<br>15<br>15                                                                                                    |
| <ul> <li>5.0 MAINTENANCE</li></ul>                                                                                                    | <b> 12</b><br>12<br>12<br>12<br>13<br>14<br>15<br>15<br>16                                                                                                    |
| <ul> <li>5.0 MAINTENANCE</li></ul>                                                                                                    | <b>12</b><br>12<br>12<br>12<br>13<br>14<br>15<br>16<br>17<br>18                                                                                                    |
| <ul> <li>5.0 MAINTENANCE</li></ul>                                                                                                    | <b>12</b><br>12<br>12<br>13<br>14<br>15<br>16<br>17<br>18<br>19                                                                                                    |
| <ul> <li>5.0 MAINTENANCE</li></ul>                                                                                                    | <b>12</b><br>12<br>12<br>13<br>14<br>15<br>16<br>17<br>18<br>19<br>20                                                                                                    |
| <ul> <li>5.0 MAINTENANCE</li></ul>                                                                                                    | 12           12           12           12           12           12           13          13          15          16          17          18          19                                                                                                    |
| <ul> <li>5.0 MAINTENANCE</li></ul>                                                                                                    | 12<br>12<br>12<br>13<br>13<br>15<br>15<br>16<br>17<br>18<br>19<br>20<br>20<br>21                                                                                                    |
| <ul> <li>5.0 MAINTENANCE</li></ul>                                                                                                    | <b>12</b><br>12<br>12<br>13<br>14<br>15<br>16<br>17<br>18<br>19<br>20<br>20<br>21<br>21                                                                                                    |
| <ul> <li>5.0 MAINTENANCE</li> <li>5.1 Cleaning Instructions</li> <li>5.2 Maintenance Menu</li> <li>5.2.1 Accessing Maintenance Menu</li> <li>5.2.2 Maintenance Menu Flow Chart</li> <li>5.3 Calibration for CO, O<sub>2</sub> and CO<sub>2</sub></li> <li>5.3.1 A Low Cal/ZeroCal Adjust</li> <li>5.3.1 B High Cal/SpanGas Adjust</li> <li>5.3.2 Set 4 –20mA Transmitter Scale</li> <li>5.3.3 Set Alarm Points</li> <li>5.3.4 Set Alarm Delay</li> <li>5.3.5 Relay Configuration</li> <li>5.3.7 Set Output Span Range</li> <li>5.3.8 Set New Password</li> <li>5.3.9 Exit Maintenance Menu</li> <li>5.4 Sensor Replacement</li> </ul>                                                                                                    | 12           12           12           12           12           12           12           12           12           13           14           15           16          16          17          18          20          21          21                                 |
| <ul> <li>5.0 MAINTENANCE</li> <li>5.1 Cleaning Instructions</li> <li>5.2 Maintenance Menu</li> <li>5.2.1 Accessing Maintenance Menu</li> <li>5.2.2 Maintenance Menu Flow Chart</li> <li>5.3 Calibration for CO, O<sub>2</sub> and CO<sub>2</sub></li> <li>5.3.1 A Low Cal/ZeroCal Adjust</li> <li>5.3.1 B High Cal/SpanGas Adjust</li> <li>5.3.2 Set 4 –20mA Transmitter Scale</li> <li>5.3.3 Set Alarm Points</li> <li>5.3.4 Set Alarm Delay</li> <li>5.3.5 Relay Configuration</li> <li>5.3.7 Set Output Span Range</li> <li>5.3.8 Set New Password</li> <li>5.3.9 Exit Maintenance Menu</li> <li>5.4 Sensor Replacement</li> <li>5.4.1 Gas Sensor</li> </ul>                                                                                                    | 12           12           12           12           12           12           12           12           12           12           12           12           12           12           12           12           12           12           13           14              |
| <ul> <li>5.0 MAINTENANCE</li></ul>                                                                                                    | 12           12           12           12           12           12           12           12           12           12           12           12           12           12           12           12           12           12           13           14              |
| <ul> <li>5.0 MAINTENANCE</li> <li>5.1 Cleaning Instructions</li> <li>5.2 Maintenance Menu</li> <li>5.2.1 Accessing Maintenance Menu</li> <li>5.2.2 Maintenance Menu Flow Chart</li> <li>5.3 Calibration for CO, O<sub>2</sub> and CO<sub>2</sub></li> <li>5.3.1A Low Cal/ZeroCal Adjust</li> <li>5.3.1B High Cal/SpanGas Adjust</li> <li>5.3.2 Set 4 –20mA Transmitter Scale</li> <li>5.3.3 Set Alarm Points</li> <li>5.3.4 Set Alarm Delay</li> <li>5.3.5 Relay Configuration</li> <li>5.3.7 Set Output Span Range</li> <li>5.3.8 Set New Password</li> <li>5.3.9 Exit Maintenance Menu</li> <li>5.4 Sensor Replacement</li> <li>5.4.1 Gas Sensor</li> <li>5.5 Dew Point Sensor</li> </ul>                                                                                                    | 12           12           12           12           12           12           12           12           12           12           12           12           12           12           12           12           12           13           14                           |
| <ul> <li>5.0 MAINTENANCE.</li> <li>5.1 Cleaning Instructions.</li> <li>5.2 Maintenance Menu</li></ul>                                                                                                    | 12           12           12           12           12           12           12           12           12           12           12           12           12           12           12           12           13           14                                        |
| <ul> <li>5.0 MAINTENANCE</li> <li>5.1 Cleaning Instructions.</li> <li>5.2 Maintenance Menu</li> <li>5.2.1 Accessing Maintenance Menu</li> <li>5.2.2 Maintenance Menu Flow Chart</li> <li>5.3 Calibration for CO, O<sub>2</sub> and CO<sub>2</sub>.</li> <li>5.3.1A Low Cal/ZeroCal Adjust</li> <li>5.3.1B High Cal/SpanGas Adjust</li> <li>5.3.2 Set 4 -20mA Transmitter Scale</li> <li>5.3.3 Set Alarm Points.</li> <li>5.3.4 Set Alarm Delay</li> <li>5.3.5 Relay Configuration</li> <li>5.3.6 Failsafe Configuration</li> <li>5.3.7 Set Output Span Range.</li> <li>5.3.8 Set New Password</li> <li>5.3.9 Exit Maintenance Menu</li> <li>5.4 Sensor Replacement</li> <li>5.4.1 Gas Sensor</li> <li>5.5 Dew Point Sensor</li> <li>5.6 Flow Control Orifice / Pre-filter</li> <li>6.0 TECHNICAL DATA AND SPECIFICATIONS</li> </ul>                                                                                                    | 12           12           12           12           12           12           12           12           12           12           12           12           13                                                                                                    |
| <ul> <li>5.0 MAINTENANCE.</li> <li>5.1 Cleaning Instructions.</li> <li>5.2 Maintenance Menu</li> <li>5.2.1 Accessing Maintenance Menu</li> <li>5.2.2 Maintenance Menu Flow Chart</li> <li>5.3 Calibration for CO, O<sub>2</sub> and CO<sub>2</sub></li> <li>5.3.1 A Low Cal/ZeroCal Adjust</li> <li>5.3.1 B High Cal/SpanGas Adjust</li> <li>5.3.2 Set 4 -20mA Transmitter Scale</li> <li>5.3.3 Set Alarm Points.</li> <li>5.3.4 Set Alarm Delay</li> <li>5.3.5 Relay Configuration</li> <li>5.3.6 Failsafe Configuration</li> <li>5.3.7 Set Output Span Range.</li> <li>5.3.8 Set New Password</li> <li>5.3.9 Exit Maintenance Menu</li> <li>5.4 Sensor Replacement</li> <li>5.4.1 Gas Sensor</li> <li>5.5 Dew Point Sensor</li> <li>5.5 Dew Point Sensor</li> <li>5.6 Flow Control Orifice / Pre-filter.</li> </ul>                                                                                                    | 12           12           12           12           12           12           12           12           12           13           14          15          16          17                                                                                               |
| <ul> <li>5.0 MAINTENANCE.</li> <li>5.1 Cleaning Instructions.</li> <li>5.2 Maintenance Menu</li> <li>5.2.1 Accessing Maintenance Menu.</li> <li>5.2.2 Maintenance Menu Flow Chart</li> <li>5.3 Calibration for CO, O<sub>2</sub> and CO<sub>2</sub>.</li> <li>5.3.1 A Low Cal/ZeroCal Adjust</li> <li>5.3.1 B High Cal/SpanGas Adjust</li> <li>5.3.2 Set 4 –20mA Transmitter Scale</li> <li>5.3.3 Set Alarm Points.</li> <li>5.3.4 Set Alarm Delay</li> <li>5.3.5 Relay Configuration</li> <li>5.3.6 Failsafe Configuration</li> <li>5.3.7 Set Output Span Range.</li> <li>5.3.8 Set New Password</li> <li>5.3.9 Exit Maintenance Menu</li> <li>5.4 Sensor Replacement</li> <li>5.4.1 Gas Sensor</li> <li>5.4.2 Oxygen Sensor</li> <li>5.5 Dew Point Sensor</li> <li>5.6 Flow Control Orifice / Pre-filter.</li> <li>6.0 TECHNICAL DATA AND SPECIFICATIONS.</li> <li>7.1 REMACT PART NUMBERS</li> <li>7.1 EMET Cantenance for express and explorement a part of the sensor for explorement and explorement a part of the sensor for explorement and explorement and explorement</li></ul> | 12           12           12           12           12           12           12           12           12           12           12           12           12           12           12           12           12           12           12           13           14 |
| <ul> <li>5.0 MAINTENANCE.</li> <li>5.1 Cleaning Instructions.</li> <li>5.2 Maintenance Menu</li> <li>5.2.1 Accessing Maintenance Menu</li> <li>5.2.2 Maintenance Menu Flow Chart</li> <li>5.3 Calibration for CO, O<sub>2</sub> and CO<sub>2</sub></li> <li>5.3.1 A Low Cal/ZeroCal Adjust</li> <li>5.3.1 B High Cal/SpanGas Adjust</li> <li>5.3.2 Set 4 -20mA Transmitter Scale</li> <li>5.3.3 Set Alarm Points.</li> <li>5.3.4 Set Alarm Points.</li> <li>5.3.5 Relay Configuration</li> <li>5.3.6 Failsafe Configuration</li> <li>5.3.7 Set Output Span Range.</li> <li>5.3.8 Set New Password.</li> <li>5.3.9 Exit Maintenance Menu</li> <li>5.4 Sensor Replacement</li> <li>5.4.1 Gas Sensor</li> <li>5.4.2 Oxygen Sensor.</li> <li>5.5 Dew Point Sensor</li> <li>5.4 Dew Point Sensor</li> <li>5.5 Dew Point Sensor</li> <li>5.6 Flow Control Orifice / Pre-filter.</li> <li>6.0 TECHNICAL DATA AND SPECIFICATIONS.</li> <li>7.1 ENMET part numbers for sensors and replacement parts:</li> <li>7.2 EMMET cart numbers for sensors and replacement parts:</li> </ul>                                                                                                    | 12           12           12           12           12           12           12           12           12           12           12           12           12           12           12           12           12           12           12           13           14 |
| <ul> <li>5.0 MAINTENANCE.</li> <li>5.1 Cleaning Instructions.</li> <li>5.2 Maintenance Menu</li> <li>5.2.1 Accessing Maintenance Menu.</li> <li>5.2.2 Maintenance Menu Flow Chart.</li> <li>5.3 Calibration for CO, O<sub>2</sub> and CO<sub>2</sub>.</li> <li>5.3.1 A Low Cal/ZeroCal Adjust.</li> <li>5.3.1 B High Cal/SpanGas Adjust.</li> <li>5.3.2 Set 4 -20mA Transmitter Scale.</li> <li>5.3.3 Set Alarm Points.</li> <li>5.3.4 Set Alarm Delay.</li> <li>5.3.5 Relay Configuration</li> <li>5.3.6 Failsafe Configuration</li> <li>5.3.7 Set Output Span Range.</li> <li>5.3.8 Set New Password</li> <li>5.3.9 Exit Maintenance Menu</li> <li>5.4 Sensor Replacement</li> <li>5.4.1 Gas Sensor</li> <li>5.5 Dew Point Sensor.</li> <li>5.5 Dew Point Sensor</li> <li>5.6 Flow Control Orifice / Pre-filter</li> <li>6.0 TECHNICAL DATA AND SPECIFICATIONS.</li> <li>7.1 ENMET part numbers for sensors and replacement parts:</li> <li>7.2 ENMET part numbers for Calibration equipment:</li> </ul>                                                                                                    | 12           12           12           12           12           12           12           12           12           12           12           12           12           12           12           12           12           12           13           14              |
| <ul> <li>5.0 MAINTENANCE</li> <li>5.1 Cleaning Instructions</li> <li>5.2 Maintenance Menu</li></ul>                                                                                                    | 12           12           12           12           12           12           12           12           12           12           12           12           12           12           12           12           13           14                                        |

# List of Figures

| FIGURE 1: FEATURES OF MEDAIR 2200 EXTERNAL         | 3  |
|----------------------------------------------------|----|
| FIGURE 1A: SAMPLE AIR HOSE                         | 3  |
| FIGURE 2: MEDAIR 2200 INTERIOR FEATURES            | 4  |
| FIGURE 3: MEDAIR 2200 MOUNTING DIMENSIONS          | 5  |
| FIGURE 2A: RELAY. INPUT AND OUTPUT TERMINALS       | 6  |
| FIGURE 4: MEDAIR 2200 OPERATIONAL DISPLAY          | 9  |
| FIGURE 5: MEDAIR 2200 OPERATION MENU FLOW CHART    | 10 |
| FIGURE 6: MEDAIR 2200 MAINTENANCE MENU FLOW CHART. | 13 |
| FIGURE 7: CONNECTION OF CALIBRATION GAS CYLINDER.  | 15 |
| FIGURE 9: LOCATION GAS SENSOR MANIFOLD             | 22 |
| FIGURE 10: CARBON MONOXIDE CONCENTRATION           | 26 |

# List of Tables

| TABLE 1 : RELAY FAILSAFE SETTINGS     | 7 |
|---------------------------------------|---|
| TABLE 2: SENSOR OUTPUT                |   |
| TABLE 3: FACTORY ALARM SET POINTS     | 9 |
| TABLE 4: FACTORY SET GAS ALARMS DELAY |   |

Reference Information:

NOTE: [important information about use of instrument] **CAUTION:** [affects equipment – if not followed may cause damage to instrument, sensor etc...]

# **WARNING:** [affects personnel safety – if not followed may cause bodily injury or death.]

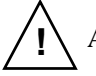

Attention / Warning

) Earth Ground

# **1.0 Introduction**

The **MEDAIR 2200** is a compressed air monitoring instrument that measures and detects certain hazards in medical air supply systems. The instrument is available with sensors that monitor air for carbon monoxide (CO), carbon dioxide (CO<sub>2</sub>) for variations in the oxygen (O<sub>2</sub>) content and for dew point. The sensors can be used alone or up to four sensors can be used together. In the instrument, a sample of the compressed air is passed over each sensor and the resultanting electrical outputs are used to evaluate the air for the target gases. Some features of the instruments are as follows:

- continuous monitoring of the sample air
- continuous LCD display of gas and vapor concentrations
- menu driven operational and maintenance controls
- menu driven calibration procedure
- audio and visual alarms indicate unsafe conditions
- alarm relay contacts available on terminals
- a fault relay and visual fault alarm
- low air flow fault indication and display
- alarm acknowledgement capability including audio defeat
- mA outputs for each target gas

**NOTE:** All specifications stated in this manual may change without notice.

## 1.1 Unpack

Unpack the **MEDAIR 2200** and examine it for shipping damage. If such damage is observed, notify both **ENMET** customer service personnel and the commercial carrier involved immediately.

# **Regarding Damaged Shipments**

# *NOTE:* It is your responsibility to follow these instructions. If they are not followed, the carrier will not honor any claims for damage.

- □ This shipment was carefully inspected, verified and properly packaged at our company and delivered to the carrier in good condition.
- □ When it was picked up by the carrier at *ENMET*, it legally became your company's property.
- □ If your shipment arrives damaged:
  - Keep the items, packing material, and carton "As Is." Within 5 days of receipt, notify the carrier's local office and request immediate inspection of the carton and the contents.
  - After the inspection and after you have received written acknowledgment of the damage from the carrier, contact **ENMET** Customer Service for return authorization and further instructions. Have your Purchase Order and Sales Order numbers available.
- **ENMET** either repairs or replaces damaged equipment and invoices the carrier to the extent of the liability coverage, usually \$100.00. Repair or replacement charges above that value are your company's responsibility.
- □ The shipping company may offer optional insurance coverage. **ENMET** only insures shipments with the shipping company when asked to do so in writing by our customer. If you need your shipments insured, please forward a written request to **ENMET** Customer Service.

# **Regarding Shortages**

If there are any shortages or questions regarding this shipment, please notify **ENMET** Customer Service within 5 days of receipt at the following address:

### *ENMET* Corporation 680 Fairfield Court Ann Arbor, MI 48108 734-761-1270 734-761-3220 Fax

## 1.2 Check Order

Check, the contents of the shipment against the purchase order. Verify that the **MEDAIR 2200** is received as ordered. If there are accessories on the order, ascertain that they are present. Check the contents of calibration kits. Notify **ENMET** customer service personnel of any discrepancy immediately.

## **1.3 Serial Numbers**

Each **MEDAIR 2200** is serialized. These numbers are on tags on the equipment and are on record in an **ENMET** database.

# **2.0 Instrument Features**

# **2.1 Exterior Features**

The exterior of the instrument is shown in **Figure 1**. The exterior features are as follows:

| Feature           | Description                                                                                                    |  |
|-------------------|----------------------------------------------------------------------------------------------------|--|
| Enclosure         | An engineered thermoplastic box, approximately 10x8x6, with a clear hinged front cover.                                                                                                    |  |
| Input Port        | The entrance for the air sample and calibration gas. The quick release fitting mates with one on the calibration adapter.                                                                                         |  |
| Front Cover Latch | A quick-release latch that holds the clear front cover in place, and is capable of being padlocked if desired.                                                                                                    |  |
| Audio Alarm       | A loud horn activated by certain alarm conditions.                                                                                                    |  |
| Mounting Flanges  | Flanges with holes for mounting the enclosure to a vertical surface.                                                                                                    |  |
| Sample Air Hose   | A five foot long hose to conduct a sample of the air from the source to the instrument.<br>The hose has a Female quick release fitting and Male <sup>1</sup> / <sub>4</sub> " NPT fitting. See <b>Figure 1A</b> . |  |

**NOTE:** When connecting to a standard 55 PSI USA Medical air system, Regulator is Not required.

## **2.2 Display Panel Features**

The display panel, shown in **Figure 1**, is viewed through the clear front cover of the enclosure, and is accessed by opening the cover. Features are as follows:

| Feature                                         | Description                                                                                                    |  |  |
|-------------------------------------------------|----------------------------------------------------------------------------------------------------|--|--|
| Display                                         | A 2 line, 16 character per line, LCD with backlight.                                                                     |  |  |
|                                                 | The numerical values of gas concentrations, and other information are displayed.                                         |  |  |
| Visual<br>Alarms & Indicators                   | On either sides of the display:<br>A red alarm LED for each sensor installed in the instrument, Low level alarm.         |  |  |
|                                                 | The top center of the panel:<br>A red alarm LED for all sensors installed in the instrument, High level alarm.           |  |  |
|                                                 | Near the center of the panel:<br>A green power indicator LED<br>A red fault alarm indicator LED                          |  |  |
| Pushbutton Switches                             | There are three of these, located near the center of the panel; they are yellow rectangular membrane switches. They are: |  |  |
| •OPTION Switch                                  | The top left switch.                                                                                                    |  |  |
| •SELECT Switch                                  | Directly to the right of the OPTION switch.                                                                              |  |  |
| • AUDIO DEFEAT /<br>ALARM ACKNOWLEDGE<br>Switch | Directly below the OPTION switch.                                                                                        |  |  |

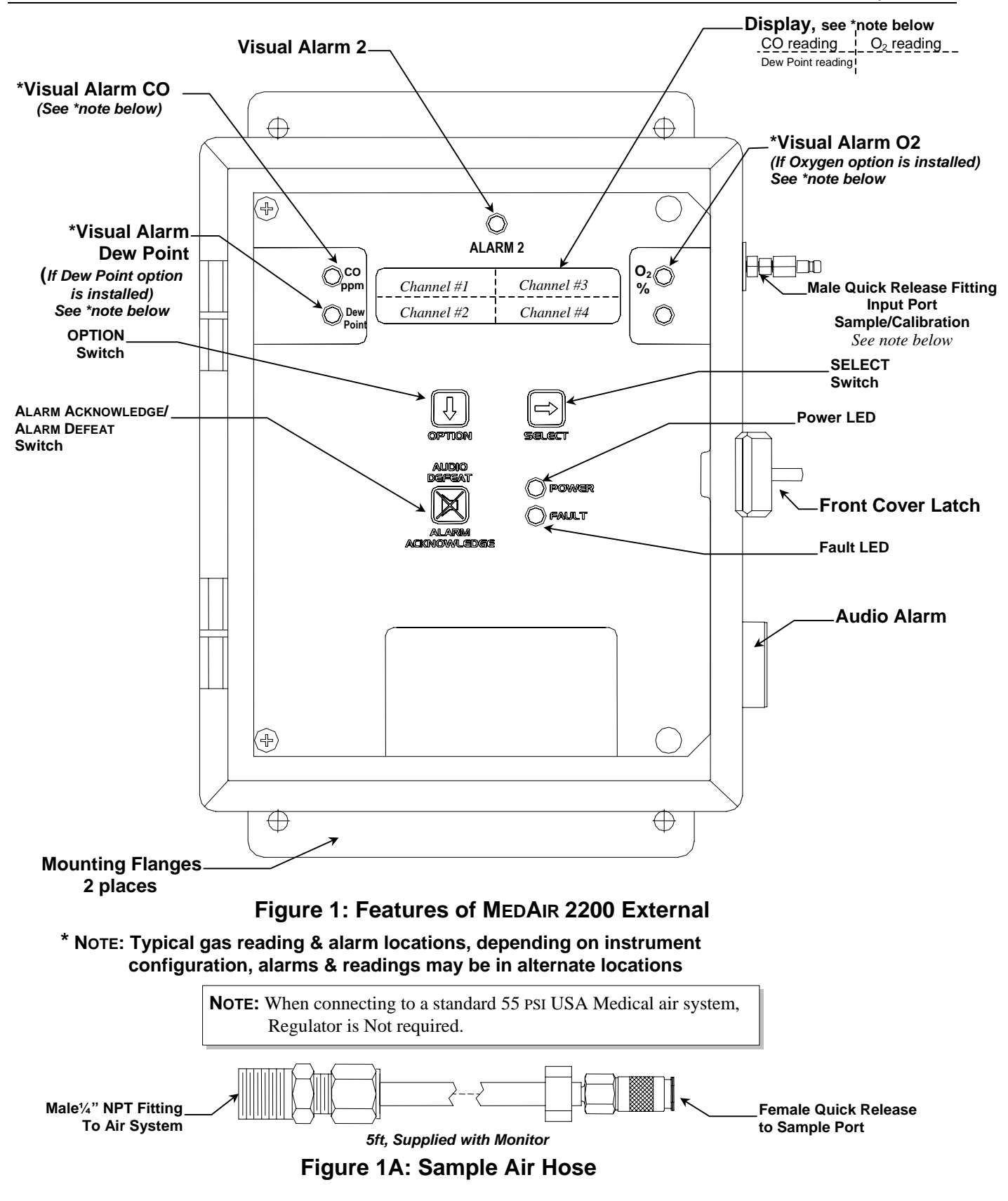

# 2.3 Circuit Board Features

The Display Panel is hinged on the left and is released by unscrewing the 2 screws located in the right corners. After releasing the panel, it is swung to the left, exposing the interior of the enclosure. The Circuit Board is mounted at the back surface of the enclosure interior. Features are shown in **Figure 2**.

| Feature                                                                                                    | Description                                                                            |  |
|----------------------------------------------------------------------------------------------------|----------------------------------------------------------------------------------------|--|
| Relay TerminalsThis group of terminals is located at the left side of the Circuit Board.                                   |                                                                                        |  |
|                                                                                                    | For the contacts for each of four alarm relays, and for the contacts of a fault relay. |  |
| Output TerminalsOne 4-20mA output per active channel. 2 channels/outputs per connect                                       |                                                                                        |  |
| <b>Sensor Manifold</b> The sample manifold, the carbon monoxide, carbon dioxide and oxygen set located under this housing. |                                                                                        |  |
| Dew Point Manifold                                                                                                    | The dew point sensor is installed into this housing.                                   |  |

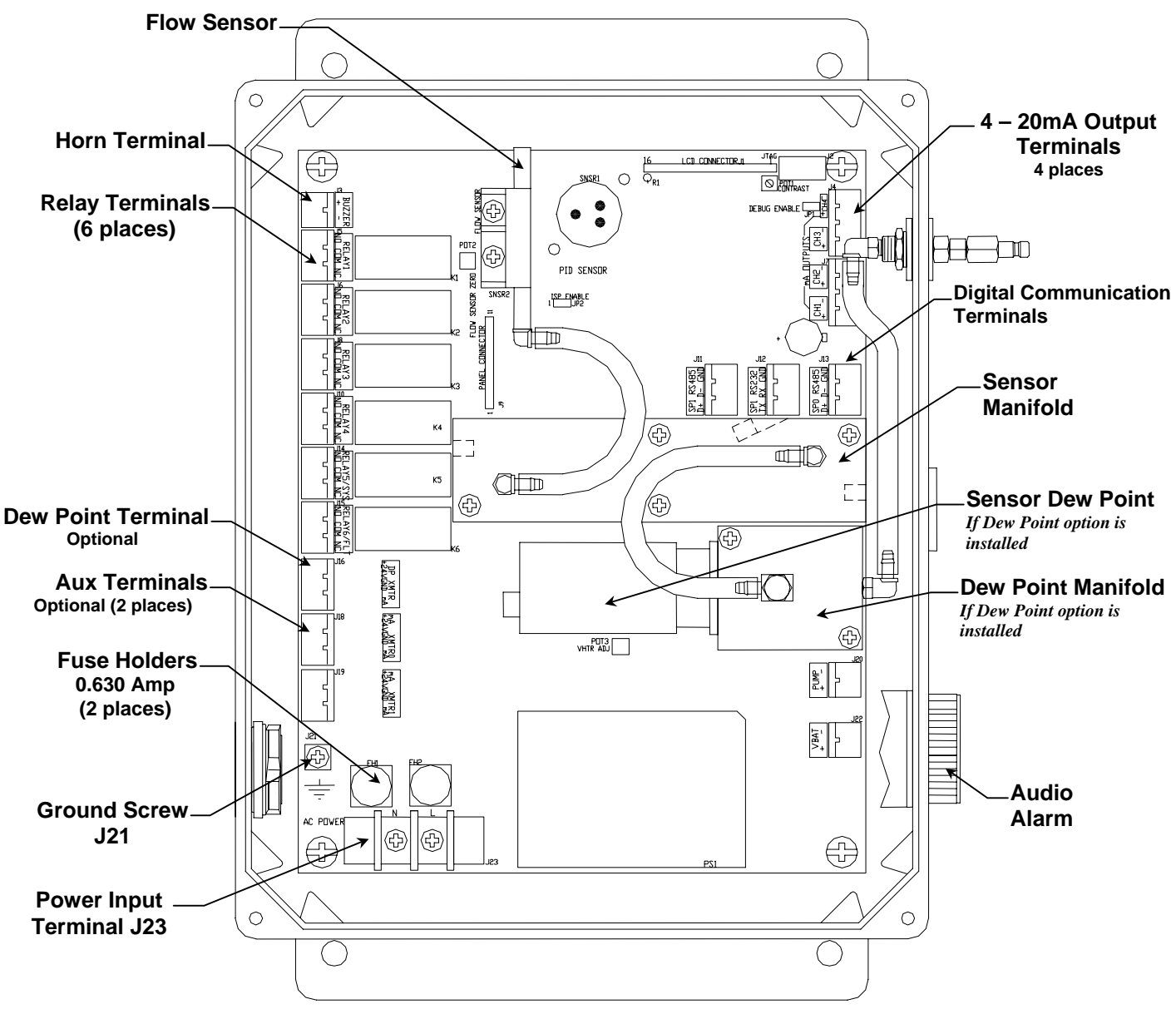

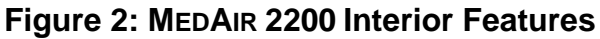

4

# 3.0 Installation

# **3.1 Mounting of Instrument**

The **MEDAIR 2200** should be located near the pipe or tank containing the air to be monitored, and upstream from where the air is being used. The **MEDAIR 2200** must be installed such that it samples the compressed air before it reaches the users.

Mount the instrument on an appropriate vertical surface using the mounting flanges provided. Avoid areas with excessive vibration or temperature extremes. The holes in the flanges are 0.31 inch in diameter and form a  $6 \times 10.75$  inch rectangle. See Figure 3.

It is recommended to use #8 drywall anchors and screws for mounting the **MEDAIR 2200** to a drywall/sheetrock surface.

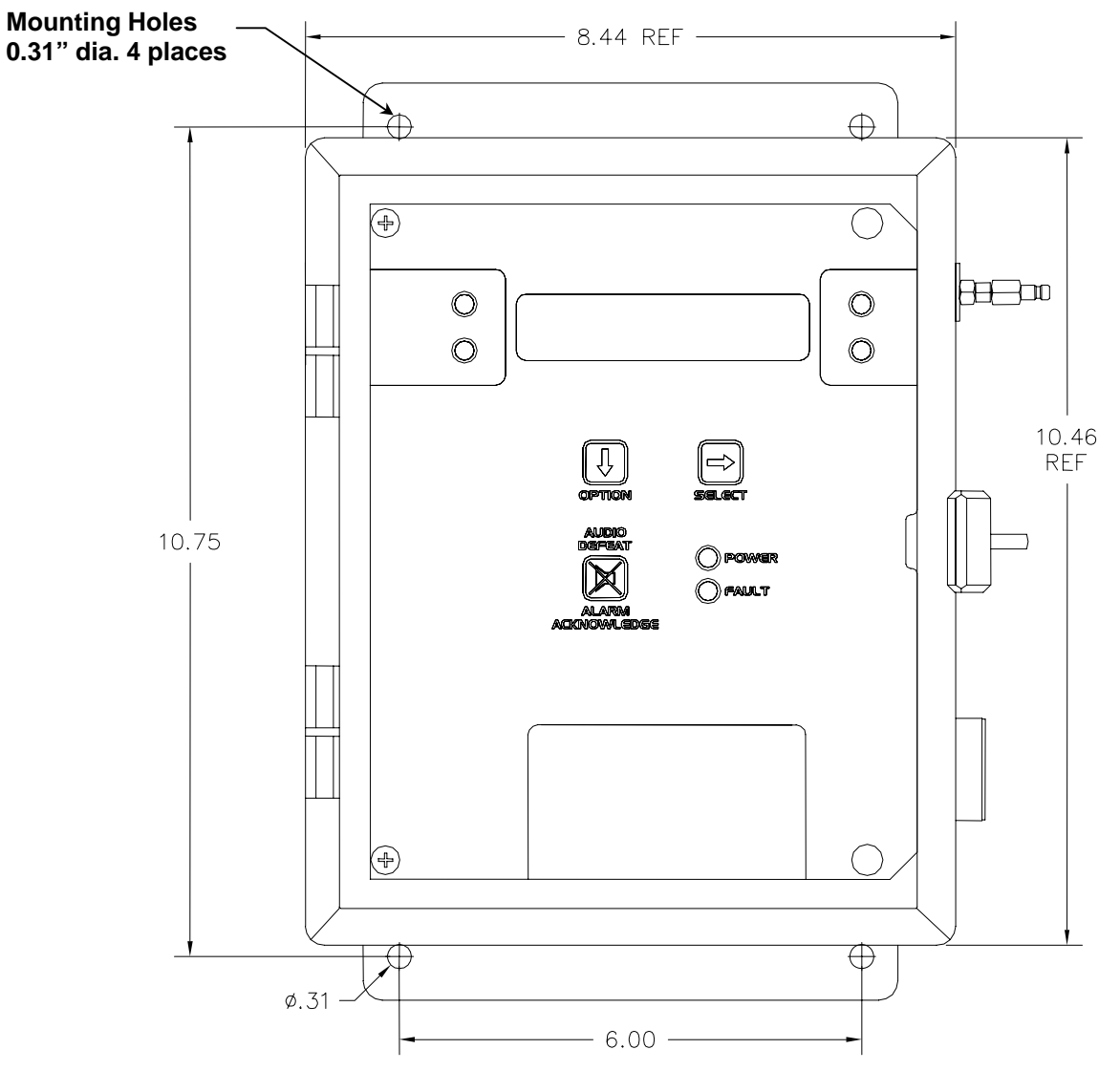

Dimensions are in inches.

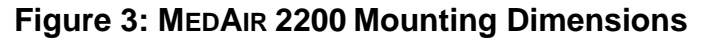

# 3.2 Sample Air Supply

Tap the pipe or tank containing the breathing air and use appropriate fittings to connect the sample input hose. The instrument is designed to operate from an air supply pressure 55 PSIG.

The sample air exits the instrument from the hole plug located on the bottom of the enclosure. Take care not to obstruct this exit port.

# 3.3 Power Supply

The input power can vary from 100 to 240VAC, 50/60 Hz. Mains power should be connected to the Power Input Terminal **J23** and the ground screw **J21**. See Figure 2 for location.

Upon supplying air and power to the instrument:

- The green power on LED is lit.
- The display backlight is lit, and instrument will step through a start-up sequence: unit serial number, software revision and gases monitored may be shown on the display.

The instrument may go into alarm briefly, but the sensors stabilize quickly. If the instrument persists in alarm, acknowledge the alarm by pressing the AUDIO DEFEAT / ALARM ACKNOWLEDGE switch. If alarm persists longer than 30 minutes, call **ENMET** customer service personnel.

### 3.4 Outputs

Two types of alarm outputs are available, relay contacts and 4-20mA outputs.

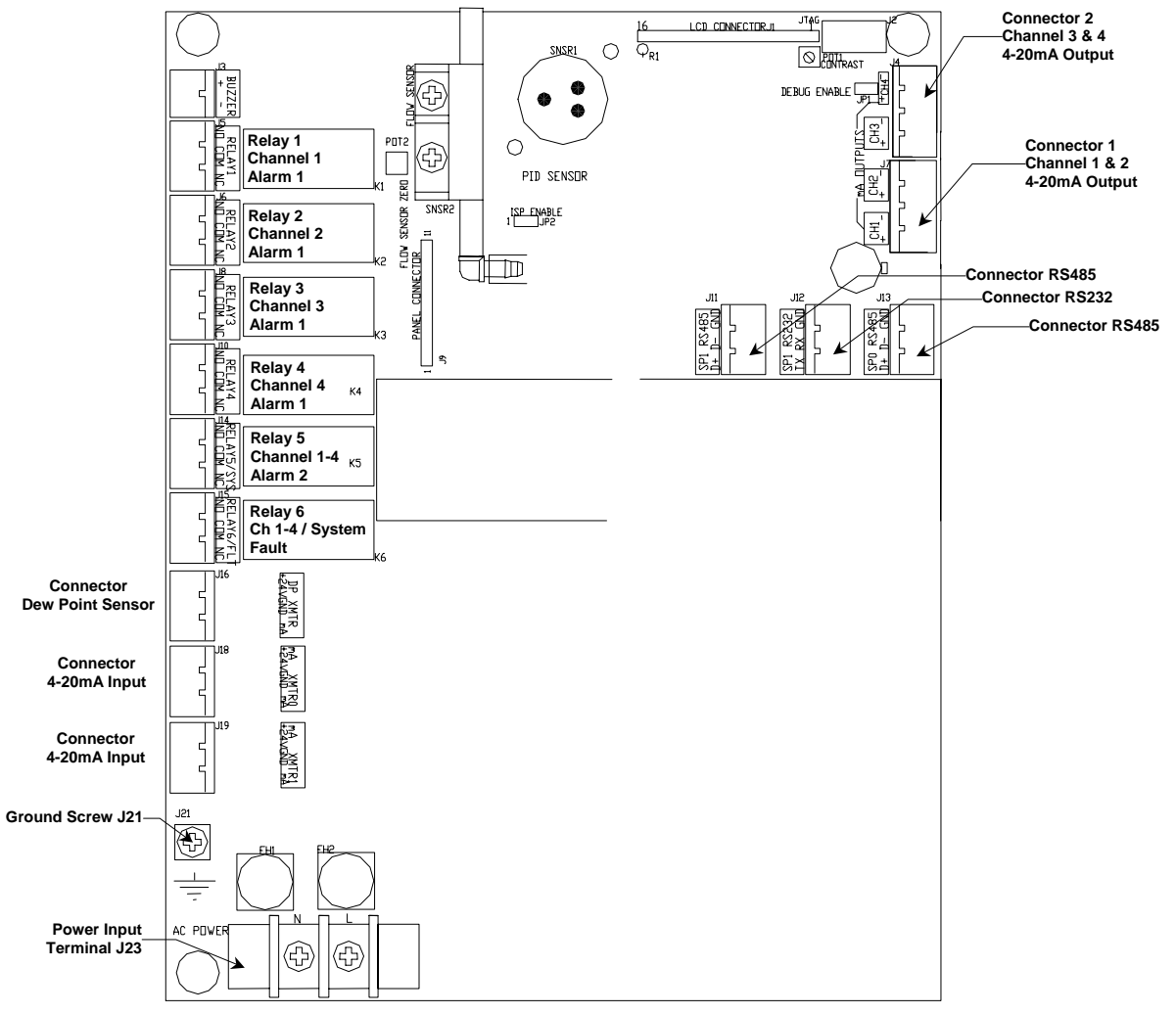

## Figure 2A: Relay, Input and Output Terminals

### 3.4.1 Relay Contacts

Relay contacts are available for each alarm; these are SPDT, rated at 10Amp at 110VAC, and may be latching or nonlatching as required by the application.

They are accessed on the terminals next to each relay see Figure 2 & 2A. The contact positions are noted on the circuit board next to each terminal.

Relays may also be configured as failsafe or non-failsafe. The default alarm relay configuration is for latching mode, and failsafe. They may be reconfigured in the maintenance menu. See section 5.3.5 & 5.3.6

The PC Board is labeled for the relays in their un-energized state. If the relay is configured for failsafe, then this is also the alarm condition state. Non-failsafe configured relays in the alarm state, are the reverse of the PC board labeling. Note that the Fault(FLT) relay cannot be set to operate in a Non-Failsafe mode. Please see the **Table 1** below:

| Position |                   | Failsafe-Alarm  | Non-Failsafe-Alarm |
|----------|-------------------|-----------------|--------------------|
| J5       | Relay 1 - NO      | Normally Open   | Normally Closed    |
| J5       | Relay 1 - COM     | Common          | Common             |
| J5       | Relay 1 - NC      | Normally Closed | Normally Open      |
|          |                   |                 |                    |
| J6       | Relay 2 - NO      | Normally Open   | Normally Closed    |
| J6       | Relay 2 - COM     | Common          | Common             |
| J6       | Relay 2 - NC      | Normally Closed | Normally Open      |
|          |                   |                 |                    |
| J8       | Relay 3 - NO      | Normally Open   | Normally Closed    |
| J8       | Relay 3 - COM     | Common          | Common             |
| J8       | Relay 3 - NC      | Normally Closed | Normally Open      |
|          |                   |                 |                    |
| J10      | Relay 4 - NO      | Normally Open   | Normally Closed    |
| J10      | Relay 4 - COM     | Common          | Common             |
| J10      | Relay 4 - NC      | Normally Closed | Normally Open      |
|          |                   |                 |                    |
| J14      | Relay 5 - NO      | Normally Open   | Normally Closed    |
| J14      | Relay 5 - COM     | Common          | Common             |
| J14      | Relay 5 - NC      | Normally Closed | Normally Open      |
|          |                   |                 |                    |
| J15      | Relay 6/FLT - NO  | Normally Open   | N/A                |
| J15      | Relay 6/FLT - COM | Common          | N/A                |
| J15      | Relay 6/FLT - NC  | Normally Closed | N/A                |

Table 1 : Relay Failsafe Settings

Relays can be linked to specific alarms. The table below shows the default relay links. They may be changed in the maintenance menu if required. See **Section 5.0**.

|         | Channel 1  | Channel 2  | Channel 3  | Channel 4  |
|---------|------------|------------|------------|------------|
| Relay 1 | Low Alarm  |            |            |            |
| Relay 2 |            | Low Alarm  |            |            |
| Relay 3 |            |            | Low Alarm  |            |
| Relay 4 |            |            |            | Low Alarm  |
| Relay 5 | High Alarm | High Alarm | High Alarm | High Alarm |

In addition, there is a fault relay, which changes state whenever the instrument is in a fault condition. The contact positions are noted on the circuit board next to each terminal. **See Figure 2A.** The coil of this relay is energized when the instrument is in the non-fault state; the contact conditions given on the circuit board next to the terminal, are for the non-energized state, which is identical to the fault state.

These relay contacts can be used to operate auxiliary alarms or other functions. Place a hole in the enclosure for a wire exit, and use appropriate cable fittings. Be sure to note the location and depth of hardware inside the enclosure.

### 3.4.2 Optional 4-20mA Outputs

Isolated 4-20 mA outputs are available for data logging or other purposes. An output is supplied for each sensor supplied in a particular instrument, and can be added when a sensor is added in the field. These outputs are available on the Connector 1 for channels 1 & 2 and Connector 2 for channels 3 & 4.

4mA corresponds to a sensor reading at the bottom of the instrument range and 20mA corresponds to a full scale reading. Standard ranges are shown in **Table 2**.

| Sensor    | 4mA    | 20mA |  |  |
|-----------|--------|------|--|--|
| СО        | 0      | 50   |  |  |
| Dew Point | -112 F | 68 F |  |  |
| 02        | 0      | 30   |  |  |
| CO2       | 0      | 5000 |  |  |

| Table | 2: | Sensor  | Output |
|-------|----|---------|--------|
| Iable | ∠. | 3611301 | Output |

Wiring requirements are the same as for the relays.

### **3.5 Installation Verification**

All instruments are calibrated at the factory. You may, if a calibration kit is available, calibrate the CO,  $O_2$  and  $CO_2$  channels of the instrument 24 hours after installation to verify proper installation and instrument operation. See **Section 5.0**, Maintenance, for calibration instructions. Calibration is also recommended after the first month of operation. Subsequent calibrations should be performed every 3 months. The dew point sensor can not be calibrated in the field.

# 4.0 Operation

# 4.1 Normal Operation Condition

With the **MEDAIR 2200** installed as described in **Section 3**, and in clean air, the **POWER** green LED is on, the display is lit and the information on the display is as shown in **Figure 4 Display**, for the sensor(s) installed in the **MEDAIR 2200**. The red alarm and fault LEDs are not lit.

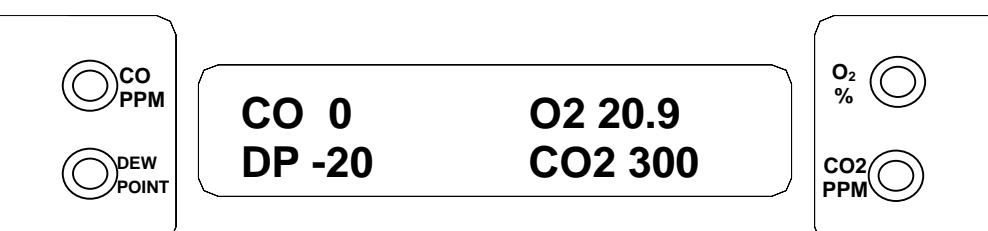

Example of display with CO(ch 1), Dew Point((ch 2), Oxygen(ch 3) and CO<sub>2</sub>(ch 4)options installed

Figure 4: MEDAIR 2200 Operational Display

# 4.2 Alarm Set Points

There are two alarm set points for CO,  $CO_2$  dew point, and oxygen. The factory settings of these alarm set points are shown in **Table 3**.

| Typical Channel # | Gas               | Alarm 1, Flashing LED    | Alarm 2, Steady LED     |
|-------------------|-------------------|--------------------------|-------------------------|
| 1                 | Carbon Monoxide   | 10 ppm                   | 20 ppm                  |
| 2                 | Dew point         | -40°Fahrenheit at 55PSIG | 39°Fahrenheit at 55PSIG |
| 3                 | Oxygen Deficiency | 19.5 % by volume         | 23.5 % by volume        |
| 4                 | Carbon Dioxide    | 500 ppm                  | 1000 ppm                |

#### **Table 3: Factory Alarm Set Points**

These alarm set points can be changed within limits; see the maintenance section of this manual for the procedure.

- If the CO concentration increases above that of the alarm set point, the associated red LED is lit, the associated relay changes state, and the audio alarm is activated.
- If the dew point increases above that of the alarm set point, the associated red LED is lit, the associated relay changes state, and the audio alarm is activated.
- If the oxygen content of the sample air decreases below the deficiency alarm set point, the associated red LED is lit, the associated relay changes state, and the audio alarm is activated.
- If the oxygen content of the sample air exceeds that of the abundance alarm set point, the associated red LED is lit, the audio alarm is activated, and both the oxygen alarm relay and the oxygen high alarm relay change state.

# 4.3 Alarm Latching

An instrument is shipped with the alarms in the latching mode. The alarms may be independently configured in the non-latching mode by use of the maintenance menu. *See Section 5.3.3*, for setting alarm 1 and alarm 2.

- IN THE LATCHING MODE: at the cessation of the condition which causes an alarm, the alarm indications do not cease, and the alarm relay contacts do not revert to the non-alarm state, until the AUDIO DEFEAT / ALARM
   ACKNOWLEDGE switch is pressed. An alarm can also be acknowledged by pressing the switch during the alarm condition; then at the cessation of the alarm condition, alarm indications cease and alarm relays revert to the non-alarm state. After an alarm is acknowledged, alarms in the latching configuration are re-armed to latch at the next alarm condition.
- IN THE NON-LATCHING MODE: at the cessation of the condition that causes an alarm, the alarm indications automatically cease, and the alarm relay contacts revert to the non-alarm state.

# 4.4 Audio Defeat

Pressing the AUDIO DEFEAT / ALARM ACKNOWLEDGE switch during an alarm temporarily silences the audio alarm. Relays and alarm LEDs continue to function, in the alarm state, during an alarm condition. As long as the alarm condition persists, the audio alarm will "chirp" every 20 seconds.

- If after 15 minutes the alarm condition continues the audio alarm will reactivate at full intensity.
- If any other alarm condition occurs while the audio alarm has been silenced it will force the audio alarm to reactivate immediately.

### 4.5 Display

In clean air a display is shown in **Figure 4**. This position of the display is termed the "**operational display**". As explained below, the display can be used to view other information by using the **OPTION** and **SELECT** switches.

Concentrations of CO and CO2 are given in PPM (parts per million parts of air). Dew point is given in degrees Fahrenheit at 55 PSIG; *this can be changed to degrees Centigrade by pressing the SELECT switch*. Oxygen concentration is given in percent by volume.

When sample flow is reduced below a limit, the bottom line of the display flashes "Low Flow Alarm".

### 4.6 Operational Menu

The operational menu allows the user to:

- •View alarm set point concentration values
- View alarm ascending/descending trigger, latching and delay configurations
- •Enter the maintenance menu with the proper Password.

The operational menu is accessed with the **OPTION** and **SELECT** switches. The operational menu flow chart is shown in **Figure 5**,

- Pressing the OPTION switch is indicated with a "O"
- Pressing the **SELECT** switch is indicated with a "S".

If the instrument is left at any location in the operational or maintenance menus, other than the operational display, with no action taken for a period of 45 seconds, it returns to the operational display.

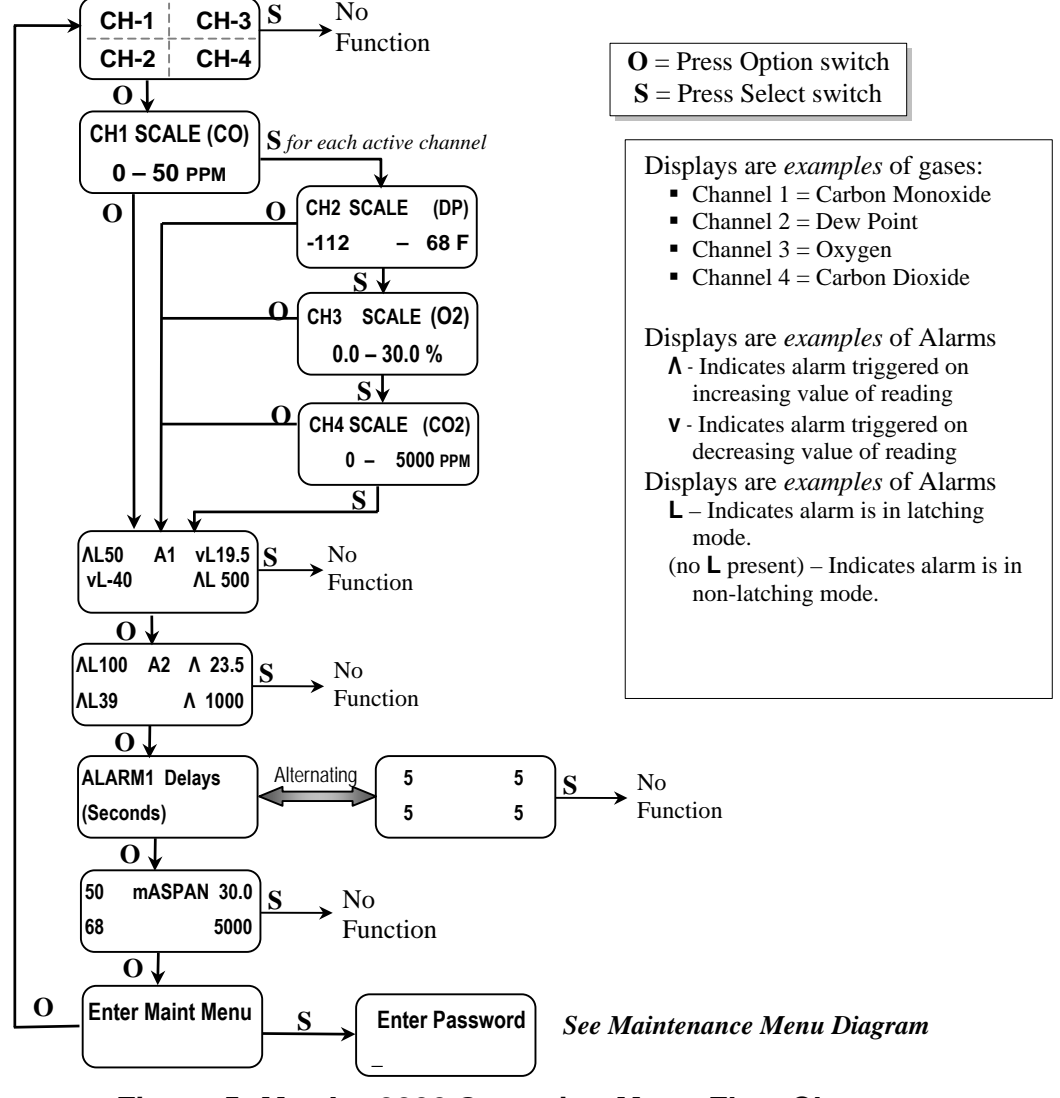

## Figure 5: MEDAIR 2200 Operation Menu Flow Chart

# 4.7 Fault Indications

### 4.7.1 Low Flow Indication

A flow sensor is used to furnish a low flow indication. When the sample air pressure drops below approximately 0.3 LPM, the fault light and audio alarm are activated, and the display flashes "Low Flow Alarm".

### **4.7.2 Other Fault Indications**

Other fault indications are associated with sensor zero and calibration activities, and are described in the maintenance **Section 5.0** of this manual.

# 4.8 Dew Point Sensor Response

It is a characteristic of the **MEDAIR 2200** that it takes more time to extract moisture from a sample by passing dry air through it, than it does to add moisture to a sample by passing moist air though it. Therefore, the time response of the instrument to a step change from moist to dry air is slower, then the response to a step change from dry to moist air.

It is the nature of most materials to absorb and release moisture at different rates. In general, it typically takes longer for a system to establish moisture equilibrium when going form a high to low humidity than it does to go from low to high. The **MEDAIR 2200** is no different. It may take up to 12 hours to establish moisture equilibrium when the instrument is first put on the air line if the Dew Point is less than 0°F. The sensor T90 response time is 10 seconds for a  $-40^{\circ}$  to  $+50^{\circ}$ F step change and 240 seconds for a  $+50^{\circ}$  to  $-40^{\circ}$ F step change. The delivery apparatus such as regulators, piping and tubing account for the additional response time of the instrument as a system.

# 5.0 Maintenance

The **MEDAIR 2200** requires periodic sensor calibration and replacement. Calibration of toxic gas and oxygen sensor should be performed immediately following installation, one month after installation and every 3 months thereafter. Oxygen and CO sensor have an estimated lifetime of 1 - 2 years. The CO2 sensor has an estimated lifetime of 3 years. Sensors should be replaced when they will not calibrate or shortly before the end of their estimated lifetime.

The dew point probe(sensor) can not be field calibrated. Dew point sensors should be exchanged with the factory on an annual bases.

# **5.1 Cleaning Instructions**

CAUTION: Never spray a cleaning solution on the surfaces of the MEDAIR 2200 devices.

Clean the exterior of the **MEDAIR 2200** enclosures with a mild soap solution on a clean, damp cloth. Do not soak the cloth with solution so that moisture drips onto, or lingers on, external surfaces.

Under no circumstances should organic solvents such as paint thinner be used to clean instrument surfaces.

# 5.2 Maintenance Menu

### 5.2.1 Accessing Maintenance Menu

The **MEDAIR 2200** maintenance menu is accessed by entering the proper password with the **OPTION** and **SELECT** switches. See **Section 5.2.2 Figure 6** for full Maintenance Menu flow chart.

Entrance to the maintenance menu is guarded with a four-digit Password. The factory default setting of the password is 1270. When a valid numerical password is inserted, the user is allowed to enter the maintenance menu.

To enter the maintenance menu. Press the **OPTION** switch until "Enter Maint Menu" is displayed then press **SELECT** switch for the Enter Password menu. Enter the valid password as described below.

In the "Enter Maint Menu" position

- Press the SELECT switch "Enter Password ⊆ 0" is displayed. Press SELECT switch once, to move cursor to next digit, this will be the first digit of the password.
- In the  $\underline{\zeta}000$  position, the underline cursor is under the left digit.
- Press the **OPTION** switch to change the left digit; select the correct digit.
- Press the SELECT switch, which locks the digit in place and moves the cursor one digit to the right.

Continue this process until the four-digit password is complete. When a valid password is inserted in this manner, the display is transferred to the "Calibration" portion of the menu. If an invalid password is inserted you are returned to the Enter Maint Menu display.

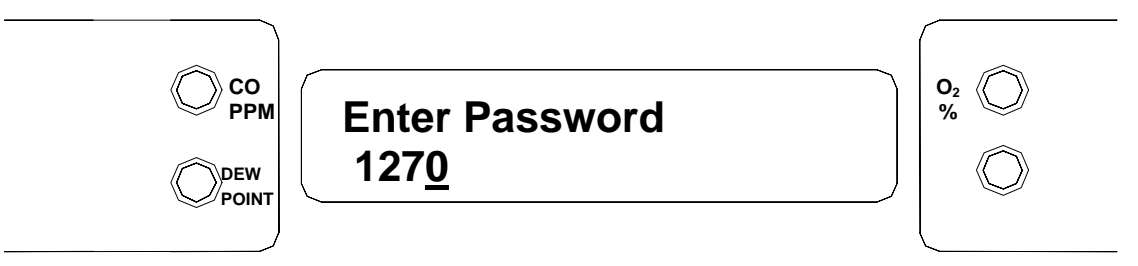

*Example*: Password Display (*with factory installed password entered*) and Flow Chart below.

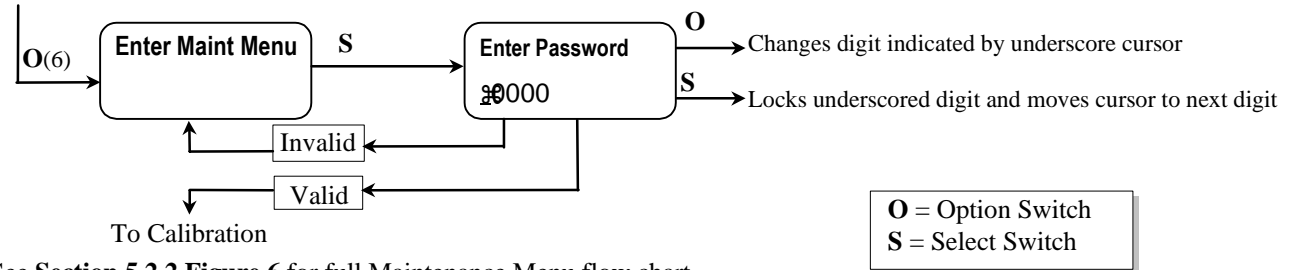

See Section 5.2.2 Figure 6 for full Maintenance Menu flow chart.

### 5.2.2 Maintenance Menu Flow Chart

The maintenance menu diagram is shown in **Figure 6 Maintenance Menu Flow Chart**. From the operational display, press the **OPTION** switch 6 times; "Enter MAINTENANCE Menu" is displayed.

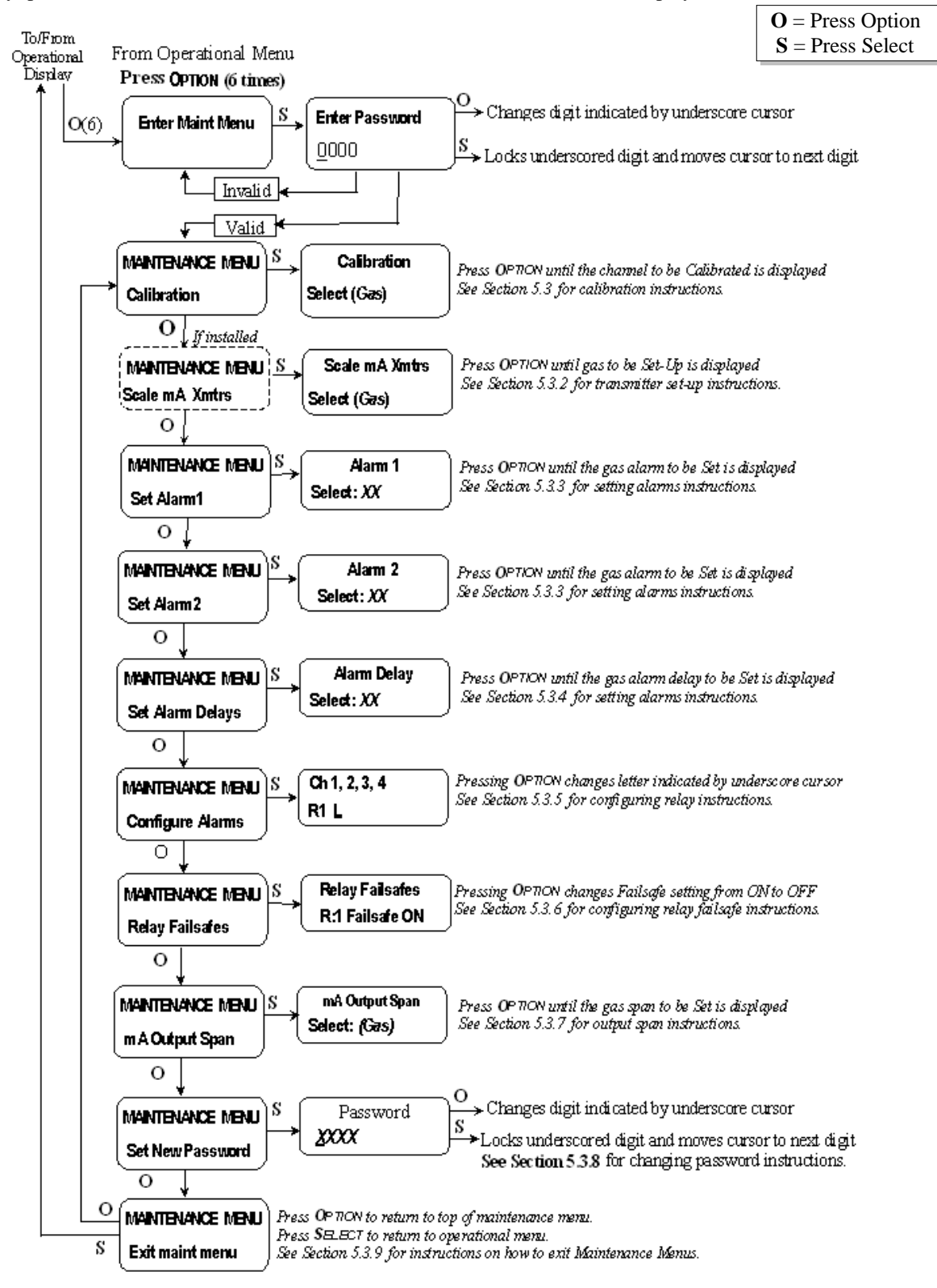

Figure 6: MEDAIR 2200 Maintenance Menu Flow Chart.

# 5.3 Calibration for CO, O<sub>2</sub> and CO<sub>2</sub>

Calibration is the process of setting the instrument up to read accurately when exposed to a target gas. This is a two step process. A Low Calibration sets clean air reference point and the High Calibration function sets the sensitivity of the instrument.

Calibration equipment is available from **ENMET** Corporation to calibrate the **MEDAIR 2200**. A list of needed material is in Section 7.0. A calibration adapter will have a fitting for the gas cylinder on one side, and a quickdisconnect to attach to the instrument on the other.

You may exit the calibration section, at any time, by pressing and holding the OPTION switch for 3 seconds, if entering calibration section by mistake or calibration gas is not available.

Wait 24 hours after initially supplying air and power to the MEDAIR 2200 sensor before initial calibration. It is not necessary to open the Front Panel to make adjustment. The calibration functions are operated through the OPTION and **SELECT** switches on the front panel.

After entering a valid password to maintenance menu, see Section 5.2.1, the calibration section is the first menu section; enter by pressing the **SELECT** switch.

Supply sensor with clean air for LowCal/ZeroCal setting and apply calibration gas for HiCal/SpanGas setting.

- Press the **SELECT** switch "Calibration Select XX" is displayed. XX = the gas to be calibrated
- Press the **OPTION** switch, if needed, to change to the gas to be calibrated.
- Press the **SELECT** switch, the gas & current reading are displayed in upper portion of display. The mV reading & "LowCal 0" is displayed in the lower portion of display. This is the LowCal setting, usually zero, clean air must be supplied to the sensor. This reading needs to be at or near zero. If it is not then a cylinder of clean 20.9 air should be used. See Figure 7 if this is required.
- Press the **SELECT** switch, that moves the cursor one digit to the right when the last digit is accepted the display will move to "HiCal xx" gas calibration. xx = the level of gas to be used for calibration. The mV reading is shown in the upper right hand corner of the display.
- Apply calibration gas to sensor. See Figure 7. After about 1 minute and mV reading has stabilized.
- Press the **SELECT** switch, that moves the cursor one digit to the right, when the last digit is accepted and the calibration is successful the display will momentarily show Cal OK then slope and off set readings, before returning to the Calibration Menu

Repeat above steps for each channel to be calibrated.

To continue on too next section Press the **OPTION** switch.

•Press OPTION switch until "Exit maint menu" appears and then press SELECT switch to return the instrument to the **Operational Display** 

Example: Full Calibration Flow Chart, for CO

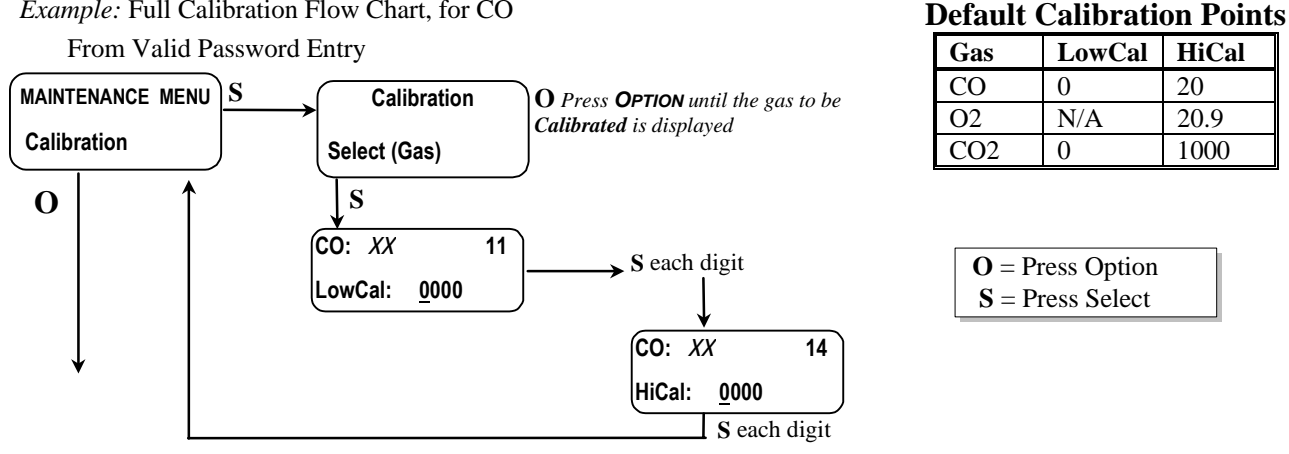

NOTE: The dew point sensor/probe can not be calibrated in the field. **ENMET** offers a pre-calibrated dew point probe exchange program. Dew point probes can be exchanged with the factory, on an annual base. Contact **ENMET** customer service for cost and details.

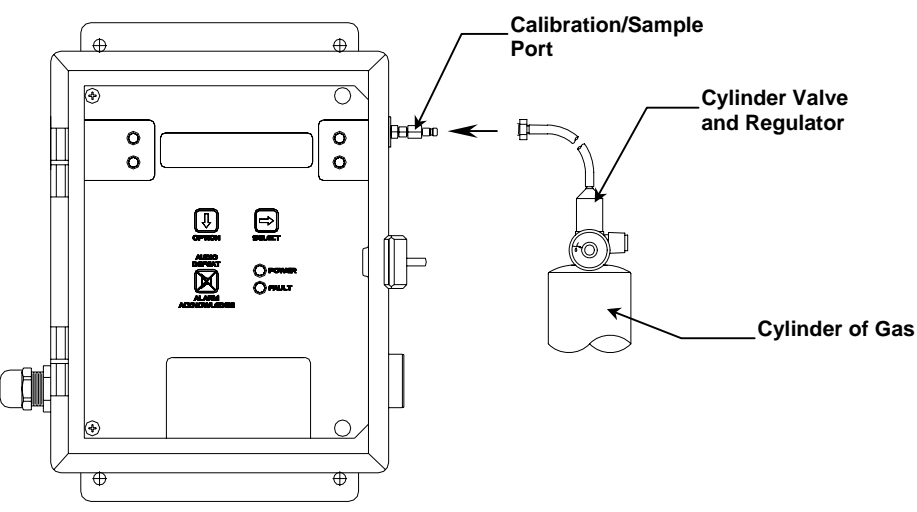

# Figure 7: Connection of Calibration Gas Cylinder

## 5.3.1A Low Cal/ZeroCal Adjust

A Low Cal function should be performed only when the **MEDAIR 2200** sensor are exposed to clean uncontaminated air. Use a cylinder of 20.9% oxygen to provide a clean air reference if necessary. Attach the cylinder to the calibration adapter, attach the adapter to the instrument and allow gas to flow over the sensor for up to 4 minutes.

Enter the maintenance menu by repeatedly pressing **OPTION** switch, until the maintenance menu is displayed. See **Figure 6, MEDAIR 2200** Maintenance Menu flow chart.

The first menu available is the Low Cal/ZeroCal.

Press the **SELECT** switch 4 times to perform a Low Cal.

- If the Low Cal/ZeroCal is successful, The display will change to Hi Cal/SpanGas.
   If you wish to Hi Cal/SpanGas the sensor apply calibration gas. Proceed to gas calibration Section 5.3.1B
   If you wish to Exit the maintenance menu, Press and hold OPTION switch until the Maintenance Menu is displayed then release. Then press OPTION switch until "Exit maint menu" appears and then press SELECT switch to return the instrument to the Operational Display
- *If the Low Cal/ZeroCal is Not successful*, sensor is outside of safe parameters to Low Cal, a "SLP/Off Set err" will be indicated. Repeat Section 5.3.1 Low Cal/ZeroCal Adjust making sure to use a cylinder of 20.9% Oxygen.

## 5.3.1B High Cal/SpanGas Adjust

A High Cal/Span Gas should only be preformed after a successful Low Cal/ZeroCal has been completed.

- Press the **SELECT** switch, that moves the cursor one digit to the right when the last digit is accepted the display will move to "HiCal  $\underline{x}x$ " gas calibration. xx = the level of gas to be used for calibration. The mV reading is shown in the upper right hand corner of the display.
- Apply calibration gas to sensor. See Figure 7. After about 1 minute and mV reading has stabilized.
- Press the **SELECT** switch, that moves the cursor one digit to the right, when the last digit is accepted and the calibration is successful the display will momentarily show Cal OK then slope and off set readings, before returning to the Calibration Menu

Repeat above steps for each channel to be calibrated.

To continue on too next section Press the **OPTION** switch.

• Press **OPTION** switch until "Exit maint menu" appears and then press **SELECT** switch to return the instrument to the Operational Display

### 5.3.2 Set 4 –20mA Transmitter Scale

This section of the maintenance menu is installed when there are 4-20mA style sensors for dew point or other gases. This function is normally performed at the factory and is not usually required to be performed in the field unless a new transmitter is installed.

After entering a valid password into maintenance menu, the Scale mA Xmtrs section is the second menu section, if it is installed, enter by pressing the SELECT switch

- Press the **SELECT** switch "mA Xmter Scale: Select XX" is displayed. XX = the gas to be set up.
- Press the **OPTION** switch, if needed, to change to the gas to be set up.
- Press the SELECT switch, "Ch#: mAXmter: 4mA: 0000" is displayed
- Press the SELECT switch, that moves the cursor one digit to the right when the last digit is accepted the display move to the full Scale mA Xmtrs menu
- Press the SELECT switch, "Ch#: mAXmter: 20mA: 0000" is displayed
- Press the **SELECT** switch, that moves the cursor one digit to the right when the last digit is accepted the display will return to the Scale mA Xmtrs menu
- Repeat these steps for each 4 –20mA transmitter.
- Press **OPTION** switch until "Exit maint menu" appears and then press **SELECT** switch to return the instrument to the Operational Display

Example: Sensor/Transmitter Set Up Flow Chart

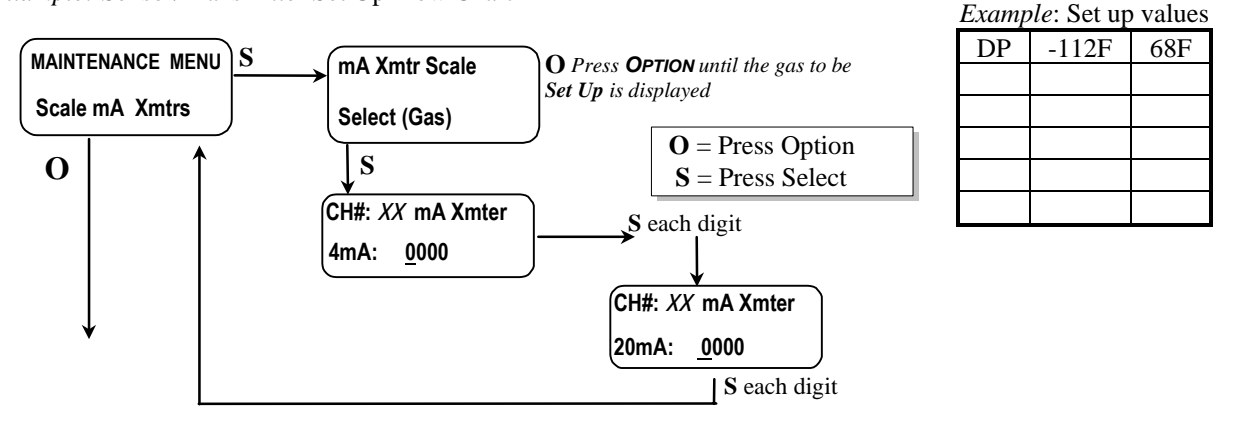

### MEDAIR 2200

### 5.3.3 Set Alarm Points

Factory alarm set points are discussed in Section 4.2, See Table 1. To change the alarm points, you must enter the maintenance menu.

Entrance to the maintenance menu is guarded with a four-digit Password. The factory default setting of the password is 1270. When a valid numerical password is inserted, the user is allowed to enter the maintenance menu.

In the "Enter Maint Menu" position

- Press the SELECT switch "Enter Password ζ 0" is displayed. Press SELECT switch once, to move cursor to next digit, this will be the first digit of the password.
- In the  $\underline{\zeta}000$  position, the underline cursor is under the left digit.
- Press the **OPTION** switch to change the left digit; select the correct digit.
- Press the SELECT switch, which locks the digit in place and moves the cursor one digit to the right.

Continue this process until the four-digit password is complete. When a valid password is inserted in this manner, the display is transferred to the "Calibration" portion of the menu. If an invalid password is inserted you are returned to the Enter Maint Menu display.

After entering a valid password:

- Press the **OPTION** switch until; "Maintenance Menu Set Alarm1" appears on display.
- •Press the **SELECT** switch, "ALARM1 Select: XX" is displayed. XX = the gas alarm point to be changed.
- Press the **OPTION** switch until, desired gas is displayed.
- Press the **SELECT** switch; "ALARM 1  $\leq$  XX" is displayed, with the flashing place holder underscore cursor, under the left most character,  $\Lambda$  or V ascending or descending indicator.
- Press the **OPTION** switch to change the indicated character; select the correct indicator.
- Press the SELECT switch to lock in the correct character and move the cursor to the right.
   The next character is the latching indicator L or NOL press the OPTION switch to toggle the latching mode.
- <sup>o</sup>The next character is the negative sign press the **OPTION** switch to toggle the negative sign.

"The next characters are the alarm 1 value, press the OPTION switch to select each digit of the value

When the last digit is accepted display returns to the "Set Alarm1" position.

- •Repeat for each sensor alarm 1 to be changed.
- Press the OPTION switch to move to alarm 2, "Set ALARM2" is displayed.
- Repeat as for alarm 1.
- Press **OPTION** switch until "Exit maint menu" appears, then press **SELECT** switch to return the instrument to the Operational Display

 $\mathbf{O} =$ Press Option

S = Press Select

### Example: Set Alarms Flow Chart

#### Displays are examples of Alarms

- $\Lambda$  Indicates alarm triggered on increasing value of reading
- v Indicates alarm triggered on decreasing value of reading
- L- Indicates alarm is set for latching

NOL- Indicates alarm is set for non-latching

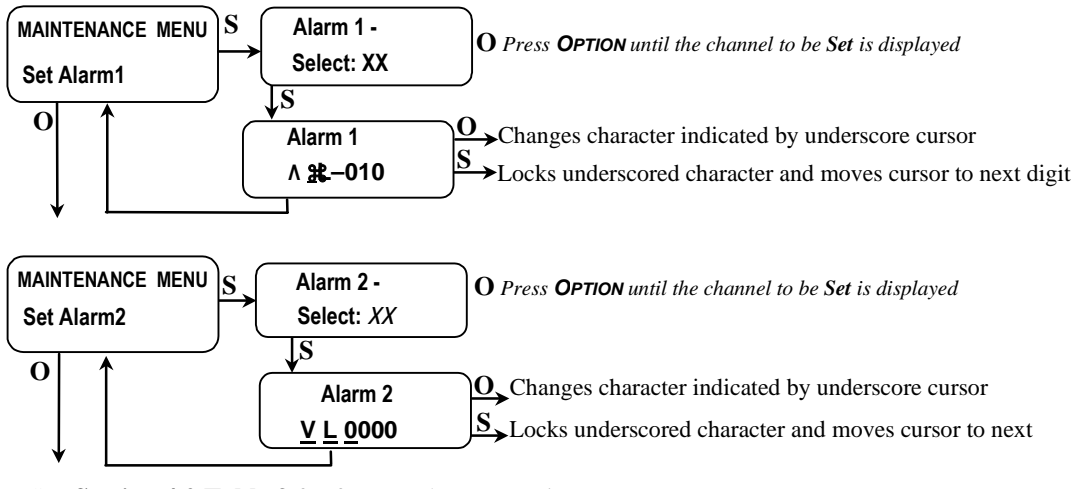

See Section 4.2 Table 3 for factory alarm set points.

### 5.3.4 Set Alarm Delay

The alarms may be set to delay by 1 second increments, up to 255 seconds. Alarm delays are factory set to 5 seconds.

To change an alarm delay, you must enter the maintenance menu. Press the **OPTION** switch until "Enter Maint Menu" is displayed then press **SELECT** switch for the Enter Password menu. Enter the valid password as described in **Section 5.2.1**. See **Table 4** below for factory set delays. A space is provided to record changes.

After entering a valid password:

- Press the **OPTION** switch until; "Maintenance Menu Set Alarm Delay" appears on display.
- Press the **SELECT** switch, "ALARM Delay Select: XX" is displayed. XX = the gas alarm to be changed.
- Press the **OPTION** switch until, desired gas is displayed.
- Press the **SELECT** switch; "ALARM Delay = <u>0</u>000" is displayed, with the underscore cursor under the left digit.
- Press the **OPTION** switch to change the left digit; select the correct digit.
- Press the **SELECT** switch to lock in the correct digit and move the cursor one digit to the right. When the last digit is accepted display returns to the "Set Alarm Delay" position.
- Repeat for each sensor alarm delay to be changed.
- Press **OPTION** switch until "Exit maint menu" appears and then press **SELECT** switch to return the instrument to the Operational Display

*Example:* Set Alarm Delay Flow Chart

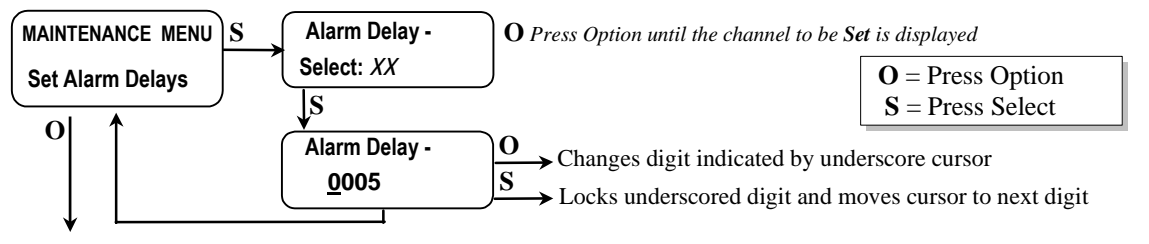

### Table 4: Factory Set Gas alarms Delay

| Gas            | Delay |  |
|----------------|-------|--|
| CO             | 5 sec |  |
| DP             | 5 sec |  |
| O <sub>2</sub> | 5 sec |  |
| $CO_2$         | 5 sec |  |
|                |       |  |

### 5.3.5 Relay Configuration

To change a relay configuration you must enter the maintenance menu. Press the **OPTION** switch until "Enter Maint Menu" is displayed then press **SELECT** switch for the Enter Password menu. Enter the valid password as described below.

In the "Enter Maint Menu" position

- Press the SELECT switch "Enter Password <u>ζ</u> 0" is displayed. Press SELECT switch once, to move cursor to next digit, this will be the first digit of the password.
- In the  $\underline{\zeta}000$  position, the underline cursor is under the left digit.
- Press the **OPTION** switch to change the left digit; select the correct digit.
- Press the **SELECT** switch, which locks the digit in place and moves the cursor one digit to the right. Continue this process until the four-digit password is complete. When a valid password is inserted in this manner, the display is transferred to the "Calibration" portion of the menu. If an invalid password is inserted you are returned to the Enter Maint Menu display.

After entering a valid password:

- Press the **OPTION** switch until "Configure Alarms" is displayed
- Press the **SELECT** switch to enter the Configure Alarms menu
- Press the **OPTION** switch to set relay configuration as needed, see below for indications
- L = Low Alarm, H = High Alarm, B = Both Alarms,  $\zeta = No Relay linked to channel$
- Press the **SELECT** switch to lock setting and move to next, channel and relay
- Press **OPTION** switch until "Exit maint menu" appears and then press **SELECT** switch to return the instrument to the Operational Display

Example: Set Relay Configuration Flow Chart

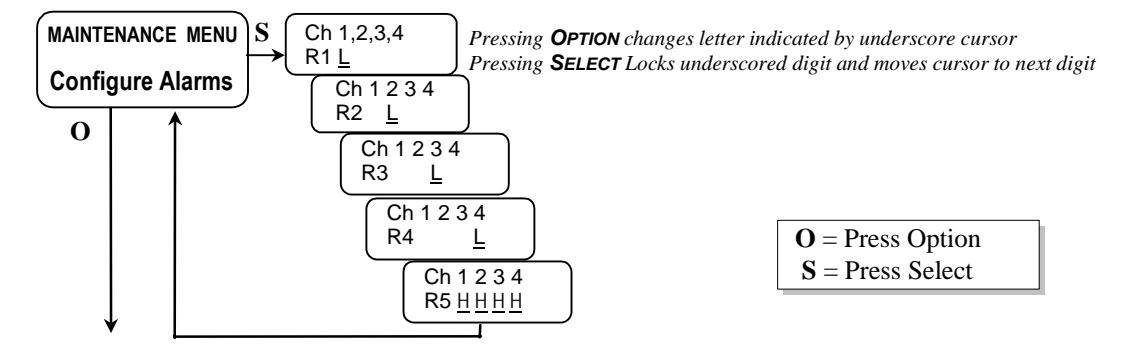

The table below shows the default relay links.

|         | Channel 1  | Channel 2  | Channel 3  | Channel 4  |
|---------|------------|------------|------------|------------|
| Relay 1 | Low Alarm  |            |            |            |
| Relay 2 |            | Low Alarm  |            |            |
| Relay 3 |            |            | Low Alarm  |            |
| Relay 4 |            |            |            | Low Alarm  |
| Relay 5 | High Alarm | High Alarm | High Alarm | High Alarm |

Relays can be linked to specific alarms.

NOTE: Each operating channel must be linked to at least 1 relay.

### 5.3.6 Failsafe Configuration

To change a relay failsafe configuration you must enter the maintenance menu. Press the **OPTION** switch until "Enter Maint Menu" is displayed then press **SELECT** switch for the Enter Password menu. Enter the valid password as described below.

In the "Enter Maint Menu" position

- Press the SELECT switch "Enter Password ⊆ 0" is displayed. Press SELECT switch once, to move cursor to next digit, this will be the first digit of the password.
- In the  $\underline{\zeta}$ 000 position, the underline cursor is under the left digit.
- Press the **OPTION** switch to change the left digit; select the correct digit.

• Press the switch, which locks the digit in place and moves the cursor one digit to the right. Continue this process until the four-digit password is complete. When a valid password is inserted in this manner, the display is transferred to the "Calibration" portion of the menu. If an invalid password is inserted you are returned to the Enter Maint Menu display.

After entering a valid password:

- Press the **OPTION** switch until "Relay Failsafes" is displayed
- Press the **SELECT** switch to indicate relay to be set.
- Press the **OPTION** switch to set relay indicated, On or Off as appropriate.
- Press the SELECT switch to cycle through each of the 5 relays, return to "Maintenance Menu Relay Failsafes"
- Press **OPTION** switch until "Exit maint menu" appears and then press **SELECT** switch to return the instrument to the Operational Display

Example: Set Relay Failsafe Configuration Flow Chart

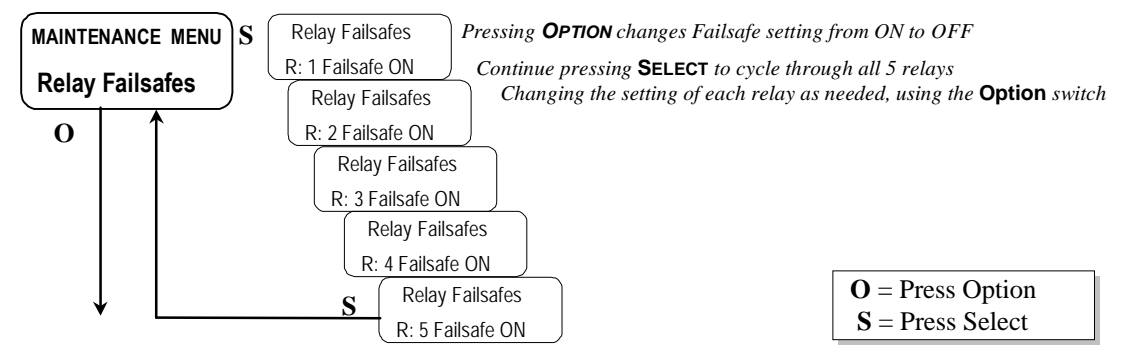

### 5.3.7 Set Output Span Range

To change 4-20 mA output range. This range is set at the factory and should not be changed, contact **ENMET** for information.

- Press the **OPTION** switch to continue to next section of maintenance menu.
- Press **OPTION** switch until "Exit maint menu" appears and then press **SELECT** switch to return the instrument to the Operational Display

*Example:* Set Output Span Flow Chart

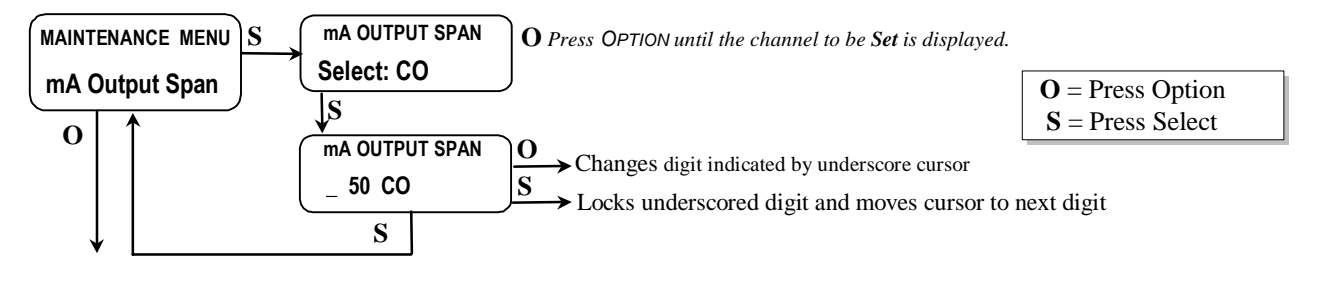

### MEDAIR 2200

### 5.3.8 Set New Password

To change the password, you must enter the maintenance menu. Press the **OPTION** switch until "Enter Maint Menu" is displayed then press **SELECT** switch for the Enter Password menu. Enter the valid password as described in Section 5.2.1.

To set a new password, after inserting a valid password,

- Press the OPTION switch until; "Set New Password" is displayed.
- Press the **SELECT** switch; "Password  $\underline{\zeta}$ 1270" is displayed, with the underscore cursor under the left digit.
- Use the **OPTION** switch to change the left digit, when the desired digit is displayed.

• Press the **SELECT** switch to lock the digit in place and move the cursor one digit to the right.

When all four digits of the new password have been selected, "Set New Password" is displayed.

Record the new password; without it, the maintenance menu cannot be reentered once you exit the Maintenance Menu. If the password is lost, call **ENMET** customer service personnel.

From the "Password XXXX" position,

- Press the **SELECT** switch to return to Set New Password section.
- Press the OPTION switch; to continue to "exit MAINTENANCE Menu"

Example: Set Password Flow Chart

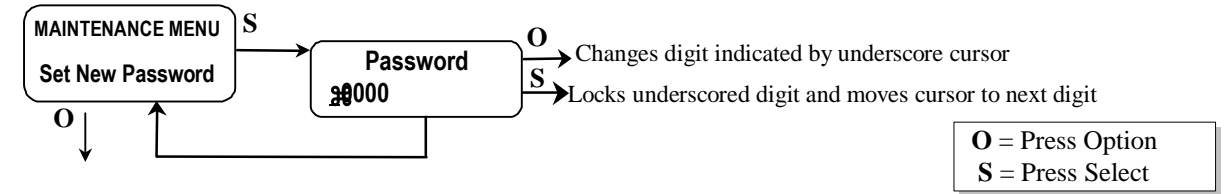

### 5.3.9 Exit Maintenance Menu

From the "exit MAINTENANCE Menu" position

• Press the **SELECT** switch to resume the operational display.

• Press the **OPTION** switch to reenter the maintenance menu at the "Calibration" position.

Example: Exit Maintenance Menu Flow Chart

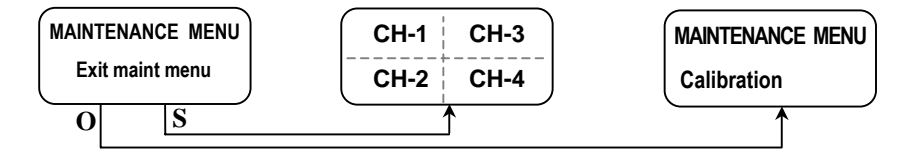

# **5.4 Sensor Replacement**

### 5.4.1 Gas Sensor

A Gas sensor must be replaced when it can no longer be calibrated. To replace a sensor, perform the following steps.

- •Turn off the electrical power. The sample air can continue to flow.
- •Open the display panel and remove the four manifold retention screws and remove the manifold. See Figure 9.
- Remove the old sensor, and replace it with a new sensor.

*CAUTION:* Some new sensors come with a shorting clip that must be removed before installation, for proper operation. See Figure 8.

- •Replace the manifold.
- •Turn on the electrical power.
- •Recalibrate the sensor per the instructions in Section 5.3. Recalibrate the sensor and again 1 month after replacement.

### 5.4.2 Oxygen Sensor

An oxygen sensor must be replaced when it can no longer be calibrated in clean air. To replace the sensor, follow the general steps given for the replacement of a gas sensor, but effect a replacement of the oxygen sensor. After sensor installation, wait four hours before re-calibrating, and again 1 month after replacement.

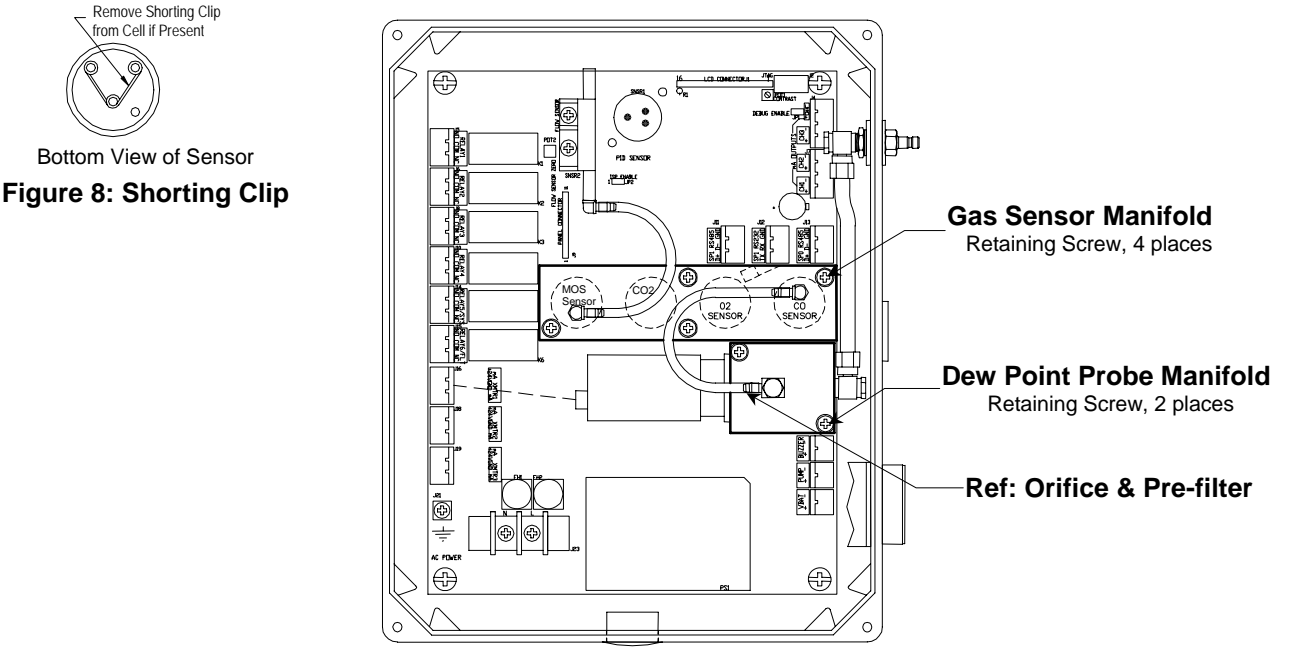

Figure 9: Location Gas Sensor Manifold

## 5.5 Dew Point Sensor

Unlike the CO and  $O_2$  sensors, the dew point sensor cannot be field calibrated. To assure correct performance, the dew point sensor should be replaced annually. To minimize instrument downtime, take advantage of the dew point sensor exchange program available through **ENMET**, in which an old dew point sensor can be exchanged for a newly calibrated sensor. Call **ENMET** customer service personnel for details.

## 5.6 Flow Control Orifice / Pre-filter

A 0.006-inch diameter orifice is used to set the flow rate and to drop the air pressure. A pre-filter is in line to help prevent clogging. In well-maintained medical air systems, this orifice should not clog. However, if difficulty is experienced in maintaining flow rate with assured inlet pressure, remove air pressure from the equipment and examine this orifice and pre-filter; replace it if necessary.

Orifice location will depend on instrument sensor configuration. Orifice and pre-filter are located at the output point of the dew point probe manifold or on the inlet line to the gas sensor manifold.

# **6.0 Technical Data and Specifications**

| Electrical Pow                               | ectrical Power 15 Amp fused branch circuit |                           |                           |                                     |                                                  |                             |  |  |
|----------------------------------------------|--------------------------------------------|---------------------------|---------------------------|-------------------------------------|--------------------------------------------------|-----------------------------|--|--|
|                                              |                                            | 100-240 VAC               |                           |                                     |                                                  |                             |  |  |
|                                              |                                            | 0.9 A                     |                           |                                     |                                                  |                             |  |  |
|                                              |                                            | 50/60 Hz                  |                           |                                     |                                                  |                             |  |  |
|                                              |                                            |                           |                           |                                     |                                                  |                             |  |  |
|                                              |                                            | Board                     | Mounted Fuse FH2, 0.630   | A, 5 x 20mm                         |                                                  |                             |  |  |
|                                              |                                            |                           |                           |                                     |                                                  |                             |  |  |
| Storage and<br>Transport (to also be include |                                            | o be included on shipping | box)                      |                                     |                                                  |                             |  |  |
|                                              |                                            | Tempe                     | rature:                   |                                     | -20° to +60°C (-4° to +140°F)                    |                             |  |  |
|                                              |                                            | pr                        | referred                  |                                     | 0° to +20°C (32° to 68°F)                        |                             |  |  |
|                                              |                                            | Relativ                   | e Humidity                |                                     | 0 - 99% RH, non-condensing                       |                             |  |  |
|                                              |                                            | Atmos                     | pheric Pressure           |                                     | 20 to 36 inHg (68 to 133 kPa)                    |                             |  |  |
|                                              |                                            |                           |                           |                                     |                                                  |                             |  |  |
| Operation                                    |                                            | Tempe                     | rature:                   |                                     | 0° to +40°C (32° to +104°F)                      | 0° to +40°C (32° to +104°F) |  |  |
|                                              |                                            | Relativ                   | e Humidity                |                                     | 0 - 99% RH, non-condensing                       | 0 - 99% RH, non-condensing  |  |  |
|                                              |                                            | Atmospheric Pressure      |                           |                                     | 20 to 36 inHg (68 to 133 kPa)                    |                             |  |  |
|                                              |                                            | Air Line Pressure         |                           |                                     | 55 PSI (± 5 PSI)                                 |                             |  |  |
| Mechanical                                   |                                            |                           |                           |                                     |                                                  |                             |  |  |
|                                              |                                            | Dimen                     | sions:                    |                                     | 11 x 9 x 6 inches (4.3 x 3.5 x 2.4 cm)           |                             |  |  |
|                                              |                                            | Weight:                   |                           |                                     | 8 lbs (3.6 kg)                                   |                             |  |  |
|                                              |                                            | Material:                 |                           |                                     | Engineered thermoplastic with hinged front cover |                             |  |  |
|                                              |                                            |                           |                           |                                     |                                                  |                             |  |  |
| Outputs                                      |                                            |                           |                           |                                     |                                                  |                             |  |  |
|                                              |                                            | Strain                    | relief:                   |                                     | 5-12 mm OD, 3 supplied                           |                             |  |  |
|                                              |                                            |                           |                           |                                     | SPDT                                             |                             |  |  |
|                                              |                                            | Polove                    |                           |                                     | Resistive Load Inductive Load                    |                             |  |  |
|                                              |                                            | Relays                    | 5.                        |                                     | 10A at 110 VAC 7.5A at 110 VAC                   |                             |  |  |
|                                              |                                            |                           |                           |                                     | 10A at 30 VDC 5A at 30 VDC                       |                             |  |  |
|                                              |                                            | Analog                    | g:                        |                                     | 4-20 mA x 3                                      |                             |  |  |
|                                              | Digital:                                   |                           |                           | RS-232 – Modbus<br>RS-485 – Modbus  |                                                  |                             |  |  |
| Audio:                                       |                                            |                           | 95 db at 2 ft             |                                     |                                                  |                             |  |  |
|                                              |                                            |                           |                           |                                     |                                                  |                             |  |  |
| Sensors                                      | Туре                                       |                           | Range                     | Response                            | Time                                             | Life                        |  |  |
| CO<br>Dew Point                              |                                            | 0 – 50 ppm                | $T_{90} = 30 \text{ sec}$ | conds                               | 1-3 years                                        |                             |  |  |
|                                              |                                            | -112 - +68°F              | $T_{90} = 10 \text{ sec}$ | conds for -40°F to 50°F step change | 5+ years                                         |                             |  |  |
| O <sub>2</sub>                               |                                            | 0-30%                     | $T_{90} = 15$ seconds     |                                     | 1-2 years                                        |                             |  |  |
| CO <sub>2</sub>                              |                                            | 0 – 5000 ppm              | $T_{90} = 30$ seconds     |                                     | 3 – 5 years                                      |                             |  |  |
|                                              |                                            |                           |                           |                                     |                                                  |                             |  |  |
### 7.0 Replacement Part Numbers

| Part number | Description                                      |
|-------------|--------------------------------------------------|
| 03009-005   | Dew Point Probe (New Probe)                      |
| 03009-006   | Dew Point Probe (Exchange: Pre-calibrated Probe) |
| 03053-000   | Sensor, CO2                                      |
| 67025-1100  | Sensor, Oxygen                                   |
| 67025-1200  | Sensor, CO                                       |
|             |                                                  |
| 73540-701   | Orifice                                          |
| 73583-700   | Pre-filter, orifice                              |
| 64002-630   | Fuse, 0.630 Amp 5x20mm                           |
| 06008-004   | Sensor Gasket                                    |
| 65057-011   | Terminal plug, 3 position                        |
| 65057-012   | Terminal plug, 4 position                        |
| 65057-010   | Terminal plug, 2 position                        |
|             |                                                  |
|             |                                                  |

7.1 ENMET part numbers for sensors and replacement parts:

### 7.2 ENMET part numbers for Calibration equipment:

| Part number | Description                            |
|-------------|----------------------------------------|
| 03401-000   | Calibration Kit                        |
| 03219-020   | Gas Cylinder, 20 ppm CO in air         |
| 03296-209   | Gas Cylinder, 20.9% oxygen in nitrogen |
| 03223-1000  | Gas Cylinder, 1000 ppm CO2 in air      |
| 03700-022   | Calibration Adapter                    |
|             |                                        |
|             |                                        |
|             |                                        |

### 8.0 WARRANTY

**ENMET** warrants new instruments to be free from defects in workmanship and material under normal use for a period of one year from date of shipment from **ENMET**. The warranty covers both parts and labor excluding instrument calibration and expendable parts such as calibration gas, filters, batteries, etc... Equipment believed to be defective should be returned to **ENMET** within the warranty period (transportation prepaid) for inspection. If the evaluation by **ENMET** confirms that the product is defective, it will be repaired or replaced at no charge, within the stated limitations, and returned prepaid to any location in the United States by the most economical means, e.g. Surface UPS/RPS. If an expedient means of transportation is requested during the warranty period, the customer is responsible for the difference between the most economical means and the expedient mode. **ENMET** shall not be liable for any loss or damage caused by the improper use of the product. The purchaser indemnifies and saves harmless the company with respect to any loss or damages that may arise through the use by the purchaser or others of this equipment.

This warranty is expressly given in lieu of all other warranties, either expressed or implied, including that of merchantability, and all other obligations or liabilities of **ENMET** which may arise in connection with this equipment. **ENMET** neither assumes nor authorizes any representative or other person to assume for it any obligation or liability other than that which is set forth herein.

NOTE: When returning an instrument to the factory for service:

- Be sure to include paperwork.
- A purchase order, return address and telephone number will assist in the expedient repair and return of your unit.
- □ Include any specific instructions.
- □ For warranty service, include date of purchase
- □ If you require an estimate, please contact *ENMET* Corporation.

There is Return for Repair Instructions and Form on the last pages of this manual. This form can be copied or used as needed.

### **Appendix A**

Carbon monoxide is a colorless odorless toxic gas generated by incomplete combustion of a hydrocarbon fuel in air. It may be present where internal combustion engines, furnaces, boilers, and other combustion devices are present. It is toxic when inhaled because of its great affinity to hemoglobin, the oxygen carriers in the red cells of the blood. CO replaces the oxygen normally carried by the hemoglobin, and thus inhibits the delivery of oxygen throughout the body; the victim suffers from oxygen deficiency, and may die from asphyxiation. The symptoms and degree of danger resulting from exposure to CO depend upon the concentration of the gas and the length of exposure; this is shown in **Figure 8**. The **MEDAIR 2200** instrument is employed to warn the user of the presence of CO, and to facilitate the assessment of the degree of danger that he or she is exposed to.

Based upon knowledge of the effects of CO, the Occupational Safety and Health Authority (OSHA) has set limits on exposure to CO in the workplace. These are 35 ppm (parts CO per million parts air) as an time weighted average for an eight hour day, and a maximum exposure of 200 ppm. For compressed air line applications, OSHA requires Grade D breathing air supplied, using a Compressed Gas Association (CGA) definition (G-7.1). Depending on interpretation of the OSHA respiratory standard, 10 ppm and 20 ppm CO have been used as maximum limits and standard instrument alarm points.

The **MEDAIR 2200** has two preset alarm set points, at 10 ppm and 20 ppm CO, which are adjustable, but cannot be set below 5 ppm or above 100 ppm.

The curves below are for percent carboxalhemoglobin with 50% being the top curve, 5% the bottom. %COHb is a measure of the amount of hemoglobin occupied by CO rather than oxygen. CO effects upon children, adults engaging in physical activity, and smokers, are more pronounced.

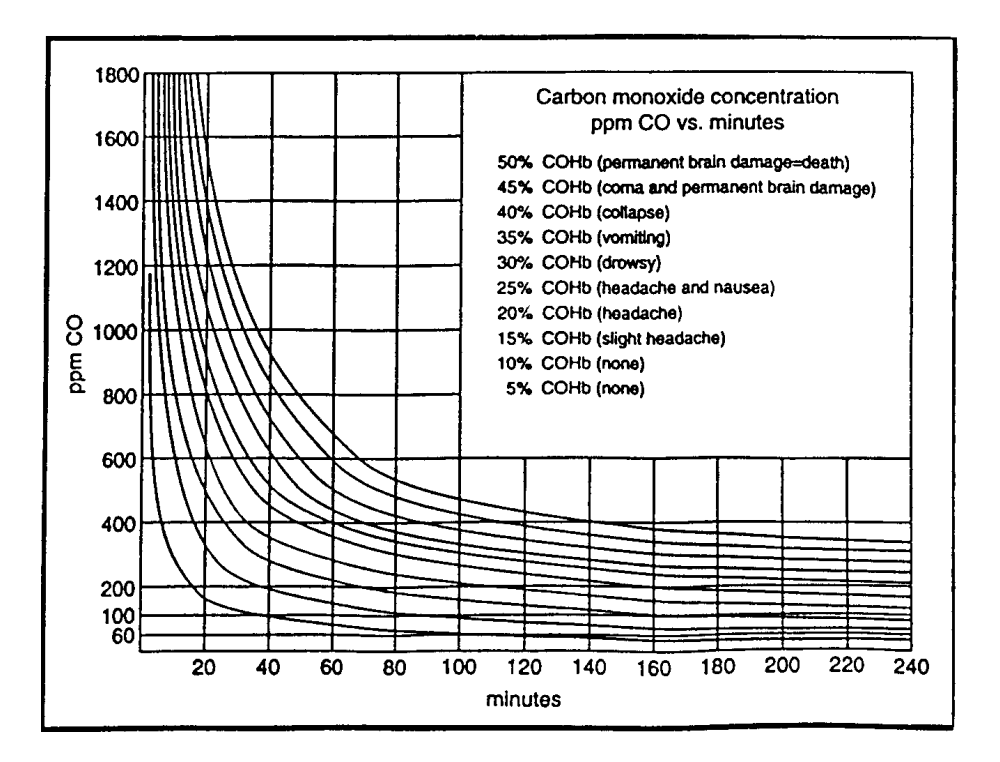

Figure 10: Carbon Monoxide Concentration

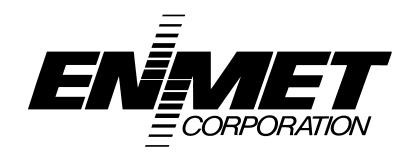

PO Box 979 680 Fairfield Court Ann Arbor, Michigan 48106-0979 734.761.1270 Fax 734.761.3220

# **Returning an Instrument for Repair**

**ENMET** instruments may be returned to the factory or any one of our Field Service Centers for regular repair service or calibration. The **ENMET** Repair Department and Field Service Centers also perform warranty service work.

When returning an instrument to the factory or service center for service, paperwork must be included which contains the following information:

- > A purchase order number or reference number.
- > A contact name with return address, telephone and fax numbers
- Specific instructions regarding desired service or description of the problems being encountered.
- Date of original purchase and copy of packing slip or invoice for warranty consideration.
- If a price estimate is required, please note it accordingly and be sure to include a fax number.

Providing the above information assists in the expedient repair and return of your unit.

#### Failure to provide this information can result in processing delays.

**ENMET** charges a one hour minimum billing for all approved repairs with additional time billed to the closest tenth of an hour. All instruments sent to **ENMET** are subject to a minimum \$30 evaluation fee, even if returned unrepaired. Unclaimed instruments that **ENMET** has received without appropriate paperwork or attempts to advise repair costs that have been unanswered, after a period of 60 days, may be disposed of or returned unrepaired COD with the evaluation fee.

Service centers may have different rates or terms. Be sure to contact them for this information.

# Repaired instruments are returned by UPS/FedEx Ground and are <u>not insured</u> unless otherwise specified. If expedited shipping methods or insurance is required, it must be stated in your paperwork.

Note: Warranty of customer installed components.

If a component is purchased and installed in the field, and fails within the warranty term, it can be returned to **ENMET** and will be replaced, free of charge, per **ENMET**'s returned goods procedure.

If the entire instrument is returned to **ENMET** Corporation with the defective item installed, the item will be replaced at no cost, but the instrument will be subject to labor charges at half of the standard rate.

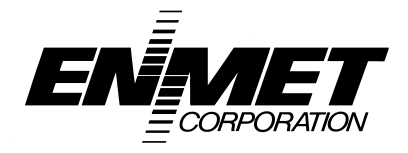

# **Repair Return Form**

| Mailing Address:<br><i>ENMET</i> Corporation<br>PO Box 979<br>Ann Arbor, Michigan 48106 | Shipping Address:<br><i>ENMET</i> Corporation<br>Attn: Repair Department<br>680 Fairfield Court<br>Ann Arbor, Michigan 48108 |  |  |  |  |
|-----------------------------------------------------------------------------------------|----------------------------------------------------------------------------------------------------|--|--|--|--|
| Phone Number: 734.761.1270                                                              |                                                                                                    |  |  |  |  |
| FAX Nulliger. 754.701.5220                                                              |                                                                                                    |  |  |  |  |
| Your Mailing Address:                                                                   | Your Shipping Address:                                                                                                    |  |  |  |  |
|                                                                                         |                                                                                                    |  |  |  |  |
|                                                                                         |                                                                                                    |  |  |  |  |
|                                                                                         |                                                                                                    |  |  |  |  |
|                                                                                         |                                                                                                    |  |  |  |  |
|                                                                                         |                                                                                                    |  |  |  |  |
|                                                                                         |                                                                                                    |  |  |  |  |
| Contact Name:                                                                           | Your Phone:                                                                                                    |  |  |  |  |
| Your PO/Reference Number:                                                               | Your FAX:                                                                                                    |  |  |  |  |
| Payment Terms: θ COD<br>(Check one) θ VISA / MasterCard                                 |                                                                                                    |  |  |  |  |
| Card                                                                                    | number Expiration                                                                                                    |  |  |  |  |
| Return Shipping Method:                                                                 |                                                                                                    |  |  |  |  |
| $\theta$ UPS: $\theta$ Ground $\theta$ 3 Day Select $\theta$ Next                       | Day Air $\theta$ ND Air Saver $\theta$ 2-Day Air                                                                             |  |  |  |  |
| $\theta$ Federal Express: $\theta$ Ground $\theta$ Express S                            | aver $\theta$ P-1 $\theta$ Standard $\theta$ 2-Day Air                                                                       |  |  |  |  |
| θ FedEx Account number:                                                                 |                                                                                                    |  |  |  |  |
| Would you like ENMET to insure the return ship                                          | ment?                                                                                                    |  |  |  |  |
| $\theta$ No $\theta$ Yes Ins                                                            | urance Amount: \$                                                                                                    |  |  |  |  |

## $O_2 N_2 SITE$ On Site Gas Systems, Inc.

Manufacturers / Designers of Oxygen & Nitrogen Generating Equipment

# Feed Air Compressor

- Feed Air Compressor Component Layout
- Feed Air Compressor Drive Motor Installation and Maintenance
- Scroll Air Compressor Service and Maintenance
- Scroll Air Compressor Parts List

On Site Gas Systems, Inc.

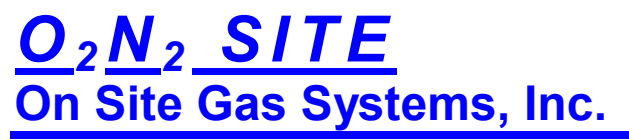

Manufacturers / Designers of Oxygen & Nitrogen Generating Equipment

# Feed Air Compressor

Feed Air Compressor Component Layout

On Site Gas Systems, Inc.

# $\frac{O_2 N_2 SITE}{On Site Gas Systems, Inc.}$

Manufacturers / Designers of Oxygen & Nitrogen Generating Equipment

Feed Air Compressor Component Layout Feed Air Compressor – Lid Opened

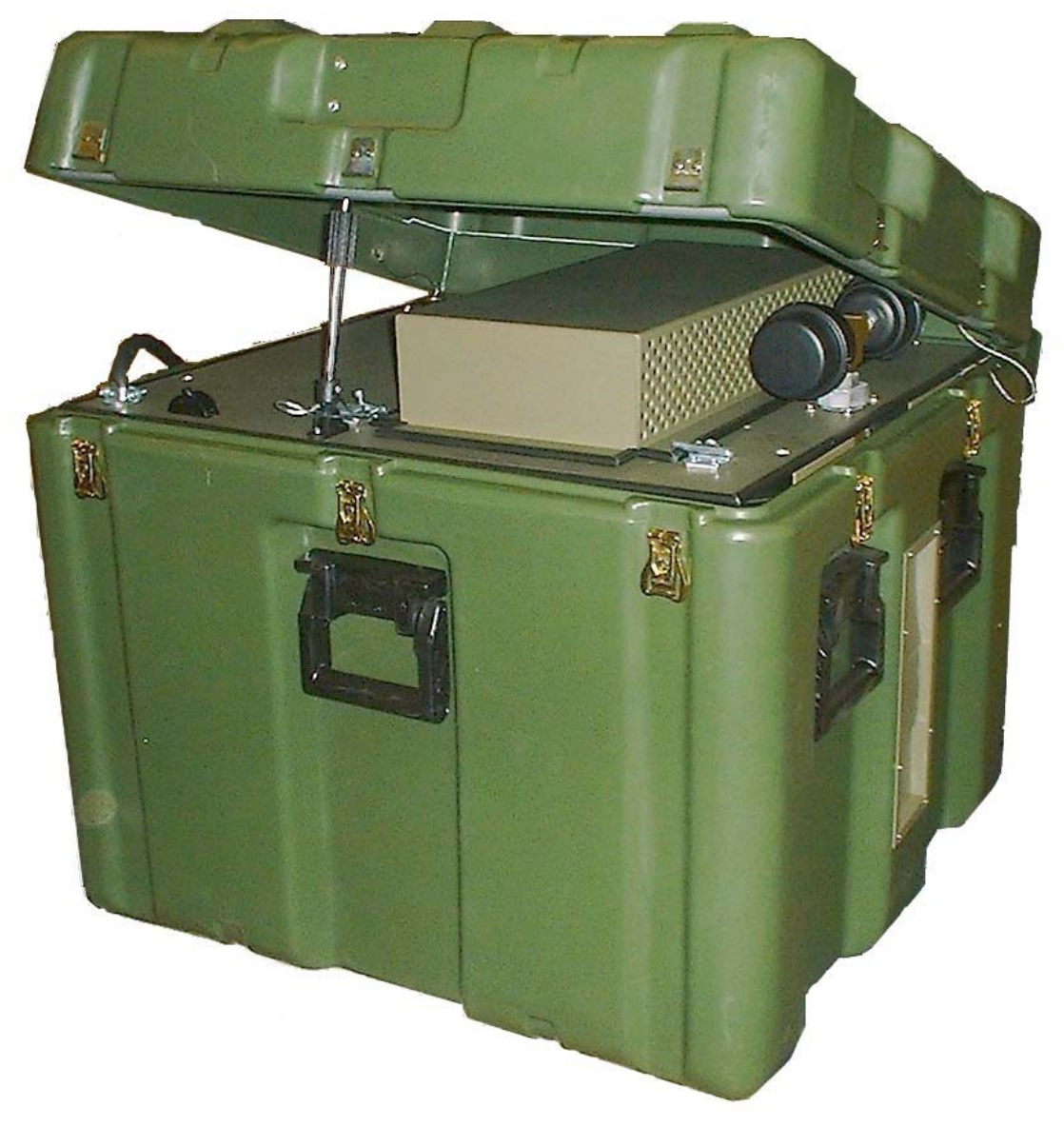

On Site Gas Systems, Inc.

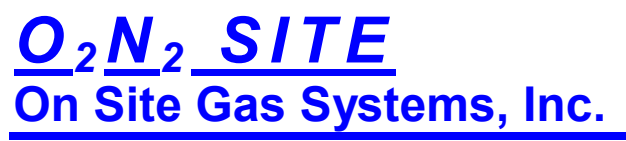

Manufacturers / Designers of Oxygen & Nitrogen Generating Equipment

### FEED AIR COMPRESSOR INTERIOR TOP VIEW WITH COVER REMOVED CHECK VALVE(1/2") (Fig.6.123) (ia) HEAT EXCHANGER COMPRESSOR (Fig.6.134) STARTER BOX (Fig.6.130) COMPRESSOR INTERI COOLING FAN (6") (Fig.6.134) CIRCUIT BREAKER HEAT EXCHANGER **RESET BUTTON** COOLING FAN (6") (Fig.6.132) (Fig.6.134) SCROLL COMPRESSOR AIR COMPRESSOR (Fig.6.138) MOTOR (Fig.6.137) FRONT COMPRESSOR DRIVE BELTS COMPRESSOR MOTOR (X2) (Fig.6.140) PULLEY (Fig.6.139)

### On Site Gas Systems, Inc.

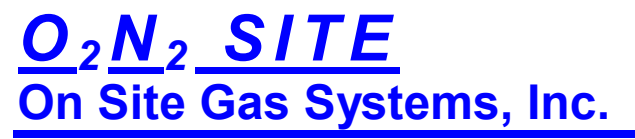

AUTO DRAIN REGULATOR (Fig.6.127)

Manufacturers / Designers of Oxygen & Nitrogen Generating Equipment

# FEED AIR COMPRESSOR INTERIOR BACK SIDE VIEW

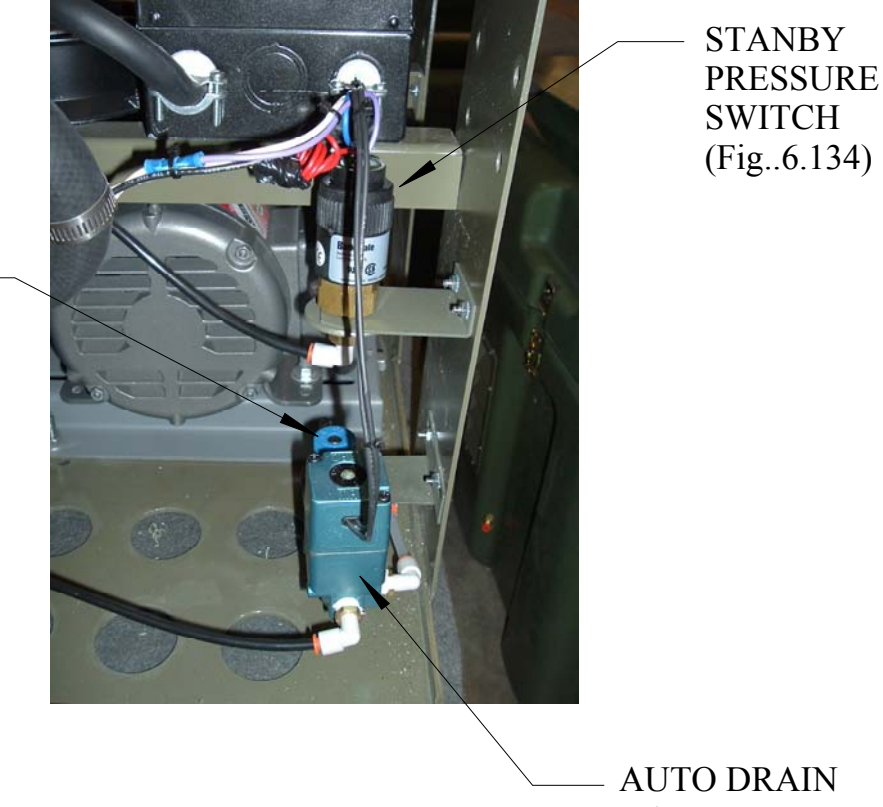

AUTO DRAIN VALVE

(Fig.6.126)

**On Site Gas Systems, Inc.** 

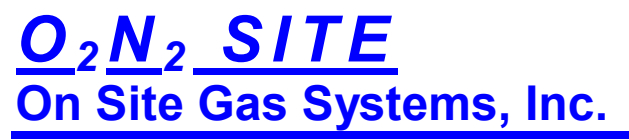

Manufacturers / Designers of Oxygen & Nitrogen Generating Equipment

# Feed Air Compressor

Feed Air Compressor Drive Motor Installation and Maintenance

On Site Gas Systems, Inc.

### **Table of Contents**

| Section 1                             | 1-1     |
|---------------------------------------|---------|
|                                       | 1-1     |
| Overview                              | 1-1     |
| Limited Warranty                      | 1.2     |
| Safety Notice                         | 1-2     |
| Receiving                             | 1.4     |
| Storage                               | 1       |
| Unpacking                             | 1-4     |
| Handling                              | 7-4     |
| Section 2<br>Installation & Operation | 2-1     |
| Overview                              | 2-1     |
| Location                              | 2-1     |
| Mounting                              | 2-1     |
| Alicoment                             | 2-1     |
| Doweling & Bolting                    | 2-2     |
| Power Connection                      | 2-2     |
| Conduit Box                           | 2-2     |
|                                       | 2-2     |
|                                       | 2-4     |
|                                       | 2-4     |
| Coupled Start Up                      | 2-4     |
| Jogging and Repeated Starts           | 95.6 28 |
| Section 3                             | 3-1     |
| Maintenance & Troubleshooting         | 3-1     |
| General Inspection                    | 3.1     |
| Lubrication & Bearings                | 2.1     |
| Type of Grease                        | 0-1     |
| Lubrication Intervals                 | 3-1     |
| Lubrication Procedure                 | 3-3     |
| Accessories                           | 3-4     |
| Troubleshooting Chart                 | 3-5     |

### Section 1 General Information

**Overview** This manual contains general procedures that apply to Baldor Motor products. Be sure to read and understand the Safety Notice statements in this manual. For your protection, do not install, operate or attempt to perform maintenance procedures until you understand the Warning and Caution statements. A Warning statement indicates a possible unsafe condition that can cause harm to personnel. A Caution statement indicates a condition that can cause damage to equipment.

Important: This instruction manual is not intended to include a comprehensive listing of all details for all procedures required for installation, operation and maintenance. This manual describes general guidelines that apply to most of the motor products shipped by Baldor. If you have a question about a procedure or are uncertain about any detail, Do Not Proceed. Please contact your Baldor distributor for more information or clarification.

Before you install, operate or perform maintenance, become familiar with the following:

- NEMA Publication MG-2, Safety Standard for Construction and guide
  - for Selection, Installation and Use of Electric Motors and Generators.
- The National Electrical Code
- Local codes and Practices

#### Limited Warranty

- 1. Baldor Electric motors are warranted for a period of one (1) year, from date of shipment from the factory or factory warehouse against defects in material and workmanship. To allow for stocking and/or fabrication period and to provide one year of actual service, the warranty period is extended for an additional period of six (6) months for a total of eighteen (18) months from the original date of shipment from the factory or factory warehouse stock. In no case will the warranty period be extended for a longer period. Baldor extends this limited warranty to each buyer of the electric motor for the purpose of resale and to the original purchaser for use.
- 2. Baldor will, at its option repair or replace a motor which fails due to defects in material or workmanship during the warranty period if:
  - a. the purchaser presents the defective motor at or ships it prepaid to, the Baldor plant in Fort Smith, Arkansas or one of the Baldor Authorized Service Centers and
  - b. the purchaser gives written notification concerning the motor and the claimed defect including the date purchased, the task performed by the Baldor motor and the problem encountered.
- 3. Baldor will not pay the cost of removal of any electric motor from any equipment, the cost of delivery to Fort Smith, Arkansas or a Baldor Authorized Service Center, or the cost of any incidental or consequential damages resulting from the claimed defects. (Some states do not allow the exclusion or limitation of incidental or consequential damages, so the above exclusion may not apply to you.) Any implied warranty given by laws shall be limited to the duration of the warranty period hereunder. (Some states do not allow limitations on how long an implied warranty lasts, so the above limitation may not apply to you.)
- 4. Baldor Authorized Service Centers, when convinced to their satisfaction that a Baldor motor developed defects in material or workmanship within the warranty period, are authorized to proceed with the required repairs to fulfill Baldor's warranty when the cost of such repairs to be paid by Baldor does not exceed Baldor's warranty repair allowance. Baldor will not pay overtime premium repair charges without prior written authorization.
- The cost of warranty repairs made by centers other than Baldor Authorized Service Centers <u>WILL NOT</u> be paid unless first authorized in writing by Baldor.
- 6. Claims by a purchaser that a motor is defective even when a failure results within one hour after being placed into service are not always justified. Therefore, Baldor Authorized Service Centers must determine from the condition of the motor as delivered to the center whether or not the motor is defective. If in the opinion of a Baldor Authorized Service Center, a motor did not fail as a result of defects in material or workmanship, the center is to proceed with repairs only if the purchaser agrees to pay for such repairs. If the decision is in dispute, the purchaser should still pay for the repairs and submit the paid invoice and the Authorized Service Center's signed service report to Baldor for further consideration.
- 7. This warranty gives you specific legal rights, and you may also have other rights which vary from state to state. Note that Baldor Super-E® Premium Efficiency electric motors are warranted for a period of three (3) years. Baldor IEEE 641 electric motors are warranted for a period of five (5) years. All other terms and conditions of the Limited Warranty statement apply.

| Safety Notice: | This equipment contains high voltage! Electrical shock can cause serious or fatal injury.<br>Only qualified personnel should attempt installation, operation and maintenance of<br>electrical equipment.                                                                                                    |                                                                                                    |  |  |  |
|----------------|----------------------------------------------------------------------------------------------------|----------------------------------------------------------------------------------------------------|--|--|--|
|                | Be sure that you are completely familiar with NEMA publication MG-2, safety standards<br>for construction and guide for selection, installation and use of electric motors and<br>generators, the National Electrical Code and local codes and practices. Unsafe<br>installation or use can cause conditions that lead to serious or fatal injury. Only qualified<br>personnel should attempt the installation, operation and maintenance of this equipment. |                                                                                                    |  |  |  |
|                | WARNING:                                                                                                    | Do not touch electrical connections before you first ensure that<br>power has been disconnected. Electrical shock can cause serious<br>or fatal injury. Only qualified personnel should attempt the<br>installation, operation and maintenance of this equipment.                                                                                          |  |  |  |
|                | WARNING:                                                                                                    | Be sure the system is properly grounded before applying power.<br>Do not apply AC power before you ensure that all grounding<br>instructions have been followed. Electrical shock can cause<br>serious or fatal injury. National Electrical Code and Local codes<br>must be carefully followed.                                                            |  |  |  |
|                | WARNING:                                                                                                    | Avoid extended exposure to machinery with high noise levels. Be sure to wear ear protective devices to reduce harmful effects to your hearing.                                                                                                    |  |  |  |
|                | WARNING:                                                                                                    | This equipment may be connected to other machinery that has<br>rotating parts or parts that are driven by this equipment. Improper<br>use can cause serious or fatal injury. Only qualified personnel<br>should attempt to install operate or maintain this equipment.                                                                                     |  |  |  |
|                | WARNING:                                                                                                    | Do not by-pass or disable protective devices or safety guards.<br>Safety features are designed to prevent damage to personnel or<br>equipment. These devices can only provide protection if they<br>remain operative.                                                                                                    |  |  |  |
|                | WARNING:                                                                                                    | Avoid the use of automatic reset devices if the automatic restarting<br>of equipment can be hazardous to personnel or equipment.                                                                                                    |  |  |  |
| 2              | WARNING:                                                                                                    | Be sure the load is properly coupled to the motor shaft before<br>applying power. The shaft key must be fully captive by the load<br>device. Improper coupling can cause harm to personnel or<br>equipment if the load decouples from the shaft during operation.                                                                                          |  |  |  |
|                | WARNING:                                                                                                    | Use proper care and procedures that are safe during handling,<br>lifting, installing, operating and maintaining operations.<br>Improper methods may cause muscle strain or other harm.                                                                                                    |  |  |  |
|                | WARNING:                                                                                                    | Before performing any motor maintenance procedure, be sure that<br>the equipment connected to the motor shaft cannot cause shaft<br>rotation. If the load can cause shaft rotation, disconnect the load<br>from the motor shaft before maintenance is performed. Unexpected<br>mechanical rotation of the motor parts can cause injury or motor<br>damage. |  |  |  |
|                | WARNING:                                                                                                    | Disconnect all electrical power from the motor windings and<br>accessory devices before disassembly of the motor. Electrical<br>shock can cause serious or fatal injury.                                                                                                    |  |  |  |
|                | WARNING:                                                                                                    | Do not use these motors in the presence of flammable or<br>combustible vapors or dust. These motors are not designed for<br>atmospheric conditions that require explosion proof operation.                                                                                                    |  |  |  |

s. Seren

### Safety Notice Continued

.

| WARNING: | Motors that are to be used in flammable and/or explosive<br>atmospheres must display the UL label on the nameplate.                                                                                                    |  |  |  |  |  |
|----------|----------------------------------------------------------------------------------------------------|--|--|--|--|--|
|          | Specific service conditions for these motors are defined in NEC 70-599.                                                                                                    |  |  |  |  |  |
| WARNING: | UL rated motors must only be serviced by authorized Baldor<br>Service Centers if these motors are to be returned to a flammable<br>and/or explosive atmosphere.                                                                        |  |  |  |  |  |
| Caution: | To prevent premature equipment failure or damage, only qualified<br>maintenance personnel should perform maintenance.                                                                                                    |  |  |  |  |  |
| Caution: | Do not lift the motor and its driven load by the motor lifting<br>hardware. The motor lifting hardware is adequate for lifting only the<br>motor. Disconnect the load from the motor shaft before moving the<br>motor.                 |  |  |  |  |  |
| Caution: | if eye bolts are used for lifting a motor, be sure they are securely<br>tightened. The lifting direction should not exceed a 20° angle from<br>the shank of the eye bolt or lifting lug. Excessive lifting angles can<br>cause damage. |  |  |  |  |  |
| Caution: | To prevent equipment damage, be sure that the electrical service is<br>not capable of delivering more than the maximum motor rated amps<br>listed on the rating plate.                                                                 |  |  |  |  |  |
| Caution: | If a HI POT test (High Potential Insulation test) must be performed, follow the precautions and procedure in NEMA MG-1 and MG-2 standards to avoid equipment damage.                                                                   |  |  |  |  |  |

If you have any questions or are uncertain about any statement or procedure, or if you require additional information please contact your Baldor distributor or an Authorized Baldor Service Center.

| Receiving      | Each Baldor Electric Motor is thoroughly tested at the factory and carefully packaged for<br>shipment. When you receive your motor, there are several things you should do<br>immediately.                                                                                                    |  |  |  |  |
|----------------|----------------------------------------------------------------------------------------------------|--|--|--|--|
|                | <ol> <li>Observe the condition of the shipping container and report any damage<br/>immediately to the commercial carrier that delivered your motor.</li> </ol>                                                                                                    |  |  |  |  |
|                | <ol><li>Verify that the part number of the motor you received is the same as the part<br/>number listed on your purchase order.</li></ol>                                                                                                    |  |  |  |  |
| <u>Storage</u> | If the motor is not put into service immediately, the motor must be stored in a clean, dry<br>and warm location. Several precautionary steps must be performed to avoid motor<br>damage during storage.                                                                                                    |  |  |  |  |
|                | <ol> <li>Use a "Megger" periodically to ensure that the integrity of the winding insulation<br/>has been maintained. Record the Megger readings. Immediately investigate<br/>any significant drop in insulation resistance.</li> </ol>                                                                                                    |  |  |  |  |
|                | <ol><li>Do not lubricate bearings during storage. Motor bearings are packed with<br/>orease at the factory. Excessive grease can damage insulation quality.</li></ol>                                                                                                    |  |  |  |  |
|                | <ol> <li>Rotate motor shaft at least 10 turns every two months during storage (more<br/>frequently if possible). This will prevent bearing damage due to storage.</li> </ol>                                                                                                    |  |  |  |  |
| 52.            | <ol> <li>If the storage location is damp or humid, the motor windings must be protected<br/>from moisture. This can be done by applying power to the motors' space<br/>heater (if available) while the motor is in storage.</li> </ol>                                                                                                    |  |  |  |  |
| Unpacking      | Each Baldor motor is packaged for ease of handling and to prevent entry of                                                                                                    |  |  |  |  |
|                | <ol> <li>To avoid condensation inside the motor, do not unpack until the motor has<br/>reached room temperature. (Room temperature is the temperature of the room<br/>in which it will be installed). The packing provides insulation from temperature<br/>changes during transportation.</li> </ol>                                                             |  |  |  |  |
|                | <ol> <li>When the motor has reached room temperature, remove all protective wrapping<br/>material from the motor.</li> </ol>                                                                                                    |  |  |  |  |
| Handling       | The motor should be lifted using the lifting lugs or eye botts provided.                                                                                                    |  |  |  |  |
| LandinA        | <ol> <li>Use the lugs or eye bolts provided to lift the motor. Never attempt to lift the<br/>motor and additional equipment connected to the motor by this method. The<br/>lugs or eye bolts provided are designed to lift only the motor. Never lift the<br/>motor by the motor shaft or the hood of a WPII motor.</li> </ol>                                   |  |  |  |  |
|                | 2. When lifting a WPII (weatherproof Type 2) motor, do not lift the motor by inserting lifting lugs into holes on top of the cooling hood. These lugs are to be used for hood removal only. A spreader bar should be used to lift the motor by the cast lifting lugs located on the motor frame.                                                                 |  |  |  |  |
|                | 3. If the motor must be mounted to a plate with the driven equipment such as pump, compressor etc., it may not be possible to lift the motor alone. For this case, the assembly should be lifted by a sling around the mounting base. The entire assembly can be lifted as an assembly for installation. Do not lift using the motor lugs or eye bolts provided. |  |  |  |  |
|                | If the load is unbalanced (as with couplings or additional attachments)<br>additional slings or other means must be used to prevent tipping. In any event,<br>the load must be secure before lifting.                                                                                                    |  |  |  |  |

### Section 2 Installation & Operation

| <u>Overview</u> | Installation should conform to the National Electrical Code as well as local codes and practices. When other devices are coupled to the motor shaft, be sure to install protective devices to prevent future accidents. Some protective devices include, coupling, belt guard, chain guard, shaft covers etc. These protect against accidental contact with moving parts. Machinery that is accessible to personnel should provide further protection in the form of guard rails, screening, warning signs etc.                                           |  |  |  |  |
|-----------------|----------------------------------------------------------------------------------------------------|--|--|--|--|
| <u>Location</u> | The motor should be installed in an area that is protected from direct sunlight, corrosives, harmful gases or liquids, dust, metallic particles, and vibration. Exposure to these can reduce the operating life and degrade performance. Be sure to allow clearance for ventilation and access for cleaning, repair, service and inspections. Ventilation is extremely important. Be sure the area for ventilation is not obstructed. Obstructions will limit the free passage of air. Motors get warm and the heat must be dissipated to prevent damage. |  |  |  |  |
|                 | These motors are not designed for atmospheric conditions that require explosion proof operation. They must <u>NOT</u> be used in the presence of flammable or combustible vapors or dust.                                                                                                    |  |  |  |  |
|                 | <ol> <li>ODP motors are suitable only for indoor applications.</li> </ol>                                                                                                    |  |  |  |  |
|                 | <ol><li>TEFC and WPII motors are suitable for indoor or outdoor standard service<br/>applications.</li></ol>                                                                                                    |  |  |  |  |
| Mounting        | The motor must be securely installed to a rigid foundation or mounting surface to<br>minimize vibration and maintain alignment between the motor and shaft load. Failure to<br>provide a proper mounting surface may cause vibration, misalignment and bearing<br>damage.                                                                                                    |  |  |  |  |
|                 | Foundation caps and sole plates are designed to act as spacers for the equipment they<br>support. If these devices are used, be sure that they are evenly supported by the<br>foundation or mounting surface.                                                                                                    |  |  |  |  |
|                 | After installation is complete and accurate alignment of the motor and load is<br>accomplished, the base should be grouted to the foundation to maintain this alignment.                                                                                                    |  |  |  |  |
|                 | The standard motor base is designed for horizontal or vertical mounting. Adjustable or<br>sliding rails are designed for horizontal mounting only. Consult your Baldor distributor or<br>authorized Baldor Service Center for further information.                                                                                                    |  |  |  |  |
| Alignment       | Accurate alignment of the motor with the driven equipment is extremely important.                                                                                                    |  |  |  |  |
|                 | <ol> <li>Direct Coupling         For direct drive, use flexible couplings if possible. Consult the drive or<br/>equipment manufacturer for more information. Mechanical vibration and<br/>roughness during operation may indicate poor alignment. Use dial indicators to<br/>check alignment. The space between coupling hubs should be maintained as<br/>recommended by the coupling manufacturer.     </li> </ol>                                                                                                    |  |  |  |  |
|                 | <ol> <li>End-Play Adjustment         The axial position of the motor frame with respect to its load is also extremely         important. The motor bearings are not designed for excessive external axial         thrust loads. Improper adjustment will cause failure.     </li> </ol>                                                                                                    |  |  |  |  |
|                 | 3. Pulley Ratio<br>The pulley ratio should not exceed 8:1.                                                                                                    |  |  |  |  |
|                 | <ol> <li>Belt Drive         Align sheaves carefully to minimize belt wear and axial bearing loads (see<br/>End-Play Adjustment). Belt tension should be sufficient to prevent belt slippage<br/>at rated speed and load. However, belt slippage may occur during starting.     </li> </ol>                                                                                                    |  |  |  |  |
|                 | Caution: Do not over tension belts.                                                                                                    |  |  |  |  |
|                 | 5. Sleeve bearing motors are only suitable for coupled loads.                                                                                                    |  |  |  |  |

| <u>Doweling &amp; Bolting</u> | After proper alignment is verified, dowel pins should be inserted through the motor feet into the foundation. This will maintain the correct motor position should motor removal be required. (Baldor motors are designed for doweling.)                                 |  |  |  |  |
|-------------------------------|----------------------------------------------------------------------------------------------------|--|--|--|--|
|                               | <ol> <li>Drill dowel holes in diagonally opposite motor feet in the locations provided.</li> </ol>                                                                                                    |  |  |  |  |
|                               | 2. Drill corresponding holes in the foundation.                                                                                                    |  |  |  |  |
|                               | 3. Ream all holes.                                                                                                    |  |  |  |  |
|                               | 4. Install proper fitting dowels.                                                                                                    |  |  |  |  |
|                               | <ol> <li>Mounting bolts must be carefully tightened to prevent changes in alignment.<br/>Use a flat washer and lock washer under each nut or bolt head to hold the<br/>motor feet secure. Flanged nuts or bolts may be used as an alternative to<br/>washers.</li> </ol> |  |  |  |  |
| Power Connection              | Motor and control wiring, overload protection, disconnects, accessories and grounding should conform to the National Electrical Code and local codes and practices.                                                                                                    |  |  |  |  |
| Conduit Box                   | For ease of making connections, an oversize conduit box is provided. The box can be rotated 360° in 90° increments. Auxiliary conduit boxes are provided on some motors f accessories such as space heaters. RTD's etc.                                                  |  |  |  |  |
| AC Power                      | Connect the motor leads as shown on the connection diagram located on the name plate<br>or inside the cover on the conduit box. Be sure the following guidelines are met:                                                                                                |  |  |  |  |
|                               | <ol> <li>AC power is within ±10% of rated voltage with rated frequency. (See motor<br/>name plate for ratings).</li> <li>OR</li> </ol>                                                                                                    |  |  |  |  |
|                               | <ol> <li>AC power is within ±5% of rated frequency with rated voltage.</li> <li>OR</li> </ol>                                                                                                    |  |  |  |  |
|                               | <ol> <li>A combined variation in voltage and frequency of ±10% (sum of absolute<br/>values) of rated values, provided the frequency variation does not exceed ±5%<br/>of rated frequency.</li> </ol>                                                                     |  |  |  |  |

Performance within these voltage and frequency variations are shown in Figure 2-1.

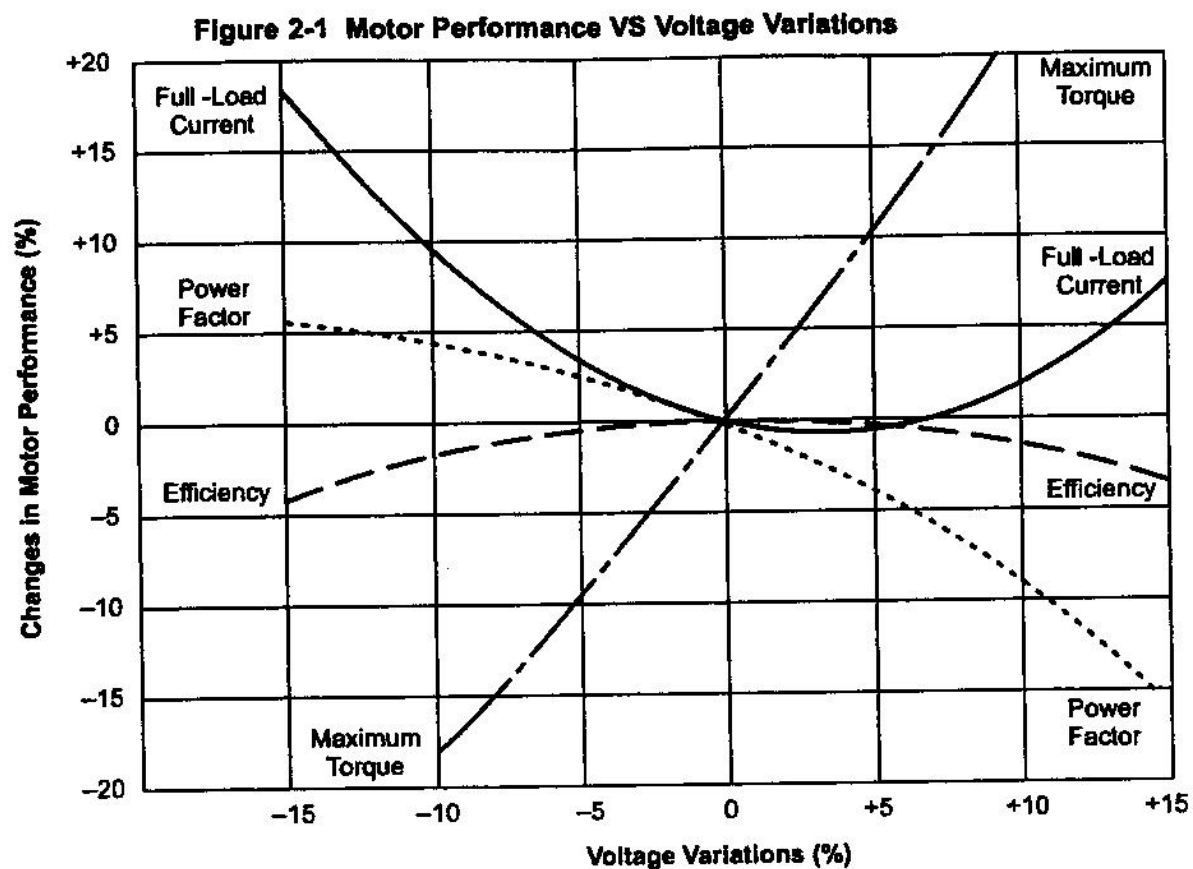

| First Time Start Up    | Be sure that all power to motor and accessories is off. Be sure the motor shaft is<br>disconnected from the load and will not cause mechanical rotation of the motor shaft.                                                                                                    |
|------------------------|----------------------------------------------------------------------------------------------------|
|                        | <ol> <li>Make sure that the mechanical installation is secure. All bolts and nuts are<br/>tightened etc.</li> </ol>                                                                                                    |
|                        | <ol> <li>If motor has been in storage or idle for some time, check winding insulation<br/>integrity with a Megger.</li> </ol>                                                                                                    |
|                        | <ol> <li>Inspect all electrical connections for proper termination, clearance, mechanical<br/>strength and electrical continuity.</li> </ol>                                                                                                    |
|                        | <ol> <li>Be sure all shipping materials and braces (if used) are removed from motor<br/>shaft.</li> </ol>                                                                                                    |
|                        | <ol><li>Manually rotate the motor shaft to ensure that it rotates freely.</li></ol>                                                                                                    |
|                        | 6. Replace all panels and covers that were removed during installation.                                                                                                    |
|                        | 7 Momentarily apply power and check the direction of rotation of the motor shaft.                                                                                                    |
|                        | <ol> <li>If motor rotation is wrong, be sure power is off and change the motor lead<br/>connections. Verify rotation direction before you continue.</li> </ol>                                                                                                    |
|                        | <ol> <li>Start the motor and ensure operation is smooth without excessive vibration or<br/>noise. If so, run the motor for 1 hour with no load connected.</li> </ol>                                                                                                    |
|                        | <ol> <li>After 1 hour of operation, disconnect power and connect the load to the motor<br/>shaft. Verify all coupling guards and protective devices are installed. Ensure<br/>motor is property ventilated.</li> </ol>                                                                                                    |
| Coupled Start Up       | This procedure assumes a coupled start up. Also, that the first time start up procedure<br>was successful.                                                                                                    |
|                        | <ol> <li>Check the coupling and ensure that all guards and protective devices are<br/>installed.</li> </ol>                                                                                                    |
|                        | <ol><li>Check that the coupling is properly aligned and not binding.</li></ol>                                                                                                    |
|                        | <ol> <li>The first coupled start up should be with no load. Apply power and verify that<br/>the load is not transmitting excessive vibration back to the motor though the<br/>coupling or the foundation. Vibration should be at an acceptable level.</li> </ol>                                                                                                    |
|                        | <ol> <li>Run for approximately 1 hour with the driven equipment in an unloaded condition.</li> </ol>                                                                                                    |
|                        | The equipment can now be loaded and operated within specified limits. Do not exceed the name plate ratings for amperes for steady continuous loads.                                                                                                    |
| Jogging and Repeated : | Starts Repeated starts and/or jogs of induction motors generally reduce the life of the motor winding insulation. A much greater amount of heat is produced by each acceleration or jog than by the same motor under full load. If it is necessary to repeatedly start or jog the motor, it is advisable to check the application with your local Baldor distributor or Baldor Service Center. |
|                        | Heating - Duty rating and maximum ambient temperature are stated on the motor name<br>plate. Do not exceed these values. If there is any question regarding safe operation,<br>contact your local Baldor distributor or Baldor Service Center.                                                                                                    |

1

| 2.2 (0) (0 (L 3)          | WARNING:                                                                                                    | UL rated motors must only be serviced by authorized Baidor<br>Service Centers if these motors are to be returned to a flammable<br>and/or explosive atmosphere.                                                                                                    |  |  |  |
|---------------------------|----------------------------------------------------------------------------------------------------|----------------------------------------------------------------------------------------------------|--|--|--|
| <u>General Inspection</u> | Inspect the molecular<br>every 3 months<br>openings clear.                                                                                                 | tor at regular intervals, approximately every 500 hours of operation or<br>s, whichever occurs first. Keep the motor clean and the ventilation<br>The following steps should be performed at each inspection:                                                                                                    |  |  |  |
|                           | WARNING:                                                                                                    | Do not touch electrical connections before you first ensure that<br>power has been disconnected. Electrical shock can cause serious<br>or fatal injury. Only qualified personnel should attempt the<br>installation, operation and maintenance of this equipment.                                                 |  |  |  |
|                           | 1. Chec<br>is fre<br>accu<br>over                                                                                                    | ck that the motor is clean. Check that the interior and exterior of the motor<br>we of dirt, oil, grease, water, etc. Oily vapor, paper pulp, textile lint, etc. can<br>imulate and block motor ventilation. If the motor is not property ventilated,<br>heating can occur and cause early motor failure.         |  |  |  |
|                           | 2. Use<br>has<br>anv                                                                                                    | a "Megger" periodically to ensure that the integrity of the winding insulation been maintained. Record the Megger readings. Immediately investigate significant drop in insulation resistance.                                                                                                    |  |  |  |
|                           | 3. Che                                                                                                    | ck all electrical connectors to be sure that they are tight.                                                                                                    |  |  |  |
| Lubrication & Bearings    | Bearing greas<br>ability of a gre<br>bearing, the s<br>conditions. G<br>your maintene                                                                      | e will lose its lubricating ability over time, not suddenly. The lubricating ase (over time) depends primarily on the type of grease, the size of the peed at which the bearing operates and the severity of the operating ood results can be obtained if the following recommendations are used in ance program. |  |  |  |
| Type of Grease            | A high grade ball or roller bearing grease should be used. Recommended grease for standard service conditions is Polyrex EM (Exxon Mobil).                 |                                                                                                    |  |  |  |
|                           | Equivalent and compatible greases include:<br>Texaco Polystar, Rykon Premium #2, Pennzoil Pen 2 Lube and Chevron SRI.                                      |                                                                                                    |  |  |  |
|                           | – Maximum o<br>– Shut-down                                                                                                    | perating temperature for standard motors = 110° C.<br>temperature in case of a malfunction = 115° C.                                                                                                    |  |  |  |
| Lubrication Intervals     | Recommended lubrication intervals are shown in Table 3-1. It is important to realize that the recommended intervals of Table 3-1 are based on average use. |                                                                                                    |  |  |  |
|                           | Refer to add                                                                                                    | litional information contained in Tables 3-2 and 3-3.                                                                                                    |  |  |  |

#### Table 3-1 Lubrication Intervals \*

|                                                                                            | Rated Speed - RPM             |                                                                                                    |                           |                        |                      |            |
|--------------------------------------------------------------------------------------------|-------------------------------|----------------------------------------------------------------------------------------------------|---------------------------|------------------------|----------------------|------------|
| NEMA ( //EC) Frame Size                                                                    | 10000                         | 6000                                                                                                    | 3600                      | 1800                   | 1200                 | 900        |
|                                                                                            |                               | 2700 Hrs.                                                                                                    | 5500 Hrs.                 | 12000 Hrs.             | 18000 Hrs.           | 22000 Hrs. |
| 0p to 210 Incl. (152)                                                                      | Million of Mark States of the |                                                                                                    | 3600 Hrs.                 | 9500 Hrs.              | 15000 Hrs.           | 18000 Hrs. |
| Over 210 to 280 Incl. (180)                                                                |                               | · 2019년 11월 12일 - 12일 - 12일 - 12일 - 12일 - 12일 - 12일 - 12일 - 12일 - 12일 - 12일 - 12일 - 12일 - 12일 - 12일 - 12일 - 12<br>- 12일 - 12일 - 12일 - 12일 - 12일 - 12일 - 12일 - 12일 - 12일 - 12일 - 12일 - 12일 - 12일 - 12일 - 12일 - 12일 - 12일 - 12<br>- 12일 - 12일 - 12일 - 12일 - 12일 - 12일 - 12일 - 12일 - 12일 - 12일 - 12일 - 12일 - 12 | * 2200 Hrs.               | 7400 Hrs.              | 12000 Hrs.           | 15000 Hrs. |
| Over 280 to 360 Incl. (225)                                                                |                               | 위원 등 이상 위원 이상 - 10<br>환자 위원 - 10 등 관계 - 10                                                                                                    | *2200 Hrs.                | 3500 Hrs.              | 7400 Hrs.            | 10500 Hrs. |
| Over 210 to 280 incl. (180)<br>Over 280 to 360 incl. (225)<br>Over 360 to 5800 incl. (300) |                               |                                                                                                    | * 2200 Hrs.<br>*2200 Hrs. | 7400 Hrs.<br>3500 Hrs. | 12000 Hr<br>7400 Hrs | <b>S</b> . |

\* Lubrication intervals are for ball bearings. For roller bearings, divide the listed lubrication interval by 2.

\*\* For 6205 and 6806 bearings. For 6807 bearings, consult oil mist lubrication (MN401). Relubrication interval for 6205 bearing bearing is 1550Hrs. (using grease lubrication). Relubrication interval for 6806 bearing bearing is 720Hrs. (using grease lubrication).

| Table 3-2 | Service | Conditions |
|-----------|---------|------------|
|-----------|---------|------------|

| Severity of Service | Amblent Temperature<br>Maximum   | Atmospheric<br>Contamination             | Type of Bearing          |
|---------------------|----------------------------------|------------------------------------------|--------------------------|
| Stendard            | 40° C                            | Clean, Little Corrosion                  | Deep Groove Dail Dealing |
|                     | 50° C                            | Moderate dirt, Corrosion                 | Ball I hrust, rollei     |
| Extreme             | >50° C* or<br>Class H Insulation | Severe dirt, Abrasive dust,<br>Corrosion | All Bearings             |
| Low Temperature     | <-30° C **                       |                                          |                          |

Special high temperature grease is recommended (Dow Corning DC44). Note that Dow Corning DC44 grease does
not mix with other grease types. Thoroughly clean bearing & cavity before adding grease.

\*\* Special low temperature grease is recommended (Aeroshell 7).

### Table 3-3 Lubrication Interval Multiplier

| Severity of Service | Multiplier |
|---------------------|------------|
| Standard            | 1.0        |
| Severe              | 0.5        |
| Extreme             | 0.1        |
| Low Temperature     | 1.0        |

| Frame Size                    | Bearing Description<br>(These are the "Large" bearings (Shaft End) in each frame size) |            |       |                        |                 |                      |  |  |
|-------------------------------|----------------------------------------------------------------------------------------|------------|-------|------------------------|-----------------|----------------------|--|--|
| NEMA (IEC)                    | Bearing                                                                                | OD<br>D.mm | Width | Weight of<br>Grease to | to be added     |                      |  |  |
|                               |                                                                                        | Dinin      |       | add *<br>oz (Grams)    | in <sup>3</sup> | tea-<br>spoon<br>2.0 |  |  |
|                               |                                                                                        | 80         | 21    | 0.30 (8.4)             |                 |                      |  |  |
| Up to 210 Ind. (132)          | 6044                                                                                   | 120        | 29    | 0.61 (17)              | 1.2             | 3.9                  |  |  |
| Over 210 to 280 incl. (180)   | 0311                                                                                   | 120        | 22    | 0.81 (23)              | 1.5             | 5.2                  |  |  |
| Over 260 to 360 incl. (225)   | 6313                                                                                   | 140        |       | 0.01(20)               | 41              | 13.4                 |  |  |
| Over 360 to 449 incl. (280)   | 6319                                                                                   | 200        | 45    | 2.12 (00)              | 0.0             | 300                  |  |  |
| Over 5000 to 5800 incl. (355) | 6328                                                                                   | 300        | 62    | 4.70 (130)             | 9.2             | 40.4                 |  |  |
|                               | NU319                                                                                  | 200        | 45    | 2.12 (60)              | 4.1             | 13,4                 |  |  |
| Over 360 to 449 Incl. (200)   | NU1229                                                                                 | 300        | 62    | 4.70 (130)             | 9.2             | 30.0                 |  |  |
| Over 5000 to 5800 incl. (355) | NU320                                                                                  |            |       |                        |                 | - 10 - 10 - 10 -     |  |  |
| Spindle Motors                |                                                                                        |            |       | 1 0 22 /6 1)           | 0.44            | 1.4                  |  |  |
| 76 Frame                      | 6207                                                                                   | 72         | 17    | 0.22 (0.1)             | 0.64            | 21                   |  |  |
| 77 Frame                      | 6210                                                                                   | 90         | 20    | 0.32 (9.0)             | 0.04            |                      |  |  |
|                               | 6213                                                                                   | 120        | 23    | 0.49 (14.0)            | 0.99            | 3.3                  |  |  |

Table 3-4 Bearings Sizes and Types

\* Weight in grams = .005 DB

Note: Not all bearing sizes are listed. For intermediate bearing sizes, use the grease volume for the next larger size bearing.

# Lubrication Procedure Be sure that the grease you are adding to the motor is compatible with the grease already in the motor. Consult your Baldor distributor or an authorized service center if a grease other than the recommended type is to be used.

Caution: To avoid damage to motor bearings, grease must be kept free of dirt. For an extremely dirty environment, contact your Baldor distributor or an authorized Baldor Service Center for additional information.

#### With Grease Outlet Plug

- 1. Clean all grease fittings.
- 2. Remove grease outlet plug.
- 3. If motor is stopped, add the recommended amount of grease.

If motor is to be greased while running, a slightly greater quantity of grease will have to be added. Add grease slowly until new grease appears at shaft hole in the endplate or purge outlet plug.

4. Re-install grease outlet plug.

#### Without Grease Outlet Plug

- 1. Clean the grease fitting.
- 2. Add recommended amount of grease to bearing (see Table 3-4).

#### Sample Lubrication Determination

Assume - NEMA 286T (IEC 180), 1750 RPM motor driving an exhaust fan in an ambient temperature of 43° C and the atmosphere is moderately corrosive.

- 1. Table 3-1 list 9500 hours for standard conditions.
- 2. Table 3-2 classifies severity of service as "Severe".
- 3. Table 3-3 lists a multiplier value of 0.5 for Severe conditions.
- 4. Table 3-4 shows that 1.2 in<sup>3</sup> or 3.9 teaspoon of grease is to be added.

Note: Smaller bearings in size category may require reduced amounts of grease.

#### Accessories

The following is a partial list of accessories available from Baldor.

Contact your Baldor distributor for availability and pricing information.

Note: Space heaters and RTD's are standard on some motors.

#### Bearing RTD

RTD (Resistance Temperature Detector) devices are used to measure or monitor the temperature of the motor bearing during operation.

#### **Bearing Thermocouples**

Used to measure or monitor bearing temperatures.

#### Bearing Thermostat

Temperature device that activates when bearing temperatures are excessive. Used with an external circuit to warn of excessive bearing temperature or to shut down a motor.

#### Conduit Boxes

Optional conduit boxes are available in various sizes to accommodate accessory devices.

#### Cord & Plug Assembly

Adds a line cord and plug for portable applications.

#### **Drains and Breathers**

Staintess steel drains with separate breathers are available.

#### **Drip Covers**

Designed for use when motor is mounted in a vertical position. Contact your Baldor distributor to confirm that the motor is designed for vertical mounting.

#### Fan Cover & Lint Screen

To prevent build-up of debris on the cooling fan.

#### Nameplate

Additional stainless steel nameplates are available.

#### **Roller Bearings**

Recommended for belt drive applications with a speed of 1800 RPM or less.

#### **Rotation Arrow Labels**

Rotation arrows are supplied on motors designed to operate in one direction only. Additional rotation arrows are available.

#### Space Heater

Added to prevent condensation of moisture within the motor enclosure during periods of shut down or storage.

#### **Stainless Hardware**

Stainless steel hardware is available. Standard hardware is corrosion resistant zinc plated steel.

#### Winding RTD

RTD (Resistance Temperature Detector) devices are used to measure or monitor the temperature of the motor winding during operation.

#### Winding Thermocouples

Used to measure or monitor winding temperatures.

#### Winding Thermostat

Temperature device that activates when winding temperatures are excessive. Used with an external circuit to warn of excessive winding temperature or to shut down a motor.

Note: On some motors, leads for accessory devices are brought out to a separate conduit box located on the side of the motor housing (unless otherwise specified).

| Sumptom               | Possible Causes                                                    | Possible Solutions                                                                                                    |
|-----------------------|--------------------------------------------------------------------|----------------------------------------------------------------------------------------------------|
| Jotor will not stort  | Lisually caused by line trouble, such                              | Check source of power. Check overloads, fuses,                                                                                                    |
| MOTOL MAIL LIOC STOLL | as single phasing at the starter.                                  | controls, etc.                                                                                                    |
| Succession bumming    | High Voltage.                                                      | Check input line connections.                                                                                                    |
| CYCEPSIAE UPUTUAR     | Eccentric eir gap.                                                 | Have motor serviced at local Baldor service center.                                                                                                    |
| Motor Over Heating    | Overload. Compare actual amps<br>(measured) with nameplate rating. | Locate and remove source of excessive friction in<br>motor or load.<br>Reduce load or replace with motor of greater capacity.                                         |
|                       | Single Phasing.                                                    | Check current at all phases (should be approximately equal) to isolate and correct the problem.                                                                       |
|                       | Improper ventilation.                                              | Check external cooling fan to be sure air is moving<br>property across cooling fins.<br>Excessive dirt build-up on motor. Clean motor.                                |
|                       | Unbelanced voltage.                                                | Check voltage at all phases (should be approximately equal) to isolate and correct the problem.                                                                       |
|                       | Rotor rubbing on stator.                                           | Check air gap clearance and bearings.                                                                                                    |
|                       |                                                                    | lighten Thru Bolts .                                                                                                    |
| #1                    | Over voltage or under voltage.                                     | Check input voltage at each phase to motor.                                                                                                    |
|                       | Open stator winding.                                               | Check stator resistance at all three phases for balance.                                                                                                    |
|                       | Grounded winding.                                                  | Perform dielectric test and repair as required.                                                                                                    |
|                       | Improper connections.                                              | Inspect all electrical connections for proper<br>termination, clearance, mechanical strength and<br>electrical continuity. Refer to motor lead connection<br>diagram. |
| Bearing Over Heating  | Misalionment.                                                      | Check and align motor and driven equipment.                                                                                                    |
| Dearing Over the dang | Excessive belt tension.                                            | Reduce belt tension to proper point for load.                                                                                                    |
|                       | Excessive end thrust.                                              | Reduce the end thrust from driven machine.                                                                                                    |
|                       | Excessive orease in bearing.                                       | Remove grease until cavity is approximately 3/4 filled.                                                                                                    |
|                       | Insufficient grease in bearing.                                    | Add grease until cavity is approximately 3/4 filled.                                                                                                    |
| 8                     | Dirt in bearing.                                                   | Clean bearing cavity and bearing. Repack with correct grease until cavity is approximately 3/4 filled.                                                                |
| Vibration             | Miselignment.                                                      | Check and align motor and driven equipment.                                                                                                    |
|                       | Rubbing between rotating parts and stationary parts.               | Isolate and eliminate cause of rubbing.                                                                                                    |
|                       | Rotor out of balance.                                              | Have rotor balance checked are repaired at your<br>Baldor Service Center.                                                                                             |
|                       | Resonance.                                                         | Tune system or contact your Baldor Service Center for<br>assistance.                                                                                                  |
| Noise                 | Foreign material in air gap or ventilation openings.               | Remove rotor and foreign material. Reinstall rotor.<br>Check insulation integrity. Clean ventilation openings.                                                        |
| Growing or whining    | Bed bearing.                                                       | Replace bearing. Clean all grease from cavity and new<br>bearing. Repack with correct grease until cavity is<br>approximately 3/4 filled.                             |
|                       |                                                                    |                                                                                                    |

### Table 3-5 Troubleshooting Chart

### Suggested bearing and winding RTD setting guidelines

Most large frame AC Baldor motors with a 1.15 service factor are designed to operate below a Class B (80°C) temperature rise at rated load and are built with a Class H winding insulation system. Based on this low temperature rise, RTD (Resistance Temperature Detectors) settings for Class B rise should be used as a starting point. Some motors with 1.0 service factor have Class F temperature rise.

The following tables show the suggested alarm and trip settings for RTDs. Proper bearing and winding RTD alarm and trip settings should be selected based on these tables unless otherwise specified for specific applications.

If the driven load is found to operate well below the initial temperature settings under normal conditions, the alarm and trip settings may be reduced so that an abnormal machine load will be identified.

The temperature limits are based on the installation of the winding RTDs imbedded in the winding as specified by NEMA. Bearing RTDs should be installed so they are in contact with the outer race on ball or roller bearings or in direct contact with the sleeve bearing shell.

|                            | Class B Temp | Class B Temp Rise ≤ 80°C |       | Rise ≤ 105°C | Class H Temp | Rise ≤ 125°C |
|----------------------------|--------------|--------------------------|-------|--------------|--------------|--------------|
| Motor Load                 | Alarm        | Trin                     | Alarm | Trip         | Alarm        | Trip         |
|                            | Pulation -   | 440                      | 155   | 165          | 175          | 185          |
| ≤ Rated Load               | 130          | 140                      | 100   | 165          | 180          | 185          |
| Rated Load<br>to 1.15 S.F. | 140          | 150                      | 160   |              | 100          |              |

#### Winding RTDs - Temperature Limit In °C (40°C Maximum Ambient)

Note: • Winding RTDs are factory production installed, not from Mod-Express.

When Class H temperatures are used, consider bearing temperatures and lubrication requirements.

| Bearing RTDs - Temperature Limit in O | C with | 40°C Max Ambient |
|---------------------------------------|--------|------------------|
|---------------------------------------|--------|------------------|

| Anti-Friction      |       |      | Slee  | eve  |  |
|--------------------|-------|------|-------|------|--|
| Bearing Type       | Alarm | Trip | Alarm | Trip |  |
| Standard*          | 95    | 100  | 85    | 95   |  |
| High Temperature** | 110   | 115  | 105   | 110  |  |

Note: \* Bearing temperature limits are for standard design motors operating at Class B temperature rise.

\*\* High temperature lubricants include some special synthetic oils and greases.

Greases that may be substituted that are compatible with Polyrex EM (but considered as "standard" lubricants) include the following:

- Texaco Polyster
- Rykon Premium #2
- Chevron SRI #2

See the motor nameplate for replacement grease or oil recomendation. Contact Baldor application engineering for special lubricants or further clarifications.

### O<sub>2</sub>N<sub>2</sub>SITE On Site Gas Systems, Inc.

Manufacturers / Designers of Oxygen & Nitrogen Generating Equipment

Feed Air Compressor Drive Motor M3218T Installation and Maintenance

On Site Gas Systems, Inc.

The Characteristics and Effects of Carbon Monoxide

Carbon monoxide is a colorless odorless toxic gas generated by incomplete combustion of a hydrocarbon fuel in air. It may be present where internal combustion engines, furnaces, boilers, and other combustion devices are present. It is toxic when inhaled because of its great affinity to hemoglobin, the oxygen carriers in the red cells of the blood. CO replaces the oxygen normally carried by the hemoglobin, and thus inhibits the delivery of oxygen throughout the body; the victim suffers from oxygen deficiency, and may die from asphyxiation. The symptoms and degree of danger resulting from exposure to CO depend upon the concentration of the gas and the length of exposure; this is shown in **Figure 8**. The **MED AIR 2000** instrument is employed to warn the user of the presence of CO, and to facilitate the assessment of the degree of danger that he or she is exposed to.

Based upon knowledge of the effects of CO, the Occupational Safety and Health Authority (OSHA) has set limits on exposure to CO in the workplace. These are 35 ppm (parts CO per million parts air) as an time weighted average for an eight hour day, and a maximum exposure of 200 ppm. For compressed air line applications, OSHA requires Grade D breathing air supplied, using a Compressed Gas Association (CGA) definition (G-7.1). Depending on interpretation of the OSHA respiratory standard, 10 ppm and 20 ppm CO have been used as maximum limits and standard instrument alarm points.

The **MED AIR 2000** has two preset alarm set points, at 10 ppm and 20 ppm CO, which are adjustable, but cannot be set below 5 ppm or above 100 ppm.

The curves below are for percent carboxalhemoglobin with 50% being the top curve, 5% the bottom. % COHb is a measure of the amount of hemoglobin occupied by CO rather than oxygen. CO effects upon children, adults engaging in physical activity, and smokers, are ore pronounced.

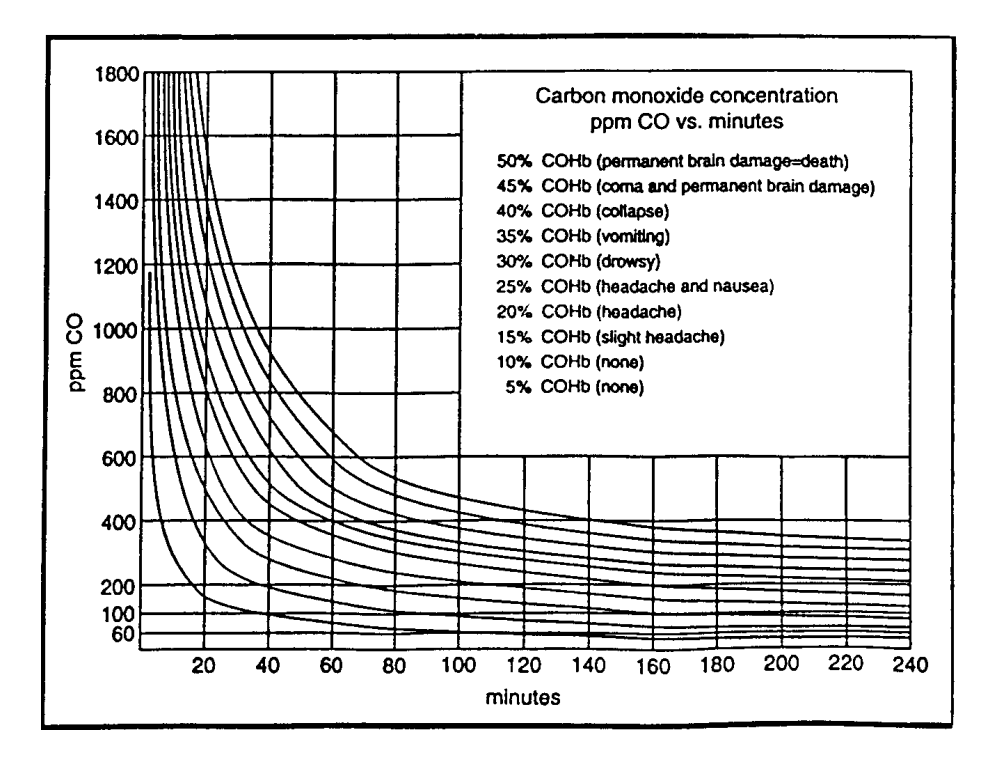

Figure 11: Carbon Monoxide Concentration

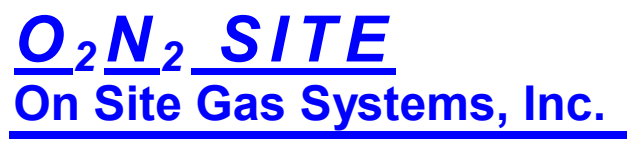

Manufacturers / Designers of Oxygen & Nitrogen Generating Equipment

# Feed Air Compressor

Scroll Air Compressor Service and Maintenance

On Site Gas Systems, Inc.

### O2N2 SITE Gas Systems, Inc.

### Scroll Air Compressor Service and Maintenance

Pience read and neve these instructions. Read carefully before attempting to assemble, install, operate or maintain the product described. Protect yourself and others by observing all sefecty information. Failure to comply with instructions could result in personal injury andior property damage i Retain instructions for future reference.

### Description

#### GENERAL.

The Powerax Oilless Rotary Scroll Air Compressor has advanced scroll compressor technology through the development of a completely obliess unit.

The Powerex Scroll Compressor offers a dynamically balanced air end which insures vibration-free operation. The rotary design permits a continuous 100% duty cycle. No oil separation, oil filtration, or inlet valves are required on the Powerex Scroll air compressor.

The Powerex oilless rotary scroll air compressor is based on the theory of scroll compression. A scroll is a free standing, intricate spiral bounded on one side by a solid, flat plane or base. A scroll set, the basic compression element of a scroll compressor, is made up of two identical spirals which form right and left hand parts. One of these scroll components is indexed or phased 180° with respect to the other so the scrolls can mesh.

Crescent-shaped gas pockets are formed and bounded by the spirals and the base plate of both scrolls. As the moving scroll is orbited around the fixed scroll, the pockets formed by the meshed scrolls follow the spiral toward the center and diminish in size. The moving scroll is prevented from rotating during this process so the 180° phase relationship of the scrolls is maintained. The compressor's inlet is at the outer boundary of the scrolls. The compressed gas is discharged through the outlet at the canter of the fixed scroll so no valves are needed.

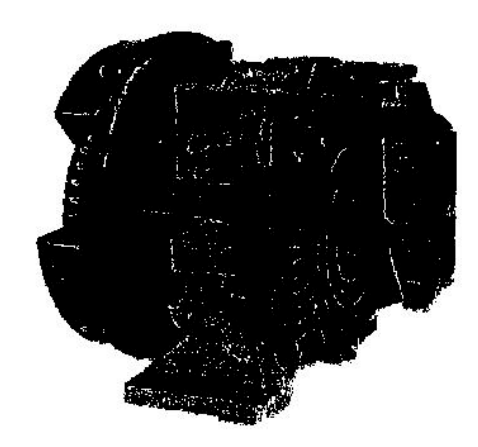

### Scroll Air Compressors

### Grease Compressor Bearings

### TROPO TODICS MAINTENAUCE

ACAUTION This service should be performed by an authorized Powerex Service Center to avoid failure.

MAIN BEARINGS

- Remove the plastic dust cap. Use only one of two locations found on the air end (See Figure 2).
- Rotate the compressor pulley until the grease fitting is visible through the dust cap hole (See Figure 2). This will allow regreasing of the main bearings.
- Use a grease gun extension adaptor to engage the grease fitting and supply the proper volume of grease as indicated on the grease delivery chart (See Grease Delivery chart below & Figure 2).

ACAUTION Jona Diagonal Strain Strain

#### GREASING PIN CRANK BEARINGS

4. Replace plastic dust cap.

The bearings on the scroll compressor are regreaseable to allow extended compressor life. Service should be performed every 10,000 hours of operation.

- 1. Remove the V-Belts and the fan cover.
- Remove the air end pulley and cooling fan with a gear puller (See Figure 3).
- 3. Remove the fan duct shroud.
- Remove the three grease caps. Do not attempt to loosen or tighten the bolt.

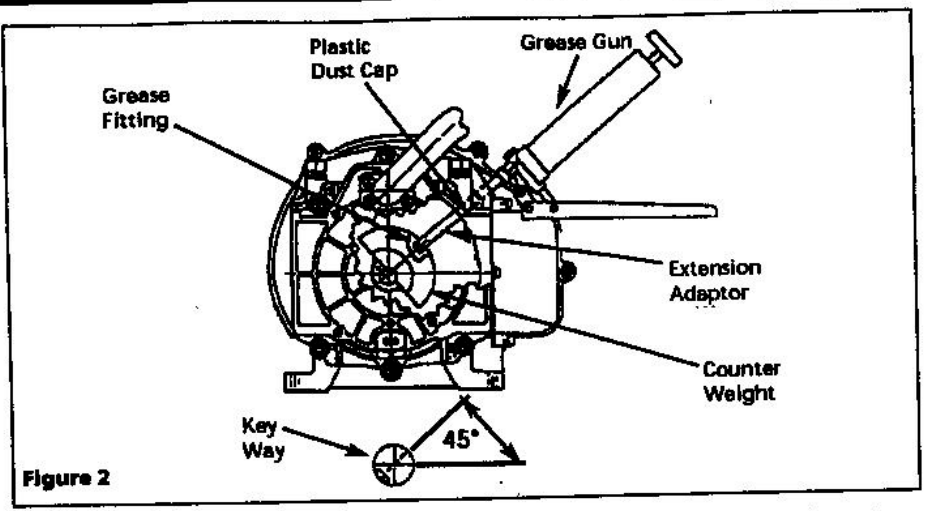

 Grease all three pin crank bearings (See Figures 3, 4 & 5 and Grease Delivery Chart below).

ACAUTION The grease fitting, located in the center of the pin crank bearing, feeds only the orbit scroll side bearing. Use a needle adapter to supply grease to the housing side bearing. PUMP GREASE GUN BEFORE FEEDING TO ELIMINATE AIR FROM GREASE PASSAGE OF THE NEEDLE ADAPTER. Hold grease gun for 5 - 10 seconds after feeding to prevent grease blowback from the grease fitting.  Replace greese caps, fan shroud, pulley, etc.

(See Scroll Service and Maintenance Video for Audio and Visual Instructions.)

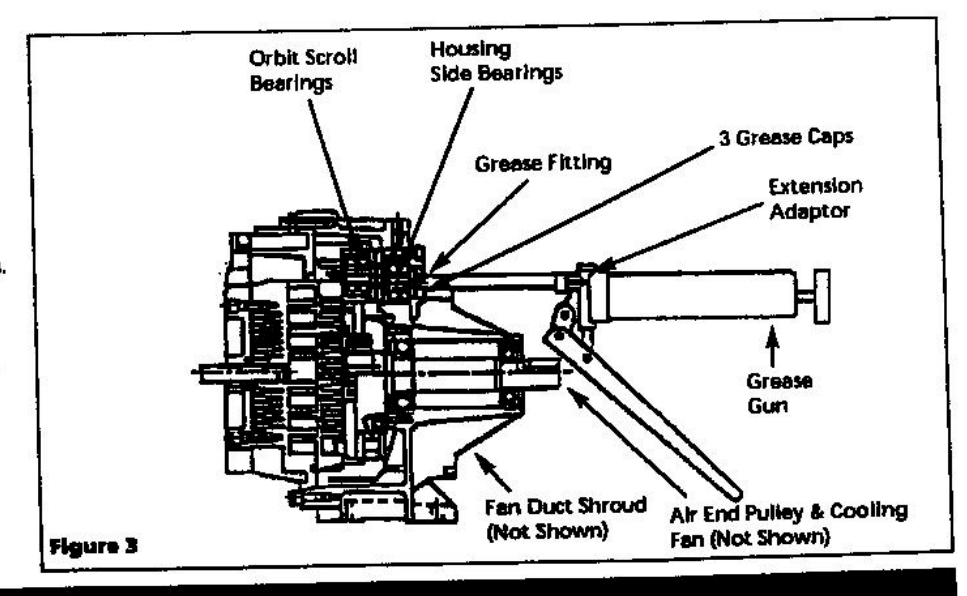

| GREASE DELIVERY                                                                               | \$17                          | 1603                          | SL/                           | L05                           |
|-----------------------------------------------------------------------------------------------|-------------------------------|-------------------------------|-------------------------------|-------------------------------|
| Beating                                                                                       | 1st Time                      | 2nd Time                      | 1st Time                      | 2nd Time                      |
| Orbit Scroll Bearing<br>Pin Crank Bearing Orbit Scroll Side<br>Pin Crank Bearing Housing Side | 5 Times<br>5 Times<br>5 Times | 3 Times<br>3 Times<br>3 Times | 6 Times<br>6 Times<br>6 Times | 4 Times<br>4 Times<br>4 Times |

NOTE: Each pump of the grease gun equals 0.65 grams of grease.

### Scroll Air Compressors

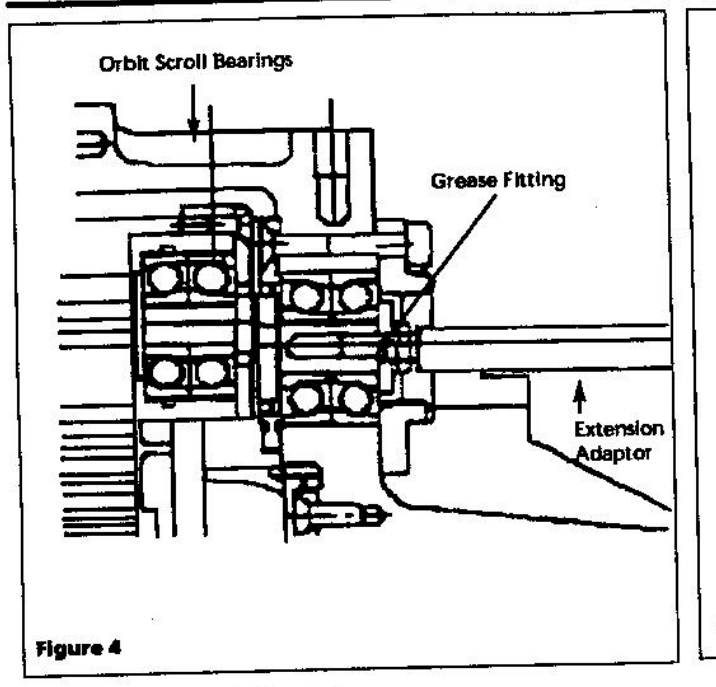

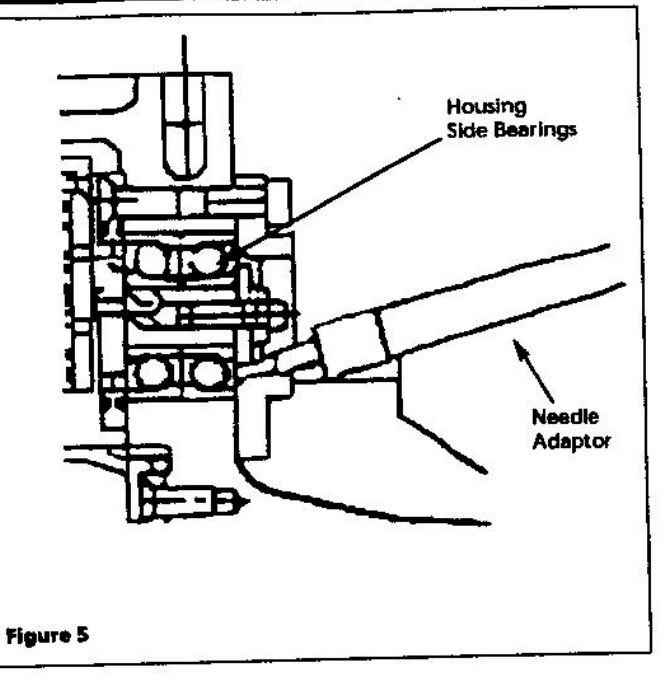

#### **Maintenance Schedule**

| Item             | Action needed     | <b>5</b> 00 | 2500 | Operati<br>5000 | ng Hours<br>10,000 | 15,000            | 20,000   | Rémarks                                 |
|------------------|-------------------|-------------|------|-----------------|--------------------|-------------------|----------|-----------------------------------------|
| Tank             | Drain moisture    | Daily       |      |                 |                    | ()                |          | Part #IP032901AV                        |
| inlet air filter | Replace           | •           | ▲    | (Every a        | 2,500 nrs or       | 1822)             | •        |                                         |
| Blower fan       | Clean             |             | 8    | •               | •                  | <u> </u>          |          | ······································  |
| Fan Duct         | Clean             | 72 89 20    |      | •               | •                  | •                 | •        |                                         |
| Compressor Fires | Clean             |             | •    | (Every          | 2,500 hrs or       | less)             |          | ter 10 estas tatandarena <u>-</u> datas |
| Bearings         | Grease            |             |      |                 |                    |                   | <b>A</b> | Service Center Only                     |
| Tin seal         | Replace           |             | 860  |                 |                    | <del>6</del> 9900 | ▲        |                                         |
| Dust cool        | Replace           |             |      |                 | <b>A</b>           |                   | <b>A</b> |                                         |
| DOSt Sedi        | inspect replace   | *Note 3     | •    | ▲               |                    |                   | <b>A</b> |                                         |
| V-Deit           | C                 |             | 0.0  |                 | •                  |                   | ٠        |                                         |
| Magnetic starter | inspect           |             |      |                 | •                  |                   | •        | Replace if contact points deteriorates  |
| Safety valve     | Confirm operation |             | •    | (Every          | 2,500 hrs o        | r less)           |          |                                         |
| Pressure gauge   | inspect           |             | •    | (Every          | 2,500 hrs o        | r less)           |          |                                         |
| •                | Inspect           |             |      |                 |                    |                   |          |                                         |

Replace

#### NOTES:

1. Inspect and perform maintenance periodically according to maintenance schedule.

2. The maintenance schedule relates to the normal operating conditions. If the circumstances and load condition are adverse, shorten the cycle time and do maintenance accordingly.

3.\* The tension of the V-belt should be adjusted during the initial stage and inspected every 2,500 hours afterwards. Proper belt tension for 3 HP units is 7 lbs./.16" deflection; for 5 HP units, 7 lbs./.19" deflection.

4. See Compressor Pump Mandals for replacement or service procedures.

### Tip Seal Set Replacement

### TO DED HOUSE SALA STITUTE

The "Tip Seal Set" is a replacement part for SLAE03 and SLAE05 air ends. Please read these instructions thoroughly and carefully to ensure correct replacement.

#### (See Scroil Service and Maintenance Video for Audio and Visual Instructions.)

| Part No.        | P604500AV | IP604600AV  |
|-----------------|-----------|-------------|
| Air End Model   | 3 Hp      | <u>5 Hp</u> |
| Tip Seal<br>Set | SLAL03    | SLA1.05     |

The tip seal on the scroll compressor is self-lubricated and allows the unit to operate efficiently without oil and expensive filtration. The tip seal should be replaced every 10,000 hours of operation.

#### CONFIRMATION OF THE PARTS

 Confirm if the tip seal you purchased is correct for the air end you are repairing (See Parts Listing below).

| Item<br>No.                             | Descript  | lion                 | Qty.     |
|-----------------------------------------|-----------|----------------------|----------|
| 1                                       | HP tip se | al for FS            | 1        |
| 2                                       | LP tip se | al for FS            | 1        |
| 3                                       | HP tip se | al for OS            | 1        |
| Ā                                       | LP tip se | al for OS            | 1        |
| 5                                       | Dust Sea  | d.                   | 1        |
| 6                                       | Backup    | Tube                 | 1        |
| HP = High Pressure<br>FS = Fixed Scroli |           | LP = Low<br>OS = Ort | Pressure |

 Confirm if the following parts are included (See Figure 6).

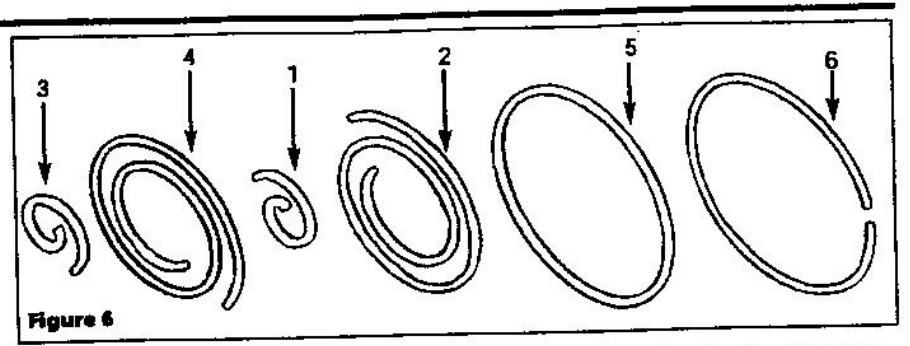

#### REPLACEMENT

- Remove six nuts with T-type wrench and then FS set from air end (See Figure 7).
- 2. Remove LP and HP tip seals from Fixed Scroll set and Orbit set. Using the tip of a ball-point pen at the start will make it much easier (See Figure 7).
- Remove dust from Scroll with clean cloth or air.

#### INSERTING TIP SEALS

**NOTE:** Tips seals for Fixed Scroll and Orbit Scroll have opposing seal cut angels (See NOTE and explanatory diagram below). Insert tip seal so that the lip of tip seal is on the bottom of seal groove and inner side of involute and the direction of lip faces the center of involute (curving spiral). See Figure 9. This is to be done for both FS and OS sets.

Use caution not to tear or distort lip.

1. Insert new HP tip seal from the center section for OS or Orbit Scroll so that there will be no clearance at the tip (start) section (See Figure 8 and 9).

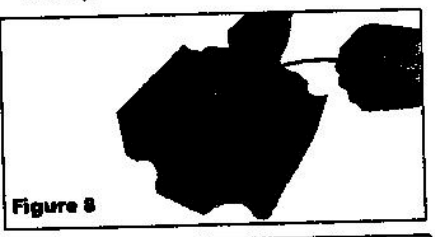

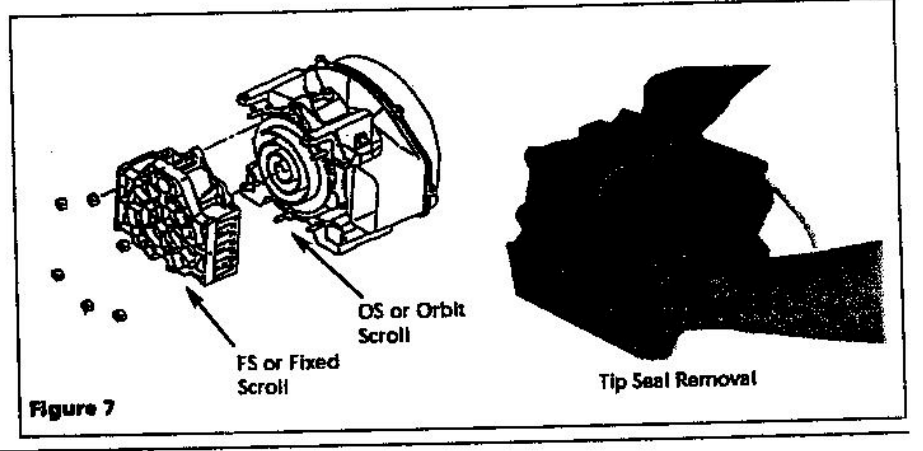

**NOTE:** In order to distinguish between the tip seal for Fixed Scroll and the tip seal for Orbit Scroll place the tip seal as shown below then view from the arrow direction and refer to the figure on the right.

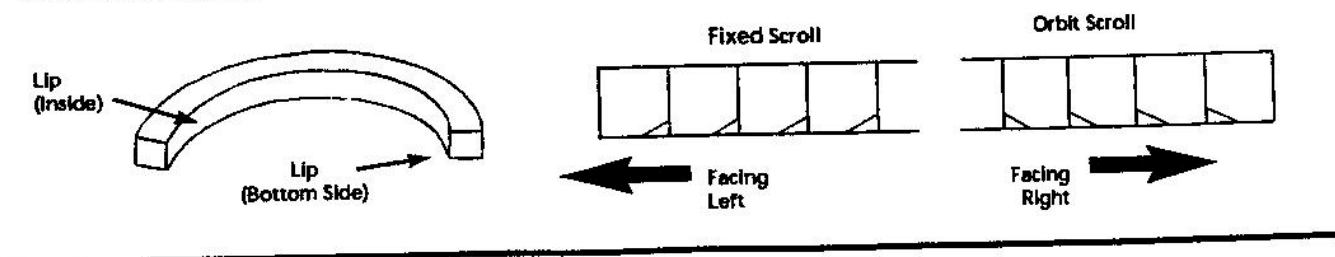

### Tip Seal Set Replacement (Continued)

 Insert so that new LP tip seal will contact closely with HP tip seal inside Scroll Groove (See Figure 7 on page 4).

ACAUTION Insert approximately half of the IP tip seal and remove the tip seal to confirm that a notch in the tip seal has been achieved. This will prevent movement during installation (See Figure 11).

- Repeat the same procedure for FS or Fixed Scroll tip seal set, remove both the dust seal and backup tube located on outermost side FS set.
- Insert new backup tube in the FS Scroll in the 6 o' clock position (See Figure 10).

- Insert new dust seal on the backup tube. Face seamed section of the dust seal in the 3 o'clock position (See Figure 10).
- 8. After replacing tip seal set, reassemble Fixed Scroll set to the Orbit Scroll. Tighten 6 nuts temporarily and confirm if crankshaft rotates smoothly by hand and tighten them firmly. Tightening torques are:

| Bolt<br>Torque | First          | Second     |
|----------------|----------------|------------|
| SLAE03         | -<br>15 in Ib. | 175 in Ib. |
| SLAE05         | 15 in Ib.      | 175 in lb. |

**NOTE:** Assemble so that dust seal and tip seal will not drop between Orbit Scroll set and Fixed Scroll set.

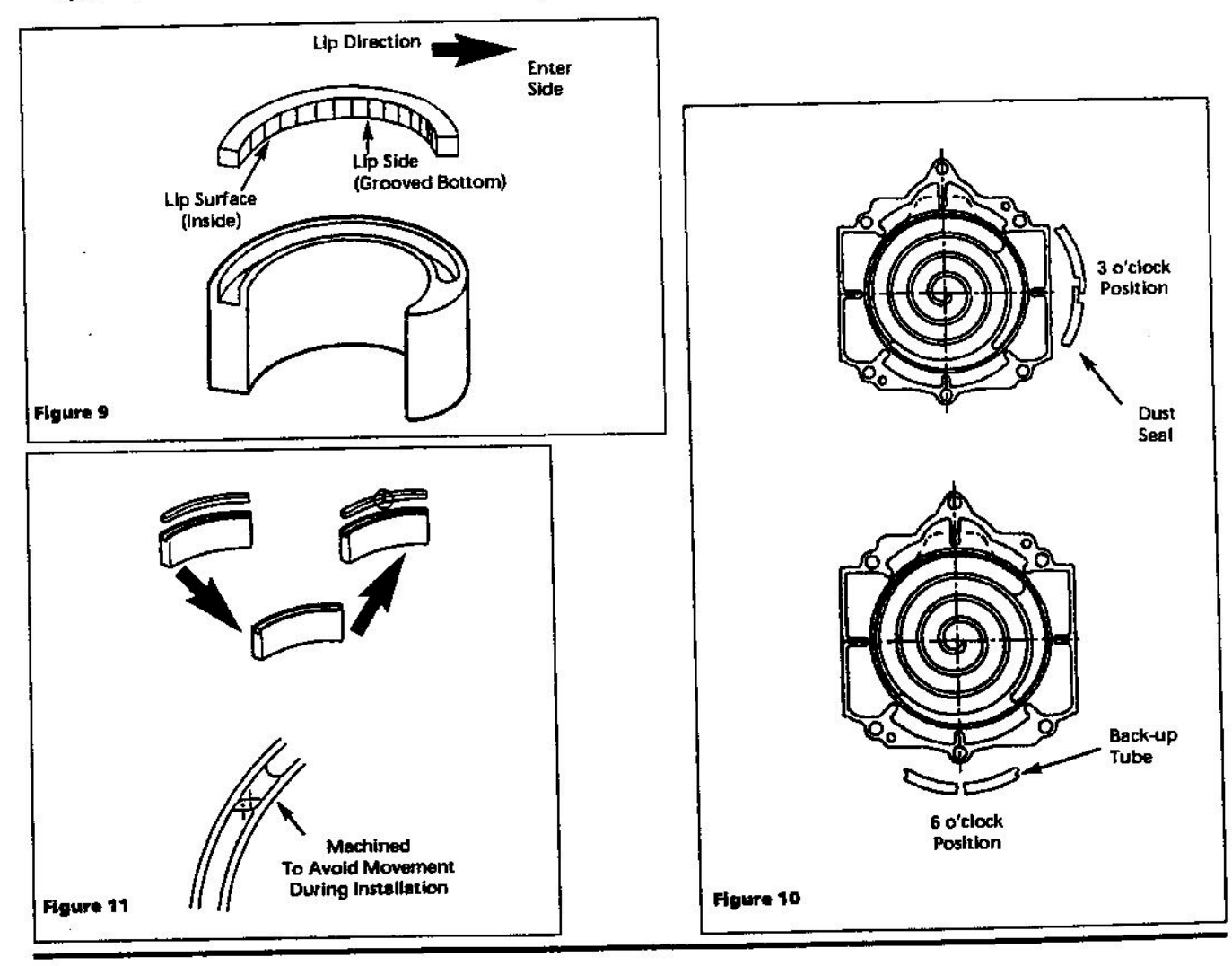

•••

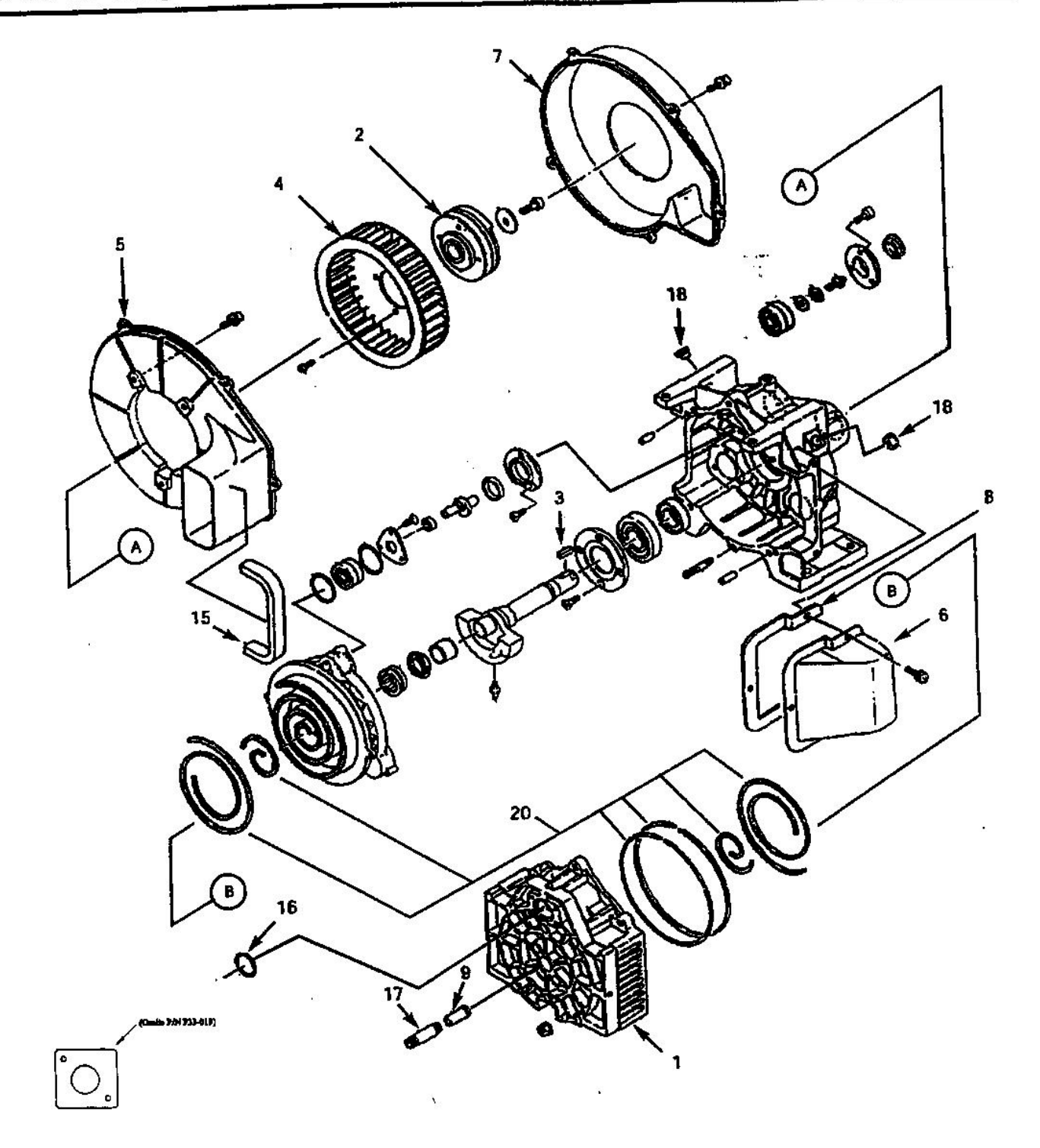

#### Figure 12 - Compressor Parts
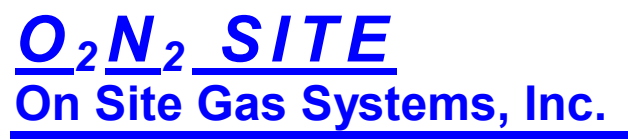

Manufacturers / Designers of Oxygen & Nitrogen Generating Equipment

# Feed Air Compressor

Scroll Air Compressor Parts List

On Site Gas Systems, Inc.

35 Budney Road, Budney Industrial Park, Newington, CT 06111 U.S.A. Telephone: 860.667.8888 • Fax: 860.667.2222 Website: www.onsitegas.com • Email: info@onsitegas.com A BUSINESS INCORPORATED IN THE STATE OF CONNECTICUT, U.S.A.

| Part No. For Models |                      |            |            | Quantity Per Unit |       |  |
|---------------------|----------------------|------------|------------|-------------------|-------|--|
| la.                 | Description          | SLAL03     | SI.AE05    | SLAE03 S          | LAE05 |  |
| 1000                | Stational Scroll Set | IP600100AV | IP600200AV | 1                 | 1     |  |
|                     | Airend Pulley        | IP600300AV | 1P600400AV | 1                 | 1     |  |
|                     | Кеу                  | IP600600AV | IP600600AV | 1                 | 1     |  |
|                     | Centrifugal Fan      | IP601300AV | IP601300AV | 1                 | 1     |  |
| i.                  | Fan Duct (1)         | IP601400AV | IP601400AV | 11                | 1     |  |
|                     | Fan Duct (2)         | IP601500AV | IP601600AV | 1                 | 1     |  |
| ł                   | Fan Cover            | IP601700AV | IP601700AV | 1 .               | 3     |  |
| 3                   | Fan Dust Gasket (1)  | IP60180DAV | IP601900AV | ា                 | 1     |  |
| )                   | Heat Insulation Pipe | 1P602000AV | IP602000AV | 1                 | 1     |  |
| 10                  | Filter Plate         | IP602100AV | IP602100AV | 65                | 1     |  |
| 11                  | Cartridge Filter     | IP032901AV | IP032901AV | 1<br>1            | 1     |  |
| 12                  | Intake Pipe          | IP602200AV | 19602200AV |                   | ٦     |  |
| 13                  | Intake Filter Cover  | IP016101AV | IP016101AV | 1                 | ٦     |  |
| 14                  | Filter Cover Pipe    | 1P602300AV | IP602300AV | 6                 | 6     |  |
| 15                  | Fan Duct Gasket (2)  | IP602400AV | IP602400AV | 1                 | 1     |  |
| 16                  | O-Ring               | IP603200AV | IP603200AV | 2                 | 2     |  |
| 17                  | Long Nipple          | IP603300AV | IP603300AV | 1                 | 1     |  |
| 18                  | Dust Cap             | 1P603500AV | IP603500AV | 2                 | 2     |  |
| 19                  | Wing Bolt            | IP604200AV | IP604200AV | 1                 | 1     |  |
| 20                  | Tin Seal Set         | IP604500AV | IP604600AV | 1                 | 1     |  |

#### Service Parts List

•

# **RIX** COMPRESSORS

# MICROBOOST Owner's Manual

MB-115 MB-230

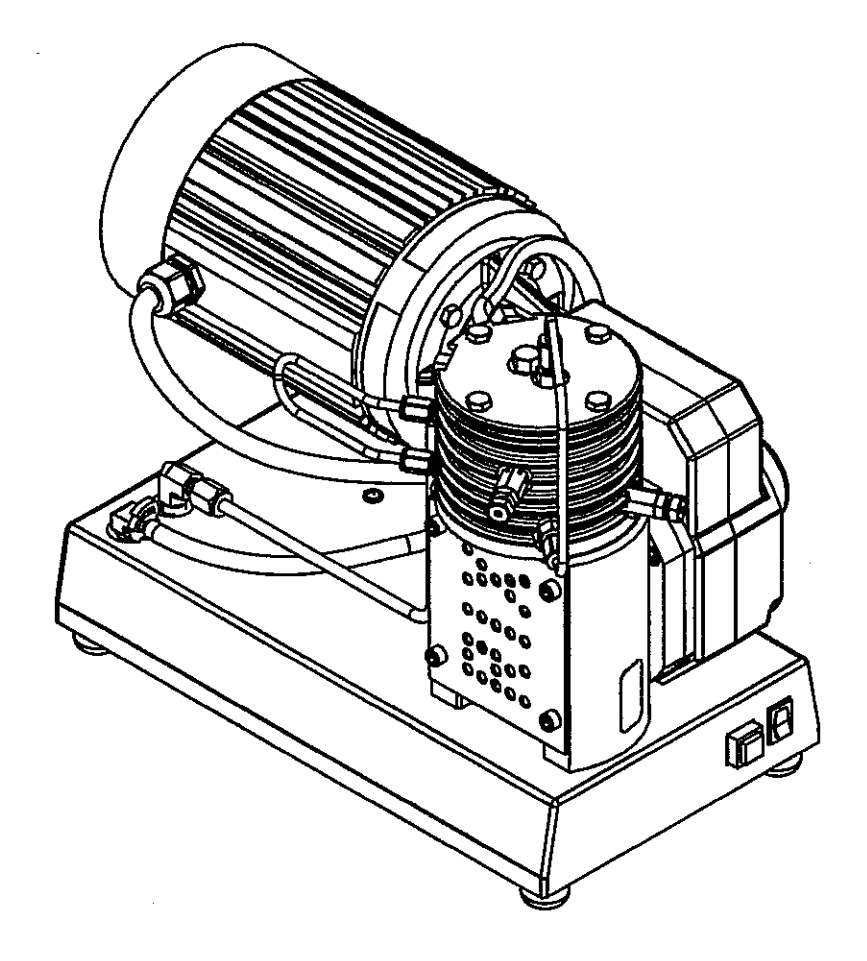

February 19, 2004 APPLICABILITY [CD]

# WARNING!!!

To prevent FIRE, SERIOUS INJURY and/or DEATH, it is the User's responsibility to ensure that all parts used in the compression assembly and gas plumbing of a RIX Oxygen or Nitrox compressor are cleaned for oxygen service. Cleaning should be in accordance with Compressed Gas Association G-4.1. Factory oxygen cleaned parts are denoted by an "X" prefix at the beginning of the part number. It is the Buyers responsibility to maintain the cleanliness of factory-cleaned parts throughout installation and start-up.

Furthermore, non-factory supplied parts will void all warranties, as improper materials can cause oxygen fires resulting in serious fires injury and/or death.

# FOR ALL REPAIRS:

- 1) Refer to the applicable service manual for assembly instructions
- 2) Refer to applicable compressor start-up instructions after all repairs

1

Congratulations on your purchase of the Rix Microboost compressor. We anticipate that with proper care you will get many years of satisfactory performance from this compressor.

This manual is prepared to help you operate this equipment safely and so that you get the most benefit from this package. Please read it carefully.

This equipment is protected by warranty, a copy of which should have been provided separately by your dealer. We suggest that you read the warranty policy to fully understand your coverage and your responsibilities of ownership.

Rix recommends that all servicing be done by trained and qualified personnel. Rix recommends that you contact our offices at 707-747-5900 for a list of qualified service centers.

Rix Industries 4900 industrial Way Benicia, CA 94510 Phone (707) 747-5900 Fax (707) 747-9200

# INTRODUCTION

# Safety

This electromechanical equipment is designed to produce high pressure gas. Operating personnel must follow these safety requirements at all times to avoid injury to personnel or damage to property.

Keep away from live circuits. Do not attempt to replace components or make adjustments unless the power to the compressor has been disconnected and all pressure relieved.

Never operate with safety devices removed or disabled. This includes guards for moving objects, protection from high temperature surfaces, pressure relief valves, pressure switches, or covers over electrical components.

When compressing oxygen it is critical that surfaces in contact with oxygen be kept clean and free from contamination, especially hydrocarbon contamination or any flammable material. This compressor is shipped oxygen clean and must be maintained that way to avoid the hazard of explosion or fire.

Safety warnings are provided in a variety of forms, including:

Safety Labels-located on the equipment

Safety Messages- provided in this manual and proceeded by a safety alert label, DANGER, WARNING, CAUTION, and NOTE.

**DANGER** You will likely be killed or seriously hurt if you don't follow instructions, and equipment damage is certain.

**WARNING** You may be killed or seriously hurt if you don't follow instructions, and equipment damage is certain.

**CAUTION** You can be hurt if you don't follow instructions, and equipment damage is likely.

**NOTE** Highlights a certain operation, maintenance condition, or statement, which is useful but not associated with a known hazard, as indicated by a warning or caution.

# CONTENTS

| Introduction          | 1  |
|-----------------------|----|
| Performance           | 4  |
| Safety                | 5  |
| Controls and features | 6  |
| Installation          | 8  |
| Operation             | 10 |
| Servicing             | 11 |
| Troubleshooting       | 13 |
| Parts                 | 14 |
| Technical Data        | 20 |

3

# PERFORMANCE

The Microboost Compressor is designed to take oxygen at 0-25 psig and compress it to 2200 psig. The discharge flow rate varies with inlet pressure according to the chart below:

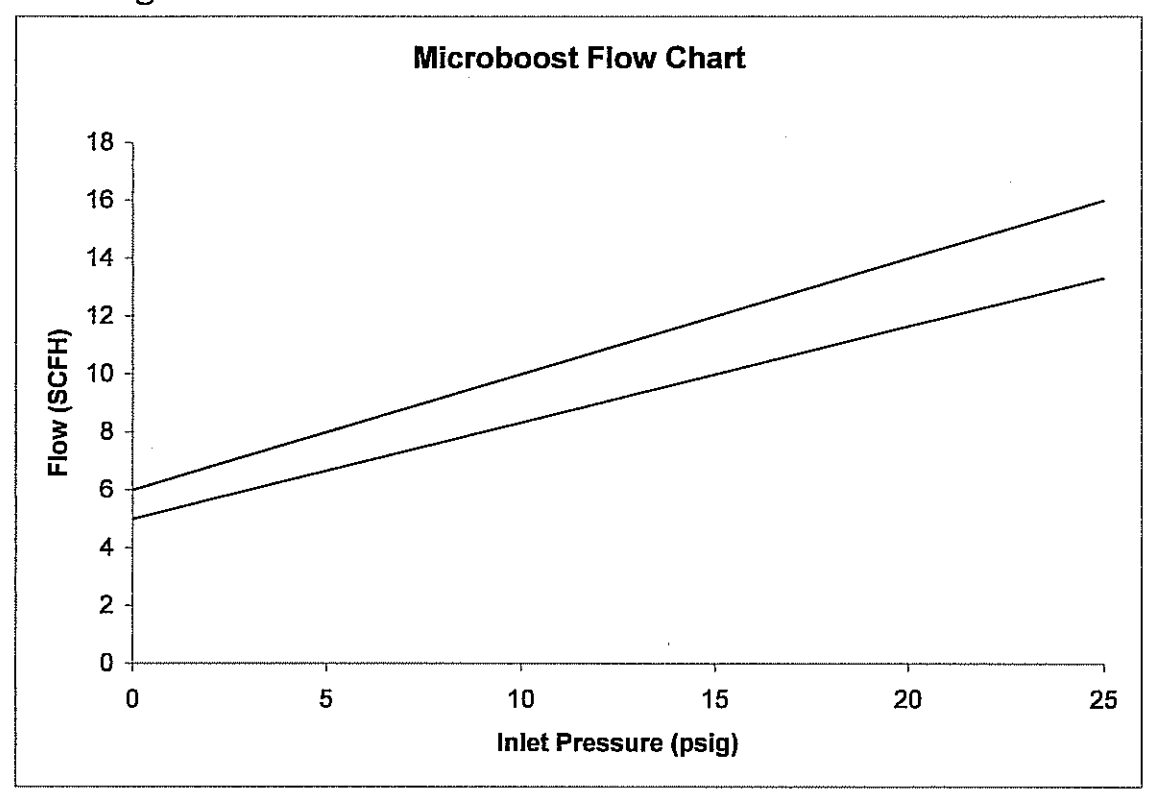

Top line 60 Hz flow Bottom line 50 Hz flow

| Inlet Pressure Range     | 0-25 psig   |
|--------------------------|-------------|
| Discharge Pressure Range | 0-2200 psig |

This compressor is designed to compress clean, dry, oxygen or nitrogen. For other gasses contact Rix Industries.

# DANGER

Keep away from live circuits. Do not attempt to replace components or make adjustments unless the power to the compressor has been disconnected and all pressure relieved.

# DANGER

Never operate with safety devices removed, modified, or disabled. This includes guards for moving objects, protection from high temperatures surfaces, pressure relief valves, or covers over electrical components.

# WARNING

Surfaces on the motor and compressor can become hot and may cause pain or discomfort when touched. Allow the equipment to cool before handling it.

# DANGER

To prevent **FIRE**, **SERIOUS INJURY**, and/or **DEATH**, it is the User's responsibility to ensure that all parts used in the compression assembly and gas plumbing of this Rix Oxygen compressor and any other portions of the gas stream that may be exposed during the installation of new or replacement parts are cleaned for Oxygen Service prior to installation. Any work to be done on the compressor where the gas stream may be exposed must be done in accordance with **safe Oxygen Equipment** handling procedures.

No attempt should be made to work on the machine without full knowledge of Oxygen handling equipment handling and the potential hazards of contamination.

Factory oxygen cleaned parts are denoted by an "X" prefix at the beginning of the part number. It is the User's responsibility to maintain the cleanliness of factory cleaned parts and any other existing portions of the gas stream that may be exposed during the initial installation, start-up, or during installation of replacement parts.

Rix Industries recommends the customer establish a procedure for working with oxygen machinery. Refer to Compressed Gas Association, Inc. publication number CGA G-4.1, Cleaning Equipment for Oxygen Service.

# **CONTROLS AND FEATURES**

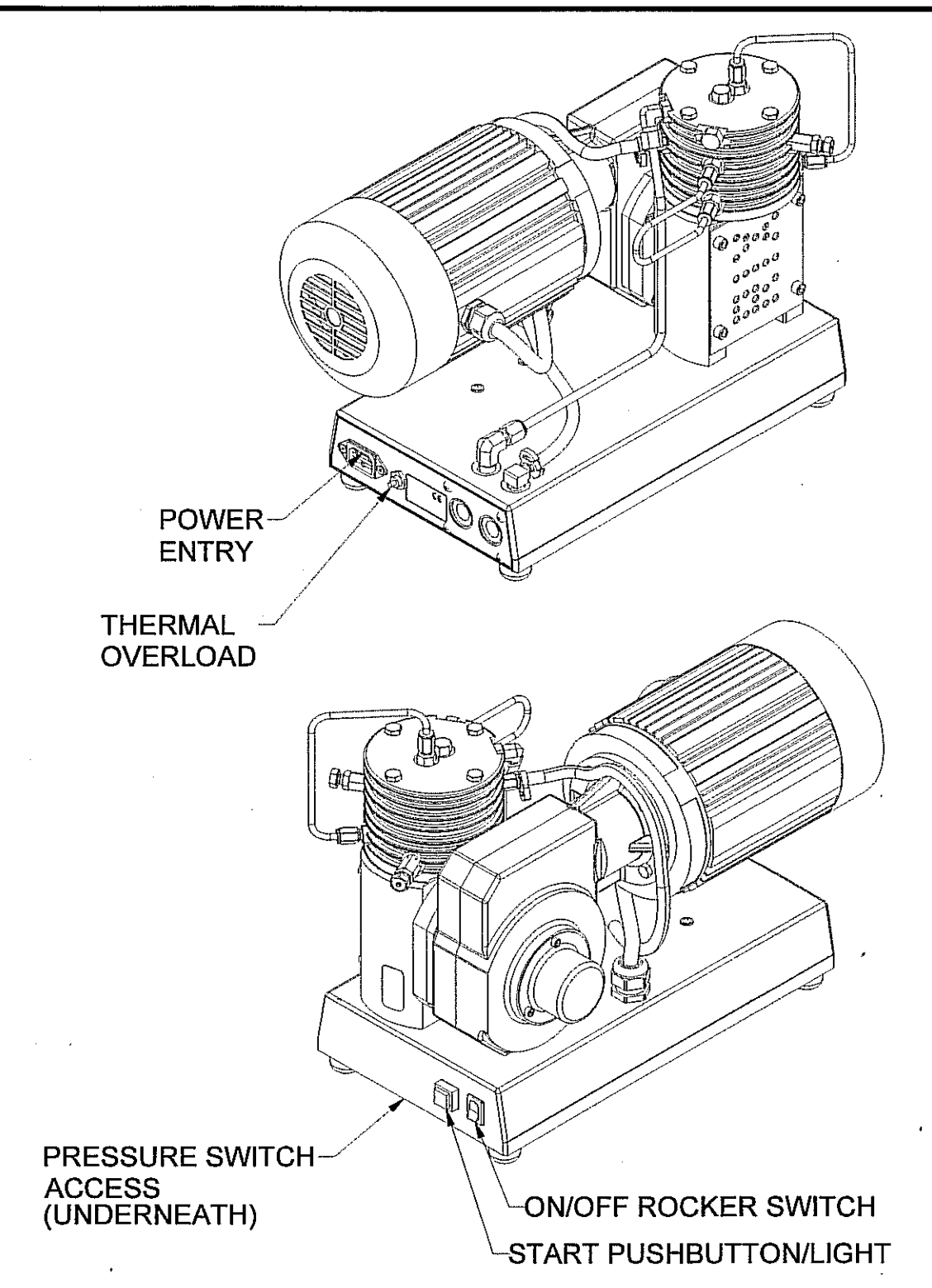

# **CONTROLS AND FEATURES**

**Power Entry Module-** The Microboost is connected to a source of power using a power cord connected to the Power Entry Module (conforming to IEC-320-C13). A power cord suitable for the intended voltage, 115 VAC or 230 VAC, at 10 amps should be used to connect the Microboost to the source of power.

**Overload-** The pushbutton reset overload is provided to protect the equipment if the motor current draw exceeds 10 amps. A separate automatic reset thermal switch is located inside the motor to protect the motor from overheating.

**Power On/Off Rocker Switch**- The rocker switch is used to turn power on to the Microboost control system. This switch is also used to stop the unit manually when it is running.

**Start Pushbutton-** The momentary lighted pushbutton is provided for starting the compressor. With the unit plugged into a source of electric power and the On/Off rocker switch in the On position the Start Pushbutton can be pressed to start the compressor motor. The compressor runs until the pressure switch signals it to stop or until the On/Off rocker switch is switched Off.

**Pressure Switch-** The pressure switch is provided to automatically stop the compressor when the set pressure is reached. This is usually factory set at 2200 psig. The switch is located inside the Microboost base and is accessible for adjusting through a rectangular opening provided in the underside cover.

**Relief Valves-** Relief valves are provided for all compression stages. The first stage (set at 350 psig) and second stage-(set at 1200 psig) relief valves are located on the outside of the compressor as shown. The third stage relief valve (set at 2400 psig) is located inside the compressor base. These prevent pressures from rising to levels that might cause damage.

7

# **INSTALLATION**

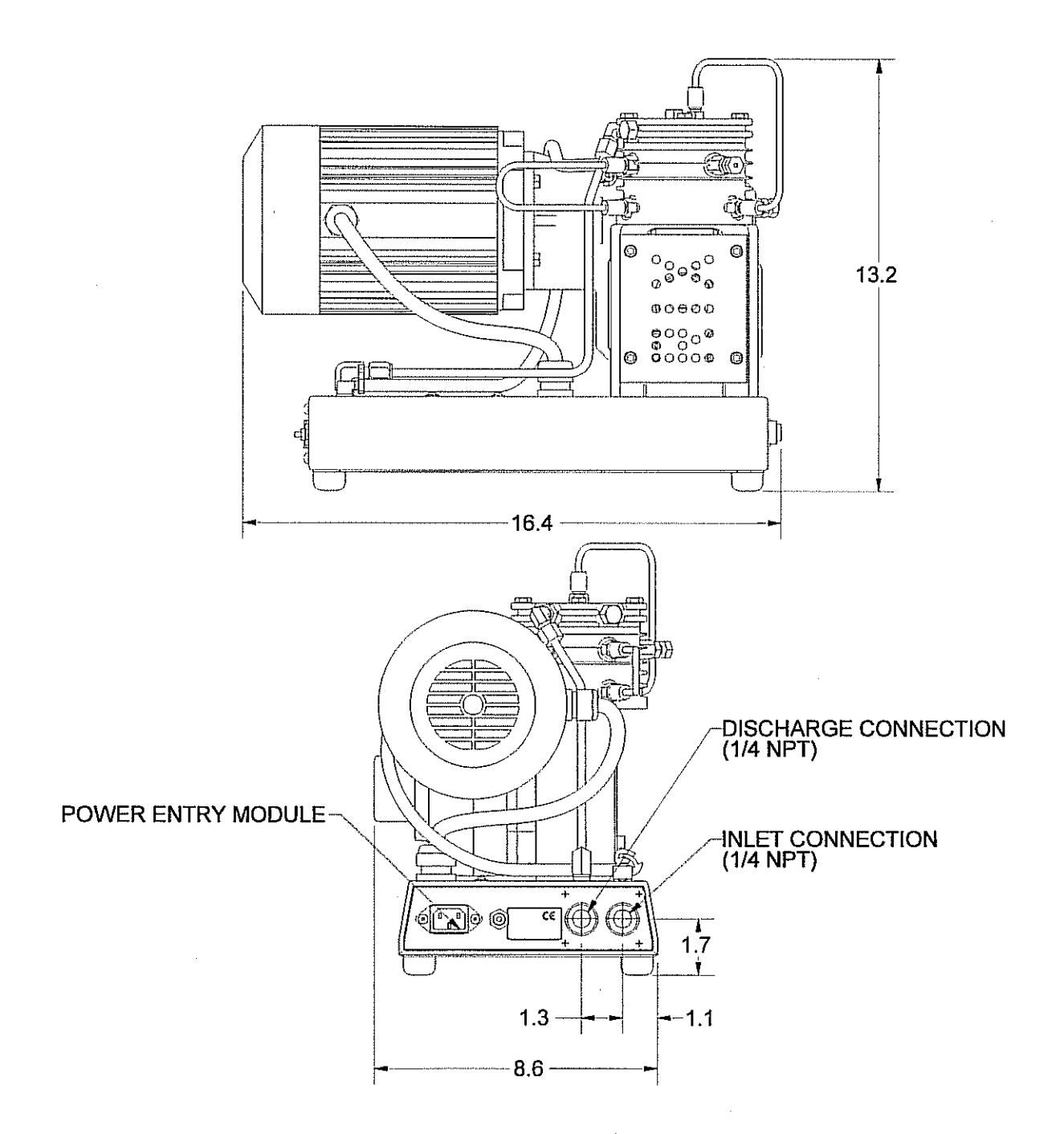

The Microboost is a free standing package weighing 61 lbs and is meant to be located in open air on a table, shelf, or on the floor. It may also be mounted inside a frame or cabinet as long as sufficient air circulation is provided to prevent overheating. Locate the compressor in an area with good ventilation. An ambient temperature of  $90^{\circ}$  F or less is preferable. Circulating air across the compressor with an external fan will make it operate better and last longer.

Rix recommends installing a flow check valve after the Microboost discharge to prevent reverse flow when the compressor is off.

Pressure gauges should be installed at the suction and discharge to help in monitoring performance and for troubleshooting.

Plug into a source of power that is protected for 15 amps (115 V) or 10 amps (230 V).

Connect the compressor inlet to a source of clean, dry gas regulated not to exceed 25 psig. Inlet filtration to 2 micron max particle size is recommended. Particle contamination can cause failure.

Connect the compressor discharge to a high pressure cylinder or manifold designed to handle pressures at 2300 psig. A discharge filter of at least 5 micron is recommended to remove seal wear (Teflon) particles. The customer is responsible for designing and adequately protecting the plumbing and equipment he attaches to the Microboost.

### CAUTION

Exposed surfaces of the operating motor and compressor can reach  $180^{\circ}$  F and may cause pain or discomfort if touched. Locate the unit in a safe location where it is protected from human contact.

# **OPERATION**

Check that power is connected to the Microboost.

Check that the compressor suction is connected to a source of clean, dry oxygen or nitrogen gas.

Check that the compressor discharge is connected to a fill system suitable for 2300 psig and that there are no restrictions in the line.

Check that the compressor discharge is relieved of any pressure buildup.

# Caution

Do not attempt to start the compressor against discharge pressure. Vent all gas pressure at the compressor discharge prior to starting. If the compressor stalls it is probably because there is residual pressure in the system.

Push the **Power On** rocker switch to the ON position.

Push the **Start** pushbutton, the compressor should come on. Verify that the compressor comes on and the **Start** pushbutton light is illuminated.

Periodically monitor the compressor for proper operation. Observe that there are no leaks or unusual noises. Make sure there is adequate air circulation around the compressor and that the location temperature where the compressor is operating does not exceed  $110^{\circ}$  F.

Compressor Shutdown Press the On/Off rocker switch to the OFF position. Oxygen compression equipment has very special requirements because of the hazards of explosion and fire associated with compressed oxygen. Rix recommends that only trained and qualified personnel work on this equipment. Rix recommends returning the compressor to Rix or to an approved Rix service center when repairs are to be made.

Simple operations such as repairing leaks or replacing valves or relief valves may be done locally by competent mechanics trained in working on oxygen equipment. Care must be taken when handling these parts so that surfaces in contact with oxygen do not become contaminated.

### Changing Suction and Discharge Valves (first and second stages)

The compression values are designed into the tube fittings for the first and second stages suction and discharge. These values are not designed to be serviceable except by the factory. To replace a value, remove the fitting nut and tube line and then remove the value. When reinstalling a value make sure that the O-ring is in place and is lightly lubricated with oxygen compatible grease such as Krytox**xo**.

Valves are marked with an 'S' for suction and a 'D' for discharge. Make sure the proper valve is used when reinstalling. Do not interchange suction and discharge valves. Reinstall the tube line and tighten the nut as necessary to eliminate leakage. Use a soap type leak test fluid to check for leaks while the compressor is running. Tighten just enough to eliminate all leakage.

### Caution

Do not over-tighten as this may damage the sealing surfaces making it more difficult to attain a leak-free joint.

11

# SERVICING

### **Changing Suction Valve (third stage)**

This suction valve is similar to the first and second stage suction valve but is marked "3S". It should not be interchanged with any other stage valve, but otherwise may be serviced in the same way as the suction valves for the first and second stages.

### **Changing Discharge Valve (third stage)**

The discharge value is located under the hex plug on top of the third stage head. It is critically important to keep the internal parts from becoming contaminated and this value should be serviced by personnel trained in handling oxygen systems. Lightly lubricate the small O-ring on the tip of the poppet with an oxygen compatible lubricant such as Krytox**20**.

### **Changing Relief Valves**

The relief valves are not meant to be serviced except by the factory. If it becomes necessary they may be replaced with new valves using care so that the surfaces in contact with oxygen do not become contaminated. The first and second stage relief valves are located on the side of the compressor. The third stage or final relief valve is located inside the base of the compressor.

### **Setting The Pressure Switch**

A pressure switch is located inside the base of the compressor and is factory set at 2200 psig. It is important that the set point never exceeds this pressure. If it becomes necessary to reset this switch it is accessible through a square shaped cutout in the plate covering the underside of the base. Push the sleeve on the body of the pressure switch back to expose the pressure adjustment mechanism. Insert a flat bladed tool such as a screwdriver in the slot and rotate the adjustment mechanism clockwise to increase pressure and counterclockwise to decrease it.

### Circuit breaker in Microboost base trips

Likely causes:

- 1. A short circuit in the motor or electrical wiring.
- 2. A bearing is failing in the drive system.
- 3. A problem internal to the compressor or gearbox has increased the motor load.

**Thermal switch in motor trips** (note: this will reset automatically) Likely causes:

- 1. Inadequate air circulation where the compressor is operating.
- 2. Motor current draw is high (see overload causes listed above).

### **Relief valves leaks or relieves**

Likely causes:

- 1. A valve problem (either suction or discharge) in the next higher stage of compression.
- 2. A faulty relief valve (damaged seat or maladjustment).

# Low flow

Likely causes:

- 1. A leak in a tube or pipe fitting on the compressor.
- 2. A leaking relief valve.
- 3. Worn piston seals in the compressor.

### **Compressor stalls**

Likely causes:

1. Mechanical failure such as a bearing seizure.

### **Compressor will not start**

Likely causes:

- 1. The compressor pressure is above the pressure switch setting.
- 2. The motor has overheated and tripped the thermal switch.
- 3. The circuit breaker tripped.

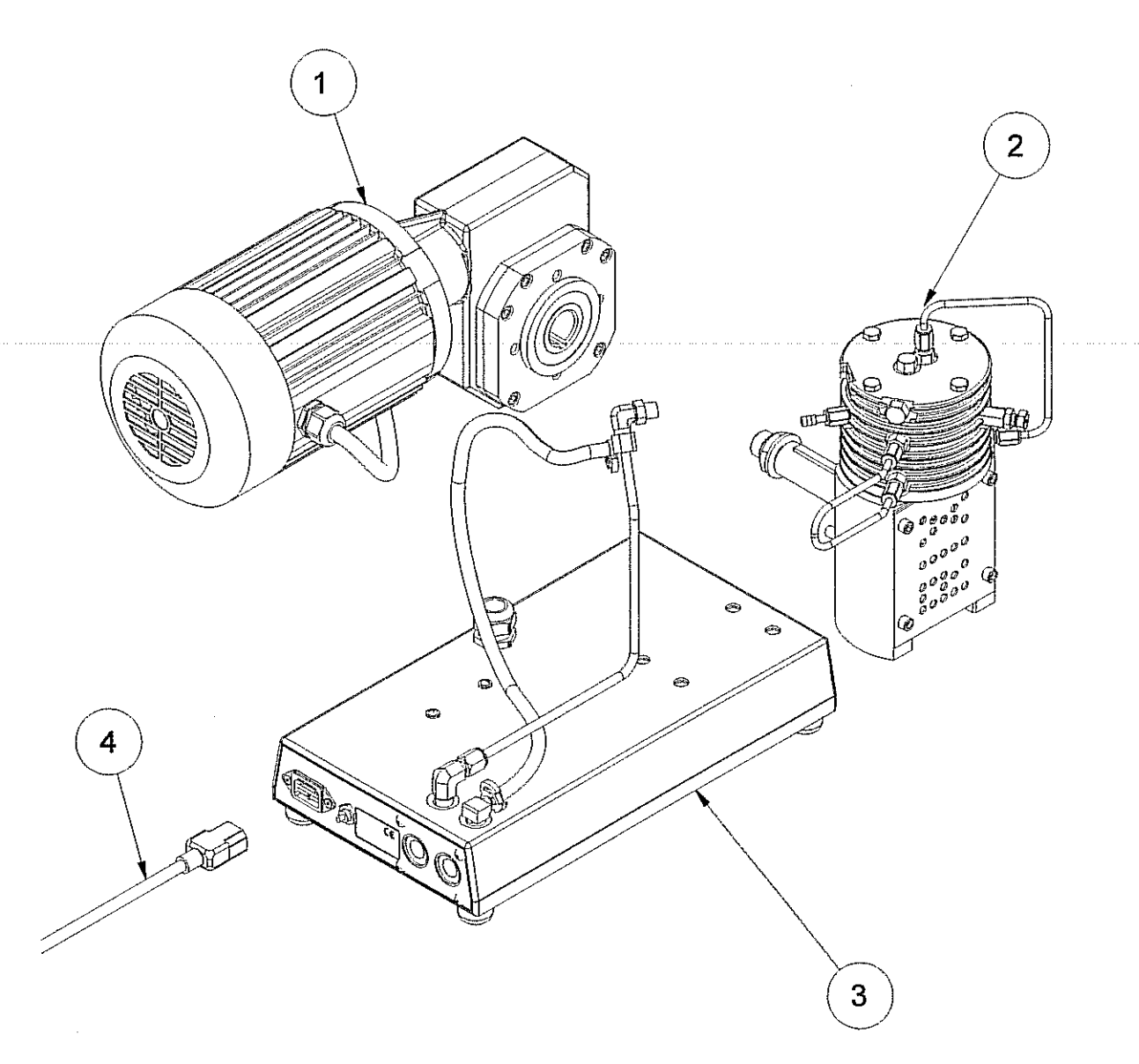

**Compressor Assembly Major Components** 

#### MICROBOOST Model MB-D-115 115 V, 50/60 Hz

| ITEM | QTY | PART NUMBER | DESCRIPTION   |  |
|------|-----|-------------|---------------|--|
|      |     | 407 7000    | NOTOBIOELDBOX |  |

| 1 | 1 | 107-7309      | WOTOR/GEARBO/ | Λ                                  |
|---|---|---------------|---------------|------------------------------------|
| 2 | 1 | G100-MB-B     | COMPRESSOR    | (see separate parts list, page 17) |
| 3 | 1 | G200-MB-115-B | BASE          | (see separate parts list, page 19) |
|   |   | 400 5777      |               |                                    |

4 1 138-5777 POWER CORD

#### MICROBOOST Model MB-D-230 230 V, 50/60 Hz

#### ITEM QTY PART NUMBER DESCRIPTION

- 1 1 107-7309 MOTOR/GEARBOX
- 21G100-MB-BCOMPRESSOR(see separate parts list, page 17)31G200-MB-230-BBASE(see separate parts list, page 19)41N/APOWER CORD(provided by customer)

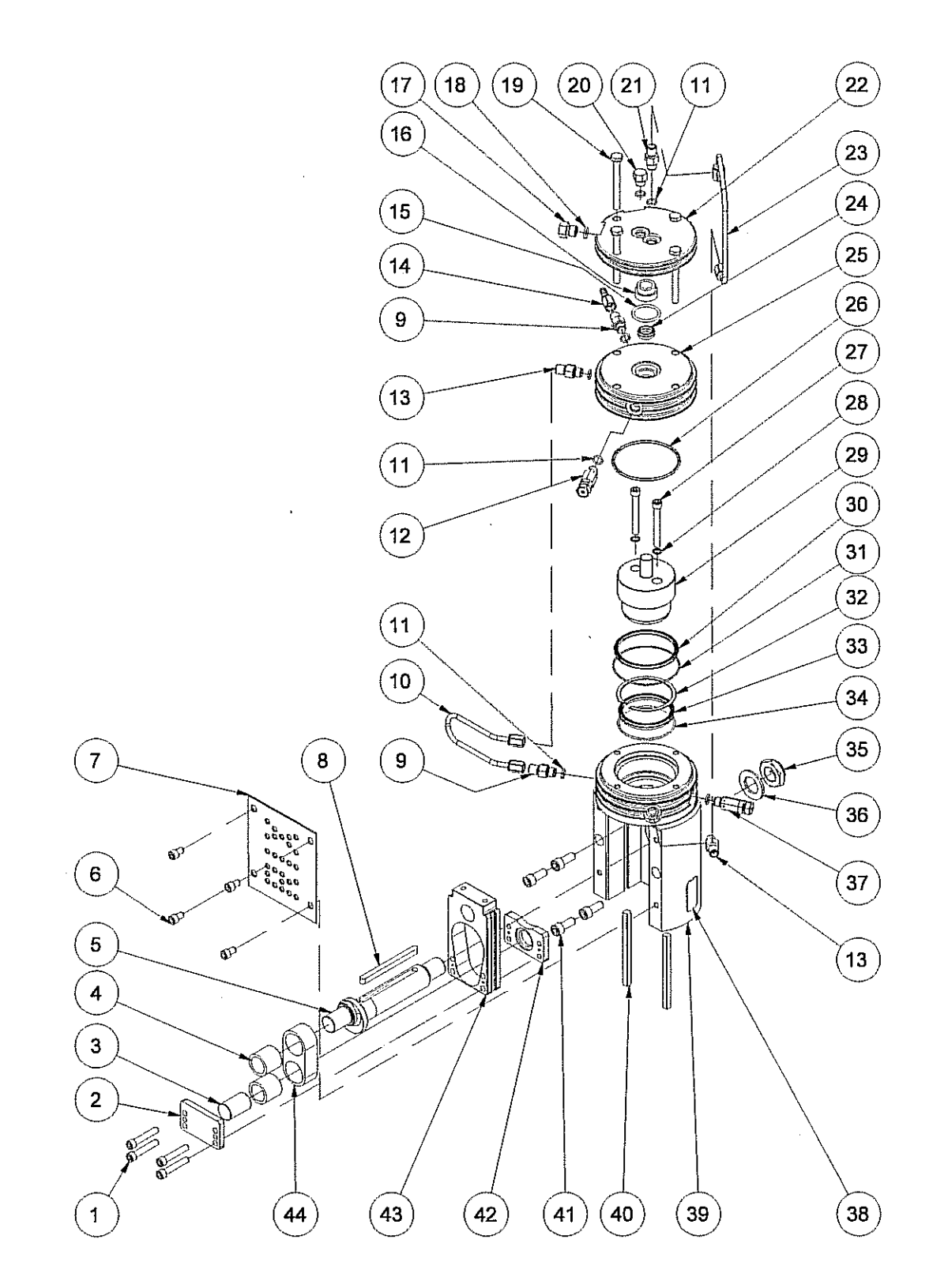

| ltem | Part Number  | Qty | Description                                        | ltem | Part Number | Qty | Description                           |
|------|--------------|-----|----------------------------------------------------|------|-------------|-----|---------------------------------------|
| 1    | 32-A9020     | 4   | Bolt, Soc Hd, 1/4-28, 1 3/8L                       | 23   | XA455-B8447 | 1   | Tube Line Assy, 2 <sup>nd</sup> Stg   |
| 2    | 6-A8781      | 1   | Front Plate                                        | 24   | XA125-A9503 | 1   | Seal, 3 <sup>rd</sup> Stage           |
| 3    | 27-A8784     | 1   | Shaft                                              | 25   | X1-C2750-1  | 1   | Cylinder Block, 1 <sup>st</sup> Stage |
| 4    | 181-5704     | REF | Needle Bearing (in item 44)                        | -26  | X123-146-5  | 1   | O-ring                                |
| 5    | 5-C2974      | 1   | Crankshaft                                         | 27   | X32-1151    | 2   | Bolt, Soc Hd, 1/4-20, 2L              |
| 6    | 32-6040      | 4   | Bolt, Hex Hd                                       | 28   | X20-A8486   | 2   | Washer, Copper                        |
| 7    | 38-A8941     | 1   | Plate, Cover                                       | 29   | X8-C2751    | 1   | Piston, Compression                   |
| 8    | 91-A9262     | 1   | Кеу                                                | 30   | XA125-A9501 | 1   | Seal, 1 <sup>st</sup> Stage           |
| 9    | XAS15-A8450  | 2   | Suction Valve, 1 <sup>st</sup> , 2 <sup>nd</sup>   | 31   | X123-038-5  | 1   | O-ring, 1 <sup>st</sup> Stage         |
| 10   | XA455-B7146  | 1   | Tube Line assembly, 1 <sup>st</sup>                | 32   | X31-1003    | 1   | Snap Ring                             |
| 11   | X123-903-5   | REF | O-ring                                             | 33   | XA125-A9502 | 1   | Seal 2 <sup>nd</sup> Stage            |
| 12   | XA515-A8448  | 1   | Relief Valve, 1 <sup>st</sup> Stage                | 34   | X123-035-5  | 1   | O-ring, 2 <sup>nd</sup> Stage         |
| 13   | XAD15-A8451  | 2   | Discharge Valve, 1 <sup>st</sup> , 2 <sup>nd</sup> | 35   | 53-70       | 1   | Nut, Nylok, 3/4-16                    |
| 14   | XA54-A8595   | 1   | Fitting Assy, Inlet                                | 36   | 20-4862     | 1   | Washer, AN, 3/4, Steel                |
| 15   | X123-120-5   | 1   | O-ring, 3 <sup>rd</sup> Stg Cylinder               | 37   | XA515-A8449 | 1   | Relief Valve, 2 <sup>nd</sup> Stage   |
| 16   | X63-B7013    | 1   | Cylinder Liner, 3 <sup>rd</sup> Stg                | 38   | 62-A8993    | 1   | Label, Nameplate                      |
| 17   | X54P-4P50NSS | 1   | Plug, 7/16 ST THD                                  | 39   | A100-D3316  | 1   | Crankcase                             |
| 18   | X123-904-5   | 1   | O-ring,                                            | 40   | 58-A8484    | REF | Guide (part of item 39)               |
| 19   | 32-1175      | 4   | Bolt, Hex Hd                                       | 41   | 32-4038     | 4   | Bolt, Soc Hd, 5/16-18, 3/4L           |
| 20   | XAD15-A8576  | 1   | Discharge Valve, 3 <sup>rd</sup> Stage             | 42   | 6-A8780     | 1   | Back Plate                            |
| 21   | XAS15-A8594  | 1   | Suction Valve, 3 <sup>rd</sup> Stage               | 43   | 52-A8779    | 1   | Yoke                                  |
| 22   | X2-B7112     | 1   | Head, 3 <sup>rd</sup> Stage                        | 44   | A7-A9290    | 1   | Connecting Rod Assy                   |

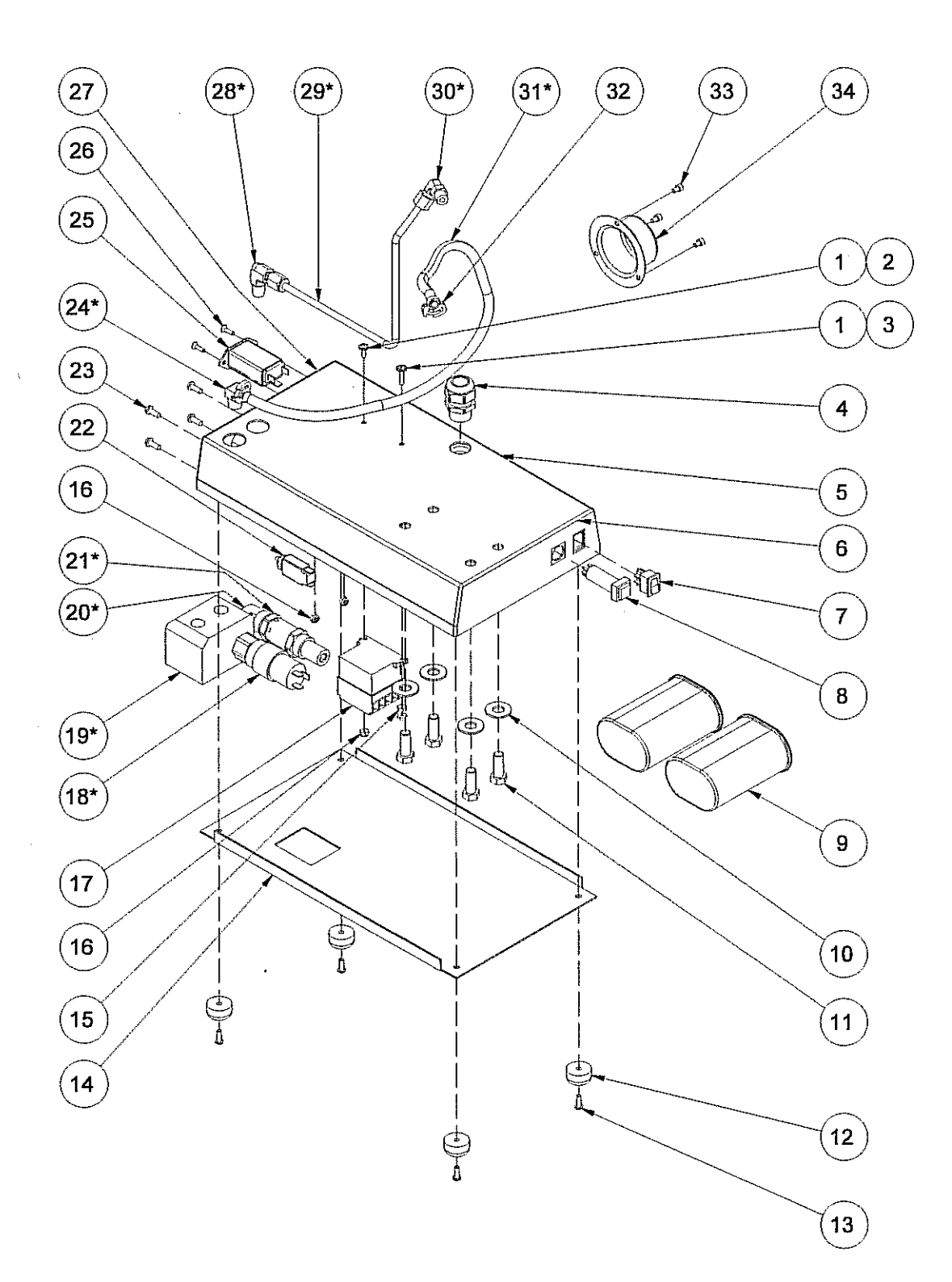

#### **Base Assembly**

| ltem | Part Number  | Qty | Description                               |
|------|--------------|-----|-------------------------------------------|
| 1    | 20-4028      | 2   | Washer, #6, Zinc Pl.                      |
| 2    | 32-4169      | 1   | Bolt, Round Head, #6-32, 1/2L, Zinc Pl.   |
| 3    | 32-6667      | 1   | Bolt, Round Head, #6-32, 3/4L, Zinc Pl.   |
| 4    | 138-6148     | 1   | Cord Grip Fitting                         |
| 5    | 70-D3319     | 1   | Base Plate                                |
| 6    | 62-A8994     | 1   | Label, Front                              |
| 7    | 76-5470      | 1   | Rocker Switch                             |
| 8    | (see below)  | 1   | Pushbutton, Lighted                       |
| 9    | 167-6955     | 2   | Capacitor                                 |
| 10   | 20-4460      | 4   | Washer, 3/8, Zinc Pl.                     |
| 11   | 32-1046      | 4   | Bolt, Hex Head,3/8-16, 1L                 |
| 12   | 39-5751      | 4   | Rubber Bumper                             |
| 13   | 32-4555      | 4   | Bolt, Round Head, #8-32, 1/2L, Zinc Pl.   |
| 14   | 38-C2837     | 1   | Coverplate, Base                          |
| 15   | 53-1035      | 2   | Nut, Hex, #6-32, Zinc Pl.                 |
| 16   | 53-30393     | 3   | Nut, Nylock, #6-32, Zinc Pl.              |
| 17   | (see below)  | 1   | Relay, 115V                               |
| 18   | X76-5659     | 1   | Pressure Switch                           |
| 19   | X10-B7562    | 1   | Manifold Block                            |
| 20   | X54P-1/4CDS  | 1   | Street Elbow, 1/4 T                       |
| 21   | X515-61      | 1   | Relief Valve, 2400 psi                    |
| 22   | 163-7586     | 1   | Circuit Breaker                           |
| 23   | 32-4164      | 4   | Bolt, Round Head, #10-24, 1/2L, Zinc Pl.  |
| 24   | X54P-229-64B | 1   | Hose Barb Elbow                           |
| 25   | 138-5707     | 1   | Electrical Connector                      |
| 26   | 32-1184      | 2   | Bolt, Flat Head, #6-32, 1/2L, SS          |
| 27   | 62-A9334     | 1   | Label, Back                               |
| 28   | X54P-44CBUSS | 1   | Elbow, Male, 1/4 P                        |
| 29   | X455-B8446   | 1   | Tube Line, Discharge                      |
| 31   | X54P-4CBUSS  | 1   | Elbow, Male, 1/4 T                        |
| 31   | X6-4340      | 1   | Hose, Inlet (20" L)                       |
| 32   | 79-6778      | 2   | Hose Clamp                                |
| 33   | 32-7804      | 3   | Bolt, Socket Head, #8-32, 1/4L, Bl. Oxide |
| 34   | 156-A9328    | 1   | Shaft Guard                               |
| 35   | 61-A9289     | 1   | Wire Kit (not shown)                      |
|      |              | Acc | essory Group 115 Volt                     |
| 8    | 76-5657      | 1   | Pushbutton, Lighted, 115 V                |
| 16   | 76-5655      | 1   | Relay, 115V                               |
|      |              | Aco | essory Group 230 Volt                     |
| ß    | 76-5658      | 1   | Pushbutton Lighted 230.V                  |
| 16   | 76-5656      | 1   | Relay 230V                                |
|      | ,            | •   |                                           |

# TECHNICAL

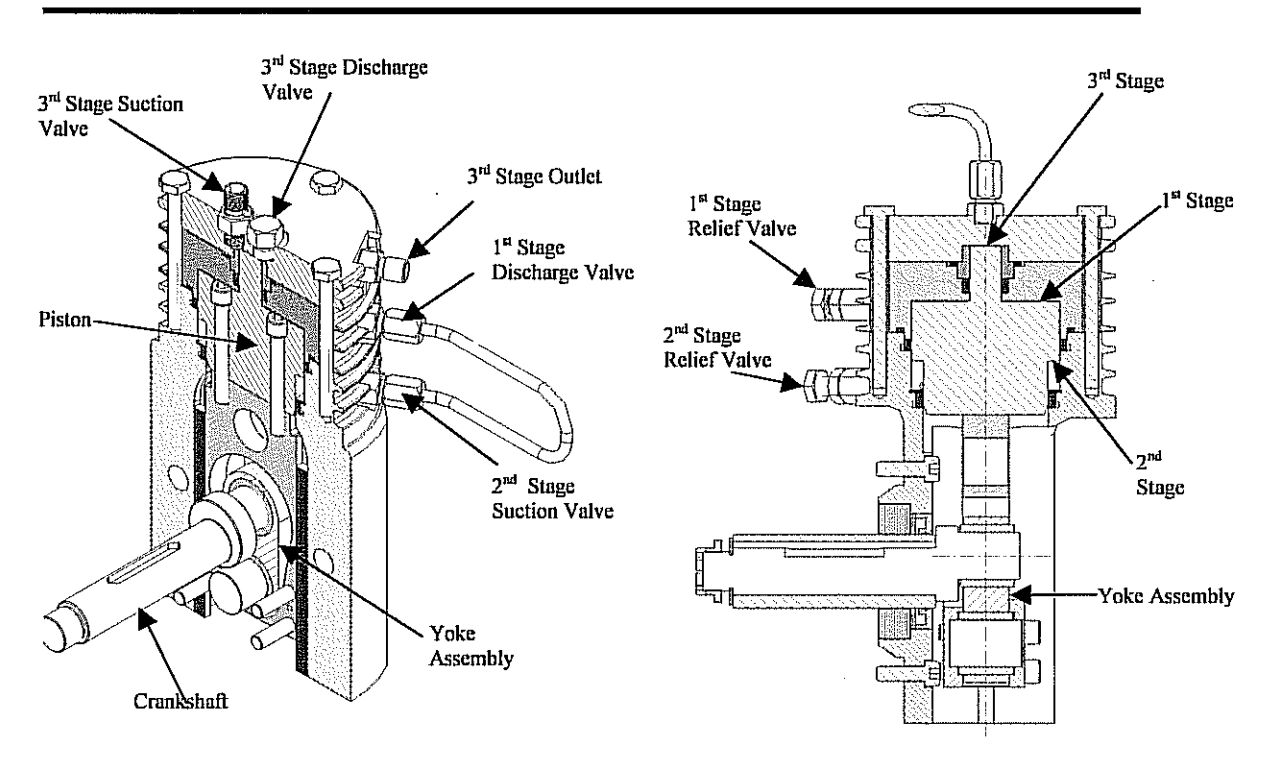

Compression occurs in three stages, all configured on a single stepped piston. The first stage is 2.375 inches in diameter and compresses on the upstroke discharging at a pressure about 250 psig. The second stage is located directly under the first stage and has a diameter of 2.00 inches compressing on the downstroke at a pressure of about 900 psig. The third stage is .500 inches in diameter located above the first stage and compresses on the upstroke to the final discharge pressure of 2,200 psig. Each stage is provided with an inlet valve and a discharge valve. These one-way poppet valves control the direction of gas flow from stage to stage. Relief valves are also provided on each stage to prevent overpressurization in the event of a poppet valve failure. The heat generated during compression is removed in the cylinder block, which has a relatively large thermal mass and cooling fins. Peak gas temperatures are held under 250 °F. A discharge pressure switch shuts the compressor down when the pressure reaches the switch set pressure, usually 2,200 psi.

# TECHNICAL

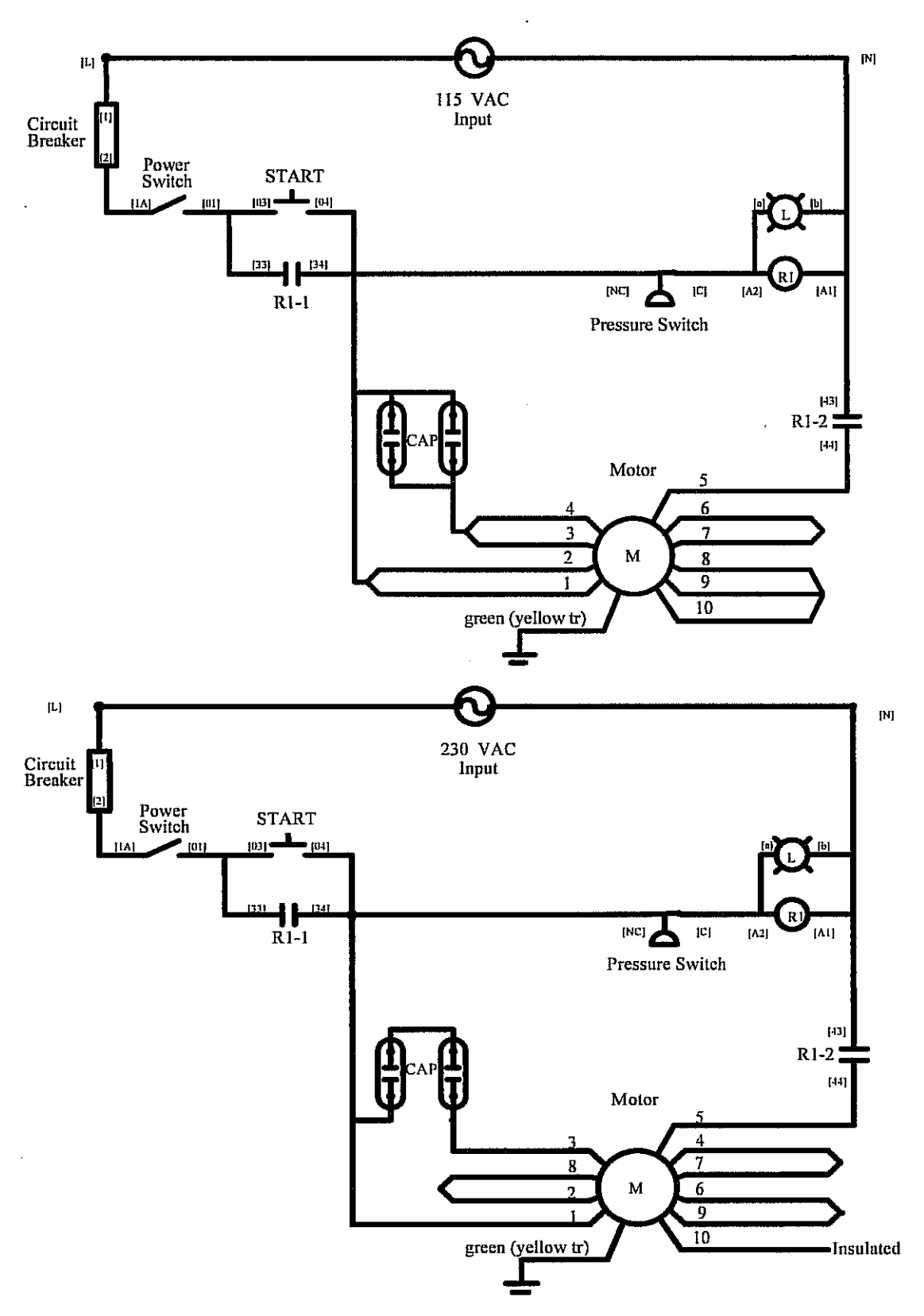

# **OPERATING INSTRUCTIONS** and PARTS LIST for

# **RIX GAS COMPRESSOR**

# MODEL NO. 2PS2B-.85

(FOR SPECIFIC MODEL NUMBER INFORMATION, SEE TABLE ON FOLLOWING PAGE.)

APPLICABLE TO S/N# 10369 AND ABOVE

# GENERIC MANUAL FOR 2PS2B-.85 COMPRESSOR

This is a generic manual for all of the RIX Model 2PS2B-.85 compressors. The various compressors are summarized in the table below.

| FLOW<br>(SCFH) | НР    | SPEED<br>(RPM) | SUCTION<br>PRESSURE<br>PSIG | VOLTAGE<br>FREQUENCY<br>(HZ)                    | MODEL *<br>NUMBER                      |
|----------------|-------|----------------|-----------------------------|-------------------------------------------------|----------------------------------------|
| 30 to 60       | 1-1/2 | 190            | 30 to 70                    | 120 V - 60 HZ<br>240 V - 50 HZ                  | 2PS2B85-L<br>2PS2B85-L50               |
| 60 to 120      | 1-1/2 | 390            | 30 to 70                    | 120 V - 60 HZ<br>240 V - 60 HZ<br>240 V - 50 HZ | 2PS2B85-H<br>2PS2B85-HH<br>2PS2B85-H50 |

### SPECIFIC PACKAGE INFORMATION FOR THE RIX INDUSTRIES' 2PS2B-.85 COMPRESSOR

Generally speaking the compressors are identical except for differences in the motors, motor starters, sheaves, etc. The parts applicable to each different model are clearly indicated in the parts list.

Overload heaters may vary from compressor to compressor.

Part numbers appropriate to the different options are indicated in the parts list.

\* Some compressors may have been invoiced using a different model number. All represented models use the 2PS nomenclature.

### **TABLE OF CONTENTS**

### PART I

| Table of Contents  | i-ii |
|--------------------|------|
| Serial Number Page | iii  |
| Safety Summary     | iv   |
| Warranty           | v    |

### Chapter

#### Page Chapter

5.

| 1. | GEN | ERAL INFORMATION              | 1-1 |
|----|-----|-------------------------------|-----|
|    | 1-1 | Introduction                  | 1-1 |
|    | 1-2 | Equipment Description         | 1-1 |
|    | 1-3 | Oxygen Cleanliness            | 1-3 |
| 2. | OPE | RATION                        | 2-1 |
|    | 2-1 | Introduction                  |     |
|    | 2-2 | Controls & Indicators         |     |
|    | 2-3 | Operating Procedures          |     |
| 3. | FUN | CTIONAL DESCRIPTION           |     |
|    | 3-1 | Major Components              |     |
| 4. | SCH | IEDULED MAINTENANCE           | 4-1 |
|    | 4-1 | Introduction                  | 4-1 |
|    | 4-2 | Filter Cleaning               |     |
|    | 4-3 | Compression Valves Inspection |     |
|    |     | & Reconditioning              |     |
|    | 4-4 | Pressure Relief Valves        |     |
|    | 4-5 | Belt Adjustment               | 4-3 |
|    | 4-6 | Gas System Piping             | 4-3 |
|    | 4-7 | Bearing Inspection            |     |
|    | 4-8 | Piston Ring Replacement       |     |
|    |     |                               |     |

| TRO                                                                                         | UBLESHOOTING5-1                                                                                                    |
|---------------------------------------------------------------------------------------------|----------------------------------------------------------------------------------------------------|
| 5-1                                                                                         | Troubleshooting                                                                                                    |
| 6.                                                                                          | CORRECTIVE MAINTENANCE 6-1                                                                                                    |
| 6-1<br>6-2<br>6-3<br>6-4<br>6-5<br>6-6<br>6-7<br>6-8<br>6-9<br>6-10<br>6-11<br>6-12<br>6-13 | Introduction6-1Belt & Pulleys6-1Cylinder Heads6-2Compressor Valves6-3Cylinders6-5Crankcase6-5Piston Rings6-5Piston Assembly6-6Main Bearings6-7Connecting Rod Bearings6-7Belt Drive6-8Heat Exchangers6-9Piston Clearance Adjustment6-9 |
| PAR                                                                                         | ГS LIST7-1                                                                                                    |
| 7-1<br>7-2<br>7-3<br>7-4                                                                    | Introduction & Compressor Parts List                                                                                                    |

# LIST OF TABLES

Table

7.

| Table | Title                                       | Page |
|-------|---------------------------------------------|------|
|       |                                             | 0    |
| 1-1   | Reference Data                              | 1-2  |
| 1-2   | Equipment, Accessories & Documents Supplied | 11-2 |
| 2-1   | Operating Procedures - Operator Start       | 2-2  |
| 2-2   | Operating Procedures - Modes of Operation   | 2-3  |
| 2-3   | Operating Procedures - Operator Stop        | 2-3  |
| 2-4   | Operating Procedures - Emergency Stop       | 2-4  |
| 4-1   | Preventive Maintenance                      | 4-1  |
| 5-1   | Compressor Troubleshooting Guide            | 5-1  |
| 6-1   | Normal Operating Pressure Ranges            | 6-10 |

| 6-2 | Relief Valve Settings                    | 6-10 |
|-----|------------------------------------------|------|
| 6-3 | Operating Temperatures                   | 6-10 |
| 6-4 | Wrench Torques (Oiled Threads)           | 6-10 |
| 6-5 | Control Switch Settings                  | 6-10 |
| 6-6 | Clearances & Tolerances                  | 6-11 |
| 7-1 | Compressor Parts List                    | 7-1  |
| 7-2 | Accessory Parts List & Option Packages . |      |
| 7-3 | Plumbing Parts List                      | 7-7  |
| 7-4 | Hardware Parts List                      | 7-8  |
|     |                                          |      |

Title

Page

Page

#### **TABLE OF CONTENTS**

#### PART I (Continued)

#### LIST OF CHARTS

| Chart | Title                     | Page | Chart | Title                           | Page |
|-------|---------------------------|------|-------|---------------------------------|------|
| 5-1   | High Pressure Troubles    | 5-2  | 5-6   | Unusual Vibration Troubles      | 5-4  |
| 5-2   | Low Pressure Troubles     | 5-2  | 5-7   | Inability to Start Compressor   | 5-5  |
| 5-3   | High Temperature Troubles | 5-3  | 5-8   | Inability to Restart Compressor | 5-5  |
| 5-4   | Reduced Capacity Troubles | 5-3  | 5-9   | Inability to Stop Compressor    | 5-6  |
| 5-5   | Unusual Noise Troubles    | 5-4  |       | 5 1 1                           |      |

### LIST OF ILLUSTRATIONS

| Figure | Title                | Page | Figure | Title                                                  | Page   |
|--------|----------------------|------|--------|--------------------------------------------------------|--------|
| 1-1    | 2PS2B Oxygen Booster | 1-4  | 7-1    | 2PS2B Cross Section                                    | 7-9    |
| 1-1a   | 2PS2B Oxygen Booster | 1-5  | 7-2    | 2nd Stage Valve Assembly                               | . 7-10 |
| 1-1b   | 2PS2B Oxygen Booster | 1-6  | 7-3    | 1 <sup>st</sup> Stage Piston Assembly                  | 7-11   |
| 1-2    | Install Arrangement  | 1-7  | 7-4    | 1 <sup>st</sup> Stage Valve Assembly                   | 7-12   |
| 1-2a   | Install Arrangement  | 1-8  | 7-5    | 2 <sup>nd</sup> Stage Piston Assembly                  | 7-13   |
| 3-1    | Compressor Assembly  | 3-2  | 7-6    | Accessories Drawing                                    | 7-14   |
| 3-2    | Flow Schematic       | 3-3  | 7-7a   | Plumbing Installation, Suction                         | 7-15   |
| 3-3    | Electric Schematic   | 3-4  | 7-7b   | Plumbing Installation, 1st Stage Discharge             | 7-16   |
| 3-4    | Wiring Diagram       | 3-5  | 7-7c   | Plumbing Installation, 2 <sup>nd</sup> Stage Discharge | 7-17   |

### TABLE OF CONTENTS PART II

#### MANUFACTURER'S DRAWING AND TECHNICAL INFORMATION FOR:

### Title

**Drawing Number** 

# SERIAL NUMBER PAGE

This manual is applicable to all

RIX Industries Model 2PS2B-.85 Oxygen Compressors bearing one of the following serial numbers:

10369 AND ABOVE

#### SAFETY SUMMARY

The following is a general safety precaution that is not related to any specific procedure and therefore does not appear elsewhere in this publication. This is a recommended precaution that personnel **must** understand and apply during many phases of operation and maintenance:

**KEEP AWAY FROM LIVE CIRCUITS.** Operating personnel **must** at all times observe all safety regulations. <u>Do not</u> replace components or make adjustments inside the electrical enclosures with the voltage supply turned on.

# The following WARNINGS and CAUTIONS appear in this manual and are repeated here for emphasis.

#### CAUTION

Do not operate if safety guards are damaged or removed.(Pg. 1-1)

#### CAUTION

Do not attempt any repair without first cutting off power at the main breaker switch and consulting cleanliness requirements. In automatic mode, the compressor may start at any time.(Pg. 1-1)

#### CAUTION

Check relief valves for correct operation at regular periods. Do not reset for any pressure other than that stamped on the valve body.(Pg. 1-1)

#### CAUTION

Do not bypass the pressure switches. This would eliminate safety features and could result in damage to the compressor (Pg. 1-1)

#### WARNING

Do not touch discharge gas lines from the cylinders. These are hot and can cause serious burns(Pg. 1-1)

#### WARNING

To prevent FIRE, SERIOUS INJURY, and/or DEATH, it is the User's responsibility to ensure all parts used in the compression assembly, gas plumbing of this RIX Oxygen compressor and any other existing portions of the gas stream that may be exposed during the installation of new or replacement parts are cleaned for Oxygen Service prior to installation.

Any work to be done on the compressor where the gas stream may be exposed must be done in accordance with safe Oxygen Equipment handling procedures.

No attempt should be made to work on the machine without full knowledge of Oxygen equipment handling and the potential hazards of contamination. Factory Oxygen cleaned parts are denoted by an "X" prefix at the beginning of the part number. It is the User's responsibility to maintain the cleanliness of factory cleaned parts and any other existing portions of the gas stream that may be exposed during the initial installation, start up, or during installation of replacement parts.

RIX Industries recommends the customer establish a procedure for working with oxygen machinery. Refer to Compressed Gas Association, Inc.

publication number CGA G-4.1, Cleaning Equipment for Oxygen Service.

#### WARNING

Before performing any of the scheduled maintenance tasks in Chapter 4, the compressor should be shut off and tagged **Out of Service**. This is to prevent an inadvertent start which could cause injury to personnel or damage to the equipment. After completing the maintenance action, the compressor should be restored to full operation and the tags removed.(Pg. 4-1)

#### WARNING

Discharge pipes, fittings, and port areas can cause painful burns if touched. Always exercise caution around the compressor when it is running or has recently been run.(Pg. 2-1, 2-2)

#### WARNING

The compressor may start at any time when in automatic mode. Before attempting any repairs or adjustments: de-energize the machine by pushing the **STOP** button, disconnect power to the system (to avoid shock hazard), vent pressure by opening hand valves down stream and give the discharge piping time to cool down. Discharge lines are hot and can cause burns.(Pg. 4-1, 6-1)

#### WARNING

Hot discharge lines can produce painful burns. Be careful to avoid making contact with hot pipes while performing tests and repairs.(Pg. 4-3)

### **RIX INDUSTRIES'**

# **COMPRESSOR WARRANTY**

RIX Industries warrants all 2PS2B-.85 Compressors as follows:

Twelve (12) months of operation or eighteen (18) months from date of shipment or 2,000 hours of operation, whichever occurs first, covering materials and workmanship. Warranty does not cover normal wear or consequential damages.

RIX certifies that all oxygen compressors have been test run on pure oxygen gas at desired pressures and flow rates and that the compressors are oxygen clean at shipment. Purchaser takes full responsibility for all components added to the compressor package that could contaminate the gas stream causing a failure

All warranty work conducted at RIX facilities at Sparks, Nevada, USA or Benicia, California, USA, at RIX's discretion. All freight and/or transportation charges are to be paid by purchaser.

### **CHAPTER 1**

#### **GENERAL INFORMATION**

#### **SAFETY PRECAUTIONS**

The following safety precautions apply to the **RIX 2PS2B-.85 Compressor**. Proper attention to safety should be maintained whenever operating or servicing this equipment. A complete listing of safety precautions is given in the Safety Summary on Page iv.

Do not operate if safety guards are damaged or removed.

Do not touch discharge gas lines from the cylinders. These are hot and can cause serious burns.

Do not attempt any repair without first cutting off power at the main breaker switch and consulting cleanliness requirements.

Check relief valves for correct operation at regular periods. Do not reset for any pressure other than that stamped on valve body.

Do not bypass pressure switches. This would eliminate safety features and could result in damage to the compressor.

### 1-1 INTRODUCTION

1-1.1 PURPOSE. The intent of this manual is to provide information pertinent to the operation, maintenance and installation of the high pressure, oil-less, air cooled compressor, RIX Model 2PS2B-.85.

1-1.2 SCOPE. This publication sets forth requirements and procedures for the operation, maintenance and installation of this subject equipment. It also includes descriptive data and tests necessary to achieve a functional understanding of the compressor operation together with its associated flow and control circuitry.

#### **1-2 EQUIPMENT DESCRIPTION**

1-2.1 INTENDED USE. The subject compressor system is designed for use to provide high pressure Oxygen for storage or liquification.

1-2.2 OPERATING CHARACTERISTICS. Each compressor produces 2250 psig, 30-120 SCFH oil-less Oxygen at a crankshaft speed of 190-390 RPM with 30-70 psig inlet pressure. Each compressor is a reciprocating, two stage opposed, single acting design powered by a 1-1/2 HP motor through a belt drive.

### Table 1-1.Reference Data

| Descriptive Data           | High pressure, air cooled compressor package, RIX Industries oil-less, reciprocating, two stage Oxygen compressor.                              |                          |                        |                |                   |                          |
|----------------------------|----------------------------------------------------------------------------------------------------|--------------------------|------------------------|----------------|-------------------|--------------------------|
| Functional Characteristics | 1-1/2 HP motor 30-120 SCFH Oxygen output at 2250 psig pressure with low suction pressure, and high discharge pressure safety shutdown features. |                          |                        |                |                   |                          |
| Capabilities & Limitations | Continuous<br>wet or expl                                                                                                    | s duty, ai<br>losive gas | r cooled, noi<br>sses. | n-lubrica      | ited. Not su      | itable for               |
| Rated Outputs              | 30-120 SCFH Oxygen at 2250 psig pressure, 190 or 390 RPM, 100°F Oxygen inlet temperature, 30-70 psig inlet pressure, and dry gas.               |                          |                        |                |                   |                          |
|                            | Designed to operate from 35° to 105°F ambient with up percent relative humidity, and deliver gas at 130°F maximum                               |                          |                        |                |                   | n up to 100<br>maximum.  |
| Power Required             | 1-1/2 HP<br>1-1/2 HP                                                                                                    | 120V<br>230V             | 190 RPM<br>190 RPM     | 60 Hz<br>50 Hz | 12 Amps<br>6 Amps | 2PS2B85-L<br>2PS2B85-L50 |
|                            | 1-1/2 HP                                                                                                    | 120V                     | 390 RPM                | 60 Hz          | 19 Amps           | 2PS2B85-H                |
|                            | 1-1/2 HP                                                                                                    | 230V                     | 390 RPM                | 60 Hz          | 10 Amps           | 2PS2B85-HH               |
|                            | 1-1/2 HP                                                                                                    | 230V                     | 390 RPM                | 50 Hz          | 14 Amps           | 2PS2B85-H50              |

# Table 1-2. Equipment, Accessories and Documents Supplied

| Item Name or Nomenclature                       | Overa<br>Dimens           | ll<br>ion                  | Uncrated<br>Weight & Volume               |  |
|-------------------------------------------------|---------------------------|----------------------------|-------------------------------------------|--|
| Compressor                                      | Length<br>Width<br>Height | 23 in.<br>14 in.<br>29 in. | Weight - 150 lbs.<br>Volume - 5.4 cu. ft. |  |
| Operation, Maintenance &<br>Installation Manual | 8.5" x 11"                |                            | Weight - 1 lb.                            |  |

#### **1.3 OXYGEN CLEANLINESS**

The **RIX 2PS2B-.85 Oxygen Compressor** is specially designed and built to safely process pure Oxygen Gas without oxidation or combustion. All compressor parts have been thoroughly cleaned and inspected. Assembly is done in a special cleaning facility and clean room environment with extreme care taken to prevent any combustibles from entering the system.

#### WARNING

To prevent **FIRE**, **SERIOUS INJURY**, **and/or DEATH**, it is the User's responsibility to ensure all parts used in the compression assembly, gas plumbing of this RIX Oxygen compressor and any other existing portions of the gas stream that may be exposed during the installation of new or replacement parts are cleaned for Oxygen Service prior to installation.

Any work to be done on the compressor where the gas stream may be exposed must be done in accordance with **safe Oxygen Equipment handling procedures.** 

No attempt should be made to work on the machine without full knowledge of Oxygen equipment handling and the potential hazards of contamination.

Factory Oxygen cleaned parts are denoted by an "X" prefix at the beginning of the part number. It is the User's responsibility to maintain the cleanliness of factory cleaned parts and any other existing portions of the gas stream that may be exposed during the initial installation, start up, or during installation of replacement parts.

RIX Industries recommends the customer establish a procedure for working with oxygen machinery. Refer to Compressed Gas Association, Inc. publication number CGA G-4.1, Cleaning Equipment for Oxygen Service.

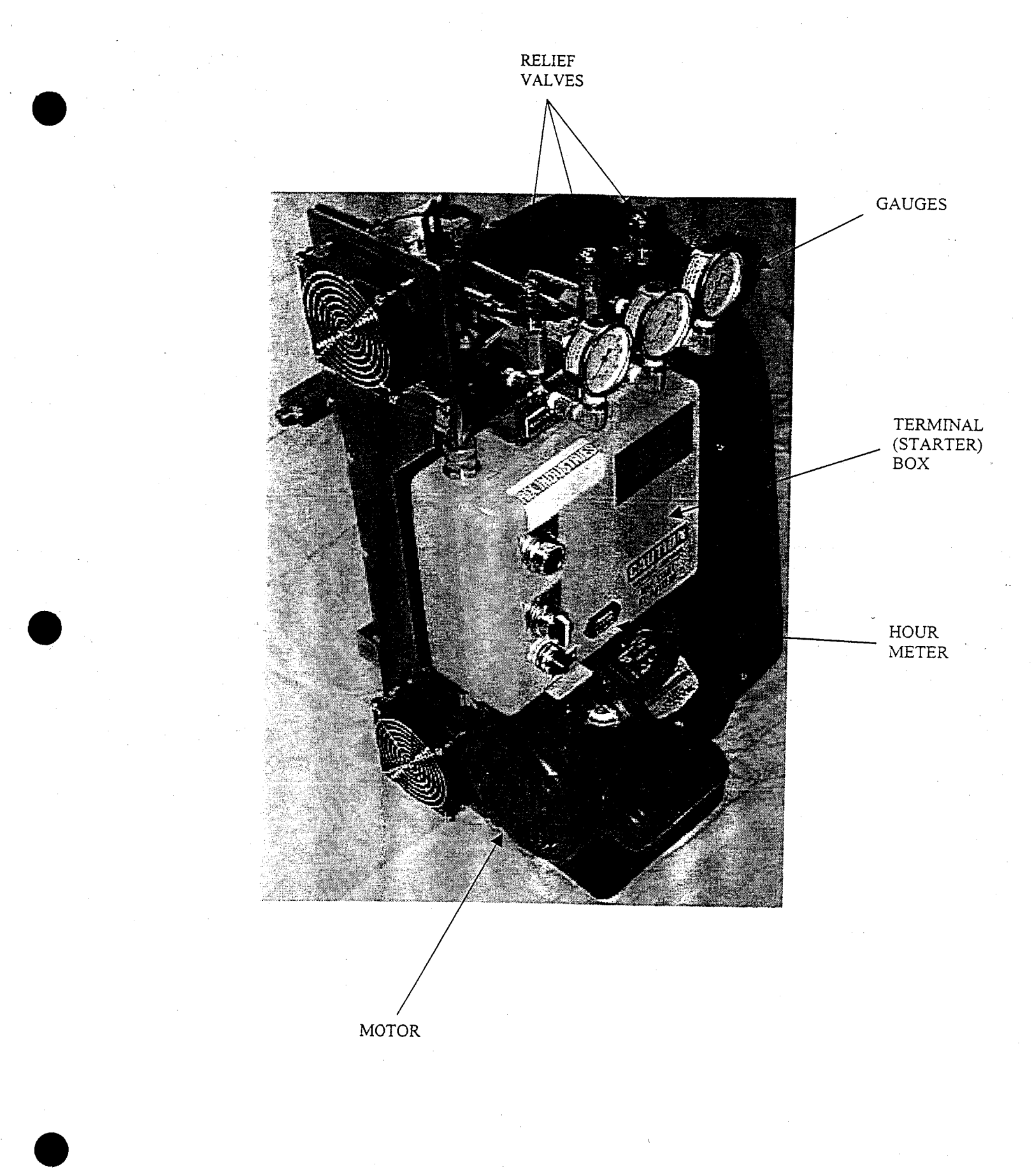

A7780-1 SHEET 1

FIG 1-1 MODEL 2PS2B-.85 OXYGEN BOOSTER
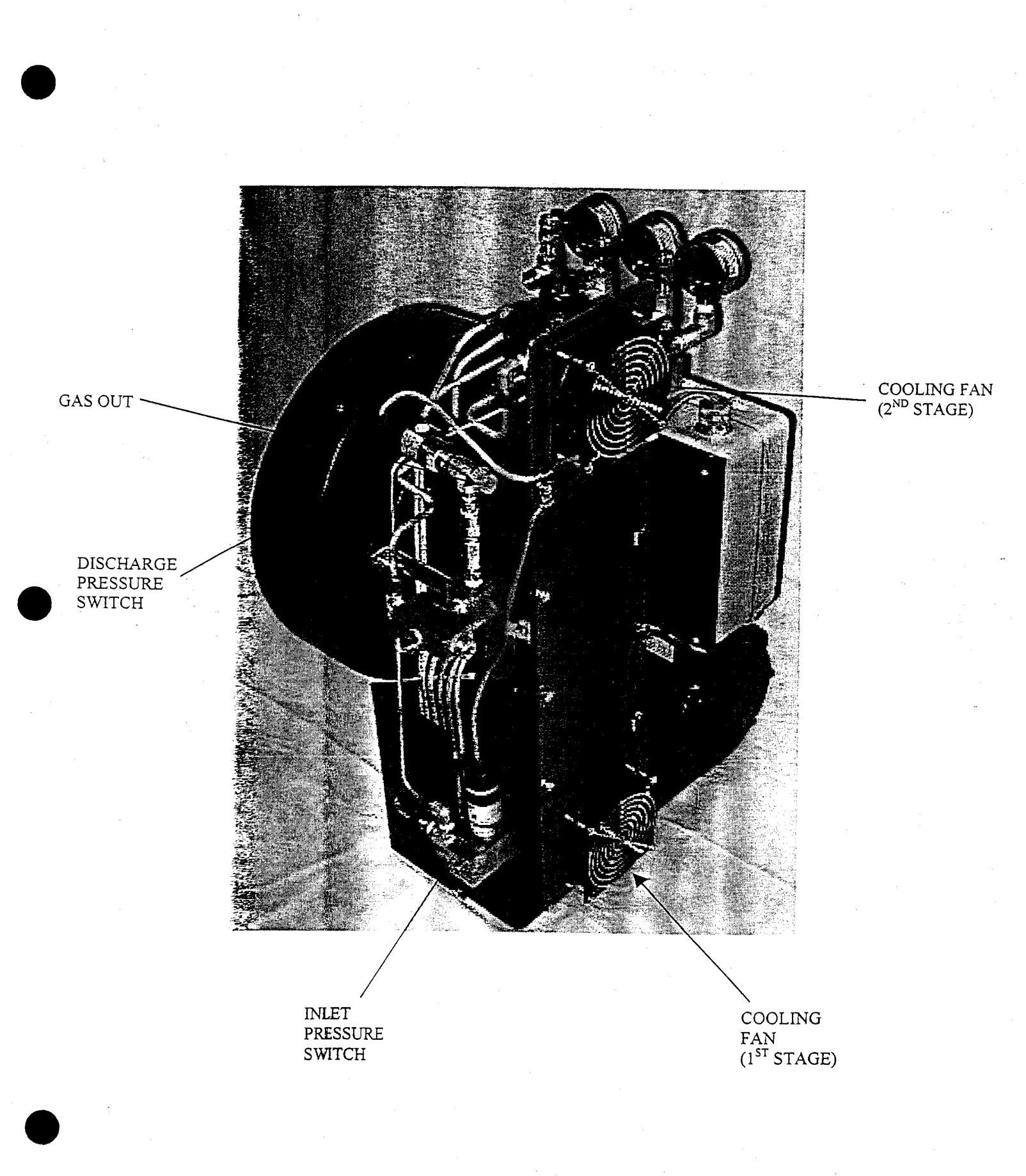

A7780-1 SHEET 2

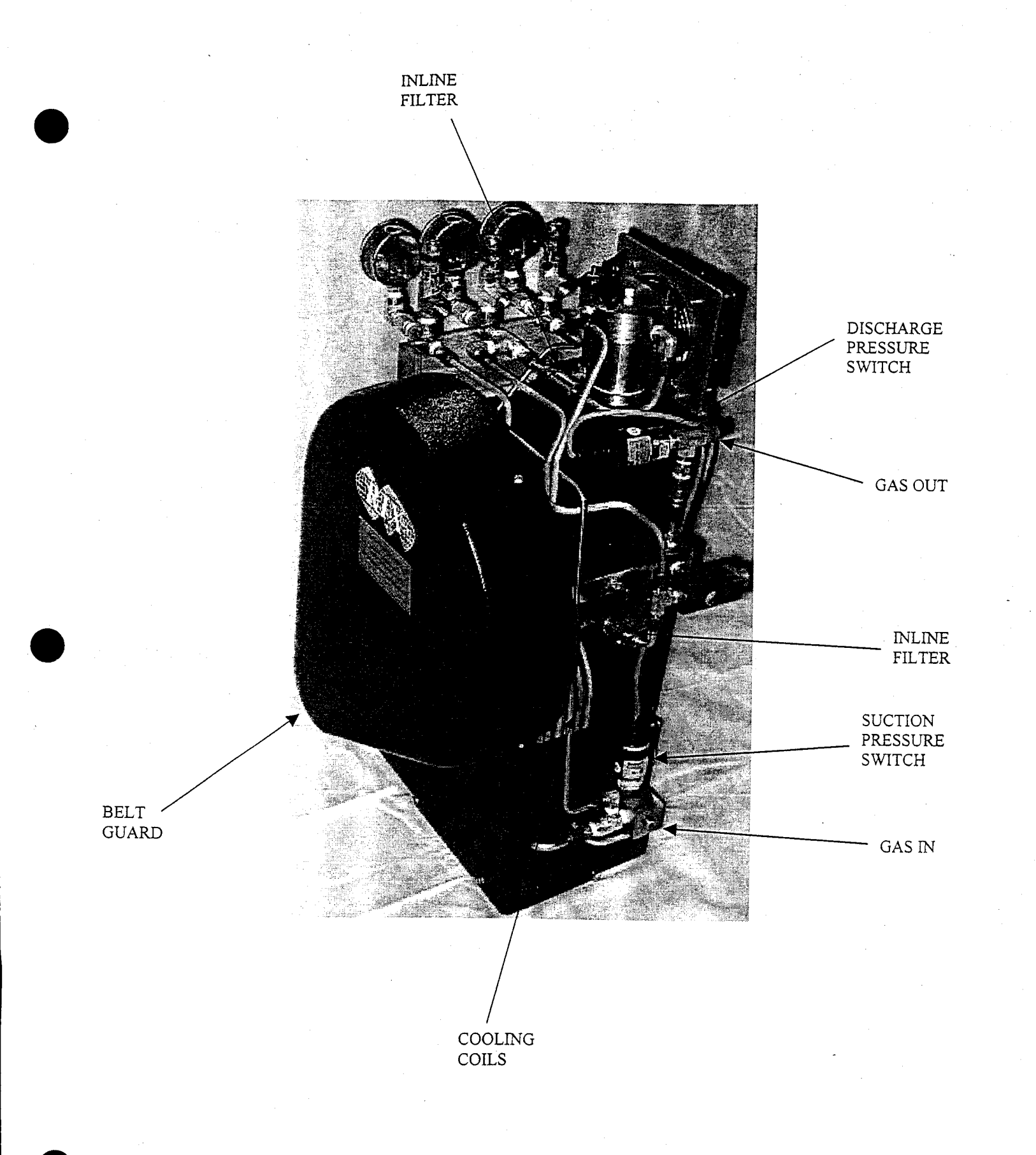

A7780-1 SHEET 3

FIG 1-1B MODEL 2PS2B-.85 OXYGEN BOOSTER 1-6

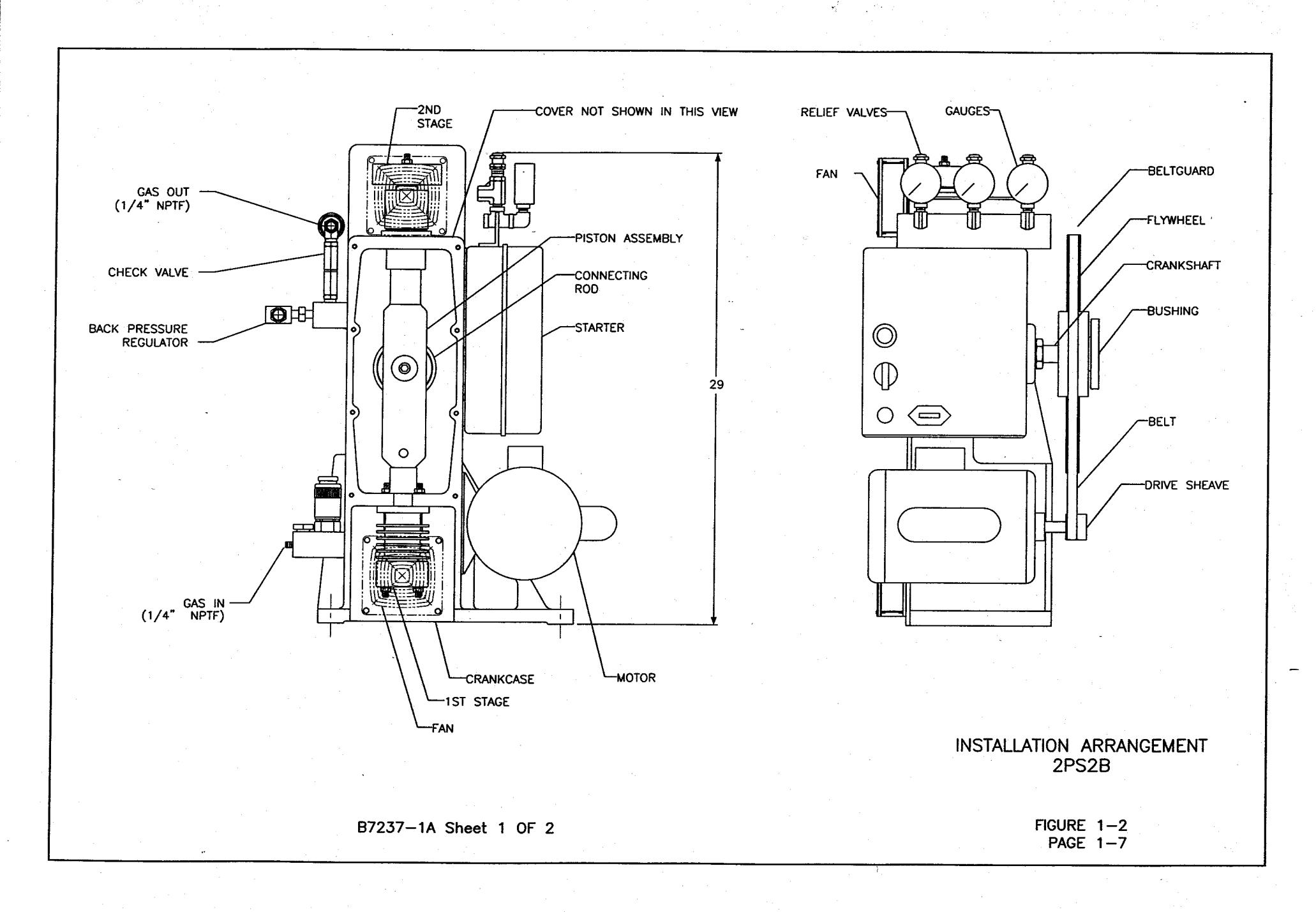

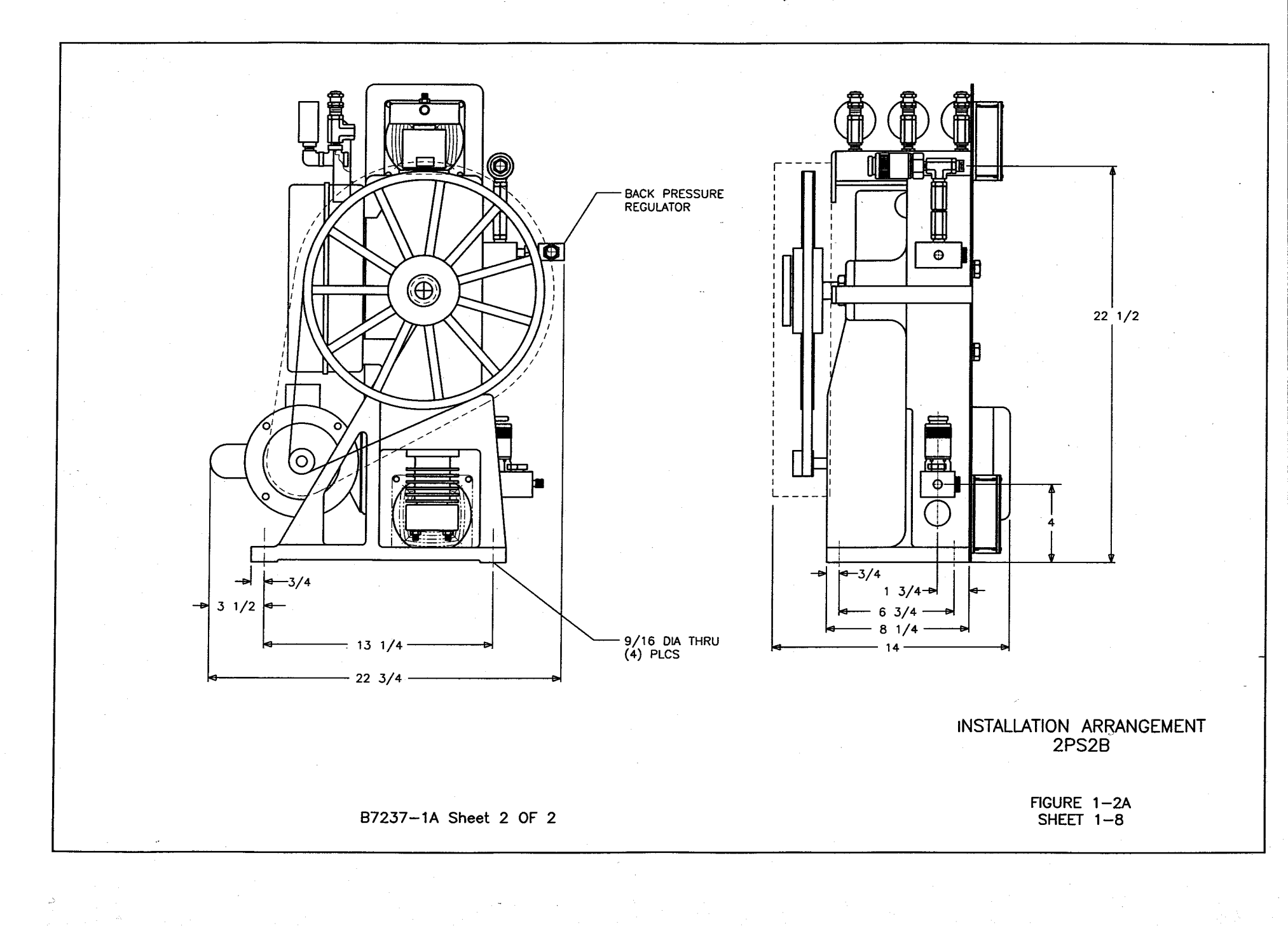

## CHAPTER 2 OPERATION

## 2-1 INTRODUCTION

2-1.1 GENERAL INFORMATION. Built-In safety features, which automatically shut down the compressor if suction pressure is too low or excessive pressure is reached in the second stage discharge line, are included in the system. The low pressure switch senses the pressure in the suction line. The high pressure switch senses the pressure in the discharge line from the aftercooler. Pressure gauges are utilized to measure suction pressure and first and second stage discharge pressures. The gauges left to right are suction pressure, 1st stage pressure and 2nd stage (or discharge) pressure. See Figure 1-1 and Figure 1-2.

## 2.2 CONTROLS & INDICATORS

2-2.1 ELECTRIC POWER. The motor controller must be wired to a source of power by a competent electrician in accordance with local and federal codes. Make sure the compressor package is properly grounded. See Electrical Schematic, Figure 3-3.

2-2.2 SAFETY VALVES. Pressure relief valves are provided after each stage. These valves prevent an accidental over-pressurization of the system. The first stage relief valve is set for 700 psig; the second stage is set for 2500 psig. The relief valves are mounted behind their respective gauges. There is an inlet relief valve, set at 75 psig.

#### WARNING

Discharge pipes, fittings, and port areas can cause painful burns if touched. Always exercise caution around the compressor when it is running or has recently run.

2-2.3 PRESSURE SWITCHES. The compressor will automatically shutdown when the discharge pressure reaches 2250 psig and will restart when it drops (to approximately 1900 psi).

Similarly, when the inlet pressure drops to 30 psig the compressor will stop, and will re-start automatically when it rises again (to approximately 33 psig).

The actuation point of each switch may be adjusted although the re-set dead band, the amount of pressure increase or decrease to reset the switch, is not adjustable.

2-2.4 PRESSURE INDICATORS. Pressure gauges measure the inlet pressure and the first and second stage discharge pressures.

| Sensing Point          | Normal Pressure Range |  |
|------------------------|-----------------------|--|
| Inlet                  | 30-70 Psig            |  |
| First Stage Discharge  | 350-600 Psig          |  |
| Second Stage Discharge | 1500-2200 Psig        |  |

2-2.5 BACK PRESSURE VALVE. This valve is factory set at 1500 psi and needs no adjustment. If necessary the valve can be adjusted by loosening the jam nut and turning the set screw in or out with a hex wrench. The valve is located in the discharge piping prior to the check valve. See Figure 1-1a.

## 2-3 **OPERATING PROCEDURES**

2-3.1 GENERAL. The operator should read and understand the procedures outlined in Table 2-1 through Table 2-4 prior to starting the compressor. The following tables outline the steps necessary for starting and stopping the compressor under both normal and emergency conditions.

#### WARNING

Discharge pipes, fittings, and port areas can cause painful burns if touched. Always exercise caution around the compressor when it is running or has recently run.

## Table 2-1. Operating Procedures - Operator Start

| Explanation of Operation                                         | Sequences of Steps Taken to Place                                                                                                    |
|------------------------------------------------------------------|----------------------------------------------------------------------------------------------------|
| Initial Safety Requirements                                      | Remove beltguard and rotate the compressor flywheel by<br>hand. Visually check to see that there are no obstructions<br>in the way of moving parts or other indications of disorder<br>or disrepair. Replace beltguard. |
| Connection of Accessory<br>Equipment Necessary for<br>Operations | Permanent installations should have all necessary electrical<br>wiring and piping in place. Piping must be installed in<br>accordance with safe oxygen handling procedures.                                             |
| Instructions for Obtaining or<br>Confirming Critical Inputs.     | Confirm that electrical power is available for running the compressor.                                                                                                    |
| Control Settings and Adjustment<br>Necessary prior to Turn-on    | As necessary (customer interfacing). Inlet pressure adjusted and set (minimum 30 psig, maximum 70 psig).                                                                                                    |
| Milestones                                                       | Verify inlet pressure on inlet gauge.                                                                                                    |
| Visual or Audible Observations                                   | A slight hissing may occur as inlet gas escapes past the compressor rings.                                                                                                    |
| Operator Checks and Adjustments                                  | Check for leaks.                                                                                                    |
| Operator's Maintenance Actions<br>and Schedules                  | Service compressor according to guidelines set forth in Chapter 4.                                                                                                    |

## Table 2-2. Operating Procedures - Modes of Operation

| Sequences of Steps Taken to Make<br>the Equipment Operational                                                                                                    |
|----------------------------------------------------------------------------------------------------|
| See Table 2-1 for all steps related to normal start-up.                                                                                                    |
| Confirm that compressor is properly connected to suction<br>and discharge piping. (Verify all connections were made in<br>accordance with Safe Oxygen Equipment Handling<br>Procedures). |
| Verify proper power hook up. Verify proper inlet pressure.                                                                                                    |
| Inlet pressure set 30 psig minimum, 70 psig maximum.                                                                                                    |
| Make sure all safety devices are in place.                                                                                                    |
| Put selector switch to AUTO                                                                                                    |
| First and 2nd Stage pressures rise. Brief knocking sound lasting less than 10 seconds. Fans (if equipped) start.                                                                         |
| Verify nominal operating pressures. See Table 6-1.                                                                                                    |
|                                                                                                    |

## Table 2-3. Operating Procedures - Operator Stop

| Explanation of Operation                                            | Sequences of Steps Taken to Shut<br>the Equipment Down            |
|---------------------------------------------------------------------|-------------------------------------------------------------------|
| Initial Safety Requirements                                         | Determine that operation of the compressor is no longer required. |
| Connection of Accessory<br>Equipment Necessary for<br>Operations    | None.                                                             |
| Instructions for Obtaining or<br>Confirming Critical Inputs.        | None.                                                             |
| Control Settings and<br>Adjustments Necessary prior to<br>Turn-off. | None.                                                             |
| Determination of Operational<br>Readiness.                          | Compressor may be shut off at any time.                           |

| Milestone                                       | Put selector switch to OFF.                                                                         |
|-------------------------------------------------|----------------------------------------------------------------------------------------------------|
| Visual or Audible Observations                  | Observe that motor and compressor wind down and cease running. Observe fans (if equipped) stop.     |
| Operator's Maintenance Actions<br>and Schedules | Shut off main electrical supply. Service compressor according to guidelines set forth in Chapter 4. |

# Table 2-4. Operating Procedures - Emergency Stop

| Explanation of Operation                                           | Sequences of Steps Taken to Shut<br>the Equipment Down                                 |
|--------------------------------------------------------------------|----------------------------------------------------------------------------------------|
| Initial Safety Requirements                                        | None.                                                                                  |
| Connection of Accessory<br>Equipment Necessary for<br>Operations   | None.                                                                                  |
| Instructions for Obtaining or<br>Confirming Critical Inputs        | None.                                                                                  |
| Control Settings and<br>Adjustments Necessary prior to<br>Shutdown | None.                                                                                  |
| Determination of Operational<br>Readiness                          | None.                                                                                  |
| Milestones                                                         | Shut compressor off by putting selector switch to OFF on motor controller.             |
| Visual or Aural Observations                                       | Verify that motor and compressor have stopped. Verify fans (if equipped) have stopped. |
| Operator Checks and Adjustments                                    | Bleed pressure by loosening a fitting upstream of back pressure valve.                 |
| Operator's Maintenance Actions and Schedule.                       | None. Return unit to normal operation after emergency is over.                         |

## CHAPTER 3 FUNCTIONAL DESCRIPTION

## **3-1 MAJOR COMPONENTS**

3-1.1 COMPRESSOR ASSEMBLY. (Figure 3-1) The compressor is an air cooled reciprocating, oil-less, two cylinder, two stage, single-acting, opposed design. The two compression cylinders consist of a 1st stage piston of 1-1/4" diameter, and a 2nd stage 1/2" with a 2" piston stroke. The 1st stage piston assembly is the heart of the compressor. The piston assembly has the 1st stage on the bottom end and the 2nd stage on the top. The pistons for these cylinders use self - lubricating TFE or Teflon<sup>®</sup> plastic rings. Linear motion is imparted to the piston assembly from the rotary crankshaft by means of a connecting rod attached to the piston which alternately compresses in its respective cylinder. The 1st stage rider rings guide one end of the assembly while the 1-3/4" diameter rider ring on the 2nd stage end guides the other. The main bearings and connecting rod bearings are all sealed, grease packed for life, and self-lubricating. The compressor valves are stainless steel reed type, normally closed and pressure-activated open.

3-1.2 SENSING INDICATORS. Sensing devices are provided for safety and to aid the operator in troubleshooting.

3-1.2.1 PRESSURE GAUGES. Pressure gauges are utilized to monitor suction pressure as well as first and second stage discharge pressures.

3-1.3 RELIEF VALVES. Two pressure relief valves are located in the gas system, one after each stage. There is also be a relief valve set at 75 psi in the suction piping. These serve to prevent damage to the cylinders and gas lines should excessive pressure build up. The relief valves are preset to 700 and 2500 psi. When the pressure of the gas on the area of the relief valve disc exceeds the spring load, the disc is lifted and the gas relieves to atmosphere. When the pressure is below the rating for the valve, the disc remains seated and no gas escapes.

3-1.4 AIR COOLING SYSTEM. The compressor is provided with two stainless steel heat exchangers mounted next to the crankcase: each cools the gas after it has been compressed in its respective stage. Each heat exchanger is made up of stainless steel tubing coils and is sized for passive or forced air cooling depending on compressor horsepower.

3-1.5 DRIVE MOTOR. A 1-1/2 HP motor is used to power the compressor through a belt drive.

3-1.6 BACK PRESSURE VALVE. A back pressure valve is located in the discharge piping. This valve is provided to maintain a minimum pressure of 1500 psi on the 2nd stage floating piston. The pressure is required to hold this free floating piston against its piston rod so that the piston will not hit against the valve stop in the 2nd stage head.

3-1.7 FILTER. An interstage filter keeps the system relatively free from small material particles. The mesh size is 140 micron.

3-1.8 PRESSURE SWITCHES. Two pressure switches are provided. One for low suction pressure, the other for high discharge pressure. The suction pressure switch is normally open and closes when the inlet pressure is above 28 psig. If suction pressure drops below this point the compressor will shutdown. The discharge pressure switch is normally closed. The compressor starts and stops automatically under control of these switches.

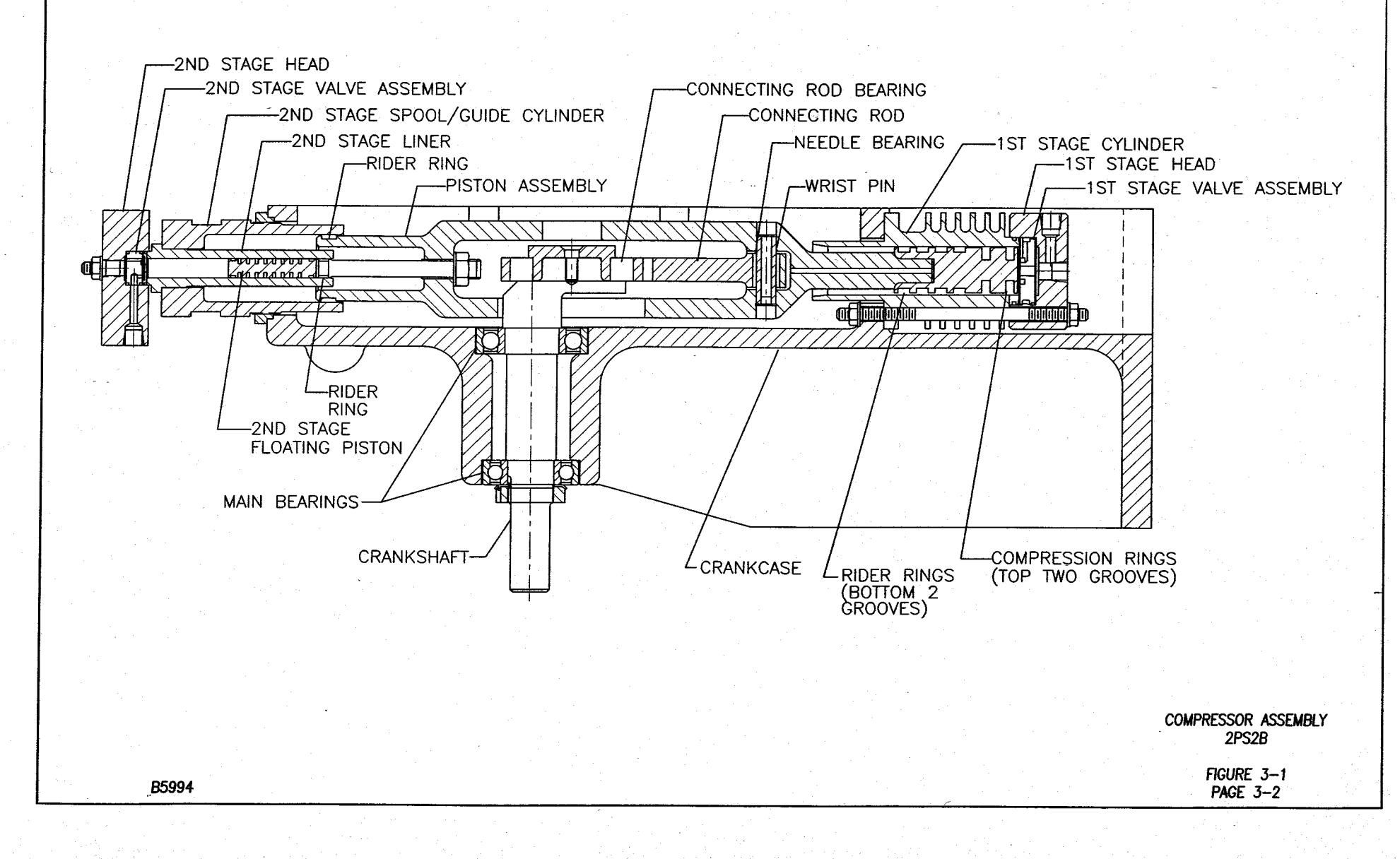

and the second of the second states and

Const Franklin to the State Carl States

Sugar

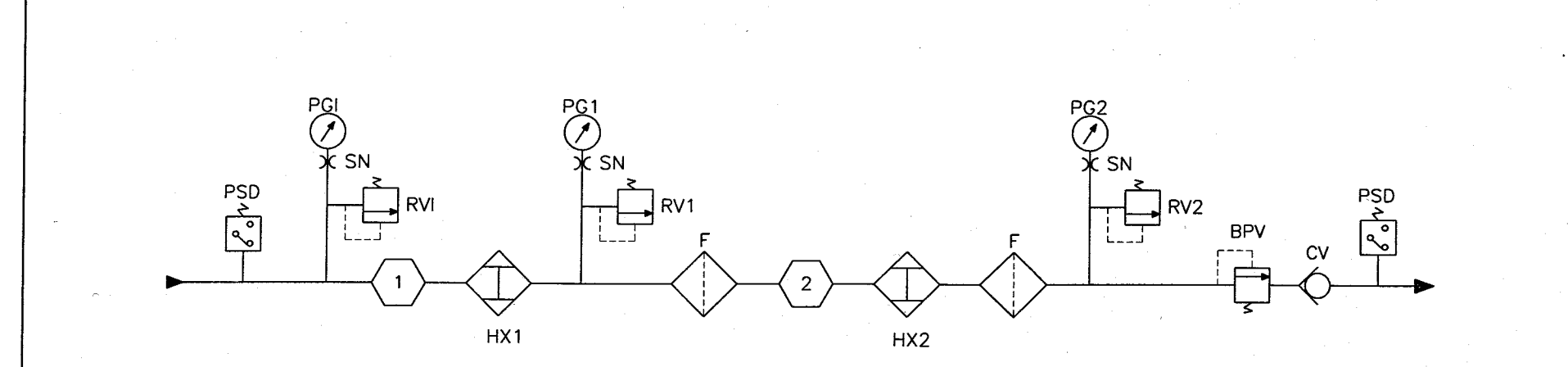

| BPV  | 1    | 221             | 116-464              | BACK PRESSURE VALVE                 |
|------|------|-----------------|----------------------|-------------------------------------|
| CV   | 1    | 222             | 615-53               | CHECK VALVE                         |
| F    | 2    | 220             | A77-505              | FILTER                              |
| HX1  | 1    | TUBING, 1/4 x . | 035 W. x 36" L., SST | HEAT EXCHANGER, 1ST STAGE           |
| HX2  | 1    | TUBING, 1/4 x.  | 035 W. x 36" L., SST | HEAT EXCHANGER, 2ND STAGE           |
| PGI  | 1    | 207             | X60-824              | PRESSURE GAUGE, INLET               |
| PG1  | 1    | 209             | X60-825              | PRESSURE GAUGE, 1ST STAGE           |
| PG2  | 1    | 212             | X60-828              | PRESSURE GAUGE, 2ND STAGE           |
| PSD  | 1    | 219             | X76-705              | PRESSURE SWITCH, DISCHARGE          |
| PSI  | 1    | 224             | X76-704              | PRESSURE SWITCH, INLET              |
| RVI  | 1    | 208             | 515-5698             | RELIEF VALVE, INLET, SET @ 75 PSI   |
| RV1  | 1    | 210             | 515-5699             | RELIEF VALVE, 1ST STAGE, SET @ 700  |
| RV2  | 1    | 211             | 515-5700             | RELIEF VALVE, 2ND STAGE, SET @ 2500 |
| SN   | 3    | 206             | 74-401               | SNUBBER                             |
| SYM. | QTY. | B/M#            | P/N                  | DESCRIPTION                         |

Flow Schematic 2PS2B

B7564-1A

FIGURE 3-2 PAGE 3-3

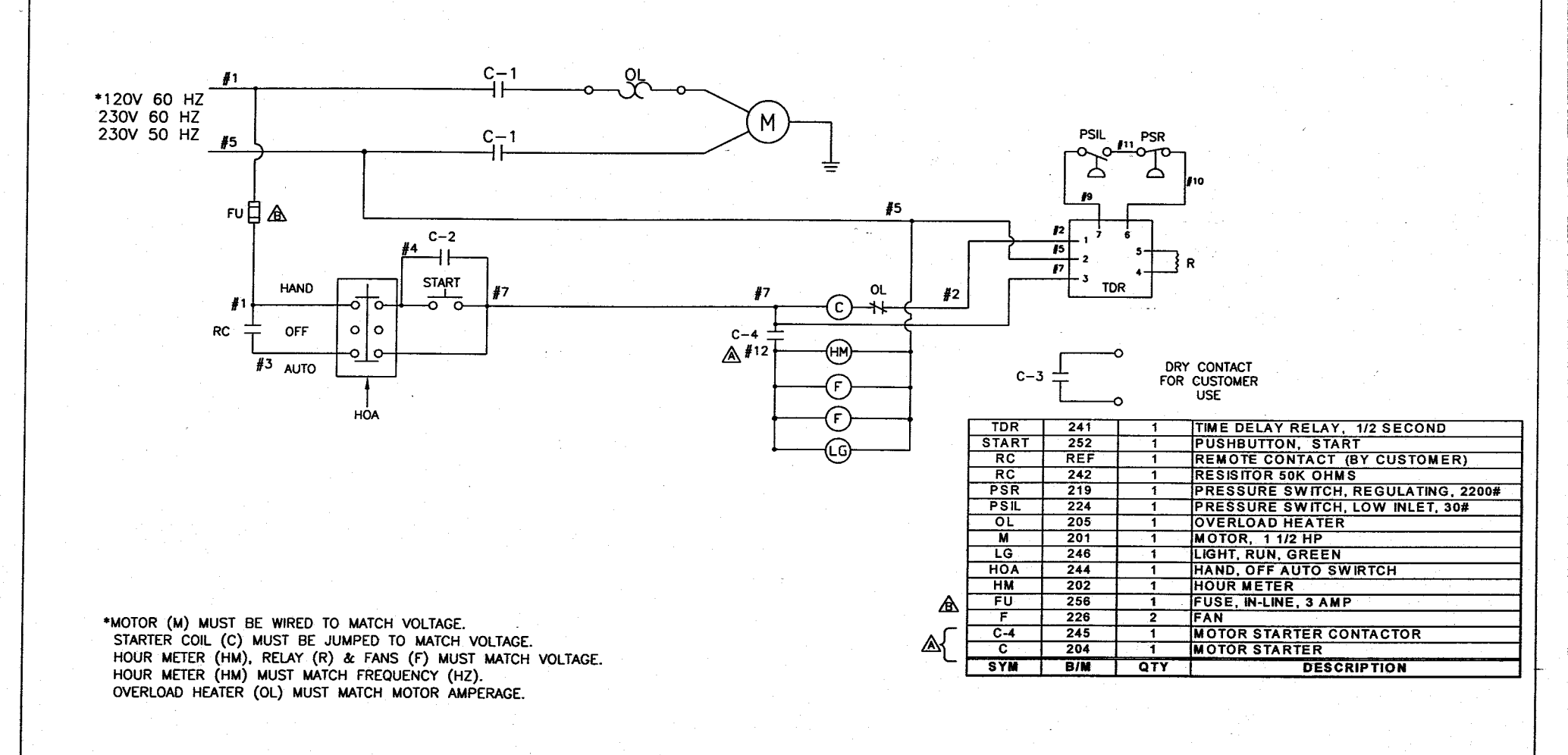

ELECTRICAL SCHEMATIC 2PS2B

> FIGURE 3-3 PAGE 3-4

REVISED 01/03

B8366B

28

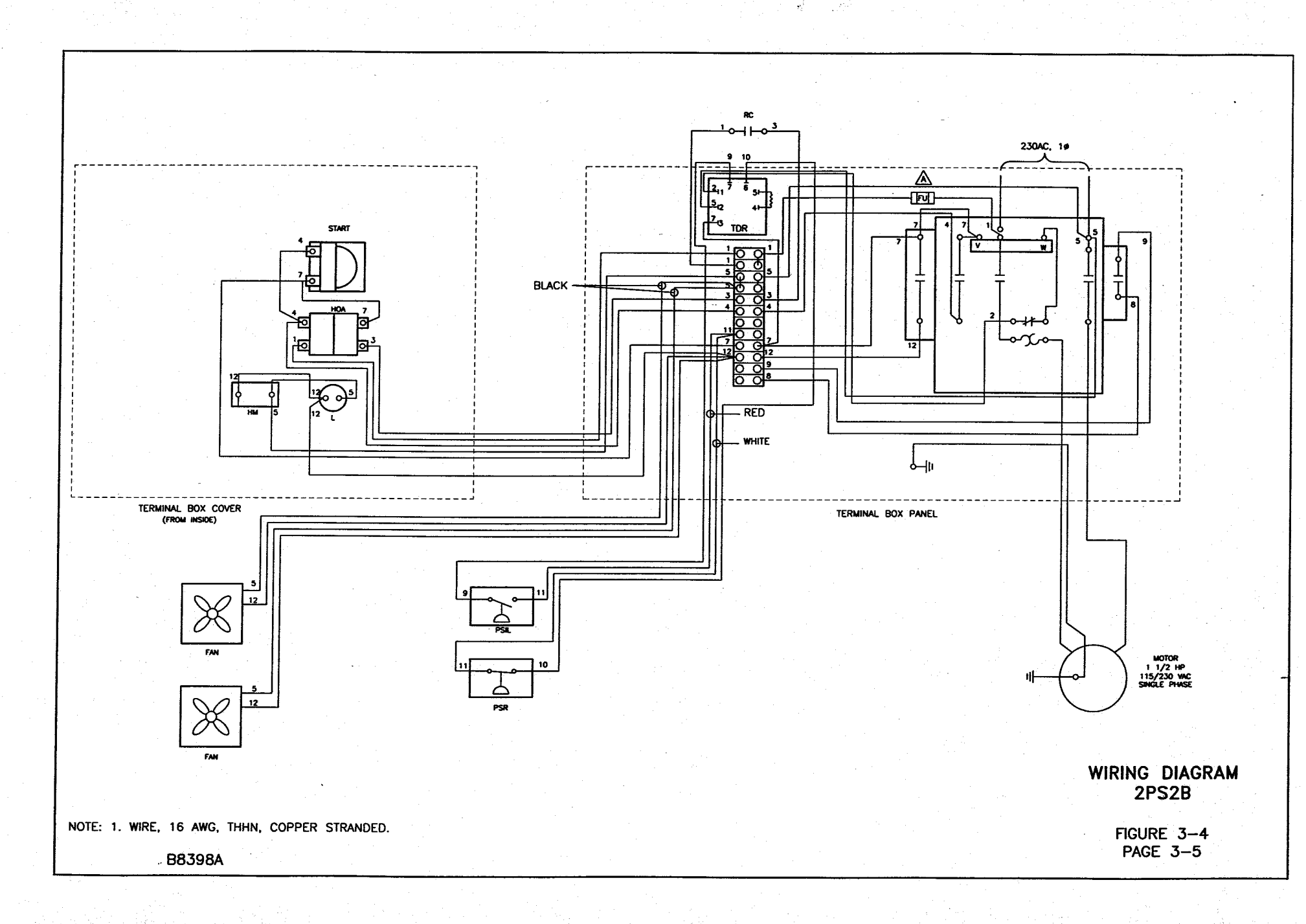

大学がないない いちょうかい ちょうかい しまい 大学座 かくかい

## CHAPTER 4 SCHEDULED MAINTENANCE

#### 4-1 INTRODUCTION

The purpose of this chapter is to provide the operator with the scheduled maintenance required to insure a long service life of the RIX Compressor, Model 2PS2B-.85. This chapter covers the procedures for performing examinations, tests, replacements, preventive maintenance tasks, and overhauls. Material and test equipment requirements are covered in the following paragraphs for each specific task. The chart is arranged with the most frequently performed tasks covered first, the less frequent tasks later. Where maintenance tasks require significant disassembly, they are referenced here for scheduling and explained in Chapter 6 - Corrective Maintenance. Also, any corrective maintenance required as a result of any preventative maintenance inspections is covered in Chapter 6. On a daily basis, visually inspect the operating compressor. Check gas pressures, gas, temperatures, and for any leaks or unusual noises.

#### WARNING

The compressor may start at any time when in automatic mode. Before attempting any repairs or adjustments, de-energize the machine by putting the selector switch to OFF, disconnect power to the system (to avoid shock hazard), vent pressure by opening hand valves and give the discharge piping time to cool down (discharge air lines are hot and can cause burns).

#### Table 4-1. Preventive Maintenance

#### **Time Intervals in Hours**

| Para. | Operation                                       | 2000 | 3000 | 4000 |
|-------|-------------------------------------------------|------|------|------|
| 4-2   | Filter Cleaning                                 | X    |      |      |
| 4-3   | Compressor Valves Inspection and Reconditioning |      |      | X    |
| 4-4   | Pressure Relief Valves                          |      |      | X    |
| 4-5   | Belt Adjustment                                 | X    |      |      |
| 4-6   | Gas System Piping                               | X    |      |      |
| 4-7   | Bearing Inspection                              | X    |      |      |
| 4-8   | Piston Ring Replacement: 1st Stage              |      | X    |      |
|       | 2nd Stage                                       | X    |      |      |

#### WARNING

Before performing any of the scheduled maintenance tasks in Chapter 4, the compressor should be shut off and tagged **Out of Service**. This is to prevent an inadvertent start which could cause injury to personnel or damage to the equipment. After completing the maintenance action, the compressor should be restored to full operation and the tags removed.

# WARNING

To prevent **FIRE**, **SERIOUS INJURY**, **and/or DEATH**, it is the User's responsibility to ensure all parts used in the compression assembly, gas plumbing of this RIX Oxygen compressor and any other existing portions of the gas stream that may be exposed during the installation of new or replacement parts are cleaned for Oxygen Service prior to installation.

Any work to be done on the compressor where the gas stream may be exposed must be done in accordance with **safe Oxygen Equipment handling procedures.** 

No attempt should be made to work on the machine without full knowledge of Oxygen equipment handling and the potential hazards of contamination.

Factory Oxygen cleaned parts are denoted by an "X" prefix at the beginning of the part number. It is the User's responsibility to maintain the cleanliness of factory cleaned parts and any other existing portions of the gas stream that may be exposed during the initial installation, start up, or during installation of replacement parts.

RIX Industries recommends the customer establish a procedure for working with oxygen machinery. Refer to Compressed Gas Association, Inc. publication number CGA G-4.1, Cleaning Equipment for Oxygen Service.

## 4-2 FILTER CLEANING

4-2.1 FREQUENCY. Every 2000 hours of running time the external interstage filter should be cleaned. Failing to clean the filter as scheduled may result in improper operation of the compressor valves.

#### 4-2.2 PROCEDURE.

- a. Remove external filter shown on Figure 1-1b or Figure 3-2.
- b. Clean and thoroughly dry filter.
- c. Reinstall the filter with the flow in the proper direction.

## 4-3 COMPRESSION VALVES INSPECTION AND RECONDITIONING.

4-3.1 FREQUENCY. Every 4000 hours the compressor valves should be removed and reconditioned. Step by step procedures for removing and servicing the valves are given in Paragraph 6-4. As a minimum during the 4000 hour maintenance action, the O-rings should be replaced with new parts and the valve seat resurfaced to remove any and all defects.

It is recommended to maintain a stock of spare valves so that servicing can be as simple as possible. This allows the service man to change out the valves and reduce the down time during this maintenance action. The used valves may then be reconditioned as time permits so that they are ready for the next change out.

#### 4-4 **PRESSURE RELIEF VALVES.**

4-4.1 FREQUENCY. The pressure relief valves should be removed from the compressor and tested for correct set-point every 4000 hours. If a valve fails to lift at its rated pressure, it must be readjusted and if necessary, serviced per Paragraph 6-13.

## 4-5 BELT ADJUSTMENT.

4-5.1 Belt tension should be checked every 2000 hours of operation or if slipping occurs.

## 4-5.2 PROCEDURE.

- a. Shutdown compressor, disconnect power and bleed off pressure.
- b. Remove belt guard.
- c. Loosen motor bolts.
- d. Push down on motor sheave and tighten motor bolts. Belt should deflect 1/2 3/4" at mid span with approximately 10 lb. force. NOTE: Alignment is critical to ensure proper belt life.
- e. Replace belt guard.

## 4-6 GAS SYSTEM PIPING.

4-6.1 FREQUENCY. Every 2000 hours of running time or any time the piping system is disturbed, such as during a corrective maintenance action, the piping should be examined for leaks. Any obvious leaks should be dealt with as they are detected. Leak testing the piping requires that the compressor is pressurized, and therefore running.

#### NOTE

The test is simplified if the compressor is allowed to cool, then restarted, immediately prior to running the leak test, since the hot discharge pipes can boil away the leak test soap solution, making detection of leaks difficult or impossible.

#### WARNING

Hot discharge lines can produce painful burns. Be careful to avoid making contact with hot pipes while performing tests and repairs.

If a leak is detected, it should be noted or conspicuously marked so that it can be repaired at the next convenient shutdown period.

4-6.2 MATERIALS. A soapy solution in a squirt bottle works best for locating leaks in a gas system. The gaskets and O-rings needed for the specific repair should be on hand prior to attempting to fix a leak.

## 4-6.3 PROCEDURE.

- a. Restart compressor after it has been allowed to cool down. See Chapter 2 Operation.
- b. Systematically move from joint to joint and fitting to fitting in the gas system piping, spraying the leak test solution.

- c. Observe for the formation of bubbles. Mark the location of any detected leaks. Large leaks may blow the soap solution away as quickly as it is applied. These may be detected by feel, again being careful of hot discharge lines.
- d. Test relief valves by forming a bubble across the outlet opening and observing if the bubble grows.
- e. Leaks at fitting joints may, in some cases, be corrected by tightening the joint.

## CAUTION

Avoid over-tightening as this can produce distortion and make the problem more severe. If the joint is tight and still leaks, the gasket must be replaced.

f. O-ring joints cannot be corrected by additional tightening. In most every case, the leaking o-ring must be discarded and a new one installed. Always inspect the surfaces that seal against the O-ring for defects and correct them as required.

## 4-7 **BEARING INSPECTION.**

4-7.1 FREQUENCY. Every 2000 hours inspect the main ball bearings, connecting rod ball bearing, and connecting rod needle bearing to verify adequate lubrication and smooth rotation. If replacement is necessary, follow the procedures given in Paragraphs 6-8 and 6-9. Failure to replace the bearings could result in a bearing failure which would cause further damage to the compressor.

## 4-8 PISTON RING REPLACEMENT.

4-8.1 FREQUENCY. Every 2000 hours, the 2nd stage floating piston, including new compression rings, rider rings, and O-rings, should be replaced following the procedures given in Paragraph 6-7. Every 3000 hours the 1st stage rings should be checked and replaced as necessary. If the piston rings are allowed to wear beyond their service life, the compressor output will be reduced, causing more frequent compressor operation and unnecessary wear on other components. There is also the risk of damaging the cylinder walls if the rings wear out completely.

#### CHAPTER 5

#### **COMPRESSOR TROUBLESHOOTING**

## 5-1 TROUBLESHOOTING

5-1.1 INTRODUCTION. This chapter contains information to allow the technician to locate a malfunction or identify a potential fault with the compressor. The troubleshooting guide is prepared with the most likely and easily diagnosed probable causes listed first. The chart is prepared so that all troubleshooting procedures and diagnostics can be performed on the organizational level. Subsequent repair actions may involve higher levels of maintenance.

Diagrams included elsewhere in this manual may help in diagnosing troubles. For convenience, they are listed here and referenced in the troubleshooting charts.

| <b>TYPE OF PROBLEM</b>          | CHART | PAGE |
|---------------------------------|-------|------|
| High Pressure Troubles          | 5-1   | 5-2  |
| Low Pressure Troubles           | 5-2   | 5-2  |
| High Temperature Troubles       | 5-3   | 5-3  |
| Reduced Capacity Troubles       | 5-4   | 5-3  |
| Unusual Noise Troubles          | 5-5   | 5-4  |
| Unusual Vibration Troubles      | 5-6   | 5-4  |
| Inability to Start Compressor   | 5-7   | 5-5  |
| Inability to Restart Compressor | 5-8   | 5-5  |
| Inability to Stop Compressor    | 5-9   | 5-6  |

#### Table 5-1. Compressor Troubleshooting Guide

## CHART 5-1

## HIGH PRESSURE TROUBLES

| SYMPTOMS                                                       | IMMEDIATE<br>ACTION                              | PROBABLE<br>CAUSE                                                       | REMEDY                                                                               |
|----------------------------------------------------------------|--------------------------------------------------|-------------------------------------------------------------------------|--------------------------------------------------------------------------------------|
| <ol> <li>High pressure on<br/>1<sup>st</sup> Stage.</li> </ol> | 1. Continue running<br>and monitor<br>pressures. | 1. Defective suction<br>or discharge valve in<br>the next higher stage. | 1. Remove, clean,<br>repair or replace<br>suspect valves as<br>necessary. (Ref. 6-4) |
| 2. First stage relief valve is "popping".                      | 2. Shutdown the compressor.                      | 2. Defective relief valve.                                              | 2. Reset or replace the relief valve. (Ref. 6-13)                                    |
| 3. High pressure on 2 <sup>nd</sup> Stage.                     | 3. Continue running and monitor pressure.        | 3. Pressure switch improperly set or inoperative.                       | 3. Reset or replace switch.                                                          |
| 4. Second stage relief valve is "popping".                     | 4. Shutdown the compressor.                      | 4. Discharge lines or back pressure valve is restricted.                | 4. Clean back pressure valve and/or lines.                                           |
|                                                                |                                                  | 5. Defective relief valve.                                              | 5. Reset or replace the relief valve. (Ref. 6-13)                                    |

## CHART 5-2 LOW PRESSURE TROUBLES

| SYMPTOMS                                  | IMMEDIATE<br>ACTION                                                                                        | PROBABLE<br>CAUSE                                                  | REMEDY                                                                                       |
|-------------------------------------------|----------------------------------------------------------------------------------------------------|--------------------------------------------------------------------|----------------------------------------------------------------------------------------------|
| 1. Low pressure on 1 <sup>st</sup> stage. | 1. Continue running<br>and monitor pressures<br>until a convenient<br>time to shut the<br>compressor down. | 1. Worn or broken rings in the 1 <sup>st</sup> stage.              | 1. Replace piston rings<br>and inspect cylinder for<br>wear or scoring. (Ref. 6-<br>5, 6-7). |
|                                           |                                                                                                    | Blown valve O-ring in that stage.                                  | Replace O-ring. (Ref. 6-<br>3, 6-4).                                                         |
|                                           |                                                                                                    | 2. Suction or discharge valve on 1 <sup>st</sup> stage is leaking. | 2. Clean, repair, or replace suspect valve as necessary. (Ref. 6-4).                         |
|                                           |                                                                                                    | 3. Piping leaks.                                                   | 3. Repair piping leaks.                                                                      |

## CHART 5-3

## HIGH TEMPERATURE TROUBLES

| SYMPTOMS                                                           | IMMEDIATE<br>ACTION         | PROBABLE<br>CAUSE                                                                 | REMEDY                                                                     |
|--------------------------------------------------------------------|-----------------------------|-----------------------------------------------------------------------------------|----------------------------------------------------------------------------|
| 1. Compressor over-<br>heats.                                      | 1. Shutdown the compressor. | <ol> <li>Fans inoperative<br/>(if equipped).<br/>Insufficient cooling.</li> </ol> | 1. Repair or replace fans.                                                 |
| 2. Excessively high<br>temperature on heads<br>or discharge lines. |                             | 2. Restriction in piping caused by damage.                                        | 2. Inspect piping for<br>kinks and other<br>physical damage and<br>repair. |
|                                                                    |                             | 3. Faulty compressor valves.                                                      | 3. Repair or replace.<br>(Ref. 6-4)                                        |
|                                                                    |                             | 4. High ambient temperature.                                                      | 4. Ventilate area or shutdown until area cools down.                       |

CHART 5-4

## **REDUCED CAPACITY TROUBLES**

| SYMPTOMS                                                    | IMMEDIATE<br>ACTION                                                                 | PROBABLE<br>CAUSE                                         | REMEDY                                        |
|-------------------------------------------------------------|-------------------------------------------------------------------------------------|-----------------------------------------------------------|-----------------------------------------------|
| 1. Output of compressor is reduced.                         | 1. Continue running;<br>monitor pressures;<br>service unit at first<br>opportunity. | 1. Low inlet pressure.                                    | 1. Restore to normal pressure.                |
| 2. Longer than<br>normal time required<br>to fill receiver. |                                                                                     | 2. Leaks in piping<br>heads, heat<br>exchangers or seals. | 2. Locate and repair. (Ref. 4-6).             |
|                                                             |                                                                                     | 3. First stage valves leaking.                            | 3. Check and repair as necessary. (Ref. 6-4). |
|                                                             |                                                                                     | 4. Loose belt.                                            | 4. Tighten to correct tension. (Ref. 6-2).    |
|                                                             |                                                                                     | 5. Worn compression rings.                                | 5. Replace rings. (Ref. 6-7).                 |

CHART 5-5 UNUSUAL NOISE TROUBLES

| SYMPTOMS                                                           | IMMEDIATE<br>ACTION                                                                       | PROBABLE<br>CAUSE                                       | REMEDY                                                                                                    |
|--------------------------------------------------------------------|-------------------------------------------------------------------------------------------|---------------------------------------------------------|----------------------------------------------------------------------------------------------------|
| 1. Loud metallic knock.                                            | 1. Try to isolate location of noise.                                                      | 1. Worn connecting rod needle bearing.                  | <ol> <li>Replace connecting<br/>rod needle bearing.<br/>(Ref. 6-10).</li> </ol>                                                       |
| 2. Clacking noises from one of the cylinder heads.                 | 2. Check pressure<br>gauges. Shut<br>compressor down if<br>pressures vary from<br>normal. | 2. Worn or broken valves.                               | 2. Remove suspect<br>valves and repair or<br>replace them (Ref. 6-4)                                                                  |
| 3. Flat, slapping<br>sound when<br>compressor starts and<br>stops. | 3. Try to isolate location of noise.                                                      | 3. Worn piston and/or cylinder liner. Worn rider rings. | 3. Remove suspect<br>pistons and cylinder<br>liners and check for<br>wear. Repair as<br>necessary. Replace<br>rider rings. (Ref. 6-7) |

**NOTE:** A soft to moderate knocking sound is normal during operation of the compressor.

## CHART 5-6 UNUSUAL VIBRATION TROUBLES

| SYMPTOMS                       | IMMEDIATE<br>ACTION                                             | PROBABLE<br>CAUSE                           | REMEDY                                    |
|--------------------------------|-----------------------------------------------------------------|---------------------------------------------|-------------------------------------------|
| 1. Entire compressor vibrates. | 1. Stop compressor<br>and correct trouble<br>before restarting. | 1. Compressor not properly secured.         | 1. Tighten mounting bolts.                |
|                                |                                                                 | 2. Piston clearances not properly adjusted. | 2. Readjust piston clearance (Ref. 6-14). |

## CHART 5-7 INABILITY TO START COMPRESSOR

| SYMPTOMS                      | IMMEDIATE<br>ACTION                                                                                       | PROBABLE<br>CAUSE                                               | REMEDY                                                                                                    |
|-------------------------------|----------------------------------------------------------------------------------------------------|-----------------------------------------------------------------|----------------------------------------------------------------------------------------------------|
| 1. Compressor fails to start. | 1. No immediate action.                                                                                   | 1. High pressure<br>switch senses high<br>pressure in receiver. | 1. Readjust pressure<br>switch if setting is too<br>low. Otherwise wait<br>until there is a drop in<br>receiver pressure that<br>signals a restart. |
|                               |                                                                                                    | Low pressure switch<br>senses low suction<br>pressure.          | Check to see if system<br>has lost pressure.<br>Increase suction<br>pressure or re-adjust<br>pressure switch if<br>setting is too high.             |
| 2. Overload tripped.          | 2. Clear fault, press<br>reset button on the<br>motor controller, then<br>attempt restart. (Ref.<br>2-3). | 2. Voltage too low.                                             | 2. Restore power and<br>check voltage to the<br>compressor. Reset<br>circuit breakers.<br>Replace fuses as<br>necessary.                            |
|                               |                                                                                                    | 3. Suction pressure too high.                                   | 3. Adjust suction pressure.                                                                                                    |

## **CHART 5-8**

## INABILITY TO RESTART COMPRESSOR

| SYMPTOMS                                                  | IMMEDIATE<br>ACTION     | PROBABLE<br>CAUSE                                  | REMEDY                                                                                                    |
|-----------------------------------------------------------|-------------------------|----------------------------------------------------|----------------------------------------------------------------------------------------------------|
| 1. Compressor fails<br>to start after recent<br>shutdown. | 1. No immediate action. | 1. Shutdown was initiated by high pressure switch. | 1. Allow pressure at<br>switch to drop,<br>compressor will<br>automatically re-start.                          |
|                                                           |                         | 2. Shutdown was initiated by low pressure switch.  | <ol> <li>Allow inlet pressure<br/>to increase.</li> <li>Compressor will<br/>automatically re-start.</li> </ol> |

## CHART 5-9

## INABILITY TO RESTART COMPRESSOR

necessary.

| SYMPTOMS                                                                      | IMMEDIATE<br>ACTION                            | PROBABLE<br>CAUSE                                                  | REMEDY                                                                    |
|-------------------------------------------------------------------------------|------------------------------------------------|--------------------------------------------------------------------|---------------------------------------------------------------------------|
| 1. Compressor does<br>not stop when high<br>pressure set point is<br>reached. | 1. Push STOP pushbutton on controller.         | 1. Improperly set<br>inoperative pressure<br>switch.               | 1. Readjust, repair, or replace pressure switch as necessary.             |
| 2. Compressor does<br>not stop when selector<br>switch is turned to<br>OFF.   | 2. Cut power to compressor at main disconnect. | 2. Improperly wired<br>or faulty selector<br>switch on controller. | 2. Trace circuit wiring<br>in motor controller<br>against wiring diagram. |
|                                                                               |                                                |                                                                    | Repair or replace faulty selector switch as                               |

5-6

#### CHAPTER 6 CORRECTIVE MAINTENANCE

**6-1 INTRODUCTION.** This chapter presents instructions for all adjustments and repairs to the compressor and its accessory items. All repairable parts and assemblies are covered in this chapter. Scheduled maintenance items are covered in Chapter 4. Where special tools are required, they are called out in the applicable paragraph. This chapter is divided into two sections: Section I, Adjustments, and Section II, Repair.

#### WARNING

The compressor may start at any time when in automatic mode. Before attempting any repairs or adjustments: de-energize the machine by pushing the **STOP** button, disconnect power to the system (to avoid shock hazard), vent pressure by opening hand valves down stream and give the discharge piping time to cool down. Discharge gas lines are hot and can cause burns.

## SECTION I ADJUSTMENTS AND ALIGNMENTS

#### 6-2 BELT AND PULLEYS

6-2.1 ALIGNMENT OF DRIVE PULLEYS. Following any repair to the motor or pulleys (i.e. motor sheave or compressor flywheel), it may become necessary to realign the pulleys. The pulleys are either keyed to the shafts and locked in place with a setscrew or keyed to the shaft and locked in place with tapered hubs. First remove the beltguard. The hub and pulley can be separated by removing the three bolts that hold them together. The bolts can then be used as jacking devices by inserting them in the threaded holes in the hub and tightening sequentially until the pulley breaks loose from the hub. When this happens, the pulley and hub can be slid back and forth on the shaft to achieve alignment. Alignment is measured by laying a straight edge across the outside faces of the pulleys.

To tighten the pulleys after aligning, use the three bolts inserted into the assembly holes (a clearance hole in the hub and a tapped hole in the pulley) or the setscrews. Check alignment and repeat procedure if necessary. Replace beltguard.

6-2.2 TIGHTENING DRIVE BELT. To obtain the proper tension on the belt, use the following procedure:

- a. Remove the beltguard.
- b. Loosen the motor tie-down bolts at least two turns.
- c. Push down on the motor sheave and tighten motor bolts.
- **d.** Correct belt tension allows a 1/2 to 3/4" deflection with a 10 lb. force applied across the belt section at mid-span. **NOTE: Alignment is critical to ensure proper belt life.**
- e. Verify motor sheave alignment with flywheel.
- f. Replace belt guard.

## **SECTION II REPAIR – OXYGEN UNITS**

# WARNING

To prevent **FIRE**, **SERIOUS INJURY**, **and/or DEATH**, it is the User's responsibility to ensure all parts used in the compression assembly, gas plumbing of this RIX Oxygen compressor and any other existing portions of the gas stream that may be exposed during the installation of new or replacement parts are cleaned for Oxygen Service prior to installation.

Any work to be done on the compressor where the gas stream may be exposed must be done in accordance with **safe Oxygen Equipment handling procedures.** 

No attempt should be made to work on the machine without full knowledge of Oxygen equipment handling and the potential hazards of contamination.

Factory Oxygen cleaned parts are denoted by an "X" prefix at the beginning of the part number. It is the User's responsibility to maintain the cleanliness of factory cleaned parts and any other existing portions of the gas stream that may be exposed during the initial installation, start up, or during installation of replacement parts.

RIX Industries recommends the customer establish a procedure for working with oxygen machinery. Refer to Compressed Gas Association, Inc. publication number CGA G-4.1, Cleaning Equipment for Oxygen Service.

## 6-3 CYLINDER HEADS.

6-3.1 GENERAL. There is no scheduled maintenance requirement on the cylinder heads. However, removal is necessary to perform other required maintenance. The procedures for removing the 1st and 2nd stage heads are similar and may be accomplished by disconnecting the piping and removing the retaining bolts.

- 6-3.2 REMOVE HEAD. (Figures 7-1, -3, -4 and -5)
  - a. Relieve pressure and allow heads to cool.
  - b. Disconnect the gas system piping from the head being removed.
  - c. Remove the retaining nuts; carefully lift the head from the cylinder. When removing the 1st stage head, make sure that the cylinder does not come out of the crankcase with the head. Discard the used O-rings. **NOTE:** It may be necessary to lean back the compressor in order to remove 1st stage head.

## 6-3.3 INSTALL HEAD.

- a. Install new O-rings on the cylinder if installing 1st stage head.
- b. Carefully position and orient the head on the cylinder and over the mounting bolts. Tighten in 2 or 3 ft-lbs. increments, using a cross sequence, until 15 ft-lbs. torque is reached on the 1st stage and 15 ft-lbs. on the 2nd stage.

#### 6-4 COMPRESSOR VALVES

6-4.1 GENERAL. Each stage has a valve assembly whose main components are a suction reed, discharge reed and a valve seat. A bad valve, either suction or discharge, in the 2nd stage will usually be indicated by higher pressures than normal on the 1st stage. A bad suction or discharge valve in the 1st stage will cause a loss of flow. Severe usage over long periods of time may result in worn or broken valves which may be destructive if the unit is allowed to operate with them in this condition. Worn or broken valves can be evidenced by clacking noises in the cylinder head. Remove, disassemble, inspect and service the valves every 4000 hours of operation. This may readily be accomplished by removing the cylinder heads.

6-4.2 REMOVAL AND INSTALLATION OF 1ST STAGE VALVE ASSEMBLIES (Figure 7-2)

## 6-4.2.1 REMOVAL OF SUCTION AND DISCHARGE VALVES.

- a. Remove inlet and discharge piping from the head.
- b. Remove the nuts which hold down the 1st stage head and drop the head off. Make sure the cylinder does not come out of the crankcase with the head. It may be necessary to lean back the compressor in order to remove head.
- c. Remove the suction reed and inspect.
- d. Remove the valve seat. Remove the discharge reed. Discard pitted, cracked or broken valves. A scratched or pitted valve seat may need to be lapped
- e. Inspect and repair as necessary.

## 6-4.2.2 INSTALLATION OF SUCTION AND DISCHARGE VALVES.

- a. Once the valve reeds have been examined or replaced and the seat has been examined, lapped or replaced, reassemble in reverse order of disassembly.
- b. Install discharge reeds and O-ring. A light coating of oxygen compatible grease (RIX P/N 45-1006) should be used on the O-ring.
- c. Install the valve seat. Push down to engage O-ring properly.
- d. Put the suction valve on the valve seat. Install head assembly and torque bolts to 15 ft-lbs.

## 6-4.3 REMOVAL AND INSTALLATION OF 2ND STAGE VALVE ASSEMBLY. (Figure 7-3)

- 6-4.3.1 REMOVAL OF THE 2ND STAGE VALVE.
  - a. Remove the inlet and discharge lines on the 2nd stage head. Remove the two nuts.
  - b. Lift off head. Remove O-ring, valve stop, suction valve, locating pin and second O-ring. Discard all O-rings.
  - c. Remove the valve seat from the cylinder head. Removal can be assisted by removing the plug in the head and using an object such as a bolt with a blunt end and

putting it through the discharge port in the top of the head and tapping lightly on the seat. Care must be taken not to damage the valve seat.

d. Remove the O-ring, discharge reed and second locating pin.

## 6-4.3.2 INSTALLATION OF 2ND STAGE VALVES.

## CAUTION

When reinstalling valves with O-ring seals, care must be taken to avoid damaging the O-rings. Lubricate the O-ring with oxygen compatible grease. Avoid tilting the valve when installing into the head and apply even finger pressure about the circumference until the valve is completely installed.

- a. Apply a light film of oxygen compatible O-ring grease to the new O-rings.
- b. Set the discharge valve over the pin in the head and place the first new O-ring in the valve pocket. Refer to Figure 7-4 for proper orientation of the valve.
- **NOTE**: If discharge or suction valves are installed in inverted position, the valve will not be able to open properly.
  - c. Insert valve seat into head with the pin hole in the discharge side of the seat aligned with the pin in the head. Look through the suction port in the head to check that the locating pin has engaged the hole in the seat and the seat is inserted all the way to the bottom of the head. Be sure valve seat is not inverted (See Figure 7-4).
  - d. Install O-ring and new pin on suction side of valve seat. Install suction valve, referring to Figure 7-4 for proper orientation.
  - e. Install valve stop in head and O-ring on valve stop.
  - f. Reinstall the head using the two nuts and torque to 15 ft-lbs. Reconnect the inlet and discharge lines.

6-4.4 VALVE INSPECTION AND REPAIR. The valve disassembly, inspection and repair instructions here cover all the compressor valve assemblies. Figures 7-3 and 7-4 should be used as guides for assembly.

- a. Inspect the reed valves for cracking or pitting. Remove any deposits from the reeds. A thin impression of a circle should be evident where the reed seals over the valve seat ports. Any radial lines or streaks extending outward from these circles indicate valve leakage.
- b. Examine the valve seat carefully for cracks or pits and for leakage past the seat. Streaked marks on the seat also indicate leakage. Replace or repair parts as required.
- c. Lap the valve seat on a lapping plate or regrind the valve seat, using a very fine valve grinding compound. When lapping or grinding, remove a minimum of material to

just clean up the surface. When the trepans or grooves between sealing surfaces on the valve are reduced to less than .100 inches deep, the seat should be replaced (1st stage only).

- d. Carefully clean the valve parts to remove the compression residue and valve grinding compound from the seat.
- e. Reassemble the valve in the reverse order of disassembly.

## 6-5 CYLINDERS.

6-5.1 GENERAL. The compression cylinders must be removed to service the rings and pistons. The 2nd stage has a removable liner. There is no scheduled maintenance required on the cylinders or liner.

- 6-5.2 REMOVE AND INSTALL 1ST AND 2ND STAGE COMPRESSION CYLINDERS. (Figures 7-1)
  - a. Remove the cylinder head in accordance with Paragraph 6-3.2.
  - b. Turn the flywheel by hand to position the piston at bottom dead center (1st stage only).
  - c. Remove retaining nuts.
  - d. Use caution to prevent side stress on the piston and rod assembly, slide the cylinder off the piston. It may be necessary to lean back the compressor. Remove and discard the used O-rings.
  - e. Be careful not to damage the shims.
  - f. Remove 2nd stage guide cylinder and liner.

**NOTE:** The 2nd stage piston will remain in the liner when liner is removed. See Paragraph 6-7.

g. Reinstall the compression cylinder and liner in the reverse sequence of removal, using new O-rings.

## 6-6 CRANKCASE

6-6.1 GENERAL. There is no scheduled maintenance on the crankcase. For crankshaft and main bearing removal, see Paragraph 6-9 and 6-10.

## 6-7 **PISTON RINGS**

6-7.1 GENERAL. The compressor is single acting, meaning that in a single crankshaft revolution, suction and compression occur once in each cylinder. In order to accomplish sealing and to deliver oil-less gas, high pressure, non-lubed rings are used. A viton expander is used under the compression rings. In addition to the compression rings, rider rings are used on each piston to keep the piston centered in the cylinder, preventing metal to metal contact with the cylinder wall. Each piston has compression rings and at least one rider ring. The rings should be inspected for

wear and replaced as necessary. See Paragraph 4-8. Rings not meeting the tolerances specified in Table 6-6 should be replaced.

- 6-7.2 REPLACE PISTON RINGS . (Figure 7-1; see also Figures. 7-3 and 7-5)
  - a. Remove the cylinder head in accordance with Paragraph 6-3.2.
  - b. Turn the flywheel by hand to position the piston at bottom dead center.
  - c. For the 1st stage compression area, the 1st stage cylinder must be removed. (See Paragraph 6-5) For the 2nd stage compression area, the liner is lifted out and the floating piston is pushed from the cylinder.
  - d. Remove and discard the used rings and expanders.
  - e. Clean the ring grooves, replace expanders and, by hand, carefully spread a new ring and install in the ring groove. Repeat for each ring, being certain the ends of the spiral fit completely into the groove to insure proper sealing.
  - f. Discard old rider rings.
  - g. Install new rider rings on pistons and on piston rod (big end) and follower.
  - h. Clean and inspect the cylinder liner for wear or damage. Wear must be within the tolerance specified in Table 6-6.
  - i. Reinstall the cylinder head in accordance with Paragraph 6-3.3.
  - j. Rotate the flywheel by hand several times to be certain that the parts are free. See Section 6-15 for piston clearance adjustment.

#### 6-8 PISTON ASSEMBLY

6-8.1 GENERAL. The 1st stage piston assembly is connected together with the connecting rod and retaining cap. This may only be removed or installed as an assembled unit.

- 6-8.2 PROCEDURE.
  - a. Remove both heads and cylinders (Ref. 6-3 and 6-5).
  - b. Rotate flywheel to position the 2nd stage (upper end) to the lowest point of its stroke (bottom dead center).
- 6-8.3 Remove hex screw on bearing plate.
- 6-8.4 Gently slide assembly outward by pulling connecting rod off of crankshaft allowing neck of piston to pass through slot in crankcase.
- 6-8.5 Remove connecting rod from piston assembly by removing snap rings and pressing out wrist pin.

- 6-8.6 Inspect bearings. Replace as necessary.
- 6-8.7 Installation is reverse of disassembly.

**NOTE:** Connecting rod and retainer cap must be installed prior to installing piston assembly.

## 6-9 MAIN BEARINGS

6-9.1 GENERAL. The crankshaft is supported in the crankcase by two main bearings. They are radial ball bearing design, consisting of an inner race, outer race, ball bearings, cage and seals.

## 6-9.2 REMOVE MAIN BEARINGS.

- a. Remove piston assembly in accordance with Paragraph 6-8.
- b. Remove flywheel, reference Paragraph 4-5.
- c. Bend down locking tab on lockwasher and remove bearing nut. Special tool required.
- d. Heat bearing housing (piston side) and push out crank.
- **NOTE:** Flywheel side bearing stays in housing.
  - e. Heat outboard bearing housing and push out bearing from far end using suitable fixture.
- 6-9.3 INSTALL MAIN BEARINGS.
  - a. Slide new main bearing onto the crankshaft. Verify that the bearing is pressed up against the shoulder on the crankshaft
  - b. Slide each crankshaft into the crankcase. (Heating may be required.)
  - c. Install out board bearing (flywheel side).
  - d. Install new lockwasher with bearing nut and torque to 50 ft.-lb.

## 6-10 CONNECTING ROD BEARINGS.

6-10.1 GENERAL. The connecting rod is cast aluminum, with a closed eye at the upper larger and lower ends. The smaller closed eye has a needle bearing around the wrist pin. The larger closed eye has a ball bearing around the crankshaft. These bearings are supplied by RIX grease packed for life with polyurea (RIX P/N 45-110) grease. At specified intervals all the bearings are replaced. If the clearances are not within the tolerances specified in Table 6-6, the wrist pin should be replaced.

- 6-10.2 REPLACE CONNECTING ROD BEARING SETS. (Figures 7-1)
  - a. Remove the piston assembly per Paragraph 6-8.

- b. With a pair of snap ring pliers, remove snap rings from wrist pin bore.
- c. Remove the wrist pin by pushing it through the needle bearings from one side of the piston to the other (may require a press). The piston may have to be heated to allow the wrist pins to slide through.
- d. Remove the connecting rod from piston assembly.
- e. Remove retaining plate from connecting rod bearing.
- f. Press needle bearing out of small end of connecting rod.
- g. The large end connecting rod ball bearing has a shrink fit. Therefore, the connecting rod should be heated in an oven to 300°F so that the ball bearings will slip out of the connecting rods.
- h. To install new ball bearings, heat connecting rods to 300°F in an oven. Once heated, lay the large end of the connecting rod on a flat surface and slip the ball bearing into the bore in the connecting rod. Allow to cool for a shrink fit.
- i. Press a new needle bearing packed with Oxygen compatible grease into the small end of the connecting rod. Be sure to press against the stamped end (end with identification markings) of needle bearing.
- j. Assemble the connecting rod into the piston by pushing the wrist pin through the piston and needle bearing in the connecting rod. The piston may have to be heated to allow the wrist pin to slide through.
- k. Put snap rings into the grooves in the pistons.
- 1. Install the retaining plate in the connecting rod bearing.

## 6-11 BELT DRIVE

6-11.1 GENERAL. There is no scheduled replacement of the belt. Replacement is on an as-required basis when it becomes frayed or broken.

6-11.2 COMPRESSOR DRIVE BELT. The belt is a flat multi-vee ribbon belt. It is suitable for small radius bends such as that around the motor drive sheave.

- 6-11.2.1 Belt Removal.
  - a. Loosen the four motor tie-down bolts at least two turns.
  - b. Slide the motor toward the flywheel by lifting the motor.
  - c. Roll the belt off the sheaves
- 6-11.2.2 Belt Replacement.
  - a. To replace the belt, reverse order of above procedure.
  - b. Adjust belt tension per Paragraph 6-2.2. NOTE: Alignment is critical to ensure proper belt life.

## 6-12 HEAT EXCHANGERS

6.12.1 GENERAL. There is no scheduled maintenance on the heat exchangers. Should fouling occur, the heat exchangers should be disassembled and cleaned.

## 6-14 PISTON CLEARANCE ADJUSTMENT

6-14.1 GENERAL. Prior to adjusting each piston, rotate the crankshaft to bring its respective piston to the top of its stroke. **Note:** The 1st stage is at the top of its compression stroke when the piston is all the way down.

## 6-14-2 ADJUSTMENT. 1st Stage

- a. To adjust the 1st stage piston clearance remove the 1st stage head.
- b. While holding the cylinder firmly in place rotate crankshaft to assure piston is all the way down.
- c. Measure the clearance between the piston and the top of the cylinder. Proper clearance is .011" to .015".
- d. Shims can be added or removed to reach the specified clearance.
- **NOTE:** The clearance is factory set and should not need adjustment unless one or more parts are replaced (cylinder, piston assembly, connecting rod, crankshaft or crankcase).
  - e. Replace head.

## 6-14-3 ADJUSTMENT. 2nd Stage

- a. To adjust the 2nd stage piston clearance remove the 2nd stage head.
- b. While holding the cylinder firmly in place rotate crankshaft to assure piston is all the way up.
- c. Measure the clearance between the piston and the top of the cylinder liner. Proper clearance is .012" to .016".
- d. Rotate the spool/guide cylinder to reach the specified clearance.
- **NOTE:** The clearance is factory set and should not need adjustment unless one or more parts are replaced (cylinder, liner, floating piston assembly, connecting rod, crankshaft or crankcase).
  - e. Replace head.

## Table 6-1. Normal Operating Pressure Ranges

Pressure

| Inlet     |                |
|-----------|----------------|
| 1st Stage |                |
| 2nd Stage | 1500-2200 psig |

If pressures do not fall within the above ranges, check the troubleshooting charts, Chapter 5, for corrective action.

#### Table 6-2. Relief Valve Settings

Pressure

| Suction   |           |
|-----------|-----------|
| 1st Stage | 700 psig  |
| 2nd Stage | 2500 psig |

## Table 6-3. Operating Temperatures

Normal Range °F

| 280 - 360 |
|-----------|
| 100 - 140 |
| 180 - 240 |
| 110 - 150 |
|           |

The above operating temperature is for an air temperature range of  $50^{\circ}$ F to  $100^{\circ}$ F.

## Table 6-4. Wrench Torques (Oiled Threads)

Foot Pounds

| Retaining Cap Screw           | 15 |
|-------------------------------|----|
| Crankcase Cover Bolts         | 8  |
| Heat Exchanger Clamps         | 6  |
| 1st Stage Cylinder/ Head Nuts | 15 |
| 2nd Stage Cylinder Nuts       | 15 |
| 2nd Stage Head Nuts           | 15 |
| Compressor Mounting Bolts     | 50 |
| Crankshaft Bearing Nut        | 50 |

## Table 6-5. Control Switch Settings

| Description          | Adjustable<br>Range | Shutdown<br>Setting | Re-start<br>Setting |
|----------------------|---------------------|---------------------|---------------------|
| Low Pressure Switch  | 3 - 100 psig        | 25 psig             | 28 psig             |
| High Pressure Switch | 275 - 8000 psig     | 2200 psig           | 1900 psig           |

# Table 6-6. Clearances and Tolerances

(Refer to Figures 7-1 thru 7-8)

| I                 | ndicator                       | Nominal<br>Dimensions          | Wear Limit                                                                                                    |
|-------------------|--------------------------------|--------------------------------|----------------------------------------------------------------------------------------------------|
| Bearings          |                                |                                | By inspection for knocking or rough running.                                                                             |
| Connecti          | ng Rod, Lower Bore             | 3.146 Dia.                     | .001 in. Dia. Max.                                                                                                    |
| Connecti          | ng Rod, Upper Bore             | .687 Dia.                      | .001 in. Dia. Max.                                                                                                    |
| Wrist Pir         | 15                             | .5000 Dia.                     | .0005 in. Dia. Max.                                                                                                    |
| Pistons:          | 1st Stage                      | 1.25 Dia.                      | 1.21 Dia. Min.                                                                                                    |
|                   | 2nd Stage                      | 0.50 Dia.                      | .498 Dia. Min.                                                                                                    |
|                   |                                |                                | (Pistons do not wear under normal conditions. Rider rings are used to prevent the piston from contacting the cylinders.) |
| Rider Ri          | ngs:                           |                                |                                                                                                    |
|                   | 1.75 in. Dia.                  | .110 Thick                     | .020 in. Radial wear                                                                                                    |
|                   | 1.25 in. Dia.                  | .118 Thick                     | .010 in. Radial wear                                                                                                    |
|                   | .50 in. Dia.                   | .057 Thick                     | .003 in. Radial wear                                                                                                    |
| Piston R          | ings:                          |                                |                                                                                                    |
|                   | 1st125<br>2nd065               | Radial Thick                   | When average radial wear is 2/3 of ring or blow-by occurs                                                                |
| Cylinder          | Liners                         | 1.251 Dia.<br>.501 Dia.        | .002 in. Diametral wear<br>.002 in. Diametral wear                                                                       |
| Valve Pl<br>Figur | ates, (see<br>es 7-6 thru 7-8) | 1st025" Thick<br>2nd010" Thick | .002 in. wear or when pitted enough to cause insufficient seating                                                        |
| Valve Se<br>Figur | eats, (see<br>es 7-6 thru 7-8) | Pitted or Streaked             | .010 in. wear or when pitted enough to cause insufficient seating                                                        |

## CHAPTER 7

#### **COMPRESSOR PARTS LIST**

## 7.1 INTRODUCTION.

The parts listed here cover all **RIX Model 2PS2B-.85 Compressors** identified by the Serial Numbers shown on the Serial Number Page of this manual. Column 1 gives the figure and index number. The part number is listed in Column 2, followed by a quantity and description in Columns 3 and 4.

An "X" at the beginning of any part number signifies "Oxygen Clean". Spare parts with this designation are specially cleaned and supplied in oxygen clean sealed plastic bags.

All are supplied through RIX Industries 4900 Industrial Way, Benicia, CA 94510; Telephone 707-747-5900, FAX 707-747-9200. (Cage code: 28953)

| Figure &                                      |    |                 |      |                                                   |  |  |
|-----------------------------------------------|----|-----------------|------|---------------------------------------------------|--|--|
| Index No.                                     |    | Part No.        | Qty. | Description                                       |  |  |
|                                               |    |                 |      |                                                   |  |  |
| Omitted numbers not included in this Assembly |    |                 |      |                                                   |  |  |
| 7-1                                           | 1  | X2-B6932        | 1    | Cylinder Head                                     |  |  |
| 7-1                                           | 2  | XAO15-A5565     | 1    | Valve Assembly, 2nd Stage (Incls. 1-5)            |  |  |
| 7-2                                           | -1 | X15-B2706       | 2    | Reed Valve                                        |  |  |
| 7-2                                           | -2 | X123-018-5-90   | 3    | O-ring                                            |  |  |
| 7-2                                           | -3 | X15-B3570       | 1    | Valve Seat                                        |  |  |
| 7-2                                           | -4 | X15-A4151       | 1    | Valve Stop                                        |  |  |
| 7-2                                           | -5 | X17-758         | 2    | Pin                                               |  |  |
| 7-1                                           | 3  | X1-B5770        | 1    | Cylinder, Spool/Guide                             |  |  |
| 7-1                                           | 4  | X1-B6931        | 1    | Cylinder, 2nd Stage                               |  |  |
| 7-1                                           | 5  | X18-C1147-14-1G | 1    | Rider Ring, 1-3/4"                                |  |  |
| 7-1                                           | 6  | XA8-B5778       | 1    | Piston Assembly, 1st Stage (Incls. 1-4)           |  |  |
| 7-3                                           | -1 | XA8-D2974       | 1    | Piston                                            |  |  |
| 7-3                                           | -2 | X3-B5774        | 1    | Rod, Follower                                     |  |  |
| 7-3                                           | -3 | X20-691         | 1    | Flat Washer, 1/2 SS                               |  |  |
| 7-3                                           | -4 | X53-71          | 1    | Jam Nut, 1/2-20UNF SS                             |  |  |
| 7-1                                           | 10 | X123-030-5      | 1    | O-ring                                            |  |  |
| 7-1                                           | 11 | 38-A7547        | 1    | Bearing Plate                                     |  |  |
| 7-1                                           | 12 | 34-746          | 1    | Screw, Flat Head Socket,<br>5/16-24UNF x 3/4" Lg. |  |  |
| 7-1                                           | 13 | 181-728         | 1    | Bearing, Rod                                      |  |  |
| 7-1                                           | 14 | 7-B5625         | 1    | Connecting Rod                                    |  |  |

## TABLE 7-1. COMPRESSOR PARTS LIST

| Figure &<br>Index No. |    | Part No.      | Qty. | Description                             |
|-----------------------|----|---------------|------|-----------------------------------------|
| 7-1                   | 15 | 181-7         | 1    | Bearing                                 |
| 7-1                   | 16 | 17-A8518      | 1    | Wrist Pin                               |
| 7-1                   | 17 | 31-10         | 2    | Ring, Snap                              |
| 7-1                   | 18 | 22-A7797      | A/N* | Shim                                    |
| 7-1                   | 19 | X1-D2574      | 1    | Cylinder, 1st. Stage                    |
| 7-1                   | 20 | X2-C2429      | 1    | Head                                    |
| 7-1                   | 21 | XA15-A7798    | 1    | Valve Assembly, 1st Stage (Incls. 1-4)  |
| 7-4                   | -1 | X15-B5840     | 1    | Reed Valve, Suction                     |
| 7-4                   | -2 | X123-030-5    | 1    | O-ring                                  |
| 7-4                   | -3 | X15-B5831     | 1    | Valve Seat                              |
| 7-4                   | -4 | X15-B5878     | 1    | Reed Valve, Discharge                   |
| 7-1                   | 22 | 105-C1993-35  | 4    | Stud                                    |
| 7-1                   | 23 | 53-45         | 8    | Hex Nut, 5/16UNF Stl. Pltd.             |
| 7-1                   | 24 | 20-692        | 8    | Washer, Flat, 5/16 NOM. SAE Stl. Pltd.  |
| 7-1                   | 25 | X18-C1791-10G | 2    | Compression Ring, 1 1/4"                |
| 7-1                   | 26 | X123-313-5    | 2    | O-ring                                  |
| 7-1                   | 27 | X18-B2117-2G  | 2    | Rider Ring, 1 1/4"                      |
| 7-1                   | 28 | 100-D2537     | 1    | Crankcase                               |
| 7-1                   | 29 | 53-610        | 1    | Lock Nut                                |
| 7-1                   | 30 | 20-606        | 1    | Lock Washer                             |
| 7-1                   | 31 | 5-C2381       | 1    | Crankshaft                              |
| 7-1                   | 32 | 181-604       | 1    | Bearing                                 |
| 7-1                   | 33 | 181-26        | 1    | Bearing                                 |
| 7-1                   | 34 | X18-A2750-5G  | 1    | Rider Ring, 1/2" Dia.                   |
| 7-1                   | 35 | 64-B5768      | 1    | Ring, Mounting, 2nd Stage               |
| 7-1                   | 36 | XA508-A7783   | 1    | Piston Assembly, 2nd Stage (Incls. 1-5) |
| 7-5                   | -1 | X18-A2750-3G  | 2    | Rider Ring, 1/2"                        |
| 7-5                   | -2 | X63-A5549     | 1    | Sleeve Tool                             |
| 7-5                   | -3 | X18-C1791-4G  | 8    | Compression Ring, 1/2"                  |
| 7-5                   | -4 | X123-011-5    | 8    | O-ring                                  |
| 7-5                   | -5 | X508-B5928    | 1    | Piston                                  |

# TABLE 7-1. COMPRESSOR PARTS LIST (Continued)

\_\_\_\_

<sup>\*</sup> As needed - quantity 1 to 4 for .012 clearance.
#### TABLE 7-2. ACCESSORY PARTS LIST

| Figu<br>Inde | re &<br>x No. | Part No.                                            | Qty.                               | Description                                                                 |
|--------------|---------------|-----------------------------------------------------|------------------------------------|-----------------------------------------------------------------------------|
|              |               | 2PS2B85                                             | -L Low Sp                          | eed 120V 60 Hz                                                              |
|              |               | (Option                                             | Packages begi                      | n on Page 7-4)                                                              |
|              |               | Using the 2PS2B85-L as<br>Packages by making listed | the common Ac<br>substitutions and | cessory Parts List, develop Option<br>d/or additions to the following list. |
|              |               | Omitted num                                         | bers not includ                    | ed in this Assembly.                                                        |
| 7-6          | 201           | 107-1035                                            | 1                                  | Motor 1 <sup>1</sup> / <sub>2</sub> HP                                      |
| 7-6          | 202           | 113-703                                             | 1                                  | Hour Meter 120VAC, 60 Hz                                                    |
| 7-6          | 203           | 38-C2384                                            | 1                                  | Cover, Crankcase                                                            |
| 7-6          | 204           | 76-1265                                             | 1                                  | Electric Starter                                                            |
| 7-6          | 205           | 776-H41                                             | 1                                  | Heater, Motor Starter                                                       |
| 7-6          | 206           | X74-401                                             | 3                                  | Gauge Snubber                                                               |
| 7-6          | 207           | X60-824                                             | 1                                  | Gauge, 0-160 Psi                                                            |
| 7-6          | 208           | X515-851                                            | 1                                  | Relief Valve, Set @ 75 Psig                                                 |
| 7-6          | 209           | X60-826                                             | 1                                  | Gauge, 0-1000 Psi                                                           |
| 7-6          | 210           | X515-852                                            | 1                                  | Relief Valve, Set @ 700 Psig                                                |
| 7-6          | 211           | X515-855                                            | 1                                  | Relief Valve, Set @ 2500 Psig                                               |
| 7-6          | 212           | X60-828                                             | 1                                  | Gauge, 0-4000 Psi                                                           |
| 7-6          | 213           | XA40-B7140                                          | 1                                  | Bracket, Pressure Gauge                                                     |
| 7-6          | 214           | A156-D2576                                          | 1                                  | Belt Guard                                                                  |
| 7-6          | 215           | 36-6J140Q                                           | 1                                  | Flywheel                                                                    |
| 7-6          | 216           | 11-100Q1                                            | 1                                  | Bushing, Flywheel                                                           |
| 7-6          | 217           | 41 <b>-</b> 520J6                                   | 1                                  | Belt                                                                        |
| 7-6          | 218           | 36-6J15                                             | 1                                  | Motor Sheave                                                                |
| 7-6          | 219           | X76-705                                             | 1                                  | Pressure Switch, High Discharge                                             |
| 7-6          | 220           | XA77-505                                            | 2                                  | Filter                                                                      |
| 7-6          | 221           | X116-464                                            | 1                                  | Back Pressure Regulator                                                     |
| 7-6          | 222           | X615-53                                             | 1                                  | Check Valve                                                                 |
| 7-6          | 223           | 40-A7802                                            | 1                                  | Bracket, Belt Guard                                                         |
| 7-6          | 224           | X76-704                                             | 1                                  | Pressure Switch, Low Inlet                                                  |
| 7-6          | 225           | 61-164                                              | 2                                  | Harness, Fan Plug Chord                                                     |
| 7-6          | 226           | 42-112                                              | 1                                  | Fan, Electric                                                               |
| 7-6          | 227           | 156-153                                             | 3                                  | Fan Guard                                                                   |

| Figure &<br>Index No. |     | Part No.    | Qty. | Description                                           |
|-----------------------|-----|-------------|------|-------------------------------------------------------|
| 7-6                   | 228 | 62-A7122-1  | 1    | Nameplate                                             |
| 7-6                   | 229 | 62-403      | 1    | Label: RIX WORLD                                      |
| 7-6                   | 230 | 62-A7278-3  | 1    | Label: TRAINED PERSONNEL                              |
| 7-6                   | 231 | 62-A7507    | 1    | Label: CLEANED FOR 02 SERVICE BY<br>TRAINED PERSONNEL |
| 7-6                   | 232 | 62-A7507-1  | 1    | Label: SEE OPERATING INSTRUCTIONS                     |
| 7-6                   | 233 | 62-A7514    | 1    | Label: RIX Address                                    |
| 7-6                   | 234 | 138-512     | 1    | Terminal Strip                                        |
| 7-6                   | 235 | 62-A7634-3  | 1    | Label: Suction                                        |
| 7-6                   | 236 | 62-A7634-4  | 1    | Label: 1st Stage                                      |
| 7-6                   | 237 | 62-A7634-5  | 1    | Label: 2nd Stage                                      |
| 7-6                   | 238 | X10-A7947   | 1    | Manifold, Discharge                                   |
| 7-6                   | 239 | X10-A7946   | 1    | Manifold, Suction                                     |
| 7-6                   | 240 | 40-A8463    | 1    | Bracket, Lifting Eye                                  |
| 7-6                   | 241 | 76-1278     | 1    | TIME Delay Relay                                      |
| 7-6                   | 242 | 167-1005    | 1    | Resistor, 50 k Ohm                                    |
| 7-6                   | 243 | 158-1017    | 1    | Electric Box                                          |
| 7-6                   | 244 | 476-47      | 1    | Electric Switch                                       |
| 7-6                   | 245 | 476-76      | 2    | Starter Contactor                                     |
| 7-6                   | 246 | A160-321    | 1    | Light Assembly (Incls. 1)                             |
| 7-6                   | -1  | A160-303    | 1    | Light Bulb                                            |
| 7-6                   | 247 | X315-1005   | 1    | Solenoid Valve                                        |
| 7-6                   | 248 | 40-B6989    | 1    | Bracket, Terminal                                     |
| 7-6                   | 249 | 62-422      | 1    | Label, Automatic                                      |
| 7-6                   | 250 | 62-A7634-17 | 1    | Label, Run                                            |
| 7-6                   | 251 | 61-1023     | 1    | Connector, Electric                                   |
| 7-6                   | 252 | 476-46      | 1    | Push Button, Start                                    |
| 7-6                   | 253 | 61-1020     | 2ft. | Conduit, Flexible                                     |
| 7-6                   | 254 | 138-425     | 2    | Elbow, Liquid tite                                    |
| 7-6                   | 255 | 61-1026     | 7    | Electric Wire Nut                                     |
| 7-6                   | 256 | A163-400    | 1    | Fuse, In-Line, 3 AMP                                  |

#### TABLE 7-2. ACCESSORY PARTS LIST (Continued)

**Option** Packages

| Figure &  |          |      |             |
|-----------|----------|------|-------------|
| Index No. | Part No. | Qty. | Description |

 TABLE 7-2. ACCESSORY PARTS LIST (Continued)

(The 2PS2B-.85-L Accessory List begins on Page 7-3)

Using the 2PS2B-.85-L as the common Accessory Parts List, develop

Option Packages by making listed substitutions and/or additions to the "-L" list.

For the **<u>2PS2B-.85-L50</u>** Low Speed 240V 50 Hz, substitute the following:

| 7-6 | 201 | 107-1046 | 1 | Motor 1 <sup>1</sup> / <sub>2</sub> HP, 1425 RPM |
|-----|-----|----------|---|--------------------------------------------------|
| 7-6 | 202 | 113-711  | 1 | Hour Meter, 240VAC 50 Hz                         |
| 7-6 | 205 | 776-H34  | 1 | Overload Heater, Starter                         |
| 7-6 | 218 | 36-6J18  | 1 | Sheave, Motor                                    |
| 7-6 | 226 | 42-113   | 2 | Fan, Electric                                    |
| 7-6 | 241 | 76-1276  | 1 | Time Delay Relay                                 |

For the **2PS2B-.85-H High Speed 120V 60 Hz**, substitute or add the following:

| 7-7 | 201   | 107-489 | 1 | Motor 1-1/2 HP, 3450 RPM |
|-----|-------|---------|---|--------------------------|
|     | - • - |         | - |                          |

For the **<u>2PS2B-.85-H50 High Speed 240V 50 Hz</u>**, substitute or add the following:

| 7-6 | 201 | 107-489 | 1 | Motor                    |
|-----|-----|---------|---|--------------------------|
| 7-7 | 202 | 113-711 | 1 | Hour Meter, 240VAC 50 Hz |
| 7-7 | 205 | 776-H35 | 1 | Overload Heater, Starter |
| 7-7 | 218 | 36-6J18 | 1 | Sheave, Motor            |
| 7-7 | 226 | 42-113  | 2 | Fan, Electric            |
| 7-7 | 241 | 76-1276 | 1 | Time Delay Relay         |

**Option Packages** (Continued) (The 2PS2B-.85-L Accessory List begins on Page 7-3)

| Figure &  |          |      |             |  |
|-----------|----------|------|-------------|--|
| Index No. | Part No. | Qty. | Description |  |

 TABLE 7-2. ACCESSORY PARTS LIST (Continued)

Using the 2PS2B-.85-L as the common Accessory Parts List, develop Option Packages by making listed substitutions and/or additions to the "-L" list.

For the **<u>2PS2B-.85-HH</u>** High Speed 240V 60 Hz, substitute or add the following:

| 7-7 | 201 | 107-489 | 1 | Motor, 3450 RPM          |
|-----|-----|---------|---|--------------------------|
| 7-7 | 202 | 113-702 | 1 | Hour Meter 240VAC 60 Hz  |
| 7-7 | 203 | 776-H32 | 1 | Overload Heater, Starter |
| 7-7 | 226 | 42-113  | 2 | Fan Electric             |
| 7-7 | 241 | 76-1276 | 1 | Time Delay Relay         |

| Figure &<br>Index No. |         | Part No.                                                         | Otv.                                                  | Description                                                                |
|-----------------------|---------|------------------------------------------------------------------|-------------------------------------------------------|----------------------------------------------------------------------------|
|                       | <u></u> | Omitted number                                                   | rs not include                                        | ed in this Assembly.                                                       |
|                       |         | All of the plumbing pa<br>Figure 7<br>Below the only reference r | arts appear on<br>-8, sheets "a",<br>nade is to the p | the Plumbing Schematic,<br>"b" or "c".<br>particular letter of Figure 7-8. |
|                       |         |                                                                  |                                                       |                                                                            |
| a,b                   | 301     | X54P-1/4MROSS                                                    | 2                                                     | Tee Street, 1/4NPT                                                         |
| a                     | 302     | X55-D2621-2                                                      | 1                                                     | Gauge Line, Inlet Pressure                                                 |
| a                     | 303     | X55-D2621-4                                                      | 1                                                     | Line, 1st Stage Inlet                                                      |
| a,b,c                 | 304     | X54P-1/4CDSS                                                     | 3                                                     | Street Elbow, 45°                                                          |
| С                     | 305     | X54P-1/4FFSS                                                     | 2                                                     | Nipple, 1/4NPT                                                             |
| a,b,c                 | 306     | X54P-44FBUSS                                                     | 4                                                     | Connector, Male                                                            |
| a,b                   | 307     | X54P-44CBUSS                                                     | 3                                                     | Elbow 1/4T x 1/4NPT                                                        |
| C                     | 308     | X54P-4CBUSS                                                      | 1                                                     | Male Elbow                                                                 |
| a                     | 309     | X54P-6FBUSS                                                      | 2                                                     | Connector, Male 3/8T x 1/4                                                 |
| C                     | 310     | X54P-444SBUSS                                                    | 1                                                     | Tee, Male                                                                  |
| Ъ                     | 311     | X54P-4P5ONSS                                                     | 2                                                     | Plug, Hex Straight Thread                                                  |
| b                     | 312     | X123-904-3                                                       | 2                                                     | O-ring                                                                     |
| b                     | 320     | XA40-B5871                                                       | 1                                                     | Bracket Assembly                                                           |
| Ъ                     | 321     | X55-D2621-6                                                      | 1                                                     | Line, Filter Inlet                                                         |
| Ъ                     | 322     | X55-D2621-5                                                      | 1                                                     | Line, 2nd Stage Inlet                                                      |
| Ъ                     | 323     | X55-D2621-1                                                      | 1                                                     | Line, 1st Stage Cooling Coil                                               |
| c                     | 324     | X55-D2621                                                        | 1                                                     | Line, 2nd Stage Cooling Coil                                               |
| с                     | 325     | X55-D2621-3                                                      | 1                                                     | Line, 2nd Stage Gauge                                                      |
| a,c                   | 326     | X54P-1/4HHPB                                                     | 2                                                     | Plug, Hex. NPT                                                             |
| с                     | 327     | X455-D2621-7                                                     | 1                                                     | Line, Filter 2 <sup>nd</sup> Stage                                         |
|                       |         |                                                                  |                                                       |                                                                            |

#### TABLE 7-3. PLUMBING PARTS LIST

| Figure &  |          |       |                                       |      |
|-----------|----------|-------|---------------------------------------|------|
| Index No. | Part No. | Qty.  | Description                           |      |
|           |          | · · · | · · · · · · · · · · · · · · · · · · · | <br> |

TABLE 7-4. HARDWARE PARTS LIST

Omitted numbers not included in this Assembly.

### 2PS2B-.85 ALL Models

| 7-6/7 | 501 | 34-715  | 17   | Cap Screw, Hex Head,<br>1/4-20 x 1/2" Lg. Pltd. Stl.     |
|-------|-----|---------|------|----------------------------------------------------------|
| 7-6   | 502 | 32-1134 | 2    | Bolt, Hex Head                                           |
| 7-6   | 503 | 34-668  | 6    | Cap Screw, Hex Head,<br>5/16-18 x 3/4" Lg. Pltd. Stl.    |
| 7-6   | 504 | 20-669  | 20   | Flat Washer, 1/4" Pltd. Stl.                             |
| 7-6   | 505 | 53-54   | 3    | Nut, 1/4-20 Pltd. Stl.                                   |
| 7-6   | 506 | 20-657  | 6    | Flat Washer, 5/16" Pltd. Stl.                            |
| 7-6   | 507 | 34-749  | 16   | Phillips Pan Head Self-Drilling<br>Screw, #8-18 x ½" Lg. |
| 7-6   | 508 | 34-1002 | Ref. | Sheet Metal #10 x 1/2", Pan Head, S/S.                   |
| 7-6   | 509 | 34-750  | 2    | Screw, Flat Socket Head,                                 |
|       |     |         |      | 5/16-18NC x 1" Pltd. Stl.                                |
| 7-6   | 510 | 34-752  | 2    | Screw, #10-32 X 3/8 Long Pltd. Stl.                      |
| 7-6   | 511 | 34-751  | 1    | Ground Screw, Self Tapping Hex Head                      |
|       |     |         |      | #10-32 X 3/8 Long Pltd. Stl.                             |
| 7-6   | 512 | 319-64  | 3    | Tubing Clamp                                             |
| 7-6   | 513 | 138-614 | 2    | Elbow, 90°                                               |
| 7-6   | 514 | 138-449 | 2    | Cord Connector                                           |
| 7-6   | 515 | 138-606 | 2    | Lock Nut, Conduit                                        |
| 7-6   | 516 | 34-688  | 1    | Screw                                                    |
| 7-6   | 517 | 34-716  | 2    | Screw                                                    |
| 7-6   | 518 | 32-1148 | 3    | Bolt, Flat Head                                          |

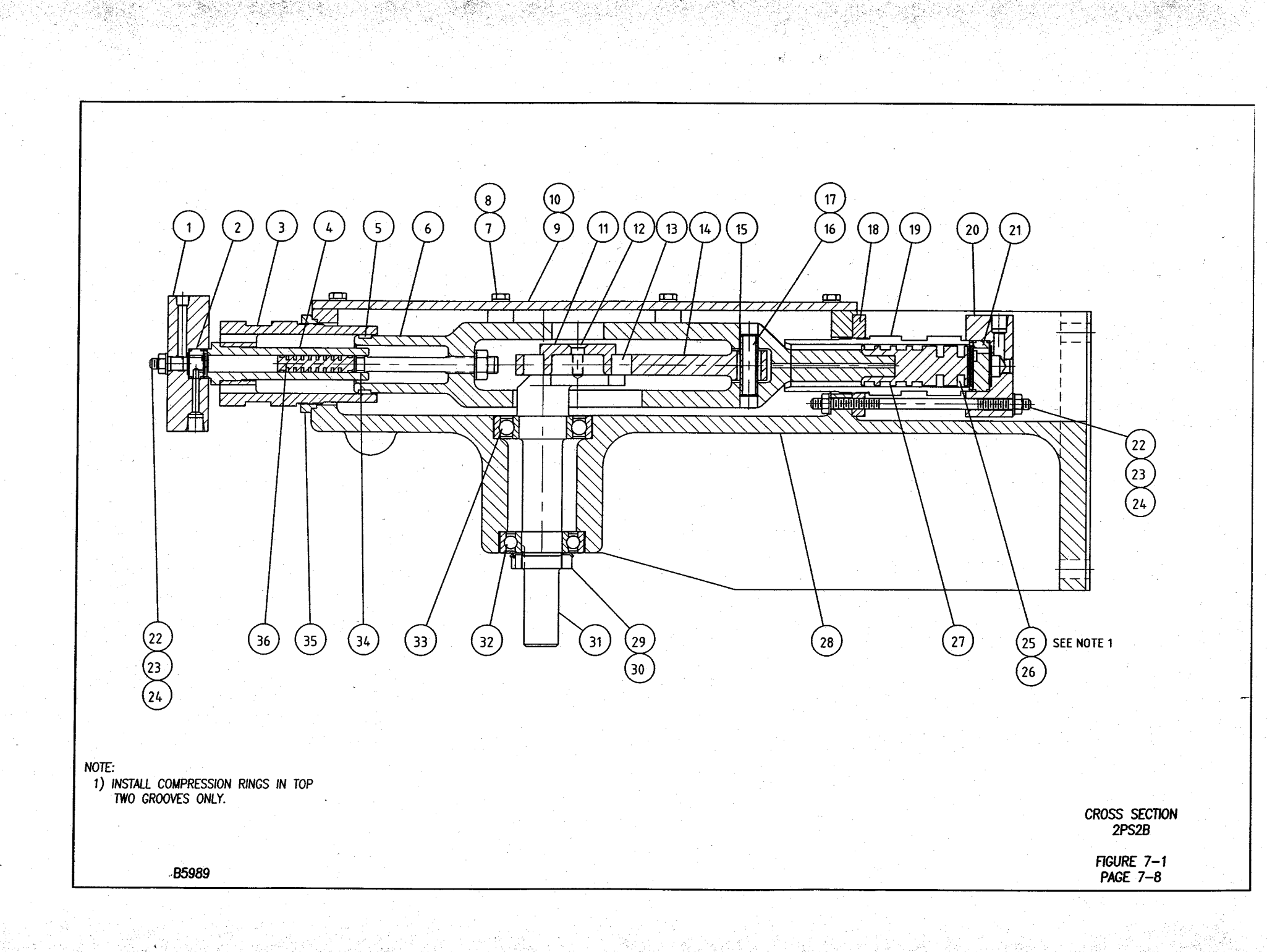

1925 4 35

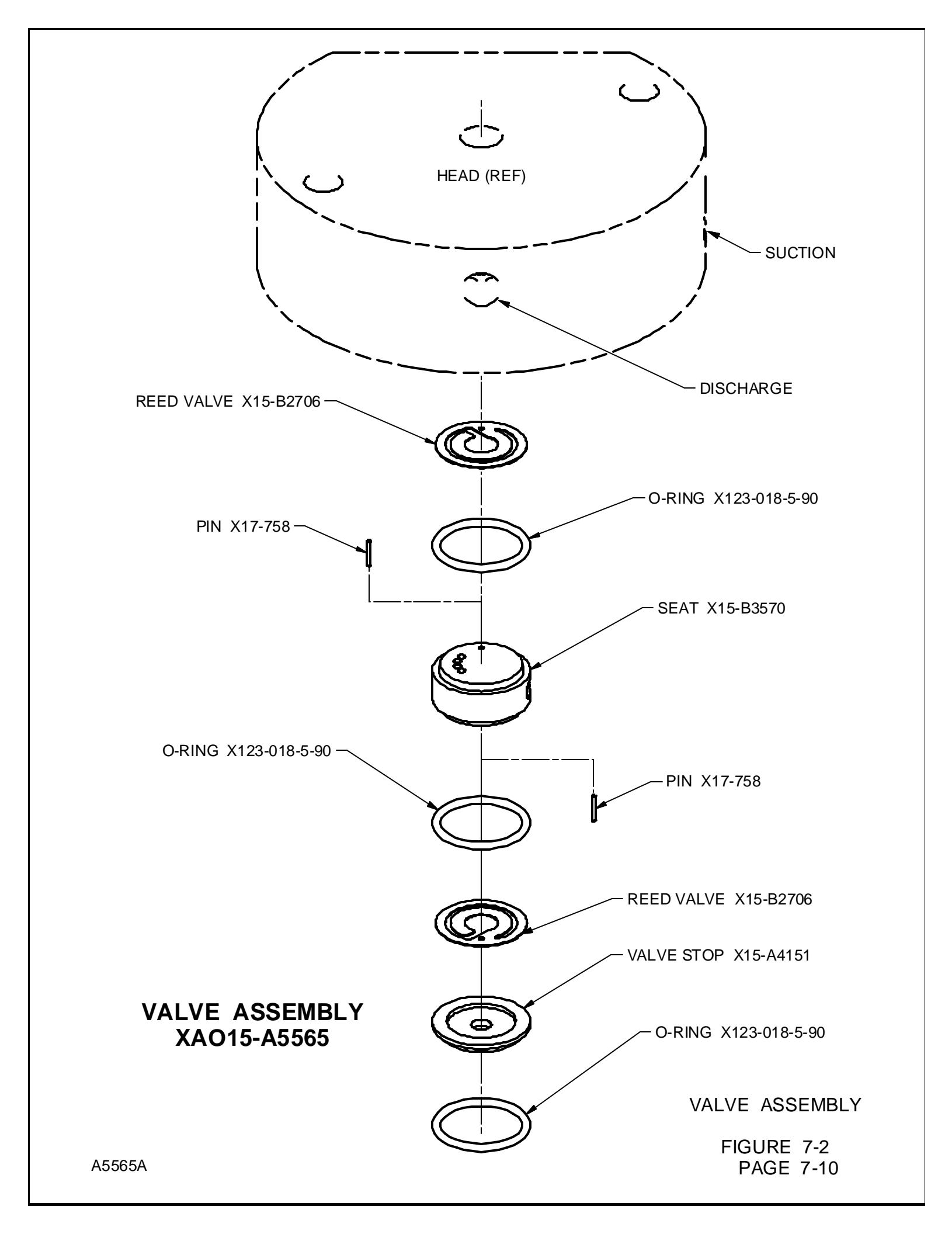

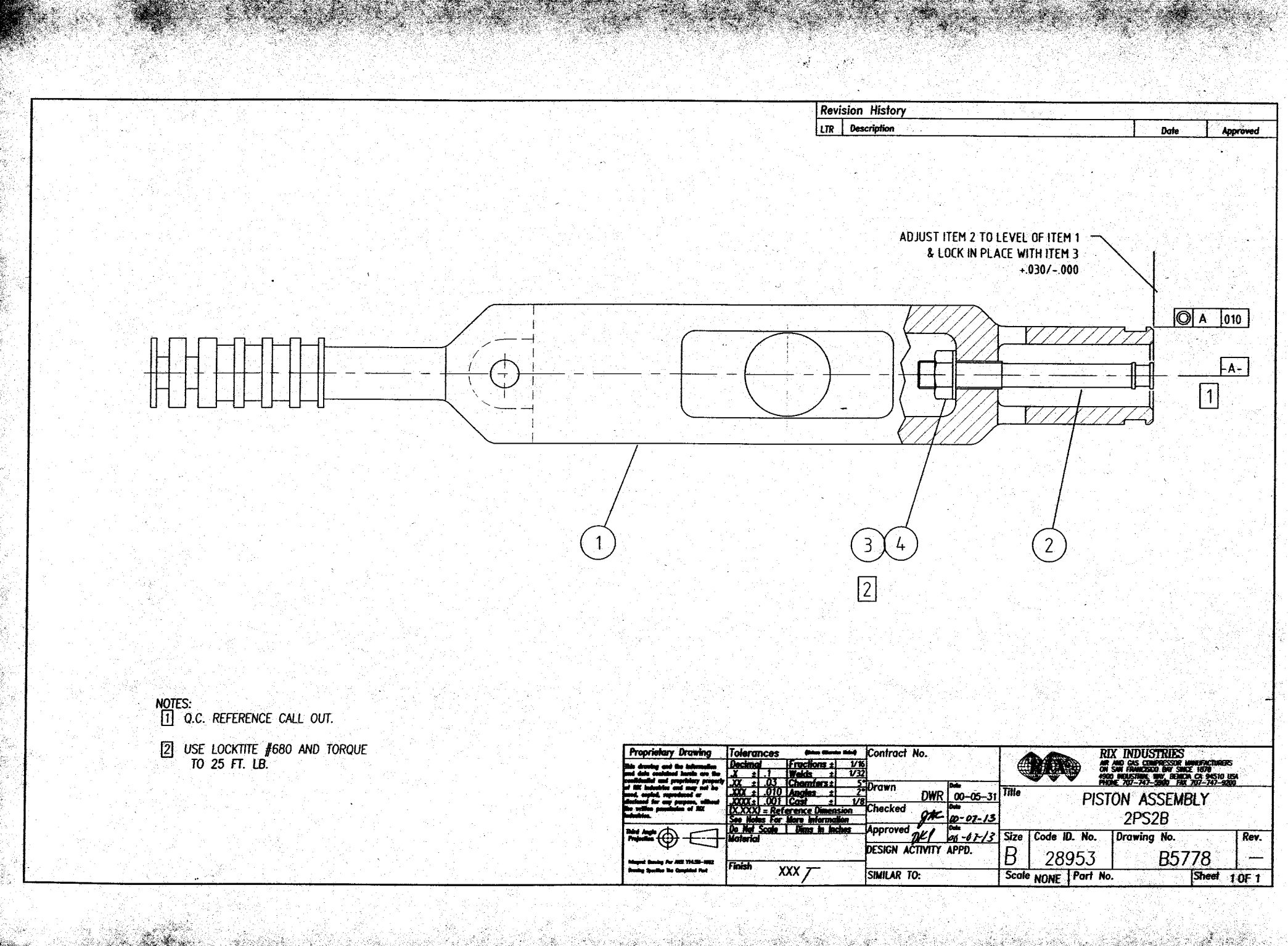

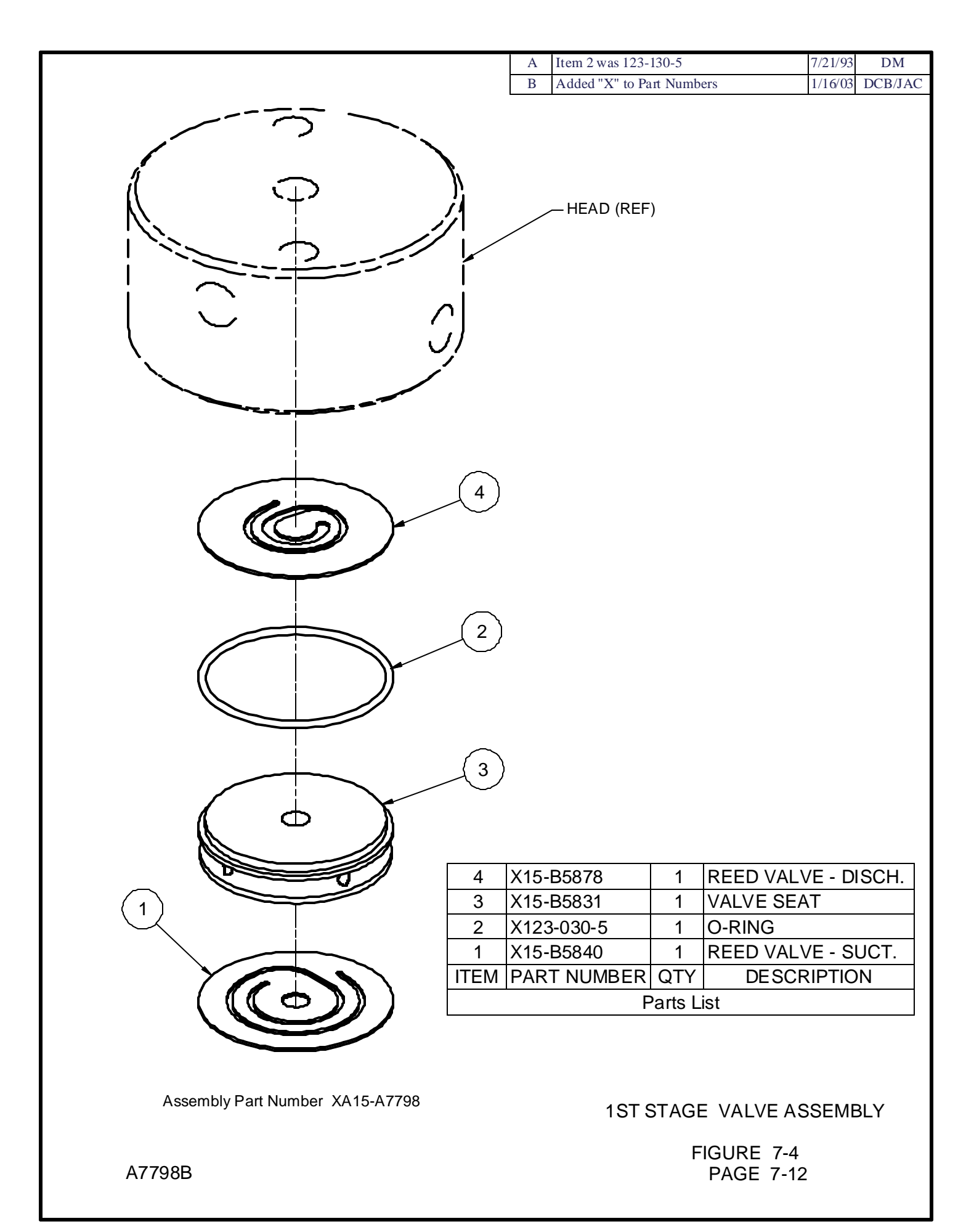

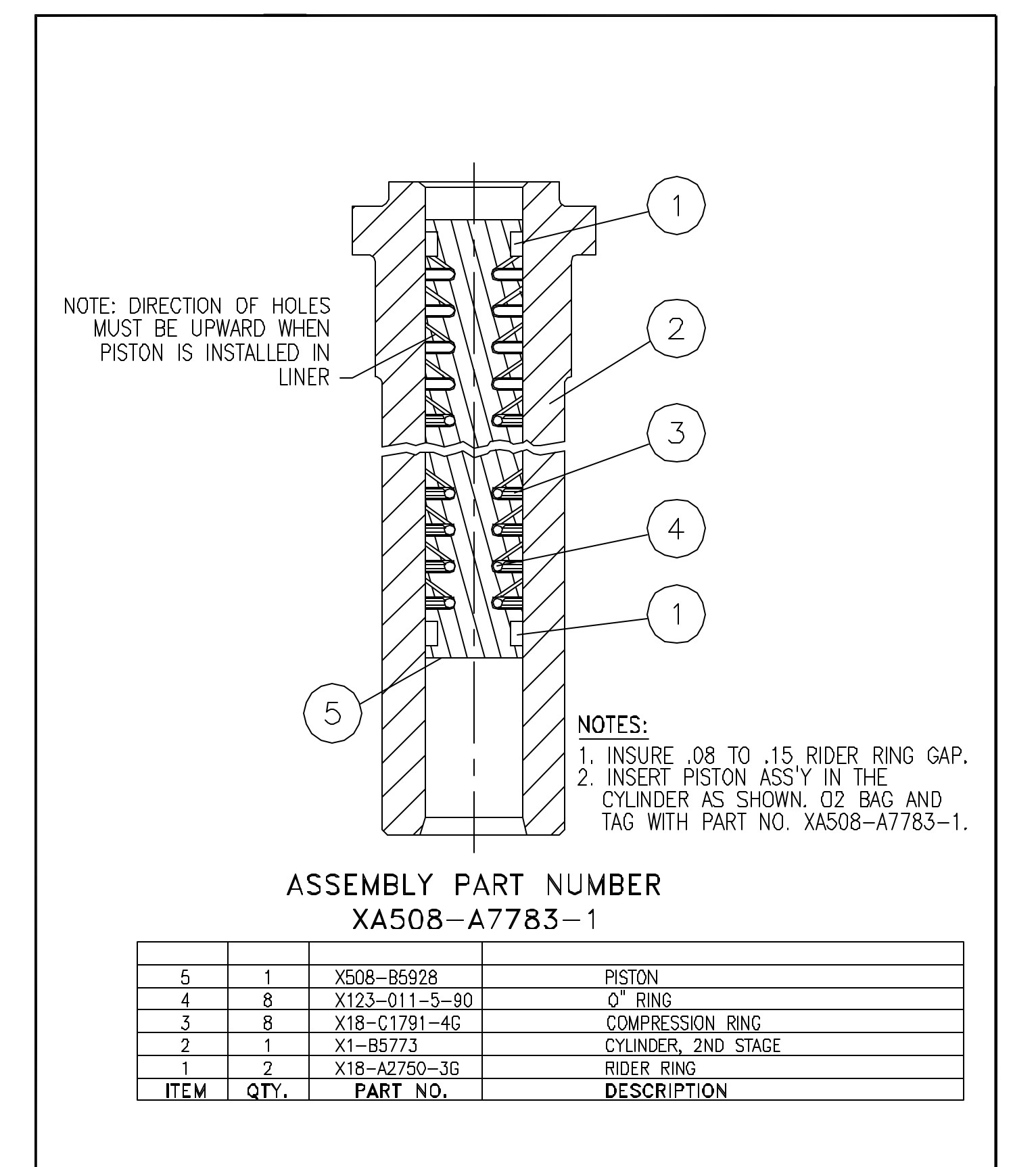

PISTON ASSEMBLY 1/2" DIA., 2ND STAGE

> FIGURE 7-5 PAGE 7-13

A7783-1A

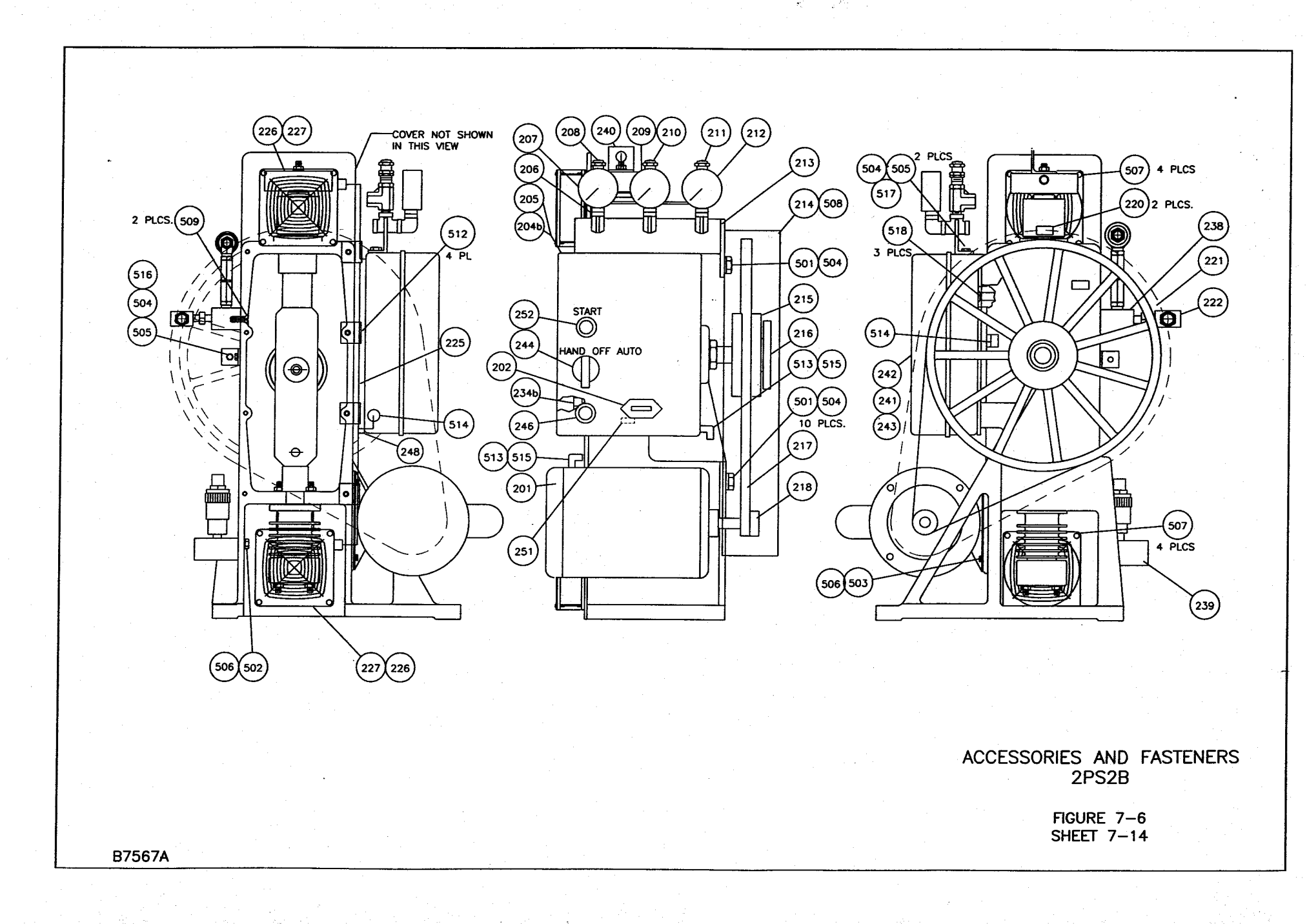

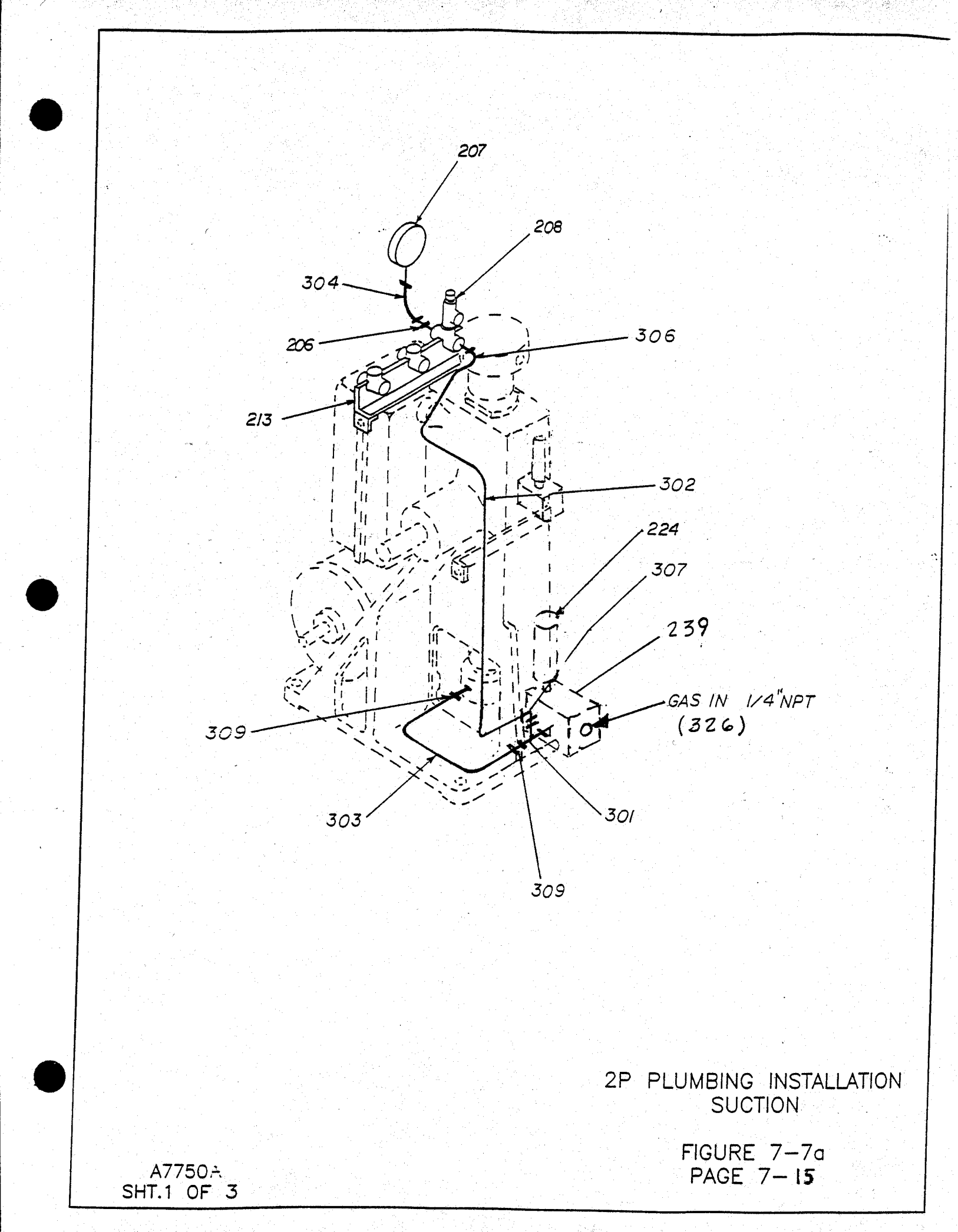

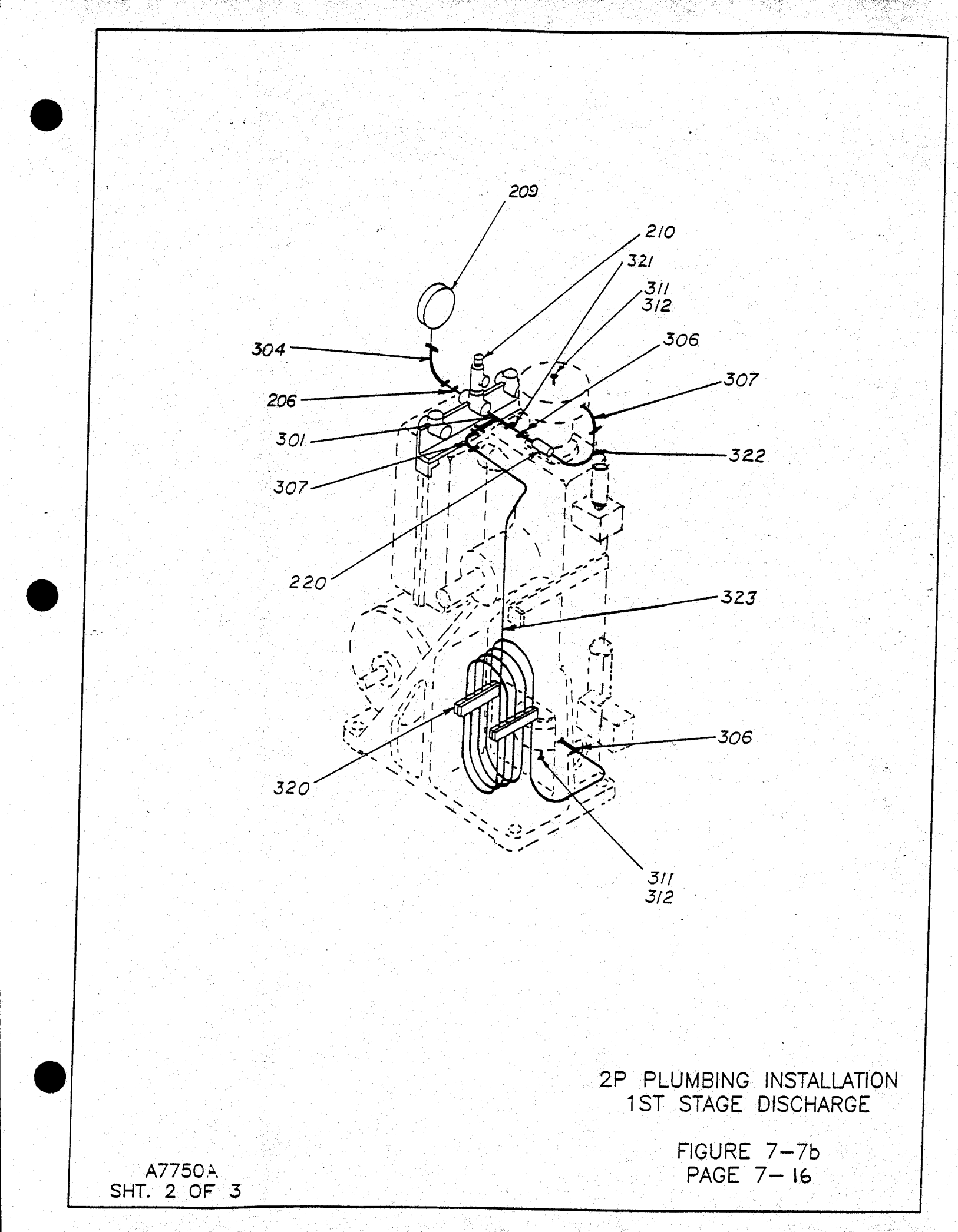

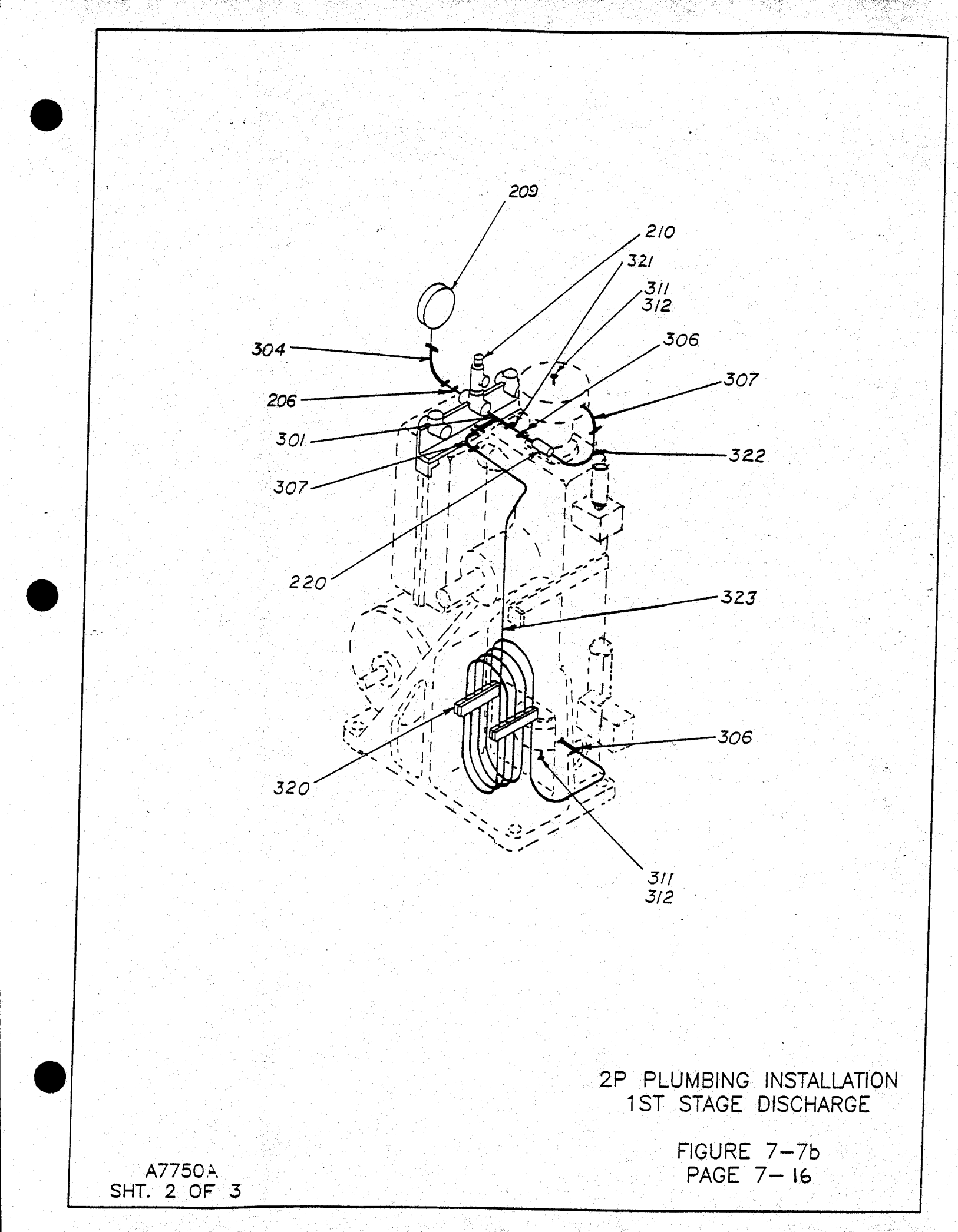

P/N X76-704

P/N X76-705

### Barksdale Installation And Maintenance Instructions

Pressure Switches Series 96200, 96201, 96210, 96211 Vacuum Switches Series 96220, 96221

#### Description

These switches are miniature size pressure/vacuum switches having factory set or field-acjustable set-points, fixed deadbands (differentials), and have piston or diaphragm piston sensors. The switches are designed to provide long life and maintain excellent set-point accuracy despite environmental conditions. Materials wetted by the process fluid include pressure connections of brass or stainless steel and internal elastomers of Buna-N-and Tefion as standard.

Caution: Do not use these switches for hazardous or corrosive service, and do not use for oxygen service without proper degreasing and proper preparation. Check nameplates on switch for maximum proof (overpressure) pressure or vacuum limits.

#### Installation

Caution: This switch should be installed by a trained service person. A media filter should be in the system to protect the switch.

Mounting: Switch may be mounted in any position.

Piping: Support adequate piping and mount the pressure switch to avoid excessive shock or vibration. To minimize the effect of vibration on switch, mount perpendicular to vibration. Apply pipe compound sparingly to male pipe threads only. Avoid pipe strain on switch by properly supporting and aligning piping.

TamperField-adjustable models with a "T" prefix haveResistanttwo set screws to lock-in the set-pointOption:adjustment sleeve. Use a 5/64 allen wrench.<br/>Overtightening will result in switch damage.

#### Set-point adjustment for field-adjustable models

#### For pressure switch (96201 and 96211 models):

- 1. After connecting switch, turn adjustment sleeve clockwise to increase the set-point and counter-clockwise to decrease the set-point. The switch can be set either on "increasing pressure" mode or "decreasing pressure" mode.
- 2. For exact pressure setting, cycle pressure switch and make fine adjustments with sleeve.

#### For vacuum switch (96221 model):

- ter connecting switch, turn adjustment sleeve counterbookwise to increase the set-point and clockwise to decrease the set-point. The switch can be set either on "increasing vacuum" mode or "tecreasing vacuum" mode.
- 2. For exact vacuum setting, cycle vacuum switch and make fine adjustments with sleeve.

### Pressure/Vacuum Switches

#### Switch Number Coding (Example Only)

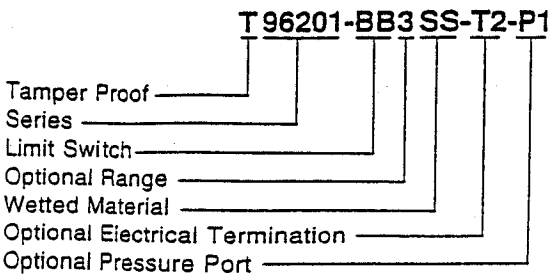

#### Wiring

Wiring must comply with local and national electric codes.

Caution: Electrical rating must be within range stated on the switch nameplate, Failure to stay within the rating of the switch may result in damage to, or premature failure of, the electrical contacts.

Standard switch rating: 5 amps, 250 VAC/28 VDC SPDT

Standard free leads color code:

| Pressure switch | Vacuum switch   |  |  |
|-----------------|-----------------|--|--|
| purpie = COMMON | purple = COMMON |  |  |
| red = NO        | red = NC        |  |  |
| blue = NC       | blue = NO       |  |  |

#### **Optional termination:**

- -T1: 1/4" male quick connect terminals. C, NO, NC markings are on the switch.
- -T2: DIN 43650 type. Use 5 to 8 mm O.D. cable size. After the cable hook-up, tighten the gland squeeze nut to ensure firm environmental seal.

| Pressure switch       | Vacuum switch         |
|-----------------------|-----------------------|
| position $1 = C$      | position 1 = C        |
| position 2 = NC       | position 2 = NO       |
| position $3 = NO$     | position 3 = NC       |
| position 4 = NOT USED | position 4 = NOT USED |

- -T4: 1/2" NPT male conduit connection with free leads.
- -T5: 1/2" NPT female conduit connection with free leads.

Connect applicable conduit to the switch (plastic conduit is recommended). Generally, handtight is adequate for a conduit enclosure. Caution: use conduit hex only when tightening. Do not exceed 80 lb in tightening or bending torque. Failure to follow this instruction may result in switch damage.

#### Testing of the switch

Testing of the switch may be done before or after final installation. If bench tested, the switch should be re-tested when installed in the final application. Be sure switch can be tested without affecting other equipment. Check nameplates for electrical rating and circuitry (normally closed or normally open) of switch. Cycle switch a few times to check operation.

#### Troubleshooting

| Varning: | Disconnect electrical power supply to switch | ٦ |
|----------|----------------------------------------------|---|
|          | before removal or inspection.                |   |

**is not field-repairable.** In case of damage, replace entire switch.

#### Causes of improper operation:

- 1. Incorrect electrical connection: check leads to switch. Be sure they are properly connected. See "Wiring" section for circuitry color code.
- 2. Faulty control circuit: check electrical power supply to switch Check for loose or blown fuses, open-circuited or grounded wires, loose connections at switch.
- Incorrect pressure: check pressure in system. Pressure/vacuum must be within range specified on nameplate.
- 4. External leakage: replace pressure/vacuum switch.
- Excessive vibration or surges: check for pressure fluctuations in system. Check switch mounting and be sure there is no excessive vibration.

If the operation of the pressure/vacuum switch cannot be corrected by the above means, consult factory or authorized factory representative.

#### For service or ordering information

Consult factory or authorized factory representative. Specify full catalog number (with any optional modifications) and factory set-point.

#### arranty

All products of the company are sold and all services are offered subject to the company's standard conditions of sale.

#### STANDARD MODELS

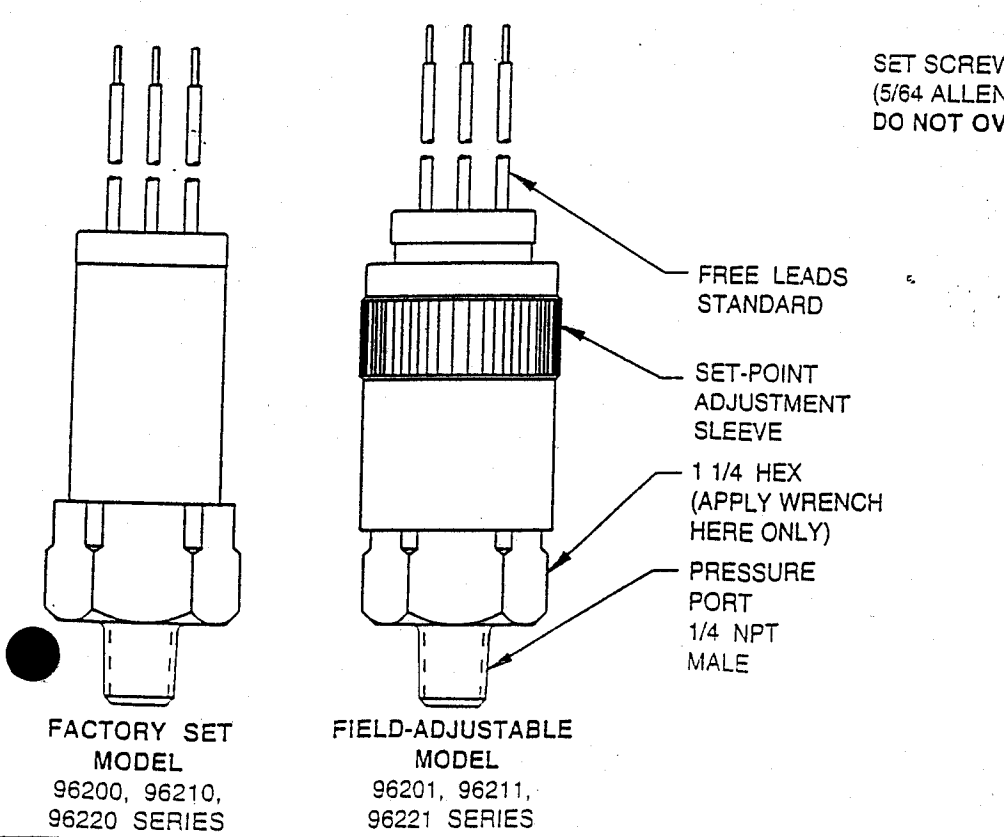

#### OPTIONAL ELECTRICAL TERMINATIONS

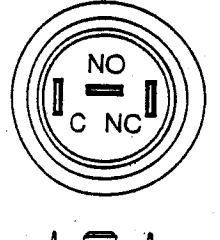

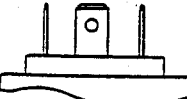

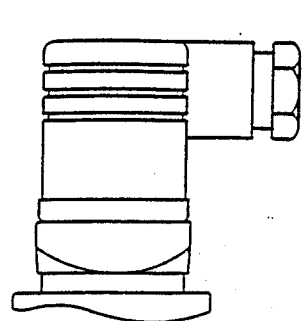

-T1 SUFFIX

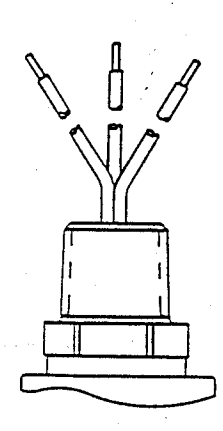

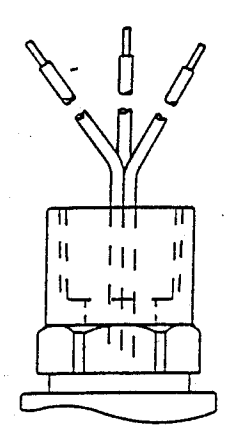

-T2 SUFFIX

-T4 SUFFIX

-T5 SUFFIX

#### OTHER OPTIONS

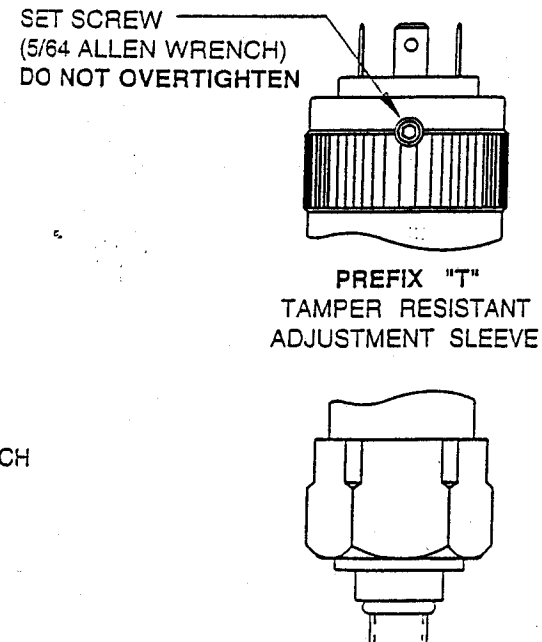

-P1 SUFFIX 7/16-20UNF MALE PRESSURE PORT WITH O-RING

#### A8029A (2)

#### **RIX 2PS2B OXYGEN COMPRESSOR**

#### PARTS LIST, 8000 HOURS SERVICE, 390 RPM

#### October-02

|                      |                         |        |       | QTY  | 2000 | 4000 | 6000 | 8000 | QTY   |         |         |
|----------------------|-------------------------|--------|-------|------|------|------|------|------|-------|---------|---------|
| PART NO.             | DESCRIPTION             | Figure | Index | Unit | Hour | Hour | Hour | Hour | Total | Cost ea | COST    |
|                      |                         |        |       |      |      |      |      |      |       |         |         |
| X15-B2706            | Reed Valve, 2nd stage   | #7-2   | 1     | 2    |      | 2    |      | 2    | 4     | 30.00   | 120.00  |
| X123-018-5-90        | O-ring, 2nd head        | #7-2   | 2     | 3    | 3    | 3    | 3    | 3    | 12    | 3.00    | 36.00   |
| X15-B3570            | Valve Seat, 2nd stage   | #7-2   | 3     | 1    |      |      |      | 1    | 1     | 108.50  | 108.50  |
| X17-758              | Pin                     | #7-2   | 5     | 2    |      | 2    |      | 2    | 4     | 3.00    | 12.00   |
| X1-B5773             | Cylinder, 2nd stage*1   | #7-1   | 4     | 1    |      |      |      | 1^   | 1     | 279.00  |         |
| X1-B6931             | Cylinder, 2nd stage*2   | #7-1   | 4     | 1    |      |      |      | 1^   | 1     | 380.00  | 380.00  |
| X18-C1147-14-1G      | Rider Ring, 1-3/4"      | #7-1   | 5     | 1    |      | 1    |      | 1    | 2     | 37.20   | 74.40   |
| X123-030-5           | O-ring, 1st head        | #7-1   | 10    | 1    | 1    | 1    | 1    | 1    | 4     | 3.00    | 12.00   |
| 181-728              | Bearing, rod            | #7-1   | 13    | 1    |      |      |      | 1    | 1     | 40.00   | 40.00   |
| X181-7               | Bearing, needle         | #7-1   | 15    | 1    |      | **   |      | 1    | 1     | 30.00   | 30.00   |
| X17-A2104-1          | Wrist Pin*3 (1.7")      | #7-1   | 16    | 1    |      |      |      | 1    | 1     | 48.05   |         |
| X17-A8518            | Wrist Pin*4 (2.1")      | #7-1   | 16    | 1    |      |      |      | 1    | 1     | 32.40   | 32.40   |
| 31-10                | Snap ring               | #7-1   | 17    | 2    |      |      |      | 2    | 2     | 2.00    | 4.00    |
| X1-D2574             | Cylinder, 1st stage     | #7-1   | 19    | 1    |      |      |      | 1^   | 1     | 787.40  | 787.40  |
| X15-B5840            | Reed Valve, Suction     | #7-4   | 1     | 1    |      | 1    |      | 1    | 2     | 30.00   | 60.00   |
| X123-030-5           | O-ring, 1st stg valve   | #7-4   | 2     | 1    | 1    | 1    | 1    | 1    | 4     | 3.00    | 12.00   |
| X15-B5831            | Valve Seat, 1st stage   | #7-4   | 3     | 1    |      |      |      | 1    | 1     | 151.90  | 151.90  |
| X15-B5878            | Reed Valve, Discharge   | #7-4   | 4     | 1    |      | 1    |      | 1    | 2     | 26.70   | 53.40   |
| X18-C1791-10G        | Compression Ring,1.25"  | #7-1   | 25    | 2    |      | 2    |      | 2    | 4     | 23.25   | 93.00   |
| X123-31 <u>3-5</u>   | O-ring                  | #7-1   | 26    | 2    |      | 2    |      | 2    | 4     | 3.75    | 15.00   |
| X18-B2117-2G         | Rider Ring, 1-1/4"      | #7-1   | 27    | 2    |      | 2    |      | 2    | 4     | 18.60   | 74.40   |
| 20-606               | Lock washer, bearing    | #7-1   | 30    | 1    |      |      |      | 1    | 1     | 2.55    | 2.55    |
| 181-604              | Bearing                 | #7-1   | 32    | 1    |      |      |      | 1    | 1     | 10.05   | 10.05   |
| 181-26               | Bearing                 | #7-1   | 33    | 1    |      |      |      | 1    | 1     | 34.30   | 34.30   |
| X18-A27 <u>50-5G</u> | Rider Ring, 1/2"        | #7-1   | 34    | 1    | 1*   | 1*   | 1*   | 1*   | 4     | 10.25   | 41.00   |
| XA508-A7783          | Piston A'ssy, 2nd stage | #7-1   | 36    | 1    | 1*   | 1*   | 1*   | 1*   | 4     | 387.85  | 1551.40 |
| 41-520J6             | Belt                    | #7-7   | 217   | 1    |      | 1    |      | 1    | 2     | 23.40   | 46.80   |
| XA77-505             | Filter                  | #7-7   | 220   | 1    |      | ***  |      |      | ***   | 222.20  |         |
| X123-904-3           | O-ring, head plug       | #7-8a  | 312   | 2    | 2    | 2    | 2    | 2    | 8     | 3.00    | 24.00   |
| 45-1007              | O2 Grease (2 oz)        | İ      |       | 1    | 1    |      |      |      | 1     | 52.50   | 52.50   |
| *1: Applicable to S  | S/N's prior to 9386     |        |       | ,    |      |      |      |      |       |         |         |

Total 3859.00

\*2: Applicable to S/N 9386 & later (9-98) or use with X1-B6932 head

\*3: Applicable to S/N's prior to 9521

\*4: Applicable to S/N 9521 & later or use with XA8-B5778 piston assy

\*or as needed

\*\*Repack grease

\*\*\*Clean filter and clean lines between 1st stage head and filter

^ if needed

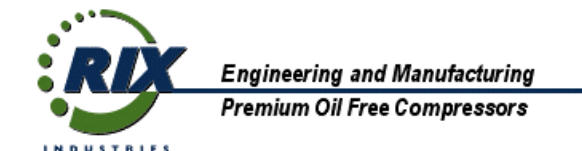

#### RIX 2PS2B OXYGEN COMPRESSOR NEW COMPRESSOR SPARES KIT PART NUMBER 204-6404

|                 |                           |        |       | QTY      | COST      | TOTAL  |  |
|-----------------|---------------------------|--------|-------|----------|-----------|--------|--|
| PART NO.        | DESCRIPTION               | Figure | Index | per unit | Cost ea   | COST   |  |
|                 |                           |        |       |          |           |        |  |
| 41-520J6        | Belt                      | #7-7   | 217   | 1        | 23.40     | 23.40  |  |
| 45-1006         | O2 Grease (2 oz)          |        |       | 1        | 32.50     | 32.50  |  |
| X123-018-5-90   | O-ring, 2nd head          | #7-2   | 2     | 3        | 3.00      | 9.00   |  |
| X123-030-5      | O-ring, 1st head          | #7-1   | 10    | 2        | 3.00      | 6.00   |  |
| X123-313-5      | O-ring                    | #7-1   | 26    | 2        | 3.75      | 7.50   |  |
| X123-904-3      | O-ring, head plug         | #7-8a  | 312   | 2        | 3.00      | 6.00   |  |
| X15-B2706       | Reed Valve, 2nd stage     | #7-2   | 1     | 2        | 30.00     | 60.00  |  |
| X15-B5840       | Reed Valve, Suction 1st   | #7-4   | 1     | 1        | 30.00     | 30.00  |  |
| X15-B5878       | Reed Valve, Discharge 1st | #7-4   | 4     | 1        | 26.70     | 26.70  |  |
| X17-758         | Pin                       | #7-2   | 5     | 3        | 3.00      | 9.00   |  |
| X18-A2750-5G    | Rider Ring, 1/2"          | #7-1   | 34    | 1        | 10.25     | 10.25  |  |
| X18-B2117-2G    | Rider Ring, 1.25"         | #7-1   | 27    | 2        | 18.60     | 37.20  |  |
| X18-C1147-14-1G | Rider Ring, 1-3/4"        | #7-1   | 5     | 1        | 37.20     | 37.20  |  |
| X18-C1791-10G   | Piston Ring,1.25"         | #7-1   | 25    | 2        | 23.25     | 46.50  |  |
| XA508-A7783     | Piston A'ssy, 2nd stage   | #7-1   | 36    | 1        | 387.85    | 387.85 |  |
| •               | ·                         | -      | -     |          | Kit price | 729.10 |  |

Note #1: Reference, Technical manual 2PS2B

All pricing in U.S. Dollars, FOB RIX. Prices valid thru 12-02. \$75 minimum. \$100 expedite fee. \$30 wire transfer fee. \$30 export document fee - waived with credit card payment. \$500 Letter of Credit fee.

Phone 707-747-5900, Fax 707-747-9200

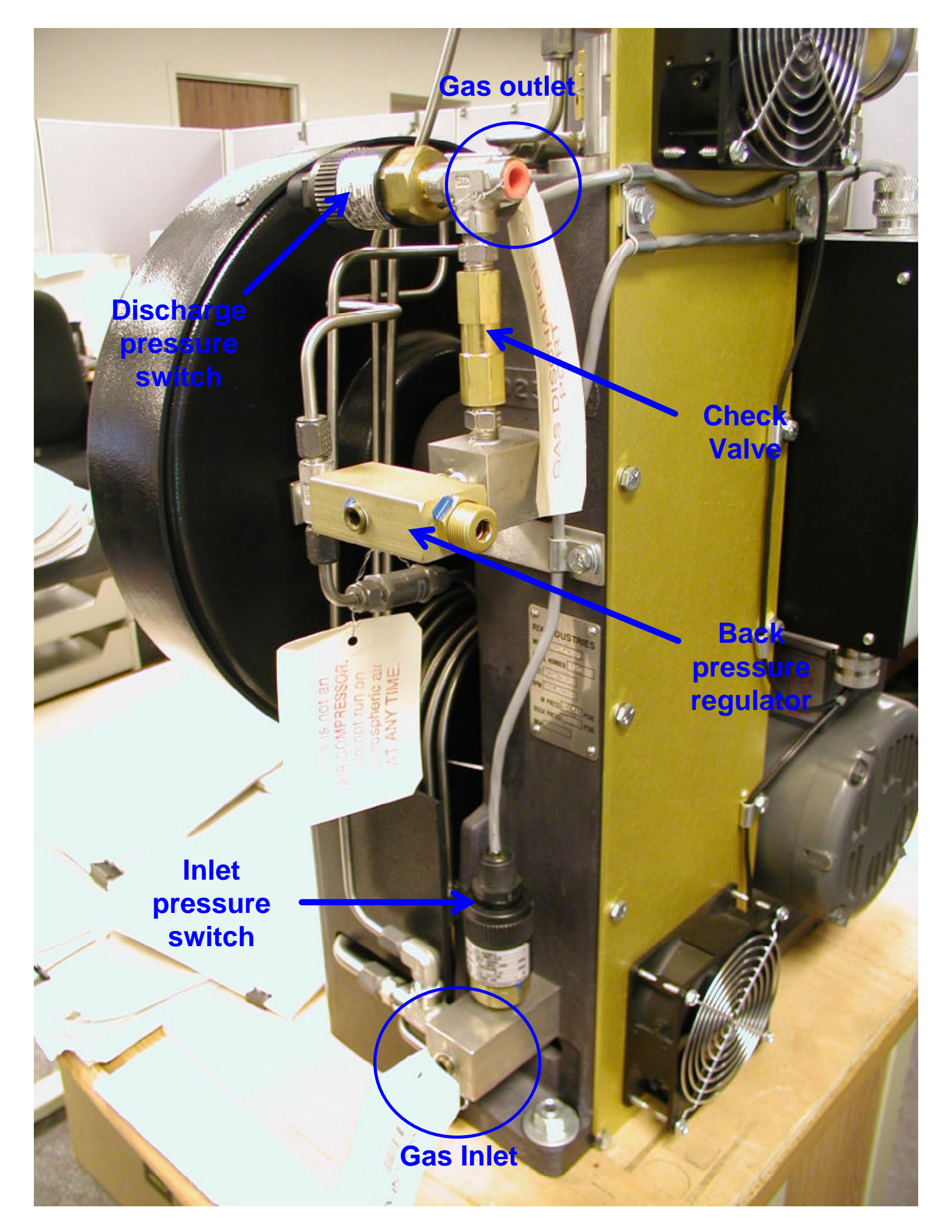

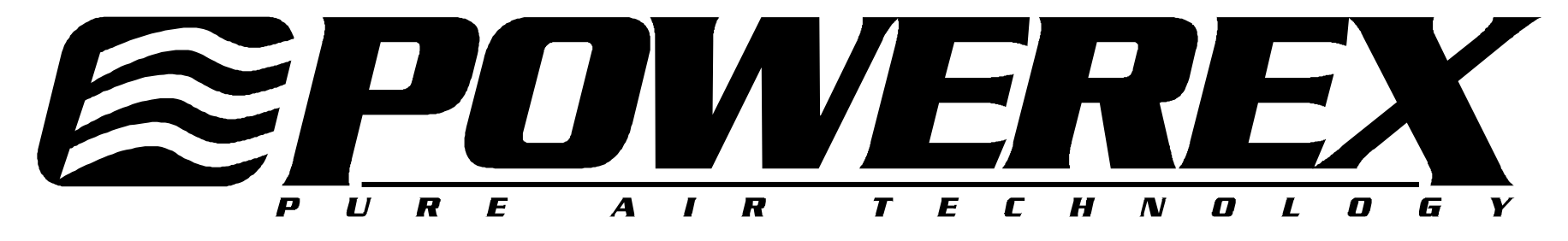

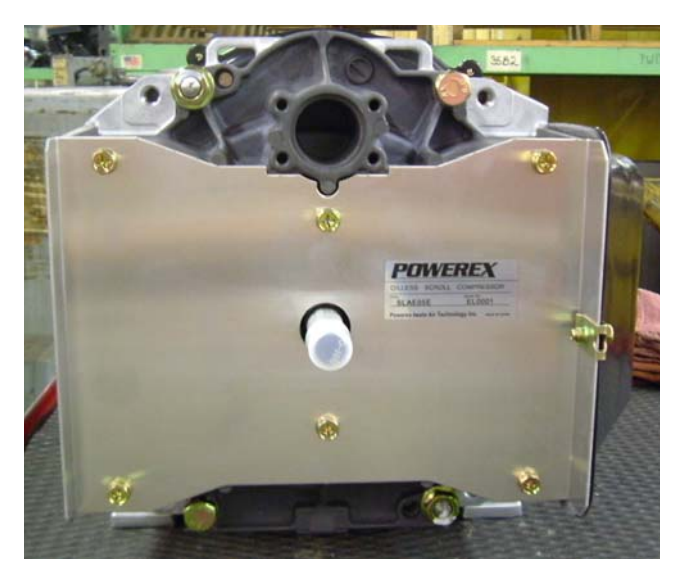

# **Scroll Compressor**

## **Service and Maintenance Manual**

# CONTENTS

| MAINTENANCE SCHEDULE          | 3   |
|-------------------------------|-----|
| INTAKE AIR FILTER REPLACEMENT | 4   |
| COOLING FIN CLEANING          | . 7 |
| BLOWER FAN CLEANING           | 10  |
| FAN DUCT CLEANING             | .12 |
| REGREASE BEARINGS             | 13  |
| TIP SEAL SET REPLACEMENT      | 22  |
| PARTS LIST                    | .34 |

### MAINTENANCE SCHEDULE

|                   |               | Operating Hours                                |     |       |                |               |                     |                |  |
|-------------------|---------------|------------------------------------------------|-----|-------|----------------|---------------|---------------------|----------------|--|
| Item              | Action needed | Page                                           | 500 | 2,500 | 5,000          | 10,000        | 15,000              | Remarks        |  |
| Intake air filter | Replace       | 4                                              | •   |       | (Every 2,500 h | ours or less) |                     | Part #91348550 |  |
| Cooling fins      | Clean         | 7                                              |     | •     | (Every 2,500 h |               |                     |                |  |
| Blower fan        | Clean         | 10                                             |     |       | ●              | $\bullet$     | lacksquare          |                |  |
| Fan duct          | Clean         | 12                                             |     |       | •              | •             | •                   |                |  |
| Bearings          | Regrease      | 13 (Every 5,000 hours for high pressure model) |     |       | •              |               | Service Center Only |                |  |
| Tip Seal set      | Replace       | 22 (Every 5,000 hours for high pressure model) |     |       |                |               |                     |                |  |
|                   | : Inspect     |                                                |     |       |                |               |                     |                |  |

▲: Replace

#### NOTES:

- 1. Inspect and perform maintenance periodically according to maintenance schedule.
- 2. The maintenance schedule relates to the normal operating conditions. If the circumstances and load condition are adverse, shorten the cycle time and do maintenance accordingly.
- The tension of the V-belt should be adjusted during the initial stage and inspected every 2,500 hours afterwards. Proper belt tension for 3 HP unit is 7 lbs./0.16" deflection; for 5 HP units, 7 lbs./0.19" deflection.
- 4. Air end life is as below.

Regular pressure model: 20,000 hours, High pressure model: 15,000 hours

### INTAKE AIR FILTER REPLACEMENT every 2,500 HOURS – MAINTENANCE

1. Remove the Filter Cover.

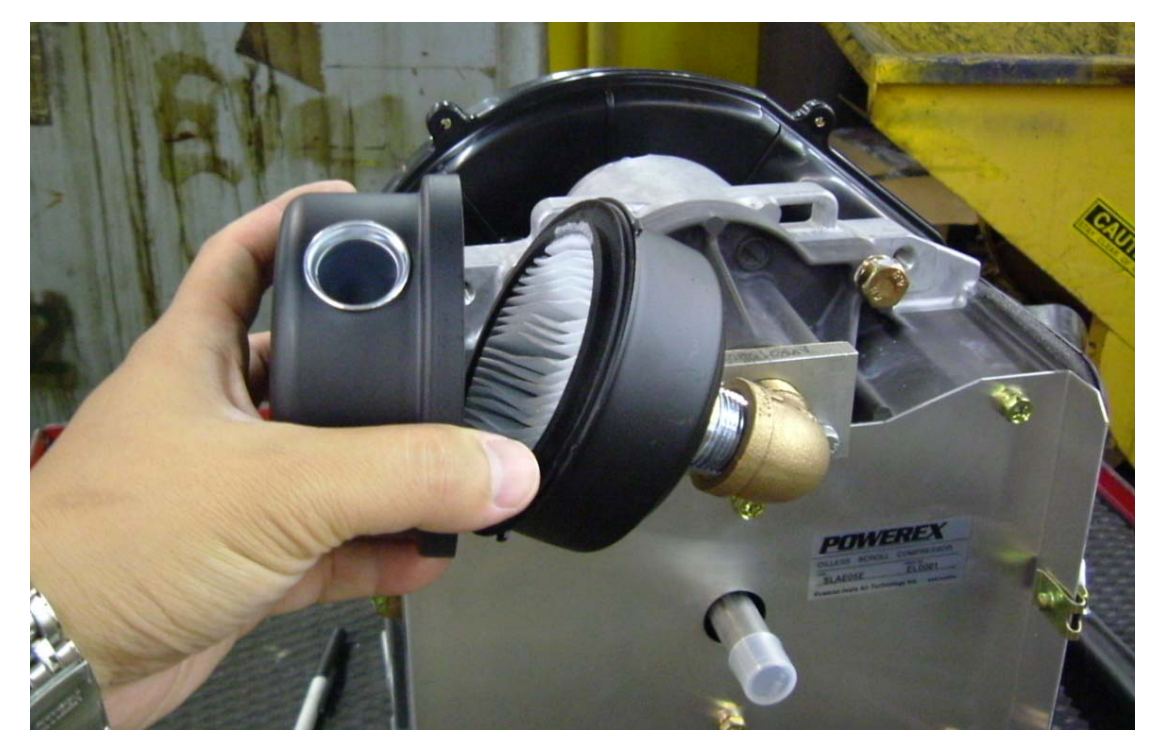

2. Change the Filter Element (part number 91348550)

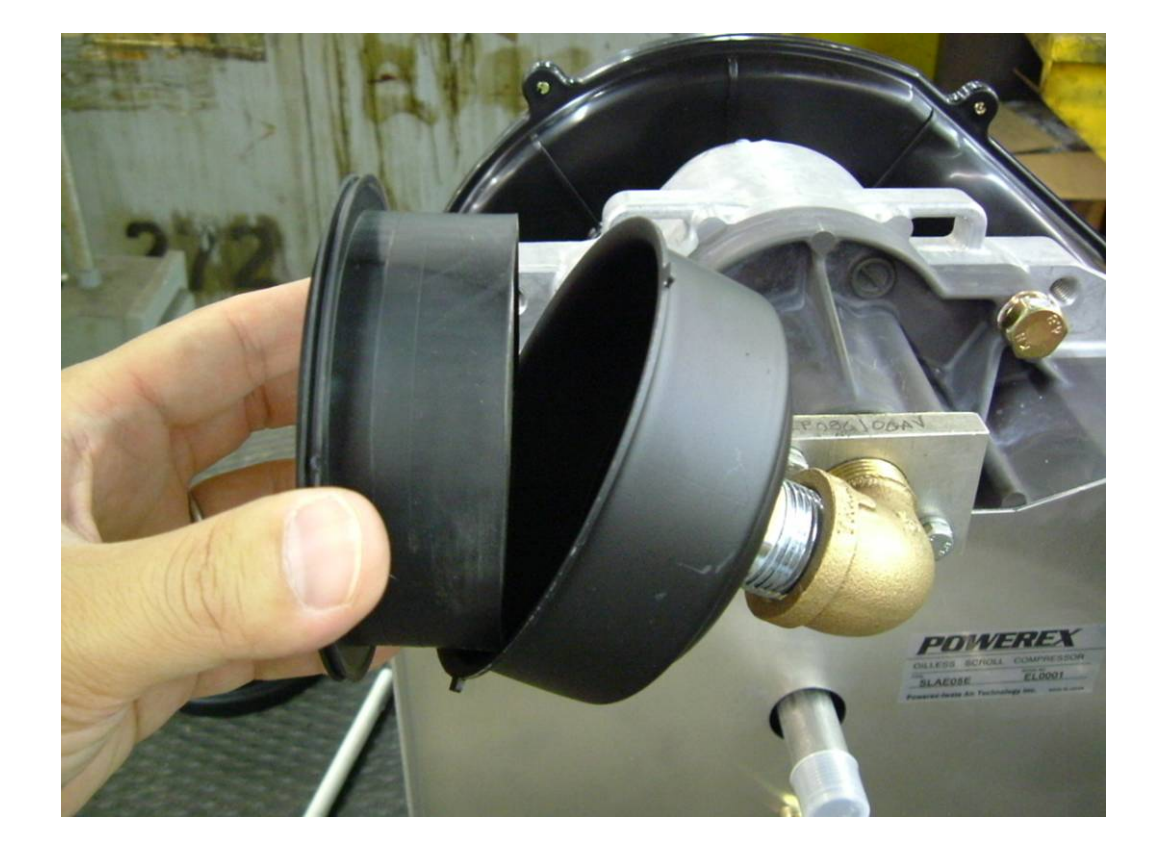

#### CAUTION

Do not attempt to clean the filter element. This filter requires replacement and is to be replaced when contaminated.

3. Reassemble the Filter Cover.

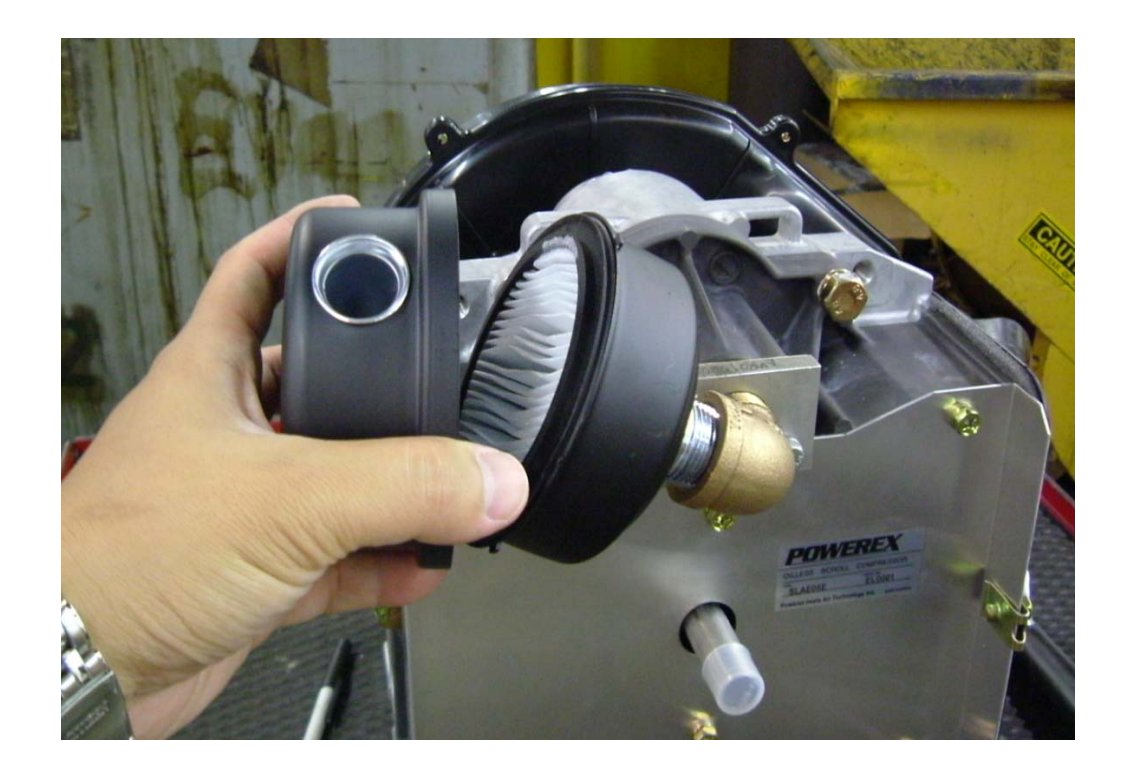

### COOLING FIN CLEANING every 2500 HOURS - MAINTENANCE

1. Remove the FS (Fixed Scroll) cover.

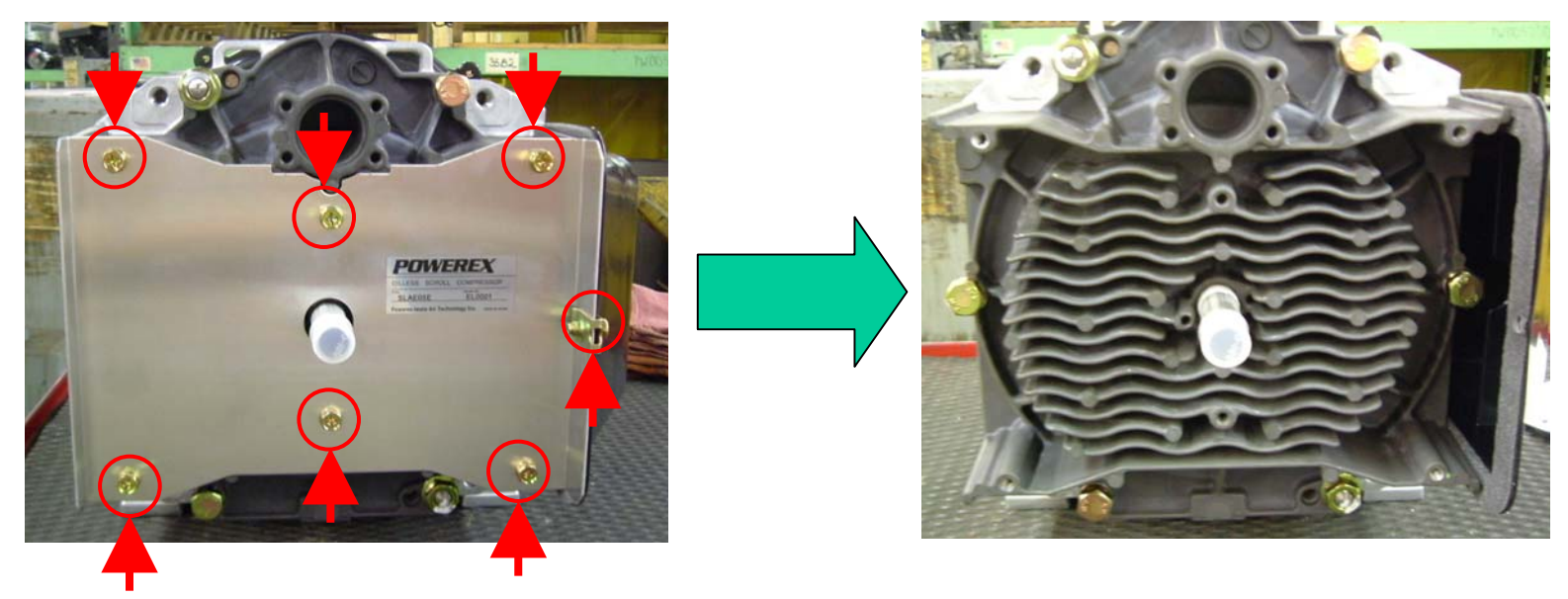

Remove these seven bolts.

2. Clean FS fins with a blow gun.

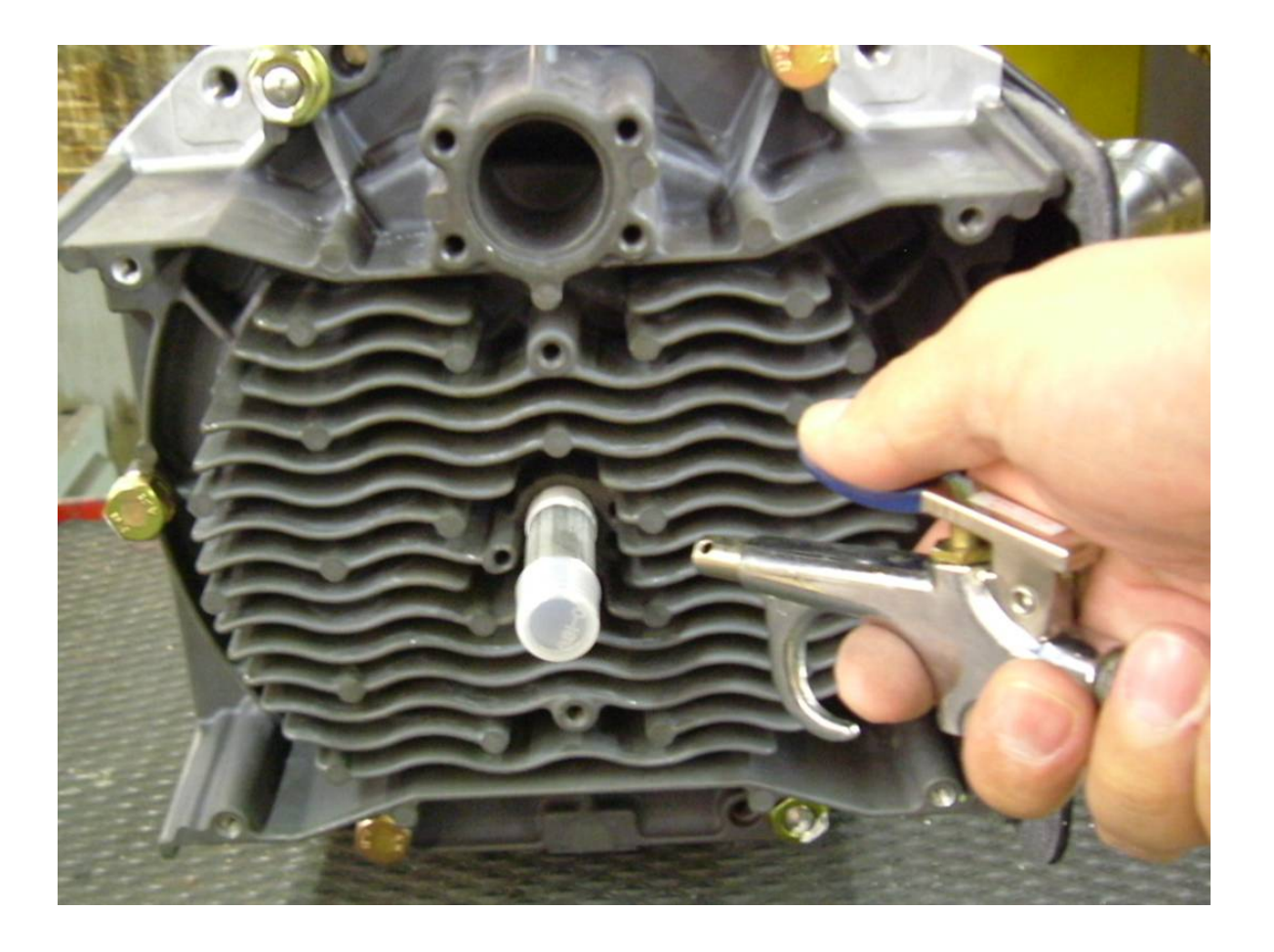

3. Reassemble the FS cover.

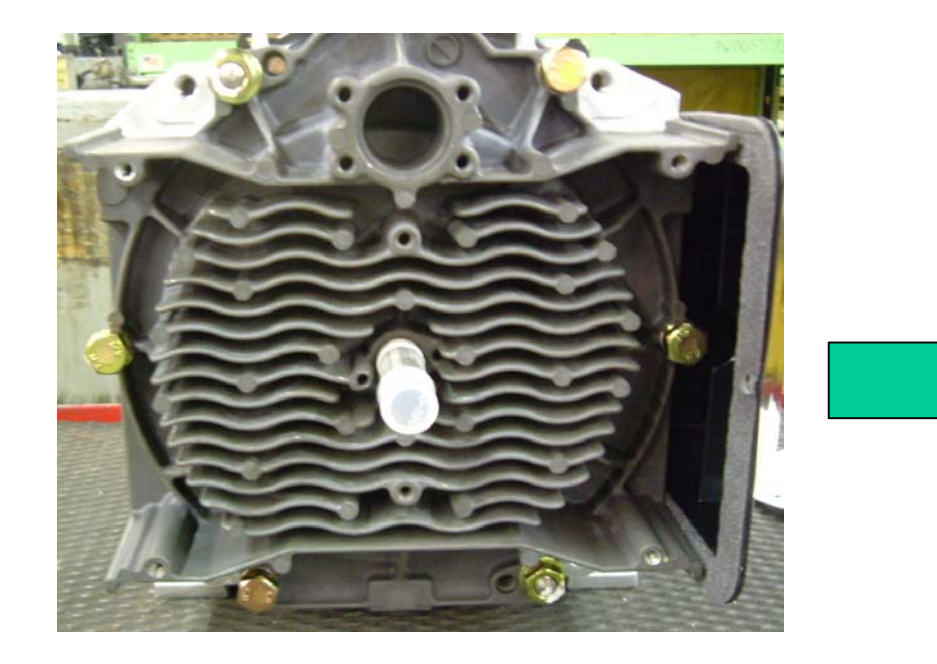

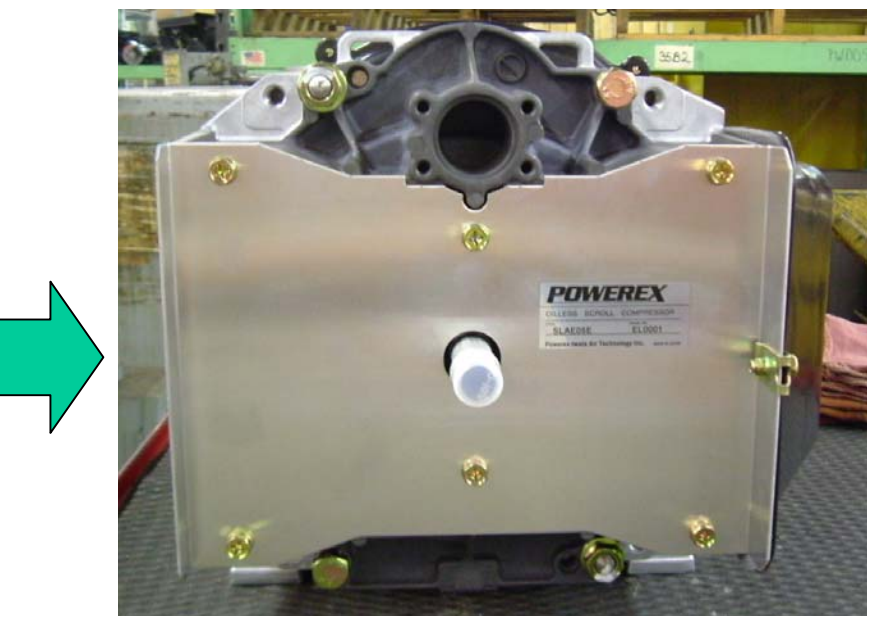

### BLOWER FAN CLEANING every 5,000 HOURS – MAINTENANCE

1. Remove five screws and take the Fan Cover off.

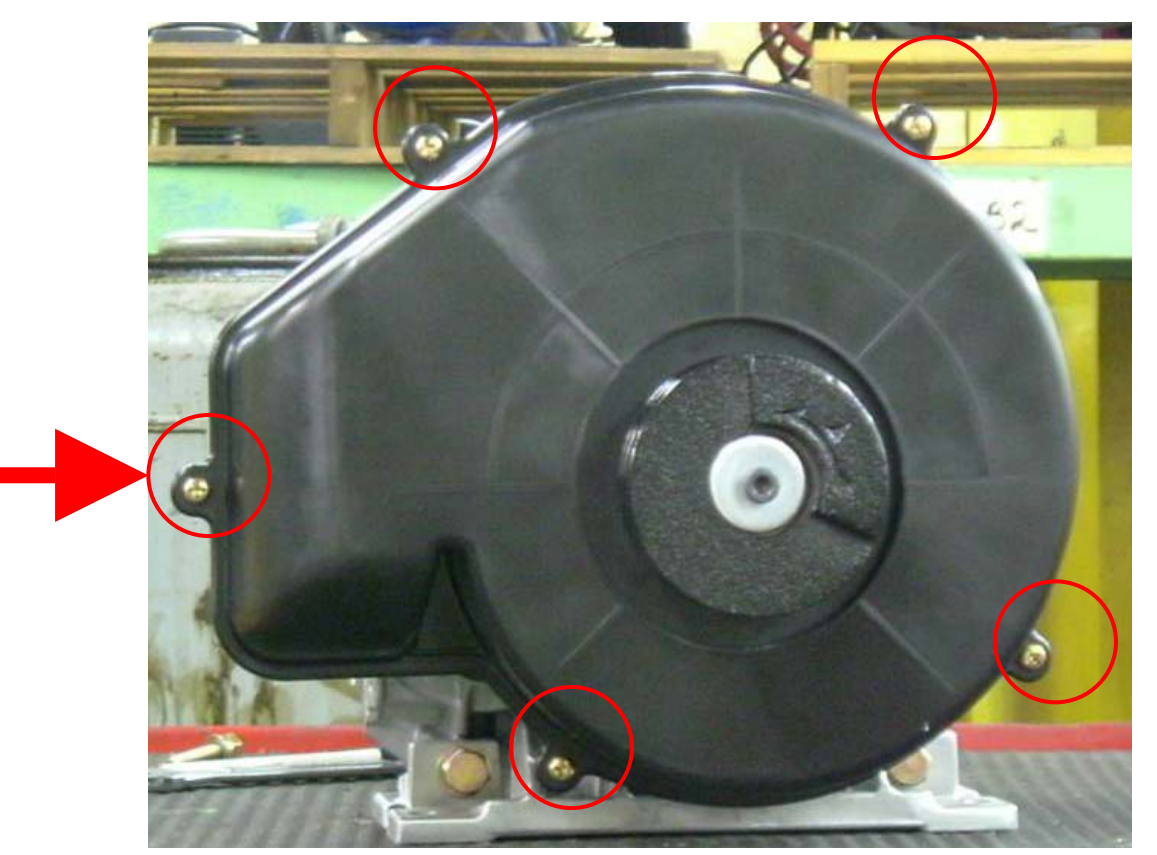

2. Blow off dirt and dust

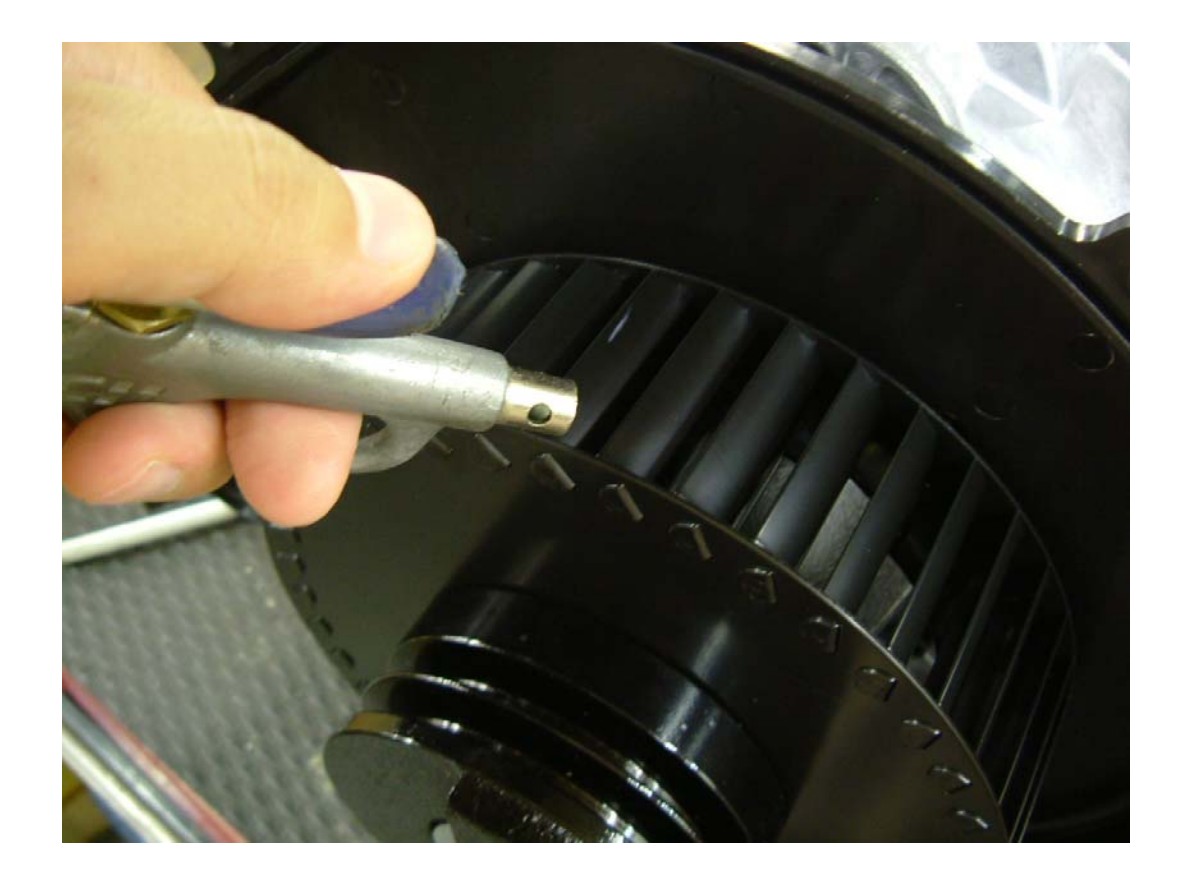

# FAN DUCT CLEANING 5,000 HOURS MAINTENANCE

Wipe out dirt and dust

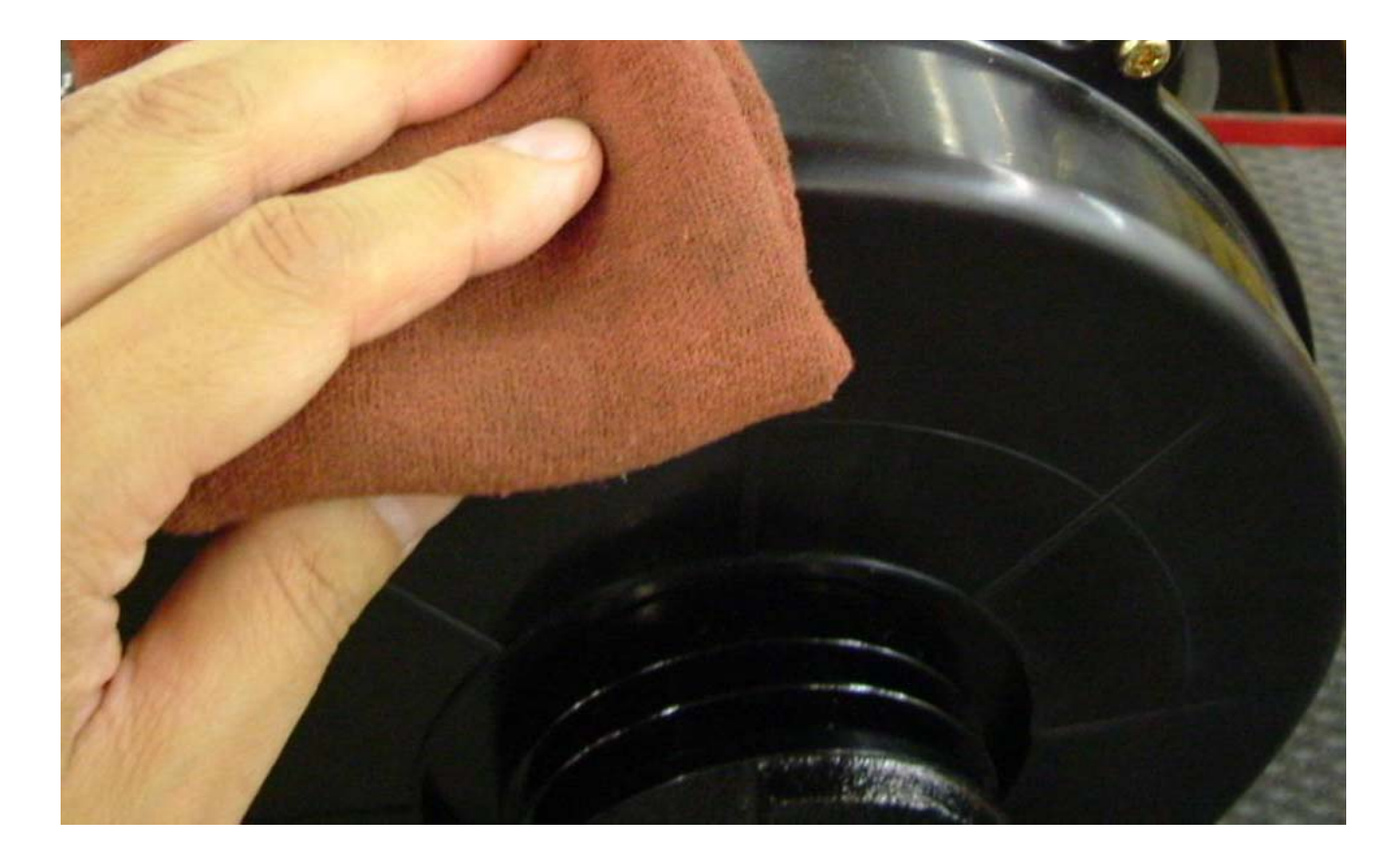

## **REGREASE BEARINGS**

every 5,000 HOURS – MAINTENANCE (High pressure model) 10,000 HOURS – MAINTENANCE (Regular pressure model)

WARNING

Per OSHA regulations, ALL power must be locked out before performing any maintenance.

CAUTION

This service should be performed by an authorized Powerex Service Center to avoid failure.

- 1. OS BEARING
  - i. Remove the Plastic Dust Cap.

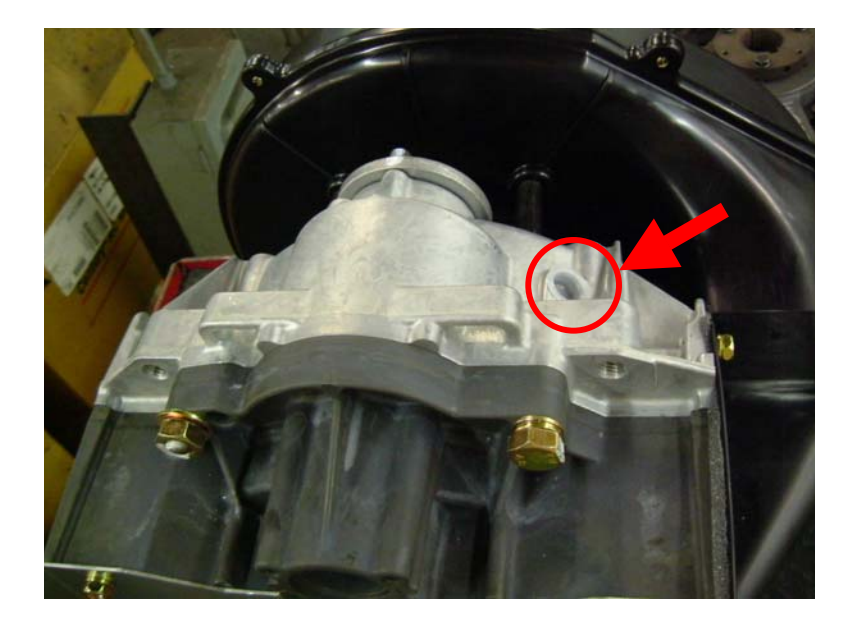

ii. Rotate the Compressor Pulley until the grease fitting is visible through the dust cap hole.

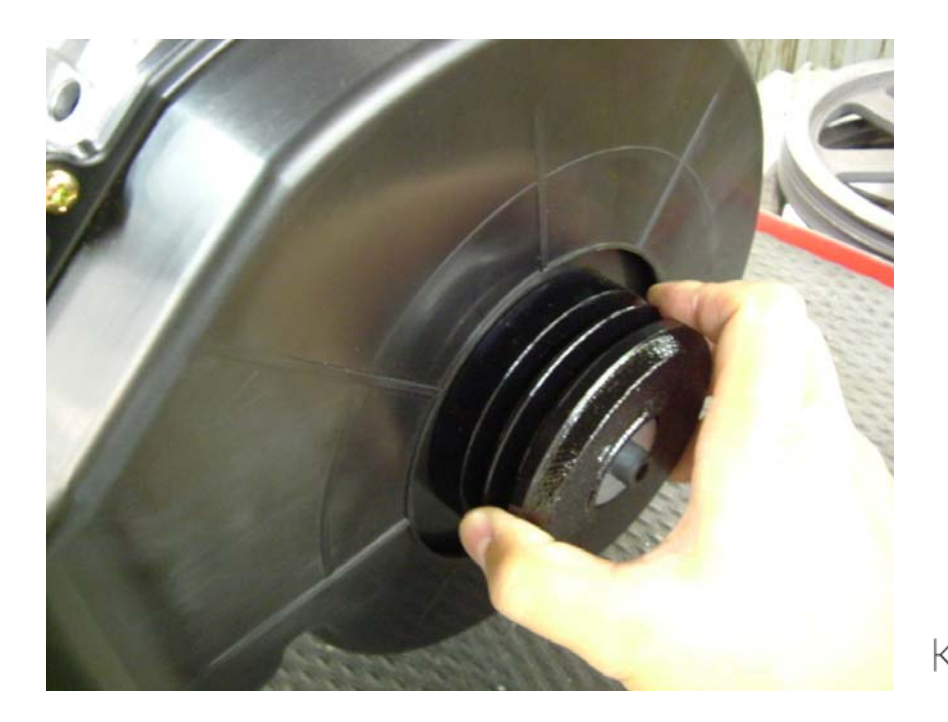

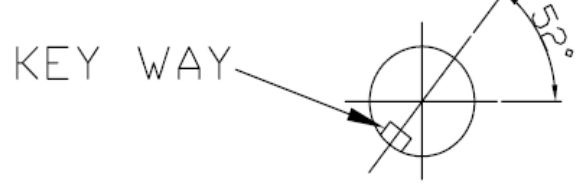

seen from the front

iii. Prepare a grease gun.

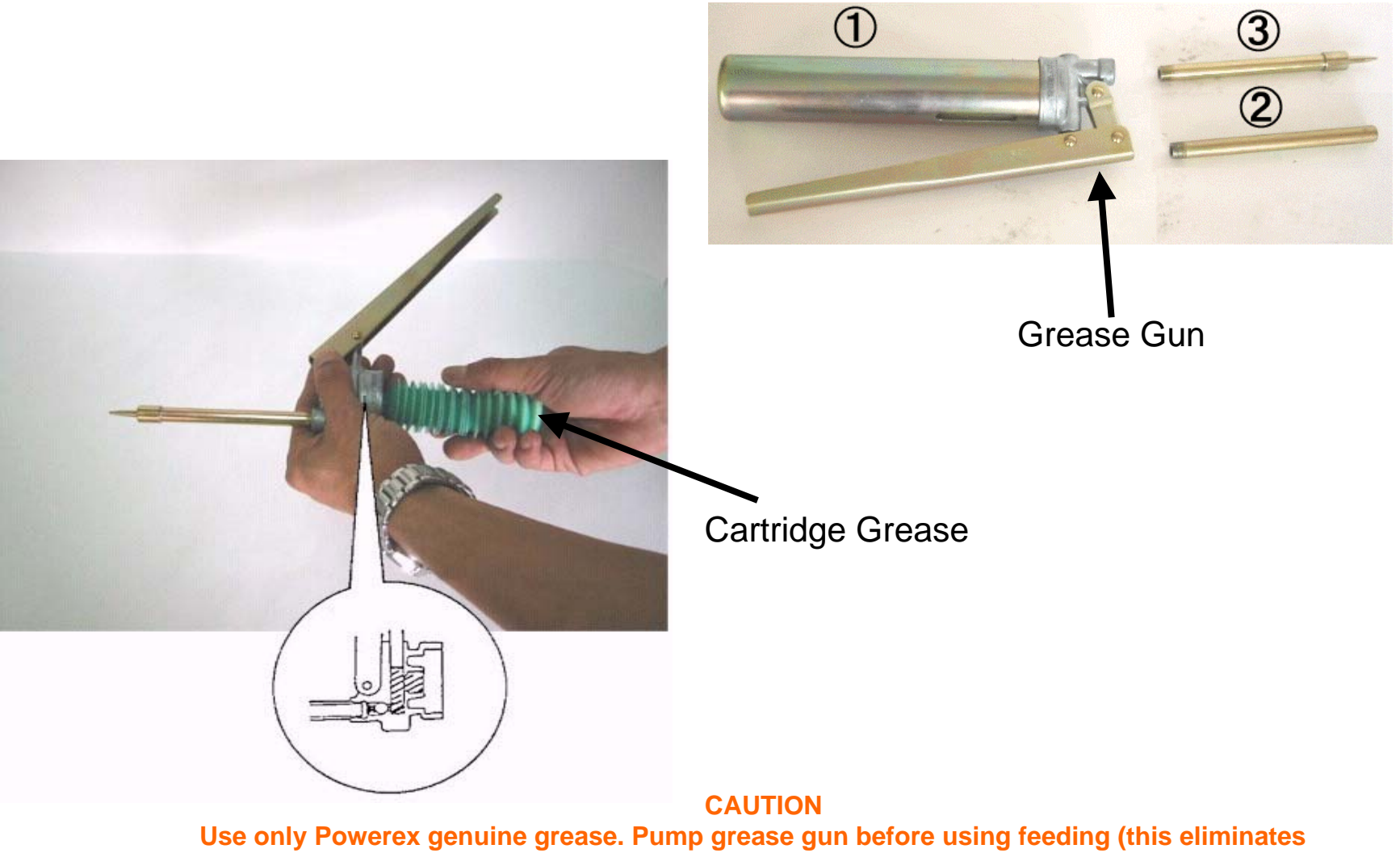

air from the grease passage of the extension adaptor).

Part Number: IP616200AJ (complete kit), IP600000AV (grease tube)

iv. Use a grease gun extension adaptor to enlarge the grease fitting and supply the power volume of grease as indicated below table.

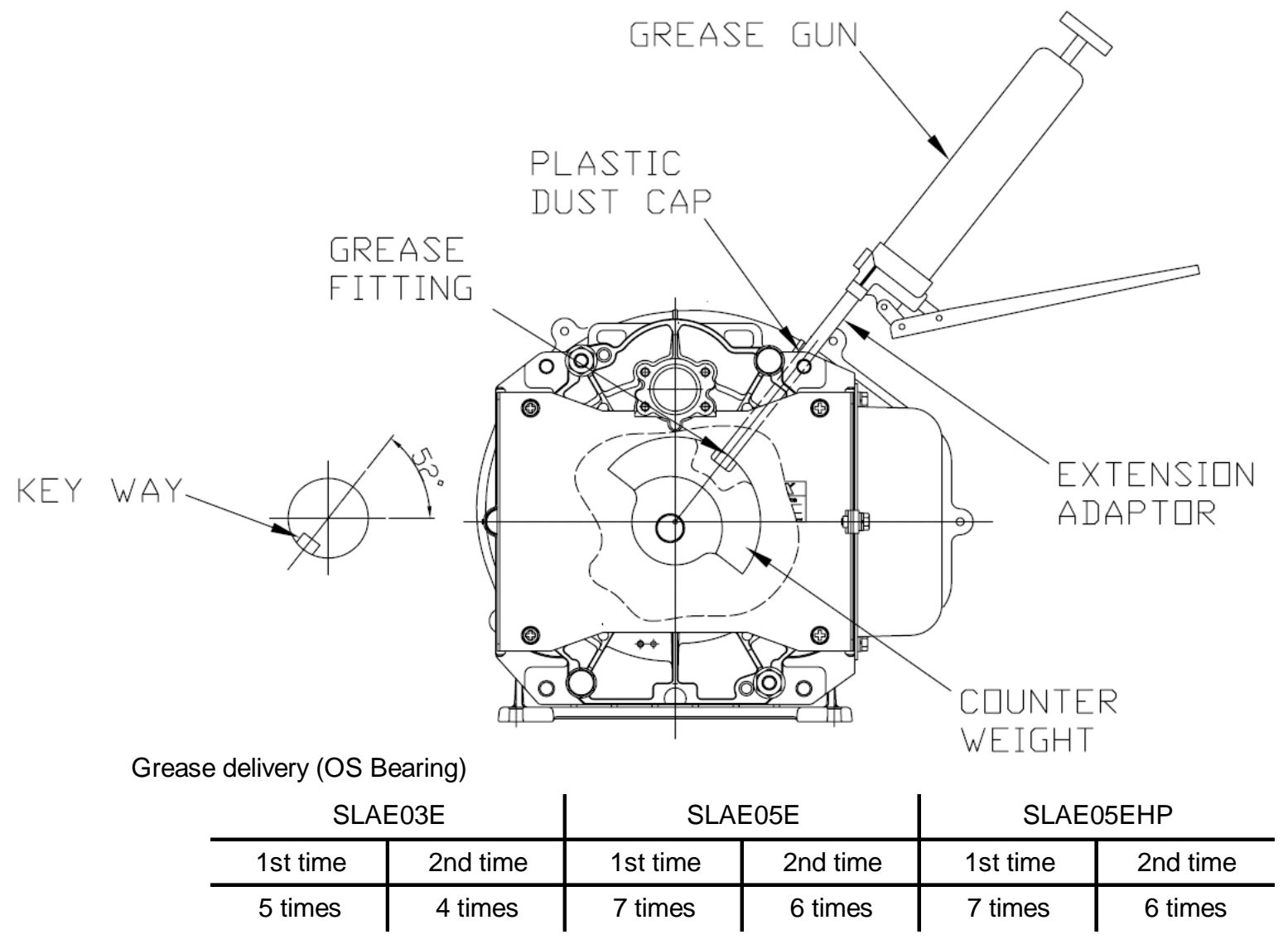

**Note**: Each pump of the grease gun equals 0.65 g of grease.
v. Put the removed Plastic Dust Cap back.

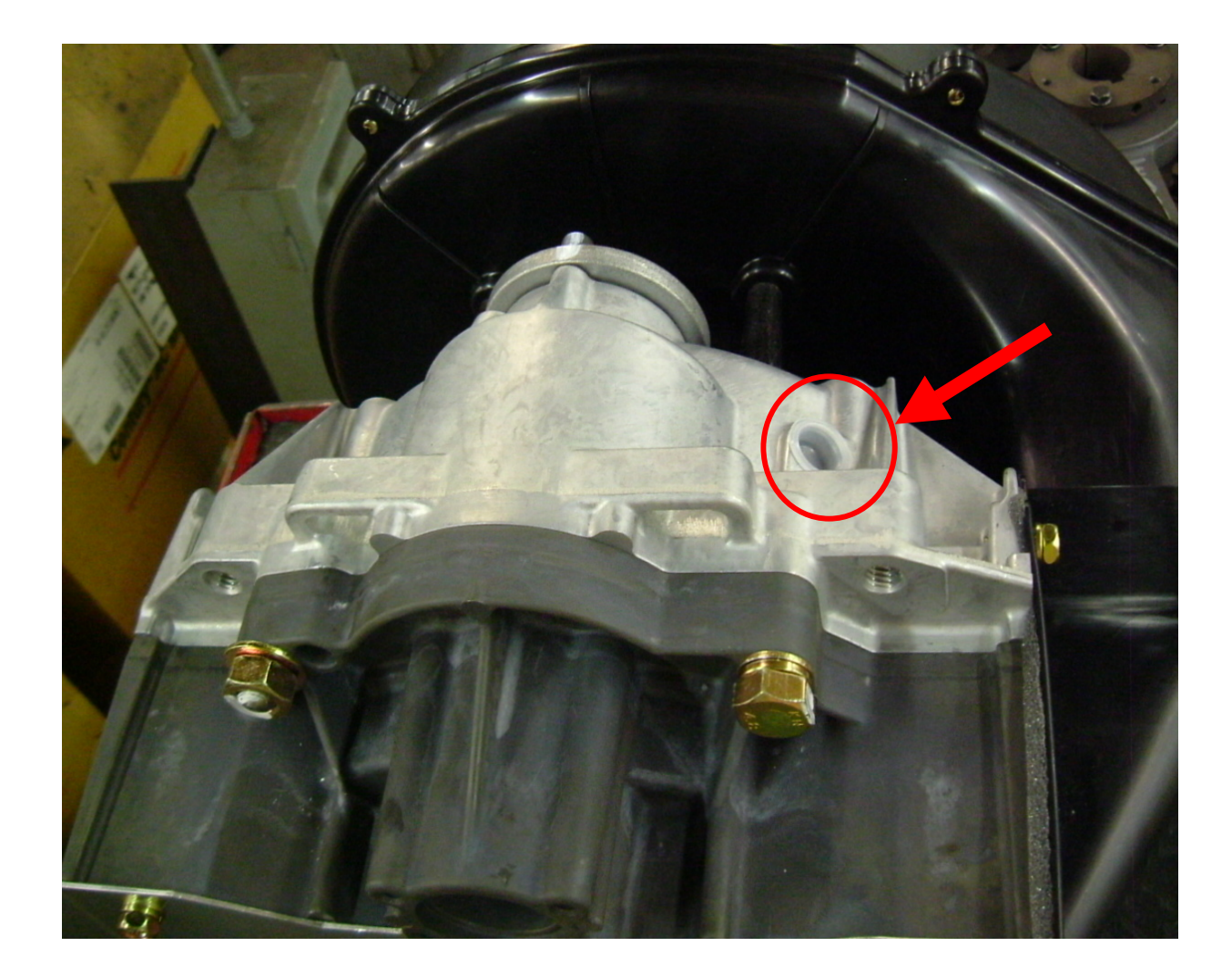

- 2. PIN CRANK BEARINGS
  - i. Remove the Fan Duct (2)

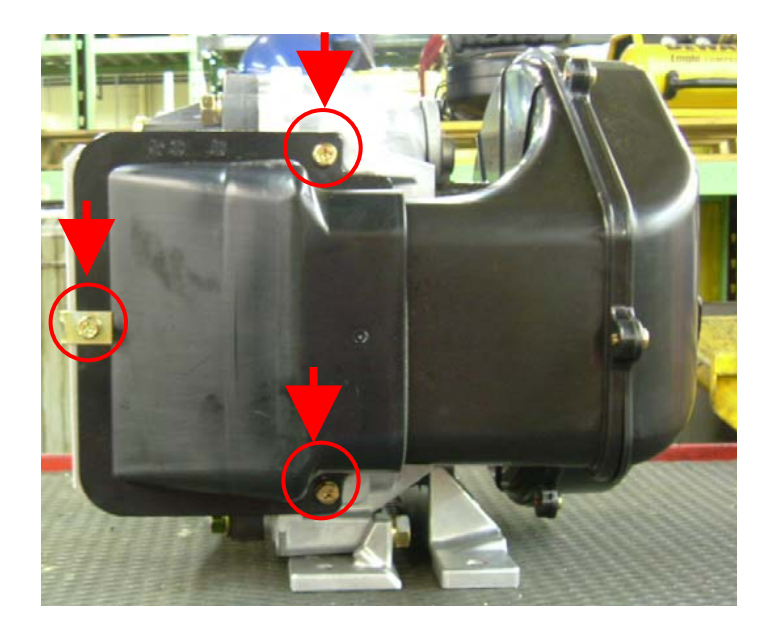

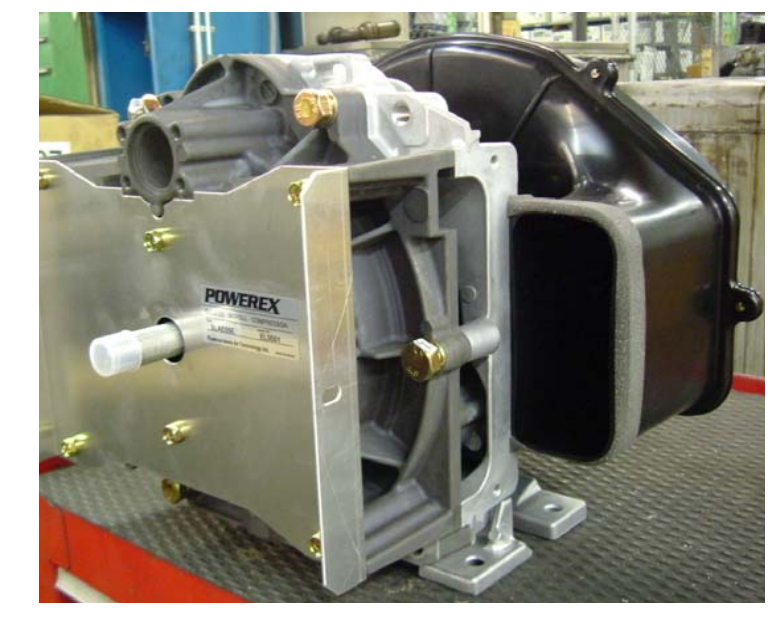

Remove these three bolts.

ii. Remove FS (Fixed Scroll) Set

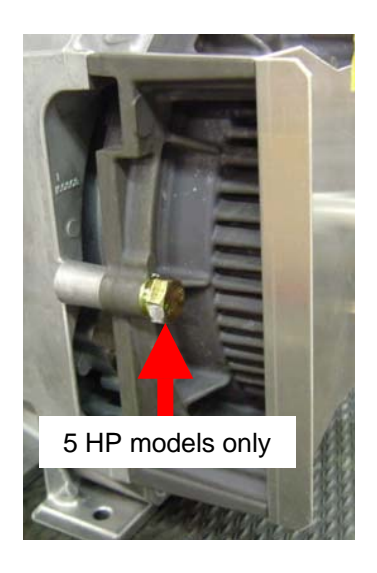

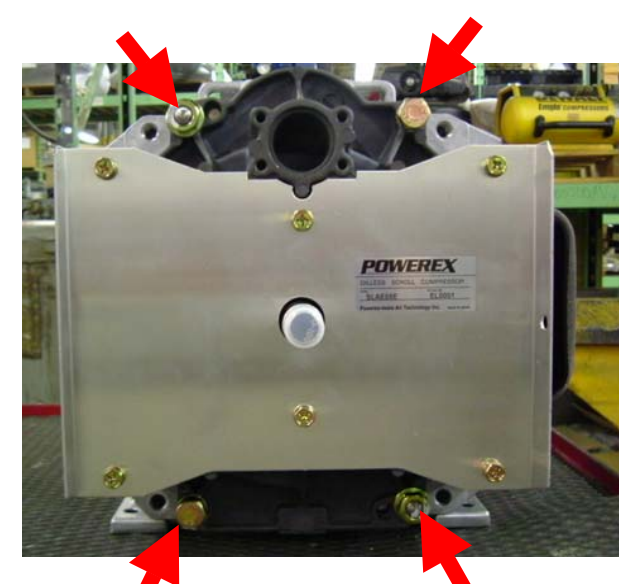

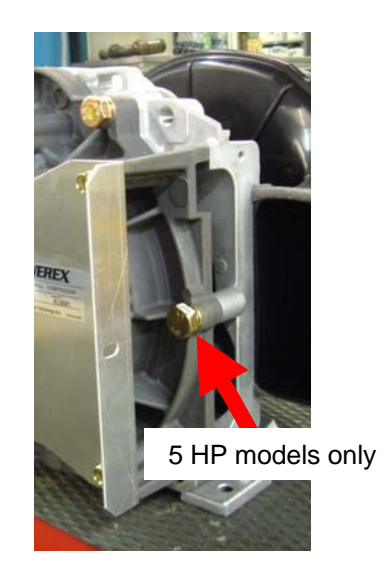

# Remove bolts and nuts and remove the FS

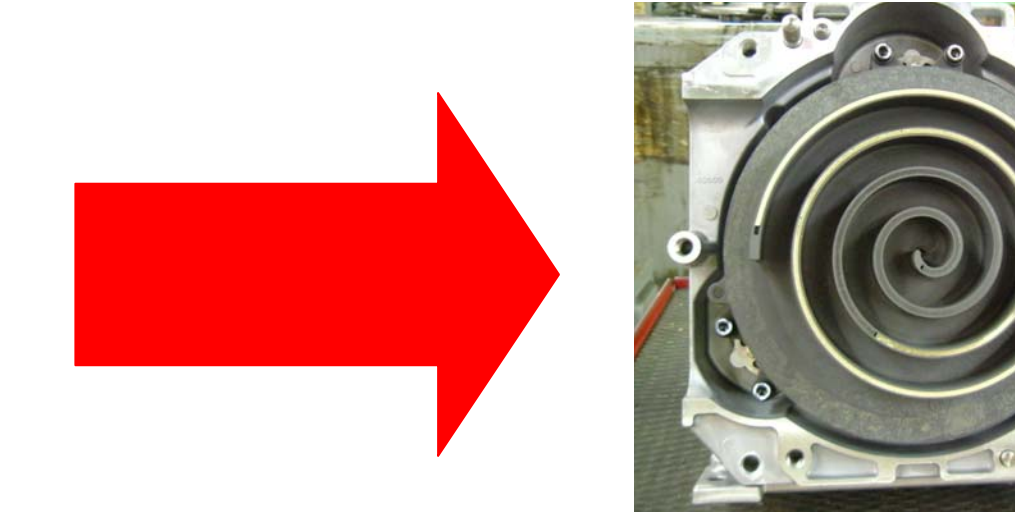

iii. Use a grease gun to enlarge the grease fitting and supply the power volume of grease as indicated below table. Grease all three pin crank bearings from the grease fittings.

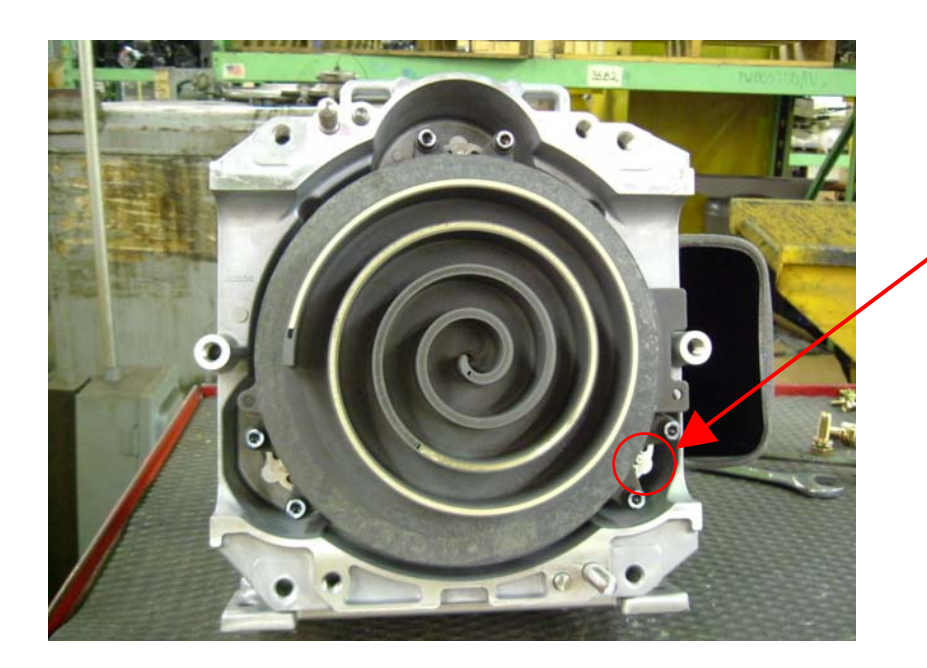

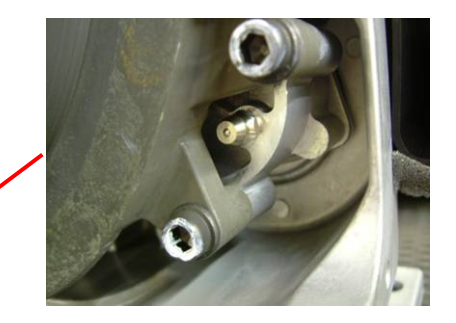

Grease fitting

Grease delivery (Pin crank bearings)

| SLA      | SLAE03E  |          | SLAE05E  |          | D5EHP    |
|----------|----------|----------|----------|----------|----------|
| 1st time | 2nd time | 1st time | 2nd time | 1st time | 2nd time |
| 4 times  | 4 times  | 5 times  | 5 times  | 7 times  | 7 times  |

Notes: Each pump of the grease gun equals 0.65 g of grease.

### CAUTION

Use only Powerex genuine grease. Pump grease gun before using feeding (this eliminates air from the grease passage of the extension adaptor). Part Number: IP616200AJ (complete kit), IP600000AV (grease tube) iv. Replace the FS set and fan duct (2). Tighten bolts and nuts temporarily and confirm if crankshaft rotates smoothly by hand and tighten them firmly. Tightening torques are as below.

### Tightening torque

| SLAE03E  |           | SLAE05E / SLAE05EHP |           |  |
|----------|-----------|---------------------|-----------|--|
| First    | Second    | First               | Second    |  |
| 17 in-ib | 175 in-lb | 17 in-ib            | 265 in-lb |  |

NOTE: Assemble so that dust seal and tip seal will not drop between Orbit (OS) scroll and FS scroll set.

# TIP SEAL SET REPLACEMENT

every 5,000 HOURS – MAINTENANCE (High pressure model) 10,000 HOURS – MAINTENANCE (Regular pressure model)

WARNING

Per OSHA regulations, ALL power must be locked out before performing any maintenance.

#### CAUTION

This service should be performed by an authorized Powerex Service Center to avoid failure.

### 1. CONFIRMATION OF THE PARTS

i. Confirm if the Tip Seal you purchased is correct for the air end you are replacing (see below parts listing).

Tip Seal Set

| SLAE03E  | SLAE05E  | SLAE05EHP |
|----------|----------|-----------|
| 92834090 | 92832070 | 92832080  |

ii. Confirm if the parts are correctly included.

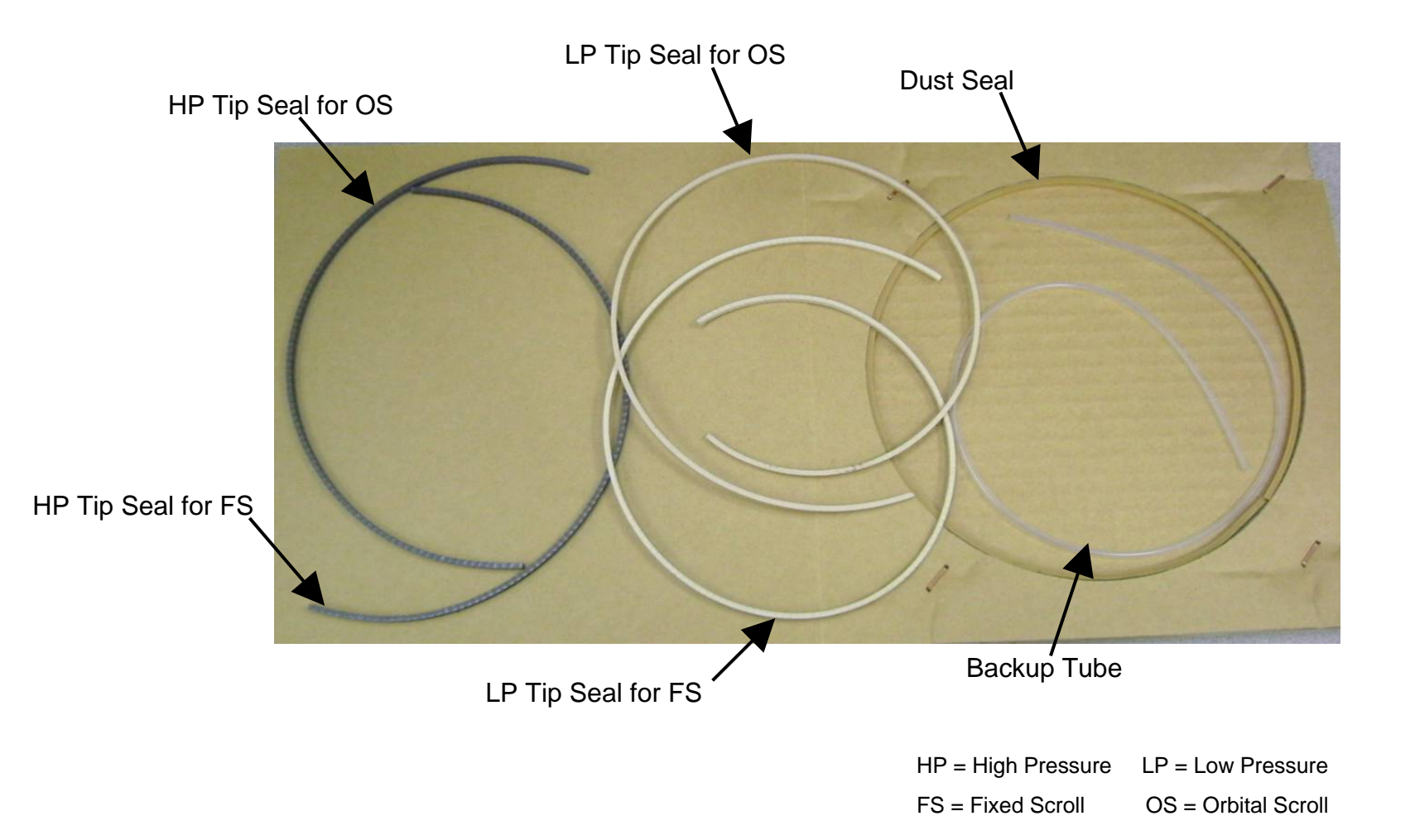

# 2. REPLACEMENT i. Remove the fan duct (2)

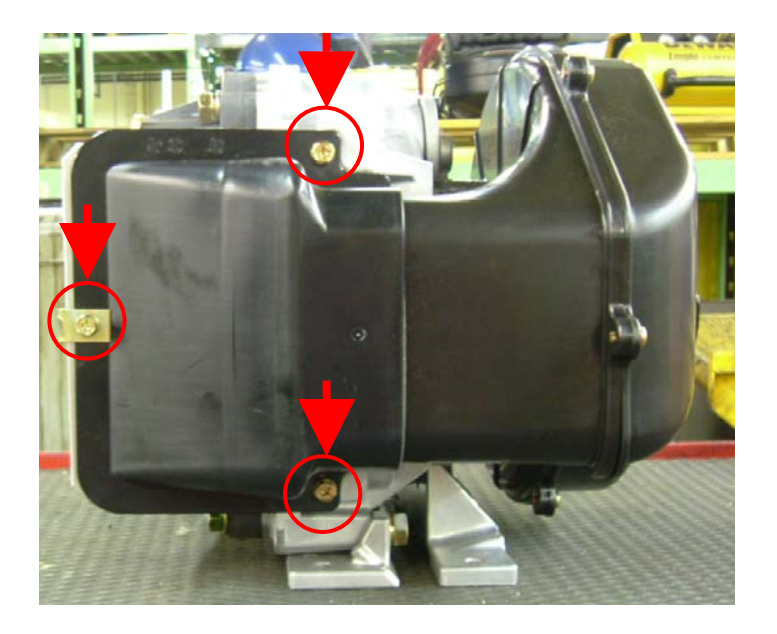

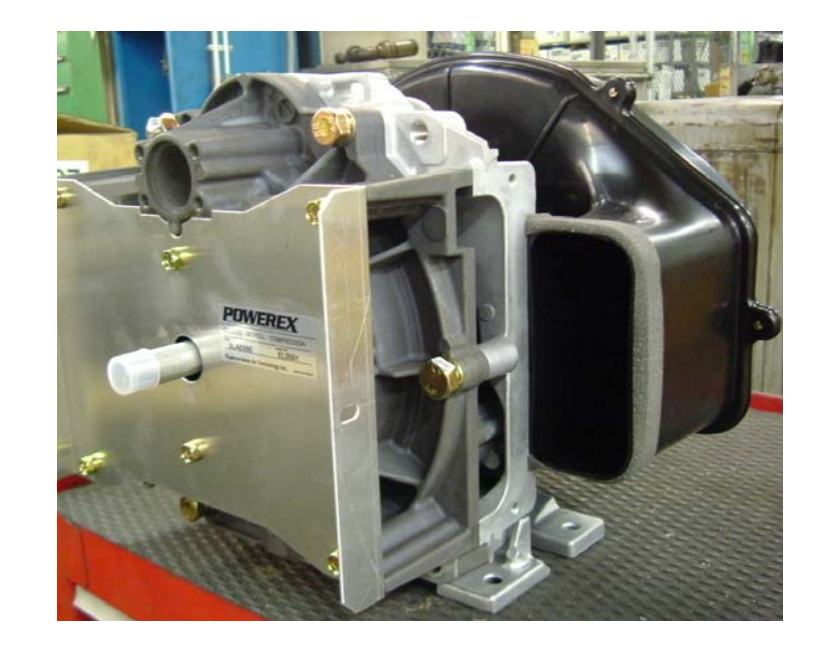

Remove these bolts.

ii. Remove FS (Fixed Scroll) Set

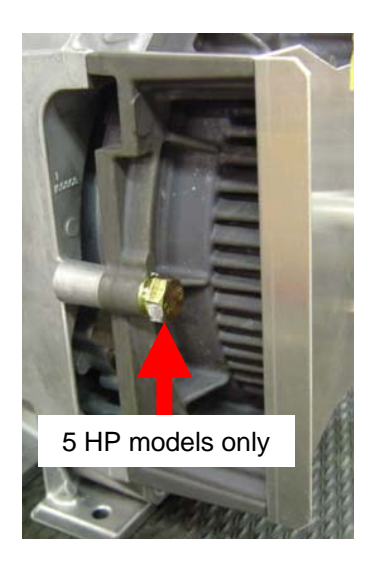

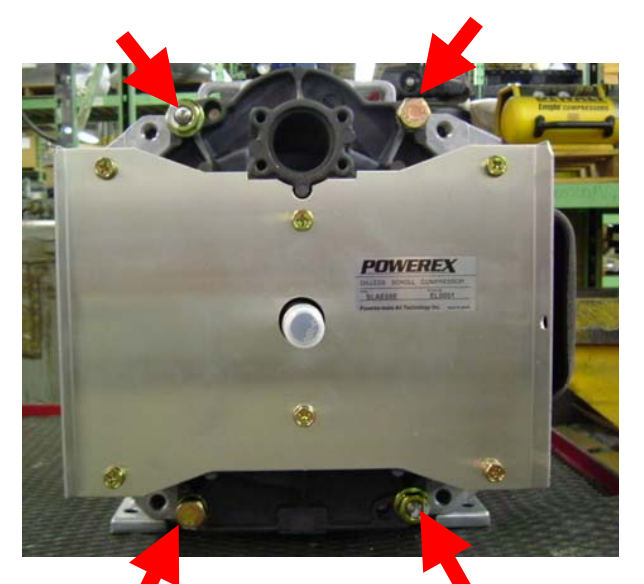

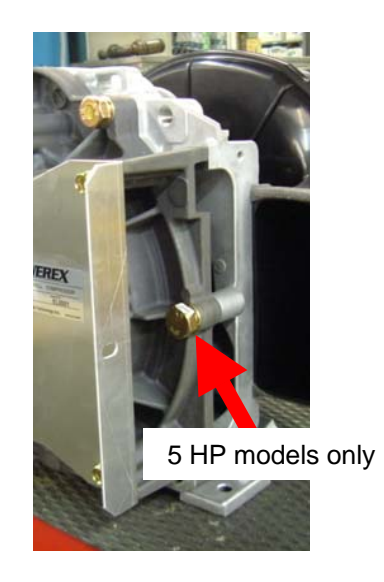

### Remove bolts and nuts and remove the FS

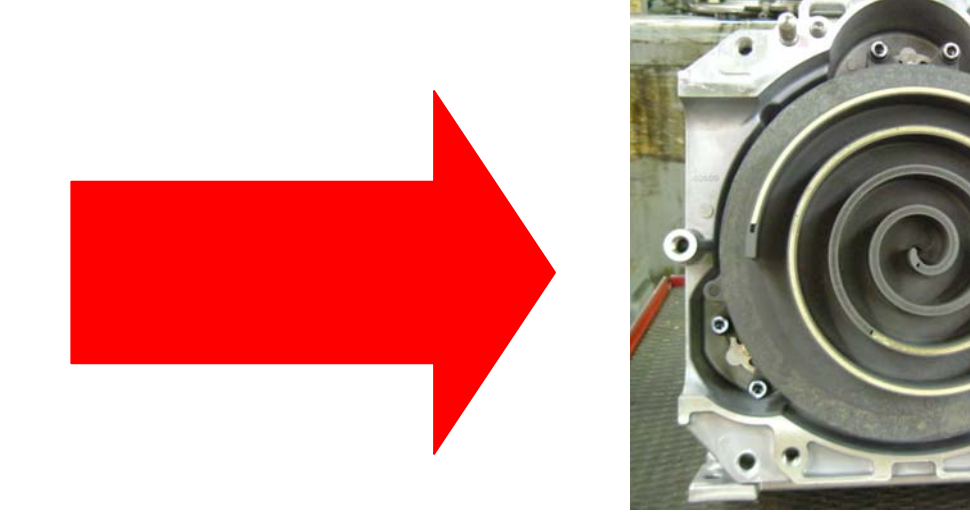

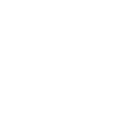

iii. Remove the LP and HP Tip Seals, the Dust Seal and the Backup Tube from FS (Fixed Scroll) and OS (Orbital Scroll) sets. Using the tip of a ball-point pen at the start will make it much easier.

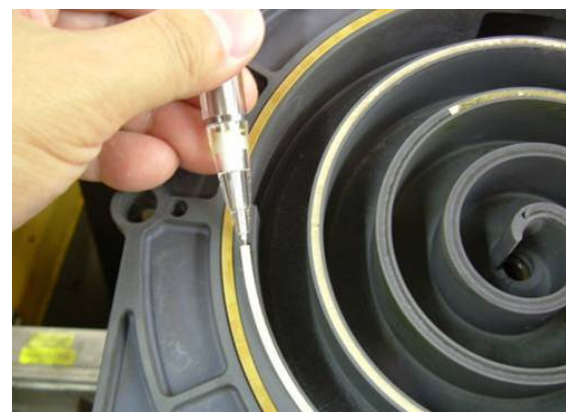

LP Tip Seal

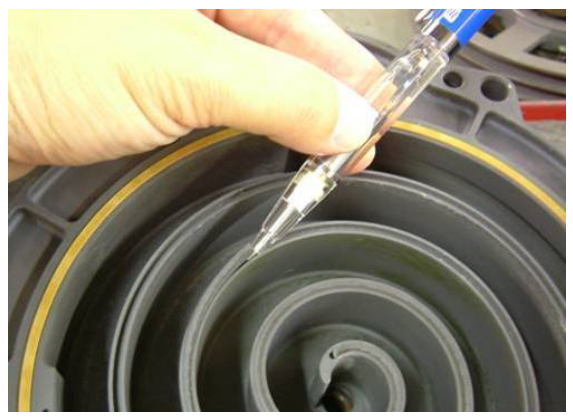

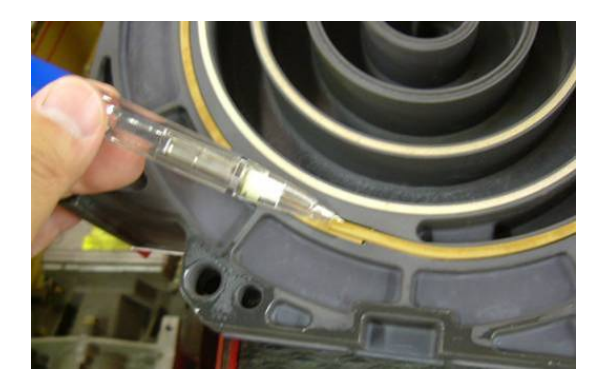

**Dust Seal** 

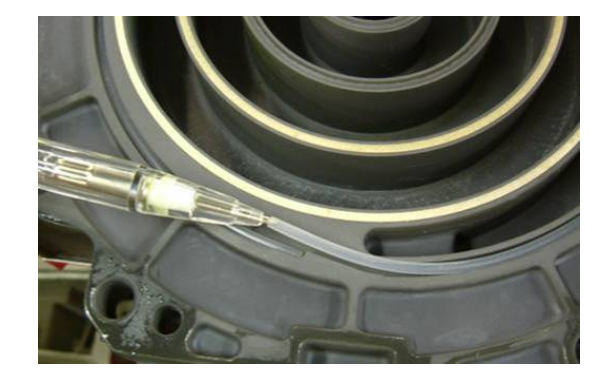

Backup Tube % Backup Tube is under the Dust Seal.

iv. Remove dust from both OS and FS plates with clean cloth or air.

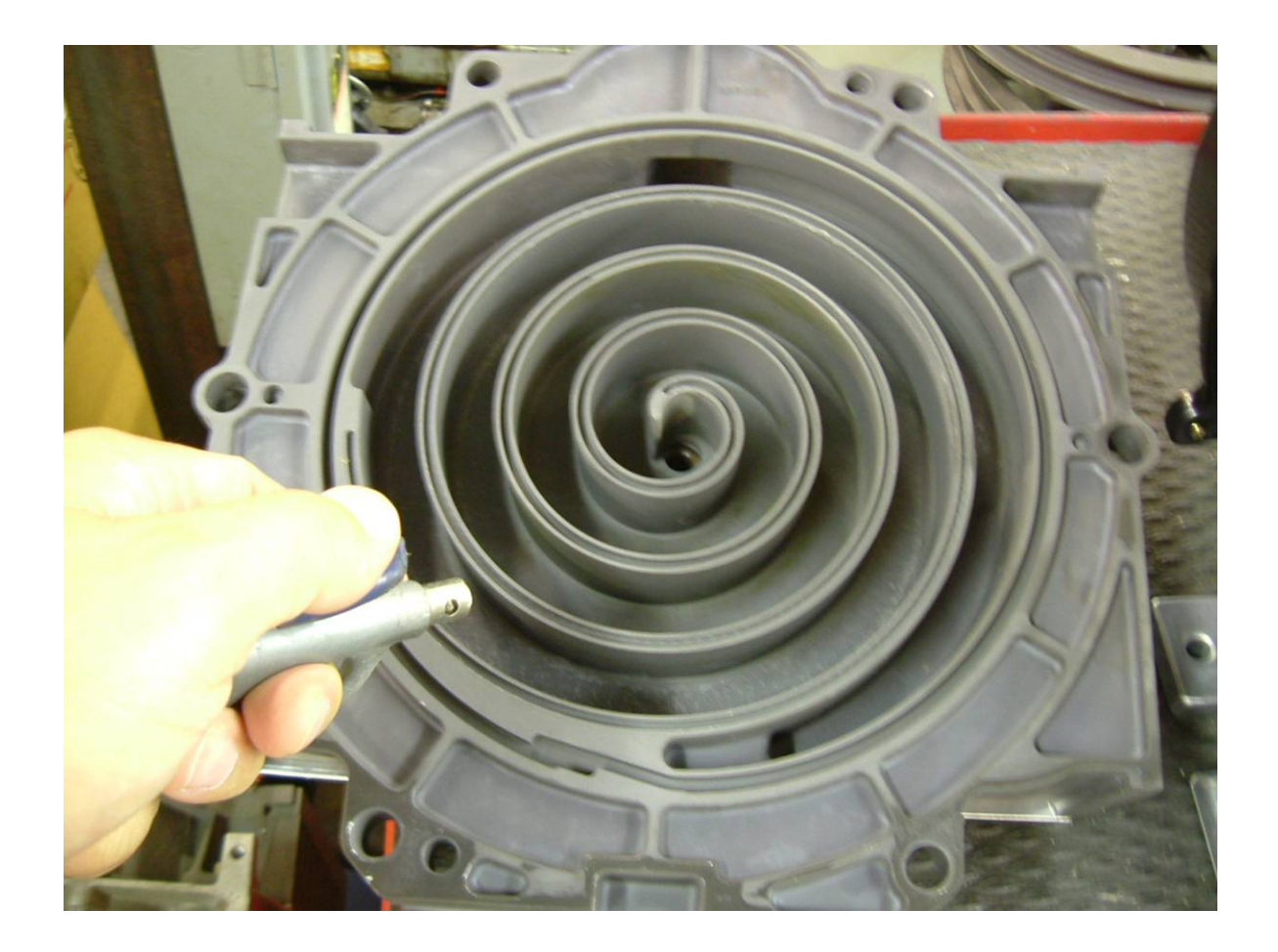

v. Insert new HP Tip Seal from the center section of OS set so that there will be no clearance at the start section.

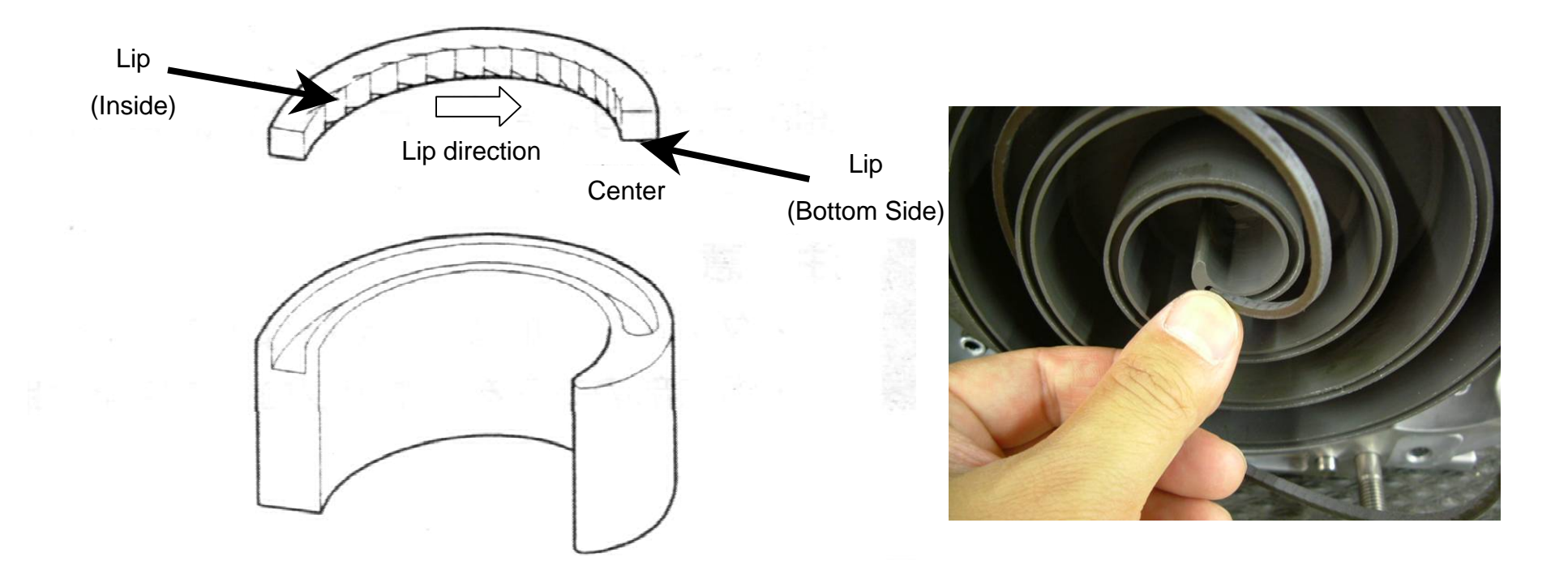

#### CAUTION

Tip Seals for OS and FS have opposing seal cut angles. Insert Tip Seal so that the lip seal on the bottom of seal groove and inner side of scroll spiral and the direction of lip faces the center of scroll spiral. This is to be done both OS and FS sets, otherwise, air end cannot make enough air.

vi. Insert so that new LP Tip Seal will contact closely with HP Tip Seal inside scroll groove.

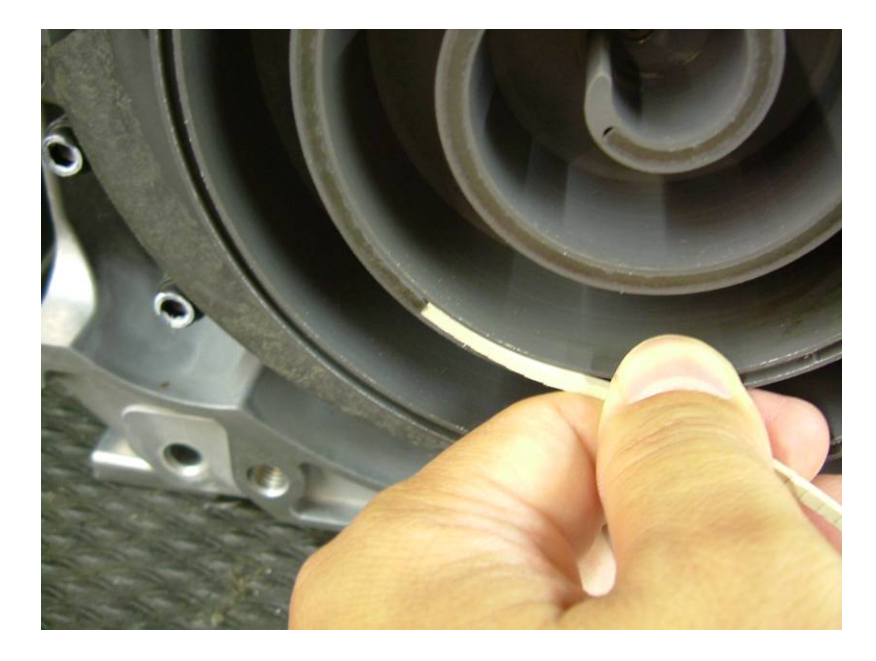

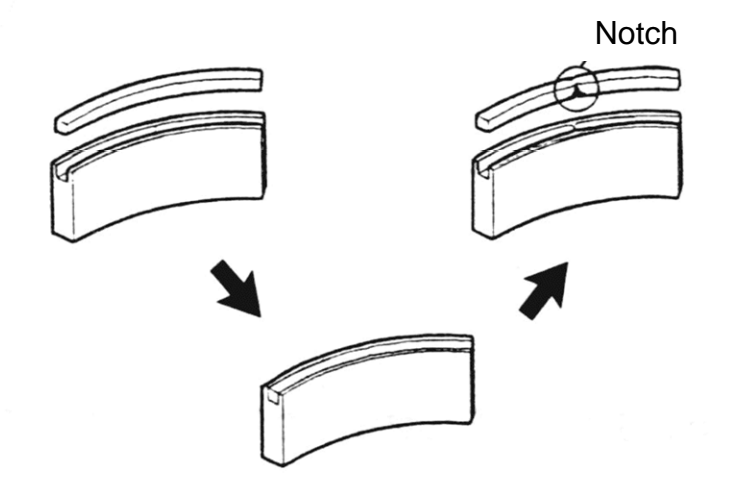

#### CAUTION

Insert approximately half of the LP Tip Seal and remove the Tip Seal to confirm that a notch in the Tip Seal has been achieved. This will prevent movement during running. Before reinserting, remove dust around the notch. vii. Insert LP Tip Seal all the way and cut excessive material.

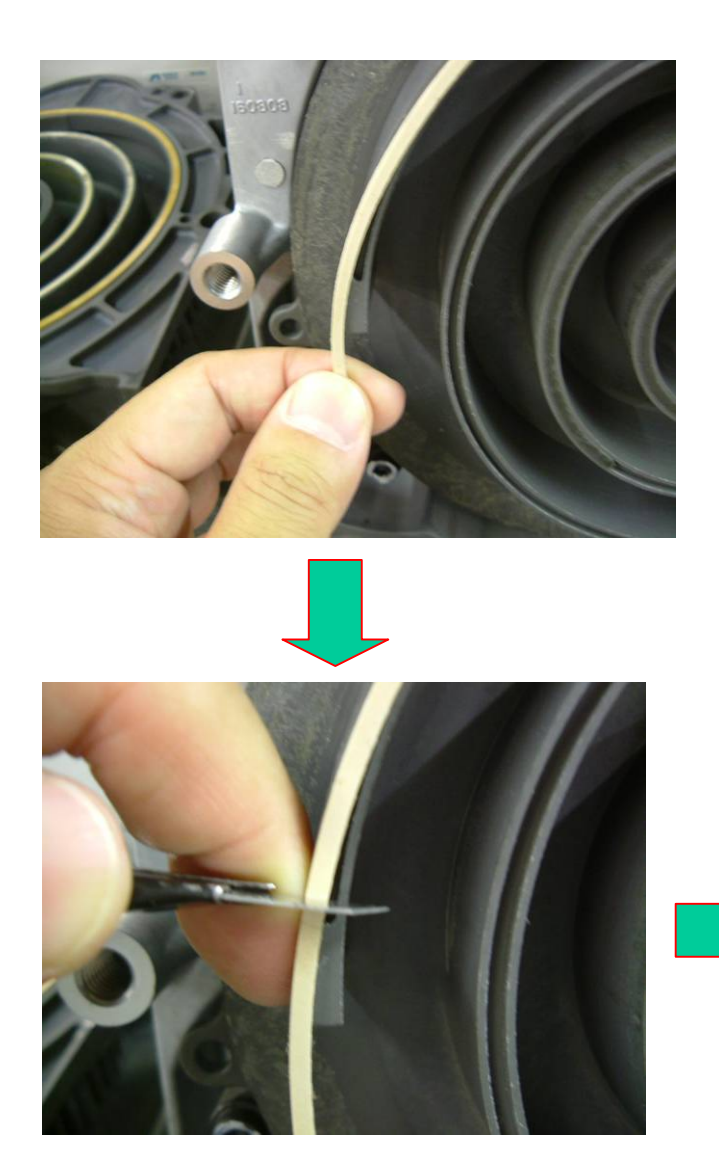

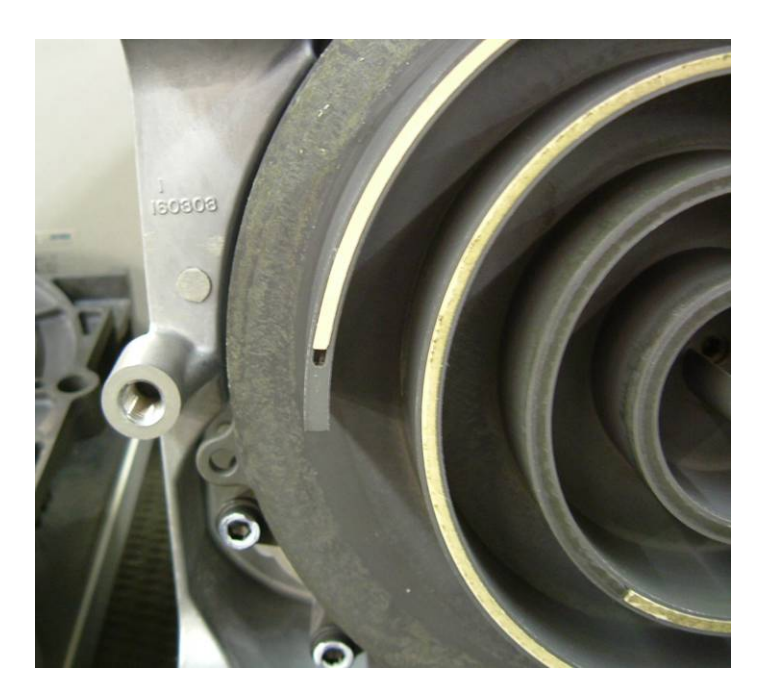

viii. Repeat the same procedure for FS Tip Seal set.

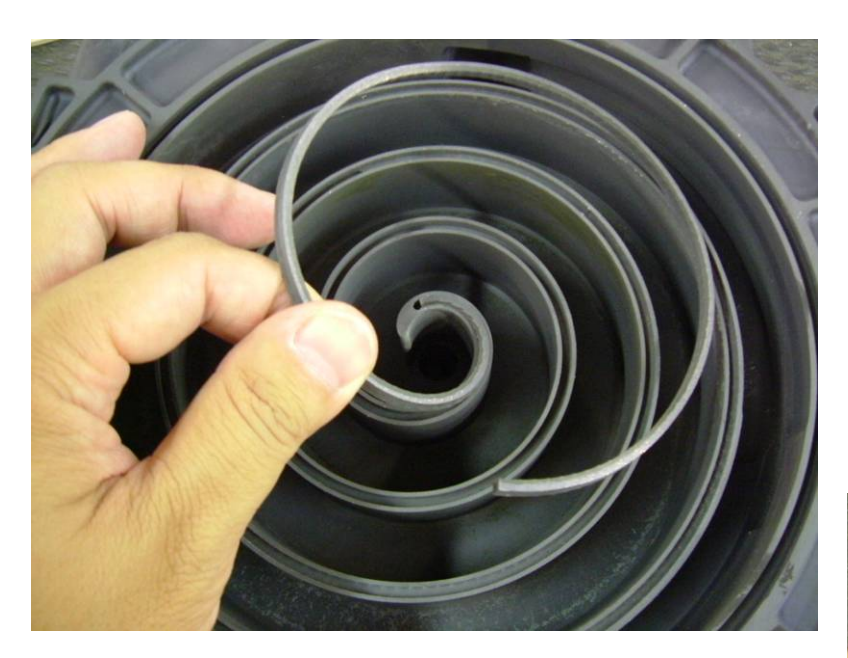

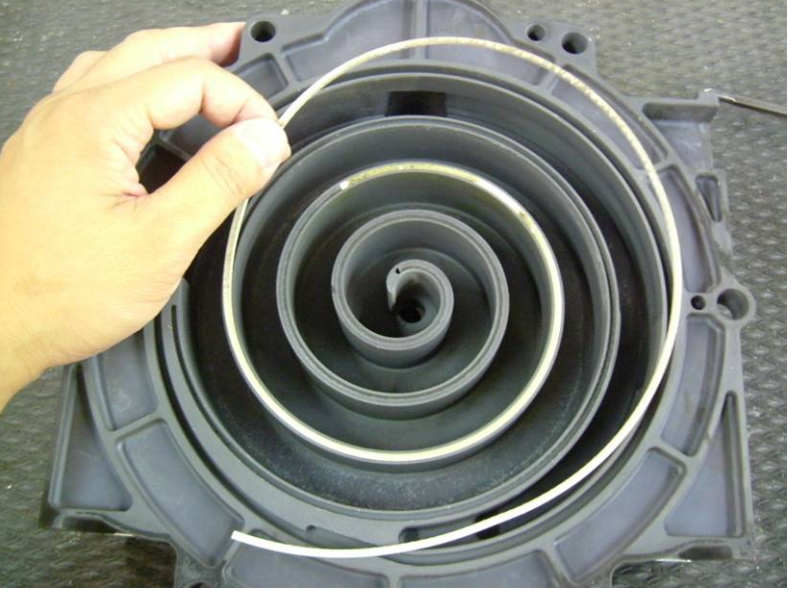

ix. Insert new Backup Tube in the FS, then insert new Dust Seal on the Backup Tube.

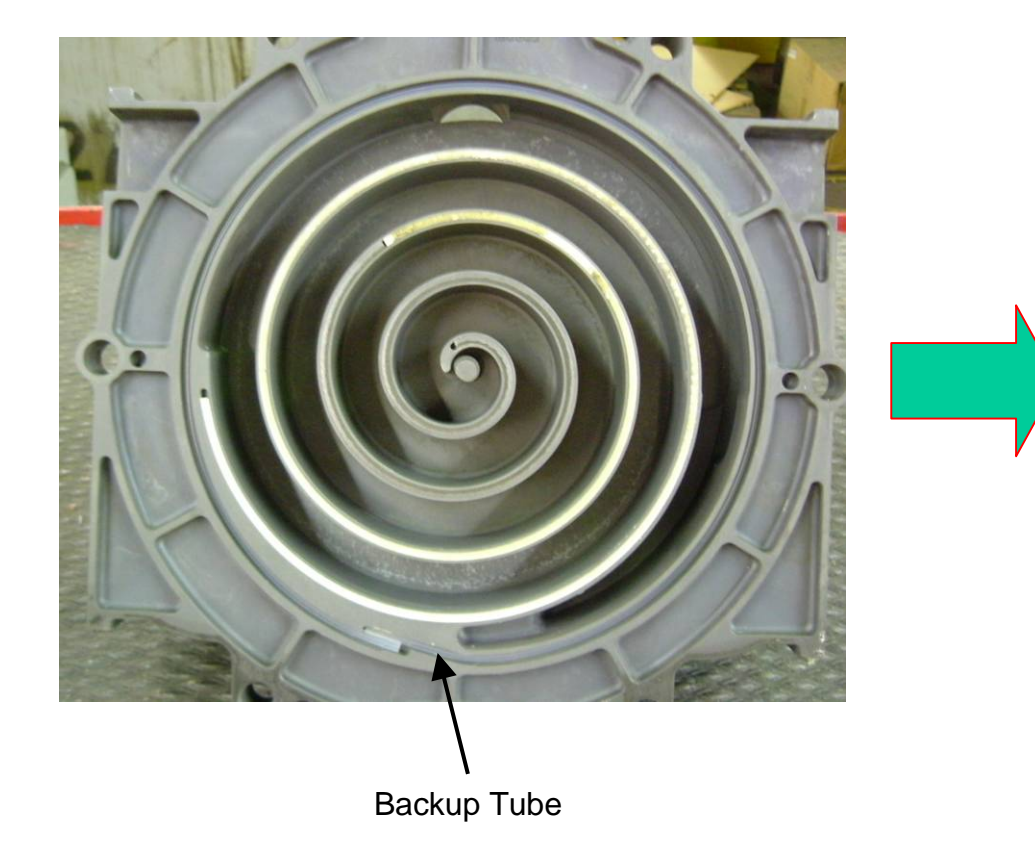

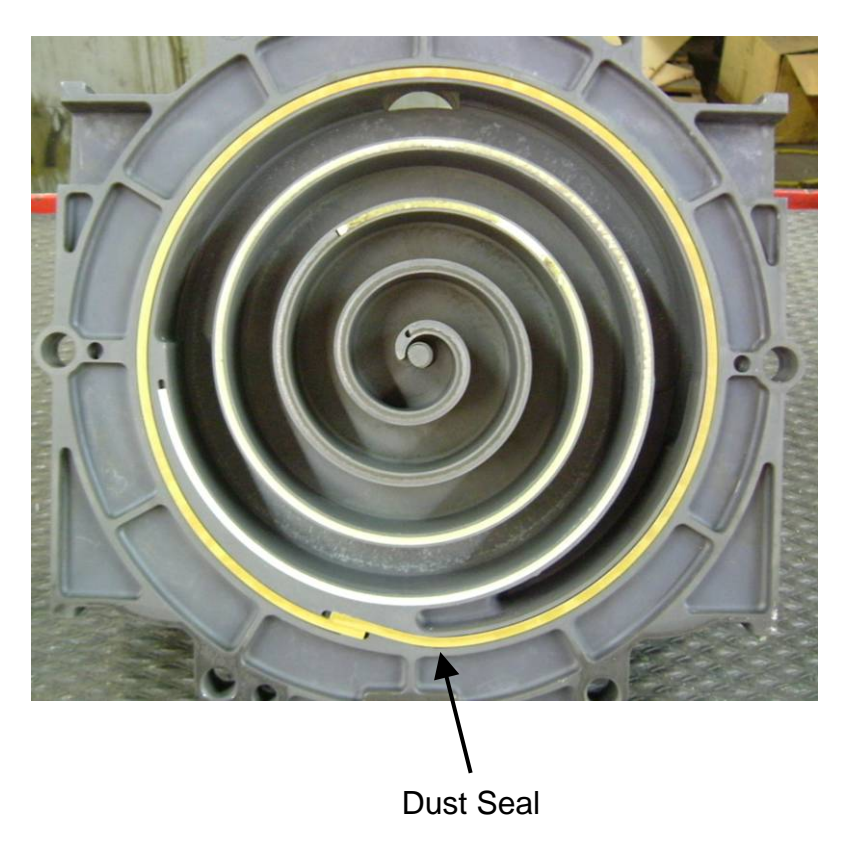

After replacing Tip Seal Set, reassemble the FS set and fan duct (2) to the air end.
Tighten bolts and nuts temporarily and confirm if crankshaft rotates smoothly by hand and tighten them firmly. Tightening torques are as below.

### Tightening torque

| SLAE03E  |           | SLAE05E / SLAE05EHP |           |  |
|----------|-----------|---------------------|-----------|--|
| First    | Second    | First               | Second    |  |
| 17 in-ib | 175 in-lb | 17 in-ib            | 265 in-lb |  |

NOTE: Assemble so that dust seal and tip seal will not drop between Orbit (OS) scroll and FS scroll set.

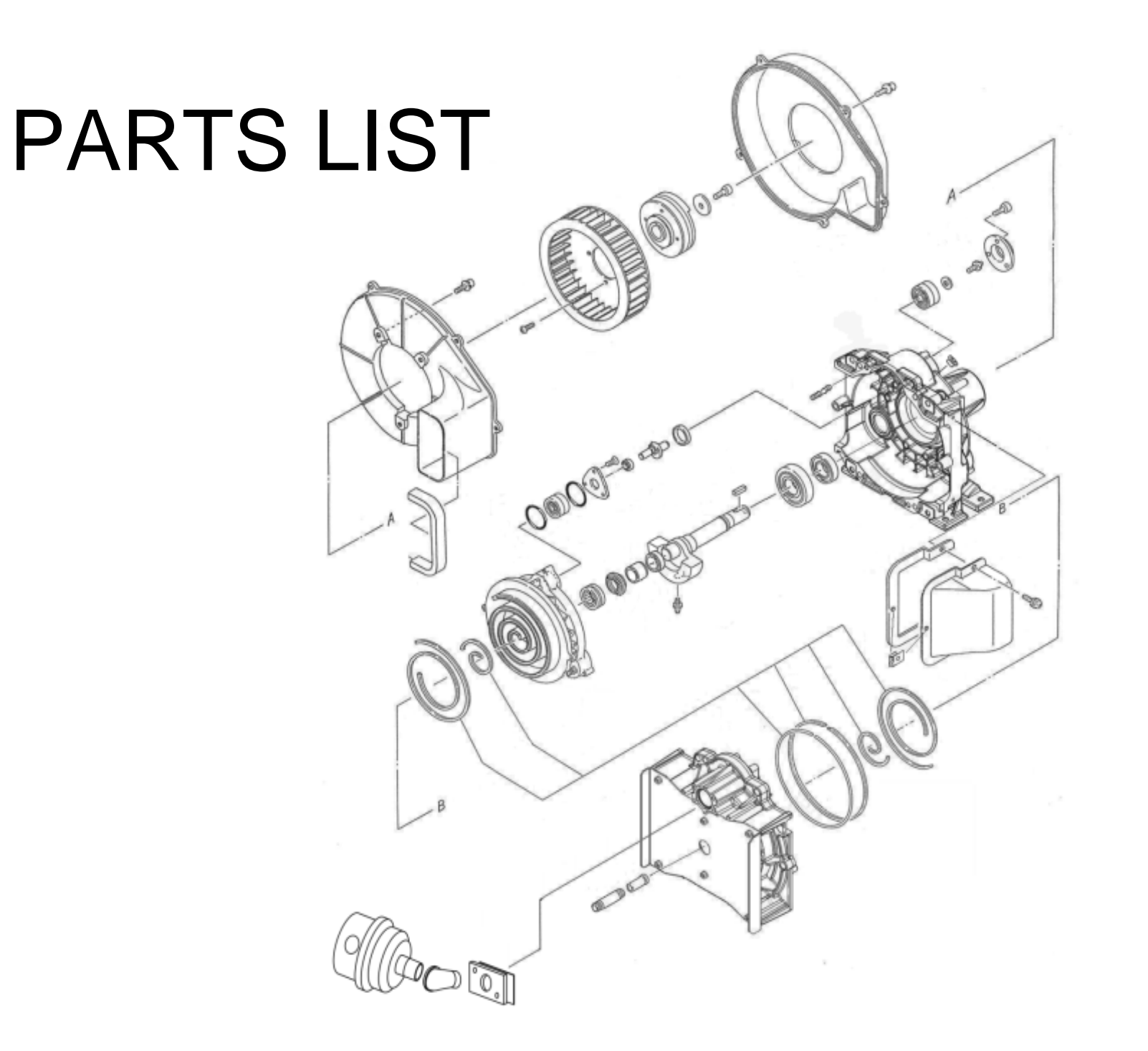

| Description          |            | Quantity   |            |          |  |
|----------------------|------------|------------|------------|----------|--|
| Description          | SLAE03E    | SLAE05E    | SLAE05EHP  | Quantity |  |
| Air end pulley       | 92843051   | 92549110   | 92549110   | 1        |  |
| Кеу                  | IP600600AV | IP600600AV | IP600600AV | 1        |  |
| Centrifugal fan      | IP601300AV | IP601300AV | IP601300AV | 1        |  |
| Fan Duct (1)         | IP601400AV | IP601400AV | IP601400AV | 1        |  |
| Fan Duct (2)         | IP601500AV | 92519042   | 92519042   | 1        |  |
| Fan Cover            | IP601700AV | IP601700AV | IP601700AV | 1        |  |
| Fan Duct Gasket (1)  | IP601800AV | IP601800AV | IP601800AV | 1        |  |
| Heat Insulation Pipe | IP602000AV | IP602000AV | IP602000AV | 1        |  |
| Fan Duct Gasket (2)  | IP602400AV | IP602400AV | IP602400AV | 1        |  |
| Long Nipple          | 96647011   | 96647011   | 96647011   | 1        |  |
| Dust Cap             | IP603500AV | IP603500AV | IP603500AV | 1        |  |
| Tip Seal Set         | 92834090   | 92832070   | 92832080   | 1        |  |
| Filter Assembly      | ST073922AV | ST073922AV | ST073922AV | 1        |  |
| Filter Element       | 91348550   | 91348550   | 91348550   | 1        |  |
| Street Elbow         | RB90SF34   | RB90SF34   | RB90SF34   | 1        |  |
| Adaptor Plate        | IP086100AV | IP086100AV | IP086100AV | 1        |  |
| Intake Gasket        | IP088200AV | IP088200AV | IP088200AV | 1        |  |
| Grease Gun Kit       | IP616200AJ | IP616200AJ | IP616200AJ | 1        |  |
| Grease Gun           | IP616100AJ | IP616100AJ | IP616100AJ | 1        |  |
| Grease (80g)         | IP600000AV | IP600000AV | IP600000AV | 1        |  |